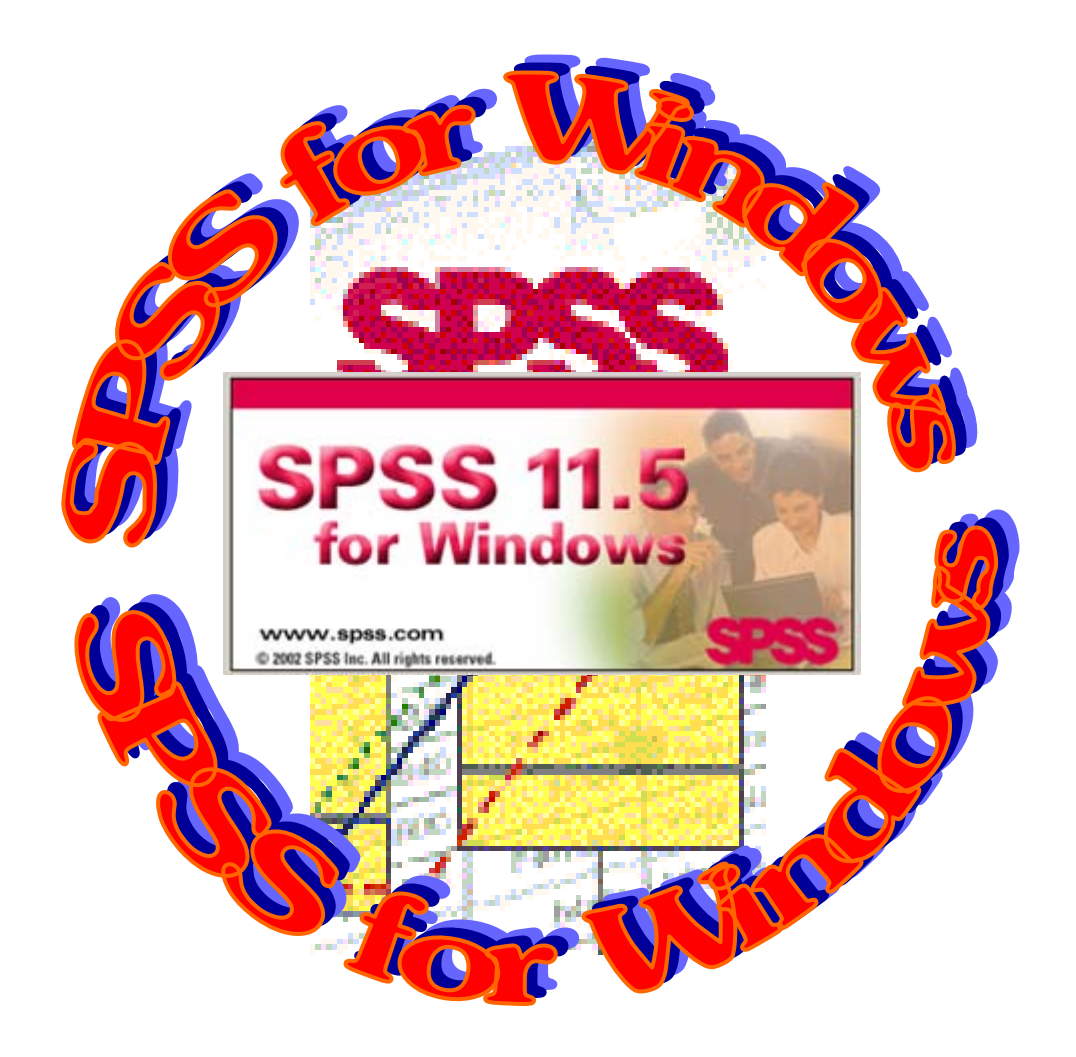

# SPSS 11.5 for Windows Simma Gium

ศูนย์วิจัยและพัฒนา วิทยาลัยราชพฤกษ์ พฤษภาคม 2554

คำนำ

โปรแกรม SPSS for Windows 12.0 ฉบับนี้ได้ทำการปรับปรุงแก้ไขมาตลอดตั้งแต่ เวอร์ชัน 6.0 จนถึงเวอร์ชัน 11.5 ดังนั้นบางท่านที่ได้อ่านหรือทดลองใช้เวอร์ชัน เก่าๆ มาบ้างแล้ว จะพบว่าในเวอร์ชัน 12.0 นี้ไม่ได้มีอะไรเปลี่ยนแปลงไป มากนัก โดยเฉพาะตัวรูปแบบหน้าต่างจะ เหมือนเดิม สามารถกำหนดก่าตัวแปรได้ง่าย มี 2 มุมมอง คือ Data View และ Variable View เป็นต้น เพียงแต่กำสั่งในการวิเคราะห์ได้ลดลงไป

เอกสารประกอบการฝึกอบรมคอมพิวเตอร์โปรแกรม SPSS for Windows 12.0 ได้ กล่าวถึงการทำงานของแต่ละเรื่อง ตั้งแต่การกำหนดค่าตัวแปร การคำนวณค่าทางสถิติ พร้อมทั้ง เทคนิคต่างๆ ซึ่งจะช่วยให้ผู้ใช้สามารถสร้างเอกสารได้สวยงามขึ้น และที่สำคัญคือใช้ง่ายเหมาะ สำหรับผู้ทำวิจัยหรือนักศึกษาที่ทำวิทยานิพนธ์ สามารถที่จะปฏิบัติได้ด้วยตนเอง

สุดท้ายผู้เขียนขอขอบคุณ สถาบันคอมพิวเตอร์ที่ได้ให้โอกาสผู้เขียนได้เขียนเอกสาร ประกอบการอบรมนี้ขึ้นมา และขอขอบคุณบริษัท SPSS Asia Pacific Pte. Ltd. ที่ผู้เขียนได้ใช้ รูปภาพบนจอภาพมาใส่ในเอกสาร และหวังว่าเอกสารประกอบการอบรมเล่มนี้คงจะมีประโยชน์ต่อ ผู้ใช้พอสมควร หากมีส่วนใดผิดพลาดผู้เขียนยินดีน้อมรับความผิดพลาดแต่เพียงผู้เดียว

## จุฑามาศ ชูจินดา เมษายน 2553

| เจ้าของ         | ฝ่าย | วิชาการ สถาบันค | อมพิวเตอร์ มหาวิทยาลัยรามคำแหง กรุงเทพมหานค | ร |
|-----------------|------|-----------------|---------------------------------------------|---|
| พิมพ์ครั้งที่ ว | 11:  | เมษายน 2550     | พิมพ์ครั้งที่ 12 : กรกฎาคม 2553             |   |
| พิมพ์ครั้งที่ ( | ) :  | มกราคม 2548     | พิมพ์ครั้งที่ 10 :  สิงหาคม 2548            |   |
| พิมพ์ครั้งที่ 7 | 7 :  | กันยายน 2546    | พิมพ์ครั้งที่ 8 : กันยายน 2547              |   |
| พิมพ์ครั้งที่ เ | 5 :  | กันยายน 2545    | พิมพ์ครั้งที่ 6 : มิถุนายน 2546             |   |
| พิมพ์ครั้งที่ 3 | 3 :  | กันยายน 2544    | พิมพ์ครั้งที่ 4 💠 มีนาคม 2545               |   |
| พิมพ์ครั้งที่ ว | 1 :  | มกราคม 2542     | พิมพ์ครั้งที่ 2 💠 มีนาคม 2544               |   |

# สารบัญ

| โปรแกรม SPSS/FW                                          | 1  |
|----------------------------------------------------------|----|
| การเริ่มต้นใช้โปรแกรม SPSS/FW                            | 3  |
| การเตรียมข้อมูลสำหรับโปรแกรม SPSS/FW                     | 10 |
| การ Key ข้อมูลจากโปรแกรมต่างๆ                            | 10 |
| - Key ข้อมูลโดยใช้ SPSS Data Editor                      | 10 |
| - Key ข้อมูลโดยใช้ Microsoft Excel                       | 13 |
| - Key ข้อมูลโดยใช้ Notepad                               | 13 |
| การนำเข้าข้อมูลที่ Key จากโปรแกรมอื่นๆ มาสู่โปรแกรม SPSS | 14 |
| - ข้อมูลจาก Notepad                                      | 14 |
| - ข้อมูลจาก Notepad ไปผ่าน Excel                         |    |
| - การเปิดข้อมูลจากแฟ้ม Excel                             | 21 |
| - การบันทึกข้อมูล                                        | 22 |
| - การเปิดแฟ้มข้อมูลเก่าของ SPSS Data Editor              | 23 |
| - การ Defined Variable ใน SPSS Data Editor               | 24 |
| - Name                                                   | 24 |
| - Туре                                                   | 25 |
| - Label                                                  | 26 |
| - Values                                                 | 26 |
| - Missing                                                |    |
| - Columns                                                | 28 |
| - Align                                                  | 29 |
| - Measure                                                |    |
| - การแก้ไขตัวแปรและข้อมูล                                |    |
| การจัดการข้อมูล Transform                                | 34 |
| - คำสั่ง COMPUTE                                         |    |
| - คำสั่ง RECODE                                          |    |
| - คำสั่ง COUNT                                           |    |
| <ul> <li>คำสั่ง SELECT CASE</li> </ul>                   | 40 |
| - กำสั่ง SORT CASE                                       |    |

| - คำสั่งรวมแฟ้มข้อมูล MERGING DATA FILE                   | 45  |
|-----------------------------------------------------------|-----|
| - การรวมแบบ Add Cases                                     | 45  |
| - การรวมแบบ Add Variables                                 | 47  |
| วิธีการวิเคราะห์ข้อมูล                                    | 51  |
| - คำสั่งสถิติใน SPSS/FW                                   | 52  |
| - คำสั่ง FREQUENCIES                                      | 52  |
| - การแปลผลคำสั่ง FREQUENCIES                              | 57  |
| - คำสั่ง DESCRIPTIVES                                     | 58  |
| - การแปลผลคำสั่ง DESCRIPTIVES                             | 60  |
| - คำสั่ง CROSSTABS                                        | 60  |
| - การแปลผลคำสั่ง CROSSTABS                                | 64  |
| - คำสั่ง Means                                            | 68  |
| - การแปลผลคำสั่ง Means                                    | 70  |
| - คำสั่ง One Sample T Test                                | 72  |
| - การแปลผลคำสั่ง One Sample T Test                        | 70  |
| - คำสั่ง t-test GROUPS                                    | 72  |
| - การแปลผลคำสั่ง t-test GROUPS                            | 75  |
| <ul> <li>คำสั่ง t-test PAIRS</li> </ul>                   | 75  |
| - การแปลผลคำสั่ง t-test PAIRS                             | 77  |
| - คำสั่ง One-Way ANOVA                                    | 78  |
| - การแปลผลคำสั่ง One-Way ANOVA                            | 81  |
| - คำสั่งการวิเคราะห์ความแปรปรวนหลายทาง Univariate         |     |
| - การแปลผลคำสั่งการวิเคราะห์ความแปรปรวนหลายทาง Univariate | 90  |
| <ul> <li>คำสั่ง CORRELATE</li> </ul>                      | 90  |
| - คำสั่ง CORRELATE แบบ Bivariate                          | 91  |
| - การแปลผลกำสั่ง CORRELATE แบบ Bivariate                  | 94  |
| - กำสั่ง CORRELATE แบบ Partial                            | 94  |
| - การแปลผลคำสั่ง CORRELATE แบบ Partial                    | 96  |
| - กำสั่ง MULTIPLE REGRESSION                              | 97  |
| - การแปลผลคำสั่ง MULTIPLE REGRESSION                      | 105 |
| - กำสั่ง RELIABILITY                                      | 106 |
| - การแปลผลคำสั่ง RELIABILITY                              | 106 |

| การทดสอบแบบ Nonparametric Tests            |     |
|--------------------------------------------|-----|
| - คำสั่ง Chi-Square Test                   | 113 |
| - การแปลผลกำสั่ง Chi-Square Test           | 116 |
| - คำสั่ง Binomial Test                     | 116 |
| - การแปลผลคำสั่ง Binomial Test             | 119 |
| - คำสั่ง Run Test                          | 119 |
| - การแปลผลคำสั่ง Run Test                  | 122 |
| - คำสั่ง 1 Sample K-S Test                 |     |
| - การแปลผลคำสั่ง 1 Sample K-S Test         | 124 |
| - คำสั่ง 2 Independent Sample Test         |     |
| - การแปลผลคำสั่ง 2 Independent Sample Test |     |
| - คำสั่ง K Independent Sample Test         | 128 |
| - การแปลผลคำสั่ง K Independent Sample Test | 131 |
| - คำสั่ง 2 Related Sample Test             | 132 |
| - การแปลผลคำสั่ง 2 Related Sample Test     | 135 |
| - คำสั่ง K Related Sample Test             | 136 |
| - การแปลผลคำสั่ง K Related Sample Test     | 138 |
| คำสั่ง Options                             | 139 |
| การแก้ไข Output - SPSS Viewer              | 146 |
| หนังสืออ้างอิง                             | 154 |
| ภาคผนวก                                    |     |
| ตัวอย่างแบบสอบถาม                          |     |
| แบบฝึกหัด                                  |     |

# โปรแกรม SPSS 12.0 for Windows

การวิเคราะห์ข้อมูลเป็นขั้นตอนหนึ่งของการทำวิจัย เมื่อผู้วิจัยได้ออกแบบเครื่องมือที่ใช้ใน การวิจัยและนำไปใช้เก็บข้อมูล แล้วนำข้อมูลมาเปลี่ยนเป็นตัวเลขและคำนวณหาค่าต่างๆ ตามสถิติที่ กำหนดไว้ ในอดีตผู้วิจัยมักคำนวณด้วยเครื่องคิดเลข ซึ่งถ้าข้อมูลมีเป็นจำนวนมากการคำนวณด้วยเครื่อง คิดเลขต้องใช้เวลามาก และถ้าจำเป็นต้องใช้สถิติขั้นสูงๆ การใช้เครื่องคิดเลขอาจคำนวณไม่ได้ จึงได้มี การนำโปรแกรมคอมพิวเตอร์ที่เกี่ยวข้องกับสถิติมาใช้กัน

ในยุคก่อนการใช้โปรแกรมสำเร็จรูป SPSS (Statistical Package for the Social Sciences) เป็นการใช้โปรแกรมทำงานบนระบบ MS-DOS เพื่อวิเคราะห์ข้อมูลก่อนข้างจะเป็นปัญหา สำหรับผู้เริ่มทำวิจัยใหม่ๆ แต่ปัญหานั้นใด้ถูกแก้ไขให้ง่ายขึ้น เมื่อบริษัท SPSS Inc. ซึ่งเป็นผู้ผลิต โปรแกรมสำเร็จรูป SPSS ที่ใช้วิเคราะห์ข้อมูลทางสถิติตามความต้องการของนักวิจัยได้พัฒนาขึ้นมา เพื่อให้ใช้โปรแกรมทำงานบนระบบ WINDOWS ได้ ด้วยสาเหตุที่โปรแกรม SPSS/PC<sup>+</sup> ที่ทำงานบน ระบบ MS-DOS นั้น ผู้ใช้ต้องจำรูปแบบคำสั่งทางสถิติต่างๆ ก่อนข้างมาก และถ้าหากผู้ใช้เขียนรูปแบบ คำสั่งผิดหรือตกเกรื่องหมายไปเพียงเล็กน้อยโปรแกรมคำสั่งก็จะไม่ทำงานให้ ปัจจุบันโปรแกรมต่างๆ ที่ ทำงานภายใต้ MS-DOS ก็ได้พัฒนาจากการทำงานบน MS-DOS มาเป็นการทำงานร่วมกับ WINDOWS ได้อย่างมีประสิทธิภาพยิ่งขึ้น ถึงแม้ผู้ใช้จะไม่มีความรู้ SPSS/PC<sup>+</sup> เลยก็ตาม ทำให้ผู้ใช้มีการเปลี่ยนการ ใช้งานจากโปรแกรม SPSS/PC<sup>+</sup> เดิมมาเป็นโปรแกรม SPSS for Windows (SPSS/FW) มากขึ้น และ ได้พัฒนาจาก SPSS 6.0 จนถึง SPSS 12.0 ดังนั้นผู้ใช้บางคนที่ได้เกยใช้มาแล้วจะเห็นว่ามีการ เปลี่ยนแปลงบ้างเล็กน้อย

การที่ผู้ใช้จะใช้โปรแกรม SPSS/FW ได้ง่ายขึ้นนั้น ผู้ใช้จะต้องใช้โปรแกรม MICROSOFT WINDOWS เป็น และมีความรู้ทางการวิจัยและสถิติพอสมควร เพื่อที่ผู้ใช้จะได้ทราบว่าต้องการสั่ง คำนวณสถิติอะไร สามารถเลือกใช้สถิติที่เหมาะสมและแปลความหมายจากผลลัพธ์ได้ถูกต้อง ผู้เขียนซึ่ง ได้ปฏิบัติงานในด้านการวิเคราะห์ข้อมูลทางสถิติด้วยโปรแกรม SPSS/PC<sup>+</sup> มาเป็นเวลานานพอสมควร จึงเห็นว่าโปรแกรม SPSS/PC<sup>+</sup> เป็นโปรแกรมคำนวณทางสถิติที่ดี แต่ถ้าต้องจำคำสั่งต่างๆ มาก ทำให้ ผู้ใช้ที่ไม่มีความรู้ทางกอมพิวเตอร์เลยเกิดความสับสนต่อการจำวิธีการใช้ จึงได้สรุปการใช้งานโปรแกรม SPSS/FW มาเป็นกู่มือ เพื่อให้ศึกษาได้ง่ายขึ้น

#### โปรแกรม SPSS ประกอบด้วยชุดต่างๆ ดังนี้

 1. ชุด Base System เป็นชุดพื้นฐานที่ใช้ในการวิเคราะห์ข้อมูลทางสถิติเบื้องต้น เช่น การ คำนวณค่าสถิติ, การแจกแจง,ความถี่, การหาค่าเฉลี่ย, การหาค่าความสัมพันธ์, การหาค่าสมการถดถอย, การทดสอบนอนพาราเมตริก, การนำข้อมูลจากโปรแกรมอื่นเข้ามา, การเปลี่ยนแปลงข้อมูลใหม่, การ สร้างตัวแปรใหม่, การเรียงลำดับข้อมูล, การสุ่มข้อมูล เป็นต้น  2. ชุด Professional Statistics เป็นการวิเคราะห์ข้อมูลในระดับกลาง เช่น การวิเคราะห์ตัว ประกอบ (Factor Analysis), การวิเคราะห์โดยการจำแนก (Discriminant Analysis), การวิเคราะห์ Reliability, การวิเคราะห์ Cluster เป็นต้น

 3. ชุด Advance Statistics เป็นการวิเกราะห์ข้อมูลในระดับสูง เช่น Regression, Linear, Manova, Logistic, Probit, Survival เป็นต้น

4. ชุด Table เป็นชุดการนำเสนอข้อมูลในแบบตารางหลายระดับ ซึ่งมีหลายรูปแบบที่ แตกต่างจากตารางทั่วไป

5. ชุด Trend เป็นชุดวิเคราะห์แนวโน้มของข้อมูลที่อยู่ในรูปของอนุกรมเวลา Times Series

#### ประโยชน์ของโปรแกรม SPSS/FW สามารถใช้ประโยชน์ได้ดังนี้

 ใช้คำนวณค่าสถิติเบื้องต้น (Descriptive Statistics) เป็นการคำนวณหาค่าสถิติพื้นฐาน โดยทั่วไป ได้แก่ ค่าเฉลี่ย (Mean), มัธยฐาน (Median), พิสัย (Range), ส่วนเบี่ยงเบนมาตรฐาน (Standard Deviation) เป็นต้น

 การแจกแจงความถี่ (Frequency Distributions) เป็นการแจกแจงค่าของตัวแปรที่นับได้ ได้แก่ การแจกแจงความถี่แบบหลายทาง (Crosstab), ฐานนิยม (Mode), เปอร์เซ็นไตล์ (Percentiles), กราฟแท่ง และค่าสถิติที่เกี่ยวข้องกับการทดสอบสมมติฐาน (Chi-Squares)

 การเปรียบเทียบค่าเฉลี่ย (Mean Groups Comparison) เป็นการเปรียบเทียบค่าเฉลี่ย ระหว่างกลุ่มตัวอย่าง 2 กลุ่ม โดยใช้ค่าสถิติ t-test และหลายกลุ่มตัวอย่างโดยใช้ค่าสถิติ F-testโดย วิเคราะห์กวามแปรปรวน Analysis of Variance (ANOVA)

 การหาความสัมพันธ์ระหว่างตัวแปร (Correlation) เป็นการคำนวณหาค่าสัมประสิทธิ์ สหสัมพันธ์ระหว่างตัวแปรแบบต่างๆ เช่น Pearson Kendall Spearman

5. การวิเคราะห์การถดถอย (Regression Analysis) เป็นการหาความสัมพันธ์เพื่อการ พยากรณ์โดยวิธีการถดถอยเชิงเส้น (Linear Regression Analysis) และรูปแบบความสัมพันธ์ใน ลักษณะที่ไม่ใช่เส้นตรง

6. การทดสอบแบบนอนพาราเมตริก (Non-Parametric Test) เป็นการวิเคราะห์ข้อมูลโดย วิธีของนอนพาราเมตริกสำหรับการทดสอบแบบต่างๆ เช่น Wilcoxon Friedmar, Kolmokorov Smirnov, Sign Test

 7. การวิเคราะห์ข้อมูลสำหรับคำตอบแบบหลายคำตอบ (Multiple Response Analysis)
 เป็นการวิเคราะห์ข้อมูลจากแบบสอบถามที่มีตัวเลือกมาให้และสามารถเลือกตอบคำถามได้มากกว่า 1 คำตอบ

# การเริ่มต้นใช้โปรแกรม SPSS /FW

หลังจากที่ได้มีการติดตั้งโปรแกรม SPSS เรียบร้อยแล้ว เราสามารถเรียกใช้ได้หลายวิธีแต่ จะขออธิบายเฉพาะการเข้าสู่โปรแกรมโดยใช้ปุ่ม Start ดังนี้

- 1. คลิก 🗘 ปุ่ม Start
- 2. เลื่อน 🗘 ไปที่ Programs
- 3. เลื่อน 🕑 ไปที่ SPSS for Windows
- 4. คลิก 🗥 เลือกที่ SPSS 12.0 for Windows

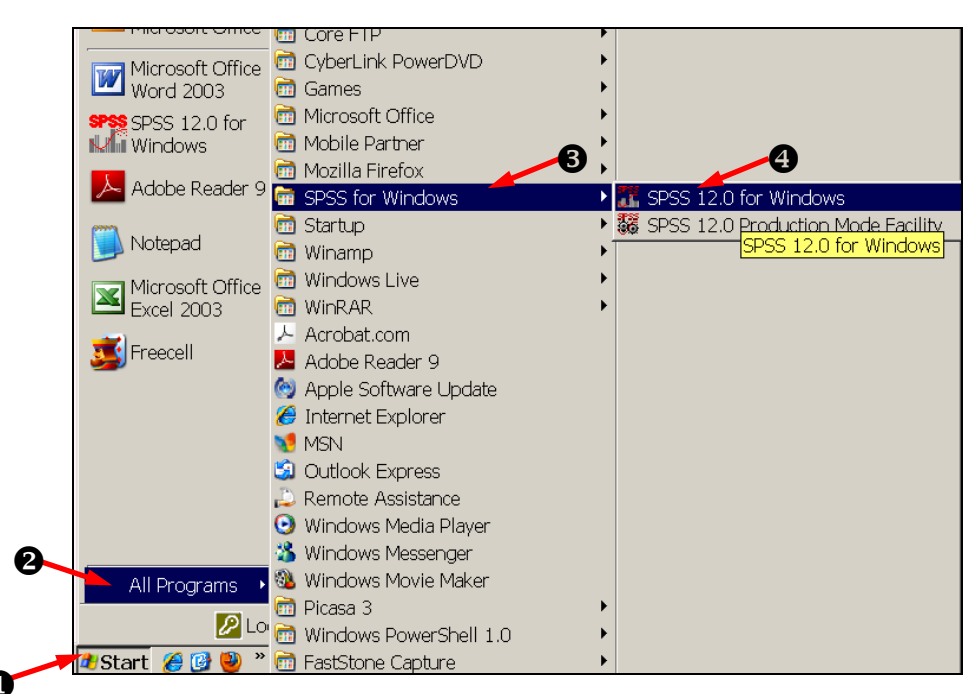

หลังจากคลิก 🖰 ที่ SPSS 12.0 for Windows แล้วจะไค้คังรูปที่ 1

| 🛅 Untit   | led - Si | PSS Data Editor |                    |                                           |                 |              |     |            | . 7 🗙    |
|-----------|----------|-----------------|--------------------|-------------------------------------------|-----------------|--------------|-----|------------|----------|
| File Edit | t View   | Data Transform  | Analyze Graphs Uti | ities Add-ons W                           | ndow Help       |              |     |            |          |
|           |          | var             | var                | var                                       |                 | var          | var | var        | <b>_</b> |
|           | 1        |                 | S                  | PSS 1                                     | 20              | State        |     |            |          |
|           | 2        |                 |                    | for Win                                   | dows            |              |     |            |          |
|           | 3        |                 | © 2003 SP          | .spss.com<br>SS Inc. All rights reserved. | y.              | SPSS         |     |            |          |
|           | 4        |                 |                    | Standar                                   | d License       |              |     |            |          |
|           | 5        |                 | This               | conv of SPSS 12.01                        | or Windows is l | licensed to: |     |            |          |
|           | 6        |                 |                    | Jute<br>Jute                              | amas<br>Ru      | icenseu (c.  |     |            |          |
|           | 7        |                 |                    |                                           |                 |              |     |            |          |
|           | 8        |                 |                    |                                           |                 |              |     |            |          |
| < > \C    | ata Vi   | w Variable View |                    |                                           | •               |              |     |            | •        |
|           |          |                 | Starting           | SPSS Processor                            |                 |              |     |            |          |
| 🏄 sta     | art      | 😂 🕑 😒 🦈         | 🛃 Sps11-1 - Micro  | 📲 เอกสาร2 - Mi                            | sro 🎜           |              |     | EN 🔇 🙀 🥹 🛃 | 12:56 PM |
|           |          |                 |                    |                                           |                 |              |     |            |          |

รูปที่ 1 แสคงขณะกำลังเข้าสู่โปรแกรม

และเมื่อรอสักครู่จะพบว่าโปรแกรม SPSS/FW ได้เปิดหน้าต่างหลักไว้ให้ คือหน้าต่าง SPSS Data Editor และมี dialog ว่า SPSS 12.0 for Windows ซ้อนอยู่ ดังรูปที่ 2 เป็นกำถามว่าเรา ต้องการจะทำอะไร

และถ้าไม่ต้องการให้มีdialog นี้เกิดขึ้นอีกทุกครั้งที่เข้าสู่โปรแกรม ก็ให้ใส่เครื่องหมาย✔ ตรง □ Don't show this dialog in the future ก็ได้ บางเครื่องอาจจะมีหน้าต่าง SPSS Syntax Editor ให้พร้อมกันเลยก็ได้ขึ้นอยู่กับการตั้งก่า ตัวเลือกในเมนู Edit กำสั่งOptions ว่าจะให้เปิดหน้าต่าง Syntax เมื่อมีการ Start โปรแกรมหรือไม่

| 🇰 Untitled - SF | PSS Data Editor    |                   |                                                                                                    |    |                  |          |
|-----------------|--------------------|-------------------|----------------------------------------------------------------------------------------------------|----|------------------|----------|
| File Edit View  | Data Transform An  | alvze Granhs Litt | ilities Add-ons Window Help                                                                                                    |    |                  |          |
|                 | j 🖳 🗠 🖂            | SPSS 12.0 for W   | Vindows                                                                                                    |    |                  |          |
| 1:              |                    | What would you    | like to do?                                                                                                    |    |                  |          |
|                 | var                | C P               | Run the tutorial                                                                                                    | ar | var              | <b>^</b> |
|                 |                    | _ 🔳 ст            | Гуре in data                                                                                                    |    |                  | -        |
| 1               |                    | C P               | Run an existing query                                                                                                    |    |                  |          |
| 2               |                    | ြို့ ငြိ          | Create new query using Database Wizard                                                                                                    |    |                  |          |
|                 |                    | - C               | Open an existing data source                                                                                                    |    |                  |          |
| 3               |                    |                   | More Files<br>C\My Documents\Data\ตรวจข้อสอบ.sav                                                                                                    |    |                  |          |
| 4               |                    |                   | A. (หวราสของอบ.sav<br>C\My Documents\Data\+group มหรื่.sav<br>C\My Documents\Data\group.sav<br>C\My Documents\Data\นหรื.sav                                                                                                    |    |                  |          |
| 5               |                    | 📰 o c             | Open another type of file                                                                                                    |    |                  |          |
| 6               |                    | . N<br>C<br>C     | More Files<br>C:My Documents\Data\Syntaxตรวจซัดสอบ SPS<br>D/Documents and Settings\Jutamas\Desktop\ด้านาจเจริญ\S<br>D/Documents and Settings\Jutamas\Desktop\ด้านาจเจริญ\O<br>Documents and Settings\Jutamas\Desktop\ด้านาจเจริญ\O |    |                  |          |
| 7               |                    |                   |                                                                                                    |    |                  |          |
| 8               | (                  | Don show this     | s dialog in the future OK Cancel                                                                                                    |    |                  |          |
| ▲ ► Data Vie    | w (Variable View / | L                 |                                                                                                    |    |                  | •        |
|                 |                    | Startinę          | g SPSS Processor                                                                                                    |    |                  |          |
| 🥵 start         | 😕 🕑 🕑 🦈 🛃          | Sps11-1 - Micro   | Untitled - SPSS                                                                                                    |    | EN 🔿 🙀 🧐 🛃 11:22 | 2 AM     |

รูปที่ 2 แสดง SPSS Data Editor

## หน้าต่างของ SPSS/FW ประกอบด้วยหน้าต่างหลักดังนี้

1. หน้าต่าง SPSS Data Editor เป็นหน้าต่างแรกที่เกิดขึ้นเมื่อทำการเรียกโปรแกรมขึ้นมา ใช้ในการ สร้างข้อมูล หรือนำข้อมูลที่มีอยู่แล้วเข้าสู่โปรแกรม หน้าต่างนี้จะมีลักษณะเป็นตาราง คล้าย EXCEL มี 2 มุมมอง คือ Data View และ Variable View และใช้สลับกันไปมาเมื่อเริ่มต้นป้อนข้อมูลควรจะสร้างตัวแปร ที่หน้ามุมมอง Variable View ก่อน แล้วจึงไปป้อนข้อมูลที่ Data View หรือหากพิมพ์ข้อมูลก่อนที่หน้า Data View โปรแกรมจะสร้างชื่อตัวแปรให้โดยอัตโนมัติเริ่มต้นเป็น VAR00001 หน้าต่าง SPSS Data Editor นี้จะเปิดแฟ้มข้อมูลได้เพียงครั้งละ 1 แฟ้ม เมื่อเปิดแฟ้ม Data ใหม่ขึ้นมาก็จะปิดแฟ้ม Data เก่าลง ไปทันที แต่ถ้ายังไม่ได้บันทึกแฟ้มเก่าเมื่อเปิดแฟ้ม Data ใหม่ โปรแกรมจะสามาด้อมูล เก่าลง ไปทันที แต่ถ้ายังไม่ได้บันทึกแฟ้มเก่าเมื่อเปิดแฟ้ม Data ใหม่ โปรแกรมจะสามาด้วงรายันทึกข้อมูล เก่าลง ใปทันที แต่ถ้ายังไม่ได้บันทึกแฟ้มเก่าเมื่อเปิดแฟ้ม Data ใหม่ โปรแกรมจะสามาด้วงรายันทึกข้อมูล เก่าลง ใปทันที แต่ถ้ายังไม่ได้บันทึกแฟ้มเก่าเมื่อเปิดแฟ้ม Data ใหม่ โปรแกรมจะสามาด้วงรายันทึกข้อมูล เก่าลง ใปทันที แต่ถ้ายังไม่ได้บันทึกแฟ้มเก่าเมื่อเปิดแฟ้ม Data ใหม่ โปรแกรมจะสามาก็จะบินทึกข้อมูล เก่าลง ใปทันที แต่ถ้ายังไม่ได้บันทึกแฟ้มเก่าเมื่อเปิดแฟ้ม Data ใหม่ โปรแกรมจะสามาก็จะบินทึกข้อมูล เก่าลง แก่าง SPSS Data Editor จะมีชื่อขยายเป็น .SAV ในรูปที่ 3 เป็นหน้าต่าง SPSS Data Editor ในมุมมองแบบ Data View เพื่อพิมพ์ข้อมูลก่อนนำไปวิเกราะห์หาก่าทางสถิติ โดย ส่วนประกอบของหน้าต่าง Data View และ Variable View จะมีส่วนบนเหมือนกัน คือ แถบชื่อเรื่อง แถบเมนู แถบเครื่องมือ ดังนี้

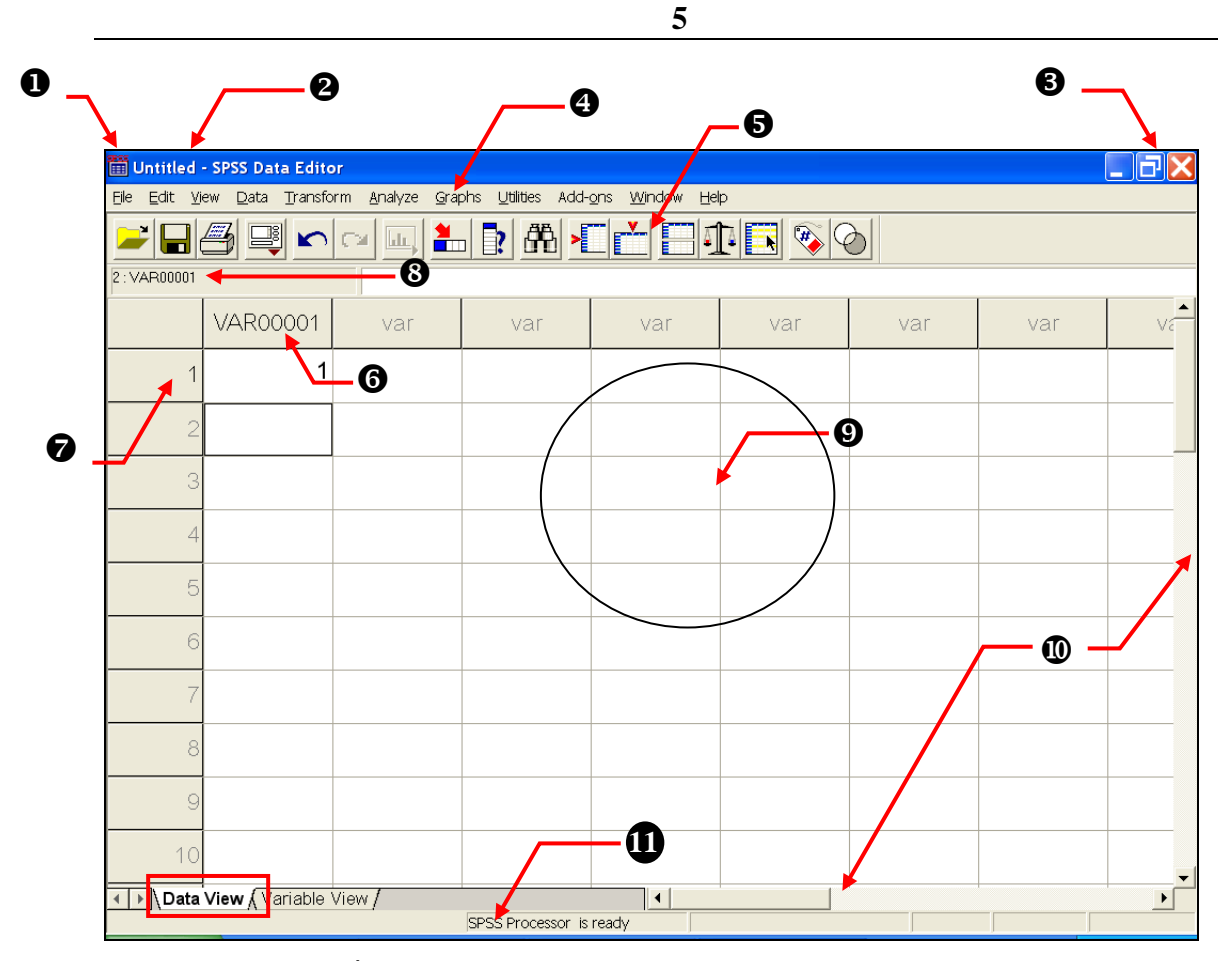

รูปที่ 3 แสดงหน้าต่าง SPSS Data Editor ในมุมมอง Data View

Control Menu Box เป็นปุ่มที่ใช้ควบคุมหน้าต่างของโปรแกรม เช่นเดียวกับ 3

2 Title Bar แสดงถึงชื่อไฟล์ และตามด้วยชื่อของโปรแกรม ถ้ายังไม่มีการบันทึกใน หน้าต่าง Data Editor จะมีชื่อว่า Untitled

๑ จะมี 3 ปุ่มติดกัน ปุ่ม \_ ใช้ถดรูปหน้าต่างให้เป็นไอกอนเห็นอยู่ที่แถบ Taskbar ด้านถ่างจอภาพ ปุ่ม ] ใช้ขยายหน้าต่างให้เต็มจอหรือปุ่ม ] ก็อีกลับมาเป็นหน้าต่างขนาดเดิมที่สามารถ ขยับเกลื่อนย้ายได้ ปุ่ม X ใช้สำหรับปิดแฟ้มหรือปิดโปรแกรม

4 Menu Bar แสดงเมนูของโปรแกรม เมื่อเลือกคสิทปิ ที่เมนูใด จะมีเมนูย่อยให้เลือก

**5** Toolbar Editor แสดงแถบเครื่องมือที่สามารถใช้แทนเมนูย่อยได้ ถ้ามองไม่เห็น Toolbar ให้กลิก ปีเมนู View เลือกกำสั่ง Toolbar และเลือก Data Editor

6 คอลัมน์จะเห็นหัวคอลัมน์มีคำว่า var แต่ถ้าได้กำหนด (สร้างชื่อ) ตัวแปรแล้ว var ก็จะ เปลี่ยนเป็นชื่อตัวแปรตามที่ตั้งไว้ แต่ถ้าพิมพ์ข้อมูลลงไปเลย var จะเป็น VAR00001 โดยอัตโนมัติ

🔊 แถวคือข้อมูลที่พิมพ์จากแบบสอบถามแต่ละชุด

8 แสดงข้อมูลของเซลล์ที่ถูกคลิกไว้ โดยที่ซ้ายสุดจะมีตัวเลขบอกแถวและคอลัมน์ที่คลิก

🕈 อยู่

- 9 บริเวณตารางที่จะพิมพ์ข้อมูล
- 🛈 แถบเลื่อนแนวตั้งและแนวนอน
- 🕦 แสดงสถานภาพการพร้อมทำงาน

ส่วนประกอบของหน้าต่าง ในมุมมอง Variable View ดังรูปที่ 4 จะประกอบด้วย 1-5 เหมือนกับ Data View จะมีส่วนเพิ่มคือ 6-7

| Eile Edit Vi | ew <u>D</u> ata <u>T</u> ransf | orm <u>A</u> nalyze <u>G</u> raphs | Utilities Add | -ons <u>W</u> indow <u>H</u> elp |       | . 1    |       |  |  |  |  |
|--------------|--------------------------------|------------------------------------|---------------|----------------------------------|-------|--------|-------|--|--|--|--|
|              | <u>4 9 r</u>                   |                                    |               |                                  |       |        |       |  |  |  |  |
|              | Name                           | Туре                               | Width         | Decimals                         | Label | Values | Missi |  |  |  |  |
| 1            | VAR00001                       | Numeric                            | 8             | 0                                |       | None   | None  |  |  |  |  |
| 2            |                                |                                    |               |                                  |       |        |       |  |  |  |  |
| 3            |                                |                                    |               |                                  |       |        |       |  |  |  |  |
| 4            |                                |                                    |               |                                  |       |        |       |  |  |  |  |
| 5            |                                |                                    |               |                                  |       |        |       |  |  |  |  |
| 6            |                                |                                    |               |                                  |       |        |       |  |  |  |  |
| 7            |                                |                                    |               |                                  |       |        |       |  |  |  |  |
| 8            |                                |                                    |               |                                  |       |        |       |  |  |  |  |
| 9            |                                |                                    |               |                                  |       |        |       |  |  |  |  |
| 10           |                                |                                    |               |                                  |       |        |       |  |  |  |  |
| 11           | View Verieble                  | View                               |               |                                  |       |        |       |  |  |  |  |

รูปที่ 4 แสดงหน้าต่าง SPSS Data Editor ในมุมมอง Variable View

แนวคอลัมน์จะเห็นหัวคอลัมน์มีคำว่า Name , Type , Width , Decimal , Label , Values , Missing , Columns , Align , Measure ซึ่งทั้งหมดจะเป็นรายละเอียดของตัวแปรแต่ละตัว ที่ ผู้วิจัยจะต้องกำหนดลงไป

🕏 แนวแถวคือคุณลักษณะของตัวแปรแต่ละตัวจะเป็น 1 แถว

2. หน้าต่าง SPSS Syntax Editor หน้าต่างนี้ถ้ากำหนดไว้ในกำสั่ง Options ให้เปิดพร้อมกับตอนเริ่ม โปรแกรมเลยก็ได้ เป็นหน้าต่างที่ใช้ในการพิมพ์กำสั่งต่างๆ ลงไป แล้วสั่งให้โปรแกรม Run จากกำสั่งที่ เขียนขึ้นเหมาะสำหรับผู้มีความชำนาญแล้ว หรือบางครั้งตัวแปรมีมากหลายตัวจนไม่สามารถกำหนดตัว แปรทีละตัวจะทำให้เสียเวลา ก็ใช้วิธีเขียนกำสั่งบนหน้าต่าง SPSS Syntax Editor แฟ้มของ Syntax Editor จะมีชื่อขยายเป็น .SPS หน้าต่าง SPSS Syntax Editor จะสามารถเปิดได้หลายหน้าต่างพร้อมๆ กัน หน้าต่างใดที่เปิดอยู่บนสุดเป็น Active Window แต่ข้อความจะปรากฏในหน้าต่างที่เป็น designated window เท่านั้น จึงต้องเลือกให้หน้าต่างนั้นเป็น designated window ก่อน สามารถเปลี่ยนได้โดยเลือก หน้าต่างที่ต้องการก่อน แล้วใช้เมนู Utilities → designated window หน้าต่าง designated window จะมีสัญลักษณ์ icon เป็นรูป SPSS Processor is ready อยู่ที่ด้านล่างของหน้าต่างนั้น ดังในรูปที่ 5

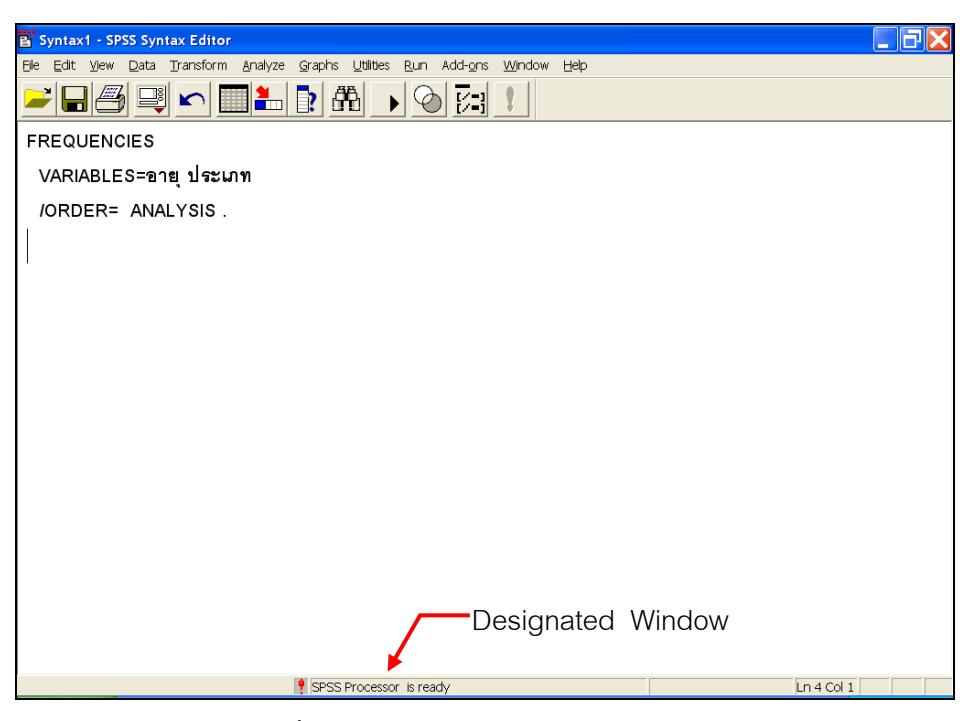

รูปที่ 5 แสดงหน้าต่าง SPSS Syntax Editor

3. หน้าต่าง SPSS Viewer ในรูปที่ 6 เป็นหน้าต่าง Output ที่เกิดขึ้นโดยอัตโนมัติเมื่อ ใช้คำสั่งทำการ คำนวณ คือเป็นหน้าต่างที่มีผลลัพธ์ที่ได้จากการคำนวณปรากฏอยู่ หรืออาจจะเป็นผลจากการเขียนคำสั่งต่างๆ บนหน้าต่าง Syntax ผิด ก็จะปรากฏหน้าต่างนี้เช่นเดียวกัน หน้าต่างนี้มักจะเรียกกันว่าหน้าต่าง Output หรือ หน้าต่าง Viewer จะมีชื่อขยายเป็น .SPO ด้านซ้ายเรียกว่า Outline ส่วนด้านขวาเรียกว่า Content ซึ่งจะประกอบด้วย Text และ Pivot Table

| 📅 Output1 - SPSS Viewer    |            |                           |                  |                              |                   |            |          |  |  |  |  |  |
|----------------------------|------------|---------------------------|------------------|------------------------------|-------------------|------------|----------|--|--|--|--|--|
| Ele Edit View Data Transfe | iorm Insei | rt Format <u>A</u> nalyze | Graphs Utilities | Add- <u>o</u> ns <u>W</u> in | idow <u>H</u> elp |            |          |  |  |  |  |  |
| <mark> </mark>             |            |                           |                  |                              |                   |            |          |  |  |  |  |  |
| <b>+ + + −</b> <u>□</u>    |            |                           |                  |                              |                   |            |          |  |  |  |  |  |
| Output                     | Free       | quency Table              | •                |                              |                   |            | <u>^</u> |  |  |  |  |  |
| → La Title                 |            |                           |                  |                              |                   |            |          |  |  |  |  |  |
| Notes                      | Notes      |                           |                  |                              |                   |            |          |  |  |  |  |  |
| Frequency Tab              |            |                           |                  |                              |                   |            |          |  |  |  |  |  |
| เลย                        |            |                           |                  |                              | Valid             | Cumulative |          |  |  |  |  |  |
| ประเภท                     |            |                           | Frequency        | Percent                      | Percent           | Percent    |          |  |  |  |  |  |
|                            | Va         | lid 1 7-15                | 304              | 50.7                         | 50.7              | 50.7       | =        |  |  |  |  |  |
|                            |            | 2 16-20                   | 114              | 19.0                         | 19.0              | 69.7       |          |  |  |  |  |  |
|                            |            | 3 21-25                   | 62               | 10.3                         | 10.3              | 80.0       |          |  |  |  |  |  |
|                            |            | 4 26 ขึ้นไป               | 120              | 20.0                         | 20.0              | 100.0      |          |  |  |  |  |  |
|                            |            | Total                     | 600              | 100.0                        | 100.0             |            |          |  |  |  |  |  |
|                            | <u> </u>   | I                         | 1                | 1                            |                   |            |          |  |  |  |  |  |
|                            |            |                           |                  |                              |                   |            | *        |  |  |  |  |  |
| <                          | <          |                           | ш                |                              |                   |            | >        |  |  |  |  |  |
|                            |            | 📍 SPSS Pr                 | ocessor is ready |                              |                   |            |          |  |  |  |  |  |

รูปที่ 6 แสดง Output SPSS Viewer

#### เมนู (Menus)

การทำงานใน SPSS จะทำด้วยการคลิก 🕑 ที่เมนูเป็นส่วนใหญ่ และ ในเวอร์ชัน 12.0 ได้ รวมเมนูกำสั่งที่สามารถเรียกใช้ได้เหมือนกันใน แต่ละหน้าต่าง มารวมกันเพราะฉะนั้นไม่ว่าจะอยู่ใน หน้าต่างในก็สามารถใช้เมนูนั้นได้ ส่วนแถบเครื่องมือจะขึ้นอยู่กับหน้าต่างแต่ละต่างซึ่งไม่เหมือนกัน

#### เมนูในหน้าต่าง SPSS Data Editor มีดังนี้

- File เป็นกำสั่งที่ใช้เกี่ยวกับเรื่องของแฟ้ม เช่น เปิดแฟ้ม ปิดแฟ้ม บันทึกแฟ้ม การอ่านแฟ้มข้อมูล จาก Text file การกำหนดค่าหน้ากระดาษ รวมทั้งการอ่านแฟ้มข้อมูลจากโปรแกรมอื่น เช่น Excel, Dos, dBase เป็นต้น
- 2. Edit เป็นคำสั่งที่ใช้ในการแก้ไข คัดลอก วาง ตัด ค้นหา และการตั้งค่าพิเศษตัวเลือก
- View เป็นกำสั่งที่ใช้ในการกำหนดแถบสถานภาพ แถบเครื่องมือ แบบอักษร เส้นแบ่ง ตาราง ค่า value label
- Data เป็นกำสั่งที่ใช้ในการเปลี่ยนแปลงข้อมูล เช่น เพิ่มตัวแปร เพิ่มข้อมูล เรียงลำคับข้อมูล แยก แฟ้ม รวมแฟ้ม เป็นต้น
- 5. Transform เป็นกำสั่งที่ใช้เปลี่ยนแปลงก่าต่างๆ ของตัวแปรในแฟ้มข้อมูล ให้เป็นตัวแปรใหม่
- 6. Analyze เป็นคำสั่งที่ใช้ในการวิเคราะห์ข้อมูลทางสถิติต่างๆ
- 7. Graphs เป็นคำสั่งที่ใช้ในการสร้างกราฟ
- 8. Utilities เป็นคำสั่งที่ให้รายละเอียดเกี่ยวกับตัวแปรที่กำลังใช้งานอยู่ และการทำให้หน้าต่างนั้นเป็น designated window
- 9. Window เป็นกำสั่งที่ใช้ในการ ลดขนาดหน้าต่างเป็นไอคอนที่ Task bar และหรือเลือกหน้าต่างที่ ต้องการให้เป็น Active window
- 10. Help เป็นกำสั่งที่ใช้อธิบายกวามหมายต่างๆ ของ SPSS

#### เมนูในหน้าต่าง Output SPSS Viewer มีดังนี้

| 1. File | เป็นกำสั่งที่ใช้เกี่ยวกับเรื่องของแฟ้ม เช่น เปิดแฟ้ม ปิดแฟ้ม บันทึกแฟ้ม การอ่านแฟ้มข้อมูล |
|---------|-------------------------------------------------------------------------------------------|
|         | จาก Text file การกำหนดค่าหน้ากระดาษ รวมทั้งการอ่านแฟ้มข้อมูลจากโปรแกรมอื่น                |
|         | เช่น Excel , Dos , dBase เป็นต้น                                                          |
|         | สุเจยส์เหนือ พากอายาย ซากอายาส                                                            |

- Edit เป็นกำสั่งที่ใช้ในการแก้ไข กัดลอก วาง ตัด ก้นหา และการตั้งก่าพิเศษตัวเลือก
- View เป็นคำสั่งที่ใช้ในการกำหนดแถบสถานภาพ แถบเครื่องมือ แบบอักษร
- Data เป็นกำสั่งที่ใช้ในการเปลี่ยนแปลงข้อมูล เช่น เพิ่มตัวแปร เพิ่มข้อมูล เรียงลำคับข้อมูล แยก แฟ้ม รวมแฟ้ม เป็นต้น
- 5. Transform เป็นกำสั่งที่ใช้เปลี่ยนแปลงตัวแปรในแฟ้มข้อมูล ให้เป็นตัวแปรใหม่
- 6. Insert เป็นกำสั่งที่ใช้ในการเปลี่ยนแปลงข้อมูล เช่น เพิ่มตัวแบ่งหน้า เพิ่มหัวข้อ เป็นต้น
- 7. Format เป็นคำสั่งที่ใช้ในการจัดวางตารางในหน้ากระดาษให้ชิดซ้าย กึ่งกลาง ชิดขวา
- 8. Analyze เป็นคำสั่งที่ใช้ในการวิเคราะห์ข้อมูลทางสถิติต่างๆ
- 9. Graphs เป็นคำสั่งที่ใช้ในการสร้างกราฟ
- 10. Utilities เป็นกำสั่งที่ให้รายละเอียดเกี่ยวกับตัวแปรที่กำลังใช้งานอยู่ และการทำให้หน้าต่างนั้นเป็น designated window
- 11. Window เป็นกำสั่งที่ใช้ในการลดขนาดหน้าต่าง เลือกหน้าต่างที่ต้องการให้เป็น Active window

12. Help เป็นกำสั่งที่ใช้อธิบายกวามหมายต่างๆ ของ SPSS

#### เมนูในหน้าต่าง SPSS Syntax Editor มีดังนี้

- File เป็นกำสั่งที่ใช้เกี่ยวกับเรื่องของแฟ้ม เช่น เปิดแฟ้ม ปิดแฟ้ม บันทึกแฟ้ม การอ่านแฟ้มข้อมูล จาก Text file การกำหนดค่าหน้ากระดาษ รวมทั้งการอ่านแฟ้มข้อมูลจากโปรแกรมอื่น เช่น Excel, Dos, dBase เป็นต้น
- 2. Edit เป็นคำสั่งที่ใช้ในการแก้ไข กัดลอก วาง ตัด ก้นหา และการตั้งก่าพิเศษตัวเลือก
- View เป็นคำสั่งที่ใช้ในการกำหนดแถบสถานภาพ แถบเครื่องมือ แบบอักษร เส้นแบ่ง ตาราง ค่า value label
- Data เป็นกำสั่งที่ใช้ในการเปลี่ยนแปลงข้อมูล เช่น เพิ่มตัวแปร เพิ่มข้อมูล เรียงลำคับข้อมูล แยก แฟ้ม รวมแฟ้ม เป็นต้น
- 5. Transform เป็นกำสั่งที่ใช้เปลี่ยนแปลงตัวแปรในแฟ้มข้อมูล ให้เป็นตัวแปรใหม่
- 6. Analyze เป็นกำสั่งที่ใช้ในการวิเคราะห์ข้อมูลทางสถิติต่างๆ
- 7. Graphs เป็นคำสั่งที่ใช้ในการสร้างกราฟ
- 8. Utilities เป็นกำสั่งที่ให้รายละเอียดเกี่ยวกับตัวแปรที่กำลังใช้งานอยู่ และการทำให้หน้าต่างนั้นเป็น designated window
- 9. Run เป็นคำสั่งที่ให้ทำตามรายการคำสั่งที่ต้องการ
- 10. Window เป็นคำสั่งที่ใช้ในการ ลดขนาดหน้าต่างเป็นไอคอนที่ Task bar และหรือเลือกหน้าต่างที่ ต้องการให้เป็น Active window
- 11. Help เป็นกำสั่งที่ใช้อธิบายความหมายต่างๆ ของ SPSS

*คำสั่ง Options* เป็นการตั้งค่าทางเลือกต่างๆ อยู่ในเมนู Edit ดังรูปที่ 7 เป็นคำสั่งที่ใช้จัดการ รายละเอียดแต่ละหน้าต่าง โดยการกำหนดค่าตัวเลือกต่างๆ ก่อนที่จะทำงานหลังจากที่เข้าสู่โปรแกรมแล้ว เช่น ชื่อตัวแปร (จะใช้ภาษาอังกฤษหรือภาษาไทยก็ได้), ตาราง Output (จะใช้ภาษาอังกฤษหรือภาษาไทย ก็ได้แสดงบนตารางก็ได้) โดยการที่กำหนดจากกำสั่ง SPSS Options ซึ่งมีอยู่ในทุกหน้าต่าง รายละเอียด ในแต่ละเรื่องจะกล่าวไปพร้อมกับเรื่องนั้นๆ **(ศึกษาอย่างละเอียดเรื่อง Options ในหน้า 139)** 

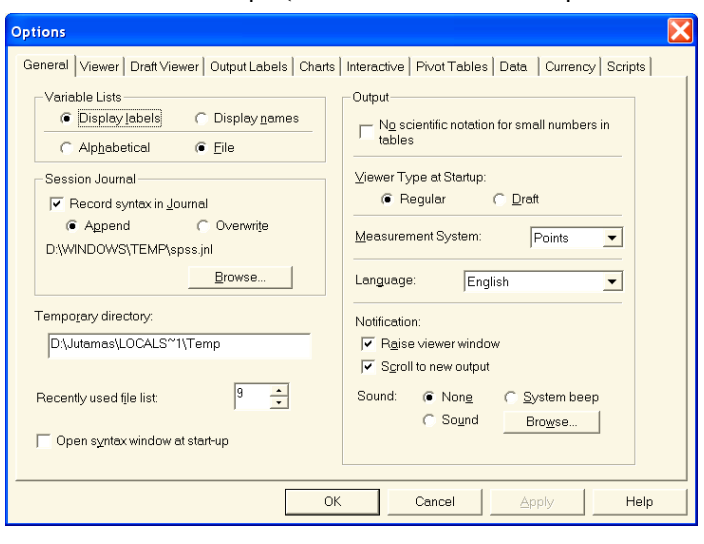

รูปที่ 7 แสดงกำสั่ง SPSS Options

# การเตรียมข้อมูลสำหรับโปรแกรม SPSS/FW

การนำข้อมูลที่ได้รับเข้าสู่โปรแกรม SPSS/FW เป็นขั้นตอนที่มีความสำคัญมาก ข้อมูลอาจ ได้มาจากเครื่องมือหลายแบบ เช่น แบบสอบถาม แบบสัมภาษณ์ แบบทดสอบ การทดลอง เป็นต้น ก่อนที่ จะวิเคราะห์ข้อมูลได้จึงต้องมีแฟ้มข้อมูลก่อน การสร้างแฟ้มข้อมูลสามารถทำได้หลายวิธีแต่วิธีที่นิยมกัน กือ key ข้อมูลลงใน SPSS Data Editor หรือใช้โปรแกรม EXCEL และอีกวิธีกือ Key ข้อมูลใน โปรแกรม Notepad ซึ่งเมื่อได้ข้อมูลแล้วข้อมูลนั้นจะเป็น ASCII จะต้องนำมาแปลงข้อมูลก่อน (เหมาะ สำหรับข้อมูลที่มีตัวแปรมากๆ จะได้ไม่ต้องเสียเวลากำหนดชื่อตัวแปรทุกตัว)

การ Key ข้อมูลจากโปรแกรมต่างๆ

### Key ข้อมูลโดยใช้โปรแกรม SPSS

การ Key ข้อมูล โดยใช้ SPSS Data Editor นี้ ผู้ใช้สามารถที่จะกำหนดชื่อตัวแปร (Variable Name) ก่อนทีละตัวแปร จะเป็นภาษาไทยหรือภาษาอังกฤษกี่ได้ ถ้าไม่กำหนดชื่อตัวแปร โปรแกรมก็จะตั้ง ชื่อตัวแปรให้ โดยอัตโนมัติเป็น VAR00001 VAR00002 VAR00003 ต่อไปเรื่อยๆ ดังรูปที่ 8

| 🛗 Untitled - SPSS Dat                      | a Editor                  |                       |                                       |       |     |     | . ð×     |
|--------------------------------------------|---------------------------|-----------------------|---------------------------------------|-------|-----|-----|----------|
| <u>E</u> le <u>E</u> dit ⊻jew <u>D</u> ata | ∏ransform <u>A</u> nalyze | Graphs Utilities Add- | <u>o</u> ns <u>W</u> indow <u>H</u> e | lp    |     |     |          |
|                                            |                           | 盖 🕈 🏦                 |                                       | 1 🖪 📎 | Ø   |     |          |
| 7 : การศึกษา                               |                           |                       |                                       |       |     |     |          |
|                                            | 0001 VAR0000              | 2 การศึกษา            | var                                   | var   | var | var | Vč       |
| 1                                          | 1                         | 1 1                   | 1                                     |       |     |     |          |
|                                            | 2                         | 2 6 1                 |                                       |       |     |     | _        |
| 3                                          | 3                         | 2 1                   |                                       |       |     |     |          |
| 4 5                                        | 4                         | 1 2                   |                                       |       |     |     |          |
| 5                                          | 5                         | 2 3                   |                                       |       |     |     |          |
| 6                                          | 6                         | 3                     |                                       |       |     |     |          |
| 7                                          |                           | 4                     |                                       |       |     |     |          |
| 8                                          |                           |                       |                                       |       |     |     |          |
| 9                                          |                           |                       |                                       |       |     |     |          |
| 10                                         |                           |                       |                                       |       |     |     | <b>-</b> |
| ▲ ▶ Data View (Va                          | riable View /             | SPSS Processor is     | ready                                 |       |     | · , | •        |

รูปที่ 8 แสดงรายละเอียดการ Key ข้อมูลใน Data View

ในหน้าต่าง SPSS Data Editor มุมมอง Data View จะประกอบด้วย

1. Row เป็นส่วนที่อยู่ในด้านแนวนอนเรียกว่า **แถว** ใช้เป็นการบรรจุข้อมูล การตอบ แบบสอบถามของแต่ละตัวอย่าง (case)

 Column เป็นช่องด้านแนวตั้งซึ่งเรียกว่า คอลัมน์ เป็นที่เก็บค่าตัวแปรโดยกำหนดชื่อตัว แปรลงไปในช่อง var......var แต่ละคอลัมน์ถือว่าเป็นแต่ละตัวแปร  Cell เป็นส่วนที่ตัดกันของ Row และ Column ในช่องแต่ละช่องเล็กๆ นั้นเรียกว่า เซลล์ เซลล์ใดที่กำลังทำงานอยู่ (ดูจากรูปที่ 3) จะเห็นกรอบสี่เหลี่ยมครอบอยู่แสดงว่ากำลังทำงานอยู่ที่เซลล์นั้น ผู้ใช้สามารถกดปุ่มลูกศร ← หรือ →หรือ ↑หรือ ↓ เป็นการเลื่อนไปมายังกรอบเซลล์ได้

 หลังจาก Key ข้อมูลลงไปในเซลล์แล้วกด Enter เป็นการรับค่า ถ้าย้อนกลับมาคลิก ที่เซลล์เดิมจะเห็นหมายเลขของแถวและชื่อคอลัมน์ของเซลล์ที่กำลังทำงานอยู่ที่ด้านบน ข้อมูลที่ได้จากจะ ถูกเรียงลำดับก่อนหลัง ถึงแม้จะไม่ใส่เลขที่ของแบบสอบถามก็สามารถดูได้ว่ามีกี่ตัวอย่าง

5. ค่าของเซลล์ จะบ่งบอกถึงค่าที่ตอบในแบบสอบถามที่ผู้วิจัยกำหนดไว้

ถ้าผู้ใช้จะทำการกำหนดชื่อตัวแปรก่อนที่จะ key ข้อมูลก็ให้กลิก 🕀 ที่มุมมอง Variable View ของหน้าต่าง SPSS Data Editor แล้วตั้งชื่อตัวแปรลงไปในหน้า Variable View จะได้ดังรูปที่ 9

| <u> </u> | ompu | iter - SPSS       | Data Editor              | ,               |                                 |                                 |                   |         |         |       |           |
|----------|------|-------------------|--------------------------|-----------------|---------------------------------|---------------------------------|-------------------|---------|---------|-------|-----------|
| Elle     | ⊑dit | ⊻iew <u>D</u> ata | a <u>⊤</u> ransform      | <u>A</u> nalyze | <u>G</u> raphs <u>U</u> tilitie | es Add- <u>o</u> ns <u>W</u> ir | ndow <u>H</u> elp |         |         |       |           |
|          |      |                   |                          |                 |                                 |                                 |                   |         |         |       |           |
|          |      | Name              | Туре                     | Width           | Decimals                        | Label                           | Values            | Missing | Columns | Align | Measure 📤 |
|          | 1    | id                | Numeric                  | 8               | 0                               |                                 | None              | None    | 8       | Right | Scale     |
| U        | 2    | v1                | Numeric                  | 8               | 0                               | 1. เพศ                          | {1, ชาย}          | None    | 8       | Right | Scale     |
|          | 3    | v2                | Numeric                  | 8               | 0                               | 2. อายุ                         | None              | None    | 8       | Right | Scale     |
|          | 4    | v3                | Numeric                  | 8               | 0                               | 3. รายได้                       | {1, ต่ำกว่า 150   | None    | 8       | Right | Scale     |
|          | 5    | v4                | Numeric                  | 8               | 0                               | 4. น่าสนใจ                      | {1, ไม่เห็นด้วย   | None    | 8       | Right | Scale     |
|          | 6    | v5                | Numeric                  | 8               | 0                               | 5. ต้องเรียนรู้                 | {1, ไม่เห็นด้วย   | None    | 8       | Right | Scale     |
|          | 7    | v6                | Numeric                  | 8               | 0                               | 6. ทันสมัย                      | {1, ไม่เห็นด้วย   | None    | 8       | Right | Scale     |
|          | 8    | v7                | Numeric                  | 8               | 0                               | 7. น่าเบื่อ                     | {1, ไม่เห็นด้วย   | None    | 8       | Right | Scale     |
|          | 9    | v8                | Numeric                  | 8               | 0                               | 8. ต้องการเรื                   | {1, ต้องการ}      | None    | 8       | Right | Scale     |
|          | 10   | v9.1              | Numeric                  | 8               | 0                               | 9.1 ความรู้เบื้                 | {0, ไม่เลือก}     | None    | 8       | Right | Scale     |
|          | 11   | v9.2              | Numeric                  | 8               | 0                               | 9.2 คอมฯสำ                      | ้{0, ไม่เลือก}    | None    | 8       | Right | Scale     |
|          | 12   | v9.3              | Numeric                  | 8               | 0                               | 9.3 การนำเส                     | {0, ไม่เลือก}     | None    | 8       | Right | Scale     |
|          | 13   | v9.4              | Numeric                  | 8               | 0                               | 9.4 การเขียน                    | {0, ไม่เลือก}     | None    | 8       | Right | Scale     |
| 4 1      |      | ta View 1         | Numeric<br>/ariable Viev | »               | <u>م</u>                        | 9.5 กาะกิดัย                    | /∩ ไม่เดือก\      | None    | 8       | Diabt | Sople V   |
|          | 1,00 |                   |                          | •••             | SPSS Pro                        | cessor is ready                 |                   |         |         |       |           |

รูปที่ 9 แสดงรายละเอียดการกำหนดชื่อตัวแปรใน Variable View

 Row เป็นส่วนที่อยู่ในด้านแนวนอนเรียกว่า แถว ใช้เป็นการบรรจุรายละเอียดตาม คุณลักษณะของข้อมูลแต่ละตัวแปร

 Column เป็นส่วนที่อยู่ในแนวตั้งเรียกว่า คอลัมน์ แสดงรายละเอียดของตัวแปร ได้แก่ ชื่อตัวแปร (Name), ชนิดของตัวแปร (Type), ความกว้าง (Width) ของค่าของตัวแปรว่ามีกี่หลัก, ทศนิยม (Decimals), ฉลากตัวแปร (Label), ค่าตัวแปร (Values), ก่าไม่สมบูรณ์ (Missing) ความกว้าง (Column), การจัดวาง (Align) และชนิดการวัดของตัวแปร (Measure) ดูรายละเอียดเรื่องการ Defined Variable ใน หน้า 24

## Key โดยใช้โปรแกรม Excel

การ Key ข้อมูลโดยใช้โปรแกรม Excel นี้ เป็นวิธีการหนึ่งที่ใช้ง่าย ในการ Key ผู้ใช้จะต้อง เริ่มไปที่ Start Menu —> Program —> Microsoft Excel จะได้ดังรูปที่ 10

| -   | menuaum  | LAGOI - L | JUUKI             |             |           |                            | 0000000  | -          |         |           |   |         |
|-----|----------|-----------|-------------------|-------------|-----------|----------------------------|----------|------------|---------|-----------|---|---------|
| 2   | แช้ม แก้ | ใบ มุมุมอ | og แ <u>พ</u> ารก | 27/11/11 11 | กืองมือ   | ข้อมุล หน่                 | าต่าง 売? | a Acrobat  |         |           |   | _ del × |
| D   | 📽 🖬 🔒    | 60        | 🌮 🐰 E             | 6 🖪 🝼       | =7 + C# + | 🔹 Σ /                      | - 21 71  | 100        | % + 🕐   |           |   |         |
| Cor | dia New  | 1         | - 14 -            | BIU         |           | -                          | % , %    | 1 :92 EF E | F 🖽 • 👌 | · · A · . |   |         |
|     | A1       | *         | -                 |             |           | Construction of the second |          |            |         |           |   |         |
|     | A        | В         | C                 | D           | E         | F                          | G        | н          | 1       | J         | к | ι.      |
| 1   |          |           |                   |             |           |                            |          |            |         |           |   |         |
| 2   |          |           |                   |             |           |                            |          |            |         |           |   |         |
| 3   |          |           |                   |             |           |                            |          |            |         |           |   |         |
| 4   |          |           |                   |             |           |                            |          |            |         |           |   |         |
| 5   |          |           |                   |             |           |                            |          |            |         |           |   |         |
| 6   |          |           |                   |             |           |                            |          |            |         |           |   |         |
| 7   |          |           |                   |             |           |                            |          |            |         |           |   |         |
| 0   |          |           |                   |             |           |                            |          |            |         |           |   | -       |

รูปที่ 10 แสดงการเข้าสู่โปรแกรม Microsoft Excel

จากนั้นผู้ใช้กี่เริ่ม key ข้อมูลเหมือนกับใน SPSS Data Editor แต่การ key ข้อมูลด้วย Excel จะสะดวกกว่าในกรณีที่มีตัวแปรมากๆ เพราะสามารถกำหนดชื่อตัวแปรลงไปในแถวแรกของข้อมูลด้วย การใช้วิธีกัดลอกตัวแปรโดยเพิ่มค่าได้ เช่น ต้องการ Defined ตัวแปร 100 ตัว โดยตั้งชื่อ V1 ถึง V100 ก็ เพียงแต่พิมพ์ V1 ที่เซลล์ A1 กลิก Ở ปุ่มเครื่องหมาย ✓ ที่แถบสูตรด้านบนเพื่อให้รับค่าโดยยังทำงานอยู่ ที่เซลล์เดิม จากนั้นวาง Ở ที่มุมขวาด้านล่างของเซลล์นั้นจะได้ 个 เป็นรูปเครื่องหมาย + เสร็จแล้วให้ กลิก Ở ก้างลากไปเรื่อยๆ จนครบตัวแปรที่ต้องการ และการ key ข้อมูลจาก Excel จะบังคับการกด Enter ให้ไปทางขวาได้ เพราะเวลา key ข้อมูลจะต้อง key ตามแบบสอบถามแต่ละชุดให้เสร็จไป แต่ใน SPSS Data Editor ทำไม่ได้ ถ้าต้องการ key ข้อมูลไปทางขวาก็ต้องกด → (ลูกศรสี่ทิศทาง) จึงจะเลื่อน ไปในเซลล์ทางขวาหรือจะกดปุ่ม Tab ก็ได้ แต่ก็เสียเวลามากถ้ามีตัวแปรเป็นจำนวนมาก

## Key โดยใช้โปรแกรม Notepad

การ Key ข้อมูลโดยใช้โปรแกรม Notepad

ผู้ใช้ต้องเริ่มไปที่ Start Menu → Program → Accessories → Notepad จะได้ดัง

รูปที่ 11

| One   | TLIE | a - Note | pau  |      | 💷 🖳 🖾 |
|-------|------|----------|------|------|-------|
| ile f | Edit | Format   | View | Help |       |
|       |      |          |      |      | 1     |
|       |      |          |      |      |       |
|       |      |          |      |      |       |
|       |      |          |      |      |       |
|       |      |          |      |      |       |
|       |      |          |      |      |       |
|       |      |          |      |      | 3     |
|       |      |          |      |      |       |

รูปที่ 11 แสดงการเข้าสู่หน้าจอของ Notepad

เมื่อเข้าสู่โปรแกรม Notepad ได้แล้วก็เริ่มพิมพ์ข้อมูลได้ การพิมพ์ข้อมูลจะต้องตรงกันกับ ตัวแบบสอบถามโดยเฉพาะข้อมูลของคำตอบข้อใดที่มีความกว้างไม่เท่ากันจะต้องเติม 0 ข้างหน้าให้ เท่ากัน จึงเรียกว่า **ความกว้างคงที่** (Fixed Column) แต่ละ Case ก็คือแต่ละบรรทัด เมื่อพิมพ์ Case ที่ 1 เสร็จกด Enter ตัวอย่างการ Key จะได้ดังรูปที่ 12

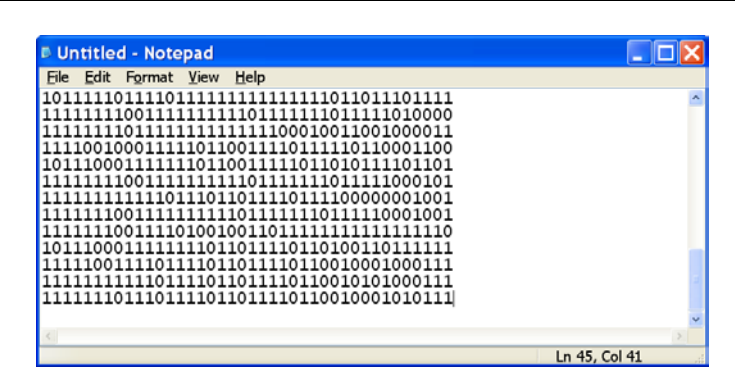

รูปที่ 12 แสดงการพิมพ์บนหน้าจอของโปรแกรม Notepad

เมื่อพิมพ์ข้อมูลเสร็จแล้วให้ทำการบันทึก คลิก ปีเมนู File คลิก ปี คำสั่ง Save จะได้ ดังรูปที่ 13 ให้ตั้งชื่อในช่อง File name โปรแกรมจะใส่ชื่อขยายเป็น .txt ให้เอง เสร็จแล้วคลิก ปี ที่ปุ่ม

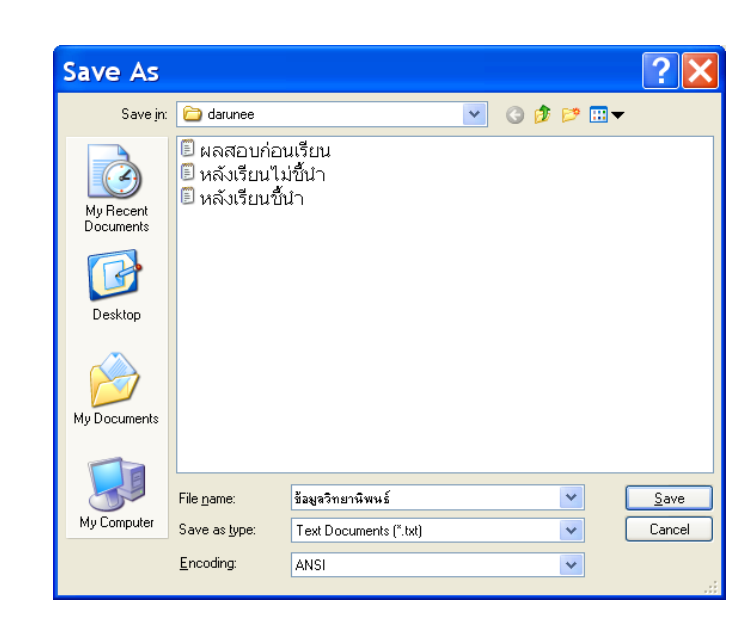

รูปที่ 13 แสดงการบันทึกข้อมูลของโปรแกรม Notepad

เมื่อ Save แล้วจะได้ดังรูปที่ 14

| 🖻 ข้อมูลวิท                                                   | ยานิพนส์ -                                                                                                    | Notep                                                                                           | ad                                                                                                    |                                                                                               |                                                                                                    |                                                                    |    |          |            |
|---------------------------------------------------------------|----------------------------------------------------------------------------------------------------|-------------------------------------------------------------------------------------------------|----------------------------------------------------------------------------------------------------|-----------------------------------------------------------------------------------------------|----------------------------------------------------------------------------------------------------|--------------------------------------------------------------------|----|----------|------------|
| <u>File</u> <u>E</u> dit                                      | F <u>o</u> rmat                                                                                                    | <u>V</u> iew                                                                                    | <u>H</u> elp                                                                                                    |                                                                                               |                                                                                                    |                                                                    |    |          |            |
| 1011111<br>1111111<br>1111001<br>1011100<br>1111111<br>111111 | 011110;<br>100111;<br>100111;<br>000111;<br>100111;<br>100111;<br>111110;<br>001111;<br>001111;<br>0111110;<br>111101; | 11111<br>11111<br>11111<br>11011<br>11011<br>11101<br>11101<br>11101<br>11101<br>11101<br>11101 | 111111<br>110111<br>1111100<br>0011110<br>0011111<br>1011111<br>1011111<br>001101<br>1011110<br>1011110<br>1011110 | 111011<br>111011<br>00100110<br>0110100<br>1111001<br>1110111<br>1110111<br>1110111<br>111111 | 0111011<br>1110100<br>00100001<br>1110011<br>111001<br>0000010<br>1100010<br>1111111<br>1101111<br>0010001<br>0010001 | L11<br>000<br>011<br>L00<br>L01<br>001<br>001<br>L10<br>L11<br>L11 |    |          | *          |
|                                                               | .011101.                                                                                                    | 11101                                                                                           | 1011110                                                                                                    | 110010                                                                                        | 010101                                                                                                    | ш                                                                  |    |          | ~          |
| <                                                             |                                                                                                    |                                                                                                 |                                                                                                    |                                                                                               |                                                                                                    |                                                                    | Ln | 1, Col 1 | <u>, 2</u> |

รูปที่ 14 แสดงข้อมูลที่ถูกบันทึกแล้วของโปรแกรม Notepad

Save

การนำเข้าข้อมูลที่ Key จากโปรแกรมอื่นๆ มาสู่โปรแกรม SPSS

## 🔹 ข้อมูลที่ Key จากโปรแกรม Notepad

นำข้อมูลที่ Key จากโปรแกรม Notepad ซึ่งได้ข้อมูลเป็น ANSI Data Files ซึ่งจะมี กอลัมน์คงที่ (Fix Column) เหมือนในกระดาษ Coding Form (ดูตัวอย่างท้ายเล่ม) หรือจะมีคอลัมน์ไม่ คงที่ก็ตาม แต่ คอลัมน์คงที่ จะง่ายต่อการสร้างตัวแปร การ นำข้อมูลเข้ามาไว้ในโปรแกรม SPSS ใน หน้าต่าง Data Editor สามารถทำได้โดยการใช้เมนู File ในหน้าต่าง SPSS Data Editor คำสั่ง Read Text Data จะปรากฏดังรูปที่ 15 แสดงเฉพาะ File ที่เป็น Text File เท่านั้น

| Оре                                                           | n F                                    | ile                                           |     |       |     |     | ?             | K |
|---------------------------------------------------------------|----------------------------------------|-----------------------------------------------|-----|-------|-----|-----|---------------|---|
| Look jr                                                       | r: 🜔                                   | darunee                                       |     | <br>• | Þ 🔁 | I d | <b></b>       |   |
| <ul> <li>ข้อ</li> <li>มล</li> <li>หล่</li> <li>หล่</li> </ul> | ນມູລວີນ<br>ເສດນທ<br>ໂຈເຣີຍນ<br>ໂຈເຣີຍນ | ขยานิพนธ์<br>ก่อนเรียน<br>มไม่ชี้นำ<br>เชิ้นำ |     |       |     |     |               |   |
| File <u>n</u> an                                              | ne:                                    | ข้อมูลวิทยานิพ                                | นธ์ |       |     |     | <u>O</u> pen  | ] |
| Files of                                                      | type:                                  | Text (*.txt)                                  |     |       | •   |     | <u>P</u> aste |   |
|                                                               |                                        |                                               |     |       |     |     | Cancel        |   |

รูปที่ 15 แสดงวิธีการนำเข้าข้อมูลโดยกำสั่ง Read Text Data

จากนั้นก็เลือกแฟ้มที่ต้องการเปิด แล้วคลิก **□pen** จะได้ดังรูปที่ 16 ซึ่งจะเป็น Text Import Wizard - Step 1 of 6 ในขั้นที่ 1 นี้ ผู้ใช้จะเห็นข้อมูลในขั้นนี้ตรงด้านล่าง โปรแกรมจะถามว่ามีแฟ้ม ใดที่เหมือนกับแฟ้มนี้หรือไม่ จะเห็นว่าโปรแกรมตั้งไว้ที่**⊙** No ก็ไม่ต้องทำอะไรให้กลิก **^1** ปุ่ม Next

| Text Import Wizar                                                                                                    | d - Step 1 of 6 🛛 🔀                                                                                                    |
|----------------------------------------------------------------------------------------------------|----------------------------------------------------------------------------------------------------|
| 628 840 1 81 28.5<br>630 2400 0 73 40.33<br>632 10200 0 83 31.08<br>633 870 0 93 31.17<br>635 1740 83 41.91                                                                                                    | Welcome to the text import wizard!<br>This wizard will help you read data from your text file and<br>specify information about the variables. |
| vert         vert         vert <th< td=""><td>Does your text file match a predefined format?                     Yes                     Yes</td></th<> | Does your text file match a predefined format?                     Yes                     Yes                                                |
| I ext file: G:\sisaket.bt                                                                                                    | 20 30 40 50                                                                                                    |
| 1 01224121100243344<br>0223011110123544<br>0323212110135650<br>0423142110123544<br>4                                                                                                    | 4<br>4<br>4<br>4<br>4<br>4<br><b>·</b> • •                                                                                                    |
| < <u>B</u> ack                                                                                                    | Next > Finish Cancel Help                                                                                                    |

รูปที่ 16 แสดงการนำเข้าข้อมูลขั้นที่ 1

| CD                                 |                                                                  |                                                             |                        |                   |                   |             |                |
|------------------------------------|------------------------------------------------------------------|-------------------------------------------------------------|------------------------|-------------------|-------------------|-------------|----------------|
| <u> </u>                           | <u>)</u> elimited                                                | - Variables                                                 | are delimited          | l by a specific c | haracter (i.e., c | omma, tab). |                |
| ۰E                                 | ixed width                                                       | - Variables                                                 | are aligned i          | n fixed width co  | lumns.            |             |                |
|                                    |                                                                  |                                                             |                        |                   |                   |             |                |
| Are vari                           | iable names ir                                                   | ncluded at the                                              | top of your f          | ie?               |                   |             |                |
| 0 <u>Y</u>                         | es                                                               |                                                             |                        |                   |                   |             |                |
| ΘN                                 | lo                                                               |                                                             |                        |                   |                   |             |                |
|                                    | -                                                                |                                                             |                        |                   |                   |             |                |
|                                    |                                                                  |                                                             |                        |                   |                   |             |                |
|                                    |                                                                  |                                                             |                        |                   |                   |             |                |
| - Text file                        | e: G:\sisaket.t                                                  | xt                                                          |                        |                   |                   |             |                |
| Text file                          | e: G:\sisaket.t                                                  | xt                                                          | 20                     | 30                | 40                | 5           | <u>0</u>       |
| Text file                          | : G:\sisaket.t                                                   | 10<br>10024334                                              | 20                     | 30                | 40                | 5           | <u>.</u>       |
| Text file                          | : G:\sisaket.t                                                   | xt<br>10<br>100243344<br>10123544                           | 20<br>4<br>4           |                   | 40                |             | °<br>          |
| Text file                          | G:\sisaket.t<br>01224121<br>02230111<br>03232121                 | xt<br>10<br>100243344<br>101235444<br>101356504             | 20<br>4<br>4           | 30<br>            | 40                |             | <u>•</u>       |
| - Text file                        | : G:\sisaket.t<br>01224121<br>02230111<br>03232121<br>04231421   | 10<br>100243344<br>10123544<br>10135650<br>10123544         | 20<br>4<br>4<br>4<br>4 | 30                | 40                |             | ° <u>.</u><br> |
| Text file<br>0<br>1<br>2<br>3<br>4 | C: G:\sisaket.t<br>D12241211<br>D2230111<br>D3232121<br>D4231421 | xt<br>10<br>100243344<br>101235444<br>10135650<br>101235444 | 20<br>4<br>4<br>4<br>4 | . <b>.</b>        | <u>40</u>         |             | •<br><br>      |

รูปที่ 17 แสดงการนำเข้าข้อมูลขั้นที่ 2

ในขั้นที่ 2 รายละเอียดโปรแกรมจะถามว่ามีการจัดการตัวแปรแบบใด เป็นแบบ column คงที่หรือมีตัวกั่น (เช่น คอมม่า หรือ tab) และจะถามต่อไปอีกด้วยว่าที่บรรทัดแรกมีชื่อตัวแปรด้วยหรือไม่ เมื่อผู้ใช้กลิก 🕐 ปุ่ม Next จะได้ขั้นที่ 3 ดังรูปที่ 18 โปรแกรมจะถามว่าเริ่มอ่านจากบรรทัดแรกเลย หรือไม่ และแต่ละ case มีกี่บรรทัด มีกี่ case จะนำเข้ามาทั้งหมดเลยหรือไม่

| Text Import Wizard - Fixed Width Step 3 of 6 🛛 🔀                                          |
|-------------------------------------------------------------------------------------------|
| The first case of data begins on which line number?                                       |
| How many lines represent a case?                                                          |
| How many cases do you want to import?                                                     |
| <ul> <li>All of the cases</li> </ul>                                                      |
| C The first 1000 cases.                                                                   |
| C Agercentage of the cases: 10 🔆 %                                                        |
| Data preview                                                                              |
| 0                                                                                         |
| 1 01224121100243344<br>02230111101235444<br>03232121101356504<br>4 04231421101235444<br>• |
| < Back Next > Finish Cancel Help                                                          |

รูปที่ 18 แสดงการนำเข้าข้อมูลขั้นที่ 3

จากขั้นที่ 3 ในรูปที่ 18 ผู้ใช้คลิก 🖰 ปุ่ม Next จะเข้าสู่ขั้นที่ 4 คังรูปที่ 19 ผู้ใช้จะเห็นตัวเลข

เรียงติดกันทั้งหมด ผู้ใช้จะทราบกวามกว้างของข้อมูลในแต่ละตัวแปรว่ามีกี่ column ในขั้นที่ 4 นี้

| Text Import Wizard - Fixed Width Step 4 of 6                                                                                                    |
|----------------------------------------------------------------------------------------------------|
| The vertical lines in the data preview represent the breakpoints between variables.                                                                                 |
| To MODIFY a variable break line, drag it to the desired position.                                                                                                   |
| <ul> <li>To INSERT a variable break line, click at the desired position.</li> <li>To DELETE a variable break line, drag it get of the data provide area.</li> </ul> |
| - TO DELETE a valiable break line, drag it out of the data preview area.                                                                                            |
| Data preview                                                                                                    |
| <u>0</u> <u>10</u> <u>20</u> <u>30</u> <u>40</u> <u>50</u>                                                                                                    |
| 1 01224121100243344<br>2 02230111101235444<br>03232121101356504<br>04231421101235444                                                                                |
|                                                                                                    |
| <back next=""> Finish Cancel Help</back>                                                                                                    |

รูปที่ 19 แสดงการนำเข้าข้อมูลขั้นที่ 4 ก่อนกำหนด column

ผู้ใช้จะต้องทำการคลิก 🖰 ให้ตรง column เพื่อแบ่งตัวแปรตามความกว้างของ column ไป เรื่อยๆ ดังรูปที่ 20

| Text Imp          | ort Wizar                                                     | d - Fixed                   | l Width S          | Step 4 of        | 6         |
|-------------------|---------------------------------------------------------------|-----------------------------|--------------------|------------------|-----------|
|                   |                                                               |                             |                    |                  |           |
|                   |                                                               |                             |                    |                  |           |
| The vertical line | s in the data previ                                           | ew represent the            | breakpoints betv   | veen variables.— |           |
| - To MODIFY       | a variable break li                                           | ine, drag it to the         | desired position.  |                  |           |
| - To INSERT       | a variable break li                                           | ne, click at the d          | lesired position.  |                  |           |
| - To DELETE       | a variable break li                                           | ine, drag it out of         | f the data previev | v area.          |           |
|                   |                                                               |                             |                    |                  |           |
| Data preview -    | 10                                                            | 20                          | 20                 | 40               | 50        |
| Data preview -    | 10                                                            | 20                          | 30                 | 40               | 50        |
| Data preview      | 10<br>12110024334<br>11110123544                              | 20<br>4<br>4                | 30                 | 40               | <u>50</u> |
| Data preview      | 10<br>12110024334<br>11110123544<br>12110135650               | 20<br>4<br>4<br>4           |                    | 40 <b>1</b>      |           |
| Data preview      | 10<br>2110024334<br>11110123544<br>21101235450<br>2110123544  | 20<br>4<br>4<br>4<br>4<br>4 | 30                 | 40               | 50        |
| Data preview      | 10<br>22110024334<br>1010123544<br>22110123544<br>22110123544 | 20<br>4<br>4<br>4<br>4      | 30                 | 40               | 50        |
| Data preview      | 10<br>2210024554<br>1210023544<br>22100235450<br>2210023544   | 20<br>4<br>4<br>4<br>4      | 30                 |                  | 50        |

รูปที่ 20 แสดงการนำเข้าข้อมูลขั้นที่ 4 หลังกำหนด column

ให้ทดลองคลิก 🕐 ปุ่ม Next ดูก็จะเห็นดังรูปที่ 21 และถ้าแบ่งผิดพลาดก็คลิก 🔶 ปุ่ม Back ย้อนกลับมาแก้ไขการแบ่งใหม่ได้

| Specifications for                                               | variable(s) selec               | ted in the data previ                   | ew                                 |                                 |    |
|------------------------------------------------------------------|---------------------------------|-----------------------------------------|------------------------------------|---------------------------------|----|
|                                                                  |                                 |                                         |                                    |                                 |    |
| Vanable name:                                                    |                                 |                                         |                                    |                                 |    |
| V1                                                               |                                 |                                         |                                    |                                 |    |
| Data format:                                                     |                                 |                                         |                                    |                                 |    |
| Numeric                                                          |                                 | •                                       |                                    |                                 |    |
| Indifience                                                       |                                 | <u> </u>                                |                                    |                                 |    |
|                                                                  |                                 |                                         |                                    |                                 |    |
|                                                                  |                                 |                                         |                                    |                                 |    |
|                                                                  |                                 |                                         |                                    |                                 |    |
|                                                                  |                                 |                                         |                                    |                                 |    |
|                                                                  |                                 |                                         |                                    |                                 |    |
|                                                                  |                                 |                                         |                                    |                                 |    |
| Data preview                                                     |                                 |                                         |                                    |                                 |    |
| Data preview                                                     | V2                              | V3                                      | V4                                 |                                 | /5 |
| Data preview<br>V1<br>01                                         | 2 V2                            | 24 <b>V3</b>                            | <b>V4</b>                          | 2                               | /5 |
| Data preview                                                     | 2<br>2<br>2                     | 24<br>30                                | 1<br>1                             | 2<br>1                          | /5 |
| Data preview                                                     | 2<br>2<br>2<br>2                | 24<br>30<br>32                          | <b>V4</b><br>1<br>1<br>1           | 2<br>1<br>2                     | /5 |
| Data preview<br>101<br>02<br>03<br>04                            | 2<br>2<br>2<br>2<br>2<br>2      | 24<br>24<br>30<br>32<br>31              | <b>V4</b><br>1<br>1<br>1<br>4      | 2<br>1<br>2<br>2                | /5 |
| Data preview<br>V1<br>02<br>03<br>04<br>05                       | 2<br>2<br>2<br>2<br>2<br>2      | 24<br>30<br>32<br>31<br>35              | <b>V4</b><br>1<br>1<br>1<br>4<br>1 | 2<br>1<br>2<br>2<br>2<br>2      | /5 |
| Data preview<br><b>V1</b><br>01<br>02<br>03<br>04<br>05<br>≪ 000 | 2<br>2<br>2<br>2<br>2<br>2<br>1 | <b>V3</b><br>24<br>30<br>32<br>31<br>35 | <b>V4</b><br>1<br>1<br>1<br>4<br>1 | 2<br>1<br>2<br>2<br>2<br>2<br>2 | /5 |
| Data preview                                                     | 2<br>2<br>2<br>2<br>2<br>1      | 24<br>24<br>30<br>32<br>31<br>35        | <b>V4</b><br>1<br>1<br>1<br>4<br>1 | 2<br>1<br>2<br>2<br>2<br>2      | /5 |

รูปที่ 21 แสดงการนำเข้าข้อมูลขั้นที่ 5 ก่อนตั้งชื่อตัวแปร

จากขั้นที่ 5 ในรูปที่ 21 เราสามารถที่จะตั้งชื่อตัวแปร เพราะ โปรแกรมไม่ได้ตั้งชื่อ (Define Variable) ตามที่เราต้องการให้ แต่ตั้งไว้เป็น V1 V2 V3 ... เราจะทำการตั้งชื่อใหม่ก็ได้โดยการคลิก 🖰 ที่ Data preview ตรงชื่อ V1 V2 V3 ... จะได้ดังรูปที่ 22

| Text Import                                                                                                    | Wizard - S                               | tep 5 of 6               | ;                             | ×         |
|----------------------------------------------------------------------------------------------------|------------------------------------------|--------------------------|-------------------------------|-----------|
| Specifications for varia                                                                                                    | able(s) selected in the                  | data preview ——          |                               |           |
|                                                                                                    |                                          |                          |                               |           |
| - Data preview                                                                                                    |                                          |                          |                               |           |
| Data preview                                                                                                    | sex 24                                   | V3 1                     | V4 2                          | V5        |
| Data preview                                                                                                    | <b>Sex</b> 24                            | <b>V3</b>                | V4 2<br>1                     | V5        |
| V1         2           01         2         2           02         2         2           03         2         2                 | <b>Sex</b> 24<br>24<br>30                | V3  <br>1<br>1           | V4 2<br>1<br>2                | <u>V5</u> |
| V1         2           01         2           02         2           03         2           04         2                        | sex 24<br>30<br>32<br>31                 | V3 1<br>1<br>1<br>4      | V4 2<br>1<br>2<br>2           | V5        |
| V1         2           01         2           02         2           03         2           04         2           05         1 | <b>Sex</b><br>24<br>30<br>32<br>31<br>35 | V3 1<br>1<br>1<br>4<br>1 | V4 2<br>1<br>2<br>2<br>2<br>2 | V5        |

รูปที่ 22 แสดงการนำเข้าข้อมูลขั้นที่ 5 หลังตั้งชื่อตัวแปร

จากขั้นที่ 5 หลังจากทำการตั้งชื่อตัวแปรแล้ว ก็คลิก 🕀 ปุ่ม Next ต่อไปเป็นขั้นที่ 6 ซึ่งเป็น ขั้นสุดท้าย ที่โปรแกรมจะถามว่าต้องการที่จะบันทึกข้อมูลเลยหรือไม่ ถ้าปล่อยตามโปรแกรมก็จะได้ ข้อมูลมาโดยจะต้องบันทึกภายหลัง ถ้าเลือก Yes ก็จะต้องบันทึกโดยระบุชื่อและที่จะเก็บทันที และถามว่า จะนำกำสั่งไปเก็บไว้ใน Syntax ก่อนหรือไม่ ถ้าเลือก Yes ก็จะได้หน้าต่าง Syntax โดยมีกำสั่งแต่ยังไม่ได้ ข้อมูลมา

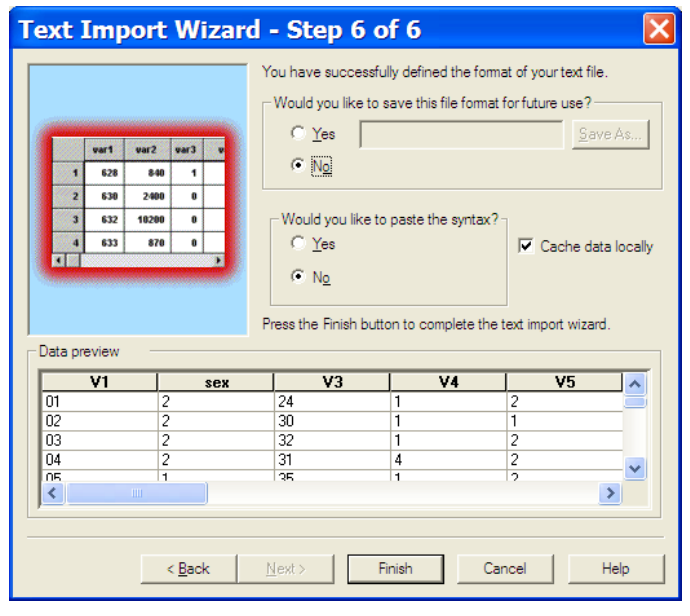

รูปที่ 23 แสดงการนำเข้าข้อมูลขั้นที่ 6

จากขั้นที่ 6 คลิก 🗥 ปุ่ม Finish ก็จะได้ข้อมูลเข้าไปใน SPSS Data Editor คังรูปที่ 24

| 1  | and and an and an a | 1   | a destas de |     |    |    |    |    |    |     |     |       |
|----|---------------------|-----|-------------|-----|----|----|----|----|----|-----|-----|-------|
|    | V1                  | sex | V3          | V4  | V5 | Vő | V7 | V8 | V9 | V10 | V11 | V12 · |
| 1  | 1                   | 2   | 24          | 1   | 2  | 1  | 1  | 0  | 0  | 2   | 4   |       |
| 2  | 2                   | 2   | 30          | 1   | 1  | 1  | 1  | 0  | 1  | 2   | 3   |       |
| 3  | 3                   | 2   | 32          | 1   | 2  | 1  | 1  | 0  | 1  | 3   | 5   |       |
| 4  | 4                   | 2   | 31          | 4   | 2  | 1  | 1  | ٥  | 1  | 2   | 3   |       |
| 5  | 6                   | 1   | 35          | 1   | 2  | 1  | 1  | 1  | 1  | 1   | 2   |       |
| 6  | 6                   | 1   | 32          | 1   | 1  | 0  | 0  | 0  | 0  | 2   | 3   |       |
| 7  | 7                   | 2   | 42          | 2   | 2  | 1  | 0  | 0  | 1  | 2   | 5   |       |
| 8  | 8                   | 1   | 29          | 1   | 2  | 1  | 1  | 0  | 0  | 3   | 2   |       |
| 9  | 9                   | 2   | 24          | 1   | 1  | 1  | 1  | 0  | 0  | 2   | 3   |       |
| 10 | 10                  | 2   | 31          | 1   | 2  | 1  | 1  | 1  | 1  | 2   | 3   |       |
| 11 | 11                  | 2   | 28          | 1   | 2  | 1  | 1  | 0  | 1  | 2   | 1   |       |
| 12 | 12                  | 2   | 31          | . 1 | 1  | 1  | 1  | 0  | 1  | 2   | 3   |       |
| 13 | 13                  | 1   | 44          | 2   | 1  | 1  | 0  | 0  | 1  | 2   | 3   |       |
| 14 | 14                  | 1   | 27          | 2   | 1  | 0  | 0  | 0  | ٥  | 6   | 1   |       |
| 15 | 15                  | 2   | 30          | 1   | 2  | 1  | 1  | 0  | 0  | 2   | 3   |       |

รูปที่ 24 แสดงข้อมูลที่นำเข้าจาก MS-Dos

## 💠 การนำข้อมูลที่ Key จากโปรแกรม Notepad ไปผ่าน Microsoft Excel

จากการนำเข้าข้อมูลของโปรแกรม Notepad จะเห็นได้ว่า ขั้นตอนการ Key ทำได้อย่าง รวดเร็ว แต่เมื่อใช้วิธีนำเข้าข้อมูล จากโปรแกรม SPSS เอง อาจ จะมีปัญหาในการขีดเส้น แบ่งตัวแปร บางกรั้งเส้น Scale จะมีขนาดถิ่มากเกินไป ทำให้แบ่งกอลัมน์ผิด เพราะเส้นแบ่งจะต้องแบ่งให้ ตรงกับ ข้อมูลตัวแปรตามรูปที่ 20 จึงแก้ปัญหาด้วยการนำเข้าข้อมูลที่ง่ายกว่าเดิม โดยมีขั้นตอนดังนี้  เปิดโปรแกรม Microsoft Excel กลิก 🗘 ปุ่ม Open จะได้ดังรูปที่ 25 เปลี่ยนชนิด แฟ้ม (File of type) เป็นแฟ้มข้อกวาม(Text File) ก่อน คือแฟ้มที่มีชื่อขยายว่า.TXT แล้วเลือกแฟ้มเปิดขึ้นมา

| เปิด                      |                               |            |       |         |              | ?            | × |
|---------------------------|-------------------------------|------------|-------|---------|--------------|--------------|---|
| มอง <u>ห</u> าใน:         | 🙆 Data                        |            | + E Q | × 🗂 🖬 • | เอรื่องมือ • |              |   |
| ()<br>10:20               | Coffeev<br>data<br>datatry    | vorid<br>, |       |         |              |              |   |
| My Document               |                               |            |       |         |              |              |   |
| ionrifical                |                               |            |       |         |              |              |   |
| ווייין<br>אינטלפירוערי    |                               |            |       |         |              |              |   |
| (interview)<br>My Network | <u>ชื่อ</u> แพ้ม:             | [          | <br>  | 2       | •            | 10a          | • |
|                           | Contract in the second second |            |       | 11.5    |              | A 1997 - 199 |   |

รูปที่ 25 แสดงรายชื่อแฟ้มข้อมูลที่ key จาก Edit

2. เมื่อเปิดแฟ้มแล้วจะได้ดังรูปที่26 คือตัวช่วยนำเข้าข้อความ(Text Import) ขั้นที่ 1 จาก 3

| ์ตัวช่วยนำเข้าข้อความ - ข้ำ                                                                                                    | นที่ 1 จา                                                     | ก 3                                                                |                                     | ? 🗙                |
|----------------------------------------------------------------------------------------------------|---------------------------------------------------------------|--------------------------------------------------------------------|-------------------------------------|--------------------|
| ອ້າຮ່າມສະ້າงບິວຄາາມ×ບວ່າບ້ວມູສບວงคุณเป็น ອ້າ<br>ດ້າດູກອ້ວນແລ້ວໃห້ເລືອກ 'ດ້ອ'ໄປ' หรือเลือกชนิดข้อ<br>ชนิดข้อมูสตั้งเดิม<br>ເລືອกชนิดมฟัมที่เหมาะที่สุดกับข้อมูลของจุณ:<br>(ອັງລົງ - ວັกชระเซ่นเครื่องหมาย<br>(ອັງລາມກາ້າງສູຈທີ]- ເບອນວິມູສດູກຈັດໃห້ວຢູງ | กั่น<br>มมูลที่เหมาะสมกั<br>ปจุลภาค (,) หรือ<br>ในรูปแบบคอลัม | ับข้อมูลของคุณที่สุด<br>แท็บ แยกแต่ละเขต<br>น์ที่มีความกว้างเท่าก้ | )<br>ข้อมูล<br>นิและใช้ช่องว่างเรื่ | ป็นตัวแบ่ง         |
| เริ่มนำเข้าที่แ <u>ถ</u> า: 1 숮                                                                                                    |                                                               | ແຟ້ມ <u>ຫ</u> ້ນລນັບ:                                              | Windows (4                          | NSI) 🔻             |
| การแสดงตัวอย่างของแฟ้ม C:\My Documents                                                                                                    | s\Data\data.txt                                               |                                                                    |                                     |                    |
| 101134245421111110                                                                                                    |                                                               |                                                                    |                                     | ▲                  |
| 2 02139255511111110                                                                                                    |                                                               |                                                                    |                                     |                    |
| <u>3</u> 0323115551111111                                                                                                    |                                                               |                                                                    |                                     |                    |
| 404243255522000000                                                                                                    |                                                               |                                                                    |                                     |                    |
| 505144155532000000                                                                                                    |                                                               |                                                                    |                                     | •                  |
| <u> </u>                                                                                                    |                                                               |                                                                    |                                     | Þ                  |
|                                                                                                    | ยกเล็ก                                                        | < ย้อนกลับ                                                         | กัดไป >                             | เสร <u>็จ</u> สิ้น |

รูปที่ 26 แสดงขั้นตอนตัวช่วยนำเข้าข้อกวามขั้นที่ 1

 3. ให้เลือกความกว้างคงที่ แล้วคลิก ปุ่มต่อไปจะได้ดังรูปที่ 27 คือ ตัวช่วยนำเข้า ข้อความ ขั้นที่ 2 จาก 3 ผู้ใช้จะต้องทำการคลิก ตรง column เพื่อแบ่งตัวแปร ไปเรื่อยๆ ดังรูป ซึ่งการ ใช้วิธีผ่านจาก Excel นี้ Scale เส้นแบ่งจะห่างเท่ากับขนาดความกว้างของตัวเลขซึ่งดูแล้วจะไม่สับสน

| ตัวช่วยนำเข้าข้อดวาม - ขั้นที่ 2 จาก 3                                                                                                    | ? 🔀         |
|----------------------------------------------------------------------------------------------------|-------------|
| หน้าจอนี้ให้คุณกำหนดความกว้างของเขตข้อมูล (การแบ่งคอสัมน์)                                                                                                    |             |
| เส้นลูกศรแสดงการแบ่งคอลับน์<br>เมื่อต้องการสร้างเส้นแบ่ง ให้คลิกที่ต่าแหน่งที่ต้องการ<br>เมื่อต้องการสนเส้นแบ่ง ให้คลิกสองสร้งที่เส้น<br>เมื่อต้องการบ้านเส้นแบ่ง ให้คลิกและลากเส้นนั้น |             |
| แสดงด้วอย่างข้อมูล<br><u>10 - 20</u>                                                                                                    | <u>\$99</u> |
| บกเล็ก< น้อนรู                                                                                                    | <br>ฏลับ    |

รูปที่ 27 แสดงขั้นตอนตัวช่วยนำเข้าข้อความขั้นที่ 2

เมื่อขีดเส้นแบ่งคอลัมน์เสร็จแล้ว คลิก ปีปุ่มเสร็จสิ้นได้เลยจะได้ดังรูปที่ 28

| 日 u型:           | ม แฏ้ไบ ม | n cault | וארע אומי | ານ ເອາ້ລະນີ | a yaya | หูน้ำต่าง | 2816 Ad | obe PDF          |   |     |   |     |   | - <del>5</del> X |
|-----------------|-----------|---------|-----------|-------------|--------|-----------|---------|------------------|---|-----|---|-----|---|------------------|
| Li 🚅 I<br>Corda | Now'      | 4 7 X   | 16 - 1    | / 0 =       | 1 X X  | 8 %       |         | 96 - U2<br>Br Gr | A | e i |   |     |   |                  |
|                 | A1        |         | -         |             |        | 1         |         |                  |   |     |   |     |   |                  |
|                 | A         | в       | С         | D           | Е      | F         | G       | н                | 1 | J   | к | Ĺ   | м | N                |
| 1               | 1         | 1       | 34        | 2           | 4      | 5         | 4       | 2                | 1 | 1   | 1 | 1   | 1 |                  |
| 2               | 2         | 1       | 39        | 2           | 5      | 5         | 5       | 1                | 1 | 1   | 1 | 1   | 1 |                  |
| 3               | 3         | 2       | 31        | 1           | 5      | 5         | 5       | 1                | 1 | 1   | 1 | 1   | 1 |                  |
| 4               | 4         | 2       | 43        | 2           | 5      | 5         | 5       | 2                | 2 | 0   | 0 | 0   | 0 |                  |
| 5               | 5         | 1       | 44        | 1           | 5      | 5         | 5       | 3                | 2 | 0   | 0 | 0   | 0 |                  |
| 6               | 6         | 2       | 27        | 1           | 5      | 5         | 5       | 1                | 1 | 1   | 1 | - 1 | 1 |                  |
| 7               | 7         | 2       | 23        | 1           | 5      | 5         | 3       | 2                | 1 | 1   | 1 | 1   | 1 |                  |
| 8               | 8         | 2       | 25        | 1           | 5      | 5         | 4       | 2                | 1 | 0   | 1 | 0   | 0 |                  |
| 9               | 9         | 1       | 36        | 2           | 5      | 5         | 4       | 2                | 1 | 1   | 0 | 0   | 1 |                  |
| 10              | 10        | 2       | 24        | 1           | 4      | - 4       | 5       | 3                | 2 | 0   | 0 | 0   | 0 |                  |

รูปที่ 28 แสดงการเสร็จสิ้นการนำเข้าข้อมูลด้วย Excel

5. ในขั้นตอนนี้ผู้ใช้สามารถตั้งชื่อตัวแปรในบรรทัดแรโดยการแทรกบรรทัดะได้ดังรูปที่ 29 หรือสามารถที่จะคัดลอกข้อมูลที่เป็นตัวเลขในหน้านี้ทั้งหมดไปแปะที่หน้าต่อตรS Data Editor ได้เลย

| D @ Cordia               | Now   | a ♥ ¥<br>- 1     | 6 - B     | / U I |              | 21 11 10 10<br>3 48 76 | 100 A0     | 0% + G<br>0# 0# _ | 0.<br>- 🌣 - 🛆 |   |    |           |     |
|--------------------------|-------|------------------|-----------|-------|--------------|------------------------|------------|-------------------|---------------|---|----|-----------|-----|
|                          | A1    |                  | -         |       |              |                        |            |                   |               |   |    |           |     |
|                          | A     | в                | с         | D     | Е            | F                      | G          | н                 | 1             | J | к  | L         | м   |
| 1                        | 1     | 1                | 34        | 2     | 4            | 5                      | 4          | 2                 | 1             | 1 | -1 | 1         |     |
| 3                        | 2     | 1                | 39        | 2     | 5            | 5                      | 5          | 1                 | 1             | 1 | 1  | <u>_1</u> |     |
| 4                        | 3     | 2                | 31        | 1     | 5            | 5                      | 5          | 1                 | 1             | 1 | 1  | 1         |     |
| 5                        | 4     | 2                | 43        | 2     | 5            | 5                      | 5          | 2                 | 2             | 0 | 0  | 0         |     |
| 6                        | 5     | 1                | 44        | 1     | 5            | 5                      | 5          | 3                 | 2             | 0 | 0  | 0         |     |
| 7                        | 6     | 2                | 27        | 1     | 5            | 5                      | 5          | 1                 | 1             | 1 | 1  | 1         |     |
| 8                        | 7     | 2                | 23        | 1     | 5            | 5                      | 3          | 2                 | 1             | 1 | :1 | 1         |     |
| 9                        | 8     | 2                | 25        | 1     | 5            | 5                      | 4          | 2                 | 1             | 0 | 1  | 0         | i i |
| 10                       | 9     | 1                | 36        | 2     | 5            | 5                      | 4          | 2                 | 1             | 1 | 0  | 0         |     |
| 14 4 1<br>ระชาด<br>หร้อม | ► R © | a/<br>รูปสางอัดไ | มมัติ • 🔨 |       | a <b>4</b> 2 | »·4                    | · <u> </u> | ===               | •             |   |    |           |     |

รูปที่ 29 แสคงการแทรกแถวเพื่อตั้งชื่อ

6. จากนั้นให้คลิก **O**ปุ่มบันทึก จะได้ดังรูปที่ 30 และ**อย่าลืม**เปลี่ยนการจัดเก็บให้เป็นชนิด

สมุดงาน Microsoft Excel ซึ่งเดิมจะเป็น Text อยู่

|        |       | a.⇔ x | -    | 1                                                                                                    | 4 I A                          | 24 14 11 48 100                 | no • @ . |           |          |      |   |     |
|--------|-------|-------|------|----------------------------------------------------------------------------------------------------|--------------------------------|---------------------------------|----------|-----------|----------|------|---|-----|
| Cordia | New   | • 1   | .6 - | บันทึกเร้                                                                                                    | ha                             |                                 |          |           |          | ? 🔀  | - |     |
|        | F6    |       | -    | Sugnite                                                                                                    | cata 🖬                         |                                 | · + 10 0 | 1 ⊂ m - + | elocia - |      |   |     |
|        | А     | в     | C    | (3)                                                                                                    | E coffee<br>E deta<br>E detato | world                           |          |           |          |      |   | N   |
| 1      | ID    | V1    | V2   |                                                                                                    |                                |                                 |          |           |          |      |   | V1S |
| 2      | 1     | 1     |      |                                                                                                    |                                |                                 |          |           |          |      | 1 |     |
| 3      | 2     | 1     |      |                                                                                                    |                                |                                 |          |           |          |      | 1 |     |
| 4      | 3     | 2     |      |                                                                                                    |                                |                                 |          |           |          |      | 1 |     |
| 5      | 4     | 2     |      |                                                                                                    |                                |                                 |          |           |          |      | 0 |     |
| 6      | 5     | 1     |      | the second second second second second second second second second second second second second second second se |                                |                                 |          |           |          |      | 0 |     |
| 7      | 6     | 2     |      | 6                                                                                                    |                                |                                 |          |           |          |      | 1 |     |
| 8      | 7     | 2     |      | try Factorys<br>Flares                                                                                          | South.                         | clata                           | -b.,     |           |          | 2.0h | 1 | _   |
| 9      | 8     | 2     |      | 25 1                                                                                                    | 2/                             | Reports Manual P                | acar     |           | 1        | V I  | 0 |     |
| 10     | 9     | 1     |      | 36 2                                                                                                    | 5                              | แปนเปน<br>ชื่อการม (แห้นงปืนเกิ | shu )    | -         | 0        | 0    | 1 |     |
|        | H\dat | a/    |      |                                                                                                    |                                | Runna Unicode                   | 0000     |           |          |      |   |     |

รูปที่ 30 แสดงการบันทึกด้วย Excel

### 🛠 การเปิดข้อมูลจากแฟ้ม Excel (\*.xls) ในโปรแกรม SPSS

ดังที่กล่าวแล้วว่า ผู้ใช้อาจบันทึกข้อมูลโดยมาจากหลายโปรแกรม ดังนั้นหากผู้ใช้ต้องการนำ ข้อมูลที่บันทึกจากโปรแกรม Microsoft Excel มาเปิดในโปรแกรม SPSS ที่หน้าต่าง Data Editor ให้ กลิก ๋ ๋ ที่ปุ่ม ๋ (Open) บนจอภาพจะปรากฏดังรูปที่ 31 ให้เปลี่ยนตรงช่อง Files of type โดยการ กลิก ๋ ๋ ที่ปุ่ม ข้างหลัง เลือกกลิก ๋ ๋ ที่ Excel (\*.xls) ซึ่งจะแสดงให้เห็นเฉพาะไฟล์ที่สร้างมาจาก โปรแกรม Excel เท่านั้น แล้วกลิก ๋ ๋ ชื่อไฟล์ที่ต้องการ จากนั้นคลิก ๋ ๋ Open

| Open F                                       | ile                  |         | ?                             |
|----------------------------------------------|----------------------|---------|-------------------------------|
| Look <u>i</u> n: 📔                           | 🕽 Data               | 🗸 🕂 🖻 🖻 | • 📰 🔻                         |
| €data                                        |                      |         |                               |
|                                              |                      |         |                               |
|                                              |                      |         |                               |
|                                              |                      |         |                               |
|                                              |                      |         |                               |
|                                              |                      |         |                               |
| File <u>n</u> ame:                           | data                 |         | <u>O</u> pen                  |
| File <u>n</u> ame:<br>Files of <u>t</u> ype: | data<br>Excel (*xls) |         | <u>O</u> pen<br><u>P</u> aste |

รูปที่ 31 แสดงการเลือกแฟ้มที่ทำจาก Excel

เมื่อ Open แล้วบนจอภาพจะปรากฏดังรูปที่ 32 ผู้ใช้สามารถเลือกว่าต้องการอ่านชื่อ ตัวแปรที่ตั้งเอาไว้ด้วยหรือไม่ หมายถึงได้มีการตั้งชื่อตัวแปรที่บรรทัดแรกของข้อมูลที่ทำใน Excel ถ้า ต้องการอ่านก็ให้เลือกกลิก O ที่ช่องสี่เหลี่ยม Read variable names ถ้าไม่ต้องการให้เอาเครื่องหมาย ถูกออก หากไม่ได้เอาออกข้อมูลจะหายไป 1 case หรือจะกำหนดพื้นที่ที่จะนำข้อมูลมาก็ได้ลงไปตรงช่อง Range ตามหลักของ Excel คือระบุช่วงเซลล์ที่ใช้เช่น A1:F2 เสร็จแล้วกลิก O ปุ่ม

| Opening      | Excel Data Source                      | × |
|--------------|----------------------------------------|---|
| C:\My Docum  | ents\Data\data.xls                     |   |
| 🔽 Read varia | able names from the first row of data. |   |
| Worksheet:   | data [A1:011]                          | • |
| Range:       |                                        |   |
|              |                                        |   |
|              | K Cancel Help                          |   |

รูปที่ 32 แสดงการเปิดแฟ้มจาก Excel

# การบันทึกข้อมูล (Save File)

เมื่อได้ข้อมูลมาแล้ว จะต้องทำการบันทึกและตั้งชื่อด้วย เพราะถ้ายังไม่ได้มีการบันทึก ตรง Title Bar จะเห็นคำว่า Untitled อยู่ จะเป็นแฟ้มข้อมูลที่ยังไม่ได้มีการบันทึกซึ่งจะเห็นตรงชื่อ Untitled แสดงว่ายังไม่มีการบันทึกดังรูปที่ 33

| - 8   | 69 | n Cr li | 1 🏝 🗗 | - 68 × C | č8 | 1 🖪 🭳 | 0  |    |     |  |
|-------|----|---------|-------|----------|----|-------|----|----|-----|--|
| 11.VI |    |         |       |          |    |       |    |    |     |  |
|       | V1 | SEX     | V3    | V4       | V5 | V6    | V7 | V8 | V9  |  |
| 1     | 1  | 1       | 34    | 2        | 4  | 5     | 4  | 2  | 1   |  |
| 2     | 2  | 1       | 39    | 2        | 5  | 5     | 5  | 1  | 1   |  |
| 3     | 3  | 2       | 31    | 1        | 5  | 5     | 5  | 1  | 1   |  |
| 4     | 4  | 2       | 43    | 2        | 5  | 5     | 5  | 2  | 2   |  |
| 5     | 5  | 1       | 44    | 1        | 5  | 5     | 5  | 3  | 2   |  |
| 6     | 6  | 2       | 27    | 1        | 5  | 5     | 5  | 1  | - 1 |  |
| 7     | 7  | 2       | 23    | 1        | 5  | 5     | 3  | 2  | 1   |  |
| 8     | â  | 2       | 25    | 1        | 5  | 5     | 4  | 2  | 1   |  |
| 9     | 9  | 1       | 36    | 2        | 5  | 5     | 4  | 2  | 1   |  |
| 10    | 10 | 2       | 24    | 1        | 4  | 4     | 5  | 3  | 2   |  |
| - 11  |    |         |       |          |    |       |    |    |     |  |
| 12    |    |         |       |          |    |       |    |    |     |  |

รูปที่ 33 แสดงแฟ้มใน SPSS Data Editor ที่ยังไม่ได้บันทึก

ให้ทำการบันทึก โดยใช้เมนู File กำสั่ง Save หรือกลิก 🕀 ที่ปุ่ม 🖬 บนจอภาพจะปรากฎ ดังรูปที่ 34 ให้พิมพ์ชื่อไฟล์ลงไปในช่อง File name แล้วกลิก 🕐 ปุ่ม Save โปรแกรมจะทำการบันทึก โดยตั้งประเภทของไฟล์ให้เองโดยอัตโนมัติเป็น .SAV

| : Save Da                               | ata As                                                          | ? 🗙          |
|-----------------------------------------|-----------------------------------------------------------------|--------------|
| Save in: 🗀                              | Data 💌 🔶 🖻                                                      | <b>•••</b>   |
| ั⊞หาครามเชื่อ<br>โ≣้อบรมคอม<br>โ≣้อากาศ | อมั่น10ข้อ                                                      |              |
| <                                       |                                                                 |              |
|                                         | Keeping 15 of 15 variables.                                     | ⊻ariables    |
| File <u>n</u> ame:                      | data                                                            | <u>S</u> ave |
| Save as type:                           | SPSS (*.sav)                                                    | Paste        |
|                                         | ✓ Write variable names to spreadsheet                           | Cancel       |
|                                         | $\square$ Save value labels where defined instead of data value | ies          |
|                                         | Sav <u>e</u> value labels into a .sas file                      |              |

#### รูปที่ 34 แสดงการสั่งบันทึกข้อมูล

| -     | 89 | nal | a 🕹 🗅 | AN - | Č B | 1. 🖪 🭳 | 0  |    |    |  |
|-------|----|-----|-------|------|-----|--------|----|----|----|--|
| 11.VI |    |     |       |      |     |        |    |    |    |  |
|       | V1 | SEX | V3    | ∨4   | V5  | V6     | V7 | V8 | ∨9 |  |
| 1     | 1  | 1   | 34    | 2    | 4   | 5      | 4  | 2  | 1  |  |
| 2     | 2  | 1   | 39    | 2    | 5   | 5      | 5  | 1  | 1  |  |
| 3     | 3  | 2   | 31    | 1    | 5   | 5      | 5  | 1  | 1  |  |
| 4     | 4  | 2   | 43    | 2    | 5   | 5      | 5  | 2  | 2  |  |
| 5     | 5  | 1   | 44    | 1    | 5   | 5      | 5  | 3  | 2  |  |
| 6     | 6  | 2   | 27    | 1    | 5   | 5      | 5  | 1  | 1  |  |
| 7     | 7  | 2   | 23    | 1    | 5   | 5      | 3  | 2  | 1  |  |
| 8     | â  | 2   | 25    | 1    | 5   | 5      | 4  | 2  | 1  |  |
| 9     | 9  | 1   | 36    | 2    | 5   | 5      | 4  | 2  | 1  |  |
| 10    | 10 | 2   | 24    | 1    | 4   | 4      | 5  | 3  | 2  |  |
| 11    |    |     |       |      |     |        |    |    |    |  |
| 12    |    |     |       |      |     |        |    |    |    |  |

เมื่อบันทึกแล้วก็จะเห็นชื่อที่ตั้งไว้ใหม่แทนที่ Untitled ดังรูปที่ 35

รูปที่ 35 แสดงไฟล์ที่บันทึกแล้ว

## การเปิดแฟ้มข้อมูลเก่าของ SPSS Data Editor

การเปิดแฟ้มข้อมูล SPSS Data Editor หมายถึง มีแฟ้มเก่าอยู่แล้ว ใช้เมนู File คำสั่ง Open data หรืออยู่ที่หน้าต่าง Data Editor คลิก O ที่ปุ่ม Para จะได้ดังรูปที่ 36 เลือกโฟลเดอร์ใน ช่อง Look in ที่มีข้อมูลเก่าเก็บไว้เสร็จแล้วคลิก ที่ที่ชื่อ File ซึ่ง SPSS จะมีสัญลักษณ์ของแฟ้มข้อมูล (Data) เป็น และคลิก O ที่ปุ่ม pen อีกครั้งก็จะได้แฟ้มข้อมูลออกมา การเปิดแฟ้ม Data ใน SPSS จะสามารถเปิดได้ครั้งละ 1 แฟ้ม Data เท่านั้น

| Open Fil                                                          | e            |       | ? 🗙          |
|-------------------------------------------------------------------|--------------|-------|--------------|
| Look in: 🔎                                                        | Data         | ▼ 🗢 🖻 | * Ⅲ▼         |
| <ul> <li>■หาความเซ็ะ</li> <li>■อบรมคอม</li> <li>■อากาศ</li> </ul> | ວມັ້ນ10ข้อ   |       |              |
| <                                                                 |              |       |              |
| File <u>n</u> ame:                                                |              |       | <u>O</u> pen |
| Files of type:                                                    | SPSS (*.sav) | •     | Paste        |
|                                                                   |              |       | Cancel       |

รูปที่ 36 แสดงการเปิดแฟ้มข้อมูลเก่า

การตั้งชื่อตัวแปร (Defined Variable) ใน SPSS Data Editor

เมื่อจะเริ่มต้น Key ข้อมูลจากหน้าต่างของ SPSS Data Editor ควรจะต้องเริ่มกำหนดชื่อตัว แปรและค่าตัวแปรแต่ละตัวก่อน วิธีการทำให้คลิกปีที่มุมมองVariable View จะได้ดังรูปที่37

| 10 Linti  | tled - SP  | S Data Er    | litor     |                 |             |            |         |         | - <b>F</b> |
|-----------|------------|--------------|-----------|-----------------|-------------|------------|---------|---------|------------|
| Elle Edit | t View Dat | a Transform  | Analyze ( | Graphs Utilitie | s Add-ons W | indow Help |         |         |            |
| -         |            | 00           | . 1 🍋 🛙   | 2 683 - 1       | č 🗆 🕂       |            |         |         |            |
|           | Name.      | Туре         | Width     | Decimals        | Label       | Values     | Missing | Columns | Align -    |
| 1         |            |              |           |                 |             |            |         |         |            |
| 0         |            |              |           |                 |             |            |         |         |            |
| 3         |            |              |           |                 |             |            |         |         |            |
| 4         |            |              |           |                 |             |            |         |         |            |
| 6         |            |              |           |                 |             |            |         |         |            |
| 6         |            |              |           |                 |             |            |         |         |            |
| 7         |            |              |           |                 |             |            |         |         |            |
| 0         |            |              |           |                 |             |            |         |         |            |
| 0         |            |              |           |                 |             |            |         |         |            |
| 10        |            |              |           |                 |             |            |         |         |            |
| 11        |            |              |           |                 |             |            |         |         |            |
| 12        |            |              |           |                 |             |            |         |         |            |
| 12        |            |              |           |                 |             |            |         |         | -1         |
| ·   ·   0 | ata View λ | ariable View | N/        | SS 8            |             |            |         |         | •          |
|           |            |              | DPD       | O Processor is  | ready       |            |         |         |            |

#### รูปที่ 37 การกำหนดค่าตัวแปร

จากรูปที่ 37 ให้พิมพ์ชื่อตัวแปรตัวแรกโดยกำหนดเองลงไปในกอลัมน์ต่างๆ ดังนี้

Name...การตั้งชื่อตัวแปร

- ต้องเริ่มต้นด้วยตัวอักษรเท่านั้นจะเป็นภาษาไทยหรือภาษาอังกฤษกี่ได้
- มีความยาวได้ไม่เกิน 64 ตัว สามารถผสมสัญลักษณ์เหล่านี้ได้ @, #, \_ (ปีดล่าง),

. (จุด) หรือ \$

- ถ้าเป็นภาษาอังกฤษเป็นตัวใหญ่หรือตัวเล็กก็ได้ไม่แตกต่างกัน
- ห้ามมีเครื่องหมายขีด (–) ในชื่อตัวแปร สามารถใช้จุด (.) แทนได้
- ห้ามใช้สัญลักษณ์พิเศษ !, ?, ', และ \*
- ห้ามตั้งชื่อตัวแปรด้วยกำเฉพาะเหล่านี้ ALL, AND, BY, EQ, GE, GT, LE, LT, NE,

NOT, OR, TO, WITH

ชื่อตัวแปรจะต้องไม่ซ้ำกันในไฟล์เดียวกันนั้น

จากรูปที่ 37 บรรทัดที่ 1 ให้พิมพ์ชื่อตัวแปรในช่อง Name ว่า id แล้วกด ↓ จะได้ รายละเอียดในคอลัมน์ต่างๆ ทางขวามือ แล้วพิมพ์ sex ในบรรทัดที่ 2 กด ↓ แล้วพิมพ์ age ในบรรทัด ที่ 3 จะได้ดังรูปที่ 38 เมื่อต้องการแก้ไข Name ใหม่ ก็คลิก ที่ชื่อตัวแปรเดิมแล้วพิมพ์ชื่อใหม่ทับลงไป

|    |      |         |       |          | -     |        |         |         |       |       |
|----|------|---------|-------|----------|-------|--------|---------|---------|-------|-------|
|    | Name | Туре    | Width | Decimals | Label | Values | Missing | Columns | Align | Me    |
| 1  | id   | Numeric | 8     | 0        |       | None   | None    | 8       | Right | Scale |
| 2  | sex  | Numeric | 8     | 0        |       | None   | None    | 8       | Right | Scale |
| 3  | age  | Numeric | 8     | 0        |       | None   | None    | 8       | Right | Scale |
| 4  |      | 1       |       |          |       |        |         |         |       |       |
| 5  |      |         |       |          |       |        |         |         |       |       |
| 6  |      |         |       |          |       |        |         |         |       |       |
| 7  |      |         |       |          |       |        |         |         |       |       |
| 6  |      |         |       |          |       |        |         |         |       |       |
| 9  |      |         |       |          |       |        |         |         |       |       |
| 10 |      |         |       |          |       |        |         |         |       |       |
| 11 |      |         |       |          |       |        |         |         |       |       |
| 12 |      |         |       |          |       |        |         |         |       |       |
| 13 |      |         |       |          |       |        |         |         |       |       |

รูปที่ 38 การตั้งชื่อตัวแปร

#### ] Type การกำหนดประเภทของข้อมูล

การกำหนดชนิดของตัวแปร เป็นการกำหนดรายละเอียดเกี่ยวกับชนิดของข้อมูลว่าเป็นแบบ ใด และหากต้องการกำหนดค่าต่างๆ ของตัวแปร ก็สามารถกลิก 🕐 ไปใน Type ของตัวแปรแต่ละตัวที่ ต้องการกำหนด ถ้าต้องการกำหนดType ใหม่ ก็กลิก 🕐 ที่ 🛄 หลัง Type ในแถวนั้น ก็จะได้ดังรูปที่39

|                    | Name | Type    | Width                                           | Decimals | Label             | Values            | Missing              | Columns | Align | Measure - |  |
|--------------------|------|---------|-------------------------------------------------|----------|-------------------|-------------------|----------------------|---------|-------|-----------|--|
| 1                  | id   | Numeric | 8                                               | 0        |                   | None              | None                 | 8       | Right | Scale     |  |
| 2                  | sex  | Numeric | 8                                               | 0        |                   | None              | None                 | 8       | Right | Scale     |  |
| 3                  | age  | Numeric | 8                                               | 0        |                   | None              | None                 | 8       | Right | Scale     |  |
| 5                  |      |         | Domma     Domma     Dom     Scientific     Dots | e Type   | )<br>Decimal Plac | an.  8<br>1912  0 | OK<br>Cancel<br>Help |         |       |           |  |
| 8 9                |      |         | Dollar<br>Cystom o<br>String                    | currency |                   |                   | _                    |         |       |           |  |
| 8<br>9<br>10       |      |         | Clustom of String                               | sumency  |                   |                   |                      |         |       |           |  |
| 8<br>9<br>10<br>11 |      |         | C Dollar<br>Cystom c<br>String                  | sumency  |                   |                   |                      |         |       |           |  |

รูปที่ 39 แสดงการกำหนด Variable Type

การกำหนด Variable Type มี 8 แบบ ได้แก่

1. Numeric เป็นค่าของข้อมูลเป็น ตัวเลข ซึ่งถูกโปรแกรมกำหนดให้โดยอัตโนมัติ โดย กำหนดความกว้างของค่าเท่ากับ 8 และทศนิยม 2 ตำแหน่ง ทั้งนี้ผู้ใช้สามารถกำหนดความกว้างได้สูงสุด ถึง 40 หลักรวมเครื่องหมาย (ถ้ามี) หลังจุดทศนิยมกำหนดได้สูงสุด 7 หลัก แต่ถ้าข้อมูลไม่มีทศนิยมเลย แล้วใน Type กำหนดค่า Decimal Places ไว้เป็น 2 ตำแหน่งข้อมูลที่ได้ก็จะเป็น .00 ดังนั้นผู้ใช้สามารถ ตั้งก่าเริ่มต้น ก่อนที่จะ กำหนดชื่อ ตัวแปร โดยแก้ใน SPSS Options เรื่อง Data (หน้า 139) เปลี่ยนค่า Decimal Places เป็น 0 แล้วคลิก 0 CK จะเป็นการตั้งค่าถาวร การแก้ใจจะมีผลต่อเนื่องไปยัง Width และ Decimals ทันที แต่ถ้าแก้ไขหลังจากตั้งชื่อไปแล้วจะไม่ไปแก้ไขในค่าตัวแปรที่ตั้งไว้ก่อนหน้า Comma โปรแกรมจะใส่เครื่องหมาย "," ให้ ข้อมูลที่ปรากฏทุกๆ 3 หลัก โปรแกรมจะ
 ใส่เครื่องหมาย "," ให้เช่น พิมพ์ตัวเลข 1234 ก็จะได้เป็น 1,234 แต่ถ้ามีทศนิยมกำหนดได้สูงสุด 7
 หลัก ถ้าข้อมูลหน้าจุดทศนิยมเกิน 12 หลัก โปรแกรมจะไม่แสดงเครื่องหมาย "," ให้เห็นถึงแม้จะเลือก
 Comma ก็ตาม

Dot โปรแกรมจะใส่เครื่องหมาย "." ให้ ข้อมูลที่ปรากฏ ทุกๆ 3 หลัก โปรแกรมจะใส่
 เครื่องหมาย "." ให้เช่น พิมพ์ตัวเลข 1234 ก็จะได้เป็น 1.234 โปรแกรมจะใส่ "." ให้โดยอัตโนมัติ

4. Scientific notation เป็นตัวแปรที่มีค่าเป็นตัวเลขฐาน0 และมีสัญลักษณ์ เช่น 158E+2

5. Date เป็นตัวแปรชนิดวันที่ และเวลาในรูปแบบต่างๆ

Dollar เป็นตัวแปรที่มี \$ อยู่หน้าตัวเลข โปรแกรมจะทำการใส่ \$ ให้โดยอัตโนมัติ
 เมื่อพิมพ์ข้อมูลลงไปในเซลล์แล้วกด Enter

7. Custom แบ่งเป็น 5 รูปแบบคือ CCA CCB CCC CCD และ CCC โดยจะต้องตั้ง ก่าไว้ใน Options เรื่อง Currency ด้วย (อ่านรายละเอียดหน้า 145)

8. String เป็นตัวแปรที่มีค่าเป็นตัวอักษร ตัวเลข หรือเครื่องหมายต่างๆ โดยปกติจะมี ความกว้างเท่ากับ 8 แต่กำหนดเองได้ ถ้ามีความกว้างไม่เกิน 8 ตัวเรียกว่า short string เมื่อค่าของข้อมูล กว้างเกินกว่า 8 ตัวแต่ไม่เกิน 20 ตัว เรียกว่า long string

Label การกำหนดฉลากให้กับชื่อตัวแปร ให้ครอบคลุมตามความต้องการโดยการพิมพ์ ลงไปในช่องนั้นเลย ซึ่งเมื่อภายหลังจากการคำนวณแล้ว ใน Output ที่ได้จะใส่ Label ติดไปให้ด้วย ดังนั้นผู้ใช้จึงต้องเป็นคนกำหนดเองในช่อง Label การกำหนดรายละเอียดเกี่ยวกับฉลากติดตัวแปร เป็น ข้อความยาวได้ไม่เกิน 255 ตัว เช่น ชื่อตัวแปร (Variable Name) คือ SEX หรือ เพศ ฉลากติดตัวแปร (Label) คือ Sex of employee หรือเพศของลูกค้า

Values เป็นการกำหนดฉลากให้กับค่าของตัวแปร ก็คือคำตอบชนิดปลายปิด(คำตอบที่มี กำตอบไว้ให้แล้ว) ของกำถามข้อนั้นนั่นเอง เช่น ชื่อตัวแปร SEX มีค่า 1 เป็นเพศชาย และ 2 เป็นเพศหญิง ดังนั้นกำตอบของกำถามเพศคือ 1 ชาย กับ 2 หญิง ก็คลิก Oที่ในช่องของ Value ในแถวตัวแปรนั้น จะ เห็น จากนั้นก็คลิก Oที่ปุ่ม อีกครั้ง ก็จะได้ Value Labels ดังรูปที่ 40 ให้พิมพ์ค่าในช่อง Value และพิมพ์ฉลากในช่อง Value Labels และยาวได้ไม่เกิน 60 ตัว จากตัวอย่างทดลอง พิมพ์ 1 ในช่อง Value และพิมพ์ ชาย ในช่อง Value Labels และยาวได้ไม่เกิน 60 ตัว จากตัวอย่างทดลอง พิมพ์ 1 ในช่อง Value และพิมพ์ ชาย ในช่อง Value Labels และอาวได้ไม่เกิน 60 ตัว จากตัวอย่างทดลอง พิมพ์ 1 ในช่อง Value และพิมพ์ ชาย ในช่อง Value Labels และอาวได้ไม่เกิน 60 ตัว จากตัวอย่างทดลอง พิมพ์ 1 ในช่อง Value และพิมพ์ ชาย ในช่อง Value Labels และอาวได้ไม่เกิน 60 ตัว จากตัวอย่างทดลอง พิมพ์ 1 ในช่อง Value และพิมพ์ ชาย ในช่อง Value Labels และอาวได้ไม่ Add หรือกดปุ่ม Enter จะเห็น Value Labels ในช่องใหญ่ เป็น 1 = "ชาย" และพิมพ์ Value Labels อื่นต่อไปจนครบ เสร็จแล้วจึงกลิก Oบ ปุ่ม OK เป็นอันเสร็จ การใส่ Value Labels ต้องทำจนครบทุกตัวแปร แต่ถ้าแต่ละตัวแปรมี Value Labels เหมือนกันสามารถกัดลอกได้ หลังจากกลิก Oปุ่ม OK แล้ว ด้วยการกลิก Oบวาที่เซลล์นั้นแล้วก็เลือก copyไปกลิก Oบวาในเซลล์อื่นที่ด้องการ การกำหนด Labels สามารถกำหนดได้ทั้งภาษาไทยและ ภาษาอังกฤษ และหากกลลิก O Add ไปแล้วต้องการจะแก้ไขใหม่ก็ให้กลิก Oที่ Labels ในช่องใหญ่ ด้านถ่าง แล้วก็ไปแก้ไขในก็ของ Value กับ Value Labels

| Value Labels                                                    | ? 🗙                  |                                  |
|-----------------------------------------------------------------|----------------------|----------------------------------|
| Value Labels Value Label: Value Label: Add 1 = "\$19" 2 = "Mŷs" | OK<br>Cancel<br>Help | คลิก� Label<br>→ ถ้าต้องการแก้ไข |

รูปที่ 40 แสดงการสร้าง Value Labels

และถ้าต้องการให้แสดง Label ที่ได้กำหนดไว้ในหน้าต่าง Data Editor ต้องอยู่ในมุมมอง Data View ให้ใช้เมนู View กำสั่ง Value Labels หรือใช้ปุ่ม 🏵 (Value Labels) บนแถบเครื่องมือก็ได้ ข้อมูลใน Data Editor ที่พิมพ์ไว้เป็นตัวเลขจะถูกเปลี่ยนเป็นแสดง Label ตามที่กำหนดให้เห็น ทันทีดังรูปที่ 41 และเมื่อดูแล้วกวรจะกลิกซ้ำที่ปุ่ม 🏵 เพื่อยกเลิก

| Edit | View Da | ta Transform | n Analyze | Graphs  | Utili | ties Add-on         | s Window     | Help        |             |            |    |
|------|---------|--------------|-----------|---------|-------|---------------------|--------------|-------------|-------------|------------|----|
|      | 8 2     | 50           | щ 指 [     | 2 44    | •[    | ič 🗄                | 1 🖪          | <b>N</b>    |             |            |    |
|      |         | , P.,        |           |         |       |                     |              |             |             |            |    |
|      | id      | v1           | 2. 00     | v3      |       | v4                  | ν5           | v6          | v7          | v8         | v9 |
| 1    | 1       | ชาย          | 34        | 15000 1 | บาท   | เห็นด้วย            | เห็นด้วยอย่  | เห็นด้วย    | ไม่เห็นด้วย | ต้องการ    |    |
| 2    | 2       | ชาย          | 39        | 15000 1 | มาท   | เห็นด้วยอย่         | เห็นด้วยอย่  | เห็นด้วยอย่ | ไม่เห็นด้วย | ต้องการ    |    |
| 3    | 3       | หญิง         | 31        | ต่ำกว่า | 150   | เห็นด้วยอย่         | เห็นด้วยอย่  | เห็นด้วยอย่ | ไม่เห็นด้วย | ต้องการ    |    |
| 4    | 4       | หญิง         | 43        | 15000 1 | มาท   | เห็นด้วยอย่         | เห็นด้วยอย่  | เห็นด้วยอย่ | ไม่เห็นด้วย | ไม่ต้องการ | ไม |
| 5    | 5       | ชาย          | 44        | ต่ำกว่า | 150   | เห็นด้วยอย่         | เห็นด้วยอย่  | เห็นด้วยอย่ | ไม่แบ่ใจ    | ไม่ต้องการ | ไม |
| 6    | 6       | หญิง         | 27        | ต่ำกว่า | 150   | เห็นด้วยอย่         | เห็นด้วยอย่  | เห็นด้วยอย่ | ไม่เห็นด้วย | ต้องการ    |    |
| 7    | 7       | หญิง         | 23        | ต่ำกว่า | 150   | เห็นด้วยอย่         | เห็นด้วยอย่  | ไม่แบ่ใจ    | ไม่เห็นด้วย | ต้องการ    |    |
| 8    | 8       | หญิง         | 25        | ต่ำกว่า | 150   | เห็นด้วยอย่         | เห็นด้วยอย่  | เห็นด้วย    | ไม่เห็นด้วย | ต้องการ    | ไม |
| 9    | 9       | ชาย          | 36        | 15000 1 | มาท   | เห็นด้วยอย่         | เห็นด้วยอย่  | เห็นด้วย    | ไม่เห็นด้วย | ต้องการ    |    |
| 10   | 10      | หญิง         | 24        | ต่ำกว่า | 150   | เห็นด้วย            | เห็นด้วย     | เห็นด้วยอย่ | ไม่แบ่ใจ    | ไม่ต้องการ | ไม |
| 11   | 11      | ชาย          | 24        | ต่ำกว่า | 150   | เห็นด้วย            | เห็นด้วย     | เห็นด้วย    | ไม่เห็บด้วย | ไม่ต้องการ | ไม |
| 12   | 12      | ชาย          | 34        | 15000 1 | บาท   | เห็นด้วย            | เห็นด้วยอย่  | เห็นด้วย    | ไม่เห็นด้วย | ต้องการ    |    |
| _13  | 13      | ชาย          | 39        | 15000 1 | บาท   | <u>เห็นก้</u> วยอย่ | เห็นด้วยอยู่ | เห็นด้วยอย่ | ไม่เห็นด้วย | ต้องการ    |    |

รูปที่ 41 แสดงการ View Value Labels

| Missing Values                                   | ?×     |
|--------------------------------------------------|--------|
| ○ <u>N</u> o missing values                      | ОК     |
| Discrete missing values                          | Cancel |
| 8  9  0                                          | Help   |
| C Bange plus one optional discrete missing value | ie     |
| Low: High:                                       |        |
| Di <u>s</u> crete value:                         |        |

รูปที่ 42 แสดงการกำหนด missing values

1. No missing values หมายถึง การไม่กำหนดค่า missing ฉะนั้นถ้าเซลส์ใคว่างก็จะมีจุด อยู่แทน

Discrete missing values หมายถึง ผู้ใช้สามารถกำหนดค่า missing ของแต่ละตัวแปร
 ได้ โดยกำหนดค่าสูงสุดไม่เกิน 3 ค่า

3. Range plus one optional discrete missing value หมายถึง ผู้ใช้สามารถกำหนดค่า missing ให้มีค่าในช่วงที่กำหนดจากค่าต่ำสุด ถึงค่าสูงสุด และค่าที่ไม่อยู่ในช่วงอีก 1 ค่าจะต้องเป็นตัวเลข เท่านั้น

Columns การกำหนดความกว้างของคอลัมน์ หมายถึงความกว้างของคอลัมน์ใน มุมมอง ของ Data View ถ้าปรับตัวเลขในรูปที่ 43 ความกว้างคอลัมน์ของตัวแปรตัวนั้นก็จะปรับตาม

| <b>6</b> | compute  | er - SPSS | Data I   | Editor    |            |              |                    |         |       |         | 0 X      |
|----------|----------|-----------|----------|-----------|------------|--------------|--------------------|---------|-------|---------|----------|
| Eile     | Edit ⊻ie | w Data I  | ransform | Analyze G | raphs Ut   | ilities Add- | gns <u>W</u> indow | Help    |       |         |          |
|          |          | ) 🖳 🗠     |          | 1 👗 🌔     | <u>4</u> 6 | C 亡 🛙        |                    | 6       |       |         |          |
|          | Name     | Type      | Width    | Decimals  | Label      | Values       | Missing            | Columns | Align | Measure | <b>^</b> |
| 1        | id       | Numeric   | 8        | 0         |            | None         | None               | 8       | Right | Scale   |          |
| 2        | v1       | Numeric   | 8        | 0         | 1. เพศ     | {1, ซาย}     | None               | 8       | Right | Scale   |          |
| 3        | v2       | Numeric   | 8        | 0         | 2. อายุ    | None         | None               | 8       | Right | Scale   | - 1      |
| 4        | salary   | Numeric   | 8        | 0         | 3. รายไ    | {1, ต่ำกว่า  | None               | 4       | Right | Scale   |          |
| 5        | v4       | Numeric   | 8        | 0         | 4. น่าส    | {1, ไม่เห็น  | None               | *       | Right | Scale   |          |
| 6        | v5       | Numeric   | 8        | 0         | 5. ต้องเ   | {1, ไม่เห็บ  | None               | 8       | Right | Scale   |          |
| 7        | v6       | Numeric   | 8        | 0         | 6. ทันส    | {1, ไม่เท็น  | None               | 8       | Right | Scale   |          |
| 8        | v7       | Numeric   | 8        | 0         | 7. น่าเบื่ | {1, ไม่เห็บ  | None               | 8       | Right | Scale   |          |
| 9        | vð       | Numeric   | 8        | 0         | 8. ต้องก   | {1, ต้องกา   | None               | 8       | Right | Scale   |          |
| 10       | v9.1     | Numeric   | 8        | 0         | 9.1 ควา    | {0, ไม่เลือ  | None               | 8       | Right | Scale   |          |
| 11       | v9.2     | Numeric   | 8        | 0         | 9.2 คอ     | {0, ไม่เลือ  | None               | 8       | Right | Scale   |          |

รูปที่ 43 แสดงการกำหนด Columns

| comp     | uter - SP | SS Data Ed  | itor          |                |             |          |    |     | - 8  | X |
|----------|-----------|-------------|---------------|----------------|-------------|----------|----|-----|------|---|
| ile Edit | View Data | Iransform A | nalyze Graph  | s Littlittes A | dd-gns Wind | tow Help | 0  |     |      |   |
| - 6      |           | こう軍         |               | 81C            | <b>-</b> 1. | 3 % @    |    |     |      |   |
| solory   |           | 1           |               |                |             | 2.1      |    |     |      |   |
|          | id        | v1          | v2 salar<br>y | v4             | v5          | v6       | v7 | v8  | v9.1 |   |
| 1        | 1         | 1           | 34 2          | Ŧ              | 5           | 4        | 2  | 1   | 1    |   |
| 2        | 2         | 1           | 39 2          | 5              | 5           | 5        | 1  | 1   | 1    |   |
| 3        | 3         | 2           | 31            | 5              | 5           | 5        | 1  | 1   | 1    |   |
| 4        | 4         | 2           | 43 2          | 5              | 5           | 5        | 2  | 2   | 0    |   |
| 5        | 5         | 1           | 44 1          | 5              | 5           | 5        | 3  | 2   | 0    |   |
| 6        | 6         | 2           | 27 1          | 5              | 5           | 5        | 1  | 1   | 1    |   |
| 7        | 7         | 2           | 23 1          | 5              | 5           | 3        | 2  | - 1 | 1    |   |
| 8        | 8         | 2           | 25 1          | 5              | 5           | 4        | 2  | 1   | 0    |   |
| 9        | 9         | 1           | 36 2          | 5              | 5           | 4        | 2  | 1   | 1    |   |
| 10       | 10        | 2           | 24 1          | 4              | 4           | 5        | 3  | 2   | 0    |   |
| 11       | 11        | 1           | 24 1          | 4              | 4           | 4        | 2  | 2   | 0    |   |

คลิก 🖰 ที่ Data View ก็จะเห็นคอลัมน์ตัวแปรตัวนั้**บ**ีบเล็กลง ดังรูปที่4

รูปที่ 44 แสดงผลการกำหนด column

| il q | compute  | er - SPSS        | o Data I | Editor     |            |              |                    |         |         |         | ð |
|------|----------|------------------|----------|------------|------------|--------------|--------------------|---------|---------|---------|---|
| jle  | Edit ⊻ie | w <u>D</u> ata J | ransform | Analyze Gr | raphs Ut   | ilities Add- | ons <u>W</u> indow | Help    |         |         |   |
| _    |          | ) 🖳 🖍            |          | 3 🏝 隆      |            |              |                    |         |         |         |   |
|      | Name     | Туре             | Width    | Decimals   | Label      | Values       | Missing            | Columns | Align   | Measure |   |
| 1    | id       | Numeric          | 8        | 0          |            | None         | None               | 8       | Right   | Scale   |   |
| 2    | v1       | Numeric          | 8        | 0          | 1. เพศ     | {1, ชาย}     | None               | 8       | Right   | Scale   |   |
| 3    | v2       | Numeric          | 8        | 0          | 2. อายุ    | None         | None               | 8       | Right   | Scale   |   |
| 4    | salary   | Numeric          | 8        | 0          | 3. รายไ    | {1, ต่ำกว่า  | None               | 4       | Right 🚽 | Scale   |   |
| 5    | v4       | Numeric          | 8        | 0          | 4. น่าส    | {1, ไม่เห็บ  | None               | 8       | Left    | Scale   |   |
| 6    | v5       | Numeric          | 8        | 0          | 5. ต้องเ   | {1, ไม่เห็บ  | None               | 8       | Right   | Scale   |   |
| 7    | v6       | Numeric          | 8        | 0          | 6. ทันส    | {1, ไม่เห็บ  | None               | 8       | Center  | Scale   |   |
| 8    | v7       | Numeric          | 8        | 0          | 7. น่าเบื่ | {1, ไม่เห็บ  | None               | 8       | Right   | Scale   |   |
| 9    | vð       | Numeric          | 8        | 0          | 8. ต้องก   | (1, ต้องกา   | None               | 8       | Right   | Scale   |   |
| 10   | v9.1     | Numeric          | 8        | 0          | 9.1 ควา    | {0, ไม่เลือ  | None               | 8       | Right   | Scale   |   |
| 11   | v9.2     | Numeric          | 8        | 0          | 9.2 คอ     | {0, ไม่เลือ  | None               | 8       | Right   | Scale   |   |
| 12   | v9.3     | Numeric          | 8        | 0          | 9.3 การ    | {0, ไม่เลือ  | None               | 8       | Right   | Scale   |   |
| 13   | v9.4     | Numeric          | 8        | 0          | 9.4 nns    | {0, ไม่เลือ  | None               | 8       | Right   | Scale   |   |
| _    |          |                  |          |            |            |              |                    |         | -       |         |   |

รูปที่ 45 แสดงการกำหนด Align

puter - SPSS Data Editor 1. D. A. -C - D - D - S 📀 39 34 39 31 43 44 27 23 25 36 24 11 24 12 34 Data View / Variable Vie

จากรูปที่ 45 เมื่อกำหนด Align เป็น Center แล้ว ก็คลิก 🖰 ที่ Data View จะ เห็นว่าข้อมูล ภายในตัวแปรตัวนั้นจะถูกกำหนดเป็นกึ่งกลางดังรูปที่ 46

รูปที่ 46 แสดงผลการกำหนด Align

Measure การกำหนดการวัดของตัวแปร จะกำหนดได้เป็น Scale , Ordinal และ Nominal ซึ่งหมายถึงการวัดของตัวแปรนั้นๆ การเลือกกี่ให้ดูว่าตัวแปรมีการวัดแบบใด ดังรูปที่ 47

• Scale ข้อมูลจะต้องเป็นตัวเลขในรูปของ interval หรือ ratio เช่น age , income

Ordinal ข้อมูลจะเป็นตัวแทนของตัวแปร เช่น low, medium, high หรือ strongly agree, agree, disagree, strongly disagree ตัวแปรประเภท Ordinal จะเป็นตัวอักษร หรือ ตัวเลขก็ได้
 เช่น 1=low, 2=medium, 3=high และสามารถบอกได้ว่าอะไรมากกว่ากันโดยอยู่ในรูปการเรียงลำดับ

Nominal ข้อมูลจะเป็นตัวแทนของตัวแปรแต่ไม่ได้บอกว่าอะไรมากกว่ากัน เช่น
 ตัวแปรเพศ ให้ 1 = ชาย 2 = หญิง ไม่ได้หมายความว่า 2 มากกว่า 1 ตัวแปรประเภท Nominal จะเป็น
 ตัวอักษร หรือ ตัวเลขก็ได้ แต่ถ้ากำหนด Type เป็น String เมื่อใด Measure จะเปลี่ยนเป็น Nominal ทันที

| -  |        |         |       |                 | 1.66.1                   | ····        |         | 6 (A)   |        |           | _ |
|----|--------|---------|-------|-----------------|--------------------------|-------------|---------|---------|--------|-----------|---|
|    |        | ▫ ≕ ≞   |       | 5) <b></b> ) L( | 000 1                    |             |         |         |        | 1         |   |
|    | Name   | Туре    | Width | Decimals        | Label                    | Values      | Missing | Columns | Align  | Measure   |   |
| 1  | id     | Numeric | 8     | 0               |                          | None        | None    | 8       | Right  | Scale     |   |
| 2  | v1     | Numeric | 8     | 0               | 1. เพศ                   | {1, ชาย}    | None    | 8       | Right  | Scale     |   |
| 3  | v2     | Numeric | 8     | 0               | 2. อายุ                  | None        | None    | 8       | Right  | Scale     |   |
| 4  | salary | Numeric | 8     | 0               | <ol> <li>รายไ</li> </ol> | {1, ต่ำกว่า | None    | 6       | Right  | Scale     |   |
| 5  | v4     | Numeric | 8     | 0               | 4. น่าส                  | {1, ไม่เห็น | None    | 8       | Center | Scale 🚽   |   |
| 6  | v5     | Numeric | 8     | 0               | 5. ต้องเ                 | {1, ไม่เห็น | None    | 8       | Right  | 🖉 Scale   |   |
| 7  | v6     | Numeric | 8     | 0               | 6. ทันส                  | {1, ไม่เห็บ | None    | 8       | Right  | ┨ Ordinal |   |
| 8  | v7     | Numeric | 8     | 0               | 7. น่าเบื่               | {1, ไม่เห็บ | None    | 8       | Right  | 8 Nominal |   |
| 9  | v8     | Numeric | 8     | 0               | 8. ต้องก                 | {1, ต้องกา  | None    | 8       | Right  | Scale     |   |
| 10 | v9.1   | Numeric | 8     | 0               | 9.1 ควา                  | {0, ไม่เลือ | None    | 8       | Right  | Scale     |   |
| 11 | v9.2   | Numeric | 8     | 0               | 9.2 คอ                   | {0, ไม่เลือ | None    | 8       | Right  | Scale     |   |
| 12 | v9.3   | Numeric | 8     | 0               | 9.3 การ                  | {0, ไม่เลือ | None    | 8       | Right  | Scale     |   |
| 13 | v9.4   | Numeric | 8     | 0               | 9.4 nns                  | {0, ไม่เลือ | None    | 8       | Right  | Scale     |   |

รูปที่ 47 แสดงผลการกำหนด Measure

## การแก้ไขตัวแปรและข้อมูล

 เมื่อใดที่ต้องการแก้ไขชื่อตัวแปร (Label) ค่าของตัวแปร (Value Label) ค่าไม่สมบูรณ์ (Missing) ความกว้างคอลัมน์ (Column) ให้ไปที่ Variable View

 ถ้าแก้ไขตัวเลขภายในเซลล์ที่พิมพ์ผิดให้ไปที่ Data View คลิก 🕀 ที่เซลล์ที่พิมพ์ผิดนั้น แล้วพิมพ์ตัวเลขใหม่ลงไปก็ใช้ได้แล้ว อย่าลืมหลังแก้ไขแล้วควรทำการบันทึกซ้ำด้วย

| 3 | f | 07/26/1929 |
|---|---|------------|
| 4 | f | 04/15/1947 |
| 5 | m | 02/09/1955 |
| 6 | m | 08/22/1958 |
| 7 | m | 04/26/1956 |

การย้ายข้อมูลจากเซลล์หนึ่งไปยังอีกเซลล์หนึ่ง หรือไปที่อื่น ให้ป้ายแถบในเซลล์ที่
 ต้องการย้ายทั้งหมด โดยการคลิก 🕐 ด้างไว้แล้วลากให้คลุมข้อมูลที่ต้องการ เสร็จแล้วคลิก 🕐 ขวาตรง
 บริเวณสีดำเลือกคำสั่ง cut เสร็จแล้วเลือกเซลล์เริ่มต้นที่จะไปวางแทนที่ และต้องไม่มีข้อมูลเดิมอยู่ถ้ามี
 ข้อมูลเดิมอยู่ก็จะทับข้อมูลเดิม จากนั้นคลิก 🕐 ขวาเลือกคำสั่ง paste ดังรูป

| 2 | m | 05/23/1958  |
|---|---|-------------|
| 3 | f | 07/26/1929  |
| 4 | f | 04/15/1947  |
| 5 | m | 02/09/1955  |
| 6 | m | 08/22/1958  |
| - |   | 0.1/00/1050 |

| ່ 1. ປາຍແຄບ |
|-------------|
|-------------|

| 2 | m | 05/23/1958 |
|---|---|------------|
| 3 | f |            |
| 4 | f |            |
| 5 | m |            |
| 6 | m |            |
| 7 | m | 04/26/1956 |

3. ข้อมูลจะหายไป

2 m 05/23/1958 07/20/1020 3 f Cut Сору 4 f 04/ Paste 02/ 5 m Clear Grid Font 08 6 m \_ A. 100 14050

2. คลิก 🗘 งวาบริเวณแถบเลือก Cut

| 15 | m | 08/29/1962  |
|----|---|-------------|
| 16 | m | 11/17/1964  |
| 17 | m | Copy        |
| 18 | m | Paste Clear |
| 19 | m | Grid Font   |
| 20 | f | 01/23/1940  |

4. คลิก 🗘 ขวาที่วางใหม่เลือก Paste

31
การคัดลอกข้อมูลจากเซลล์หนึ่งไปยังอีกเซลล์หนึ่งหรือไปที่อื่น ให้ป้ายแถบในเซลล์ ที่ ต้องการทั้งหมด ใช้เมนู Edit คำสั่ง copy เสร็จแล้วเลือกคลิกเซลล์ที่จะวาง ใช้เมนู Edit คำสั่ง paste หนึ่งไปยังอีกเซลล์หนึ่ง หรือไปที่อื่น

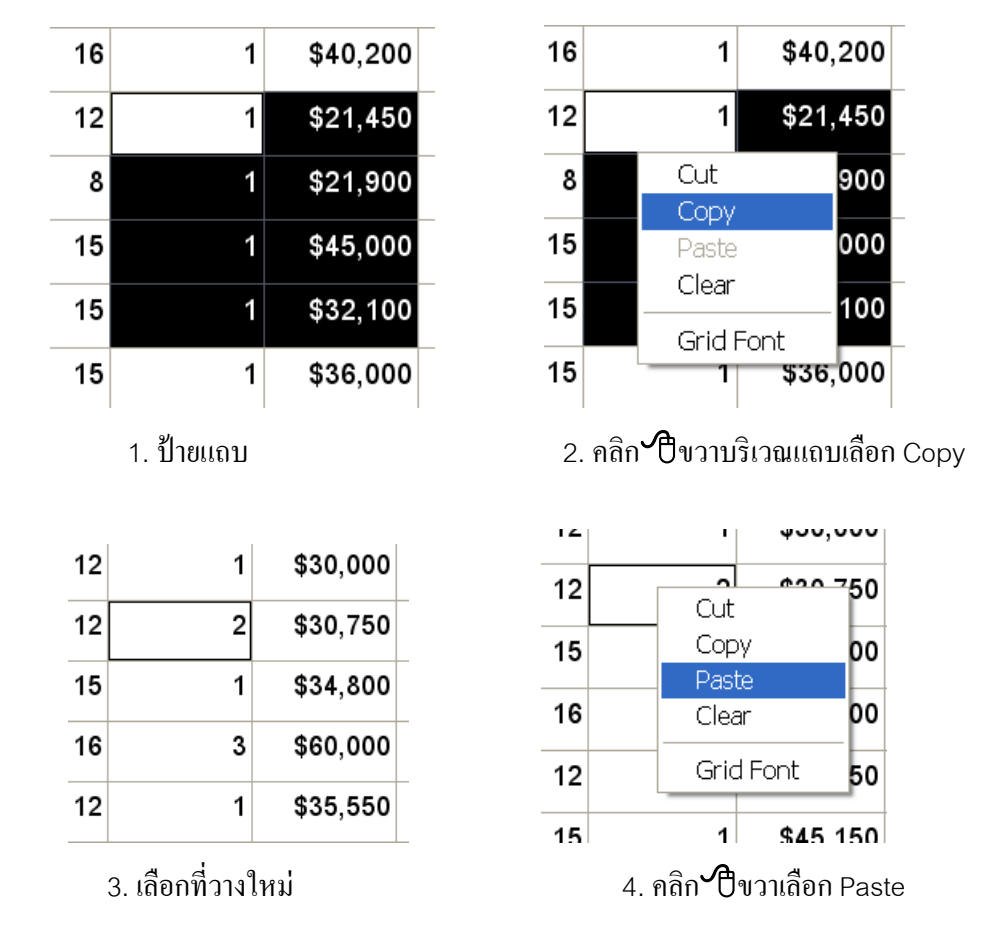

 การเพิ่มตัวอย่าง (case) ต่อจากตัวอย่างสุดท้าย ให้พิมพ์ต่อไปได้เลย ถ้าต้องการแทรก ระหว่างตัวอย่าง คลิก 🕐 ตรงเลงบรรทัดที่ต้องการแทรก จะเป็นแถบสีดำ แล้วใช้ปุ่ม Insert case 粒 หรือใช้เมนู Data กำสั่ง Insert case ก็ได้ โดยโปรแกรมจะแทรกให้ในบรรทัดก่อนน้ำบรรทัดที่คลิก 🗘 ไว้ ดังรูปที่ 48

| The Lun    | l cel | a transio | rm Analyze Graphs | Founder F | Local A Is | uow neip    |          |         |         |
|------------|-------|-----------|-------------------|-----------|------------|-------------|----------|---------|---------|
| <u>- L</u> | 18 🖃  | 5         | 🖳 🏪 💽 🗗           | a L É     |            | <u>s 🍫 </u> | ð        |         |         |
| 5:id       |       | 4         |                   | lesert (  | ases       |             |          |         |         |
|            | id    | gender    | bdate             | educ      | jobcat     | salary      | salbegin | jobtime | prevexp |
| 1          | 1     | m         | 02/03/1952        | 15        | 3          | \$57,000    | \$27,000 | 98      | 14      |
| 2          | 2     | m         | 05/23/1958        | 16        | 1          | \$40,200    | \$18,750 | 98      | 1       |
| 3          | 3     | f         | 07/26/1929        | 12        | 1          | \$21,450    | \$12,000 | 98      | 3       |
| 4          |       |           |                   |           |            |             |          |         |         |
| 5          | 4     | f         | 04/15/1947        | 8         | 1          | \$21,900    | \$13,200 | 98      | 1       |
| 6          | 5     | m         | 02/09/1955        | 15        | 1          | \$45,000    | \$21,000 | 98      | 1       |
| 7          | 6     | m         | 08/22/1958        | 15        | 1          | \$32,100    | \$13,500 | 98      |         |
| 8          | 7     | m         | 04/26/1956        | 15        | 1          | \$36,000    | \$18,750 | 98      | 1       |
| 9          | 8     | f         | 05/06/1966        | 12        | 1          | \$21,900    | \$9,750  | 98      |         |
| 10         | 9     | f         | 01/23/1946        | 15        | 1          | \$27,900    | \$12,750 | 98      | 1       |
| 11         | 10    | f         | 02/13/1946        | 12        | 1          | \$24,000    | \$13,500 | 98      | 2       |
| 12         | 11    | f         | 02/07/1950        | 16        | 1          | \$30,300    | \$16,500 | 98      | 1       |
| 13         | 12    | m         | 01/11/1966        | 8         | 1          | \$28,350    | \$12.000 | 98      |         |

รูปที่ 48 แสดงผลการแทรก Case

 การเพิ่มตัวแปร (Variable) ถ้าต้องการแทรกระหว่างตัวแปร ไปที่หน้า Variable View กลิก 🖰 ตรงชื่อตัวแปรที่จะให้ตัวแปรตัวใหม่อยู่ก่อนหน้า หรือไปที่หน้า Data View ให้กลิก 🖰 ตรงหัว ตัวแปรด้านบนที่จะให้ตัวแปรตัวใหม่อยู่ก่อนหน้า แล้วใช้ปุ่ม Insert Variable 🛅 หรือใช้เมนู Data กำสั่ง Insert Variable ดังรูปที่ 49 และรูปที่ 50

|         |           |              |          | A LAN LUT |                |                 | 1       |         | _  |
|---------|-----------|--------------|----------|-----------|----------------|-----------------|---------|---------|----|
|         |           |              | <u> </u> |           |                |                 | 2       |         | 1  |
|         | Name      | Type         | Width    | Decimais  | Insert Variat  | values          | Missing | Columns |    |
| 1       | Id        | Numeric      | 4        | U         | Employee Co    | None            | None    | 6       | RI |
| 2       | gender    | String       | 1        | 0         | Gender         | {f, Female}     | None    | 8       | Le |
| 3       | bdate     | Date         | 10       | 0         | Date of Birth  | None            | None    | 8       | Ri |
| 4       | educ      | Numeric      | 2        | 0         | Educational L  | {0, 0 (Missing) | 0       | 8       | Ri |
| 5       | VAR00002  | Numeric      | 8        | 0         |                | None            | None    | 8       | Ri |
| 6       | jobcat    | Numeric      | 1        | 0         | Employment     | {0, 0 (Missing) | 0       | 8       | Ri |
| 7       | salary    | Dollar       | 8        | 0         | Current Salary | {\$0, missing}  | \$0     | 8       | Ri |
| 8       | salbegin  | Dollar       | 8        | 0         | Beginning Sal  | {\$0, missing}  | \$0     | 8       | Ri |
| 9       | jobtime   | Numeric      | 2        | 0         | Months since   | {0, missing}    | 0       | 8       | Ri |
| 10      | prevexp   | Numeric      | 6        | 0         | Previous Expe  | {0, missing}    | None    | 8       | Ri |
| 11      | minority  | Numeric      | 1        | 0         | Minority Class | {0, No}         | 9       | 8       | Ri |
| 12      |           |              |          |           |                |                 |         |         | Г  |
| 13      |           |              |          |           |                |                 |         |         |    |
| < > \ [ | Data View | Variable Vie | w/       |           | •              |                 |         |         |    |

รูปที่ 49 แสดงผลการแทรก Variable บนหน้า Variable View

L

| 🛗 Emp      | loyee          | data - SF     | PSS Data E   | ditor       |                |            |          |               |         | _ 7 🗙     |
|------------|----------------|---------------|--------------|-------------|----------------|------------|----------|---------------|---------|-----------|
| File Edi   | t View         | Data Trans    | form Analyze | Gaphs I     | Utilities Add- | ons Window | Help     |               |         |           |
| -          | 8              | 💐 🖍 (r        | ¥ 💷 🏪        |             |                | -1-6       | ۵ 🏈      |               |         |           |
| 1:educ     |                |               | 15           |             | Insert         | Variable   |          |               |         |           |
|            | id             | gender        | bdate        | VAR00001    | educ           | jobcat     | salary   | salbegin      | jobtime | prevexp 📥 |
| 1          | 1              | m             | 02/03/52     |             | 15             | 3          | \$57,000 | \$27,000      | 98      | 14        |
| 2          | 2              | m             | 05/23/58     |             | 16             | 1          | \$40,200 | \$18,750      | 98      | 3         |
| 3          | 3              | f             |              |             | 12             | 1          | \$21,450 | \$12,000      | 98      | 38        |
| 4          | 4              | f             | 04/15/47     |             | 8              | 1          | \$21,900 | \$13,200      | 98      | 19        |
| 5          | 5              | m             | 02/09/55     |             | 15             | 1          | \$45,000 | \$21,000      | 98      | 13        |
| 6          | 6              | m             | 08/22/58     |             | 15             | 1          | \$32,100 | \$13,500      | 98      | 6         |
| 7          | 7              | m             | 04/26/56     |             | 15             | 1          | \$36,000 | \$18,750      | 98      | 11        |
| 8          | 8              | f             | 05/06/66     |             | 12             | 1          | \$21,900 | \$9,750       | 98      |           |
| 9          | 9              | m             | 01/23/46     |             | 15             | 1          | \$27,900 | \$12,750      | 98      | 11        |
| 10         | 10             | m             | 02/13/46     |             | 12             | 1          | \$24,000 | \$13,500      | 98      | 24        |
| 11         | 11             | m             | 02/07/50     |             | 16             | 1          | \$30,300 | \$16,500      | 98      | 14        |
| 12         | 12             | m             | 01/11/66     |             | 8              | 1          | \$28,350 | \$12,000      | 98      | 2         |
|            | 13<br>ata Viev | m<br>Variable | 07/17/60     |             | 15             | 1          | \$27.750 | \$14.250      | 98      | 3 -       |
| Insert Var | iable          | · A · canabie | (            | PSS Process | or is ready    |            |          |               |         |           |
| 🦺 sta      | art 🤞          | ) 🕑 🔁 👘       | 🗑 Sps11-3 -  | 🔊 S         | ps11-4         | 🚼 3 SPSS M | t 👻 👔 (  | intitled - Pa | BOR     | 10:44 AM  |

รูปที่ 50 แสดงผลการแทรก Variable บนหน้า Data View

 การลบตัวแปรหรือลบคอลัมน์ หรือ case คลิก ปี ที่หัวชื่อคอลัมน์ตรงชื่อตัวแปรที่ ต้องการลบ หรือหัวแถวที่ต้องการลบ จะเป็นสีดำทั้งคอลัมน์หรือแถว แล้วใช้ปุ่ม Delete หรือใช้เมนู Edit กำสั่ง cut แต่ถ้าต้องการลบเฉพาะข้อมูลโดยยังคงชื่อตัวแปรไว้ให้ป้ายแถบดำในเซลล์ที่ต้องการลบอย่า ไปคลิก ปี ที่หัวคอลัมน์หรือหัวแถว แล้วใช้ปุ่ม Delete หรือใช้เมนู Edit กำสั่ง Clear

## การจัดการข้อมูล Transform

หลังจากที่ได้มีการบันทึกข้อมูลแล้ว บางกรั้งข้อมูลไม่เหมาะสมกับการนำไปวิเคราะห์ในกำสั่ง ต่างๆ จึงต้องมีการจัดการข้อมูล และเงื่อนไขต่างๆ ที่จำเป็น เพื่อให้สอดกล้องกับสถิติที่จะใช้กำสั่งต่างๆ

## <u>คำสั่ง COMPUTE</u>

เป็นคำสั่งใช้คำนวณค่าของตัวแปรชนิดตัวเลขให้เป็นตัวแปรตัวใหม่ <u>ตัวอย่าง</u>เปิดแฟ้มข้อมูลชื่อ Employee Data ต้องการให้โบนัสกับตัวแปร salary มีวิธีการ

ทำดังนี้

• ไปที่เมนู Transform เลือก Compute... จะได้ดังรูปที่ 51

| Compute Variab                                                                                                    | le                                                                                                    | × |
|----------------------------------------------------------------------------------------------------|----------------------------------------------------------------------------------------------------|---|
| Target Variable:<br>Type & Label<br>Employee Code [id]<br>Gender (gender]<br>Date of Birth [bdate]<br>Educational Level (years;<br>Employment Category [jo<br>Current Salary (salary)<br>Begining Salary (salabeg<br>Months since Hire [jobtim<br>Previous Experience (mo<br>Minority Classification [mi | Numeric Expression:           •         •         7         8         9         Eunctions:         •           •         •         •         4         5         6         ABS(numexpr)           •         •         •         1         2         3         ARSTN(numexpr)           //         &         1         0         .         ARTAN(numexpr)           //         &         1         0         .         CDFNORM(zvalue)           CDF.BERNOULL(q.p)         #             OK         Poste         Reset         Cancel         Help | < |

รูปที่ 51 แสดงคำสั่ง Compute

 Target Variable ช่องระบุชื่อตัวแปรใหม่ คือ bonus โดยกำหนดให้ bonus แก่ ทุกคนๆ ละ .05 ของเงินเดือน

 Numeric Expression ช่องที่เป็นกำสั่งที่กำหนดชื่อตัวแปรที่ให้กำนวณ ตัวแปรที่ ต้องการจะกำนวณลือ salary โดยกลิก ที่ตัวแปร salary และกลิก ที่ปุ่ม ▶ ลูกศรชี้ขวา ชื่อ salary จะปรากฏในช่อง Numeric Expression

 Calculator Pad เป็นปุ่มตัวเลข และเครื่องหมายทางคณิตศาสตร์ และคลิก เครื่องหมาย \* ตามด้วยข้อมูล .05 ความหมายของการคลิกเครื่องหมายต่างๆ เช่น

| Arithmet    | ic Operators   | Relationa   | Il Operators    | Logic       | cal Operators       |
|-------------|----------------|-------------|-----------------|-------------|---------------------|
| เครื่องหมาย | ความหมาย       | เครื่องหมาย | ความหมาย        | เครื่องหมาย | ความหมาย            |
| +           | บวก            | <           | น้อยกว่า        | &           | และความสัมพันธ์ทั้ง |
| -           | ลบ             | >           | มากกว่า         |             | 2 เป็นจริง          |
| *           | กูณ            | < =         | น้อยกว่าเท่ากับ |             | ความสัมพันธ์อย่างใด |
| /           | หาร            | > =         | มากกว่าเท่ากับ  |             | อย่างหนึ่งเป็นจริง  |
| **          | exponentiation | ~ =         | ไม่เท่ากับ      | ~           | ไม่ หมายถึง การ     |
| ()          | ลำดับการกำนวณ  |             |                 |             | กลับกันของผลลัพธ์   |

ในการคำนวณเรียงตามลำคับคือ พึงก์ชัน, exponentiation, การคูณ หาร บวก ลบ ถ้ามี วงเล็บทำในวงเล็บก่อน จะได้คังรูปที่ 52

| ตั้งชื่อตัวแปร ใหม่ | Compute Varia                          | ble |                                                                                                    | ×   |
|---------------------|----------------------------------------|-----|----------------------------------------------------------------------------------------------------|-----|
|                     | Terget V ble:<br>bonus<br>Type & Label | -   | Numeric Expression:<br>salary*.05<br>- ← → 4 5 6<br>ABS(numexpt)<br>ANY(testvalue,value,)<br>ARS(Numexpt)<br>ARS(Numexpt)<br>ARS(Numexpt)<br>ARTAN(numexpt)<br>CDF.BERNOULLI(q,p)<br>[f]<br>OK Paste Beset Cancel Help | < > |

รูปที่ 52 แสดงการสั่ง Compute

คลิก OK จะเห็นว่าค่าของ bonus จะเท่ากับ salary คูณด้วย .05 ดังรูปที่ 53

|          |                |                   |           |              |                      |                  |          |       | b   | onud= |
|----------|----------------|-------------------|-----------|--------------|----------------------|------------------|----------|-------|-----|-------|
| fi Emp   | oloyee da      | ta - SPSS         | Data Ed   | itor         |                      |                  |          |       |     | - 8 × |
| ile Ed   | it ⊻iew Dat    | ta Iransform      | n Analyze | Graphs Utili | ties Add- <u>o</u> n | s <u>W</u> indow | Help     |       |     |       |
|          | 83             | <b>1</b> 0 C4 [   | ш, 🏪 [    | 2 🖧 🖌        | it 🗄                 | 1.               | õ 📀      |       |     |       |
| t:salary |                | 2190              | 10        |              |                      |                  |          |       |     |       |
|          | educ           | jobcat            | salary    | salbegin     | jobtime              | prevexp          | minority | bonus | var | var   |
| 1        | 15             | 3                 | \$57,000  | \$27,000     | 98                   | 144              | 0        | 2850  |     |       |
| 2        | 16             | 1                 | \$40,200  | \$18,750     | 98                   | 36               | 0        | 2010  |     |       |
| 3        | 12             | 1                 | \$21,450  | \$12,000     | 98                   | 381              | 0        | 1073  |     |       |
| 4        | 8              | 1                 | \$21,900  | \$13,200     | 98                   | 190              | 0        | 1095  |     |       |
| 5        | 15             | 1                 | \$45,000  | \$21,000     | 98                   | 138              | 0        | 2250  |     |       |
| 6        | 15             | 1                 | \$32,100  | \$13,500     | 98                   | 67               | 0        | 1605  |     |       |
| 7        | 15             | 1                 | \$36,000  | \$18,750     | 98                   | 114              | 0        | 1800  |     |       |
| 8        | 12             | 1                 | \$21,900  | \$9,750      | 98                   | 0                | 0        | 1095  |     |       |
| 9        | 15             | 1                 | \$27,900  | \$12,750     | 98                   | 115              | 0        | 1395  |     |       |
| 10       | 12             | 1                 | \$24,000  | \$13,500     | 98                   | 244              | 0        | 1200  |     |       |
| 11       | 16             | 1                 | \$30,300  | \$16,500     | 98                   | 143              | 0        | 1515  |     |       |
| 12       | 8              | 1                 | \$28,350  | \$12,000     | 98                   | 26               | 1        | 1418  |     |       |
|          | 15<br>ata View | 1<br>Variable Vid | \$27.750  | \$14.250     | 98                   | 34               | 1        | 1388  |     | -     |
|          | atu viewA      | variable vie      | SP:       | SS Processor | is ready             | _                |          |       |     |       |

รูปที่ 53 แสดงผลจากการ Compute แล้ว

## <u>คำสั่ง RECODE</u>

ใช้สำหรับแปลงค่าของข้อมูลเพื่อให้ใช้กับสถิตินั้นๆ หรือตัวแปรนั้นมีการลงรหัสไว้ผิด หรือ เป็นการจัดหมวดหมู่เพื่อจำแนกกลุ่ม เช่น ต้องการแก้ไขข้อมูลจาก 0 เป็น 1 หรือต้องการจัดกลุ่มค่าเป็น ช่วง เช่น จัดกลุ่มอายุ จากข้อมูลเดิมที่ลงรหัสไว้เป็นอายุจริง

**ตัวอย่าง** เปิดแฟ้มข้อมูลชื่อ Employee Data ดูที่ตัวแปร Gender ข้อมูลเดิมจาก m = ชาย f = หญิง ต้องการแก้ไขเป็น 1 = ชาย 2 = หญิง มีวิธีการทำดังนี้

\* เมนู Transform เถือก Recode → Into Same Variables...คือเปลี่ยนค่าของตัวแปร โดย แทนที่ในตัวแปรตัวเดิม วิธีInto Same Variables ให้คลิก 🕑 ที่ Into Same Variables จะได้ดังรูปที่ 54

| Recode into Sam                                                                                                    | Recode into Same Variables |                                                       |  |  |  |  |  |  |  |  |
|----------------------------------------------------------------------------------------------------|----------------------------|-------------------------------------------------------|--|--|--|--|--|--|--|--|
| Employee Code [id]     (Gender [gender]     Date of Birth [bdate]     Educational Level (years     Employment Category [jc     Current Salary [salary]     Beginning Salary [salbec     Months since Hire [jobtim | Variables:                 | OK<br><u>Paste</u><br><u>R</u> eset<br>Cancel<br>Help |  |  |  |  |  |  |  |  |
| <ul> <li>Previous Experience (mc</li> <li>Minority Classification [mi</li> </ul>                                                                                                    | <u>O</u> ld and New Values |                                                       |  |  |  |  |  |  |  |  |

รูปที่ 54 แสดงกำสั่ง Recode into Same Variables

คลิก ที่ตัวแปร Gender และคลิก ที่ปุ่มลูกศรขึ้งวา ▶ จะได้ดังรูปที่ 55

| Recode into Sa                                                                                                    | Recode into Same Variables |                               |  |  |  |  |  |  |  |  |
|----------------------------------------------------------------------------------------------------|----------------------------|-------------------------------|--|--|--|--|--|--|--|--|
| Employee Code [id]     Date of Birth [bdate]     Educational Level (years     Employment Category [j:     Current Salary [salary]     Beginning Salary [salbeg     Months since Hire [jobtim     Previous Experience (mc | String Variables:          | OK<br>Baste<br>Cancel<br>Help |  |  |  |  |  |  |  |  |
| Minority Classification [mi                                                                                                    | Old and New Values         |                               |  |  |  |  |  |  |  |  |

#### รูปที่ 55 แสดงการเลือกตัวแปรแล้ว

หรือเลือก Into Different Variables...คือเปลี่ยนค่าโดยสร้างตัวแปรตัวใหม่ และตัวแปร
 เดิมยังมีค่าคงเดิม จะได้ดังรูปที่ 56

| Employee Code [id]                                                                                         | Input Variable -> Output Variable: | Output Variable<br>Name: |
|----------------------------------------------------------------------------------------------------|------------------------------------|--------------------------|
| Educational Level (years<br>Employment Category (jc<br>Current Salary (salary)<br>Beginning Salary (salaeç | L                                  | Label                    |
| Months since Hire (jobtim<br>Previous Experience (mc<br>Minority Classification (mi                        |                                    | Change                   |
|                                                                                                    | Qid and New Values                 |                          |
|                                                                                                    | J                                  |                          |

รูปที่ 56 แสดงกำสั่ง Recode into Different Variables

คลิก ที่ตัวแปร Gender และคลิก ที่ปุ่มลูกศรชี้ขวา ▶ และตั้งชื่อตัวแปรใหม่
 เป็น newgender และคลิก ที่ปุ่ม Change จะได้ดังรูปที่ 57

| Recode into Diffe                                                                                                    | erent Variables                                 |                                                           |  |
|----------------------------------------------------------------------------------------------------|-------------------------------------------------|-----------------------------------------------------------|--|
| Employee Code [id]     Date of Binh (bidate]     Educational Level (years     Educational Level (years     Educational Level (years     Educational Level (years     Educational Salary (salabe;     Months since Hire (jobtm     Phrovious Experience (mc     Minonly Classification [mi | String ⊻ariable → Output Variable:<br>gender->? | Output Veriable<br>Name:<br>Inowgondor<br>Labet<br>Change |  |
|                                                                                                    | Qld and New Values                              | Porte Beset Cancel Help                                   |  |

รูปที่ 57 แสดงการเลือกตัวแปรพร้อมตั้งชื่อตัวแปรใหม่

\* ขั้นตอนต่อไปไม่ว่าจะเลือก Recode แบบใดก็ให้ กลิกปุ่ม Old and New Values.... เพื่อทำการแก้ไขค่า จะได้คังรูปที่ 58 ซึ่งจะให้เติมค่าเก่าในด้าน Old Value เป็น f และค่าใหม่ ในด้าน New Value เป็น 1 และกลิกที่ปุ่ม Add หรือกดปุ่ม Enter จะเห็นค่าเก่าและค่าใหม่ในช่องผลลัพธ์ เสร็จแล้วกลิกปุ่ม Continue จะกลับไปที่รูปเดิม

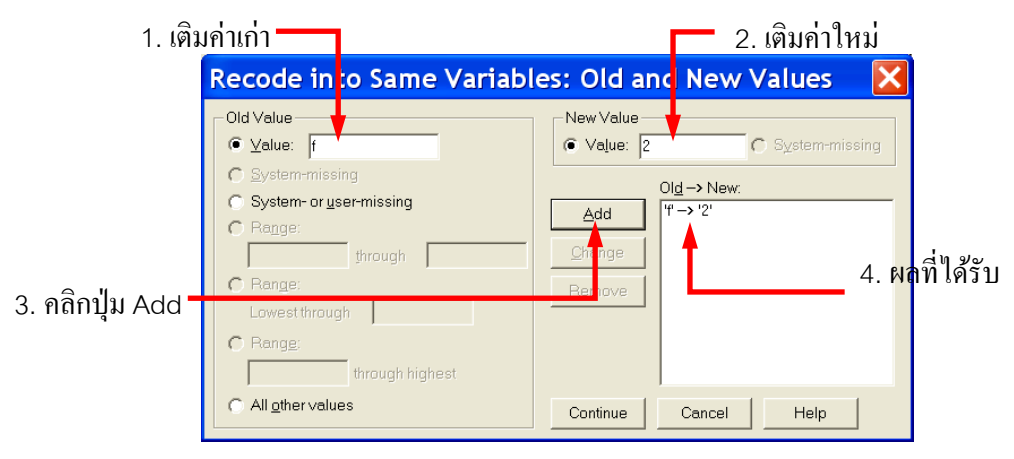

รูปที่ 58 แสดงการเปลี่ยนค่า Old and New Values

คลิก OK จะเห็นค่าของตัวแปร gender จะถูกเปลี่ยนจาก m เป็น 1 และ f เป็น 2

| ดังรูปที่ 5 | 9             |                               |                    |               |                |                       |                   |                 |                      |              |           |
|-------------|---------------|-------------------------------|--------------------|---------------|----------------|-----------------------|-------------------|-----------------|----------------------|--------------|-----------|
|             | 🛗 Emp         | loyee data - SPSS             | o Data Editor      |               |                | 🛗 Emp                 | loyee da          | ita - SPS       | S Data Editor        | ,            |           |
|             | Eile Edi      | t ⊻iew ⊇ata ⊺ransforr         | m Analyze Graphs   | Utilities Ad  | d-ons <u>M</u> | Eile Edi              | t ⊻iew <u>D</u> a | ta ∐ransfo      | rm Analyze Grapi     | ns Utilities | Add-ons M |
|             | -             | 36 🖳 🗠 🖂                      | ili, 🏝 🇗 👫         | <u>۲</u>      | <b>1</b>       |                       | 383               | 50              | 📖 🏝 🖻 d              | ╬┝┎┢         |           |
|             | 1 : gender    | m                             |                    |               |                | 1 : gender            |                   | 1               |                      |              |           |
|             |               | id gender                     | bdate              | educ          | jobcat         |                       | id                | gender          | bdate                | educ         | jobcat    |
|             | 1             | 1 m                           | 02/03/1952         | 15            |                | 1                     | 1                 | 1               | 02/03/1952           | 15           | 3         |
|             | 2             | 2 m                           | 05/23/1958         | 16            |                | 2                     | 2                 | 1               | 05/23/1958           | 16           | 1         |
|             | 3             | 3 5                           | 07/26/1929         | 12            |                | 3                     | 3                 | 2               | 07/26/1929           | 12           | 1         |
|             | 4             | 4 f                           | 04/15/1947         | 8             |                | 4                     | 4                 | 2               | 04/15/1947           | 8            | 1         |
|             | 5             | 5 m                           | 02/09/1955         | 15            |                | 5                     | 5                 | 1               | 02/09/1955           | 15           | 1         |
|             | 6             | 6 m                           | 08/22/1958         | 15            |                | 6                     | 6                 | 1               | 08/22/1958           | 15           | 1         |
|             | 7             | 7 m                           | 04/26/1956         | 15            |                | 7                     | 7                 | 1               | 04/26/1956           | 15           | 1         |
|             | 8             | 8 f                           | 05/06/1966         | 12            |                | 8                     | 8                 | 2               | 05/06/1966           | 12           | 1         |
|             | 9             | 9 5                           | 01/23/1946         | 15            |                | 9                     | 9                 | 2               | 01/23/1946           | 15           | 1         |
|             | 10            | 10 5                          | 02/13/1946         | 12            |                | 10                    | 10                | 2               | 02/13/1946           | 12           | 1         |
|             | 11            | 11 f                          | 02/07/1950         | 16            |                | 11                    | 11                | 2               | 02/07/1950           | 16           | 1         |
|             | 12            | 12 m                          | 01/11/1966         | 8             |                | 12                    | 12                | 1               | 01/11/1966           | 8            | 1         |
|             | 13<br>• • \\D | 13 m<br>ata View (Variable Vi | 07/17/1960<br>ew / | 15            |                | 13<br>• • \\ <b>D</b> | ata View (        | 1<br>Variable \ | 07/17/1960<br>View / | 15           | 1         |
|             |               |                               | 0000 0             | and to sead a |                |                       |                   |                 | 0000 0               | In           | and a     |

รูปที่ 59 ก่อนและหลังการใช้คำสั่ง Recode

## <u>คำสั่ง COUNT</u>

เป็นกำสั่งใช้นับความถี่ของตัวแปรหลายตัวที่มีค่าซ้ำๆ กัน ซึ่งเป็น ชนิดตัวเลข ให้เป็นตัวแปร ตัวใหม่

<u>ตัวอย่าง</u> จากการเก็บข้อมูลมา 10 ครัวเรือน เพื่อสำรวจว่าในแต่ละครัวเรือนมีบุตรกี่คนเป็น เพศชายหรือเพศหญิง โดย สร้างตัวแปร v1 ถึง v10 หมายถึงสมาชิกในครัวเรือนคนที่ 1 ถึง 10 ดัง ตัวอย่างโดยเพศ ชาย = 1 เพศหญิง = 2 0 คือไม่มี

|    | v1  | v2   | v3   | v4   | v5   | v6   | v7   | v8 | v9 | v10 | var |
|----|-----|------|------|------|------|------|------|----|----|-----|-----|
| 1  | ชาย | หญิง | หญิง | 0    | 0    | 0    | 0    | 0  | 0  | 0   |     |
| 2  | ซาย | หญิง | ซาย  | ซาย  | 0    | 0    | 0    | 0  | 0  | 0   |     |
| 3  | ซาย | หญิง | ชาย  | 0    | 0    | 0    | 0    | 0  | 0  | 0   |     |
| 4  | ชาย | หญิง | ชาย  | หญิง | ชาย  | ชาย  | 0    | 0  | 0  | 0   |     |
| 5  | ชาย | หญิง | ซาย  | ซาย  | ชาย  | หญิง | 0    | 0  | 0  | 0   |     |
| 6  | ซาย | ชาย  | ซาย  | หญิง | หญิง | หญิง | หญิง | 0  | 0  | 0   |     |
| 7  | ชาย | หญิง | หญิง | 0    | 0    | 0    | 0    | 0  | 0  | 0   |     |
| 8  | ชาย | หญิง | หญิง | 0    | 0    | 0    | 0    | 0  | 0  | 0   |     |
| 9  | ซาย | หญิง | ชาย  | 0    | 0    | 0    | 0    | 0  | 0  | 0   |     |
| 10 | ซาย | หญิง | 0    | 0    | 0    | 0    | 0    | 0  | 0  | 0   |     |

้ ต้องการทราบจำนวนสมาชิก**เพศชาย**ของแต่ละครัวเรือนว่ามีจำนวนเท่าไร วิธีการทำมีดังนี้

- count SPSS Data Editor ЪX <u>File Edit Yiew Data Transform Analyze Graphs Utilities Add-ons Window H</u>elp Cal v1 v2 v3 v4 v5 v6 v7 v8 v9 v10 var var SPSS Processor is re ✓ ►\Data View (Variable View /
- 1. Key ข้อมูลโดยสร้างตัวแปร v1 ถึง v10 จะได้ดังรูปที่ 60

รูปที่ 60 แสดงการ Key ข้อมูล

2. คลิก 🖰 ที่เมนู Transform เลือกคำสั่ง Count... จะได้ดังรูปที่ 61

| Count Occu                                                                                                    | rrences of Values wi  | it 🔀                                             |
|----------------------------------------------------------------------------------------------------|-----------------------|--------------------------------------------------|
| Target Variable:                                                                                                    | Target <u>L</u> abel: | OK                                               |
| <ul> <li>         ★ สมาชิกของครัวเรือ         ★ สมาชิกของครัวเรือ          </li> <li>         ★ สมาชิกของครัวเรือ          ★ สมาชิกของครัวเรือ          </li> <li>         ★ สมาชิกของครัวเรือ          </li> <li>         ★ สมาชิกของครัวเรือ      </li> </ul> | Variables:            | <u>P</u> aste<br><u>R</u> eset<br>Cancel<br>Help |
| <ul> <li>สมาชิกของครัวเรือ</li> <li>สมาชิกของครัวเรือ</li> <li>สมาชิกของครัวเรือ</li> <li>สมาชิกของครัวเรือ</li> </ul>                                                                                                    | Define Values         |                                                  |

รูปที่ 61 แสดงคำสั่ง Count

3. Target Variable ช่องระบุชื่อตัวแปรใหม่ คือ total และยังสามารถกำหนด Label ใด้ ด้วยในช่อง Target Label

4. เลือกตัวแปร v1 ถึง v10 ที่ต้องการให้คำนวณหาความถี่ และคลิก ที่ปุ่ม ▶ ลูกศรชื้
 ขวา v1 ถึง v10 จะปรากฏในช่อง Variables ดังรูปที่ 62

| Count Occ                 | irrence    | es of Values                             | wit. | 🗙             |
|---------------------------|------------|------------------------------------------|------|---------------|
| Target Variable:<br>total | Targe      | t <u>L</u> abel:                         |      | OK            |
|                           | Nume       | ric <u>V</u> ariables:                   |      | Paste         |
|                           | લક 🚸       | มาชิกของครัวเรือ 🔨                       |      | <u>R</u> eset |
|                           | ** 🏶 🔳     | มาชิกของครัวเรื่อ 📃<br>มาชิกของครัวเรื่อ |      | Cancel        |
|                           | 6K 🏶       | มาชิกของครัวเรือ<br>เวชิกของครัวเรือ     |      | Help          |
|                           | [          | efine Values                             |      |               |
|                           | <u>l</u> f |                                          |      |               |

รูปที่ 62 แสดงการเลือกตัวแปร

5. คลิก 🖰 ที่ Define Values... เพื่อระบุค่าที่ต้องการนับความถี่ ซึ่งจะได้ดังรูปที่ 63

| Count Values within                               | Cases:                                          | Values                        | to 🗙 |
|---------------------------------------------------|-------------------------------------------------|-------------------------------|------|
| Value Value System or user-missing Range: through | <u>A</u> dd<br><u>C</u> hange<br><u>R</u> emove | Values t <u>o</u> Count<br>[1 |      |
| C Range:                                          | Continue                                        | Cancel                        | Help |

รูปที่ 63 แสดงการกำหนดค่าที่ให้นับ

63 กลิก 🖰 ที่ Define Values... แล้วให้ระบุค่า Value โดยเลือกอย่างใดอย่าง

จากรูปที่ หนึ่งต่อไปนี้

Value ระบุเพียงค่าเดียวที่ต้องการให้นับ ในที่นี้ต้องการนับเพศชายก์ให้ใส่เลข 1 แล้ว

คลิก<mark>∆dd</mark>

• System-missing ต้องการให้นับความถึ่ของ System-missing value

System-or-user-missing ต้องการให้นับความถึ่ของ System-missing value หรือ

user-missing value

• กรณีระบุค่าเป็นช่วง (range) โดยระบุค่าเริ่มต้นและค่าสุดท้ายในช่องก่อนและหลัง

Through

กรณีระบุค่าเป็นช่วง (range) จากค่าน้อยที่สุดถึงค่าที่กำหนด โดยระบุค่าที่กำหนด

ในช่องหลังคำว่า Lowest through

 กรณีระบุค่าเป็นช่วง (range) จากค่าที่กำหนดถึงค่าสูงที่สุด โดยระบุค่าที่กำหนดใน ช่องก่อนกำว่า through highest ค่าเป็นช่วงที่ระบุจะ ต้องเป็นชนิดตัวเลขเท่านั้น

Add เสร็จแล้ว คลิก 🖰

40

เมื่อเลือกทางเลือกใดทางเลือกหนึ่งและระบุตัวเลขแล้วกลิก ที่ **Continue** แล้วกลิก 🕂 ที่ **OK** จะได้ดังรูปที่ 64

| ii co      | unt  | - SPS | S Dat    | a Edil        | or     |       |               |      |           |          |       |                    |     |     | <u>u</u><br>X |
|------------|------|-------|----------|---------------|--------|-------|---------------|------|-----------|----------|-------|--------------------|-----|-----|---------------|
| Eile       | Edit | ⊻ie   | w Dat    | a <u>T</u> ra | nsform | Analy | ze <u>G</u> r | aphs | Utilities | Add-     | ons W | indow <u>H</u> elj | р   |     |               |
| -          |      | 3     | <b>F</b> | 101           | 1      | 60    |               | -Cr  | -8        | TI       |       | 0                  |     |     |               |
| 11 : total | - 13 |       |          |               |        |       |               |      |           |          |       |                    |     |     |               |
|            |      | v1    | v2       | v3            | v4     | v5    | v6            | v7   | ν8        | v9       | v10   | total              | var | var | <u>+</u>      |
|            | 1    | 1     | 2        | 2             | 0      | 0     | 0             | 0    | 0         | 0        | 0     | 1                  |     |     |               |
| į,         | 2    | 1     | 2        | 1             | 1      | 0     | 0             | 0    | 0         | 0        | 0     | 3                  |     |     |               |
|            | 3    | 1     | 2        | 1             | 0      | 0     | 0             | 0    | 0         | 0        | 0     | 2                  |     |     |               |
|            | 4    | 1     | 2        | 1             | 2      | 1     | 1             | 0    | 0         | 0        | 0     | 4                  |     |     |               |
|            | 5    | 1     | 2        | 1             | 1      | 1     | 2             | 0    | 0         | 0        | 0     | 4                  |     |     |               |
|            | 6    | া     | - 1      | 1             | 2      | 2     | 2             | 2    | 0         | 0        | 0     | 3                  |     |     |               |
| (          | 7    | 1     | 2        | 2             | 0      | 0     | 0             | 0    | 0         | 0        | 0     | :1                 |     |     |               |
| 1          | 8    | 1     | 2        | 2             | 0      | 0     | 0             | 0    | 0         | 0        | 0     | 1                  |     |     | 6             |
|            | 9    | 1     | 2        | 1             | 0      | 0     | 0             | 0    | 0         | 0        | 0     | 2                  |     |     |               |
|            | 10   | 1     | 2        | 0             | 0      | 0     | 0             | 0    | 0         | 0        | 0     | 1                  |     |     |               |
|            | 11   |       |          |               |        |       |               |      |           |          | - 1   |                    |     |     |               |
|            | 12   |       |          |               |        |       |               |      |           |          |       |                    |     |     | -             |
| -1-1       | Data | view  | (variabi | o view /      |        |       |               | SPSS | Proces    | sor is i | r     |                    |     |     | 1             |

รูปที่ 64 แสดงผลที่ได้จากการใช้คำสั่ง Count...

ถ้าต้องการหาจำนวนบุตรเพศหญิงกีทำ Count ใหม่อีกกรั้ง แล้วใช้ Value เป็น 2 และถ้าต้องการ หารวมว่ามีบุตรกี่คนในแต่ละ case กีทำ Count ใหม่อีกกรั้ง แล้วใช้ Value เป็น 1 กับ 2

#### <u>คำสั่ง SELECT CASE</u>

้ กำสั่ง Select case ใช้ในการเลือก case เพื่อทำตามเงื่อนไขต่างๆ ที่ได้กำหนดให้

<u>ตัวอย่าง</u> เปิดแฟ้มข้อมูลชื่อ Employee Data ต้องการเลือกคำนวณก่าสถิติต่างๆ เฉพาะ ตำแหน่ง manager ของตัวแปร jobcat มีวิธีการทำตามขั้นตอนดังนี้

• ไปที่เมนู Data เลือกกำสั่ง Select Cases... จะได้ดังรูปที่ 65

| Select Cases                                                                                                    | ×                                                                                                    |
|----------------------------------------------------------------------------------------------------|----------------------------------------------------------------------------------------------------|
| Employee Code [id]     Date of Birth [bdate]     Educational Level (years)     Current Salary [salary]     Beginning Salary [salary]     Brown Salary [salary]     Brown Salary [salary]     Brown Salary [salary]     Brown Salary [salary] | Select            • All cases             If condition is satisfied             if             • Rangtom sample of cases          Sample            • Based on time or case range             Rangte             • Use filter variable:             • Litered |
| Current Status: Do not filter case                                                                                                    | s                                                                                                    |
|                                                                                                    | OK <u>Paste</u> <u>R</u> eset Cancel Help                                                                                                    |

#### รูปที่ 65 แสดงกำสั่ง Select Case

#### ในกรอบของการ Select มีดังนี้

All cases คือเลือกทุก case ซึ่งเป็นก่าที่เลือกไว้ให้อยู่แล้ว

If condition is satisfied คือการกำหนดเงื่อนไขของการคัดเลือกตัวแปร

Random sample of cases คือการเลือกสุ่มตัวอย่างเป็นจำนวนที่แน่นอนหรือ โดยประมาณ

Based on time or case range คือการเลือกตัวอย่างโดยระบุช่วงข้อมูลลงไป

Use filter variable คือการเลือกตัวแปรชนิดตัวเลขที่มีค่าไม่เท่ากับศูนย์ ดังนั้นถ้ามีค่า เป็น ศูนย์ หรือ เป็น missing value ข้อมูลชุดนั้นจะไม่ถูกเลือก

#### Unselected Case Are

เลือก Filtered หมายความว่าจะสร้าง Filtered ซึ่งเป็นค่า default อยู่แล้ว หรือจะ Delete Case ที่ไม่ถูกเลือกออกไปเลย ดังนั้นถ้าเลือก Filtered ก็จะทำการสร้างตัวแปรชื่อ Filter\_\$ ขึ้นมาให้เห็น ด้วยว่า case ที่เลือกมีค่าเป็น 1 case ที่ไม่ได้เลือกจะมีค่าเป็น 0 ส่วนตัวแปรเดิมนั้นจะวิเคราะห์เฉพาะ case ที่เลือก และ case ที่ไม่เลือกก็ยังกงมองเห็นอยู่แต่ถูกขีดฆ่าไว้ เมื่อใดที่ต้องการยกเลิกการเลือก case ก็ให้ใช้เมนูกำสั่งเดิมแล้วคลิก O ปุ่ม Reset แล้ว OK ทุกอย่างก็จะกลับเหมือนเดิม

 เลือก Deleted หมายความว่า ตัด case ที่ไม่เลือกออกจากแฟ้มข้อมูลทันที ทำให้จำนวน case ลุดลง

lf conditions satisfied (เลือกแบบมีเงื่อนไข )

 จากรูปที่ 65 เลือก O If conditions satisfied เป็นการเลือกโดยมีวิธีกำหนดเงื่อนไข แล้วคลิก O ปุ่ม If เป็นการบอกเงื่อนไข

| Select Cases: If                                                                                                    |                                                                                                    | × |
|----------------------------------------------------------------------------------------------------|----------------------------------------------------------------------------------------------------|---|
| Employee Code [id]     [8; Gender [gender]     Date of Birth [bdate]     Educational Level (years)     Employment Category [jo     Current Salary [salary]     Beginning Salary [salbary]     Months since Hire [jobtim     Previous Experience (mo     Minority Classification [mi     bonus | iobcat = 3           + < > 7 8 9           - < > = 4 5 6           ABS(numexpr)           ANY(testvalue,value,)           ARSIN(numexpr)           ARSIN(numexpr)           ARSIN(numexpr)           CDFNORM(zvalue)           CDF BERNOULLI(q.p) | < |
|                                                                                                    | Continue Cancel Help                                                                                                    |   |

รูปที่ 66 แสดงกำสั่ง lf เลือกตัวแปร

 เมื่อกลิก 🕑 ปุ่ม Continue โปรแกรมจะทำการเปลี่ยนแปลงข้อมูลโดยเลือกเฉพาะ
 Jobcat = 3 เท่านั้น และข้อมูล Case ใดที่ Jobcat ไม่เท่ากับ 3 จะถูกขีดฆ่าที่หมายเลข Case ดัง รูปที่ 67

|       |            |           | - Junion     |                 |                |           |         |          |           |          |    |
|-------|------------|-----------|--------------|-----------------|----------------|-----------|---------|----------|-----------|----------|----|
|       |            |           | R ( A        | ≝, <b>=</b> ⊡ E | <u>" mo * </u> |           | ·!• 🖻 🗋 | <b>V</b> |           |          |    |
| d     | 6:salbegin |           | 1350         |                 |                |           |         |          |           | -        |    |
| บมูลท |            | educ      | jobcat       | salary          | salbegin       | jobtime   | prevexp | minority | bonus     | hiter_\$ | va |
| ካ ሥ   | 25         | 15        | 1            | \$21,150        | \$9,000        | 97        | 171     | 1        | 1058      | 0        |    |
| ទៅរៀម | 26         | 15        | 1            | \$31,050        | \$12,600       | 96        | 14      | 0        | 1553      | 0        |    |
| 4     | 27         | 19        | 3            | \$60,375        | \$27,480       | 96        | 96      | 0        | 3019      | 1        |    |
| 1011  | 28         | 15        | 1            | \$32,550        | \$14,250       | 96        | 43      | 0        | 1628      | 0        |    |
|       | 29         | 19        | 3            | \$135,000       | \$79,980       | 96        | 199     | 0        | 6750      | 1        |    |
|       | 30         | 15        | 1            | \$31,200        | \$14,250       | 96        | 54      | 0        | 1560      | 0        |    |
|       | 31         | 12        | 1            | \$36,150        | \$14,250       | 96        | 83      | 0        | 1808      | 0        |    |
|       | 32         | 19        | 3            | \$110,625       | \$45,000       | 96        | 120     | 0        | 5531      | 1        |    |
|       | 33         | 15        | 1            | \$42,000        | \$15,000       | 96        | 68      | 0        | 2100      | 0        |    |
|       | 34         | 19        | 3            | \$92,000        | \$39,990       | 96        | 175     | 0        | 4600      | 1        |    |
|       | 35         | 17        | 3            | \$81,250        | \$30,000       | 96        | 18      | 0        | 4063      | 1        |    |
|       | 36         | 8         | 1            | \$31,350        | \$11,250       | 96        | 52      | 0        | 1568      | 0        |    |
|       | 37         | 12        | 1            | \$29.100        | \$13.500       | 96        | 113     | 1        | 1455      | 0        |    |
|       | () Da      | ta View A | Variable Vie | 9W /            | S Processor    | Is nearly |         |          | Eilter On |          | ,  |

Random sample of cases (เลือกแบบสุ่ม)

 จากรูปที่ 65 ให้เลือกคลิก ปี ที่ 
 Random sample of cases เป็นการเลือกโดยการ สุ่มตัวอย่าง ให้คลิก ปี ปุ่ม Sample...

| 💻 Select Cases: Random Sample 🛛 🔀                |
|--------------------------------------------------|
| Sample Size     Approximately     % of all cases |
| C Exactly cases from the first cases             |

| 14        |                         |
|-----------|-------------------------|
| รูปที่ 68 | แสดงคำสัง Random Sample |

1. สุ่มแบบ Approximately ให้ใส่เปอร์เซ็นต์ที่ต้องการสุ่มจากจำนวน Case ทั้งหมด

เสร็จแล้วคลิก 🕑 ปุ่ม Continue และคลิก 🕀 OK โปรแกรมจะทำการสุ่มข้อมูลเท่ากับ จำนวน เปอร์เซ็นต์ที่ตั้งไว้ของจำนวน case ทั้งหมดมาให้

 2. สุ่มแบบ Exactly ให้ระบุจำนวน case เจาะจงลงไปในช่องว่างช่องแรก ว่า ต้องการ สุ่มให้ได้จำนวนกี่ case ดังนั้นช่องแรกคือจำนวนข้อมูลที่ต้องการสุ่ม ช่องที่สองคือจำนวน case จาก ข้อมูลทั้งหมดที่ต้องการให้สุ่ม เช่น ข้อมูลมีทั้งหมด 474 cases ต้องการสุ่มจำนวน 100 cases จาก case ที่ 1 ถึง case ที่ 200 ดังนั้น case ที่ 201 เป็นต้นไป จะไม่ถูกนำมาสุ่มด้วย

Based on time or case range 🔤 (เถือกแบบเฉพาะเจาะจง)

จากรูปที่ 65 ให้เลือกคลิก 🕆 ที่ 
 Based on time or case range เป็นการ สุ่ม
 ตัวอย่างโดยเจาะจง case ที่ต้องการ ให้คลิก 
 ปุ่ม Range... จะได้ดังรูปที่ 69

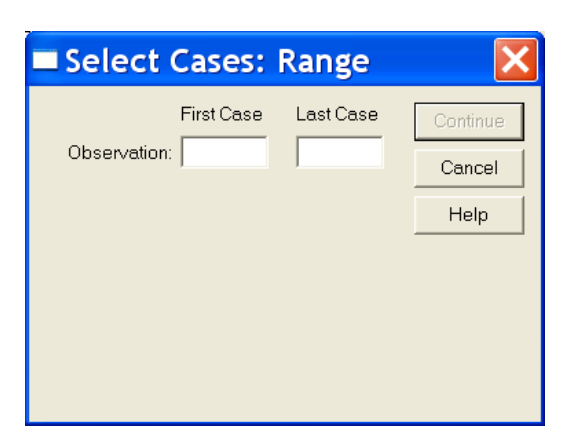

รูปที่ 69 แสดงกำสั่ง Range

ให้ระบุตัวเลขช่วงแถวข้อมูลที่กำหนด หรือช่วงวันที่ที่กำหนด หรือช่วงเวลาที่กำหนด จาก case อะไรถึง case อะไรในช่อง First Case กับ Last Case

## <u>คำสั่ง SORT CASE</u>

ในโปรแกรม SPSS/FW คำสั่ง Sort case ใช้ในการเรียงลำคับ case ตามตัวแปรตัวใด ตัวหนึ่ง ไม่ได้สร้างตัวแปรใหม่ แต่สลับที่ case ใหม่ โดยการกำหนดเงื่อนไข

<u>ตัวอย่าง</u> เปิดแฟ้มข้อมูล Cars ได้ดังรูปที่ 70 ต้องการ Sort Case ตัวแปรชื่อ engine

|       |     | Dal    |       |        | -     |      |        |          |           |     |
|-------|-----|--------|-------|--------|-------|------|--------|----------|-----------|-----|
| ngine |     | 307    |       |        |       |      |        |          |           |     |
|       | mpg | engine | horse | weight | accel | year | origin | cylinder | filter_\$ | Var |
| 1     | 18  | 307    | 130   | 3504   | 12    | 70   | 1      | 8        | 0         |     |
| 2     | 15  | 350    | 165   | 3693   | 12    | 70   | 1      | 8        | 0         |     |
| 3     | 18  | 318    | 150   | 3436   | 11    | 70   | 1      | 8        | 0         |     |
| 4     | 16  | 304    | 150   | 3433   | 12    | 70   | 1      | 8        | 0         |     |
| 5     | 17  | 302    | 140   | 3449   | 11    | 70   | 1      | 8        | 0         |     |
| 6     | 15  | 429    | 198   | 4341   | 10    | 70   | 1      | 8        | 0         |     |
| 7     | 14  | 454    | 220   | 4354   | 9     | 70   | 1      | 8        | 0         |     |
| 8     | 14  | 440    | 215   | 4312   | 9     | 70   | 1      | 8        | 0         |     |
| 9     | 14  | 455    | 225   | 4425   | 10    | 70   | 1      | 8        | 0         |     |
| 10    | 15  | 390    | 190   | 3850   | 9     | 70   | 1      | 8        | 0         |     |
| 11    |     | 133    | 115   | 3090   | 18    | 70   | 2      | 4        | 1         |     |
| 12    |     | 350    | 165   | 4142   | 12    | 70   | 1      | 8        | 0         |     |
| 13    |     | 351    | 153   | 4034   | 11    | 70   | 1      | 8        | 0         |     |

รูปที่ 70 ก่อนที่จะทำการ Sort case

1. ไปที่เมนู Data เลือกคำสั่ง Sort cases.... จะได้ดังรูปที่ 71

| Sort Cases                                                                                                    |                                                   | ×                                             |
|----------------------------------------------------------------------------------------------------|---------------------------------------------------|-----------------------------------------------|
| <ul> <li>Miles per Gallon [mp;</li> <li>Engine Displacement (cu. inches) [eng</li> <li>Horsepower [horse]</li> <li>Vehicle Weight (lbs.)</li> <li>Time to Accelerate fr</li> <li>Model Year (modulo</li> <li>Country of Origin [origin</li> <li>Number of Cylinders  </li> <li>cylrec = 1   cylrec = 2  </li> </ul> | Sort by:<br>Sort Order<br>Ascending<br>Descending | OK<br><u>Paste</u><br>Beset<br>Cancel<br>Help |

#### รูปที่ 71 แสดงคำสั่งSort cases

 จากรูปที่ 71 ให้คลิก ตัวแปร Engine แล้วคลิก ที่ปุ่ม ▶ จากนั้นเลือกคลิกแบบ การเรียงว่าจะเรียงแบบ Ascending คือเรียงจากน้อยไปมาก หรือเรียงแบบ Descending คือเรียงจากมาก ไปน้อย ดังรูปที่ 72 (หรือจะใช้ทางลัดโดยการ คลิก ขวาที่หัวชื่อตัวแปร ด้านบนของหน้า Data View แล้วเลือกแบบการเรียง ไม่ต้องใช้เมนูกี่ได้ดังรูป)

| B <mark>Cars - SPSS Data B</mark><br>Ble Edit View Data Ira                                                                                                    | <b>iditor</b><br>nsform Analyze Graphs Utili                                                                                                    | ties Add-gns | Window E                            | Jelp    |             | E                                     | 8 > |
|----------------------------------------------------------------------------------------------------|----------------------------------------------------------------------------------------------------|--------------|-------------------------------------|---------|-------------|---------------------------------------|-----|
| - 84 -                                                                                                    | 여 📖 🏝 🗗 🏦 🐔                                                                                                    | ić Bi        |                                     | 6       |             |                                       |     |
| : engine                                                                                                    |                                                                                                    | _            |                                     |         |             | 10 - 50 -                             |     |
| mpg en                                                                                                    | Cut                                                                                                    | accel        | year                                | origin  | cylinder    | filter_\$                             | var |
| 1 9                                                                                                    | Сору                                                                                                    | 9            | 0                                   |         |             |                                       |     |
| 2 29                                                                                                    | Paste                                                                                                    | 20           | 73                                  | 2       | 4           | 1                                     |     |
| 3 19                                                                                                    | Clear                                                                                                    | 14           | 72                                  | 3       | 3           |                                       |     |
|                                                                                                    | Insert Variables                                                                                                    |              |                                     |         |             |                                       |     |
|                                                                                                    | Pin selected columns                                                                                                    |              |                                     |         |             |                                       |     |
|                                                                                                    | Undo pinning                                                                                                    |              |                                     |         |             |                                       |     |
|                                                                                                    |                                                                                                    | _            |                                     |         |             |                                       |     |
|                                                                                                    | Contraction of the second second                                                                                                    |              |                                     |         |             |                                       |     |
|                                                                                                    | Sort Ascending                                                                                                    |              |                                     |         |             |                                       |     |
|                                                                                                    | Sort Ascending<br>Sort Descending                                                                                                    |              |                                     |         |             |                                       |     |
|                                                                                                    | Sort Ascending<br>Sort Descending                                                                                                    |              |                                     |         |             |                                       |     |
|                                                                                                    | Sort Ascending<br>Sort Descending                                                                                                    |              |                                     |         |             |                                       |     |
| Sort Ca                                                                                                    | Sort Ascending<br>Sort Descending                                                                                                    |              |                                     |         |             |                                       | ×   |
| Sort Car                                                                                                    | Sort Ascending<br>Sort Descending<br>SCES                                                                                                    | Sort by      | :<br>nine Disn                      | lacamon | t (cu inch  | OK                                    | ×   |
| Sort Car  Miles per Ga  Horsepower  Vehicle Weir                                                                                                    | Sort Ascending<br>Sort Descending                                                                                                    | Sort by      | :<br>gine Disp                      | lacemen | t (cu. incł | OK<br>Paste                           |     |
| Sort Car     Miles per Ga     Horsepower     Vehicle Weig     Time to Accc     Model Year                                                                                                    | Sort Ascending<br>Sort Descending                                                                                                    | Sort by      | :<br>gine Disp                      | lacemen | t (cu. incł | OK<br>Paste<br><u>R</u> eset          |     |
| Sort Car     Miles per Ga     Horsepower     Vehicle Weir     Time to Acce     Model Year     Country of Or     Number of C                                                                                                    | Sort Ascending<br>Sort Descending                                                                                                    | Sort by      | :<br>gine Disp<br>Drder ——          | lacemen | t (cu. incł | OK<br>Paste<br>Reset                  |     |
| Sort Cat  Miles per Ga  Horsepower  Vehicle Weit  Time to Acce Model Year  County of O  Number of O  cytrec = 1   cytrec = 1   cytrec | Sort Ascending<br>Sort Descending<br>SEES<br>Illon [mpg]<br>[horse]<br>ght (lbs.) [wei<br>elerate from (<br>(modulo 100)<br>ylinders [cylii<br>ylinders [cylii<br>ylinders 2 (FIL <sup>+</sup> | Sort by      | :<br>gine Disp<br>Drder<br>scending | lacemen | t (cu. incł | OK<br>Paste<br>Beset<br>Cance<br>Help |     |

รูปที่ 72 แสดงคำสั่งเลือกตัวแปร Engine แบบการเรียงจากน้อยไปมาก

| e Edit | View Dat | a Iransform | Analyze ( | Graphs Utiliti | ies Add-gns | Window E | jelp   |          |           |   |
|--------|----------|-------------|-----------|----------------|-------------|----------|--------|----------|-----------|---|
| -      |          | K) CH       | u, 🏪 🚺    | ? # >          | ĊB          | 1 🖪 🤅    | 6      |          |           |   |
| ingine |          |             |           |                |             |          |        |          |           |   |
|        | mpg      | engine      | horse     | weight         | accel       | year     | origin | cylinder | filter_\$ | V |
| 1      | 9        | 4           | 93        | 732            | 9           | 0        |        |          |           |   |
| 2      | 29       | 68          | 49        | 1867           | 20          | 73       | 2      | 4        | 1         |   |
| 3      | 19       | 70          | 97        | 2330           | 14          | 72       | 3      | 3        |           |   |
| 4      | 18       | 70          | 90        | 2124           | 14          | 73       | 3      | 3        | -         |   |
| 5      | 24       | 70          | 100       | 2420           | 13          | 80       | 3      | 3        |           |   |
| 6      | 31       | 71          | 65        | 1773           | 19          | 71       | 3      | 4        | 1         |   |
| 7      | 32       | 71          | 65        | 1836           | 21          | 74       | 3      | 4        | 1         |   |
| 8      | 35       | 72          | 69        | 1613           | 18          | 71       | 3      | 4        | 1         |   |
| 9      | 31       | 76          | 52        | 1649           | 17          | 74       | 3      | 4        | 1         | - |
| 10     | 33       | 78          | 52        | 1985           | 19          | 78       | 3      | 4        | 1         |   |
| 11     | 30       | 79          | 70        | 2074           | 20          | 71       | 2      | 4        | 1         | - |
| 12     | 31       | 79          | 67        | 1950           | 19          | 74       | 3      | 4        | 1         |   |
| 13     | 26       | 79          | 67        | 1963           | 16          | 74       | 2      | 4        | 1         | _ |

จากรูปที่ 72 ให้คลิก 🔶 OK จะได้ผลดังรูปที่ 73

รูปที่ 73 แสดงข้อมูลภายหลังการเรียงแบบจากน้อยไปมาก

#### <u>คำสั่งรวมแฟ้มข้อมูล Merging Data Files</u>

ในโปรแกรม SPSS/FW คำสั่ง Merging Data Files ใช้ในการรวมแฟ้มข้อมูลเข้าด้วยกัน โดยมีทั้งการรวมแฟ้มที่มีตัวแปรเหมือนกัน เรียกว่า Add Case และแฟ้มที่มีตัวแปรต่างกันแต่จำนวน Case เท่ากัน เรียกว่า Add Variable

🏶 การรวมแบบ Add Cases มีขั้นตอนดังนี้ (ถ้าจำนวนตัวแปรไม่เท่ากัน จะทำให้เกิด ข้อมูลผิดพลาด)

 การรวมแฟ้มที่มีตัวแปรเหมือนกัน แต่จำนวน Case ไม่จำเป็นต้องเท่ากัน ก่อนอื่น ต้องมีแฟ้มข้อมูล 2 แฟ้ม เปิดแฟ้มที่ 1 ก่อน ตัวอย่าง ให้เปิดแฟ้ม Glass strain แล้วใช้คำสั่ง Save as ตั้งชื่อใหม่เป็น Glass strain 2 จะแล้วย้อนกลับไปเปิดแฟ้มเดิมที่ชื่อ Glass strain มีทั้งหมด 80 cases ขึ้นมาจะได้ดังรูปที่ 74

|       |      | mail    | ii. 👗 🗗 | 1 48 |     |     | 0   |     |     |      |
|-------|------|---------|---------|------|-----|-----|-----|-----|-----|------|
| head. |      | 1       |         |      |     |     |     |     |     |      |
|       | head | machine | strain  | var  | Var | var | Var | var | Var | var- |
| 71    | 4    | 3       | 5       |      |     |     |     |     |     |      |
| 72    | 4    | 3       | 4       |      |     |     |     |     |     |      |
| 73    | 4    | 4       | 0       |      |     |     |     |     |     |      |
| 74    | 4    | 4       | 8       |      |     |     |     |     |     |      |
| 75    | 4    | 4       | 6       |      |     |     |     |     |     |      |
| 76    | 4    | 4       | 5       |      |     |     |     |     |     |      |
| 77    | 4    | 5       | 3       |      |     |     |     |     |     |      |
| 78    | 4    | 5       | 7       |      |     |     |     |     |     |      |
| 79    | 4    | 5       | 4       |      |     |     |     |     |     |      |
| 80    | 4    | 5       | 0       |      |     |     |     |     |     |      |
| 81    |      |         |         |      |     |     |     |     |     | _    |
| 82    |      |         |         |      |     |     |     |     |     |      |

รูปที่ 74 เปิดแฟ้มข้อมูลชื่อ Glass strain

• เสร็จแล้วใช้เมนู Data คำสั่ง Merge Files เลือก Add Cases จะได้ดังรูปที่ 75 ให้

เลือกชื่อแฟ้ม Glass strain 2 ซึ่งมีจำนวนตัวแปรเท่ากัน

| Add Case                                                                                                    | s: Read File                 | ? 🗙                                                                                                    |
|----------------------------------------------------------------------------------------------------|------------------------------|----------------------------------------------------------------------------------------------------|
| Look in: 🔎 🖻                                                                                                    | pss12                        | ▼                                                                                                    |
| <ul> <li>Maps</li> <li>pl</li> <li>ru</li> <li>Scripts</li> <li>Tutorial</li> <li>zh_tw</li> <li>1991 U.S.</li> <li>MAL surviv</li> <li>anorectic</li> <li>Anxiety</li> <li>Anxiety 2</li> </ul> | General Social Survey<br>ral | <ul> <li>Breast cancer survival</li> <li>carpet</li> <li>Cars</li> <li>coffee</li> <li>Coronary artery data</li> <li>Employee data</li> <li>Fat surfactant</li> <li>flying</li> <li>Glass strain</li> <li>Growth study</li> </ul> |
| <                                                                                                    |                              | >                                                                                                    |
| File <u>n</u> ame:                                                                                                    | Glass strain 2               | <u>O</u> pen                                                                                                    |
| Files of type:                                                                                                    | SPSS (*.sav)                 | ▼ Cancel                                                                                                    |
|                                                                                                    |                              |                                                                                                    |

รูปที่ 75 จากคำสั่ง Merge Files เถือก Add cases

เลือกเปิดแฟ้มที่ 2 ชื่อ Glass strain 2 แล้วคลิก Open จะได้ดังรูปที่ 76

| Add Cases froms\spss              | 12\Glass strain 2.sav 🛛 🛛 🔀                                                                   |
|-----------------------------------|-----------------------------------------------------------------------------------------------|
| Unpaired Variables:               | Variables in New Working Data File:<br>head<br>machine<br>strain                              |
| Rgname<br>(*) = Working Data File | ☐ Indicate case source as variable:<br>source01<br>OK <u>P</u> aste <u>B</u> eset Cancel Help |

รูปที่ 76 แสดงการ Add cases จากแฟ้ม Glass strain 2

• จากรูปที่ 76 ด้าน Unpaired Variables คือรายชื่อตัวแปรที่ไม่เข้าคู่กัน ในกรณีที่ตั้ง

ชื่อตัวแปรไม่เหมือนกัน เช่นในแฟ้ม Glass strain ตั้ง ชื่อ head ส่วนในแฟ้ม Glass strain 2 ตั้งชื่อ hat จะปรากฏดังรูปที่ 77

| Add Cases froms\spss                                        | 12\Glass strain 2.sav 🛛 🔀           |
|-------------------------------------------------------------|-------------------------------------|
| <u>U</u> npaired Variables:                                 | ⊻ariables in New Working Data File: |
| hat (*)<br>head (+)                                         | Machine<br>Strain                   |
|                                                             | Indicate case source as variable:   |
| R <u>e</u> name                                             | source01                            |
| (*) = Working Data File<br>(+) =s\spss12\Glass strain 2.sav | OK Paste Reset Cancel Help          |

รูปที่ 77 แสดงชื่อตัวแปรที่ไม่เข้าคู่กัน

เครื่องหมาย \* หมายถึง ตัวแปรที่มีในแฟ้มที่เปิด ไว้ครั้งแรก ส่วนเครื่องหมาย +

หมายถึง ตัวแปรที่มีในแฟ้มที่เปิดเข้ามาใหม่ ส่วนด้าน Variables in New Working Data File คือตัวแปร ที่เหมือนกันทั้งหมด ถ้าต้องการให้ตัวแปรที่มีชื่อไม่เข้าคู่กันรวมเป็นตัวแปรตัวเดียวกัน ก็ให้ทำการป้าย แถบชื่อตัวแปรสองตัวทางด้าน Unpaired ดังรูปที่ 78

| Add Cases froms\spss                                        | 12\Glass strain2.sav 🛛 🔀                                         |
|-------------------------------------------------------------|------------------------------------------------------------------|
| Unpaired Variables:<br>hat (*)<br>head (+)                  | Variables in New Working Data File:<br>machine<br>strain<br>Pair |
|                                                             | Indicate case source as variable:                                |
| R <u>e</u> name                                             | source01                                                         |
| (*) = Working Data File<br>(+) =s\spss12\Glass strain 2.sav | OK Paste Reset Cancel Help                                       |

รูปที่ 78 แสดงการป้ายแถบชื่อตัวแปร

จากรูปที่ 78 ต้องการรวมให้เป็นตัวแปรตัวเดียวกัน ให้กลิก ปุ่ม Pair จะได้ดังรูป
 ที่ 79 คือรวมเป็นตัวเดียวกัน โดยที่ตัวแปร hat & head นั้นจะยึดเอาชื่อ ตัวแปรจากแฟ้มเดิมที่เปิดอยู่ครั้ง
 แรกเป็นหลัก ดังนั้นก็จะเป็นตัวแปร hat แต่ถ้ากลิก ที่ปุ่ม 
 จะเป็นตัวแปร 2 ตัว ซึ่งตัวหนึ่งก็จะมี
 ข้อมูลเฉพาะในแฟ้มนั้นส่วนที่ต่อมาก็จะไม่มีข้อมูล อีกตัวก็เช่นเดียวกัน

| Add Cases froms\spss                                                  | 12\Glass strain2.sav 🛛 🔀                                                       |
|-----------------------------------------------------------------------|--------------------------------------------------------------------------------|
| Unpaired Variables:                                                   | Variables in New Working Data File:<br>machine<br>strain<br>hat & head<br>Pair |
|                                                                       | Indicate case source as variable:                                              |
| Rename<br>(*) = Working Data File<br>(+) =s\spss12\Glass strain 2.sav | Source01<br>OK <u>Paste Reset</u> Cancel Help                                  |

รูปที่ 79 แสดงผลที่ได้จากการ Pair

 จากนั้นกลิก OK ก็จะได้ case เพิ่มเติมต่อท้ายลงไป และเก็บข้อมูลไว้เป็นแฟ้ม ใหม่ ให้ใช้เมนู File <sup>TM</sup> Save As... แล้วตั้งชื่อใหม่ แฟ้มเดิมก็ยังคงเก็บไว้ชื่อเดิม แฟ้มที่เอามาต่อกี ยังคงอยู่

# การรวมแบบ Add Variables เป็นการรวมแฟ้มที่มีตัวแปรต่างกัน แต่จำนวน Case เท่ากัน มีขั้นตอนดังนี้ (ถ้าจำนวน Case ไม่เท่ากันจะทำให้เกิดข้อมูลผิดพลาด)

เปิดแฟ้มที่ 1 ก่อน ตัวอย่าง ให้เปิดแฟ้ม coffee แล้วใช้คำสั่ง Save as ตั้งชื่อใหม่
 เป็น coffee 2 ทดลองแก้ใบชื่อตัวแปรในแฟ้ม coffee 2 เพียง 2 ตัว คือ จากเดิม image เปลี่ยนเป็น รส,
 freq เปลี่ยนเป็น จำนวน จะได้ดังรูปที่ 80 เสร็จแล้วบันทึกไว้

| 🛗 coff  | ee 2 - S  | PSS Data E    | ditor   |                 |          | 1 | coff    | ee 2 - S         | PSS Data E        | ditor   |                 |          |
|---------|-----------|---------------|---------|-----------------|----------|---|---------|------------------|-------------------|---------|-----------------|----------|
| Elle Ed | it ⊻iew D | ata Iransform | Analyze | Graphs Utiliti  | es Add-  | E | ile Edi | t <u>V</u> lew [ | ata Iransform     | Analyze | Graphs Utiliti  | es Add-g |
| -       |           |               | i, 🏝 [  | <u>}</u> 御上     | <b>ř</b> |   | -       | 18 -             |                   | u) 🏭    |                 | č E      |
|         | Name      | Туре          | Width   | Decimals        | Lab      |   |         | Name             | Туре              | Width   | Decimals        | Lab      |
| 1       | image     | Numeric       | 8       | 2               |          |   | 1       | รส               | Numeric           | 8       | 2               |          |
| 2       | brand     | Numeric       | 8       | 2               |          |   | 2       | brand            | Numeric           | 8       | 2               |          |
| 3       | freq      | Numeric       | 8       | 2               |          |   | 3       | จำนวน            | Numeric           | 8       | 2               |          |
| - 4     |           |               |         |                 |          |   | 4       |                  |                   |         |                 |          |
| 5       |           |               |         |                 |          |   | 5       |                  |                   |         |                 |          |
| 6       |           |               |         |                 |          |   | 6       |                  |                   |         |                 |          |
| 7       |           |               |         |                 |          |   | 7       |                  |                   |         |                 |          |
| 8       |           |               |         |                 |          |   | 8       |                  |                   |         |                 |          |
| 9       |           |               |         |                 |          |   | 9       |                  |                   |         |                 |          |
| 10      |           |               |         |                 |          |   | 10      |                  |                   |         |                 |          |
| 11      |           |               |         |                 |          |   | 11      |                  |                   |         |                 |          |
| 12      |           |               |         |                 |          |   | 12      |                  |                   |         |                 |          |
| 13      |           |               |         |                 |          |   | 13      |                  |                   |         |                 |          |
| < > \ ( | Data View | Variable Vie  | w/      |                 | •        | • | •/0     | Data View        | )<br>Variable Vie | w       |                 | •        |
|         |           |               | SP      | 55 Processor is | sready   |   | _       |                  |                   | 0       | PSS MOCESSOF IS | ready    |

รูปที่ 80 เปิดแฟ้มข้อมูลชื่อ coffee 2 ทำการแก้ไขชื่อตัวแปร

แล้วย้อนกลับไปเปิคแฟ้มเดิมที่ชื่อ

Coffee ขึ้นมาเสร็จแล้วใช้เมนู Data คำสั่ง

Merge Files เถือก Add Variables จะได้ดังรูปที่ 81

| Add Varia                                                                                                    | ables: Read File             |                                                                                                    | <b>?</b> × |
|----------------------------------------------------------------------------------------------------|------------------------------|----------------------------------------------------------------------------------------------------|------------|
| Look <u>i</u> n:   🖻 s                                                                                                    | pss12                        | ▼■ * 1 → ▼                                                                                                    |            |
| <ul> <li>Maps</li> <li>pl</li> <li>ru</li> <li>Scripts</li> <li>Tutorial</li> <li>zh_tw</li> <li>1991 U.S.</li> <li>AML surviv</li> <li>anorectic</li> <li>Anxiety</li> <li>Anxiety 2</li> </ul> | General Social Survey<br>Yal | <ul> <li>Breast cancer survival</li> <li>carpet</li> <li>Cars</li> <li>coffee</li> <li>coronary artery data</li> <li>Employee data</li> <li>Fat surfactant</li> <li>flying</li> <li>Glass strain</li> <li>Glass strain</li> </ul> |            |
| <                                                                                                    |                              |                                                                                                    | >          |
| File <u>n</u> ame:                                                                                                    | coffee 2                     | <u>O</u> per                                                                                                    |            |
| Files of <u>type</u> :                                                                                                    | SPSS (*.sav)                 | ▼ Cance                                                                                                    | əl         |

รูปที่ 81 เลือกกำสั่ง Add Variables

จากรูป 81 เลือกแฟ้มที่ 2 ชื่อ coffee 2 แล้วคลิก Open จะได้ดังรูปที่ 82

| Add Variables fromm F                                                                                                    | iles\spss12\coffee 2.sav                                                                                                | ×                                      |
|----------------------------------------------------------------------------------------------------|----------------------------------------------------------------------------------------------------|----------------------------------------|
| Excluded Variables:<br>brand (+)<br>Rename                                                                                                    | New Working Data File:           image (*)           brand (*)           freq (*)           sa (+)           \$nuou (+) | OK<br>Paste<br>Reset<br>Cancel<br>Help |
| Match cases on key variables in sorted files<br>Both files provide cases<br>Esternal file is keyed table<br>Working Data File is keyed table<br>Indicate case source as variable:<br>Sou<br>(*) = Working Data File<br>(+) =m Files | s Key Variables:<br>rce01<br>spss12\coffee 2.sav                                                                        |                                        |

รูปที่ 82 แสดงการ Add Variables จากแฟ้ม coffee 2

 จากรูปที่ 82 Excluded Variables คือตัวแปรที่มีชื่อซ้ำกัน หรือที่เก็บตัวแปรที่ ไม่ ด้องการนำมารวมในแฟ้มใหม่ ถ้าต้องการนำชื่อตัวแปรที่ซ้ำกัน คือ brand(+) ไปรวมไว้ในแฟ้มใหม่ด้วย จะต้องเปลี่ยนชื่อก่อน จากตัวอย่างต้องการตัวแปรชื่อ brand(+) มาด้วย แต่เนื่องจากชื่อตัวแปรนี้มีอยู่แล้ว จึงต้องเปลี่ยนชื่อก่อนโดยกลิก 🕐 ที่ชื่อตัวแปร brand(+) แล้วกลิกปุ่ม Rename จะได้ดังรูปที่ 83 แล้ว ให้เปลี่ยนเป็นตัวแปรชื่อใหม่ เสร็จแล้วกลิกปุ่ม Continue

| Rename brand                              | ×                  | Rename brand                   | X                  |
|-------------------------------------------|--------------------|--------------------------------|--------------------|
| <u>N</u> ew Name:<br>  <mark>brand</mark> | Continue<br>Cancel | <u>N</u> ew Name:<br> newbrand | Continue<br>Cancel |
|                                           | Help               |                                | Help               |

รูปที่ 83 แสดงการ Rename และเปลี่ยนชื่อใหม่เป็น newbrand

| • จากนั้นให้คลิก 🕂 ปุ่ม | Continue | ตัวแปร brand(+) | จะ ถูกเปลี่ยนชื่อเป็น |
|-------------------------|----------|-----------------|-----------------------|
|-------------------------|----------|-----------------|-----------------------|

newbrand ดังรูปที่ 84

| Add Variables fromm                                                                                                    | Files\spss12\coffee 2.sav                                                                                                    | ×                                      |
|----------------------------------------------------------------------------------------------------|----------------------------------------------------------------------------------------------------|----------------------------------------|
| Excluded Variables:<br>brand -> newbrand (+)<br>Rengme<br>Match cases on key variables in sorted file<br>Both files provide cases<br>External file is keyed table<br>Syorking Data File is keyed table<br>Morking Data File (+) =m Files | New Working Data File:         image (*)         brand (*)         freq (*)         sa (+)         inuou (+)         Es         Key Variables:         urce01         kysps12\coffee 2.sav | OK<br>Paste<br>Reset<br>Cancel<br>Help |

รูปที่ 84 แสคงตัวแปรที่เปลี่ยนชื่อแล้ว

จากนั้นให้คลิก ช ที่ ▶ ตัวแปรใหม่ก็จะถูกส่งมาด้าน New Working Data File

| Add Variables fromm Files                                                                                                    | s\spss12\coffee 2.sav                                                                                                    | ×                                      |
|----------------------------------------------------------------------------------------------------|----------------------------------------------------------------------------------------------------|----------------------------------------|
| Excluded Variables:  Rengme  Match cases on key variables in sorted files  Both files provide cases  External file is keyed table  Morking Data File is keyed table  [Indicate case source as variable: source01 (*) =m Files\spss12 | New Working Data File:<br>image (*)<br>brand (*)<br>freq (*)<br>4 vuou (+)<br>newbrand (+)<br>Key ⊻ariables:<br>↓<br>\coffee 2.sav | OK<br>Paste<br>Reset<br>Cancel<br>Help |

#### ดังรูปที่ 85

รูปที่ 85 แสดงตัวแปรที่ต้องการให้อยู่ในแฟ้มใหม่

จากรูปที่ 85 ด้านของ New Working Data File คือช่องที่แสดงตัวแปรทั้ง 2 แฟ้ม มา รวมกันพร้อมจะเป็นแฟ้มใหม่ ตัวแปรที่มีเครื่องหมาย " \* " คือตัวแปรที่มีในแฟ้มแรก (coffee) ส่วนตัว แปรที่มีเครื่องหมาย " + " คือตัวแปรที่มีในแฟ้มที่สั่ง Add Variable (coffee 2) ตัวแปรใดไม่ต้องการให้ มีในแฟ้มใหม่ก็ให้คลิก ๋ ชื่อตัวแปรที่ไม่ต้องการแล้วคลิกปุ่มลูกศรชี้ซ้าย ◀ เช่น จากตัวอย่างไม่ ต้องการตัวแปร brand (\*) ก็คลิก ๋ ชื่อตัวแปร brand (\*) แล้วคลิกปุ่มลูกศรชี้ซ้าย ◀ จะได้คังรูปที่86

49

| Add Variables fromm File                                                                      | s\spss12\coffee 2.sav  | ×                                             |
|-----------------------------------------------------------------------------------------------|------------------------|-----------------------------------------------|
| Excluded Variables:<br>brand (*)                                                              | New Working Data File: | OK<br><u>Paste</u><br><u>R</u> eset<br>Cancel |
| Ren <u>a</u> me                                                                               |                        | Help                                          |
| Match cases on key variables in sorted files                                                  | Key Variables:         |                                               |
| Indicate case source as variable:     Source01 (*) = Working Data File     (+) =m Files\spss1 | 1<br>12\coffee 2.sa∨   |                                               |

รูปที่ 86 แสดงตัวแปรที่ต้องการและไม่ต้องการ

จากนั้นคลิก OK จะได้ดังรูปที่ 87 อยู่ที่แฟ้มแรก (coffee) โดยรวมตัวแปรให้ และถ้าไม่ต้องการเก็บข้อมูลไว้ในชื่อเดิมก็ให้จัดการบันทึกเป็นชื่อแฟ้มใหม่ก่อนที่จะทำงานต่อไป ใช้เมนู
 File → Save As... แล้วตั้งชื่อใหม่ แฟ้มเดิมก็ยังคงเก็บไว้ชื่อเดิม

|             | 🖬 co   | 🖩 coffee - SPSS Data Editor 📃 🗗 🗙                                            |         |       |          |       |                 |         |         |         |
|-------------|--------|------------------------------------------------------------------------------|---------|-------|----------|-------|-----------------|---------|---------|---------|
|             | Eile ( | Elle Edit. View Data Transform Analyze Graphs Utilities Add-gris Window Help |         |       |          |       |                 |         |         |         |
|             | -      |                                                                              |         |       |          |       |                 |         |         |         |
|             |        | Name                                                                         | Type    | Width | Decimals | Label | Values          | Missing | Columns | Align 📥 |
|             |        | 1 image                                                                      | Numeric | 8     | 2        |       | {1.00, fattenin | None    | 8       | Right   |
| _           |        | 2 freq                                                                       | Numeric | 8     | 2        |       | None            | None    | 8       | Right   |
|             |        | 3 61                                                                         | Numeric | 8     | 2        |       | {1.00, fattenin | None    | 8       | Right   |
| "           |        | 4 newbrand                                                                   | Numeric | 8     | 2        |       | {1.00, AA}      | None    | 8       | Right   |
| ดวแบรทเพมมา |        | 5 จำนวน                                                                      | Numeric | 8     | 2        |       | None            | None    | 8       | Right   |
|             |        |                                                                              |         |       |          |       |                 |         |         |         |

รูปที่ 87 แสดงเฉพาะตัวแปรที่ถูกเลือกเท่านั้น

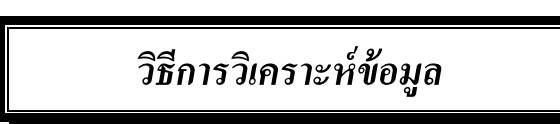

เมื่อเตรียมข้อมูลและบันทึกข้อมูลลงเครื่องคอมพิวเตอร์เก็บไว้เรียบร้อยแล้ว ก่อนที่จะเริ่มทำ การวิเคราะห์ข้อมูลทางสถิติ ผู้ใช้จะ**ต้องเปิดไฟล์ข้อมูล (DATA)** ก่อนทุกครั้งจึงจะสามารถวิเคราะห์ข้อมูล ได้ เช่น ตัวอย่างเปิดไฟล์ข้อมูลชื่อ Employee data จะได้ดังรูปที่ 88

| Edit  | ⊻lew Dat | a Iransforn | n Analyze Graphs | Utilities Ad | d-gns <u>W</u> inda | w Help   |          |         |         |
|-------|----------|-------------|------------------|--------------|---------------------|----------|----------|---------|---------|
|       | 8 3      |             | u, 🔚 🎅 🏦         | ׼Č           |                     | s 📀 📀    |          |         |         |
| ender |          |             |                  |              |                     |          |          |         |         |
|       | id       | gender      | bdate            | educ         | jobcat              | salary   | salbegin | jobtime | prevexp |
| 1     | 1        | m           | 02/03/1952       | 15           | 3                   | \$57,000 | \$27,000 | 98      | 144     |
| 2     | 2        | m           | 05/23/1958       | 16           | 1                   | \$40,200 | \$18,750 | 98      | 36      |
| 3     | 3        | f           | 07/26/1929       | 12           | 1                   | \$21,450 | \$12,000 | 98      | 38      |
| 4     | 4        | f           | 04/15/1947       | 8            | 1                   | \$21,900 | \$13,200 | 98      | 19      |
| 5     | 5        | m           | 02/09/1955       | 15           | 1                   | \$45,000 | \$21,000 | 98      | 13      |
| 6     | 6        | m           | 08/22/1958       | 15           | 1                   | \$32,100 | \$13,500 | 98      | 6       |
| 7     | 7        | m           | 04/26/1956       | 15           | 1                   | \$36,000 | \$18,750 | 98      | 11      |
| 8     | 8        | f           | 05/06/1966       | 12           | 1                   | \$21,900 | \$9,750  | 98      |         |
| 9     | 9        | f           | 01/23/1946       | 15           | 1                   | \$27,900 | \$12,750 | 98      | 11      |
| 10    | 10       | f           | 02/13/1946       | 12           | 1                   | \$24,000 | \$13,500 | 98      | 24      |
| 11    | 11       | f           | 02/07/1950       | 16           | 1                   | \$30,300 | \$16,500 | 98      | 14      |
| 12    | 12       | m           | 01/11/1966       | 8            | 1                   | \$28,350 | \$12,000 | 98      | 2       |
| 13    | 13       | m           | 07/17/1960       | 15           | 1                   | \$27,750 | \$14,250 | 98      | 34      |

รูปที่ 88 ตัวอย่างไฟล์ข้อมูลที่เปิดก่อนที่จะทำการวิเคราะห์

ต่อจากนั้นผู้วิจัยต้องการคำนวณหาค่าสถิติอะไรก็ไปที่เมนู Analyze ในเมนูนี้จะมีสถิติต่างๆ มากมายให้เลือกซึ่งขึ้นอยู่กับความต้องการของผู้ใช้ สถิติต่างๆ จะถูกจัดไว้เป็นหมวดหมู่มีดังนี้

Analyze

| Reports                |
|------------------------|
| Descriptive Statistics |
| Tables                 |
| Compare Means          |
| General Linear Model   |
| Correlate              |
| Regression             |
| Classify               |
| Data Reduction         |
| Scale                  |
| Nonparametric Tests    |
| Multiple Response      |

- 1. Reports
- 3. Tables
  - 100103
- 5. General Linear Model 6.
- 7. Regression
- 9. Data Reduction
- 11. Nonparametric Tests 12. Multiple Response

2.

4.

8.

**Descriptive Statistics** 

**Compare Means** 

Correlate

Classify

10. Scale

## คำสั่งสถิติใน SPSS FOR WINDOWS

| Analyze                |   |              |
|------------------------|---|--------------|
| Reports                | • |              |
| Descriptive Statistics | • | Frequencies  |
| Tables                 | • | Descriptives |
| Compare Means          | • | Explore      |
| General Linear Model   | • | Crosstabs    |
| Correlate              | • | Ratio        |
| Rearession             | • |              |

## 🛇 กำสั่ง Frequencies

เป็นการคำนวณหาความถี่ของตัวแปรต่างๆ โดยที่ข้อมูลทุกชนิดสามารถหา Frequencies ได้ จากตัวอย่างข้อมูลในรูปที่ 88 ต้องการหาก่าจำนวนและร้อยละของตัวแปร gender มีขั้นตอนการ คำนวณดังนี้

1. ให้ตรวจสอบว่าเปิดแฟ้ม Data แล้วหรือยัง คลิกที่เมนู Analyze เลือก Descriptive
 Statistics → Frequencies จะได้ดังรูปที่ 89

| Frequencies                                                                                                    |                         | ×                                      |
|----------------------------------------------------------------------------------------------------|-------------------------|----------------------------------------|
| Employee Code [id]     A     Cender [gender]     Date of Birth [bdate]     Educational Level (ve     Employment Categor     Current Salary [salary     Beginning Salary [sal     Months since Hire [jol     Previous Experience     Minority Classificatior     Display frequency tables | Variable(s):            | OK<br>Paste<br>Beset<br>Cancel<br>Help |
|                                                                                                    | Statistics Charts Forma | at                                     |

รูปที่ 89 แสดงกำสั่ง Frequencies

ให้สังเกตว่าชื่อตัวแปรด้านซ้ายจะเรียงตามถำดับตัวแปร ตามข้อคำถามตรงกับ การ กำหนดตัวแปร ไว้ ฉะนั้นถ้าหากตัวแปรไม่ได้เรียงตามถำคับชื่อตัวแปรตามหน้าต่างของ Data View จะต้องแก้ไขค่า Options ในเมนู Edit → Options... (ดูรายละเอียดในเรื่อง Options โดยแก้ไนเรื่อง General) สั่งให้แสดง Variable Lists เรียงตามที่กำหนดลำดับตัวแปรหรือเรียงตามตัวอักษร

2. กลิก 🗘 ตัวแปร gender ให้เป็นแถบสี คังรูปที่ 90

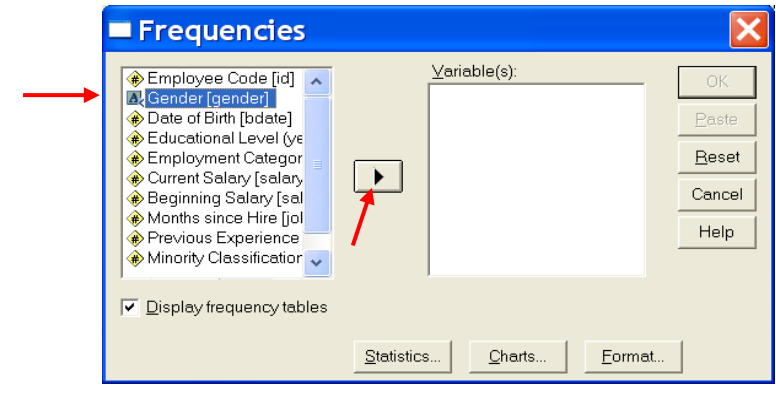

รูปที่ 90 การเลือกตัวแปร gender

3. แล้วคลิก ที่ ▶ ตามรูปที่ 90 เมื่อตัวแปร gender ที่เลือกไว้ก็จะข้ายมาอยู่ที่ช่อง
 Variable(s) ดังรูปที่ 91 และลูกศรก็จะชี้กลับไปทางซ้ายอย่างเดิมซึ่งหมายความว่าจะสามารถเลือกคำนวณ
 ได้พร้อมกันหลายตัวแปร โดยการทำวิธีเดียวกัน

| Frequencies                                                                                                    |                    |                             | ×                                                      |
|----------------------------------------------------------------------------------------------------|--------------------|-----------------------------|--------------------------------------------------------|
| <ul> <li>Employee Code [id]</li> <li>Date of Birth [bdate]</li> <li>Educational Level (years)</li> <li>Employment Category [jo</li> <li>Current Salary [salary]</li> <li>Beginning Salary [salbeg</li> <li>Months since Hire [jobtim</li> <li>Previous Experience (mo</li> <li>Minority Classification [mi</li> </ul> |                    | able(s):<br>Gender [gender] | OK<br><u>P</u> aste<br><u>R</u> eset<br>Cancel<br>Help |
| ✓ Display frequency tables                                                                                                    | <u>S</u> tatistics | Charts                      | Eormat                                                 |

รูปที่ 91 ตัวแปร gender ถูกเลือกแล้ว

ถ้าต้องการทำพร้อมๆ กันหลายตัวแปรทีเดียวก็สามารถคลิก 😷 ค้างที่ตัวแปรตัวแรก แล้วลาก 🗘 ไปจนถึงตัวสุดท้ายที่ต้องการ จะได้แถบสีทีละหลายตัวแปร ดังรูปที่ 92

| Frequencies                                                                                                    |                          | ×                                                      |
|----------------------------------------------------------------------------------------------------|--------------------------|--------------------------------------------------------|
| Employee Code [id]     Gender [gender]     Date of Birth [bdate]     Educational Level (ve     Employment Categor     Current Salary [salary     Beginning Salary [salary     Previous Experience     Minority Classificatior     Display frequency tables | <u>V</u> ariable(s):     | OK<br><u>P</u> aste<br><u>B</u> eset<br>Cancel<br>Help |
|                                                                                                    | Statistics Charts Eormat |                                                        |

รูปที่ 92 ตัวแปรหลายตัวที่ถูกเลือก

 การใช้ปุ่ม Statistics... ของคำสั่ง Frequencies เป็นการกำหนดทางเถือกค่าสถิติต่างๆ สำหรับตัวแปรที่เป็นตัวเลข ดังรูปที่ 93

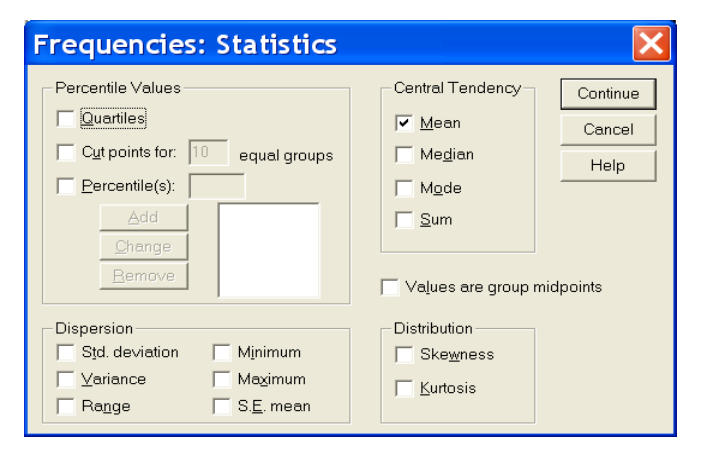

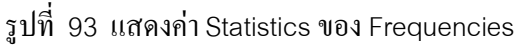

- Quartiles จะแบ่งข้อมูลที่เรียงลำคับออกเป็น 4 ส่วนเท่ากันด้วย Q<sub>1</sub>, Q<sub>2</sub> และ Q<sub>3</sub>
   หรือ P<sub>25</sub>, P<sub>50</sub> และ P<sub>75</sub> ตามลำดับ
- Cut points for ..... equal groups ต้องการแบ่งข้อมูลที่เรียงลำดับมากกว่าโดย ระบุตัวเลขจำนวนส่วนที่ต้องการ
- Percentile คือเป็นการกำหนดเปอร์เซ็นไทล์ที่ตำแหน่งต่างๆ โดยระบุตำแหน่ง แล้วคลิกปุ่ม Add
- Central Tendency ใช้กำหนดค่ากลางของข้อมูลเชิงปริมาณ ซึ่งประกอบด้วย

้ ก่าเฉลี่ย (Mean) มัธยฐาน (Median) ฐานนิยม (Mode) และยอครวมของข้อมูล (Sum)

Dispersion ใช้กำหนดค่าวัดการกระจายสัมบูรณ์ของข้อมูลเชิงปริมาณ ซึ่ง

ประกอบด้วย ค่าเบี่ยงเบนมาตรฐาน (Std. Deviation) , ความแปรปรวน (Variance) , พิสัย (Range) , ค่า ต่ำสุด (Minimum) ค่าสูงสุด (Maximum) และความคลาดเคลื่อนมาตรฐานของค่าเฉลี่ย (S.E.Mean)

- Distribution ใช้กำหนดสถิติวัดความสมมาตร และความโด่ง
- 5. การใช้ปุ่<mark>ม Charts... </mark>ของกำสั่งFrequencies ให้เลือกกลิกปุ่ม Charts... จะได้ดังรูปที่94

| Frequencies: Charts                                           | ×                          |
|---------------------------------------------------------------|----------------------------|
| Chart Type<br>None<br>Bar charts<br>Pie charts<br>Histograms: | Continue<br>Cancel<br>Help |
| Chart Values                                                  | ntages                     |

รูปที่ 94 แสดงรูปแบบ Chart ของ Frequencies

- Bar chart คือกราฟแท่ง กรณีข้อมูลเชิงคุณภาพ
- Pie chart คือแผนภาพกง กรณีข้อมูลเชิงคุณภาพ
- Histograms คือฮิส โตแกรมกรณีข้อมูลเชิงปริมาณ

6. การใช้ **Eormat...** ของคำสั่ง Frequencies คือการวางรูปแบบค่าภายในของตัวแปรที่ จะคำนวณในคำสั่ง Frequencies ให้เลือกดังรูปที่ 95

Suppress tables with more than n

Maximum number of categories

|                                                       | J                                                                                           |  |
|-------------------------------------------------------|---------------------------------------------------------------------------------------------|--|
| Frequencies: Fo                                       | rmat                                                                                        |  |
| Order by<br>C Ascending values<br>C Descending values | Multiple Variables<br>© <u>C</u> ompare variables<br>© <u>O</u> rganize output by variables |  |
| Ascending counts                                      |                                                                                             |  |

Descending counts

รูปที่ 95 รูปแบบ Format ของ Frequencies

Continue Cancel Help

- Order by ใช้กำหนดการเรียงลำดับตาม Values ของค่า
  - Ascending values เรียงลำดับตามค่าของตัวแปรจากน้อยไปหามาก ซึ่งเป็นค่า ปกติอยู่แล้ว
  - Descending values เรียงลำดับตามค่าของตัวแปรจากมากไปหาน้อย
  - Ascending counts เรียงตามความถึ่งองค่าของตัวแปรจากน้อยไปมาก
  - Descending counts เรียงตามความถี่ของค่าของตัวแปรจากมากไปน้อย
- Multiple Variables ในกรณีที่สั่ง Frequencies หลายตัวสามารถกำหนดได้
  - Compare variables ให้แสดงรายงานข้อมูลที่สมบูรณ์และไม่สมบูรณ์
  - ให้แยกรายงานจำนวนชุดข้อมูลที่ไม่สมบูรณ์ของแต่ละตัวแปร

7. เมื่อเลือกทำ Statistics หรือ Chart หรือ Format ในแต่ละเรื่องเสร็จแล้วให้คลิกที่
 Continue ทุกครั้งเพื่อจะกลับมาที่หน้าคำสั่งเดิม ต่อจากนั้นจึงจะกดปุ่ม
 OK ผลการคำนวณได้จะมา
 ปรากฏที่หน้าต่าง Output1 ในหน้าต่าง SPSS Viewer ดังรูปที่ 96

| 🖥 Output 1 - SPSS Vi    | ewer       |             |             |                       |         |             | _ 7 🛛 |
|-------------------------|------------|-------------|-------------|-----------------------|---------|-------------|-------|
| Eile Edit View Data Ira | insform In | vert Format | Analyze Gra | phs <u>U</u> tilities | Add-gns | Window Help |       |
| 📂 🖬 📇 🔍 🝋 !             | <b>I</b>   | III 🔚 🚺     | ? 🕥 🗲       | 2                     |         |             |       |
| <b>← → + −</b> □        |            |             |             |                       |         |             |       |
|                         |            | Statistics  |             |                       |         |             | ^     |
| The Take                | Curre      | nt Salary   |             |                       |         |             |       |
| Call Statistics         | Ν          | Valid       | 470         |                       |         |             |       |
|                         |            | Missing     | 0           |                       |         |             |       |
|                         | Mean       |             | \$34465     |                       |         |             |       |
|                         |            |             |             |                       |         |             |       |
|                         |            |             | Curr        | ent Salarv            |         |             |       |
|                         |            |             | 1           | one onery             |         |             | 1     |
|                         |            |             |             |                       | Valid   | Cumulative  |       |
|                         |            |             | Frequency   | Percent               | Percent | Percent     |       |
|                         | Valid      | \$15,750    | 1           | .2                    | .2      | .2          |       |
|                         |            | \$15,900    | 1           | .2                    | .2      | .4          |       |

รูปที่ 96 รูปแบบ Output ของ Frequencies

จากรูปที่ 96 จะเห็นว่าหน้าต่างของ Output จะแบ่งเป็นด้านซ้ายและด้านขวา ด้านซ้าย ถ้าคลิก 🕐 ตรงบรรทัดบนสุดตรงกำว่า Output จะเห็นแถบสีน้ำเงินทั้งหมดของ Output ได้แก่ Frequencies, Title, Notes, Statistics และ Gender และเมื่อกลิกที่ Title ก็จะได้ดังรูปที่ 97

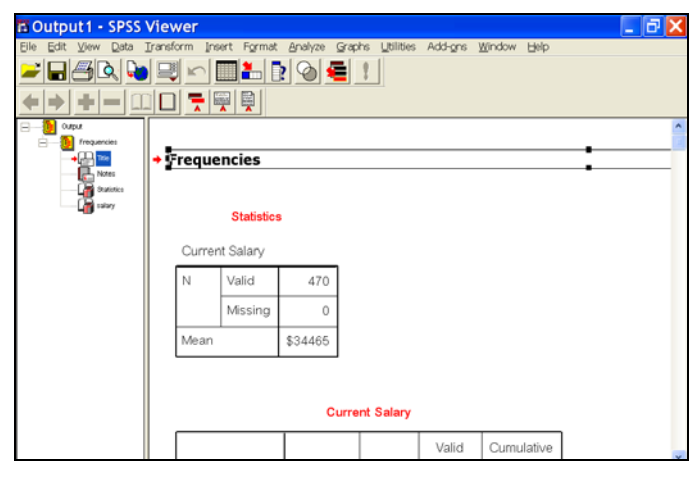

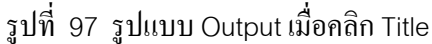

และเมื่อคลิกที่ Notes ซึ่งถูกปีคอยู่ด้วย Hide 🔲 ก็จะไม่เห็นอะไร ถ้าอยากจะรู้ว่า Note ประกอบด้วยอะไรบ้างให้คลิกที่ปุ่ม Show 🛄 บนแถบเครื่องมือ ก็จะได้ดังรูปที่ 98 ซึ่งเป็น รูปแสดงก่า Notes

| Cutput 1 - SPSS                                                                                                    | a Output1 - SPSS Viewer    |                    |                                                              |  |  |  |
|----------------------------------------------------------------------------------------------------|----------------------------|--------------------|--------------------------------------------------------------|--|--|--|
| Ele Edit View Data Iransform Irsett Format Analyze Graphs Lalites Add-ors Window Help                                                                                                    |                            |                    |                                                              |  |  |  |
| Cinitation Control Control Con | Output Created<br>Comments |                    | 30-OCT-2004 10:37:13                                         |  |  |  |
|                                                                                                    | Input                      | Data<br>File Label | D:\Program<br>Files\spss12\Employee data.<br>sav<br>05.00.00 |  |  |  |

รูปที่ 98 รูปแบบ Output เมื่อกลิก Notes

และเมื่อกลิกที่ Statistics ก็จะได้ดังรูปที่ 99 ซึ่งเป็นรูปที่แสดงให้เห็นก่า Mean, ที่ได้ทำการเลือกไว้ตอนสั่งกำนวณ โดยจะมีลูกศรสีแดงชี้ไปตรงก่า Statistics ซึ่งหากเราไม่ได้เลือก ตัวเลือก Statistics กำหนดก่าต่างๆ จะเห็นแต่เพียง Valid และ Missing เท่านั้น และยังขึ้นกับข้อมูลด้วย ว่าเป็นข้อมูลชนิดใด

| Cutput1 - SPSS      | Vie  | ewer         |            |         |        |           |         |        |      | _ 7 🗙 |
|---------------------|------|--------------|------------|---------|--------|-----------|---------|--------|------|-------|
| Eile Edit View Data | Iran | sform Insert | Format     | Analyze | Graphs | Utilities | Add-gns | Window | Help |       |
|                     |      | <b>J</b> 🖻 🔳 |            |         | = !    |           |         |        |      |       |
| <b>+ + + - </b>     | 1    | ב 🔁          |            |         |        |           |         |        |      |       |
| E-0 onbre           |      |              |            |         |        |           |         |        |      | ^     |
| E frequencies       |      | -            |            |         |        |           |         |        |      |       |
| Notes               |      | Frequen      | cies       |         |        |           |         |        |      |       |
|                     |      |              |            |         |        |           |         |        |      |       |
| alay                |      |              |            |         |        |           |         |        |      |       |
|                     |      | '            | Statistics |         |        |           |         |        |      |       |
|                     |      | Current S    | Salarv     |         |        |           |         |        |      |       |
|                     |      |              | ,          |         | -      |           |         |        |      |       |
|                     | +    | N V          | /alid      | 470     |        |           |         |        |      |       |
|                     |      |              | Aissina    | 0       | 11     |           |         |        |      |       |
|                     |      |              | 133119     | · · ·   |        |           |         |        |      |       |
|                     |      | Mean         |            | \$34465 |        |           |         |        |      |       |
|                     |      |              |            |         |        |           |         |        |      |       |

รูปที่ 99 รูปแบบ Output เมื่อคลิก Statistics

และเมื่อคลิก 🖰 ชื่อตัวแปร Gender ก็จะได้ดังรูปที่ 100 ซึ่งเป็นรูปที่แสดงให้เห็นค่า Frequencies โดยจะมีลูกศรสีแดงชี้ไปตรงก่า Gender จะเห็นความถี่ และเปอร์เซ็นต์

| 🖥 Output 1 - SPSS Vi    | ewer      |             |              |              |         |             | _ 7 🛛 |
|-------------------------|-----------|-------------|--------------|--------------|---------|-------------|-------|
| Eile Edit View Data Ira | nsform In | sert Format | Analyze Grap | hs Utilities | Add-gns | Window Help |       |
| 🚄 🗖 🔁 🖌                 | <b>i</b>  | - 1         | ? 🙆 🗲        | 2            |         |             |       |
| <b>+</b> +              |           | 🛒 🖳         |              |              |         |             |       |
| E-B ontex               | Gend      | er          |              |              |         |             | ^     |
| Trie                    | NV        | /alid       | 470          |              |         |             |       |
| Notes                   |           | liccina     | 0            |              |         |             |       |
| → Character             |           | lissing     | Ů            |              |         |             |       |
|                         |           |             |              |              |         |             |       |
|                         | Gender    |             |              |              |         |             |       |
|                         |           |             |              |              | Valid   | Cumulative  |       |
|                         |           |             | Frequency    | Percent      | Percent | Percent     |       |
| · · · · · ·             | Valid     | f Female    | 214          | 45.5         | 45.5    | 45.5        |       |
|                         |           | m Male      | 256          | 54.5         | 54.5    | 100.0       |       |
|                         |           | Total       | 470          | 100.0        | 400.0   |             |       |
|                         |           |             |              |              | 4       |             |       |

รูปที่ 100 รูปแบบ Output เมื่อกลิก Gender

การแปลผลกำสั่ง Frequencies จากผลลัพธ์ที่ได้ดังรูปที่ 96 สามารถอธิบายได้ดังนี้

#### Statistics

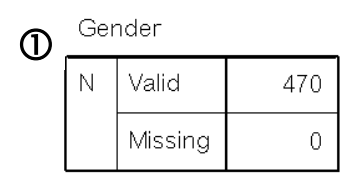

|       |          | <del>G</del> و<br>2 | 4       | 5       |            |
|-------|----------|---------------------|---------|---------|------------|
|       |          |                     |         | Valid   | Cumulative |
|       |          | Frequency           | Percent | Percent | Percent    |
| Valid | f Female | 214                 | 45.5    | 45.5    | 45.5       |
|       | m Male   | 256                 | 54.5    | 54.5    | 100.0      |
|       | Total    | 470                 | 100.0   | 100.0   |            |

รูปที่ 101 รูปแบบ Output คำสั่ง Frequencies

ชื่อตัวแปร Gender จำนวนข้อมูลที่สมบูรณ์ (Valid) เท่ากับ 470 ที่เป็น Missing Value
 เท่ากับ 0

Prequency หมายถึง ค่าความถี่ที่คำนวณได้ของตัวแปร Gender จากกลุ่มตัวอย่างทั้งหมด ความถี่ค่าที่นับได้ของตัวแปรมี 2 ค่า คือ Female เท่ากับ 214 และ Male เท่ากับ 256 รวมเท่ากับ 470

③ Percent หมายถึง ความถี่คิดเป็นเปอร์เซ็นต์ของทั้งหมดแล้วได้กี่เปอร์เซ็นต์

🕙 Valid Percent หมายถึง ความถี่คิดเป็นเปอร์เซ็นต์ของทั้งหมด โดยไม่รวม Missing Value

🕲 Cumulative Percent หมายถึง เปอร์เซ็นต์สะสมของความถึ่

สรุปได้ว่า นั่นคือ จากจำนวนถูกค้าทั้งหมด 470 คน พบว่ามีเพศชายอยู่ 256 คน คิดเป็นร้อย ละ 54.5 และเพศหญิง 214 คน คิดเป็นร้อยละ 45.5

## 🛛 คำสั่ง Descriptives

คำสั่ง Descriptives เป็นการใช้สถิติเชิงพรรณนาที่ไม่ต้องการรายละเอียดในการคำนวณมาก ข้อมูลที่นำมาใช้หาก่า Descriptives จะเป็นข้อมูลประเภท Interval หรือ Ratio โดยส่วนใหญ่หาก่า Mean, S.D. และอื่นๆ ถ้าต้องการสถิติมากกว่านี้ก็เลือกสถิติเพิ่มเติมได้ การใช้กำสั่ง Descriptives มี ขั้นตอนการกำนวณดังนี้

ให้ตรวจสอบว่าเปิดแฟ้ม Data แล้วหรือยัง คลิก ที่เมนู Analyze เลือกกลุ่ม
 Descriptive Statistics → Descriptives จะได้ดังรูปที่ 102

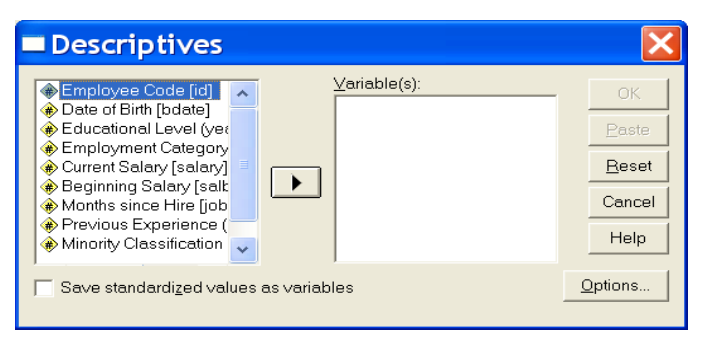

รูปที่ 102 แสดงคำสั่ง Descriptives

2. คลิก 🔴 ที่ตัวแปร salbegin ให้เป็นแถบสี คังรูปที่ 103

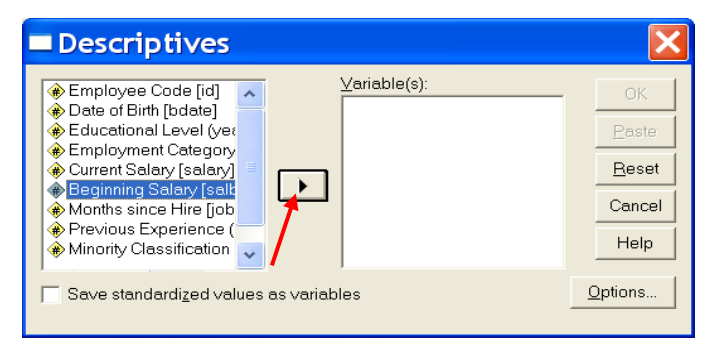

รูปที่ 103 แสดงการเลือกตัวแปร salbegin

แล้วคลิก ปี ที่ถูกศรซึ้งวาตามรูปที่ 103 เมื่อตัวแปร salbegin ถูกเลือกจะย้ายมาที่ช่อง
 Variable(s) ดังรูปที่ 104 และถูกศรจะซึ้กลับไปทางซ้าย ซึ่งหมายความว่าจะสามารถเลือกคำนวณได้
 พร้อมกันหลายตัวแปร โดยการทำวิธีเดียวกัน

| Descriptives                                                                                                    |                                          | ×                                                    |  |  |
|----------------------------------------------------------------------------------------------------|------------------------------------------|------------------------------------------------------|--|--|
| <ul> <li>Employee Code [id]</li> <li>Date of Birth [bdate]</li> <li>Educational Level (years)</li> <li>Employment Category [job</li> <li>Current Salary [salary]</li> <li>Months since Hire [jobtime</li> <li>Previous Experience (mon</li> <li>Minority Classification [min</li> </ul> | Variable(s):<br>Beginning Salary (salbeg | OK<br><u>Paste</u><br><u>Reset</u><br>Cancel<br>Help |  |  |
| Save standardized values as variables                                                                                                    |                                          |                                                      |  |  |

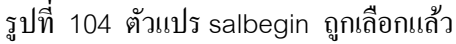

5. มีตัวเลือกการใช้กำสั่Descriptives โดยการกลิกที่ปุ่ม Options... จะได้ดังรูปที่105

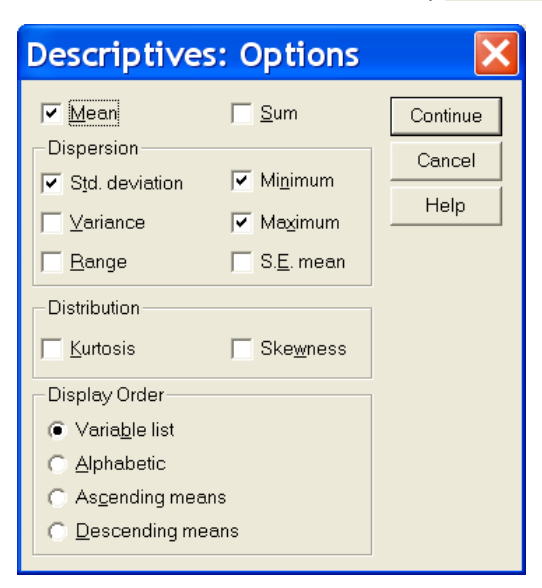

รูปที่ 105 Options ของ Descriptives

- 6. จากรูปที่ 105 ตัวเลือกของ Descriptives ประกอบด้วย
  - Mean and Sum ใช้กำหนดค่าเฉลี่ย (mean) และยอดรวม (sum) โดยปกติแล้วจะ

Dispersion วัคการกระจายสัมบูรณ์ ซึ่งประกอบด้วย ค่าเบี่ยงเบนมาตรฐาน (Std.
 Deviation) ความแปรปรวน (Variance) พิสัย (Range) ค่าต่ำสุด (Minimum) ค่าสูงสุด (Maximum) และ
 ความคลาดเกลื่อนมาตรฐานของค่าเฉลี่ย (S.E.Mean) โดยปกติแล้วจะแสดงค่าเบี่ยงเบนมาตรฐาน

 Distribution ใช้กำหนดสถิติวัดความโด่ง และความสมมาตรของการแจงแจงข้อมูล ด้วยความโด่งและความเป้

- Display Order ใช้กำหนดการแสดง
  - Variable list คือแสดงผลลัพธ์เรียงตามลำดับตัวแปรที่ถูกเลือก ซึ่งเป็นค่าปกติอยู่แล้ว
  - Alphabetic คือแสดงผลลัพธ์เรียงตามลำดับตัวอักษร
  - Ascending means คือเรียงลำดับตามค่าเฉลี่ยจากน้อยไปหามาก
  - Descending means คือเรียงลำดับตามก่าเฉลี่ยจากมากไปหาน้อย
- 7. เมื่อเลือก <sup>Options...</sup> แล้วให้คลิกที่ <sup>Continue</sup> เพื่อจะกลับมาที่หน้าจอเคิม แล้วจึงจะ

กลิก **OK** ผลการคำนวณได้มาปรากฏที่หน้าต่าง Output1 ดังรูปที่ 106

| 0                  | <b>2</b><br>N | <b>3</b><br>Minimum | <b>(4)</b><br>Maximum | <b>(5)</b><br>Mean | Std.        |
|--------------------|---------------|---------------------|-----------------------|--------------------|-------------|
| Beginning Salary   | 470           | \$9,000             | \$79,980              | \$17036.4          | \$7,900.184 |
| Valid N (listwise) | 470           |                     |                       |                    |             |

#### **Descriptive Statistics**

รูปที่ 106 รูปแบบ Output ของ Descriptives

แสดงค่าเฉลี่ย

#### การแปลผลของคำสั่ง Descriptives

จากผลลัพธ์ที่ได้ดังรูปที่ 106 สามารถอธิบายได้ดังนี้

ป ชื่อตัวแปร Beginning salary ที่ทำการกำนวณ

🕲 แสดงจำนวนข้อมูลที่สมบูรณ์ คือ = 470 ชุด

3 แสดงค่าต่ำสุด (Minimum) คือ = \$9,000

🕘 แสดงก่าสูงสุด (Maximum) กือ = \$79,980

🕲 แสดงค่าเฉลี่ย (Mean) = \$17,036.4

lianovairiบี่ยงเบนมาตรฐาน (Std. Deviation) คือ = \$7,900.184

นั่นคือสรุปได้ว่า ลูกก้ามีเงินเดือนเฉลี่ย \$17,016.09 ค่าเบี่ยงเบนมาตรฐาน \$7, 900.184

โดยเฉลี่ยแล้วเงินเดือนน้อยที่สุดคือ \$9,000 มากที่สุดคือ \$79,980

# 🛛 คำสั่ง Crosstabs

เป็นการจัดทำข้อมูลความถี่ของตัวแปรสองหรือสามตัวให้เป็นตาราง ตลอคจนทคสอบ ความสัมพันธ์กันระหว่างตัวแปรทางแถวและตัวแปรทางสคมภ์ มีขั้นตอนการกำนวณคังนี้

ให้ตรวจสอบว่าเปิดแฟ้ม Data แล้วหรือยัง คลิกที่เมนู Analyze เลือกกลุ่ม Descriptive
 Statistics → Crosstabs จะใด้ดังรูปที่ 107

| Crosstabs                                                           | ×                                      |
|---------------------------------------------------------------------|----------------------------------------|
| Employee Code [id]                                                  | OK<br>Paste<br>Beset<br>Cancel<br>Help |
| ☐ Display clustered <u>b</u> ar charts<br>☐ Suppress <u>t</u> ables | _                                      |
| Statistics Cells Eormat                                             |                                        |

รูปที่ 107 แสคงคำสั่ง Crosstabs

2. คลิก ที่ตัวแปรตัวที่ต้องการให้เป็นแนว Row เช่นต้องการให้ gender เป็นแนว Row ก็คลิกให้เป็นแถบสี แล้วคลิกที่ลูกศรซึ้ขวาขอ Row ตัวแปร gender จะเข้าไปอยู่ในช่องRow คลิก ที่ตัว แปรตัวที่ต้องการให้เป็นแนว Column เช่นต้องการให้ jobcat เป็นแนว Column ก็คลิก ที่ ให้เป็นแถบสี แล้วคลิก ที่ กูกศรซึ้ขวาของ Column ตัวแปร jobcat จะเข้าไปอยู่ในช่อง Column ดังรูปที่ 108

| Crosstabs                                                                                                    |                          |                                              | ×                                      |
|----------------------------------------------------------------------------------------------------|--------------------------|----------------------------------------------|----------------------------------------|
| Employee Code [id]     Date of Birth [bdate]     Educational Level (years)     Current Salary [salary]     Beginning Salary [salbeg     Months since Hire [jobtim     Previous Experience (mo     Minority Classification [mi | Layer 1 of 1<br>Previous | Row(s):  Column(s):  Employment Category [jo | OK<br>Paste<br>Beset<br>Cancel<br>Help |
| Display clustered <u>b</u> ar chart                                                                                                    | s                        |                                              |                                        |
| J Suppress <u>t</u> ables                                                                                                    | <u>S</u> tatistics       | . C <u>e</u> lls <u>F</u> ormat              |                                        |

61

รูปที่ 108 เลือกตัวแปรใส่ใน Row และ Column

3. คลิกปุ่ม **Statistics...** เพื่อระบุการทดสอบหรือการวัดความสัมพันธ์ที่ต้องการจะได้ดัง

รูปที่ 109

| Crosstabs: Statistic                              | :5                                   | ×        |
|---------------------------------------------------|--------------------------------------|----------|
| Chi-square                                        | Co <u>r</u> relations                | Continue |
| Nominal                                           | Ordinal                              | Cancel   |
| ☐ Contingency coefficient<br>☐ Phi and Cram?r's V | <u>G</u> amma<br>  <u>S</u> omers' d | Help     |
| 🗍 Lambda                                          | 🦵 Kendall's tau- <u>b</u>            |          |
| C Uncertainty coefficient                         | 🦳 Kendall's tau- <u>c</u>            |          |
| Nominal by Interval                               | <u>Г К</u> арра                      |          |
| <u>E</u> ta                                       | ∏ R <u>i</u> sk                      |          |
|                                                   | <u> </u>                             |          |
| Cochran's and Mantel-Haensz                       | el statistics                        |          |
| Test common odds ratio equa                       | ls: 1                                |          |

รูปที่ 109 ค่า Statistics ของ Crosstabs

ประกอบด้วย

Chi-square ใช้กำหนดการทดสอบความเป็นอิสระต่อกันของสองตัวแปร บอก ความสัมพันธ์กันหรือไม่เท่านั้น ไม่สามารถบอกระคับความสัมพันธ์ว่ามากหรือน้อยเพียงใด และยังไม่ สามารถบอกทิศทางได้เพราะค่าที่ได้เป็นบวกเสมอ นอกจากนั้นจะเป็นสัดส่วนกับขนาดตัวอย่าง ถ้า ตัวอย่างมาก ค่า Chi-square ก็มากขึ้นด้วย Chi-square กำนวณค่าสถิติให้ 3 ค่าใน Output ได้แก่

- Pearson Chi-Square ส่วนใหญ่ใช้ทดสอบความสัมพันธ์ระหว่างตัวแปรเชิง กลุ่ม 2 ตัว และใช้กับตารางแจกแจงความถี่ 2 ทาง
- Likelihood Ratio ใช้ทดสอบความสัมพันธ์ระหว่างตัวแปรเชิงกลุ่ม และใช้กับ ตารางแจกแจงความถี่ 2 ทางขึ้นไป
- Linear-by-Linear Association ใช้ทุดสอบความสัมพันธ์ระหว่างตัวแปรเชิง ปริมาณ 2 ตัว ดังนั้นจึงไม่ควรใช้ค่าสถิตินี้ถึงแม้จะให้มาก็ตาม

Correlations ใช้กำหนดการวิเคราะห์ สัมประสิทธิ์สหสัมพันธ์ระหว่างสองตัวแปร
 ที่เป็นแบบเรียงอันดับ หรือเดิมเป็นเชิงปริมาณแล้วเปลี่ยนเป็นเรียงอันดับ

Nominal ใช้วัดความสัมพันธ์ระหว่างสองตัวแปรที่ต่างถูกวัดด้วยมาตรนามบัญญัติ เนื่องจากการทดสอบ Chi-square มีข้อเสียมากจึงได้ปรับใหม่ โดย

- Contingency Coefficient ส่วนใหญ่ใช้ทุดสอบความสัมพันธ์ระหว่างตัวแปร นามบัญญัติ 2 ตัว และใช้กับตารางแจกแจงขนาดใดก็ได้
- Phi and Cramer's V ใช้ทดสอบความสัมพันธ์ระหว่างตัวแปรนามบัญญัติที่วัด ระดับความสัมพันธ์ได้ โดย Phi ใช้ทดสอบความสัมพันธ์ระหว่างตัวแปรนาม บัญญัติ 2 ตัว และใช้กับตารางแจกแจงความถี่ 2 ทาง ส่วน Cramer's V ใช้ ทดสอบความสัมพันธ์ระหว่างตัวแปรนามบัญญัติที่ใหญ่กว่าตารางแจกแจง ความถี่ 2 ทาง
- Lambda ใช้ทคสอบความสัมพันธ์ระหว่างตัวแปรนามบัญญัติและวัคความ ถูกต้องในการพยากรณ์ตัวแปรตามจากตัวแปรอิสระ
- Uncertainty Coefficient ใช้ทดสอบความสัมพันธ์ระหว่างตัวแปรนามบัญญัติ และมีค่าระหว่าง 0 ถึง 1 ถ้าค่าที่ได้ใกล้ 1 แสดงว่าตัวแปรทั้ง 2 มีความสัมพันธ์ กันมาก ถ้าเป็น 0 หรือใกล้ 0 แสดงว่าตัวแปรไม่มีความสัมพันธ์กัน
- Ordinal ใช้วัดกวามสัมพันธ์ระหว่างสองตัวแปรที่ต่างถูกวัดด้วยมาตรเรียงอันดับ โดยจะมีสถิติหลายตัว
  - Gamma มีค่าระหว่าง -1 ถึง 1 จึงบอกความสัมพันธ์ระหว่างตัวแปรได้ทั้งขนาด และทิศทาง แต่ไม่มีการปรับค่าสำหรับข้อมูลที่มีค่าเท่ากัน
  - Sommers'd ใช้กับตารางที่มีจำนวนแถวและคอลัมน์ไม่เท่ากัน โดยจะถือว่าตัว แปรตัวหนึ่งเป็นตัวแปรอิสระและอีกตัวเป็นตัวแปรตาม จึงใช้ประมาณก่าของ ตัวแปรค้านคอลัมน์ (ตัวแปรตาม) จากก่าของตัวแปรค้านแถว (ตัวแปรอิสระ)
  - Kendall's tau-b ใช้กับตารางที่มีจำนวนแถวและคอลัมน์เท่ากัน แต่มีการปรับ ค่าสำหรับข้อมูลที่มีก่าเท่ากัน
  - Kendall's tau-c ใช้กับตารางที่มีจำนวนแถวและคอลัมน์ไม่เท่ากัน แต่มีการ ปรับค่าสำหรับข้อมูลที่มีค่าเท่ากัน

Nominal by Interval ใช้วัดความสัมพันธ์ระหว่างตัวแปร ตามที่เป็นตัวแปรเชิง ปริมาณ กับตัวแปรอิสระที่เป็นนามบัญญัติหรือเรียงอันดับ จะใช้สถิติ Eta

 Kappa ใช้วัดความ สอดคล้องของตัวแปรเชิงกลุ่ม ใช้กับตารางที่มีจำนวนแถวและ คอลัมน์เท่ากัน

 Risk ใช้วัดความ สอดคล้องของ ตัวแปร เชิงกลุ่ม ใช้กับตารางที่มีจำนวนแถวและ คอลัมน์เป็น 2 x 2 เพื่อคำนวณค่าประมาณของความเสี่ยงสัมพัทธ์

Mcnemar ใช้ทดสอบความเป็นอิสระกันของตัวแปรนามบัญญัติ 2 ตัว โดยที่ตัว แปรทั้งสองเป็นตัวแปรที่มีค่าเพียง 2 ค่า เช่น เพศ หรือการทดลองก่อนหลัง

- Cochran's and Mantel-Haenszel statistics ใช้ทดสอบความสัมพันธ์ตัวแปรเชิง
   กลุ่ม 2 ตัวขนาด 2 x 2 โดยมีการควบคุมตัวแปรอื่นๆ ที่มีความสัมพันธ์กับตัวแปรทั้งสอง
  - 5. คลิกปุ่ม <sup>Cells...</sup> ของคำสั่งCrosstabs เพื่อจะกำหนดค่าต่างๆ จะได้ดังรูปที่10

| Crosstabs: Cell Display 🛛 🔀 |                                                                                                    |  |  |  |
|-----------------------------|----------------------------------------------------------------------------------------------------|--|--|--|
| Counts                      | Continue<br>Cancel<br>Help<br>Residuals<br>Unstandardized<br>Standardized<br>Adjusted standardized |  |  |  |
| Noninteger Weights          | ints C Round case <u>w</u> eights<br>ounts C Truncate case weig <u>h</u> ts<br>s                   |  |  |  |

รูปที่ 110 แสดง Cell Display ของ Crosstabs

ประกอบด้วย

- Count ใช้กำหนดประเภทความถี่ในเซลล์ โดยการ Observed ความถี่ที่ได้จากการ สังเกต ซึ่งได้กำหนดไว้ให้ก่อนแล้ว Expected แสดงความถี่ที่คาดว่าจะเป็น
  - ♦ Percentages ใช้กำหนดให้แสดงค่าร้อยละ โดย
    - Row ให้คำนวณร้อยละเทียบกับผลรวมในแนวแถว
    - Column ให้คำนวณร้อยละเทียบกับผลรวมในแนวสดมภ์
    - Total ให้คำนวณร้อยละเทียบกับผลรวมทั้งหมด
  - Residual ใช้กำหนดให้แสดงส่วนเหลือ โดย
    - Unstandardized คือ Residual ที่เป็นค่าจริง
    - Standardized และ Adj. standardized คือ Residual ที่ถูกแปลงเป็นค่า มาตรฐานแบบต่างๆ
  - 6. คลิกที่ปุ่ม **Eormat...** คือการวางรูปแบบค่าของตัวแปรที่จะคำนวณของคำสั่ง

Crosstabs ว่าต้องการให้เรียงอักษรจากน้อยไปมาก หรือจากมากไปน้อย ให้เลือกดังรูปที่ 111

| Row Order     Continue       Image: Continue     Cancel | Crosstabs: Tabl 🔀     |          |  |  |  |  |  |
|---------------------------------------------------------|-----------------------|----------|--|--|--|--|--|
| Ascending     Cancel     Cancel                         | - Row Order           | Continue |  |  |  |  |  |
| l Descending                                            | <u>Ascending</u>      | Cancel   |  |  |  |  |  |
| Help                                                    | () <u>D</u> escending | Help     |  |  |  |  |  |

รูปที่ 111 รูปแบบ Table Format ของ Crosstabs

8. เมื่อเลือกกำหนด Statistics... Cells... หรือ Eormat... ในแต่ละเรื่องให้คลิกที่
 Continue ทุกครั้งเพื่อจะกลับมาที่หน้าจอเดิม เสร็จแล้วจึงจะ OK ผลการคำนวณได้จะปรากฏที่
 หน้าต่าง Output ดังรูปที่ 112

| 1 | Case Processing Summary |
|---|-------------------------|
|---|-------------------------|

|                              | Cases |         |         |         |       |         |
|------------------------------|-------|---------|---------|---------|-------|---------|
|                              | Valid |         | Missing |         | Total |         |
|                              | Ν     | Percent | N       | Percent | Ν     | Percent |
| Gender * Employment Category | 470   | 100.0%  | 0       | .0%     | 470   | 100.0%  |

2 Gender \* Employment Category Crosstabulation

|        |          |                              | Em                        | ployment Cate | gory      |                            |
|--------|----------|------------------------------|---------------------------|---------------|-----------|----------------------------|
|        |          |                              | 1 Clerical                | 2 Custodial   | 3 Manager | Total                      |
| Gender | f Female | Count                        | 204                       | 0             | 10        | 214                        |
|        | 3        | % within Gender              | <b>4</b> 95.3%            | .0%           | 4.7%      | <b>5</b> <sup>100.0%</sup> |
|        |          | % within Employment Category | 56.8%                     | .0%           | 11.9%     | 45.5%                      |
|        | m Male   | Count                        | 155                       | 27            | 74        | 256                        |
|        |          | % within Gender              | 60.5%                     | 10.5%         | 28.9%     | 100.0%                     |
|        |          | % within Employment Category | 43.2%                     | 100.0%        | 88.1%     | 54.5%                      |
| Total  |          | Count                        | 359                       | 27            | 84        | 470                        |
|        |          | % within Gender              | <b>ര</b> <sup>76.4%</sup> | 5.7%          | 17.9%     | <b>7</b> <sup>100.0%</sup> |
|        |          | % within Employment Category | 100.0%                    | 100.0%        | 100.0%    | 100.0%                     |

รูปที่ 112 รูปแบบ Output ของ Crosstabs

## การแปลผลของคำสั่ง Crosstabs

จากผลลัพธ์ที่ได้ดังรูปที่ 107 สามารถอธิบายได้ดังนี้

ป็นการสรุปรายละเอียดว่าข้อมูลทั้งหมดของตัวแปร Gender และ Employment
 Category แยกเป็นกี่ชุด สมบูรณ์กี่ชุด ไม่สมบูรณ์กี่ชุด

เป็นตารางใงว้ ที่ตัวแปรแนว Row คือ gender ซึ่งมี 2 ค่า ได้แก่ Female และ Male ตัว
 แปรแนว Column คือ Employment Category ซึ่งมี 2 ค่า ได้แก่ Clerical Custodial และ Manager

③ แสดงรายละเอียดในส่วนที่ได้กำหนดไว้ในปุ่ม Cells...

- 🕲 แสดงยอดรวมของทุกค่าของตัวแปรทางสดมภ์
- 6 แสดงยอดรวมของทุกค่าของตัวแปรทางแถว
- 🛛 แสดงยอครวมของทั้งหมด

นอกจากนั้นยังใช้คำสั่ง Crosstabs ทำการทคสอบความเป็นอิสระต่อกันจากตารางที่สรุป มาแล้ว ทคลองสร้างแฟ้มข้อมูลจากตัวอย่างต่อไปนี้

**ตัวอย่าง** จากการสอบถามเกี่ยวกับประเภทรายการทางโทรทัศน์ที่ชมเป็นประจำ และระดับรายได้ของคน ในเขตเทศบาลแห่งหนึ่งจำนวน 500 คน ปรากฏผลดังนี้

| ระดับรายได้           | 1             | ประเภทรายการที่ชม |                  |     |  |  |
|-----------------------|---------------|-------------------|------------------|-----|--|--|
|                       | ถะคร-ภาพยนตร์ | 2<br>เกมโชว์      | 3<br>ข่าว-สารคดี | ຽວນ |  |  |
| 1 น้อยกว่า 10,000 บาท | 143           | 70                | 37               | 250 |  |  |
| 2 10,000-15,000 บาท   | 90            | 67                | 43               | 200 |  |  |
| 3 มากกว่า 15,000 บาท  | 17            | 13                | 20               | 50  |  |  |
| <b>ວ</b> ວນ           | 250           | 150               | 100              | 500 |  |  |

ที่ระดับนัยสำคัญ 0.01 จงทคสอบว่าประเภทรายการที่ชมเป็นประจำและระดับรายได้ของ คนในเขตเทศบาลมีความสัมพันธ์กันหรือไม่

เริ่มต้นทำการ key ข้อมูล โดยการสร้างตัวแปรก่อนแล้วจึง key ข้อมูล สมมติว่า ตั้งชื่อตัว แปร 3 ตัว เป็น ระดับรายได้ ประเภทรายการที่ชม และ จำนวน ในการ key ข้อมูลลักษณะนี้ไม่ต้องทำ ถึง 500 คน ดังนั้นในการ key จะเป็นดังรูปที่ 113

**วิธีการ** key ให้ดูจากข้อมูลในตารางด้านบน แล้ว key เรียงตามลำดับบรรทัดดังนี้ บรรทัดที่ 1 ตัวแปรระดับรายได้ อยู่กลุ่ม 1 ประเภทรายการที่ชม อยู่กลุ่ม 1 จำนวน เป็น 143 บรรทัดที่ 2 ตัวแปรระดับรายได้ อยู่กลุ่ม 1 ประเภทรายการที่ชม อยู่กลุ่ม 2 จำนวน เป็น 70

| 🛅 ไกสเ  | แดวร์1 - ร          | PSS Data Ec    | litor        |                      |         |        |
|---------|---------------------|----------------|--------------|----------------------|---------|--------|
| Eile Ed | it ⊻iew <u>D</u> al | ta Iransform A | nalyze Grapi | hs <u>U</u> tilities | Add-ons | ₩indow |
|         | 369                 |                | 🏝 💽 d        | #1 <b>&gt;</b> []    | č 🖂     |        |
| 3:      |                     |                |              |                      |         |        |
|         | ระดับรายได้         | ประเภทรายการ   | จำนวน        | Var                  | var     | Va     |
| 1       | 1                   | 1              | 143          |                      |         |        |
| 2       | 1                   | 2              | 70           |                      |         |        |
| 3       | 1                   | 3              | 37           |                      |         |        |
| 4       | 2                   | 1              | 90           |                      |         |        |
| 5       | 2                   | 2              | 67           |                      |         |        |
| 6       | 2                   | 3              | 43           |                      |         |        |
| 7       | 3                   | 1              | 17           |                      |         |        |

รูปที่ 113 แสดงการ key ข้อมูล

เมื่อ key ข้อมูลเสร็จคือ จำนวน 9 บรรทัด เนื่องจากข้อมูลที่ปรากฏนั้นมีลักษณะซ้ำๆ กัน เช่น ระดับรายได้ = 1 และประเภทรายการที่ชม = 1 มีถึง 143 คน ดังนั้นแทนที่เราจะ key ถึง 143 บรรทัดเราก็สามารถสร้างตัว แปรที่จะทำการ ถ่วงน้ำหนักคือ ตัวแปรที่เป็นความถี่ แล้ว key ตัวเลขลงไป เพราะง่ายกว่าการที่ต้อง key ถึง 500 ชุด จากนั้นใช้เมนู Data → Weight Cases... จะได้ดังรูปที่ 114 เหมาะสำหรับกรณีที่มีตารางสรุปมาแล้ว ไม่มีข้อมูลแต่ละคนมาให้

65

| Weight Cases                               |                                                                                                    | ×                                      |
|--------------------------------------------|----------------------------------------------------------------------------------------------------|----------------------------------------|
| 🖝 ระดับรายได้<br>🔿 ประเภทรายการ<br>🔊 รำนวน | C Do not weight cases<br>♥ Weight cases by<br>Frequency Variable:<br>● ↑ ₩202<br>Current Status: Do not weight cases | OK<br>Paste<br>Beset<br>Cancel<br>Help |

66

รูปที่ 114 แสดงการถ่วงน้ำหนัก Weight Cases

กลิกเลือก Weight cases by แล้วกลิก 🖰 ที่ตัวแปร จำนวน กลิก ▶ ตัวแปร จำนวนจะเข้า ไปอยู่ในช่อง Frequency Variable เสร็จแล้วกลิก OK จะทำการถ่วงน้ำหนักเรียบร้อยแล้ว ข้อมูลที่ ทำการ Weight cases แล้วจะปรากฏที่แถบสถานะด้านล่างขวามือของจอภาพดังรูปที่ 115

| <mark>E ใดส</mark><br>Fila Ed | แ <mark>ดวว่1 - SP</mark> S<br>t View Data | S Data Ed<br>Transform A | litor<br>navze Grad | hs Utilitie | s Add-ons      | Window He | ь    |      |      | 6 X |
|-------------------------------|--------------------------------------------|--------------------------|---------------------|-------------|----------------|-----------|------|------|------|-----|
|                               |                                            |                          | 2                   | -           | <u>~ []</u> .1 |           | 6    |      |      |     |
|                               |                                            |                          |                     |             |                |           |      |      |      |     |
|                               | ระดับรายได้ ประ                            | ะมาขายการ                | จำนวน               | var         | (var)          | var       | var: | Var  | var  | -   |
| 1                             | 1                                          | 1                        | 143                 |             |                |           |      |      |      |     |
| 2                             | 1                                          | 2                        | 70                  |             |                |           |      |      |      |     |
| 3                             | 1                                          | 3                        | 37                  |             |                |           |      |      |      | _   |
| 4                             | 2                                          | 1                        | 90                  |             |                |           |      |      |      |     |
| 5                             | 2                                          | 2                        | 67                  |             |                |           |      |      |      |     |
| б                             | 2                                          | 3                        | 43                  |             |                |           |      |      |      |     |
| 1                             | 3                                          | 1                        | 17                  |             |                |           |      | . 1  |      |     |
| 8                             | 3                                          | 2                        | 13                  |             |                |           |      |      |      |     |
| 9                             | 3                                          | 3                        | 20                  |             |                |           |      | -    |      |     |
| 1.0                           |                                            |                          |                     |             |                |           |      |      |      |     |
| 11                            |                                            |                          |                     |             |                |           |      |      |      |     |
| 12                            |                                            |                          |                     |             |                |           |      |      |      |     |
| 12                            | ata View / Ve                              | iable View               | , L                 |             | 1              |           |      | -    | -    | -   |
|                               | and Alcavy Ag                              | able view /              | SPSS Pr             | ocessor is  | ready          |           | _    | Woig | nton | 5   |

รูปที่ 115 แสดงข้อมูลที่ได้รับการ Weight Cases แล้ว

สมมติฐานสำหรับการทคสอบกำหนคได้ดังนี้

- H<sub>0</sub> : ประเภทรายการที่ชมเป็นประจำและระดับรายได้ของคนในเขตเทศบาลไม่มี ความสัมพันธ์กัน
- H₁ : ประเภทรายการที่ชมเป็นประจำและระดับรายได้ของคนในเขตเทศบาลมี ความสัมพันธ์กัน

ต่อจากนั้นก็เลือก คลิกที่เมนู Analyze เลือกกลุ่ม Descriptive Statistics → Crosstabs แล้วคลิก 🖰 ที่ ระดับรายได้เป็นตัวแปรแนว Row เป็นตัวแปรแนว Column จะได้ดังรูปที่ 116

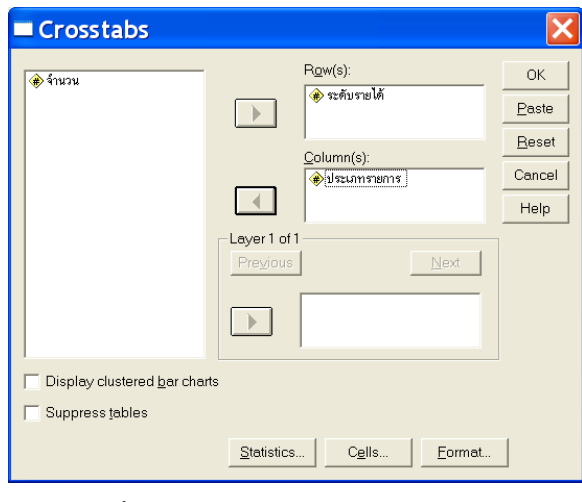

รูปที่ 116 แสดงการใช้คำสั่ง Crosstabs

|             |                      |                | ประเภทรายการ |           |        |       |
|-------------|----------------------|----------------|--------------|-----------|--------|-------|
|             |                      |                | 1 ละคร       | 2 เกมโชว์ | 3 ข่าว | Total |
| ระดับรายได้ | 1 น้อยกว่า 10000 บาท | Count          | 143          | 70        | 37     | 250   |
|             |                      | Expected Count | 125.0        | 75.0      | 50.0   | 250.0 |
|             | 2 10000-15000 บาท    | Count          | 90           | 67        | 43     | 200   |
|             |                      | Expected Count | 100.0        | 60.0      | 40.0   | 200.0 |
|             | 3 มากกว่า 15000 บาท  | Count          | 17           | 13        | 20     | 50    |
|             |                      | Expected Count | 25.0         | 15.0      | 10.0   | 50.0  |
| Total       |                      | Count          | 250          | 150       | 100    | 500   |
|             |                      | Expected Count | 250.0        | 150.0     | 100.0  | 500.0 |

#### ระดับรายได้ \* ประเภทรายการ Crosstabulation 🕦 🕕

#### Chi-Square Tests

|                              |                             |            | Asymp. Sig.   |
|------------------------------|-----------------------------|------------|---------------|
|                              | Value                       | df         | (2-sided)     |
| Pearson Chi-Square           | <b>2</b> 1.174 <sup>a</sup> | <b>4</b> 4 | <b>(</b> 000. |
| Likelihood Ratio             | 19.469                      | 4          | .001          |
| Linear-by-Linear Association | 17.855                      | 1          | .000          |
| N of Valid Cases             | <b>3</b> 500                |            |               |

6 a. 0 cells (.0%) have expected count less than 5. The minimum expected count is 10.00.

รูปที่ 117 แสดงผลการใช้คำสั่ง Crosstabs ทดสอบความเป็นอิสระ

## การแปลผลของคำสั่ง Crosstabs

จากผลลัพธ์ที่ได้ดังรูปที่ 117 สามารถอธิบายได้ดังนี้

- 2 ค่าสถิติทดสอบ  $\chi^2$  ที่มี degree of freedom เป็น 4
- 3 แสดงจำนวนชุดข้อมูลที่สมบูรณ์ = 500

**4** ค่า df

ค่า Sig = .000 ต่ำกว่า 0.01 ที่เราได้ตั้งไว้

แจ้งจำนวนและร้อยละความถี่ที่คาดว่าจะเป็นที่มีค่าน้อยกว่า 5 และแจ้งว่าค่าน้อยที่สุดของ
 ความถี่ที่คาดว่าจะเป็นควรจะเป็นเท่าไร

จึงกล่าวได้ว่า ประเภทรายการที่ชมเป็นประจำและระดับรายได้ของคนในเขตเทศบาลมี ความสัมพันธ์กัน ที่ระดับนัยสำคัญ 0.01
## 😧 คำสั่ง Means

ใช้วิเคราะห์ข้อมูลเชิงปริมาณ โดยจำแนกค่าทางสถิติเชิงพรรณนาตามค่าของตัวแปรเชิง จำแนกอย่างน้อย 1 ตัว และยังสามารถ ทดสอบว่ากลุ่มตัวอย่างมีค่าเฉลี่ยแตกต่างกันหรือไม่ ด้วยการ วิเคราะห์ความแปรปรวนแบบจำแนกทางเดียว

# ขั้นตอนการคำนวณ Means มีดังนี้

 ให้สร้างแฟ้ม Data ชื่อ ex-mean **จากตัวอย่าง** ด้องการทดสอบว่าอาหารทั้ง 4 สูตร มีประสิทธิภาพแตกต่างกันหรือไม่ จากน้ำหนักที่เพิ่มขึ้น

| ត្តូធរ | น้ำหนัก | ត្តូធរ                  | น้ำหนัก            | ត្តូធរ | น้ำหนัก | ត្តូពរ                  | น้ำหนัก |
|--------|---------|-------------------------|--------------------|--------|---------|-------------------------|---------|
| 1      | 137.8   | <b>r</b> ► <sup>2</sup> | 154.4              | ▶3     | 163.8   | <b>r</b> ► <sup>4</sup> | 143.2   |
| 1      | 129.3   | 2                       | 146.3              | 3      | 165.6   | 4                       | 141     |
| 1      | 146.1   | 2                       | 143.8              | 3      | 162.4   | 4                       | 150.7   |
| 1      | 132.9   | 2                       | 149.5              | 3      | 157.3   | 4                       | 137.8   |
| 1      | 139.7-  | 2                       | 159.6 <del>-</del> | 3      | 161 —   | 4                       | 145.5   |

สมมติฐานสำหรับการทดสอบกำหนดได้ดังนี้

- H<sub>0</sub> : สูตรอาหารอย่างน้อย 2 สูตร มีประสิทธิภาพไม่แตกต่างกัน
- H<sub>1</sub> : สูตรอาหารอย่างน้อย 2 สูตร มีประสิทธิภาพแตกต่างกัน
- กลิกที่เมนู Analyze → Compare Means → Means จะได้ดังรูปที่ 118

| Means                                 |                  |                                |
|---------------------------------------|------------------|--------------------------------|
| ( <b>⊕ <u>ลุกร</u><br/>(⊕ น้าหนัก</b> | Dependent List   | OK<br>Paste<br>Beset<br>Cancel |
|                                       | Independent List | Options                        |

รูปที่ 118 คำสั่ง Means

3. ระบุตัวแปรเชิงปริมาณอย่างน้อย 1 ตัว และระบุตัวแปรเชิงจำแนกอย่างน้อยหนึ่งตัว จะ

ได้ดังรูปที่ 119

| Dependent List     OK       Paste     Paste       Rese     Previous       Independent List     Help       Independent List     Previous                                                                                                    | Means |                                | ×                               |
|----------------------------------------------------------------------------------------------------|-------|--------------------------------|---------------------------------|
| Layer 1 of 1<br>Previous Independent List Independent List |       | Dependent List.<br>(๗) นักหนัก | OK<br><u>P</u> aste             |
| Independent List                                                                                                    |       | Layer1 of 1                    | <u>R</u> eset<br>Cancel<br>Help |
| <u>Options</u>                                                                                                    |       | Independent List.              | Options                         |

รูปที่ 119 แสดงการระบุตัวแปร

4. กลิก Options... จะได้ดังรูปที่ 120 ตรง Statistics for First Layer เลือก Anova table and eta เพื่อทดสอบความแตกต่างของสูตรอาหารแต่ละสูตร

| Means: Options                                                                                                    | ×                                                                         |
|----------------------------------------------------------------------------------------------------|---------------------------------------------------------------------------|
| Statistics:<br>Median<br>Grouped Median<br>Std. Error of Mean<br>Sum<br>Minimum<br>Maximum<br>Range<br>First<br>Last<br>Variance<br>Kurtosis<br>Std. Error of Kurtosis<br>Skewness<br>Std. Error of Skewness<br>Harmonic Mean | <u>C</u> ell Statistics:<br>Mean<br>Number of Cases<br>Standard Deviation |
| Statistics for First Layer<br>Control Anova table and eta<br>Control Integrity                                                                                                    |                                                                           |
| Continue Cancel                                                                                                    | Help                                                                      |

รูปที่ 120 แสดงการเลือก Options...

5. เมื่อเลือก <sup>Options...</sup> แล้วให้คลิกที่ Continue เพื่อจะกลับมาที่หน้าจอเดิม เสร็จแล้วจึงจะ

OK ผลการคำนวณได้จะปรากฏที่หน้าต่าง Output1 ดังรูปที่ 121

| น้ำหนัก     |         |    |                |
|-------------|---------|----|----------------|
| สูตร        | Mean    | N  | Std. Deviation |
| 1 สูตรที่ 1 | 137.160 | 5  | 6.4559         |
| 2 สูตรที่ 2 | 150.720 | 5  | 6.3504         |
| 3 สูตรที่ 3 | 162.020 | 5  | 3.1404         |
| 4 สูตรที่ 4 | 143.640 | 5  | 4.8624         |
| Total       | 148.385 | 20 | 10.6658        |

#### Report

#### 2 ANOVA Table

|                |                           | Sum of<br>Squares | df | Mean Square | F      | 3<br>Sig. |
|----------------|---------------------------|-------------------|----|-------------|--------|-----------|
| น้ำหนัก * สูตร | Between Groups (Combined) | 1699.406          | 3  | 566.469     | 19.616 | .000      |
|                | Within Groups             | 462.040           | 16 | 28.878      |        |           |
|                | Total                     | 2161.446          | 19 |             |        |           |

รูปที่ 121 รูปแบบ Output ของ Means

### การแปลผลของคำสัง Means

จากผลลัพธ์ที่ได้ดังรูปที่ 121 สามารถอธิบายได้ดังนี้

เป็นส่วนที่แสดงค่าสถิติเบื้องต้นของตัวแปร ซึ่งประกอบด้วย ก่า Mean และก่า S.D.

เป็นส่วนที่แสดงการวิเกราะห์กวามแปรปรวนเพื่อใช้ทดสอบกวามแตกต่างของก่าเฉลี่ย ด้วยก่าสถิติ F หรือก่า Sig. จะปฏิเสธสมมติฐาน H<sub>0</sub> ถ้าก่า Sig. จากการกำนวณมีก่าน้อยกว่าก่า Sig. ที่ กำหนดไว้

# 😒 คำสั่ง One-Sample T Test

เป็นการทดสอบว่ากลุ่มตัวอย่างเพียงกลุ่มเดียวมีค่าเฉลี่ยแตกต่างไปจากที่ผู้วิจัยคาดไว้หรือไม่ ข้อมูลจะเป็นข้อมูลเชิงปริมาณ

## **ขั้นตอนการคำนวณ** One-Sample T Test มีดังนี้

 ให้สร้างแฟ้ม Data ชื่อ ex-onesample จากตัวอย่าง ต้องการทดสอบว่า ผู้วิจัยคิดว่า คนขับแท็กซี่ในเขตกรุงเทพมหานครมีรายได้ มากกว่า 1,000 บาท จึงได้สุ่มตัวอย่างเพื่อสอบถามรายได้ คนขับแท็กซี่มา 10 คน ได้ข้อมูลดังนี้

1000 950 800 750 1050 1200 900 1000 1100 850

สมมติฐานสำหรับการทดสอบกำหนดได้ดังนี้

H<sub>o</sub> : รายได้ของคนขับแท็กซึ่ในเขตกรุงเทพมหานครน้อยกว่าเท่ากับ 1000

H<sub>1</sub> : รายได้ของคนขับแท็กซี่ในเขตกรุงเทพมหานครมากกว่า 1000

กลิกที่เมนู Analyze → Compare Means → One-Sample T Test จะได้ดังรูปที่ 122

| One-Sample T Test               |                   |                                                      |  |  |  |  |  |
|---------------------------------|-------------------|------------------------------------------------------|--|--|--|--|--|
| 🛞 รายได้ของคนขับแท็กซี (รายได้) | Test Variable(s): | OK<br><u>Paste</u><br><u>Beset</u><br>Cancel<br>Help |  |  |  |  |  |
|                                 | Test⊻alue: 0      | Options                                              |  |  |  |  |  |

รูปที่ 122 คำสั่ง One-Sample T Test

ระบุตัวแปรที่ต้องการคือ income แล้วกลิก C ส่งไปที่ Test Variable รวมทั้งใส่ก่า
 1000 ที่กำหนดไว้ในช่อง Test Value ดังรูปที่ 123

| One-Sample T | Test                                                   | ×                                                      |
|--------------|--------------------------------------------------------|--------------------------------------------------------|
|              | Test Variable(s):  ( ) ( ) ( ) ( ) ( ) ( ) ( ) ( ) ( ) | OK<br><u>P</u> aste<br><u>B</u> eset<br>Cancel<br>Help |
|              | Test <u>V</u> alue: 1000                               | Options                                                |

รูปที่ 123 แสดงการระบุตัวแปร

4. เลือกการใช้ Options...ของคำสั่ง One-Sample T Test ดังรูปที่ 124 เป็นการให้ใส่ระดับความ

เชื่อมั่นของการประมาณก่า และในส่วนของ Missing Values ใช้กำหนดการจัดการกับก่าที่ไม่ สมบูรณ์ จะเลือกแบบใดแบบหนึ่ง Exclude cases analysis by analysis คือจะวิเคราะห์ทุก case ที่ ไม่มี missing values ในแต่ละ t-test วิเคราะห์ หรือ Exclude cases listwise คือจะวิเคราะห์ทุก case ที่ไม่มี missing values ในการวิเคราะห์ทุกครั้ง

| One-Sample T Test: Options 🛛 🔀                                                         |          |  |  |  |  |  |
|----------------------------------------------------------------------------------------|----------|--|--|--|--|--|
| Confidence Interval: 95 %                                                              | Continue |  |  |  |  |  |
| Missing Values                                                                         | Cancel   |  |  |  |  |  |
| <ul> <li>Exclude cases analysis by analysis</li> <li>Exclude cases listwise</li> </ul> | Help     |  |  |  |  |  |

รูปที่ 124 แสดงการเลือก Options...

5. เมื่อเลือก <sup>Options...</sup> แล้วให้คลิกที่ <sup>Continue</sup> เพื่อจะกลับมาที่หน้าจอเดิม เสร็จแล้วจึงจะ OK ผลการกำนวณได้จะปรากฏที่หน้าต่าง Output1 ดังรูปที่ 125

# One-Sample Statistics

|                       |    |        |                | Std. Error |
|-----------------------|----|--------|----------------|------------|
|                       | Ν  | Mean   | Std. Deviation | Mean       |
| รายได้ของคนขับแท็กซื่ | 10 | 960.00 | 139.044        | 43.970     |

| One-Sample Test <sup>2</sup> |  |
|------------------------------|--|
|------------------------------|--|

|                       |     | Test Value = 1000 |                 |            |                         |          |  |  |
|-----------------------|-----|-------------------|-----------------|------------|-------------------------|----------|--|--|
|                       |     | e                 |                 |            | 95% Confidence Interval |          |  |  |
|                       |     |                   |                 | Mean       | of the D                | fference |  |  |
|                       | t   | df                | Sig. (2-tailed) | Difference | Lower                   | Upper    |  |  |
| รายได้ของคนขับแท็กซี่ | 910 | 9                 | .387            | -40.000    | -139.47                 | 59.47    |  |  |

รูปที่ 125 รูปแบบ Output ของ One-Sample T Test

### การแปลผลของคำสั่ง One-Sample T Test

จากผลลัพธ์ที่ได้ดังรูปที่ 125 สามารถอธิบายได้ดังนี้

เป็นส่วนที่แสดงค่าสถิติเบื้องต้นของตัวแปร ซึ่งประกอบด้วย ค่า Mean ของกลุ่มตัวอย่าง =
 960.00 ซึ่งน้อยกว่าที่หวังไว้ และค่า S.D.

เป็นส่วนที่แสดงการวิเคราะห์เพื่อทดสอบความแตกต่างของค่าเฉลี่ยโดยกำหนดว่า ด้วย ก่าสถิติ หรือค่า Sig. จะปฏิเสธสมมติฐาน H<sub>0</sub> ถ้าค่า Sig. จากการกำนวณมีก่าน้อยกว่าค่า Sig. ที่กำหนด ไว้

อากตารางพบว่า ค่า Sig. = .387 ซึ่งมีค่ามากกว่าระดับนัยสำคัญ .05 แสดงว่าคนขับแท็กซึ่ใน เขตกรุงเทพมหานครมีรายได้เฉลี่ยต่ำกว่า 1,000 บาท ที่ระดับนัยสำคัญ .05

# 🖸 คำสั่ง t-test

เป็นการทดสอบหาค่าความแตกต่างระหว่างค่าเฉลี่ยสำหรับกลุ่มตัวอย่าง 2 กลุ่ม คำสั่ง t-test มี 2 แบบ คือ

t-test GROUPS ใช้กับการทดสอบค่าเฉลี่ยของประชากรสองกลุ่มที่เป็นอิสระกัน เช่น เปรียบเทียบค่าเฉลี่ยระหว่างเพศ

t-test PAIRS ใช้กับการทดสอบความแตกต่างระหว่างค่าเฉลี่ยของประชากรสองกลุ่มที่ ไม่เป็นอิสระต่อกัน เช่น การทดสอบคะแนนก่อนและหลังสอบ

### <u>ขั้นตอนการคำนวณ t-test GROUPS</u> มีดังนี้

 ให้สร้างแฟ้ม Data ชื่อ ex-t test group จากตัวอย่าง ต้องการทดสอบว่าอาหาร 2 สูตร มีประสิทธิภาพน้ำหนักแตกต่างกันหรือไม่

| ត្តូធរ | น้ำหนัก | สูตร | น้ำหนัก | สูตร | น้ำหนัก | ត្សូពេទ | น้ำหนัก |
|--------|---------|------|---------|------|---------|---------|---------|
| 1      | 137.8   | ▶ 1  | 154.4   | ►2   | 163.8   | ▶ 2     | 143.2   |
| 1      | 129.3   | 1    | 146.3   | 2    | 165.6   | 2       | 141     |
| 1      | 146.1   | 1    | 143.8   | 2    | 162.4   | 2       | 150.7   |
| 1      | 132.9   | 2    | 149.5   | 2    | 157.3   | 2       | 137.8   |
| 1      | 139.7 - | 2    | 159.6 - | 2    | 161 -   | 2       | 145.5   |

#### สมมติฐานสำหรับการทดสอบกำหนดได้ดังนี้

H<sub>0</sub> : สูตรอาหารสูตรที่ 1 และสูตรที่ 2 ให้ประสิทธิภาพน้ำหนักไม่แตกต่างกัน

H<sub>1</sub> : สูตรอาหารสูตรที่ 1 และสูตรที่ 2 ให้ประสิทธิภาพน้ำหนักแตกต่างกัน

กลิกที่เมนู Analyze → Compare Means → Independent-Sample t-test จะได้ดัง

รูปที่ 126

| Independent-Samples T Test |                                                                                                    |                                               |  |  |  |  |
|----------------------------|----------------------------------------------------------------------------------------------------|-----------------------------------------------|--|--|--|--|
| 🛞 สุขร<br>🛞 น้ำหนัก        | Iest Variable(s):         Image: Comparison of the state of the state of the s | OK<br><u>Paste</u><br>Reset<br>Cancel<br>Help |  |  |  |  |
|                            | Define Groups                                                                                                    | Options                                       |  |  |  |  |

74

รูปที่ 126 คำสั่ง Independent-Sample t-test

อย่างน้อย 1 ตัว จากตัวอย่างให้เลือก น้ำหนัก แล้วคลิก 🖰 ที่ลูกศรซึ่งวาอันบน ชื่อตัวแปร น้ำหนัก จะ เข้าไปอยู่ในช่อง Test Variable(s): ดังรูปที่ 127

| Independent-Samples T Test |   |                                         |   |                                                       |  |  |
|----------------------------|---|-----------------------------------------|---|-------------------------------------------------------|--|--|
| 🛞 લુભ ડ                    | • | <u>T</u> estVariable(s):<br>เขึ้มมีทบัก |   | OK<br><u>Paste</u><br><u>R</u> eset<br>Cancel<br>Help |  |  |
|                            |   | <u>G</u> rouping Variable:              |   |                                                       |  |  |
|                            |   |                                         | 0 | ptions                                                |  |  |

รูปที่ 127 แสดงการเลือกตัวแปรตาม

4. คลิก 🖰 ที่ตัวแปรต้นที่ต้องการทคสอบความแตกต่างของค่าเฉลี่ยของประชากรสอง

กลุ่มที่เป็นอิสระกัน โดยเลือก**ตัวแปรด้น สูตร** แล้วคลิก 🖰 ที่ลูกศรชี้ขวาอันล่าง ชื่อตัวแปร **สูตร** จะเข้าไป อยู่ในช่อง Grouping Variable: คังรูปที่ 128

| 🗖 Independent-Samples T Test 🛛 🛛 🔀 |   |                                                           |           |                                        |  |
|------------------------------------|---|-----------------------------------------------------------|-----------|----------------------------------------|--|
|                                    |   | <u>T</u> est Variable(s):<br>๋ ( ∰ นักหนัก                |           | OK<br>Paste<br>Reset<br>Cancel<br>Help |  |
|                                    | • | <u>G</u> rouping Variable:<br>ବୁଣ୍ଟେ? ?)<br>Define Groups | <u></u> p | tions                                  |  |

รูปที่ 128 แสดงการเปรียบเทียบตัวแปร

 จากรูปที่ 128 จะเห็นว่าชื่อตัวแปร สูตร (? ?) จะมีเครื่องหมาย "?" ให้ใส่ค่าของ ตัวแปร สูตร โดยการคลิก Define Groups... จะได้ดังรูปที่ 129 ให้ใส่ค่าของตัวแปรสูตรลงในช่องว่างของ Group 1 คือ 1 และ Group 2 คือ 2 แล้วคลิก Continue

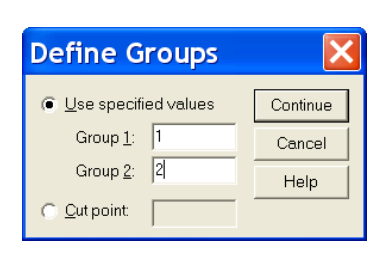

75

รูปที่ 129 การ Define Groups

6. หลังจาก Define Groups แล้วเลือกการใช้ Options... ของคำสั่ง t-test GROUPS ดังรูปที่ 130 เป็นการให้ใส่ระดับความเชื่อมั่นของการประมาณค่า ถ้าไม่ใส่โปรแกรมจะคำนวณให้ภายใต้ ระดับความเชื่อมั่น 95% และในส่วนของ Missing Values ใช้กำหนดการจัดการกับค่าที่ไม่สมบูรณ์ จะ เลือกแบบใดแบบหนึ่ง

 Exclude cases analysis by analysis คือจะวิเคราะห์ทุก case ที่ไม่มี missing values ในการวิเคราะห์ แต่ละครั้ง หรือ

 Exclude cases listwise คือจะวิเคราะห์ทุก case ที่ไม่มี missing values ในการ วิเคราะห์ทุกครั้ง

| Independent-Samples T Test: 🗙 |          |  |  |  |  |
|-------------------------------|----------|--|--|--|--|
| Confidence Interval: 95 %     | Continue |  |  |  |  |
| Missing Values                | Cancel   |  |  |  |  |
| C Exclude cases listwise      | Help     |  |  |  |  |

รูปที่ 130 ค่า Options ของ t-test GROUPS

เมื่อเลือก <sup>Options...</sup> แล้วให้คลิกที่ Continue เพื่อจะกลับมาที่หน้าจอเดิม เสร็จแล้วจึงจะ
 OK ผลการคำนวณได้จะปรากฏที่หน้าต่าง Output1 ดังรูปที่ 126

| Group Statistics |      |    |         |           |            |  |  |  |  |
|------------------|------|----|---------|-----------|------------|--|--|--|--|
|                  |      |    |         | Std.      | Std. Error |  |  |  |  |
|                  | สูตร | Ν  | Mean    | Deviation | Mean       |  |  |  |  |
| น้ำหนัก          | 1    | 8  | 141.288 | 8.0646    | 2.8513     |  |  |  |  |
|                  | 2    | 12 | 153.117 | 9.6978    | 2.7995     |  |  |  |  |

|         | Levene's Test for<br>Equality of<br>Variances |                |              |                              |        |            |            |            |          |          |
|---------|-----------------------------------------------|----------------|--------------|------------------------------|--------|------------|------------|------------|----------|----------|
|         |                                               |                |              |                              |        |            |            |            |          |          |
|         |                                               |                |              | t-test for Equality of Means |        |            |            |            |          |          |
|         |                                               |                |              |                              |        |            |            |            | 95% Coi  | nfidence |
|         |                                               |                |              |                              |        |            |            |            | Interva  | l of the |
|         |                                               |                |              |                              |        | Sig.       | Mean       | Std. Error | Differ   | rence    |
|         |                                               | F              | Sig.         | t                            | df     | (2-tailed) | Difference | Difference | Lower    | Upper    |
| น้ำหนัก | Equal variances                               | <b>2</b> 1 221 | <b>B</b> 266 | <b>A</b> 2.840               | 10     | 011        | 11 9202    | 4 1505     | 20 5522  | 2 1052   |
|         | assumed                                       | • 1.321        | • .200       | <b>O</b> -2.649              | 10     | .011       | -11.0292   | 4.1525     | -20.5552 | -3.1052  |
|         | Equal variances                               |                |              | 2,060                        | 16.067 | 000        | 11 9202    | 2 0050     | 20.2610  | 2 2074   |
|         | not assumed                                   |                |              | <b>6</b>                     | 10.907 | .009       | -11.0292   | 3.9959     | -20.2010 | -3.3974  |

#### Independent Samples Test

รูปที่ 131 รูปแบบ Output ของ t-test GROUPS

### การแปลผลของคำสั่ง t-test GROUPS

จากผลลัพธ์ที่ได้คังรูปที่ 131 สามารถอธิบายได้คังนี้

อ ค่าสถิติของตัวแปร สูตร กับตัวแปร น้ำหนัก ได้แก่ค่า Mean และค่า Std.Dev

เนื่องจากเป็นการคำนวณความแปรปรวนและความน่าจะเป็นจาก ก่า Mean และก่า Std.Dev
 ให้ดูที่ก่าความแปรปรวนก่อนว่าก่า Sig (3) ของก่า F (2) หรือไม่

- ถ้าค่าความแปรปรวนมีค่า Sig มากกว่าค่า α ที่ตั้งไว้ก็แสดงว่าความแปรปรวนไม่แตกต่าง กันอย่างมีนัยสำคัญ ให้ไปพิจารณาค่า t ที่ ④
- ถ้าค่า ความแปรปรวนมีค่า Sig น้อยกว่าหรือเท่ากับ ค่า α ที่ตั้งไว้ก็แสดงว่าความ แปรปรวนแตกต่างกันอย่างมีนัยสำคัญให้ไปพิจารณาค่า t ที่
- จากตัวอย่างจะเห็นว่า ค่าความแปรปรวนมีค่า Sig. = .266 มากกว่าค่า α ที่ตั้งไว้ จึงไป พิจารณาค่า t ที่ ④ ซึ่งค่า t = -2.849 ค่า Sig. = .011 จึงแสดงว่าสูตรอาหารสูตรที่ 1 และ สูตรที่ 2 ให้ประสิทธิภาพน้ำหนักที่ มีความแตกต่างกันอย่างมีนัยสำคัญ ทางสถิติที่ ระดับ 0.05

## <u>ขั้นตอนการคำนวณ t-test PAIRS</u> มีดังนี้

 ให้สร้างแฟ้ม Data ชื่อ ex-t test pairs จากตัวอย่าง ข้อมูลการสุ่มผู้เข้าร่วมโปรแกรม การลดน้ำหนักแบบการออกกำลังกายจำนวน 10 คน โดยเก็บข้อมูลก่อนการเข้าร่วมโปรแกรม และหลัง การเข้าร่วมโปรแกรม ได้ข้อมูลดังนี้

V1 = ก่อนการเข้าร่วมโปรแกรม V2 = หลังการเข้าร่วมโปรแกรม

*คำสั่ง* ต้องการทคสอบว่าที่ระดับนัยสำคัญ 0.01 จงทคสอบว่าโปรแกรมออกกำลัง กายดังกล่าวมีประสิทธิภาพในการลดน้ำหนักหรือไม่

| V1 | 82.3 | 78.2 | 86.4 | 85.0 | 95.5 | 91.8 | 75.5 | 78.6 | 83.2 | 83.6 |
|----|------|------|------|------|------|------|------|------|------|------|
| V2 | 80.9 | 78.2 | 84.1 | 83.6 | 91.4 | 91.4 | 72.7 | 76.4 | 81.8 | 81.4 |

สมมติฐานสำหรับการทคสอบกำหนคได้ดังนี้

- H<sub>0</sub> : โปรแกรมออกกำลังกายดังกล่าวมีประสิทธิภาพในการลดน้ำหนักไม่แตกต่างกัน
- H<sub>1</sub> : โปรแกรมออกกำลังกายคังกล่าวมีประสิทธิภาพในการลดน้ำหนักแตกต่างกัน
- กลิกที่เมนู Analyze → Compare Means → Paired Sample t-test จะได้ดังรูปที่ 132

| Paired-Sample                                                                          | s T Test |                           | ×                                      |
|----------------------------------------------------------------------------------------|----------|---------------------------|----------------------------------------|
| <ul> <li>(๗) ก่อนเข้าร่วมไปขณารม [√1]</li> <li>(๗) หลังเข้าร่วมไปขณารม [√2]</li> </ul> |          | Paired <u>V</u> ariables: | OK<br>Paste<br>Beset<br>Cancel<br>Help |
| Current Selections<br>Variable 1:<br>Variable 2:                                       |          |                           | <u>Options</u>                         |

### รูปที่ 132 คำสั่ง t-test PAIRS

 กลิก ปี ที่ตัวแปรตัวที่ต้องการให้เปรียบเทียบ โดยกลิกทีละตัวไม่สามารถป้ายแถบได้ โดยเลือกตัวแปรตัวที่ 1 และตัวที่ 2 ชื่อตัวแปรจะปรากฏในช่อง Current Selections จะมีชื่อของ Variable 1 และ Variable 2 ดังรูปที่ 133

| <ul> <li>๗๐๐๐๐๐๐๐๐๐๐๐๐๐๐๐๐๐๐๐๐๐๐๐๐๐๐๐๐๐๐๐๐๐๐๐๐</li></ul> | Paired⊻ariables: | OK<br><u>P</u> asti<br><u>R</u> ese |
|----------------------------------------------------------|------------------|-------------------------------------|
|                                                          |                  | Cance<br>Help                       |
| Current Selections<br>Variable 1: v1                     |                  |                                     |
| Variable 2: v2                                           |                  | Options.                            |

- รูปที่ 133 เลือกตัวแปร
- 4. คลิก 🖰 ที่ลูกศรชี้ขวาของตัวแปร v1 และ v2 จะเข้าไปอยู่ในช่อง Paired Variables:

ดังรูปที่ 134

| Paired-Samples T <sup>-</sup>                                                        | Test              | ×                                      |
|--------------------------------------------------------------------------------------|-------------------|----------------------------------------|
| <ul> <li>(*) ก่อนข้าร่วมโปลนกรม [∨1]</li> <li>*) หลังเข้าร่วมโปลนกรม [∨2]</li> </ul> | Paired Variables: | OK<br>Paste<br>Beset<br>Cancel<br>Help |
| Current Selections<br>Variable 1:<br>Variable 2:                                     |                   | Options                                |

รูปที่ 134 แสดงการเปรียบเทียบตัวแปร 2 ตัว

5. มีตัวเลือกการใช้ Options...ของกำสั่ง t-test PAIRS ดังรูปที่ 135

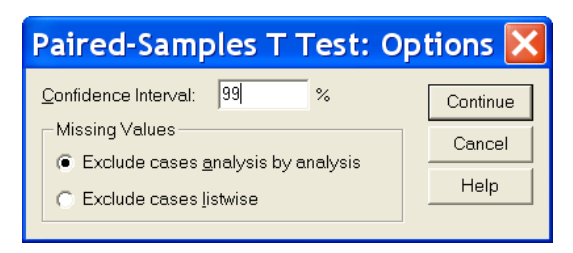

รูปที่ 135 ค่า Options ของ t-test PAIRS

เมื่อเลือก Options แล้วให้คลิกที่ Continue เพื่อจะกลับมาที่หน้าจอเดิม เสร็จแล้วจึงจะ
 OK ผลการกำนวณได้จะปรากฏที่หน้าต่าง Output1 ดังรูปที่ 136

| Paired Samples Statistics | 0 |  |
|---------------------------|---|--|

|        |                     |        |    |                | Std. Error |
|--------|---------------------|--------|----|----------------|------------|
|        |                     | Mean   | Ν  | Std. Deviation | Mean       |
| Pair 1 | ก่อนเข้าร่วมโปรแกรม | 84.010 | 10 | 6.1336         | 1.9396     |
|        | หลังเข้าร่วมโปรแกรม | 82.190 | 10 | 5.9370         | 1.8774     |

#### Paired Samples Correlations

|                                                     | Ν  | Correlation   | Sig.          |
|-----------------------------------------------------|----|---------------|---------------|
| Pair 1 ก่อนเข้าร่วมโปรแกรม &<br>หลังเข้าร่วมโปรแกรม | 10 | <b>2</b> .981 | <b>3</b> .000 |

#### Paired Samples Test

|                                                     |        | Paired Differences |                        |                         |        |       |    |                 |
|-----------------------------------------------------|--------|--------------------|------------------------|-------------------------|--------|-------|----|-----------------|
|                                                     | 4      | <b>5</b><br>Std.   | <b>6</b><br>Std. Error | 95% Confidence Interval |        | 8     | 0  | 0               |
|                                                     | Mean   | Deviation          | Mean                   | Lower                   | Upper  | t     | df | Sig. (2-tailed) |
| Pair 1 ก่อนเข้าร่วมโปรแกรม -<br>หลังเข้าร่วมโปรแกรม | 1.8200 | 1.1802             | .3732                  | .9757                   | 2.6643 | 4.877 | 9  | .001            |

รูปที่ 136 รูปแบบ Output ของ t-test PAIRS

## การแปลผลของคำสั่ง t-test PAIRS

จากผลลัพธ์ที่ได้ดังรูปที่ 136 สามารถอธิบายได้ดังนี้

ค่าสถิติของตัวแปร 2 ตัว คือ v1 กับ v2

และ 3 ค่าสัมประสิทธิ์สหสัมพันธ์ของตัวแปร 2 ตัว

4 ค่าเฉลี่ยของผลต่างของตัวแปร

๑ ค่าส่วนเบี่ยงเบนมาตรฐานของผลต่างของตัวแปร

6 ก่ากวามกลาดเกลื่อนมาตรฐานของผลต่างของตัวแปร

🛛 ช่วงความเชื่อมั่น 99%

8 ค่าสถิติ t ของการทคสอบ

🛿 ก่า degree of freedom

ผลของการคำนวณ t-test ว่าค่าเฉลี่ยของ 2 ตัวแปรดังกล่าวมีความแตกต่างกันหรือไม่ จาก ตัวอย่างจะเห็นว่าค่า Sig = .001 ซึ่งน้อยกว่า 0.01 ที่ตั้งไว้ แสดงว่าโปรแกรมออกกำลังกายดังกล่าวมี ประสิทธิภาพในการลดน้ำหนักแตกต่างกันอย่างมีนัยสำคัญที่ระดับ 0.01

# 🛇 คำสั่งวิเคราะห์ความแปรปรวนทางเดียว One-Way ANOVA

คำสั่ง One-Way Analysis of Variance การวิเคราะห์ความแปรปรวนทางเดียวใช้ทคสอบ หาค่าความแตกต่างระหว่างค่าเฉลี่ยของประชากรตั้งแต่สองกลุ่มขึ้นไปสำหรับตัวแปรเดียว เท่านั้น เช่น วิเคราะห์ความแตกต่างของความคิดเห็นต่อการประกอบอาชีพของนักศึกษาต่างชั้นปีกัน

## ขั้นตอนการคำนวณ One-Way มีดังนี้

 ให้สร้างแฟ้ม Data ชื่อ ex-oneway จากตัวอย่าง ด้องการทดสอบความแตกต่างของ รากาสินค้า 4 ยี่ห้อ ว่ามีรากาแตกต่างกันหรือไม่ ที่ระดับนัยสำคัญ 0.05 ถ้าแตกต่างกันให้ทดสอบด้วยว่า ยี่ห้อใดที่แตกต่างกัน

| ยี่ห้อ | ราดา | ยี่ห้อ | ราดา | ยี่ห้อ                  | ราดา | ยี่ห้อ      | ราดา |
|--------|------|--------|------|-------------------------|------|-------------|------|
| 1      | 61   | ▶ 1    | 62   | <b>r</b> ≁ <sup>2</sup> | 57   | <b>⊢</b> ≁⁴ | 67   |
| 1      | 55   | 2      | 52   | з                       | 47   | 4           | 63   |
| 1      | 57   | 2      | 58   | 3                       | 52   | 4           | 68   |
| 1      | 60   | 2      | 54   | 3                       | 49   | 4           | 59   |
| 1      | 58   | 2      | 55   | 3                       | 49   | 4           | 65   |

.สมมติฐานสำหรับการทคสอบกำหนคได้ดังนี้

- H<sub>0</sub> : สินค้าทั้ง 4 ยี่ห้อมีราคาไม่แตกต่างกัน
- H<sub>1</sub> : สินค้าทั้ง 4 ยี่ห้อมีราคาแตกต่างกัน
- กลิกที่เมนู Analyze → Compare Means →One-Way ANOVA จะได้ดังรูปที่ 137

| ອີ່ນ້ອສືນຄ້າ (ອີ່ນ້ອ] | Dependent List | OK     |
|-----------------------|----------------|--------|
| be surfamer (smill    |                | Poste  |
|                       |                | Beset  |
|                       |                | Cancel |
|                       | Eactor.        | Help   |
|                       |                |        |

รูปที่ 137 คำสั่ง One-Way ANOVA

| One-Way ANOVA |                                                                           |
|---------------|---------------------------------------------------------------------------|
| Depe          | indent List OK<br>ตาสิงค้า [ราคา] <u>Paste</u><br><u>B</u> eset<br>Cancel |
| Eactr         | มา:                                                                       |
| Contrasts     | Post <u>Hoc</u> Options                                                   |

รูปที่ 138 แสดงการเปรียบเทียบตัวแปร 2 ตัว

 4. ปุ่ม Contrasts... คือจะใช้เมื่อต้องการแยกความผันแปรระหว่างกลุ่ม สามารถระบุ degree ที่ 1,2,3,4 หรือ 5 และยังสามารถระบุ contrast ที่ต้องการได้อีกด้วย ดังรูปที่ 139

| One-Way ANOVA: Contrasts                                                                                                    | ×                          |
|----------------------------------------------------------------------------------------------------|----------------------------|
| Polynomial     Degree:     Linear       Contrast 1 of 1       Previous       Qefficients:       Add       Change       Remove | Continue<br>Cancel<br>Help |
| Coefficient Total: 0.000                                                                                                    |                            |

รูปที่ 139 แสดงการเลือก Contrasts

5. ถ้าผู้ใช้ต้องการคำนวณหาความแตกต่างเป็นรายคู่ จากเงื่อนไขแบบ Equal Variances Assumed คือข้อมูลทุกชุคมีค่าความแปรปรวนเท่ากัน หรือเงื่อนไขแบบ Equal Variances not Assumed คือข้อมูลทุกชุคมีค่าความแปรปรวนไม่เท่ากัน โดยการคลิกปุ่ <sup>Post <u>H</u>oc...</mark> จะได้ดังรูปที่140</sup>

| One-Way AM                                                                     | IOVA: Post H                                                      | loc Multiple Comparis 🔀                                                                                                    |
|--------------------------------------------------------------------------------|-------------------------------------------------------------------|----------------------------------------------------------------------------------------------------|
| Equal Variances A:<br>Bonferroni<br>Sidak<br>Scheffe<br>R-E-G-W F<br>R-E-G-W Q | ssumed<br>S-N-K<br>I Tukey<br>Uuncan<br>Hochberg's GT2<br>Gabriel | Waller-Duncan         Type I/Type II Error Ratio:         Dunngtt         Control Category:         Test         ✓ 2-sided |
| Equal Variances N                                                              | ot Assumed<br>Dunnett's T <u>3</u>                                | ☐ G <u>a</u> mes-Howell ☐ D <u>u</u> nnett's C                                                                             |
|                                                                                |                                                                   | Continue Cancel Help                                                                                                    |

รูปที่ 140 แสดงการเลือก Post Hoc...

6. คลิกปุ่ม Options... จะได้ดังรูปที่ 141 เป็นเลือกการใช้สถิติโดย Descriptive จะคำนวณ case ก่าเฉลี่ย ก่าเบี่ยงเบนมาตรฐาน ก่ากลาดเกลื่อนมาตรฐาน ก่าต่ำสุด สูงสุด และก่าประมาณแบบช่วง ของตัวแปรในช่อง Dependent list แต่ละตัวของแต่ละกลุ่มย่อย ตามระดับความเชื่อมั่น หรือโดย Homogeneity-of-variance จะหาก่าสถิติทดสอบ Levene ของการทดสอบความเท่ากันของก่าความ แปรปรวนให้

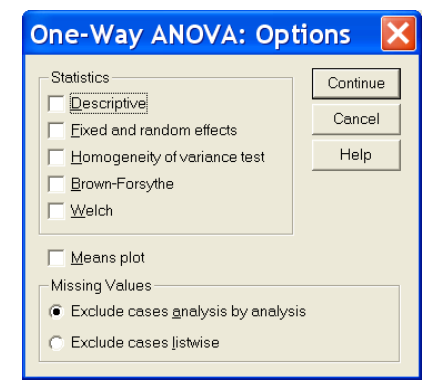

รูปที่ 141 แสดงการเลือก Options...

7. เมื่อเลือกตัวเลือกต่างๆ แต่ละตัวเสร็จแล้วให้คลิกที่ <sup>Continue</sup> เพื่อจะกลับมาที่ หน้าจอภาพเดิม เสร็จแล้วจึงจะ <sup>OK</sup> ผลการกำนวณได้จะปรากฏที่หน้าต่าง Output1 ดังรูปที่ 142

#### Descriptives

| ราคาสินค้า    |    |       |                |            |                             |             |         |         |  |
|---------------|----|-------|----------------|------------|-----------------------------|-------------|---------|---------|--|
|               |    |       |                |            | 95% Confidence Interval for |             |         |         |  |
|               |    |       |                |            | Mean                        |             |         |         |  |
|               | Ν  | Mean  | Std. Deviation | Std. Error | Lower Bound                 | Upper Bound | Minimum | Maximum |  |
| 1 ยี่ห้อที่ 1 | 6  | 58.83 | 2.639          | 1.078      | 56.06                       | 61.60       | 55      | 62      |  |
| 2 ยี่ห้อที่ 2 | 5  | 55.20 | 2.387          | 1.068      | 52.24                       | 58.16       | 52      | 58      |  |
| 3 ยี่ห้อที่ 3 | 4  | 49.25 | 2.062          | 1.031      | 45.97                       | 52.53       | 47      | 52      |  |
| 4 ยี่ห้อที่ 4 | 5  | 64.40 | 3.578          | 1.600      | 59.96                       | 68.84       | 59      | 68      |  |
| Total         | 20 | 57.40 | 5.933          | 1.327      | 54.62                       | 60.18       | 47      | 68      |  |

# **2** ANOVA

| ราคาสนคา       |         |    |             |        |      |
|----------------|---------|----|-------------|--------|------|
|                | Sum of  |    |             |        |      |
|                | Squares | df | Mean Square | F      | Sig. |
| Between Groups | 547.217 | 3  | 182.406     | 24.004 | .000 |
| Within Groups  | 121.583 | 16 | 7.599       |        |      |
| Total          | 668.800 | 19 |             |        |      |

Post Hoc Tests

#### Multiple Comparisons

Dependent Variable: ราคาสินค้า

( LSD )

|                  |                  | Mean             |            |      | 95% Confide | nce Interval |
|------------------|------------------|------------------|------------|------|-------------|--------------|
| (I) ยี่ห้อสินค้า | (J) ยี่ห้อสินค้า | Difference (I-J) | Std. Error | Sig. | Lower Bound | Upper Bound  |
| 1 ยี่ห้อที่ 1    | 2 ยี่ห้อที่ 2    | 3.633 *          | 1.669      | .045 | .09         | 7.17         |
|                  | 3 ยี่ห้อที่ 3    | 9.583 *          | 1.779      | .000 | 5.81        | 13.36        |
|                  | 4 ยี่ห้อที่ 4    | -5.567 *         | 1.669      | .004 | -9.11       | -2.03        |
| 2 ยี่ห้อที่ 2    | 1 ยี่ห้อที่ 1    | -3.633 *         | 1.669      | .045 | -7.17       | 09           |
|                  | 3 ยี่ห้อที่ 3    | 5.950 *          | 1.849      | .005 | 2.03        | 9.87         |
|                  | 4 ยี่ห้อที่ 4    | -9.200 *         | 1.743      | .000 | -12.90      | -5.50        |
| 3 ยี่ห้อที่ 3    | 1 ยี่ห้อที่ 1    | -9.583 *         | 1.779      | .000 | -13.36      | -5.81        |
|                  | 2 ยี่ห้อที่ 2    | -5.950 *         | 1.849      | .005 | -9.87       | -2.03        |
|                  | 4 ยี่ห้อที่ 4    | -15.150 *        | 1.849      | .000 | -19.07      | -11.23       |
| 4 ยี่ห้อที่ 4    | 1 ยี่ห้อที่ 1    | 5.567 *          | 1.669      | .004 | 2.03        | 9.11         |
|                  | 2 ยี่ห้อที่ 2    | 9.200 *          | 1.743      | .000 | 5.50        | 12.90        |
|                  | 3 ยี่ห้อที่ 3    | 15.150 *         | 1.849      | .000 | 11.23       | 19.07        |

#### Multiple Comparisons

| Dependent Variable: ราคาสินค้า |                  |                  |            |      |             |               |  |  |  |  |
|--------------------------------|------------------|------------------|------------|------|-------------|---------------|--|--|--|--|
| Scheffe                        | Scheffe          |                  |            |      |             |               |  |  |  |  |
|                                |                  |                  |            |      |             |               |  |  |  |  |
|                                |                  | Mean             |            |      | 95% Confide | ence Interval |  |  |  |  |
| (I) ยี่ห้อสินค้า               | (J) ยี่ห้อสินค้า | Difference (I-J) | Std. Error | Sig. | Lower Bound | Upper Bound   |  |  |  |  |
| 1 ยี่ห้อที่ 1                  | 2 ยี่ห้อที่ 2    | 3.633            | 1.669      | .233 | -1.57       | 8.84          |  |  |  |  |
|                                | 3 ยี่ห้อที่ 3    | 9.583*           | 1.779      | .001 | 4.04        | 15.13         |  |  |  |  |
|                                | 4 ยี่ห้อที่ 4    | -5.567*          | 1.669      | .034 | -10.77      | 36            |  |  |  |  |
| 2 ยี่ห้อที่ 2                  | 1 ยี่ห้อที่ 1    | -3.633           | 1.669      | .233 | -8.84       | 1.57          |  |  |  |  |
|                                | 3 ยี่ห้อที่ 3    | 5.950*           | 1.849      | .042 | .19         | 11.71         |  |  |  |  |
|                                | 4 ยี่ห้อที่ 4    | -9.200*          | 1.743      | .001 | -14.63      | -3.77         |  |  |  |  |
| 3 ยี่ห้อที่ 3                  | 1 ยี่ห้อที่ 1    | -9.583*          | 1.779      | .001 | -15.13      | -4.04         |  |  |  |  |
|                                | 2 ยี่ห้อที่ 2    | -5.950*          | 1.849      | .042 | -11.71      | 19            |  |  |  |  |
|                                | 4 ยี่ห้อที่ 4    | -15.150*         | 1.849      | .000 | -20.91      | -9.39         |  |  |  |  |
| 4 ยี่ห้อที่ 4                  | 1 ยี่ห้อที่ 1    | 5.567*           | 1.669      | .034 | .36         | 10.77         |  |  |  |  |
|                                | 2 ยี่ห้อที่ 2    | 9.200*           | 1.743      | .001 | 3.77        | 14.63         |  |  |  |  |
|                                | 3 ยี่ห้อที่ 3    | 15.150*          | 1.849      | .000 | 9.39        | 20.91         |  |  |  |  |

\*. The mean difference is significant at the .05 level.

รูปที่ 142 รูปแบบ Output ของ One-Way ANOVA

## การแปลผลของคำสั่ง One-Way ANOVA

จากผลลัพธ์ที่ได้ดังรูปที่ 142 สามารถอธิบายได้ดังนี้

เป็นส่วนที่แสดงค่าสถิติเบื้องต้นของตัวแปรที่ต้องการทดสอบความแตกต่างของค่าเฉลี่ย
 ได้แก่ ค่า Mean และค่า S.D.

เป็นส่วนที่แสดงการวิเคราะห์ความแปรปรวนเพื่อใช้ทดสอบความแตกต่างของค่าเฉลี่ยด้วย ค่าสถิติ F หรือค่า Sig. จะปฏิเสธสมมติฐาน H<sub>0</sub> ถ้าค่า Sig. จากการคำนวณมีค่าน้อยกว่าค่า Sig. ที่ กำหนดไว้ จึงสรุปได้ว่าสินค้าทั้ง 4 ยี่ห้อมีราคาแตกต่างกันที่ระดับนัยสำคัญ 0.05

 I มื่อปรากฏว่ามีความแตกต่างกันแล้ว ก็จะมีการคำนวณหาความแตกต่างเป็นรายคู่ โดยวิธี Scheffe และวิธี LSD ว่าคู่ใดบ้างที่แตกต่างกัน วิธีของ Scheffe สามารถบอกได้ว่ามีคู่ที่แตกต่างกันที่ ระดับ 0.05 ได้แก่ กลุ่มที่ 1 กับ กลุ่มที่ 3, กลุ่มที่ 1 กับ กลุ่มที่ 4, กลุ่มที่ 2 กับ กลุ่มที่ 3, กลุ่มที่ 2 กับ กลุ่มที่ 4, กลุ่มที่ 3 กับ กลุ่มที่ 4 ส่วนวิธี LSD เมื่อพิจารณาเป็นรายคู่แล้วพบว่า กลุ่มที่ 1 กับ กลุ่มที่ 2, กลุ่มที่ 1 กับ กลุ่มที่ 3, กลุ่มที่ 4, กลุ่มที่ 2 กับ กลุ่มที่ 3, กลุ่มที่ 2, กับ กลุ่มที่ 1 กับ กลุ่มที่ 3, กลุ่มที่ 1 กับ กลุ่มที่ 4, กลุ่มที่ 2 กับ กลุ่มที่ 3, กลุ่มที่ 2 กับ กลุ่มที่ 3, กลุ่มที่ 4, มีความแตกต่างกันอย่างมีนัยสำคัญที่ระดับ 0.05

## 😒 คำสั่งการวิเคราะห์ความแปรปรวนหลายทาง Univariate

คำสั่งการวิเคราะห์ความแปรปรวนแบบหลายทาง ใช้ทคสอบหาค่าความแตกต่างระหว่าง ค่าเฉลี่ยของประชากรตั้งแต่สองกลุ่มขึ้นไปมากกว่าหนึ่งตัวแปร เช่น วิเคราะห์ความแตกต่างระหว่าง ค่าเฉลี่ยของค่าใช้จ่ายต่อวันของประชากรซึ่งจำแนกตาม อาชีพ และภาค

## ขั้นตอนการวิเคราะห์ความแปรปรวนหลายทาง Univariate มีดังนี้

 ให้สร้างแฟ้ม Data ชื่อ ex-anova จากตัวอย่าง occupation = อาชีพ region = ภาก expensive = ค่าใช้จ่าย ผู้วิจัยต้องการศึกษาค่าใช้จ่ายต่อวันของประชาชน 50 คน จำแนกตาม อาชีพและภาค

|   | occup | region | expense | occup      | region | expense | occup | region | expense | occup | region | expense |  |
|---|-------|--------|---------|------------|--------|---------|-------|--------|---------|-------|--------|---------|--|
|   | 1     | 1      | 124     | <b>▶</b> 1 | з      | 130     | ▶ 2   | з      | 130     | ► 3   | 2      | 120     |  |
|   | 1     | 1      | 120     | 1          | 4      | 130     | 2     | 3      | 160     | з     | 2      | 130     |  |
| - | 1     | 1      | 150     | 1          | 4      | 120     | 2     | 3      | 110     | з     | 2      | 110     |  |
| - | 1     | 1      | 110     | 1          | 4      | 110     | 2     | 4      | 140     | з     | 3      | 121     |  |
|   | 1     | 1      | 125     | 2          | 1      | 124     | 2     | 4      | 125     | з     | 3      | 130     |  |
|   | 1     | 2      | 100     | 2          | 1      | 125     | 2     | 4      | 130     | з     | 3      | 120     |  |
|   | 1     | 2      | 123     | 2          | 1      | 123     | 2     | 4      | 120     | з     | 3      | 121     |  |
|   | 1     | 2      | 120     | 2          | 1      | 130     | з     | 1      | 110     | з     | 4      | 120     |  |
|   | 1     | 2      | 120     | 2          | 2      | 120     | з     | 1      | 121     | з     | 4      | 130     |  |
|   | 1     | з      | 124     | 2          | 2      | 130     | з     | 1      | 115     | з     | 4      | 110     |  |
| - | 1     | з      | 122     | 2          | 2      | 150     | з     | 1      | 119     | з     | 4      | 121     |  |
|   | 1     | 3      | 125     | 2          | 2      | 140     | 3     | 1      | 123     |       |        |         |  |
|   | 1     | 3      | 126 -   | 2          | 3      | 120 -   | ] 3   | 2      | 118 -   |       |        |         |  |
|   |       |        |         |            |        |         |       |        |         |       |        |         |  |

#### สมมติฐานสำหรับการทคสอบกำหนดได้ดังนี้

- H<sub>0</sub> : ประชาชนที่มีกลุ่มอาชีพและที่อยู่ที่ต่างกันมีค่าใช้จ่ายต่อวันไม่แตกต่างกัน
- H<sub>1</sub> : ประชาชนที่มีกลุ่มอาชีพและที่อยู่ที่ต่างกันมีค่าใช้จ่ายต่อวันแตกต่างกัน
- กลิกที่เมนู Analyze → General Linear Model → Univariate... จะได้ดังรูปที่ 143

| 🗖 Univariate                                                                                   | Univariate 🔀                          |                  |  |  |  |  |  |  |
|------------------------------------------------------------------------------------------------|---------------------------------------|------------------|--|--|--|--|--|--|
| <ul> <li>ອາຊັพ [occupation]</li> <li>ຈາກ [region]</li> <li>(a) ໄດ້ໄດ້ເຮັດ [company]</li> </ul> | Dependent Variable:                   | Model            |  |  |  |  |  |  |
| A MIRAN [exhensive]                                                                            | Eixed Factor(s):                      | Contrasts Plots  |  |  |  |  |  |  |
|                                                                                                |                                       | Post <u>H</u> oc |  |  |  |  |  |  |
|                                                                                                | Random Factor(s):                     | <u>S</u> ave     |  |  |  |  |  |  |
|                                                                                                |                                       | Options          |  |  |  |  |  |  |
|                                                                                                | Covariate(s):                         |                  |  |  |  |  |  |  |
|                                                                                                | WLS Weight                            |                  |  |  |  |  |  |  |
| OK                                                                                             | aste <u>R</u> eset <u>Cancel</u> Help |                  |  |  |  |  |  |  |

รูปที่ 143 คำสั่ง Univariate

3. เลือกตัวแปรที่เป็น Dependent ที่ต้องการทดสอบความแตกต่างของก่าเฉลี่ย เช่น กะแนน ต้องเป็นตัวแปรเชิงปริมาณชนิดตัวเลข กลิก O ที่ตัวแปร expensive แล้วกลิก O ที่ลูกศรชี้ขวา อันบน ชื่อตัวแปร expense จะเข้าไปอยู่ในช่อง Dependent ดังรูปที่ 144

| Univariate                             |                                | ×                  |
|----------------------------------------|--------------------------------|--------------------|
| 🚸 อาชีพ [occupation]<br>🛞 ภาค [region] | Dependent Variable:            | Model              |
|                                        | Eixed Eactor(s):               | Co <u>n</u> trasts |
|                                        |                                | Plo <u>t</u> s     |
|                                        |                                | Post <u>H</u> oc   |
|                                        | R <u>a</u> ndom Factor(s):     | <u>S</u> ave       |
|                                        |                                | Options            |
|                                        |                                |                    |
|                                        |                                |                    |
|                                        | WLS Weight                     |                    |
| ОК <u></u>                             | aste <u>R</u> eset Cancel Help | 2                  |

รูปที่ 144 เลือกตัวแปร Dependent

4. กลิก 🕐 ที่ตัวแปรที่กิดว่ามีอิทธิพลที่ต้องการทดสอบ โดยเลือก ตัวแปร occupation และ region แล้ว กลิก 🕐 ที่ลูกศรชี้ขวาช่อง ซึ่งที่ Fixed Factor(s) ปัจจัยกงที่ หรือ Random Factor(s) ปัจจัยสุ่ม หรือ Covariate(s) ต่างๆ ตัวแปรที่ระบุในช่อง Fixed Factor(s) หรือ Random Factor(s) ด้องเป็นตัวแปรเชิงจำแนก ตัวแปรที่ระบุในช่อง Covariate(s) ต้องเป็นตัวแปรเชิงปริมาณ จากตัวอย่าง เลือกตัวแปร occupation และ region เป็น Fixed Factor(s) จะเข้าไปอยู่ดังรูปที่ 145

| 🗖 Univariate |                       |                                                                | ×                              |
|--------------|-----------------------|----------------------------------------------------------------|--------------------------------|
|              | $\blacktriangleright$ | Dependent Variable:<br>∲ ค่าใช้จ่าย [expensive]                | Model                          |
|              |                       | Eixed Factor(s):<br>(*) อาชีพ [occupation]<br>(*) ภาค [region] | Plots                          |
|              |                       | R <u>a</u> ndom Factor(s):                                     | <u>Save</u><br><u>O</u> ptions |
|              |                       | Covariate(s):                                                  |                                |
|              | $\blacktriangleright$ | WLS Weight                                                     |                                |
| OK E         | aste                  | Reset Cancel Help                                              |                                |

รูปที่ 145 แสดงปัจจัยที่ต้องการทดสอบ

ทางเลือกต่างๆ ต่อไปนี้จะเลือกหรือไม่เลือกก็ได้ ได้แก่

Model... เพื่อกำหนดตัวแบบในการวิเคราะห์ จะปรากฏดังรูปที่ 146

| Univariate: /                                       | Model                                               | X    |  |
|-----------------------------------------------------|-----------------------------------------------------|------|--|
| C Full factorial                                    | Custom                                              |      |  |
| Eactors & Covariates:<br>occupation(F)<br>region(F) | Build Term(s)                                       |      |  |
| Sum of sguares:                                     | ype III  Include intercept in model Continue Cancel | Help |  |

รูปที่ 146 แสดงทางเลือก Model...

Full factorial เป็นทางเลือกอัตโนมัติโดยแสดงอิทธิพลหลัก (main effect) ของ

ปัจจัยต่างๆ และอิทธิพลร่วม (interaction) ระหว่างปัจจัยต่างๆ แต่ไม่กำนวณอิทธิพลร่วมของ covariate

Custom ใช้เมื่อต้องการให้คำนวณเฉพาะอิทธิพลหลัก หรืออิทธิพลร่วมแบบ

ต่างๆ ตลอดจนอิทธิพลร่วมระหว่างปัจจัยกับ covariate ที่ต้องการในตัวแบบ

- รายละเอียดภายใน
  - Factors and Covariates แสดงรายชื่อตัวแปรที่เป็นปัจจัยหรือ covariate
     โดย (F) ที่ปรากฏท้ายแต่ละปัจจัยแสดงว่าเป็นปัจจัยคงที่ และ (C) แสดงว่า
     เป็น covariate ส่วน (R) แสดงว่าเป็นปัจจัยสุ่ม
  - Model ใช้กำหนดตัวแบบในการวิเคราะห์ ถ้าเลือกแบบ Custom ต้องระบุ
     อิทธิพลหลักและอิทธิพลร่วมตามต้องการ
  - Sum of squares ใช้กำหนดวิธีกำนวณแบบต่างๆ คือ Type I, Type II, Type III และ Type IV ส่วนใหญ่จะใช้ Type III ซึ่งเลือกไว้ให้แล้ว
  - Include intercept in model ใช้กำหนดการรวมหรือไม่รวม intercept ใน ตัวแบบ
  - Build Term(s) ใช้กำหนดอิทธิพลหลักและอิทธิพลร่วมต่างๆ โดยการคลิกที่
     แล้วเลือกแบบต่างๆ ได้แก่
    - Interaction จะแสดงอิทธิพลร่วมระหว่างทุกตัวแปร ซึ่งเลือกไว้ให้แล้ว
    - Main effects จะแสดงเฉพาะอิทธิพลหลักของแต่ละปัจจัย
    - All 2-way จะแสดงอิทธิพลร่วมระหว่าง 2 ตัวแปรระหว่างคู่ตัวแปรที่
       เป็นไปได้ทั้งหมด
    - All 3-way จะแสดงอิทธิพลร่วมระหว่าง 3 ตัวแปรระหว่าง 3 ตัวแปรที่
       เป็นไปได้ทั้งหมด

- All 4-way จะแสดงอิทธิพลร่วมระหว่าง 4 ตัวแปรระหว่าง 4 ตัวแปรที่
   เป็นไปได้ทั้งหมด
- All 5-way จะแสดงอิทธิพลร่วมระหว่าง 5 ตัวแปรระหว่าง 5 ตัวแปรที่
   เป็นไปได้ทั้งหมด
- ♦ Contrasts... เพื่อกำหนดให้ทดสอบความแตกต่างระหว่างระดับของแต่ละปัจจัย

โดยระบุชนิดของ Contrast ด้วยการคลิก **▼เ**ลือกใหม่แล้วคลิก <sup>Change</sup> ชนิดของ Contrast จะปรากฏใน วงเล็บของตัวแปรที่เลือก รูปที่ 147 เป็นรูปก่อนเปลี่ยน

| Univariate: (                                | Contr 🔀                    |
|----------------------------------------------|----------------------------|
| Eactors:<br>occupation(None)<br>region(None) | Continue<br>Cancel<br>Help |
| Change Contrast                              |                            |
| Contrast: None                               | <u>C</u> hange             |
| Reference Deviation<br>Simple                |                            |

รูปที่ 147 แสดงทางเลือก Contrasts...

รายละเอียดการเปลี่ยน Contrast มี 6 ชนิด

- Deviation ใช้กำหนดการเปรียบเทียบค่าเฉลี่ยของแต่ละระดับของหนึ่งปัจจัย กับค่าเฉลี่ยของทุกระดับ
- Simple ใช้กำหนดการเปรียบเทียบค่าเฉลี่ยของแต่ละระดับของหนึ่งปัจจัย กับระดับที่เป็นเกณฑ์มาตรฐานหรือตัวกวบกุม
- Difference ใช้กำหนดการเปรียบเทียบค่าเฉลี่ยของแต่ละระดับของหนึ่ง ปัจจัย (ยกเว้นระดับแรก) กับค่าเฉลี่ยของระดับก่อนหน้า
- Helmert ใช้กำหนดการเปรียบเทียบก่าเฉลี่ยของแต่ละระดับของหนึ่งปัจจัย (ยกเว้นระดับสุดท้าย) กับก่าเฉลี่ยของระดับต่อไป
- Repeated ใช้กำหนดการเปรียบเทียบก่าเฉลี่ยของแต่ละระดับ (ยกเว้นระดับ สุดท้าย) กับก่าเฉลี่ยของระดับต่อไป
- Polynomial ใช้กำหนดการวิเกราะห์แนวโน้มที่ degree ต่างๆ

Plots... ใช้กำหนดการสร้างกราฟของอิทธิพลร่วม จะเป็นกราฟเส้นของค่าเฉลี่ย
 ของตัวแปรตามที่ระดับต่างๆ ของหนึ่งปัจจัย โดยระบุตัวแปรในช่อง Horizontal Axis และ Separate
 Lines แล้วคลิก Add จะเป็นปัจจัยที่ถูกกำหนดแล้ว (profile plots) ดังรูปที่ 148

| Univariate: Profile Plots        |           |                |  |  |  |  |
|----------------------------------|-----------|----------------|--|--|--|--|
| Eactors:<br>occupation<br>region | Horizonta | arate Plots:   |  |  |  |  |
| Plots: Add                       | Change    | <u>R</u> emove |  |  |  |  |

รูปที่ 148 แสคงทางเลือก Plots...

♦ Post Hoc... ใช้กำหนดการเปรียบเทียบเชิงซ้อนด้วยการทดสอบต่างๆ ที่ระดับ

นัยสำคัญ 0.05 โดยการเลือกตัวแปรไปใส่ในช่องของ Post Hoc Tests for ดังรูปที่ 149

| Univariat                                                                             | e: Post Hoc Multiple Co                                                                                                    | m 🔀        |
|---------------------------------------------------------------------------------------|----------------------------------------------------------------------------------------------------|------------|
| Eactor(s):                                                                            | eccupation                                                                                                    | Continue   |
|                                                                                       |                                                                                                    | Help       |
| Equal Variances A<br>└ LSD<br>Ønferroni<br>Sjdak<br>Scheffe<br>B-E-G-W F<br>R-E-G-W Q | ssumed<br>S-N-K Waller-Duncan<br>Lukey Type I/Type II Error Ratio:<br>Tukey's-b Dunngtt<br>Duncan Control Category:<br>Hochberg's GT2<br>Gabriel C < Control | 100<br>ast |
| Equal Variances N                                                                     | lot Assumed<br>! ┌─ Dunnett's T3 ┌─ Games-Howell ┌─ Dynne                                                                                                    | ett's C    |

รูปที่ 149 แสดงทางเลือก Post Hoc...

ใน เพื่อใช้เป็นตัวแปรในการทคสอบข้อตกลงเบื้องค้นโคยมีรายละเอียคคังรูปที่ 150

| Univariate: Save 🔀                                                                                                    |                                                                                   |  |  |  |  |  |  |
|----------------------------------------------------------------------------------------------------|-----------------------------------------------------------------------------------|--|--|--|--|--|--|
| Predicted Values          Unstandardized         Weighted         Standard error         Diagnostics         Cook's distance         Leverage values | Residuals<br>Unstandardized<br>Weighted<br>Standardized<br>Studentized<br>Deleted |  |  |  |  |  |  |
| Coefficient statistics File                                                                                                    |                                                                                   |  |  |  |  |  |  |
| Continue Cancel Help                                                                                                    |                                                                                   |  |  |  |  |  |  |

รูปที่ 150 แสดงทางเลือก Save...

- Predicted Values เป็นการบันทึกค่าประมาณแบบ Unstandardized predicted values และความคลาดเคลื่อนมาตรฐาน Standard error ของ ข้อมูลแต่ละชุด
- Diagnostics ใช้บันทึก Cook's distance และ Leverage values
- Residuals ใช้บันทึก residuals ต่างๆ
- Save to New File ใช้บันทึกแฟ้มใหม่โดยตั้งชื่อใหม่
- Options... ใช้ระบุสถิติที่ต้องการ และกำหนดระดับนัยสำคัญใหม่จากที่โปรแกรม

ตั้งไว้ .05 โดยมีรายละเอียดดังรูปที่ 151

| Estimated Marginal Means<br><u>Factor(s) and Factor Interactions:</u><br>(OVERALL)<br>occupation<br>region<br>occupation*region | Display <u>M</u> eans for:                                            |
|----------------------------------------------------------------------------------------------------|-----------------------------------------------------------------------|
|                                                                                                    | Compare main effects<br>Confidence interval adjustment:<br>LSD (none) |
| Display<br>Descriptive statistics                                                                                               | Homogeneity tests                                                     |
| Estimates of effect size                                                                                                    | Spread vs. level plot                                                 |
| Cbserved power                                                                                                    | 🔲 <u>R</u> esidual plot                                               |
| Parameter estimates                                                                                                    | ☐ <u>L</u> ack of fit                                                 |
| Contrast coefficient matrix                                                                                                    | General estimable function                                            |
| Significance le <u>v</u> el: 0.05 C                                                                                             | onfidence intervals are 95%                                           |
| Significance le <u>v</u> el:  .05 C                                                                                             | onfidence intervals are 95% Continue Cancel Help                      |

รูปที่ 151 แสดงทางเลือก Options...

5. เมื่อเลือกทางเลือกต่างๆ ทุกครั้งต้องคลิก **Continue** เสร็จแล้วคลิก <mark>OK</mark> จะได้ Output

ดังรูปที่ 152

|       |   | Value Label           | N  |
|-------|---|-----------------------|----|
| อาชีพ | 1 | ข้าราชการ/รัฐวิสาหกิจ | 17 |
|       | 2 | ลูกจ้างบริษัทเอกชน    | 16 |
|       | 3 | อื่นๆ                 | 17 |
| ภาค   | 1 | ภาคเหนือ              | 14 |
|       | 2 | ภาคกลาง               | 12 |
|       | 3 | ภาคใต้                | 13 |
|       | 4 | ภาคอีสาน              | 11 |

#### **D** Between-Subjects Factors

|                     | Type III Sum          |    |             |          |      |  |
|---------------------|-----------------------|----|-------------|----------|------|--|
| Source              | of Squares            | df | Mean Square | F        | Sig. |  |
| Corrected Model     | 1419.050 <sup>a</sup> | 11 | 129.005     | 1.176    | .336 |  |
| Intercept           | 753351.444            | 1  | 753351.444  | 6865.979 | .000 |  |
| occupation          | 879.747               | 2  | 439.874     | 4.009    | .026 |  |
| region              | 87.740                | 3  | 29.247      | .267     | .849 |  |
| occupation * region | 464.068               | 6  | 77.345      | .705     | .647 |  |
| Error               | 4169.450              | 38 | 109.722     |          |      |  |
| Total               | 773149.000            | 50 |             |          |      |  |
| Corrected Total     | 5588.500              | 49 |             |          |      |  |

Dependent Variable: ค่าใช้จ่าย

a. R Squared = .254 (Adjusted R Squared = .038)

#### occupation

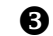

Multiple Comparisons

Dependent Variable: ค่าใช้จ่าย

#### Scheffe

|                         |                         | Mean       |            |      | 95% Cor<br>Inte | nfidence<br>rval |
|-------------------------|-------------------------|------------|------------|------|-----------------|------------------|
|                         |                         | Difference |            |      | Lower           | Upper            |
| (I) อาชีพ               | (J) อาชีพ               | (I-J)      | Std. Error | Sig. | Bound           | Bound            |
| 1 ข้าราชการ/รัฐวิสาหกิจ | 2 ลูกจ้างบริษัทเอกชน    | -7.52      | 3.649      | .134 | -16.81          | 1.78             |
|                         | 3 อื่นๆ                 | 2.35       | 3.593      | .808 | -6.80           | 11.51            |
| 2 ลูกจ้างบริษัทเอกชน    | 1 ข้าราชการ/รัฐวิสาหกิจ | 7.52       | 3.649      | .134 | -1.78           | 16.81            |
|                         | 3 อื่นๆ                 | 9.87*      | 3.649      | .035 | .58             | 19.17            |
| 3 อื่นๆ                 | 1 ข้าราชการ/รัฐวิสาหกิจ | -2.35      | 3.593      | .808 | -11.51          | 6.80             |
|                         | 2 ลูกจ้างบริษัทเอกชน    | -9.87*     | 3.649      | .035 | -19.17          | 58               |

Based on observed means.

\*. The mean difference is significant at the .05 level.

## Estimated Marginal Means

### 2. อาชีพ

Dependent Variable: ค่าใช้จ่าย

|                         |         |            | 95% Confidence Interval |             |  |
|-------------------------|---------|------------|-------------------------|-------------|--|
| อาซีพ                   | Mean    | Std. Error | Lower Bound             | Upper Bound |  |
| 1 ข้าราชการ/รัฐวิสาหกิจ | 121.737 | 2.597      | 116.481                 | 126.994     |  |
| 2 ลูกจ้างบริษัทเอกชน    | 129.813 | 2.619      | 124.511                 | 135.114     |  |
| 3 อื่นๆ                 | 120.088 | 2.552      | 114.920                 | 125.255     |  |

#### 3. <mark>ภาค</mark>

Dependent Variable: ค่าใช้จ่าย

|            |         |            | 95% Confidence Interval |             |
|------------|---------|------------|-------------------------|-------------|
| ภาค        | Mean    | Std. Error | Lower Bound             | Upper Bound |
| 1 ภาคเหนือ | 122.967 | 2.815      | 117.268                 | 128.665     |
| 2 ภาคกลาง  | 123.417 | 3.024      | 117.295                 | 129.538     |
| 3 ภาคใต้   | 126.133 | 2.921      | 120.219                 | 132.047     |
| 4 ภาคอีสาน | 123.000 | 3.187      | 116.547                 | 129.453     |

#### 4. อาชีพ \* ภา**ค**

Dependent Variable: ค่าใช้จ่าย

|                         |            |         |            | 95% Confide | ence Interval |
|-------------------------|------------|---------|------------|-------------|---------------|
| อาชีพ                   | ภาค        | Mean    | Std. Error | Lower Bound | Upper Bound   |
| 1 ข้าราชการ/รัฐวิสาหกิจ | 1 ภาคเหนือ | 125.800 | 4.684      | 116.317     | 135.283       |
|                         | 2 ภาคกลาง  | 115.750 | 5.237      | 105.147     | 126.353       |
|                         | 3 ภาคใต้   | 125.400 | 4.684      | 115.917     | 134.883       |
|                         | 4 ภาคอีสาน | 120.000 | 6.048      | 107.757     | 132.243       |
| 2 ลูกจ้างบริษัทเอกซน    | 1 ภาคเหนือ | 125.500 | 5.237      | 114.897     | 136.103       |
|                         | 2 ภาคกลาง  | 135.000 | 5.237      | 124.397     | 145.603       |
|                         | 3 ภาคใต้   | 130.000 | 5.237      | 119.397     | 140.603       |
|                         | 4 ภาคอีสาน | 128.750 | 5.237      | 118.147     | 139.353       |
| 3 อื่นๆ                 | 1 ภาคเหนือ | 117.600 | 4.684      | 108.117     | 127.083       |
|                         | 2 ภาคกลาง  | 119.500 | 5.237      | 108.897     | 130.103       |
|                         | 3 ภาคใต้   | 123.000 | 5.237      | 112.397     | 133.603       |
|                         | 4 ภาคอีสาน | 120.250 | 5.237      | 109.647     | 130.853       |

## รูปที่ 152 รูปแบบ Output ของ Univariate

## การแปลผลของคำสั่งวิเคราะห์ความแปรปรวนหลายทาง Univariate

จากผลลัพธ์ที่ได้ดังรูปที่ 152 สามารถอธิบายได้ดังนี้

เป็นส่วนที่แสดงจำนวนตัวอย่างในแต่ละกลุ่มย่อยของแต่ละตัวแปร ได้แก่
 Occup (อาชีพ) มี 3 กลุ่ม มีจำนวนข้อมูลเรียงตามลำคับคือ 17, 16 และ 17 ชุด
 Region (ภาก) มี 4 กลุ่ม มีจำนวนข้อมูลเรียงตามลำคับคือ 14, 12, 13 และ 17 ชุด

Шนส่วนที่แสดงค่าสถิติที่ต้องการทดสอบ คือ Expense (ค่าใช้จ่าย) จำแนกตามกลุ่มย่อย
 แต่ละระดับของตัวแปร ผลกระทบร่วมของ ปัจจัย Occup (อาชีพ) กับ Region (ภาค) มีค่า Sig. =
 .647 มีค่ามากกว่า α ที่ตั้งไว้หมายความว่า ไม่มีผลกระทบร่วมระหว่างอาชีพและภาค ของประชาชน ที่
 ระดับนัยสำคัญ 0.05 จึงไปพิจารณาในแต่ละตัวแปร ปรากฏว่าปัจจัย Occup (อาชีพ) มีค่า Sig. = .026
 มีค่าน้อยกว่า α ที่ตั้งไว้ หมายความว่ามี ประชาชนอย่างน้อย 2 กลุ่มอาชีพที่ค่าใช้จ่ายเฉลี่ยต่อวันแตกต่าง
 กัน ที่ระดับนัยสำคัญ 0.05 ปัจจัย Region (ภาค) มีค่า Sig. = .849 มีค่ามากกว่า α ที่ตั้งไว้หมายความ
 ว่า ประชาชนในแต่ละภาคมีค่าใช้จ่ายเฉลี่ยไม่แตกต่างกัน ที่ระดับนัยสำคัญ 0.05

ทำการวิเคราะห์ว่า 2 กลุ่มอาชีพดังกล่าวคืออาชีพอะไร จึงทำการทดสอบ พบว่า กลุ่มอาชีพ
 ลูกจ้างบริษัทเอกชนกับกลุ่มอาชีพอื่นๆ ที่แตกต่างกัน ที่ระดับนัยสำคัญ 0.05

ป็นส่วนที่แสดงค่าเฉลี่ยโดยประมาณของตัวแปรที่ทำการทดสอบแต่ละตัว คือทั้ง อาชีพ ,ภาค และอาชีพและภาค

# 🛛 คำสั่ง CORRELATE

Correlation เป็นการหาความสัมพันธ์เชิงเส้นตรงของตัวแปรสองตัว ที่เป็นเชิงปริมาณ ค่าที่ บอกความสัมพันธ์เรียกว่าสัมประสิทธิ์สหสัมพันธ์ ซึ่งอยู่ระหว่าง +1 ถึง –1 ถ้ามีค่าเท่ากับ +1 หมายความ ว่ามีความสัมพันธ์แบบตามกันอย่างสมบูรณ์ ถ้ามีค่าเท่ากับ –1 หมายความว่ามีความสัมพันธ์แบบผกผัน อย่างสมบูรณ์ และถ้ามีค่าเท่ากับ 0 หมายความว่าไม่มีความสัมพันธ์

|           | แสดงกวามสัมพันธ์ |
|-----------|------------------|
| 0.00-0.20 | ไม่มี            |
| 0.20-0.40 | ต่ำ              |
| 0.40-0.60 | กลาง             |
| 0.60-0.80 | ก่อนข้างสูง      |
| 0.80-1.00 | สูง              |

การคำนวณหาก่าสัมประสิทธิ์สหสัมพันธ์ จะพิจารณาที่ก่า r ด้วย

การหาความสัมพันธ์ Correlation จะมี 3 แบบ ใค้แก่

 Bivariate เป็นกำสั่งให้กำนวณก่าสัมประสิทธิ์สหสัมพันธ์ของตัวแปร เชิงปริมาณชนิด ตัวเลข อย่างน้อย 2 ตัว ถ้าตัวแปรถูกวัดด้วยมาตรอัตราส่วน ใช้ สัมประสิทธิ์สหสัมพันธ์ เพียร์สัน ถ้าตัวแปรถูกวัดด้วยมาตรเรียงอันดับ ใช้สัมประสิทธิ์สหสัมพันธ์อันดับสเปียร์แมน  Partial เป็นกำสั่งที่ให้กำนวณก่าสัมประสิทธิ์สหสัมพันธ์บางส่วนระหว่างตัวแปร 2 ตัว และควบกุมตัวแปรอื่นให้กงที่ ตัวแปรทั้งหมดต้องเป็นตัวแปรเชิงปริมาณ ในส่วนของก่าสถิติ จะให้ก่า สัมประสิทธิ์สหสัมพันธ์ของตัวแปรทีละกู่

• Distances เป็นกำสั่งหาความเหมือนหรือแตกต่างระหว่าง 2 ตัวแปร

## ้ขั้นตอนการกำนวณ CORRELATE แบบ Bivariate… มีดังนี้

 ให้สร้างแฟ้ม Data ชื่อ ex-correlation จากตัวอย่าง จงทดสอบหาความสัมพันธ์ ระหว่าง ส่วนสูง และอายุ ที่ระดับนัยสำคัญ 0.05

| ดนที่ | น้ำหนัก | ส่วนสูง | อายุ | P | จนที่ | น้ำหนัก | ส่วนสูง | อายุ |
|-------|---------|---------|------|---|-------|---------|---------|------|
| 1     | 29.1    | 145     | 8    |   | → 7   | 35      | 140     | 10   |
| 2     | 32.3    | 150     | 10   |   | 8     | 25.9    | 122     | 9    |
| 3     | 24.1    | 124     | 6    |   | 9     | 25.5    | 132     | 10   |
| 4     | 30.5    | 157     | 11   |   | 10    | 27.9    | 107     | 6    |
| 5     | 25      | 130     | 8    |   | 11    | 34.5    | 155     | 12   |
| 6     | 26.4    | 127     | 7-   |   | 12    | 30.9    | 145     | 9    |

สมมติฐานสำหรับการทคสอบกำหนคได้ดังนี้

- H<sub>0</sub> : ส่วนสูง และอายุ ไม่มีความสัมพันธ์กัน
- H<sub>1</sub> : ส่วนสูง และอายุ มีความสัมพันธ์กัน
- กลิกที่เมนู Analyze → Correlate เลือกกำสั่ง Bivariate... จะได้ดังรูปที่ 153

| Bivariate Correlations                                              |                                           |                                                      |  |  |  |
|---------------------------------------------------------------------|-------------------------------------------|------------------------------------------------------|--|--|--|
| <ul> <li>∯র্যাপর্যন</li> <li>ঐরয়ন্ত্র ।</li> <li>ঐ চায়</li> </ul> | Variables:                                | OK<br><u>Paste</u><br><u>Reset</u><br>Cancel<br>Help |  |  |  |
| Correlation Coefficients<br>✓ Pearson                               | l'stau-b <u>S</u> pearman<br>○ One-tailed |                                                      |  |  |  |
| Elag significant correlation                                        | IS                                        | <u>O</u> ptions                                      |  |  |  |

รูปที่ 153 คำสั่ง Correlate แบบ Bivariate...

91

3. กลิก ที่ตัวแปรเชิงปริมาณอย่างน้อย 2 ตัว ให้กลิก ตัวแปร น้ำหนัก ส่วนสูง และ อายุ แล้วกลิก ที่ลูกศรชี้ขวา ตัวแปร น้ำหนัก ส่วนสูง และอายุ จะเข้าไปอยู่ในช่อง Variables ดัง รูปที่ 154

| Bivariate Correlations 🛛 🛛 🗙                                                                                                    |                                                        |  |  |  |
|----------------------------------------------------------------------------------------------------|--------------------------------------------------------|--|--|--|
| Variables:<br>() • • พับหานัก<br>() • • พับหานัก<br>() • • พับหานัก<br>() • • พับหานัก<br>() • • • พับหานัก<br>() • • • • • • • • • • • • • • • • • • • | OK<br><u>P</u> aste<br><u>R</u> eset<br>Cancel<br>Help |  |  |  |
| Correlation Coefficients<br>Pearson V Kendall's tau-b V Spearman<br>Test of Significance                                                                | *                                                      |  |  |  |
| <ul> <li></li></ul>                                                                                                    | <u>Options</u>                                         |  |  |  |

รูปที่ 154 แสคงการเลือกตัวแปร

4. จากรูปที่ 154 จะมีทางเลือกต่อไปนี้

Correlation Coefficients กรณีข้อมูลเชิงปริมาณมีการแจกแจงร่วมแบบปกติ จะต้องวัดสหสัมพันธ์เชิงเส้นด้วย Pearson's แต่ถ้าตัวแปรถูกวัดด้วยมาตรเรียงอันดับ จะต้องวัด สหสัมพันธ์ระหว่างสองตัวแปรด้วย Spearman' rank หรือ Kendall's tau-b (กรณีข้อมูลมีค่าซ้ำกันมาก)

Test of Significance ผู้ใช้สามารถระบุชนิดของการทดสอบได้เป็นแบบสองทาง คือสมมติฐานหลักระบุว่าเท่ากับและสมมติฐานรองระบุว่าไม่เท่ากับ หรือแบบทางเดียว คือสมมติฐาน หลักระบุว่าน้อยกว่าเท่ากับ และสมมติฐานรองระบุว่าน้อยกว่า หรือสมมติฐานหลักระบุว่ามากกว่าเท่ากับ และสมมติฐานรองระบุว่ามากกว่า

Flag significant correlations ให้กำหนดดอกจัน โดยค่าสัมประสิทธิ์สหสัมพันธ์
 ที่มีระดับนัยสำคัญ 0.05 จะกำกับด้วยดอกจัน 1 ดอก ถ้ามีระดับนัยสำคัญ 0.01 จะมีดอกจัน 2 ดอก

5. เลือกคลิกปุ่ม Options... จะได้ดังรูปที่ 155 เป็นการกำหนดค่าทางสถิติ

| Bivariate Correlations: Optio                                                                                       | ns 🔀                       |
|----------------------------------------------------------------------------------------------------|----------------------------|
| Statistics           Image: Means and standard deviations           Image: Cross-product deviations and covariances | Continue<br>Cancel<br>Help |
| Missing Values<br>Exclude cases <u>p</u> airwise<br>Exclude cases <u>l</u> istwise                                  |                            |

รูปที่ 155 แสดงค่า Options...

เมื่อเลือก <sup>Options...</sup> แล้วให้คลิกที่ Continue เพื่อจะกลับมาที่หน้าจอเดิม เสร็จแล้วจึงจะ
 OK ผลการคำนวณได้จะปรากฏที่หน้าต่าง Output ดังรูปที่ 156

|            | -      |                   |          |         | 0011                | ciations       |         |                |
|------------|--------|-------------------|----------|---------|---------------------|----------------|---------|----------------|
|            | Descr  | iptive Statistics |          |         |                     | น้ำหนัก        | ส่วนสูง | อายุ           |
|            | Mean   | Std. Deviation    | N        | น้ำหนัก | Pearson Correlation | 1              | .681*   | .671*          |
| - <b>v</b> | Wean   |                   |          |         | Sig. (2-tailed)     |                | .015    | .017           |
| นำหนัก     | 28.925 | 3.7268            | 12       |         | N                   | 12             | 12      | 12             |
| ส่วนสูง    | 136.17 | 15.044            | 12       | ส่วนสูง | Pearson Correlation | <b>2</b> .681* | 1       | <b>4</b> .800* |
| อายุ       | 8.83   | 1.899             | 12       |         | Sig. (2-tailed)     | .015           |         | .002           |
|            |        | L                 | <u> </u> |         | Ν                   | 12             | 12      | 12             |
|            |        |                   |          | อายุ    | Pearson Correlation | <b>B</b> .671* | .800**  | 1              |

\*. Correlation is significant at the 0.05 level (2-tailed).

Sig. (2-tailed)

Ν

.017

12

.002

12

12

Correlations

\*\*. Correlation is significant at the 0.01 level (2-tailed).

|                 |         |                         | น้ำหนัก | ส่วนสูง | อายุ   |
|-----------------|---------|-------------------------|---------|---------|--------|
| Kendall's tau_b | น้ำหนัก | Correlation Coefficient | 1.000   | .443*   | .477*  |
|                 |         | Sig. (2-tailed)         |         | .046    | .037   |
|                 |         | Ν                       | 12      | 12      | 12     |
|                 | ส่วนสูง | Correlation Coefficient | .443*   | 1.000   | .657** |
|                 |         | Sig. (2-tailed)         | .046    |         | .004   |
|                 |         | Ν                       | 12      | 12      | 12     |
|                 | อายุ    | Correlation Coefficient | .477*   | .657**  | 1.000  |
|                 |         | Sig. (2-tailed)         | .037    | .004    | •      |
|                 |         | N                       | 12      | 12      | 12     |
| Spearman's rho  | น้ำหนัก | Correlation Coefficient | 1.000   | .666*   | .627*  |
|                 |         | Sig. (2-tailed)         |         | .018    | .029   |
|                 |         | N                       | 12      | 12      | 12     |
|                 | ส่วนสูง | Correlation Coefficient | .666*   | 1.000   | .787** |
|                 |         | Sig. (2-tailed)         | .018    |         | .002   |
|                 |         | N                       | 12      | 12      | 12     |
|                 | อายุ    | Correlation Coefficient | .627*   | .787*'  | 1.000  |
|                 |         | Sig. (2-tailed)         | .029    | .002    |        |
|                 |         | Ν                       | 12      | 12      | 12     |

#### **5** Correlations

\*. Correlation is significant at the 0.05 level (2-tailed).

\*\*. Correlation is significant at the 0.01 level (2-tailed).

รูปที่ 156 รูปแบบ Output ของ Correlation แบบ Bivariate...

การแปลผลของคำสั่ง CORRELATION แบบ Bivariate...

จากผลลัพธ์ที่ได้ดังรูปที่ 156 สามารถอธิบายได้ดังนี้

1 แสดงค่าสถิติ Mean และ S.D. ของ ตัวแปร น้ำหนัก ส่วนสูง และ อายุ

ชิ สัมประสิทธิ์ สหสัมพันธ์ที่แสดงความสัมพันธ์ระหว่างตัวแปร ส่วนสูง และ น้ำหนักมีค่า เท่ากับ 0.681 แสดงว่ามีความสัมพันธ์กันในทางบวก คือถ้าส่วนสูงมากขึ้น น้ำหนักก็จะมากขึ้นด้วย ถ้า ส่วนสูงลดลง น้ำหนักก็ลดลงด้วย ค่า Sig. = .015 แสดงว่าส่วนสูงและน้ำหนักมีความสัมพันธ์กันที่ระดับ นัยสำคัญ 0.05 เนื่องจากมีค่า r เป็นดอกจัน 1 ดอก

สัมประสิทธิ์ สหสัมพันธ์ที่แสดงความสัมพันธ์ระหว่างตัวแปรส่วนสูง และอายุ มีค่าเท่ากับ
 0.800 แสดงว่ามีความสัมพันธ์กันในทางบวก คือถ้าส่วนสูงมากขึ้น อายุก็จะมากขึ้นด้วย ถ้าส่วนสูงลดลง
 อายุก็ลดลงด้วย ค่า Sig. = .002 แสดงว่าส่วนสูงและอายุมีความสัมพันธ์กันที่ระดับนัยสำคัญ 0.01
 เนื่องจากมีค่า r เป็นดอกจัน 2 ดอก

๑ เป็นตารางหา สัมประสิทธิ์ สหสัมพันธ์แบบนอนพาราเมตริก คือตัวแปร ไม่จำเป็นต้องมีการ แจกแจงแบบปกติหรือข้อมูลเป็นแบบเรียงอันดับ จากค่า Kendall's และ Spearman's พบว่าแสดง ความสัมพันธ์เหมือนกันกับ Pearson's Correlations

ขั้นตอนการคำนวณ CORRELATE แบบ Partial... มีดังนี้

 ให้สร้างแฟ้ม Data ชื่อ ex-correlation จากตัวอย่าง จงทดสอบหาความสัมพันธ์ ระหว่าง น้ำหนักและส่วนสูง โดยการควบคุมอายุ ที่ระดับนัยสำคัญ 0.05

สมมติฐานสำหรับการทคสอบกำหนคไค้คังนี้

H<sub>0</sub> : น้ำหนัก ส่วนสูง ไม่มีความสัมพันธ์กัน

H<sub>1</sub> : น้ำหนัก ส่วนสูง มีความสัมพันธ์กัน

กลิกที่เมนู Analyze → Correlate เลือกกำสั่ง Partial... จะได้ดังรูปที่ 157

| Partial Co                                              | ×                |                                                        |
|---------------------------------------------------------|------------------|--------------------------------------------------------|
| <ul> <li>๗าพนัก<br/><ul> <li>๗าพนัก</li></ul></li></ul> | Controlling for: | OK<br><u>P</u> aste<br><u>R</u> eset<br>Cancel<br>Help |
| Test of Significance                                    | C One-tailed     | Options                                                |

รูปที่ 157 คำสั่ง Correlate แบบ Partial ...

3. คลิก O ที่ตัวแปรเชิงปริมาณ 2 ตัว ให้คลิก O ตัวแปร น้ำหนัก ส่วนสูง แล้วคลิก O ที่ ลูกศรชี้ขวา ตัวแปรน้ำหนัก ส่วนสูง จะเข้าไปอยู่ในช่องVariables และตัวแปรอายุเป็นตัวแปรควบคุมเละ ตัวแปรควบคุมจะต้องเป็นตัวแปรเชิงปริมาณ คลิก O ตัวแปร อายุ แล้วคลิก O ที่ลูกศรชี้ขวา ตัวแปร อายุ จะเข้าไปอยู่ในช่องControlling for คังรูปที่ 158

| Partial Correlations |              |                                                        |  |  |
|----------------------|--------------|--------------------------------------------------------|--|--|
|                      | Variables:   | OK<br><u>P</u> aste<br><u>R</u> eset<br>Cancel<br>Help |  |  |
| Test of Significance | C One-tailed | Options                                                |  |  |

รูปที่ 158 แสดงการเลือกตัวแปร

จากรูปที่ 158 จะมีทางเลือกเช่นเดียวกัน

♦ Test of Significance ผู้ใช้สามารถระบุชนิดของการทดสอบได้เป็นแบบสองทาง

หรือ แบบทางเดียว

- ♦ Display actual significant level จะแสดงจำนวน df เมื่อพบว่ามีนัยสำคัญ
- 4. เลือกคลิกปุ่ม Options... จะได้ดังรูปที่ 159 เป็นการกำหนดค่าทางสถิติ

| Partial Correlations:                                                  | Opt 🔀                      |
|------------------------------------------------------------------------|----------------------------|
| Statistics<br>Means and standard deviations<br>Zero-order correlations | Continue<br>Cancel<br>Help |
| Missing Values<br>Exclude cases listwise<br>Exclude cases pairwise     |                            |

รูปที่ 159 แสดงค่า Options...

5. เมื่อเลือก <sup>Options...</sup> แล้วให้คลิกที่ <sup>Continue</sup> เพื่อจะกลับมาที่หน้าจอเคิม เสร็จแล้วจึงจะ OK ผลการคำนวณได้จะปรากฏที่หน้าต่าง Output ดังรูปที่ 160

#### Descriptive Statistics

|         |         | Std.      |    |
|---------|---------|-----------|----|
|         | Mean    | Deviation | N  |
| น้ำหนัก | 28.925  | 3.7268    | 12 |
| ส่วนสูง | 136.167 | 15.0444   | 12 |
| อายุ    | 8.833   | 1.8990    | 12 |

#### Correlations

| Control Variables   |         |                         | น้ำหนัก | ส่วนสูง | อายุ  |
|---------------------|---------|-------------------------|---------|---------|-------|
| -none- <sup>a</sup> | น้ำหนัก | Correlation             | 1.000   | .681    | .671  |
| 0                   |         | Significance (2-tailed) |         | .015    | .017  |
|                     |         | df                      | 0       | 10      | 10    |
|                     | ส่วนสูง | Correlation             | .681    | 1.000   | .800  |
|                     |         | Significance (2-tailed) | .015    |         | .002  |
|                     |         | df                      | 10      | 0       | 10    |
| ୧                   | อายุ    | Correlation             | .671    | .800    | 1.000 |
|                     |         | Significance (2-tailed) | .017    | .002    |       |
|                     |         | df                      | 10      | 10      | 0     |
| อายุ                | น้ำหนัก | Correlation             | 1.000   | .324    |       |
| 6                   |         | Significance (2-tailed) |         | .332    |       |
|                     |         | df                      | 0       | 9       |       |
| ส่ว                 | ส่วนสูง | Correlation             | .324    | 1.000   |       |
|                     |         | Significance (2-tailed) | .332    | -       |       |
|                     |         | df                      | 9       | 0       |       |

a. Cells contain zero-order (Pearson) correlations.

รูปที่ 160 รูปแบบ Output ของ Correlation แบบ Partial...

### การแปลผลของคำสั่ง CORRELATION แบบ Partial...

จากผลลัพธ์ที่ได้ดังรูปที่ 160 สามารถอธิบายได้ดังนี้

ปิ แสดงค่าสถิติ Mean และ S.D. ของ ตัวแปร น้ำหนัก ส่วนสูง และ อายุ จากการเลือก
Options... Means and standard deviation

สัมประสิทธิ์สหสัมพันธ์ที่ ไม่มีการควบคุมตัวแปรใดๆ ไว้ จะเห็นว่าน้ำหนักและส่วนสูงมี
 ความสัมพันธ์กัน

# 🛛 คำสั่ง REGRESSION

คำสั่ง Regression เป็นการหารูปแบบความสัมพันธ์ เพื่อใช้ในการทำนายค่าของตัวแปรที่ ต้องการศึกษาความสัมพันธ์ระหว่างตัวแปรตามหนึ่งตัวกับตัวแปรอิสระอีกอย่างน้อยสองตัว เช่น มีตัวแปร ตาม คือ Y ตัวแปรต้นคือ X<sub>1</sub> ถึง X<sub>7</sub> ตัวแปรทั้งหมดจะมีมาตรวัดเป็นแบบนามบัญญัติ แบบช่วง หรือแบบ อัตราส่วน ก็ได้

### **ขั้นตอนการกำนวณ REGRESSION** มีดังนี้

 ให้สร้างแฟ้ม Data ชื่อ ex-regression จากตัวอย่าง การสุ่มตัวอย่างมา 10 ครัวเรือน ปรากฏว่ามีรายจ่ายค่าอาหาร (food), รายได้ (income), จำนวนสมาชิกในครัวเรือน (person) และที่ตั้ง ของครัวเรือน (location) บันทึกได้ดังตาราง จงหาเส้นถดถอยของรายจ่ายค่าอาหารต่อเดือน เมื่อกำหนด รายได้ต่อเดือน จำนวนสมาชิกในครัวเรือน และที่ตั้งของครัวเรือน โดยวิธี Backward

| food | income | person | location |
|------|--------|--------|----------|
| 22   | 8      | 6      | 1        |
| 23   | 10     | 7      | 1        |
| 20   | 6      | 4      | 0        |
| 18   | 7      | 5      | 1        |
| 21   | 7      | 4      | 0        |
| 18   | 6      | 3      | 0        |
| 9    | 2      | 2      | 1        |
| 16   | 4      | 3      | 0        |
| 14   | 4      | 3      | 1        |
| 19   | 6      | 3      | 0        |

ก่อนที่จะวิเคราะห์การถดถอยเชิงเส้นอย่างง่าย หรือการถดถอยเชิงเส้นพหุลูณ ควรใช้

้ กำสั่ง Scatterplot วาคแผนภาพการกระจายระหว่าง 2 ตัวแปรเชิงปริมาณ เพื่อตรวจสอบว่า

- ตัวแปรตามมีค่าผิดปกติ (outlier) หรือไม่
- ตัวแปรต้นมีค่าผิดปกติ (leverage) หรือไม่
- ตัวแปรต่างๆ มีความสัมพันธ์เชิงเส้นหรือไม่

เลือกเมนู Graph → Scatter... จะได้ดังรูปที่ 161

| Scatterplot 🛛 🔀 |        |  |  |
|-----------------|--------|--|--|
|                 | Define |  |  |
| Simple Matrix   | Cancel |  |  |
| Overlay 3-D     | Help   |  |  |

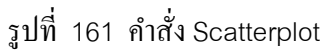

 คลิกเลือก Matrix จากนั้นคลิกปุ่ม Define เพื่อวาดภาพการกระจายระหว่าง food, income และ person ในรูปเมตริกซ์ เพื่อตรวจสอบว่า ด้วแปรดังกล่าวมีความสัมพันธ์เชิงเส้นหรือไม่ (ไม่ พิจารณาตัวแปร location เพราะเป็นข้อมูลมาตรนามบัญญัติ) ให้นำด้วแปร 3 ด้วดังกล่าวใส่ในช่อง Matrix Variables จะได้ดังรูปที่ 162

| Scatterplot Ma                       | trix  |                                    | ×                              |
|--------------------------------------|-------|------------------------------------|--------------------------------|
| 🛞 ที่ตั้งของครัวเรือน [location]     | •     | Matrix Variables:                  | OK<br>Paste<br>Reset<br>Cancel |
|                                      |       | Set Markers by:<br>Label Cases by: | Help                           |
| Template<br>Use chart specifications | from: | Titles   Options                   |                                |

รูปที่ 162 การ Define ตัวแปร

4. คลิก <mark>OK</mark> จะได้กราฟดังรูปที่ 163 เป็นภาพการกระจาย พบว่าตัวแปร food, income

และ person มีความสัมพันธ์เชิงเส้นแบบตามกัน

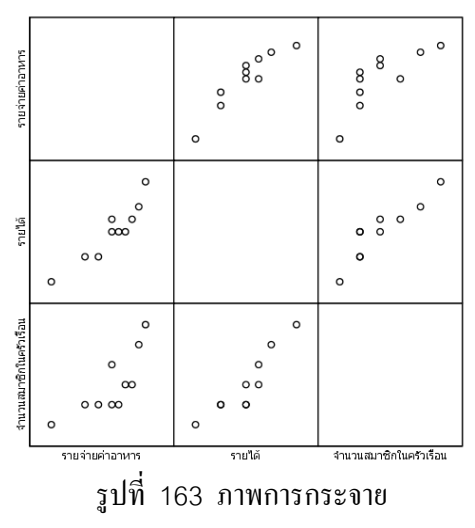

5. จากนั้นจะเป็นการวิเคราะห์การถดถอยเชิงเส้น ตัวแปรต้นคือ รายได้ (income), จำนวน สมาชิกในครัวเรือน (person) และที่ตั้งของครัวเรือน (location) ตัวแปรตามคือ รายจ่ายค่าอาหาร (food) ด้วยกำสั่ง Regression โดยคลิกที่เมนู Analyze เลือกกลุ่ม Regression เลือกกำสั่ง Linear... จะได้ดัง รูปที่ 164

| 🗖 Linear Regressi                                                                                                    | on                                                                               | ×                                      |
|----------------------------------------------------------------------------------------------------|----------------------------------------------------------------------------------|----------------------------------------|
| 🗣 ระษร่ายค่าอาหาร (lood)<br>(ค ระโช fincome)<br>(ค รำมวนสมาชิกในครัวเรียน [pers<br>(ค ที่ตั้งของครัวเรียน [location] | Dependent:                                                                       | OK<br>Paste<br>Beset<br>Cancel<br>Help |
|                                                                                                    | Sglection Variable:<br>Case Labels:<br>WLS Weight:<br>Statistics Plots Sgve Opti | ons                                    |

รูปที่ 164 คำสั่ง Linear REGRESSION

6. กลิก O ที่ตัวแปรที่ต้องการทดสอบ ตัวแปรตามคือ food แล้วกลิก O ที่ลูกศรซึ่งวาอัน บน ตัวแปร food จะเข้าไปอยู่ใน Dependent และเลือกตัวแปรที่เหลือทั้งหมดคือ income, person และ location แล้วกลิก O ที่ลูกศรซึ่งวาอันล่างเอาไว้ใน Independent เลือก Method เป็น Backward จะได้ดังรูปที่ 165 (ถ้าเป็นการวิเคราะห์ความถดถอยเชิงเส้นอย่างง่าย จะมีตัวแปรอิสระเพียงตัวเดียว และ เป็นตัวแปรเชิงปริมาณ)

| Linear Regr         | ession                                                                                                    | ×                                              |
|---------------------|----------------------------------------------------------------------------------------------------|------------------------------------------------|
| <ul> <li></li></ul> | Dependent:         Image: Selection Value         Backward         Selection Value         Selection Value         Case Labels:         WLS Weight: | OK<br>Paste<br><u>R</u> eset<br>Cancel<br>Help |
|                     | Statistics Plots Save Optic                                                                                                    | ins                                            |

รูปที่ 165 การเลือกตัวแปร

Method คือวิธีการเลือกตัวแปรอิสระเข้าสมการความถดถอย จะต้องมีเกณฑ์ในการ เลือก คือจะต้องพิจารณาว่ามีตัวแปรอิสระตัวใดบ้างที่น่าจะมีความสัมพันธ์กับตัวแปรตาม สามารถ เลือกใช้ได้หลายวิธี ซึ่งจะทำให้ได้สมการความถดถอยหลายๆ รูปแบบ โดยใช้วิธีการเลือก Method แล้ว Block แล้ว Next ไปเรื่อยๆ เทคนิคในการเลือกมี 5 วิธีคือ

Enter เป็นวิธีการกำหนดให้ตัวแปรอิสระหนึ่งตัวหรือหลายตัว เป็นตัวแปรในเส้น ถดถอย การเลือกตัวแปรอิสระเข้าสมการความถดถอยในขั้นตอนเดียว ผู้ใช้จะต้องเป็นผู้ตัดสินใจว่าตัว แปรอิสระตัวใดบ้างที่กวรจะอยู่ในสมการกวามถดถอย โดยพิจารณาจากก่า Sig ของสถิติทดสอบ

Stepwise เป็นวิธีการเลือกตัวแปรอิสระเข้าสมการที่นิยมใช้กันมากที่สุด วิธีนี้จะ ใช้วิธี Forward และวิธี Backward ผสมกัน คือจะใส่ตัวแปรอิสระทั้งหมดเข้าไปในสมการ แล้วก็จะคัด ออกทีละตัวจนกว่าจะไม่มีตัวแปรใดที่สามารถเข้าและออกจากสมการอีก

 Remove เป็นวิธีการคัดตัวแปรอิสระหนึ่งตัวหรือหลายตัวออกจากเส้นถดถอย ซึ่ง จะใช้ควบคู่กับวิธี Enter

Backward เป็นวิธีที่ตรงกันข้ามกับ Forward คือนำตัวแปรทุกตัวที่กาดว่าจะมี กวามสัมพันธ์กับตัวแปรตามเข้าสมการ จากนั้นจะตัดตัวแปรอิสระที่ไม่มีกวาม สัมพันธ์กับตัวแปรตามออก จากสมการครั้งละตัวจนกว่าจะไม่สามารถตัดได้แล้ว

Forward เป็นเทคนิคการเลือกตัวแปรอิสระเข้าสมการความถุดถอย ทีละ 1 ตัว โดย เลือกตัวแปรอิสระที่มีความสัมพันธ์กับตัวแปรตามมากที่สุดเข้าเป็นตัวแรก ต่อจากนั้นเลือกตัวแปรอิสระที่ เหลือ โดยกำนวณก่าสัมประสิทธิ์สหสัมพันธ์ระหว่างตัวแปรตามกับตัวแปรอิสระแต่ละตัว

Selection Variable คือการวิเคราะห์เพียงบางส่วนของข้อมูล โดยระบุตัวแปรใหนle เพื่อ กำหนดเงื่อนไขในการคัดเลือกข้อมูล

Case Labels เป็นการเลือกตัวแปรที่จะกำหนด Labels ในการวาดกราฟ

WLS>> Weighted least – squares analysis ใช้เมื่อต้องการวิเคราะห์ความถดถอย แบบถ่วงน้ำหนัก โดยตัวแปรที่ระบุเป็นตัวแปรถ่วงน้ำหนักต้องเป็นตัวแปรเชิงปริมาณ

7. ปุ่ม <u>Statistics...</u> ใช้เลือกค่าสถิติต่างๆ ดังรูปที่ 166

| Linear Regression                                                                    | n: Statistics                                                                                                    | ×                          |
|--------------------------------------------------------------------------------------|----------------------------------------------------------------------------------------------------|----------------------------|
| Regression Coefficients<br>Estimates<br>Confidence intervals<br>Covariance matrix    | ✓ Model fit       □ R squared change       □ Descriptives       □ Part and partial correlations       □ Collinearity diagnostics | Continue<br>Cancel<br>Help |
| Residuals<br>Durbin-Watson<br>Casewise diagnostics<br>Cutliers outside:<br>All cases | 3 standard deviations                                                                                                    |                            |

รูปที่ 166 แสดงทางเถือก Statistics จากรูปที่ 166 จะแบ่งออกเป็น 3 ส่วน ดังนี้ I Regression Coefficients หมายถึง สัมประสิทธิ์ความถดถอยแบบต่าง ๆ ประกอบด้วยตัวเลือกต่อไปนี้

Estimates เป็นทางเลือกอัตโนมัติที่โปรแกรมตั้งไว้ก่อน เพื่อหาค่าสัมประสิทธิ์
 ความถดถอย ที่จะแสดงความสัมพันธ์ระหว่างตัวแปร จะแสดง ค่าสัมประสิทธิ์ความถดถอย (b) ค่า
 ความคลาดเคลื่อนมาตรฐานของ b (SE(b)) ค่าสถิติทดสอบ t ของการทดสอบเกี่ยวกับ β และค่า
 Significance ของสถิติทดสอบ t

 Confidence Intervals แสดงก่าประมาณแบบช่วงของสัมประสิทธิ์ความ ถดถอย (β) แต่ละตัวที่ระดับความเชื่อมั่น 95%

 Covariance Matrix ใช้แสดงตาราง Correlation และ Covariance เมื่อมีตัว แปรอิสระหลายตัว

II ประกอบด้วยตัวเลือกต่อไปนี้

Model fit เป็นทางเลือกอัตโนมัติที่โปรแกรมตั้งไว้ก่อน จะแสดงตัวแปรอิสระ ที่นำเข้า และเอาออกจากสมการความถดถอย และแสดงค่า multiple R, R2, adjust R2, SE และ ตาราง ANOVA

☑ R squared change ใช้เมื่อมีตัวแปรอิสระหลายตัว จะ แสดง ค่า R<sup>2</sup> ที่ เปลี่ยนแปลงเมื่อตัวแปรอิสระถูกนำเข้าหรือเอาออกจากสมการ รวมทั้งค่าสถิติทดสอบ F ที่เปลี่ยนแปลง

Descriptives แสดงจำนวน case ที่สมบูรณ์ ค่าเฉลี่ย ค่าเบี่ยงเบนมาตรฐาน ของแต่ละตัวแปร และแสดงค่า Correlation ทดสอบของตัวแปร

Part and partial correlations แสดงค่าสัมประสิทธิ์สหสัมพันธ์ของตัวแปร ตามและตัวแปรอิสระแต่ละตัว โดยไม่ได้ควบคุมและควบคุมตัวแปรอื่นๆ ที่เกี่ยวข้อง

 Collinearity diagnostics ค่าสถิติที่ใช้สำหรับตรวจสอบความสัมพันธ์ ของตัว แปรอิสระว่ามีความสัมพันธ์กับตัวแปรอิสระอื่นๆ หรือไม่

III Residuals เป็นค่าสถิติของค่าคลาคเคลื่อนช่วยในการตรวจสอบค่าผิดปกติ ประกอบด้วยตัวเลือกต่อไปนี้

Durbin-Watson ใช้สำหรับทดสอบความเป็นอิสระกันของก่ากลาดเกลื่อน

Casewise diagnostics ใช้แสดงข้อมูลที่มีค่าผิดปกติที่มีค่ามากกว่าหรือน้อย กว่าจำนวนเท่าของค่าเบี่ยงเบนมาตรฐานซึ่งต้องระบุจำนวนลงไปส่วนใหญ่ให้เป็น 3

8. ปุ่ม **Plots...** ใช้เมื่อต้องการแสดงแผนภาพการกระจายของตัวแปร ดังรูปที่ 167

| Linear Regre                                                                   | ssion: Plots                   | ×                          |
|--------------------------------------------------------------------------------|--------------------------------|----------------------------|
| DEPENDNT<br>"ZPRED<br>"ZPRESID<br>"DRESID<br>"ADJ/PRED<br>"SDRESID<br>*SDRESID | r 1 of 1<br>ious Next<br>Y: X: | Continue<br>Cancel<br>Help |
| Standardized Residual Plo                                                      | IS Produce all partial plots   |                            |

รูปที่ 167 แสดงทางเลือก Plots

จากรูปที่ 167 หมายความว่า เลือกตัวแปรสำหรับแกน X และแกน Y ถ้าต้องการ มากกว่า 1 ภาพให้เลือกปุ่ม <u>Next</u> แล้วเลือกตัวแปรสำหรับแกน X และแกน Y ใหม่ สามารถทำได้สูงสุด 9 รูปส่วน Standardized Residuals Plots มีทางเลือกดังนี้

- Histogram ใช้สำหรับทดสอบความเป็นอิสระกันของก่ากลาดเกลื่อน
- Normal probability plot ใช้ในการตรวจสอบการแจกแจงของ ค่าคลาดเคลื่อน
   ว่าเป็นแบบปกติหรือไม่
- ☑ Produce all partial plots ใช้เมื่อมีตัวแปรอิสระหลายตัว
- 9. ปุ่ม <mark>Save...</mark> เมื่อต้องการเลือกบันทึก ก่าประมาณ ก่ากลาดเกลื่อน และสถิติต่างๆ

โดยจะเก็บในรูปตัวแปรใหม่ของแฟ้มข้อมูลที่เปิดอยู่ และยังสามารถเลือกให้บันทึกก่าที่กำนวณได้ในแฟ้ม ใหม่ที่ระบุชื่อใหญ่ได้ ดังรูปที่ 168

| Linear Regressi                                                                                                    | on: Save                                                                                                    | ×                          |
|----------------------------------------------------------------------------------------------------|----------------------------------------------------------------------------------------------------|----------------------------|
| Predicted Values Unstandardized Standardized Standardized Adjusted S.E. of mean gredictions Distances Mabalanobis Cook's Leverage values Prediction Intervals Mean Individual Confidence Interval: 95 % Save to New File Cogefficient statistics: File Export model information to XML | Residuals Unstandardized Standardized Studentized Studentized Studentized Studentized deleted Influence Statistics DfBeta(s) Standardized DfBeta(s) DfEit Standardized DfFit Covariance ratio | Continue<br>Cancel<br>Help |

รูปที่ 168 แสดงทางเลือก Save...

10. ปุ่ม <sup>Options...</sup> ใช้เมื่อเลือก Method แบบ Forward หรือ Backward หรือ Stepwise โดยมีทางเลือกดังรูปที่ 169

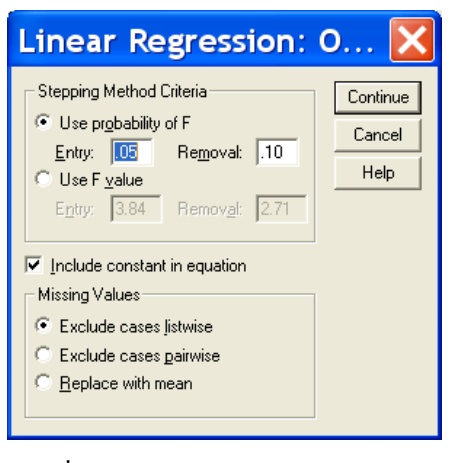

รูปที่ 169 แสดงทางเลือก Options...
Stepping Method Criteria รูปเป็นการกำหนดค่าระดับนัยสำคัญของสถิติทดสอบ

F มีทางเถือกดังนี้

- Use probability of F หมายถึงใช้ระดับนัยสำคัญของ F เป็นเกณฑ์การเลือกตัว แปรอิสระ โดยให้ระดับนัยสำคัญของการเลือกเข้าเป็น .05 และการเลือกตัว แปรออกเป็น .10
- Use F value หมายถึงใช้ค่าสถิติ F เป็นเกณฑ์การเลือกตัวแปรอิสระ โดยให้ ค่าสถิติ F ของการเลือกเข้าเป็น 3.84 (ระดับนัยสำคัญ = .05) และการเลือกตัว แปรออกเป็น 2.71 (ระดับนัยสำคัญ = .10)
- ♦ Include Constant in Equation ถ้าเลือกจะรวมก่ากงที่ในสมการถดถอยด้วย ถ้า

#### ไม่เลือกแสดงว่าไม่ต้องการก่ากงที่ในสมการ

- Missing Values ต้องเลือกทางใดทางหนึ่งจาก
  - Exlclude cases listwise หมายถึง cases ที่นำมาวิเคราะห์ต้องมีค่าทุกตัวแปร
  - Exlclude cases pairwise หมายถึง cases ที่นำมาวิเคราะห์แต่ละคู่ต้องมีค่าที่ นำมาหาค่าสหสัมพันธ์
  - Replace with mean หมายถึงใช้ทุก cases ที่นำมาวิเคราะห์ ถ้าข้อมูลใด หายไปให้ใช้ค่าเฉลี่ยของตัวแปรนั้นแทน

A

8. เมื่อเลือกทางเลือกต่างๆ ทุกครั้งให้ **Continue** เสร็จแล้วจึงจะ **OK** ผลการคำนวณได้ จะปรากฏที่หน้าต่าง Output ดังรูปที่ 170

| Model | Variables Entered                                                                | Variables Removed             | Method                                                    |  |  |
|-------|----------------------------------------------------------------------------------|-------------------------------|-----------------------------------------------------------|--|--|
| 1     | location ที่ตั้งของครัวเรือน,<br>income รายได้,<br>person จำนวนสมาชิกในครัวเรือน |                               | Enter                                                     |  |  |
| 2     |                                                                                  | person จำนวนสมาชิกในครัวเรือน | Backward (criterion: Probability of F-to-remove >= .100). |  |  |

Variables Entered/Removed <sup>b</sup>

a. All requested variables entered.

b. Dependent Variable: food รายจ่ายค่าอาหาร

#### Model Summary

2

|       |                   |          |                   | Std. Error of the |
|-------|-------------------|----------|-------------------|-------------------|
| Model | R                 | R Square | Adjusted R Square | Estimate          |
| 1     | .983 <sup>a</sup> | .966     | .950              | .934              |
| 2     | .977 <sup>b</sup> | .954     | .941              | 1.010             |

a. Predictors: (Constant), location ที่ตั้งของครัวเรือน, income รายได้, person จำนวนสมาชิกในครัวเรือน

b. Predictors: (Constant), location ที่ตั้งของครัวเรือน, income รายได้

|            | Sum of                                                             |                                                                                             | Mean                                                                                                |                                                                                                    |                                                                                                    |
|------------|--------------------------------------------------------------------|---------------------------------------------------------------------------------------------|----------------------------------------------------------------------------------------------------|----------------------------------------------------------------------------------------------------|----------------------------------------------------------------------------------------------------|
|            | Squares                                                            | df                                                                                          | Square                                                                                              | F                                                                                                    | Sig.                                                                                                    |
| Regression | 150.767                                                            | 3                                                                                           | 50.256                                                                                              | 57.626                                                                                                    | .000 <sup>a</sup>                                                                                                    |
| Residual   | 5.233                                                              | 6                                                                                           | .872                                                                                                |                                                                                                    |                                                                                                    |
| Total      | 156.000                                                            | 9                                                                                           |                                                                                                    |                                                                                                    |                                                                                                    |
| Regression | 148.864                                                            | 2                                                                                           | 74.432                                                                                              | 73.014                                                                                                    | .000 <sup>b</sup>                                                                                                    |
| Residual   | 7.136                                                              | 7                                                                                           | 1.019                                                                                               |                                                                                                    |                                                                                                    |
| Total      | 156.000                                                            | 9                                                                                           |                                                                                                    |                                                                                                    |                                                                                                    |
|            | Regression<br>Residual<br>Total<br>Regression<br>Residual<br>Total | SquaresRegression150.767Residual5.233Total156.000Regression148.864Residual7.136Total156.000 | SquaresdfRegression150.7673Residual5.2336Total156.0009Regression148.8642Residual7.1367Total156.0009 | Squares         df         Square           Regression         150.767         3         50.256           Residual         5.233         6         .872           Total         156.000         9         .           Regression         148.864         2         74.432           Residual         7.136         7         1.019           Total         156.000         9         . | Squares         df         Square         F           Regression         150.767         3         50.256         57.626           Residual         5.233         66         .872            Total         156.000         9             Regression         148.864         22         74.432         73.014           Residual         7.136         77         1.019            Total         156.000         9 |

#### ANOVA<sup>c</sup> 3

a. Predictors: (Constant), location ที่ตั้งของครัวเรือน, income รายได้, person จำนวนสมาชิกในครัวเรือน

- b. Predictors: (Constant), location ที่ตั้งของครัวเรือน, income รายได้
- c. Dependent Variable: food รายจ่ายค่าอาหาร

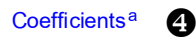

|       |                               | Unstano<br>Coeffi | dardized<br>cients | Standardized<br>Coefficients |        |      |
|-------|-------------------------------|-------------------|--------------------|------------------------------|--------|------|
| Model |                               | В                 | Std. Error         | Beta                         | t      | Sig. |
| 1     | (Constant)                    | 8.704             | .910               |                              | 9.560  | .000 |
|       | income รายได้                 | 1.069             | .492               | .581                         | 2.172  | .073 |
|       | person จำนวนสมาชิกในครัวเรือน | 1.145             | .775               | .430                         | 1.477  | .190 |
|       | location ที่ตั้งของครัวเรือน  | -3.402            | .949               | 431                          | -3.584 | .012 |
| 2     | (Constant)                    | 8.548             | .978               |                              | 8.743  | .000 |
|       | income รายได้                 | 1.768             | .150               | .960                         | 11.822 | .000 |
|       | location ที่ตั้งของครัวเรือน  | -2.307            | .641               | 292                          | -3.597 | .009 |

a. Dependent Variable: food รายจ่ายค่าอาหาร

#### Excluded Variables <sup>b</sup> 5

|       |                               |                   |       |      |             | Collinearity |
|-------|-------------------------------|-------------------|-------|------|-------------|--------------|
|       |                               |                   |       |      | Partial     | Statistics   |
| Model |                               | Beta In           | t     | Sig. | Correlation | Tolerance    |
| 2     | person จำนวนสมาชิกในครัวเรือน | .430 <sup>a</sup> | 1.477 | .190 | .516        | .066         |

a. Predictors in the Model: (Constant), location ที่ตั้งของครัวเรือน, income รายได้

b. Dependent Variable: food รายจ่ายค่าอาหาร

รูปที่ 170 แสดง Output

### การแปลผลของคำสั่ง REGRESSION

้จากผลลัพธ์ที่ได้ดังรูปที่ 170 สามารถอธิบายได้ดังนี้

ปี เป็นการบอกว่าตัวแปรอิสระที่ถูกคัดเข้าหรือคัดออกของแต่ละตัวแบบ แบบที่ 1 ใช้วิธี Enter คือจะนำตัวแปรอิสระเข้าทั้ง 3 ตัว จากนั้นใช้แบบที่ 2 วิธี Backward คัดออกจากแบบที่ 1 ได้ตัวแปร Person ถูก คัดออกจากตัวแบบเนื่องจากไม่ผ่านเกณฑ์เพราะค่า Sig มากกว่า .100

เป็นผลสรุปของแต่ละตัวแบบ โดยแบบที่ มีค่า R<sup>2</sup> มากกว่าแบบที่2 เนื่องจากแบบที่1 มีตัวแปร อิสระ 3 ตัว คือรายได้ต่อเดือน(income) จำนวนสมาชิกในครัวเรือน(person) และ ที่ตั้งของครัวเรือน(location) ส่วน แบบที่ 2 มี 2 ตัวแปร คือ รายได้ต่อเดือน(income) และ ที่ตั้งของกรัวเรือน(location) จึงหมายความว่า ร้อยละ96.6 ของความแปรผันของรายจ่ายค่าอาหารต่อเดือน(tocd) สามารถอธิบายได้ด้วยที่ตั้งของครัวเรือน(location) รายได้ต่อ เดือน (income) และ จำนวนสมาชิกในครัวเรือนperson)

ß เป็นตาราง ANOVA ที่ใช้ทดสอบสัมประสิทธิ์การถดถอยบางส่วน เมื่อวิเคราะห์ความ
 แปรปรวนที่ใช้ทดสอบเกี่ยวกับตัวแปรอิสระทั้งหมด จะต้องกำหนดค่าระดับนัยสำคัญไว้ก่อน เช่นกำหนดว่า =
 .05 วิเคราะห์แล้วพบว่าค่า Sig = .000 แสดงว่ามีตัวแปรอิสระบางตัวมีผลต่อตัวแปรตามที่ระดับนัยสำคัญ .05
 ซึ่งทั้งแบบที่ 1 และแบบที่ 2 ก็มีค่า Sig เท่ากัน จึงต้องไปดูที่ข้อ 4

Coefficients เป็นตารางแสดงการทดสอบความสัมพันธ์ระหว่างตัวแปรตามกับตัวแปรอิสระ ทีละตัว

Unstandardized Coefficients เป็นค่าที่คำนวณให้สำหรับตัวแปรอิสระที่อยู่ในสมการ B คือค่าสัมประสิทธิ์การถคถอยของตัวแปรอิสระแต่ละตัว พร้อมกับก่ากงที่ SEB คือก่ากวามกลาดเกลื่อนมาตรฐาน ของการประมาณก่าพารามิเตอร์สำหรับตัวแปรอิสระแต่ละกรั้ง

Standardized Coefficients เป็นการแสดงก่าสัมประสิทธิ์การถดถอยมาตรฐาน Beta หมายถึงสัมประสิทธิ์การถดถอยมาตรฐาน โดยคำนวณจากก่าของตัวแปรอิสระและตัวแปรตามทุกตัวในรูป คะแนนมาตรฐาน แล้วนำมาสร้างสมการถดถอยในรูปของกะแนนมาตรฐาน ถ้าก่าตัวแปรอิสระใคมีก่า Beta มาก แสดงว่าตัวแปรอิสระนั้นจะมีความสัมพันธ์กับตัวแปรตามมากกว่าตัวแปรอิสระที่มีก่า Beta น้อย จึงสรุปได้ ว่าตัวแปรอิสระที่มีผลต่อตัวแปรตามมากที่สุดคือตัวแปรรายได้ต่อเดือน (income) (พิจารณาจากก่าสัมประสิทธิ์ การถดถอยมาตรฐานคือ 0.960) และตัวแปรอิสระที่ตั้งของกรัวเรือน (location) มีผลต่อตัวแปรตามน้อยที่สุด

T หรือ Sig คือค่าสถิติที่ใช้ในการทดสอบสมมติฐานโดยต้องกำหนดค่าระดับนัยสำคัญ ไว้ ล่วงหน้า เช่นกำหนดไว้ = .05 สรุปได้ว่าในแบบที่ 1 ตัวแปรอิสระ รายจ่ายค่าอาหารต่อเดือน (food) เมื่อ กำหนดรายได้ต่อเดือน (income) ที่ตั้งของครัวเรือน (location) และจำนวนสมาชิกในครัวเรือน (person) นั้น ปรากฏว่าตัวแปรจำนวนสมาชิกในครัวเรือน (person) มีค่า Sig. = .190 ซึ่งมากที่สุด และมากกว่า 0.1 ดังนั้นตัว แปร person จึงไม่ผ่านเกณฑ์การคัดเลือกออก ก็คือถูกตัดออกจากตัวแบบที่ 1 ส่วนในแบบที่ 2 ค่า Sig. ที่เหลือ ของตัวแปรรายได้ต่อเดือน (income) และ ที่ตั้งของครัวเรือน (location) ต่างมีค่าน้อยกว่า 0.1 ดังนั้นจึงยุติการ กัดเลือกตัวแปรด้นในเส้นถดถอย ด้วยวิธี Backward

🟮 เป็นส่วนที่บอกตัวแปรที่ถูกคัดออก คือตัวแปร person

ผลสรุป จากข้อ สรุปได้ว่าเส้นถดถอขของราขจ่ายค่าอาหารต่อเดือน (food) เมื่อกำหนดรายได้ ต่อเดือน (income) และที่ตั้งของกรัวเรือน (location) ได้แก่

food รายจ่ายก่าอาหารต่อเดือน = 8.548 (Constant) + 1.768 (income รายได้ต่อเดือน) – 2.307 ( location ที่ตั้งของกรัวเรือน)

## 😧 กำสั่ง RELIABILITY

Reliability Analysis เป็นเทกนิกใช้วิเกราะห์กวามเชื่อถือได้ หรือเรียกว่ากวามตรง หรือ เรียกว่ากวามเชื่อมั่น เป็น การวัด ว่าเครื่องมือให้ผลสอดคล้อง หรือกล้ายกัน หรือเหมือนกันหรือไม่ของ แบบทดสอบหรือแบบสอบถาม เพื่อพิจารณาว่ากำถามใดบ้างในแบบสอบถามที่สัมพันธ์กัน และกวรตัด กำถามใดออก การหากวามเชื่อ ถือได้ของเครื่องมือโดยนำเครื่องมือนั้นมาวัดหลายๆ ครั้ง ผลที่ได้จะต้อง เหมือนกัน หรือมีกวามสอดกล้องกัน ส่วนกวามตรงเป็นศึกษาว่าสิ่งที่วัดนั้นใช่สิ่งที่ต้องการหรือไม่ กำถามจึงต้องถามเกี่ยวกับสิ่งที่ต้องการจะวัด ในที่นี้จะพูดถึงการหากวามเชื่อถือได้ ข้อมูลที่จะนำมา วิเกราะห์อาจเป็นข้อมูลที่มีก่าได้ 2 ก่า (Dichotomous) หรือเป็นสเกลอันดับ หรือเป็นข้อมูลเชิงปริมาณ และอยู่ในรูปตัวเลข

### ข**ั้นตอนการคำนวณ** Reliability มีดังนี้

 ให้สร้างแฟ้ม Data ชื่อ ex-relia จากตัวอย่างที่ทำการวัดแบบสอบถามจำนวน 20 ข้อ ทั้งหมด 30 คน

| คนที่ | v1 | v2 | v3 | v4 | v5 | v6 | v7 | v8 | v9 | v10 | v11 | v12 | v13 | v14 | v15 | v16 | v17 | v18 | v19 | v20 |
|-------|----|----|----|----|----|----|----|----|----|-----|-----|-----|-----|-----|-----|-----|-----|-----|-----|-----|
| 1     | 5  | 5  | 5  | 5  | 5  | 5  | 5  | 5  | 5  | 5   | 5   | 5   | 4   | 4   | 5   | 4   | 5   | 5   | 5   | 5   |
| 2     | 2  | 4  | 4  | 3  | 4  | 3  | 3  | 4  | 4  | 4   | 4   | 3   | 5   | 5   | 5   | 5   | 5   | 5   | 5   | 5   |
| 3     | 4  | 5  | 5  | 4  | 4  | 4  | 5  | 4  | 4  | 4   | 5   | 5   | 3   | 3   | 5   | 5   | 5   | 5   | 5   | 5   |
| 4     | 3  | 4  | 4  | 4  | 4  | 4  | 4  | 4  | 5  | 4   | 4   | 4   | 4   | 3   | 3   | 5   | 5   | 5   | 5   | 5   |
| 5     | 3  | 4  | 5  | 5  | 4  | 4  | 4  | 4  | 5  | 4   | 4   | 4   | 5   | 2   | 4   | 5   | 5   | 2   | 5   | 5   |
| 6     | 3  | 4  | 5  | 4  | 5  | 4  | 3  | 4  | 5  | 4   | 4   | 4   | 5   | 4   | 2   | 5   | 3   | 3   | 5   | 5   |
| 7     | 2  | 4  | 3  | 5  | 4  | 5  | 4  | 4  | 4  | 4   | 4   | 3   | 3   | 5   | 5   | 5   | 5   | 5   | 5   | 5   |
| 8     | 3  | 4  | 4  | 3  | 5  | 5  | 5  | 5  | 5  | 5   | 5   | 5   | 5   | 5   | 5   | 5   | 5   | 5   | 4   | 5   |
| 9     | 3  | 4  | 4  | 4  | 3  | 4  | 3  | 5  | 4  | 3   | 4   | 3   | 4   | 4   | 3   | 4   | 3   | 5   | 4   | 3   |
| 10    | 5  | 5  | 5  | 4  | 5  | 5  | 5  | 5  | 5  | 5   | 5   | 5   | 2   | 5   | 4   | 5   | 5   | 5   | 4   | 5   |
| 11    | 4  | 4  | 4  | 4  | 5  | 5  | 4  | 5  | 4  | 4   | 4   | 5   | 1   | 3   | 4   | 5   | 5   | 5   | 5   | 5   |
| 12    | 5  | 4  | 4  | 4  | 4  | 4  | 4  | 4  | 4  | 4   | 4   | 4   | 5   | 3   | 5   | 1   | 5   | 5   | 5   | 5   |
| 13    | 3  | 4  | 4  | 3  | 5  | 5  | 5  | 4  | 3  | 3   | 3   | 4   | 5   | 3   | 5   | 5   | 5   | 5   | 5   | 5   |
| 14    | 5  | 5  | 5  | 5  | 5  | 5  | 4  | 4  | 4  | 4   | 5   | 5   | 4   | 4   | 5   | 5   | 5   | 5   | 4   | 5   |
| 15    | 5  | 5  | 5  | 5  | 5  | 5  | 4  | 5  | 5  | 5   | 5   | 5   | 5   | 5   | 5   | 5   | 5   | 5   | 5   | 5   |
| 16    | 4  | 4  | 4  | 4  | 4  | 5  | 4  | 4  | 4  | 4   | 4   | 4   | 4   | 4   | 4   | 5   | 5   | 3   | 5   | 5   |
| 17    | 5  | 5  | 5  | 5  | 5  | 4  | 5  | 4  | 4  | 5   | 5   | 3   | 4   | 5   | 5   | 5   | 5   | 5   | 5   | 5   |
| 18    | 4  | 4  | 4  | 3  | 4  | 5  | 4  | 4  | 5  | 5   | 4   | 5   | 4   | 5   | 4   | 5   | 4   | 3   | 5   | 5   |
| 19    | 3  | 5  | 3  | 4  | 4  | 4  | 4  | 4  | 4  | 4   | 4   | 4   | 0   | 0   | 0   | 0   | 0   | 0   | 0   | 0   |
| 20    | 5  | 5  | 5  | 5  | 5  | 5  | 3  | 5  | 5  | 4   | 0   | 5   | 4   | 2   | 5   | 5   | 5   | 4   | 5   | 5   |
| 21    | 4  | 4  | 4  | 3  | 5  | 4  | 4  | 4  | 4  | 3   | 4   | 4   | 2   | 3   | 4   | 5   | 5   | 5   | 5   | 5   |
| 22    | 4  | 0  | 0  | 0  | 5  | 5  | 4  | 5  | 5  | 4   | 4   | 5   | 5   | 5   | 5   | 5   | 5   | 4   | 5   | 5   |
| 23    | 4  | 5  | 5  | 5  | 5  | 5  | 4  | 5  | 5  | 5   | 4   | 5   | 4   | 5   | 4   | 5   | 5   | 3   | 5   | 5   |
| 24    | 5  | 5  | 4  | 4  | 4  | 4  | 3  | 4  | 4  | 4   | 4   | 4   | 4   | 3   | 4   | 5   | 4   | 4   | 5   | 5   |

| 25 | 5 | 5 | 4 | 4 | 4 | 4 | 5 | 5 | 5 | 4 | 5 | 5 | 5 | 5 | 5 | 1 | 5 | 5 | 5 | 5 |
|----|---|---|---|---|---|---|---|---|---|---|---|---|---|---|---|---|---|---|---|---|
| 26 | 5 | 5 | 5 | 5 | 5 | 0 | 3 | 4 | 5 | 5 | 5 | 5 | 5 | 5 | 5 | 5 | 5 | 5 | 5 | 5 |
| 27 | 5 | 5 | 5 | 5 | 5 | 5 | 3 | 4 | 5 | 5 | 5 | 5 | 5 | 5 | 5 | 5 | 5 | 5 | 5 | 5 |
| 28 | 3 | 3 | 3 | 3 | 4 | 5 | 1 | 4 | 4 | 3 | 4 | 5 | 5 | 5 | 4 | 5 | 5 | 5 | 5 | 5 |
| 29 | 4 | 4 | 4 | 4 | 4 | 5 | 4 | 4 | 5 | 5 | 4 | 5 | 2 | 4 | 5 | 5 | 5 | 5 | 5 | 5 |
| 30 | 5 | 5 | 5 | 5 | 5 | 5 | 5 | 5 | 5 | 4 | 4 | 5 | 3 | 4 | 4 | 5 | 4 | 3 | 4 | 5 |

2. คลิกที่เมนู Analyze เลือกกลุ่ม Scales เลือกกำสั่ง Reliability... จะได้ดังรูปที่ 171

| Reliability Ana                                                                                                    | lysis              | ×                       |
|----------------------------------------------------------------------------------------------------|--------------------|-------------------------|
|                                                                                                    | Items:             | OK<br><u>P</u> aste     |
| ()                                                                                                    |                    | <u>R</u> eset<br>Cancel |
| <ul> <li>         ♦ ∨7      <li>         ♦ ∨8      <li> </li> <li> </li></li> <li> </li>    &lt;</li></ul> |                    | Help                    |
| Model: Alpha 🗨                                                                                                    |                    |                         |
| └── List item labels                                                                                                    | <u>S</u> tatistics |                         |

รูปที่ 171 คำสั่ง Reliability Analysis

จากรูปที่ 171 จะเห็นชื่อตัวแปรในช่องซ้ายมือให้เลือกตัวแปรใส่ในช่องขวามือดังรูปที่ 72

| Reliability Ana                                                                                                    | lysis                                                                                                    |                                                      |
|----------------------------------------------------------------------------------------------------|----------------------------------------------------------------------------------------------------|------------------------------------------------------|
| The second second secon | Items:                ⊕ ∨1             ⊕ ∨2             ⊕ ∨4             ⊕ ∨5             ⊕ ∨6             ⊕ ∨7             ⊕ ∨8             ⊕ ∨8 | OK<br><u>Paste</u><br><u>Reset</u><br>Cancel<br>Help |
| Model: Alpha  List it Alpha Split-half Guttman                                                                                                    | St                                                                                                    | atistics                                             |

รูปที่ 172 แสดงการเลือกตัวแปร

4. แล้วเลือก Model คือแบบวิธีการคำนวณที่ต้องการใช้ โดยมีความหมายดังนี้

 Alpha เป็นวิธีที่นิยมมาก จะเป็นการหาค่าความเชื่อมั่น ที่ใช้วัดความสอดคล้อง ภายในของคำตอบ เพราะไม่ต้องวัด 2 ครั้งหรือไม่ต้องแบ่งครึ่ง ค่า Cronbach's Alpha เป็นค่าที่เกิดจาก ค่าเฉลี่ยของสัมประสิทธิ์สหสัมพันธ์ภายในข้อสอบ

 Split-half เป็นการหาค่าความเชื่อมั่นโดยแบ่ง คำถามออกเป็นสองส่วน แล้วนำมา หาค่าความเชื่อมั่น โดยโปรแกรมจะแบ่งครึ่ง จำนวนข้อคำถาม แล้วจึงนำมาคำนวณ ค่าสัมประสิทธิ์จะ แตกต่างกันขึ้นอยู่กับการเรียงข้อคำถามค้วย เช่นคำถาม 20 ข้อ เมื่อแบ่งครึ่งก็คือส่วนละ 10 ข้อ ส่วนที่หนึ่ง เป็นข้อ 1 ถึงข้อ 10 ส่วนที่สองเป็นข้อ 11 ถึงข้อ 20 ซึ่งมีผลทำให้ค่าสัมประสิทธิ์ต่างจาก การเรียงข้อ คำถามส่วนที่หนึ่งเป็นข้อ 1, 3, 5, 7, 9, 11, 13, 15, 17, 19 ส่วนที่สองเป็นข้อ 2, 4, 6, 8, 10, 12, 14, 16, 18, 20  Guttman เป็นการหาค่าความเชื่อมั่นที่แบ่งคำถามออกเป็นสองส่วน คำนวณหาค่า ต่ำสุดของความเชื่อมั่นที่แท้จริง โดยที่ทั้งสองส่วนไม่จำเป็นจะต้องมีความแปรปรวนของข้อมูลเท่ากัน

 Parallel เป็นการหาค่าความเชื่อมั่นที่ตั้งอยู่ภายใต้ข้อตกลง ที่ว่าทั้งสองส่วนจะต้องมี ความแปรปรวนของข้อมูลเท่ากัน และความคลาดเคลื่อนของความแปรปรวนจะต้องเท่ากันด้วย

 Strictly parallel เป็นการหาค่าความเชื่อมั่นที่เหมือนกับ Parallel โดยทั้งสองส่วน จะต้องมีความแปรปรวนของข้อมูลเท่ากัน ความคลาดเคลื่อนแปรปรวนจะต้องเท่ากัน และ เพิ่มเติมที่ ค่าเฉลี่ยของแต่ละคำถามทั้งสองต้องเท่ากัน

5. ปุ่ม **Statistics...** เป็นการคำนวณค่าสถิติของแบบสอบถามแต่ละข้อ จะได้ดังรูปที่ 173

| Reliability Analys                                                                             | Reliability Analysis:Statistics 🛛 🔀                                                |                            |  |  |  |  |  |  |
|------------------------------------------------------------------------------------------------|------------------------------------------------------------------------------------|----------------------------|--|--|--|--|--|--|
| Descriptives for<br>✓ Item<br>✓ Scale<br>✓ Scale if item deleted                               | Inter-Item<br>Corre <u>l</u> ations<br>Covarianc <u>e</u> s                        | Continue<br>Cancel<br>Help |  |  |  |  |  |  |
| Summaries<br><u>M</u> eans<br><u>Y</u> ariances<br><u>Co</u> variances<br><u>Cor</u> relations | ANOVA Table<br>• None<br>• E test<br>• Friedman chi-sguare<br>• Cochran chi-square |                            |  |  |  |  |  |  |
| Hotelling's T-square                                                                           | Tukey's test of additivity                                                         |                            |  |  |  |  |  |  |
| Mo <u>d</u> el: Two-Way Mixed                                                                  | Type: Consisten       %       Test value:                                          | cy 🔽                       |  |  |  |  |  |  |

รูปที่ 173 แสดงค่า Statistics

จากรูปที่ 173 การเลือกก่าสถิติมีความหมายดังนี้

 Descriptives เป็นการหาสถิติเบื้องต้นของคำถามแต่ละข้อ (Item) ซึ่งผลที่ได้จะเป็น ค่าสถิติพื้นฐาน ได้แก่ ค่าเฉลี่ย ค่าส่วนเบี่ยงเบนมาตรฐานของแต่ละข้อ และสเกลรวม

Summaries เป็นการกำนวณก่าสถิติ โดยสรุป ได้แก่ ก่าเฉลี่ย (Means) , ก่ากวามแปร

ปรวน (Variances), ค่าความแปรปรวนร่วม (Covariances) และค่าสหสัมพันธ์ (Correlations)

- Inter Item เป็นการหาก่าความสัมพันธ์ และหาก่าความแปรปรวนของกำถามแต่ละข้อ
- ANOVA Table เป็นการคำนวณหาค่า F-test, หาค่า Friedman's Chi-square และหา

ค่า Cochran Chi-square

- การทดสอบหาค่า Hotelling's T-square จะเลือกหรือไม่
- การทดสอบหาค่า Tukey' s test จะเลือกหรือไม่
- การทดสอบหาค่า Intraclass correlation coefficient จะเลือกหรือไม่

6. เมื่อคลิก **OK** จะได้ Output ดังรูปที่ 174

Ħ

| Cronbach's |            |
|------------|------------|
| Alpha      | N of Items |
| .826       | 20         |

#### 1 Item Statistics

|     |      | Std.      |    |
|-----|------|-----------|----|
|     | Mean | Deviation | Ν  |
| v1  | 4.00 | .983      | 30 |
| v2  | 4.30 | .988      | 30 |
| v3  | 4.20 | 1.031     | 30 |
| v4  | 4.03 | 1.066     | 30 |
| v5  | 4.50 | .572      | 30 |
| v6  | 4.40 | 1.003     | 30 |
| v7  | 3.93 | .907      | 30 |
| v8  | 4.37 | .490      | 30 |
| v9  | 4.50 | .572      | 30 |
| v10 | 4.20 | .664      | 30 |
| v11 | 4.17 | .950      | 30 |
| v12 | 4.43 | .728      | 30 |
| v13 | 3.87 | 1.332     | 30 |
| v14 | 3.93 | 1.230     | 30 |
| v15 | 4.27 | 1.112     | 30 |
| v16 | 4.37 | 1.474     | 30 |
| v17 | 4.60 | 1.037     | 30 |
| v18 | 4.30 | 1.208     | 30 |
| v19 | 4.67 | .959      | 30 |
| v20 | 4.77 | .971      | 30 |

|     | Item-Total Statistics <b>9 5</b> |                 |             |               |  |
|-----|----------------------------------|-----------------|-------------|---------------|--|
|     |                                  |                 | Corrected   | Cronbach's    |  |
|     | Scale Mean if                    | Scale Variance  | Item-Total  | Alpha if Item |  |
|     | Item Deleted                     | if Item Deleted | Correlation | Deleted       |  |
| V1  | 81.93                            | 81.444          | .443        | .816          |  |
| V2  | 81.63                            | 86.309          | .163        | .830          |  |
| V3  | 81.73                            | 81.582          | .410        | .818          |  |
| V4  | 81.90                            | 84.783          | .222        | .828          |  |
| V5  | 81.43                            | 85.289          | .440        | .819          |  |
| V6  | 81.53                            | 88.947          | .017        | .837          |  |
| V7  | 82.00                            | 86.621          | .167        | .829          |  |
| V8  | 81.57                            | 87.909          | .231        | .825          |  |
| V9  | 81.43                            | 86.392          | .334        | .822          |  |
| V10 | 81.73                            | 83.995          | .479        | .817          |  |
| V11 | 81.77                            | 85.840          | .200        | .828          |  |
| V12 | 81.50                            | 85.017          | .352        | .821          |  |
| V13 | 82.07                            | 81.168          | .305        | .826          |  |
| V14 | 82.00                            | 76.483          | .571        | .808          |  |
| V15 | 81.67                            | 75.057          | .725        | .800          |  |
| V16 | 81.43                            | 79.151          | .394        | .820          |  |
| V17 | 81.33                            | 75.678          | .749        | .799          |  |
| V18 | 81.63                            | 77.757          | .519        | .812          |  |
| V19 | 81.27                            | 78.754          | .623        | .807          |  |
| V20 | 81.17                            | 76.144          | .778        | .799          |  |

110

**6** Scale Statistics

| Mean  | Variance | Std. Deviation | N of Items |
|-------|----------|----------------|------------|
| 85.93 | 90.271   | 9.501          | 20         |

รูปที่ 174 แสดง Output ของกำสั่ง Reliability

### การแปลผลของคำสั่ง RELIABILITY

จากผลลัพธ์ที่ได้ดังรูปที่ 174 สามารถอธิบายได้ดังนี้

หิ ก่า Alpha คือก่า Alpha Coefficient ของแบบสอบถามทั้งชุด จำนวน 20 ตัวแปร 30
 ชุด มีก่าเท่ากับ 0.826 ซึ่งจะให้ก่าเดียวกับการใช้สูตร KR-20

แสดงค่าสถิติรายข้อ จากการเลือก Descriptives → Item จะเห็นว่าค่าเฉลี่ยตัวแปร v13 ต่ำสุด = 3.87 และ ตัวแปร v20 สูงสุด = 4.77 ในส่วนของค่าส่วนเบี่ยงเบนมาตรฐาน ตัวแปร v8 ต่ำสุด = 0.490 และ ตัวแปร v16 สูงสุด = 1.333

Scale Mean if Item Deleted คือค่าเฉลี่ยของตัวแปร แต่ละตัวที่เมื่อตัดตัวแปรนั้น ออกไป เช่น ถ้าตัดตัวแปร v13 ออกไป ค่าเฉลี่ยจะเปลี่ยนเป็น = 82.07 ดังตาราง

| Mean  | Variance | Std. Deviation | N of Item |
|-------|----------|----------------|-----------|
| 82.07 | 81,168   | 9.009          | 1         |

Scale Statistics

Scale Variance if Item Deleted คือค่าความแปรปรวนของตัวแปร แต่ละตัวที่เมื่อตัด
ตัวแปรนั้นออกไป เช่น ถ้าตัดตัวแปร v13 ออกไป ค่าความแปรปรวนจะเปลี่ยนเป็น = 81.168

Corrected Item-Total Correlation เป็นการหาความสัมพันธ์ระหว่างตัวแปรในบรรทัด นั้นกับผลรวมของตัวแปรที่เหลือ ถ้าหากค่าออกมาเป็นลบ ถือว่าตัวแปรนั้นไม่มีความสัมพันธ์กับตัวแปร อื่นๆ ซึ่งเป็นตัวแปรที่ไม่ดีควรปรับปรุงหรือตัดออก

Cornbach's Alpha if Item Deleted คือค่าความเชื่อมั่นของตัวแปร แต่ละตัวที่เมื่อตัด ตัวแปรนั้นออกไป เช่น ถ้าตัดตัวแปร v6 ออกไป แล้วนำตัวแปรที่เหลือไปวิเคราะห์ใหม่ จะได้ค่า Alpha ใหม่ = 0.837

6 Scale Statistics เป็นการหาค่าสถิติของตัวแปร โดยรวมทั้งหมด 20 ตัวแปร

การหาค่า Reliability ก็เพื่อดูความเชื่อมั่นของแบบสอบถามนั้นว่าน่าเชื่อถือเพียงใค จึงเป็น การทคสอบแบบสอบถามก่อนที่จะ ไปทำการเก็บจริง เพื่อจะปรับปรุงแบบสอบถามหรือตัคตัวแปรบางตัว ออกให้มีความเชื่อมั่นสูง ดังนั้นเวลาจะพิจารณาว่าควรจะตัดข้อใคดีให้ดูที่ Alpha if Item Deleted แต่ละข้อเทียบกับก่า Alpha รวมคือ 0.826 เช่น จากตัวอย่างผลการวิเคราะห์ ก่า Alpha if Item Deleted ของ v6 = 0.837 ดังนั้นถ้าตัดตัวแปร v6 ออกไปก่า Alpha รวมที่ **X** จะเปลี่ยนเป็น = 0.826

#### **Reliability Statistics**

| Cronbach's |            |
|------------|------------|
| Alpha      | N of Items |
| .826       | 19         |

113

## การทดสอบแบบ Nonparametric Tests

เนื่องจากการทดสอบแต่ละแบบที่กล่าวมาแล้วเป็นการทดสอบข้อมูลเชิงปริมาณจึงใช้การ ทดสอบพารามิเตอร์ เช่น ค่าเฉลี่ยของหนึ่งประชากร สองประชากร หรือมากกว่าสองประชากรนั้น ซึ่งมี เงื่อนไขว่าประชากรต้องมีการแจกแจงแบบปกติ ดังนั้นถ้าไม่มีการแจกแจงแบบปกติก็ไม่สามารถทดสอบ แบบที่กล่าวมาข้างต้นได้ สถิติที่เหมาะสมคือการทดสอบแบบที่ไม่ใช้พารามิเตอร์ Nonparametric Tests เพราะไม่มีเงื่อนไขและข้อมูลเป็นข้อมูลเชิงปริมาณหรือเชิงคุณภาพก็ได้

วิธีการทคสอบที่ไม่ใช้พารามิเตอร์

| Nonparametric Tests 🔹 🕨 | Chi-Square            |
|-------------------------|-----------------------|
|                         | Binomial              |
|                         | Runs                  |
|                         | 1-Sample K-S          |
|                         | 2 Independent Samples |
|                         | K Independent Samples |
|                         | 2 Related Samples     |
|                         | K Related Samples     |

1. Chi-Square Test เป็นการทดสอบเกี่ยวกับข้อมูลที่อยู่ในรูปความถี่ โดยเป็นการ ทดสอบเกี่ยวกับลักษณะต่างๆ ของประชากร และทดสอบการแจกแจงของประชากร

2. Binomial Test เป็นการเปรียบเทียบความถี่ที่เกิดขึ้นจริงกับความถี่ที่คาดไว้ภายใต้การ แจกแจงแบบทวินาม

 Run Test ใช้ทดสอบถำดับของการเกิดของตัวแปรว่าเป็นไปอย่างสุ่มหรือไม่ โดยตัว แปรนั้นมีก่าได้เพียง 2 ก่า เช่น เห็นด้วย ไม่เห็นด้วย

 1-Sample K-S (One-Sample Kolmogorov-Smirnov Test) ใช้ทดสอบว่าข้อมูลสุ่ม จากประชากรที่มีการแจกแจงตามที่คาดไว้หรือไม่

2 Independent Samples (Two Independent Samples Test) ใช้เปรียบเทียบข้อมูล
 2 ชุด โดยสุ่มตัวอย่างแต่ละชุดอย่างเป็นอิสระกัน

 K Independent Samples (Test for Several Independent Samples) เป็นวิธีการ ทดสอบเพื่อเปรียบเทียบความแตกต่างของข้อมูลตั้งแต่ 2 ชุดขึ้นไป โดยสุ่มตัวอย่างแต่ละชุดอย่างเป็น อิสระกัน

 2 Related Samples (Two Related Samples Test) เป็นการทดสอบความแตกต่าง ของ 2 ประชากรแบบจับคู่

 K Related Samples (Test for Several Related Samples) เป็นวิธีการทดสอบเพื่อ เปรียบเทียบความแตกต่างของข้อมูลตั้งแต่ 2 ชุดขึ้นไป โดยตัวอย่างแต่ละชุดมีความสัมพันธ์กันหรือมีการ สุ่มข้อมูลแต่ละชุดอย่างไม่เป็นอิสระกัน ใช้ทดสอบค่าสัดส่วนกรณีข้อมูลมีค่าเป็นไปได้ตั้งแต่ 2 ค่าขึ้นไป เป็นการทดสอบความ แตกต่างระหว่างจำนวนหรือความถิ่ของประชากรว่าเป็นไปตามที่คาดไว้หรือไม่ การทดสอบจะ เปรียบเทียบความถิ่ที่เกิดขึ้นจริงกับความถิ่ที่คาดไว้ ข้อมูลที่ใช้ในการทดสอบจะเป็นตัวแปรเชิงกลุ่ม สามารถใช้ทดสอบเกี่ยวกับการแจกแจงของประชากรหรือทดสอบความเป็นอิสระกันของลักษณะ 2 ลักษณะ

## ขั้นตอนการกำนวณ Chi-Square Test มีดังนี้

 ให้สร้างแฟ้ม Data จากตัวอย่าง การสำรวจของร้านค้าคิดว่าขอดขายโทรทัศน์ 3 ยี่ห้อ น่าจะมีอัตราส่วนขอดขายเป็น 5 : 3 :2 หรือไม่ และทำการเก็บข้อมูลปรากฏดังนี้

| ยี่ห้อโทรทัศน์ | โซนี | ซัมซุง | ແອດຈີ |
|----------------|------|--------|-------|
| จำนวน          | 26   | 10     | 4     |

ที่ระดับนัยสำคัญ 0.05 ต้องการทดสอบว่าอัตราส่วนของยอดขายโทรทัศน์ เป็น 5 : 3 :2 จากตัวอย่าง key ข้อมูลได้ดังรูปที่ 175

สมมติฐานสำหรับการทคสอบกำหนคได้ดังนี้

- $H_{_0}$  : ยอดขาย โซนี่ ซัมซุง และแอลจ**ี เท่ากับ** อัตราส่วน 5 : 3 :2
- H<sub>1</sub> : ยอดขาย โซนี่ ซัมซุง และแอลจ**ี ไม่เท่ากับ** อัตราส่วน 5 : 3 :2

| non cl           | hi-square        | ≘ โทรทัศน์ -       | SPSS Da  | ta Editor          |                        |                           |                    |          |        |
|------------------|------------------|--------------------|----------|--------------------|------------------------|---------------------------|--------------------|----------|--------|
| <u>File E</u> di | t <u>⊻</u> iew [ | Qata <u>T</u> rans | form Ana | lyze <u>G</u> raph | ns <u>U</u> tilities / | Add- <u>o</u> ns <u>W</u> | indow <u>H</u> elp | <u>.</u> |        |
| -                | 89               | n Cal              | ц 🏪 [    |                    | Č 81                   | 🐼 🖪 🕻                     | 0                  |          |        |
| 7.               | 1. 1             | [                  |          | r                  | 1                      | -                         |                    |          |        |
|                  | ยี่ห้อ           | จำนวน              | var      | var                | var                    | var                       | var                | var      | var    |
| 1                | 1                | 26                 |          |                    |                        |                           |                    |          |        |
| 2                | 2                | 10                 |          |                    |                        |                           |                    |          |        |
| 3                | 3                | 4                  |          |                    |                        |                           |                    |          |        |
| 4                |                  |                    |          |                    |                        |                           |                    |          |        |
| 5                |                  |                    |          | -                  |                        |                           |                    |          |        |
| 6                |                  |                    |          |                    |                        |                           |                    |          |        |
| 7                |                  |                    |          |                    |                        |                           |                    |          |        |
| 8                |                  |                    |          |                    |                        |                           |                    |          |        |
| 9                |                  |                    |          |                    |                        |                           |                    |          |        |
| 10               |                  |                    |          |                    |                        |                           |                    |          |        |
|                  | View (Vari       | able View /        |          |                    |                        |                           |                    |          | -      |
| - Noare          | THE A PARTY AND  | sere tien j        |          | s                  | PSS Processo           | r is re                   |                    | We       | ight ( |

รูปที่ 175 แสดงการ key ข้อมูล

 2. ก่อนที่จะวิเคราะห์ข้อมูล ลักษณะนี้ จะทำการถ่วงน้ำหนักคือ ตัวแปรที่เป็นความถี่ โดย ใช้เมนู Data → Weight Cases... เลือกตัวแปรที่เป็นความถี่คือ ตัวแปรจำนวนใส่ที่ช่อง Frequency Variable ดังรูปที่ 176

| Weight Cas                  | es                                                                                                    | ×                                                      |
|-----------------------------|----------------------------------------------------------------------------------------------------|--------------------------------------------------------|
| <ul> <li>ชี้พี่อ</li> </ul> | C Do not weight cases<br>weight cases by<br>Erequency Variable:<br>weight cases<br>Prequency Variable:<br>weight cases<br>Current Status: Do not weight cases | OK<br><u>P</u> aste<br><u>R</u> eset<br>Cancel<br>Help |

รูปที่ 176 แสดงคำสั่ง Weight Cases

3. จากนั้นกลิกที่เมนู Analyze เลือกกลุ่มNonparametric Tests → Chi-Square... จะได้

ดังรูปที่177

| Chi-Square                   | Test                                     | ×                                              |
|------------------------------|------------------------------------------|------------------------------------------------|
| <ul> <li></li></ul>          | Test Variable List:                      | OK<br><u>P</u> aste<br><u>P</u> eset<br>Cancel |
| Expected Range               | Expected Values                          | Help                                           |
| Get from data                | <ul> <li>All categories equal</li> </ul> |                                                |
| C Use <u>specified</u> range | © ⊻alues:                                |                                                |
| Lower:                       | Add                                      |                                                |
| Upper:                       | Change                                   |                                                |
|                              | Remove                                   | Options                                        |

รูปที่ 177 แสดงกำสั่ง Chi-Square...

ให้เลือกตัวแปรที่ต้องการทดสอบคือ ยี่ห้อ ใส่ที่ช่อง Test Variable List เสร็จแล้ว ทางเลือกExpected Range และ Expected Values จะเลือกหรือไม่ก็ได้

- Expected Range เป็นการกำหนดขอบเขตการวิเคราะห์ เลือก
  - ์ Get from data เป็นการวิเคราะห์ทุกค่าของตัวแปรซึ่งโปรแกรมได้เลือกไว้ให้แล้ว
  - ์ Use specified range เป็นการเลือกวิเคราะห์เพียงบางค่าของตัวแปร โดยระบุเลข

เต็มบวกในขอบเขตLower และ Upper เพื่อเป็นขอบเขตในการวิเคราะห์

- ♦ Expected Values เป็นการระบุความน่าจะเป็นหรือสัคส่วนที่ต้องการทคสอบเลือก
- All categories equal เป็นการทดสอบว่าคุณลักษณะต่าง ๆ มีสัดส่วนเท่ากัน หรือไม่ ซึ่งโปรแกรมได้เลือกไว้ให้แล้ว

• Values เป็นการเลือกเพื่อทดสอบว่าสัดส่วนของแต่ละคุณลักษณะเท่ากับที่คาดไว้ หรือไม่ เมื่อเลือกแล้วให้ไส่ค่าความน่าจะเป็นหรือสัดส่วนของคุณลักษณะแรกแล้วคลิ Add ทำจนครบทุก คุณลักษณะตามลำดับ

ิจากตัวอย่างต้องการใส่อัตราส่วนทั้ง 3 ยี่ห้อ ก็เลือก **●** Values แล้วคลิกปุ่ม <sup>Add</sup> ไปจน กรบ 3 ก่า จะได้ดังรูปที่ 178

| Chi-Square                                                       | ×                                                                                         |                                                |
|------------------------------------------------------------------|-------------------------------------------------------------------------------------------|------------------------------------------------|
| 🛞 વૈાયગ્ય                                                        | <u>T</u> est Variable List:<br>(क) धॅसँब                                                  | OK<br><u>P</u> aste<br><u>R</u> eset<br>Cancel |
| Expected Range<br>Get from data<br>Use specified range<br>Lower: | Expected Values<br>All categories equal<br>Values:<br>Add 5<br>3<br>Change<br>2<br>Remove | Help                                           |

รูปที่ 178 แสดงการเลือกตัวแปรและกำหนดค่าอัตราส่วน

 ถ้าต้องการก่าสถิติเบื้องต้นของตัวแปรที่ต้องการทดสอบให้กลิกปุ่ม Options... จะได้ดัง รูปที่ 161 เสร็จแล้วกลิกปุ่ม Continue

| Chi-Square Test:           | 🔀        |
|----------------------------|----------|
| Statistics                 | Continue |
|                            | Cancel   |
| Missing Values             | Help     |
| Exclude cases test-by-test |          |
| C Exclude cases listwise   |          |
|                            |          |

รูปที่ 179 แสดงการเลือกค่าสถิติเบื้องต้น

5. เสร็จแล้วจึงจะคลิก OK ผลการคำนวณได้จะปรากฏที่หน้าต่าง Output ดังรูปที่ 180

#### 0 ยี่ห้อ

|          | Observed N | Expected N | Residual |
|----------|------------|------------|----------|
| 1 โซนี่  | 26         | 20.0       | 6.0      |
| 2 ซัมซุง | 10         | 12.0       | -2.0     |
| 3 แอลจี  | 4          | 8.0        | -4.0     |
| Total    | 40         |            |          |

#### 2 Test Statistics

₿

|                         | ยี่ห้อ |
|-------------------------|--------|
| Chi-Square <sup>a</sup> | 4.133  |
| df                      | 2      |
| Asymp. Sig.             | .127   |

a. 0 cells (.0%) have expected

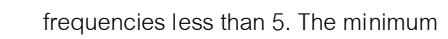

expected cell frequency is 8.0.

รูปที่ 180 แสดงรูปแบบ Output ของ Chi-Square

### การแปลผลของคำสั่ง Chi-Square Test

จากผลลัพธ์ที่ได้ดังรูปที่ 180 สามารถอธิบายได้ดังนี้

แสดงค่าจำนวนหรือความถี่ ดังนี้

Observed Nคือ จำนวนหรือความถิ่ของข้อมูลที่เกิดขึ้นจริงในแต่ละยี่ห้อExpected Nคือ จำนวนหรือความถิ่ของข้อมูลที่กาดหวังว่าจะเป็นของแต่ละยี่ห้อResidualคือ ผลต่างระหว่างกวามถิ่ทั้ง2 ถ้ามีก่าสูงแสดงว่ากวามถิ่ทั้งแตกต่างกันมากบอกถึงแนวโน้มของข้อมูลที่เก็บมาได้จะไม่เป็นไปตามที่กาดหวัง

แสดงค่าสถิติทดสอบสมมติฐาน Chi-Square = 4.133 ที่ df = 2 ค่า Sig. = .127 ซึ่ง มากกว่า 0.05 จึงยอมรับว่า ยอดขาย โซนี่ ซัมซุง และแอลจี เท่ากับ อัตราส่วน 5 : 3 :2

Itt สุดงรายละเอียดของการทดสอบ ว่าจำนวนหรือความถี่ที่คาดหวัง (expected frequencies) ที่มีค่าน้อยกว่า 5 คิดเป็นกี่เปอร์เซ็นต์ของค่าที่เป็นไปได้ทั้งหมด ทั้งนี้เพราะถ้าค่าความถี่ที่ กาดหวังที่มีค่าน้อยกว่า 5 การสรุปผลจะมีความกลาดเคลื่อนสูง แต่ในทางปฏิบัติถ้ากรณีดังกล่าวมีจำนวน น้อยเมื่อคิดเปอร์เซ็นต์ เช่น อาจจะไม่เกิน 5-10 เปอร์เซ็นต์ อาจจะไม่มีผลมากนัก แต่ถ้ากรณีดังกล่าวมี จำนวนเปอร์เซ็นต์สูง ควรหาทางดำเนินการกับข้อมูล เช่น รวมค่าที่เป็นไปได้ให้น้อยลง หรือไปทำการ เก็บข้อมูลเพิ่มเติม

จึงสรุปได้ว่า ยอดขาย โซนี่ ซัมซุง และแอลจี เท่ากับอัตราส่วน 5 : 3 : 2 ที่ระดับนัยสำคัญ 0.05

## ดำสั่ง Binomial Test...

ใช้ทคสอบค่าสัคส่วนในกรณีข้อมูลเชิงกลุ่มที่มีค่าเป็นไปได้ 2 ค่า เช่น เพศหญิงกับเพศชาย หรือ สูบบุหรี่กับไม่สูบบุหรี่ สนใจกับไม่สนใจ เห็นด้วยกับไม่เห็นด้วย โดยจะทคสอบค่าแรกให้เท่านั้น ผู้ใช้ต้องกำหนดสิ่งที่ต้องการทคสอบเป็นค่าแรกเสมอ

้ขั้นตอนการคำนวณ Binomial Test มีดังนี้

 ให้สร้างแฟ้ม Data จากตัวอย่าง การสำรวจสินค้าที่ได้จากการผลิตมา 30 ชิ้น และทำ การทดสอบมาตรฐาน ปรากฏดังนี้

| สินค้า | (1) ใด้มาตรฐาน | (0) ไม่ได้มาตรฐาน |
|--------|----------------|-------------------|
| จำนวน  | 25             | 5                 |

ที่ระดับนัยสำคัญ 0.05 ต้องการทดสอบว่าในการผลิตสินค้าชนิดหนึ่งจะผลิตสินค้าได้ มาตรฐานไม่ต่ำกว่า 90% หรือไม่ จากตัวอย่าง key ข้อมูลได้ดังรูปที่ 163 สมมติฐานสำหรับการทดสอบกำหนดได้ดังนี้

- H<sub>0</sub> : จำนวนสินค้าที่ได้มาตรฐานมีมากกว่าหรือเท่ากับ 90%
- H<sub>1</sub> : จำนวนสินค้าที่ได้มาตรฐานมีน้อยกว่า 90%

| non b    | nomial -   | SPSS Dat    | ta Editor | Caraba | 1 biblios   | Add and M  | indow blok | -   | _ 8    |
|----------|------------|-------------|-----------|--------|-------------|------------|------------|-----|--------|
|          |            |             |           |        |             | NGG-Qris W | Col        |     |        |
| 3: Bufn  |            |             |           |        | فراسيا إسبا |            |            |     |        |
|          | สินค้า     | จำนวน       | var       | var    | var         | var        | var        | var | var    |
| 1        | 1          | 25          |           |        |             |            |            |     |        |
| 2        | 0          | 5           |           |        |             |            |            |     |        |
| з        |            |             |           |        |             |            |            |     |        |
| 4        |            |             |           |        |             |            |            |     |        |
| 5        |            |             |           |        |             |            |            |     |        |
| 6        |            |             |           |        |             |            |            |     |        |
| 7        |            |             |           |        |             |            |            |     |        |
| 8        |            |             |           |        |             |            |            |     |        |
| 9        |            |             |           |        |             |            |            |     |        |
| 10       |            |             |           |        |             |            |            |     |        |
| Data     | View (Vari | able View / |           |        |             | N          |            |     |        |
| enceste. | 0392       | 1.1         |           | SP     | SS Processo | r is re    |            | We  | ight ( |

รูปที่ 181 แสดงการ key ข้อมูล

 ก่อนที่จะวิเคราะห์ข้อมูล ลักษณะนี้ จะทำการ ถ่วงน้ำหนักคือ ตัวแปรที่เป็นความถี่ โดย ใช้เมนู Data → Weight Cases... เลือกตัวแปรที่เป็นความถี่คือ ตัวแปรจำนวนใส่ที่ช่อง Frequency Variable ดังรูปที่ 182

| Weight Cas | es                                                              | ×                                                      |
|------------|-----------------------------------------------------------------|--------------------------------------------------------|
| สินค้า     | C Do not weight cases<br>weight cases by<br>Erequency Variable: | OK<br><u>P</u> aste<br><u>R</u> eset<br>Cancel<br>Help |

รูปที่ 182 แสคงคำสั่ง Weight Cases

3. จากนั้นคลิกที่เมนู Analyze เลือกกลุ่ม Nonparametric Tests → Binomial... จะได้ดัง

รูปที่ 183

| Binomial Test 🛛 🛛 🔀                                                                                           |   |                     |                                                        |  |  |  |
|----------------------------------------------------------------------------------------------------|---|---------------------|--------------------------------------------------------|--|--|--|
| (∰) <mark>สินก้า</mark><br>(∰) จำนวน                                                                          | Þ | Test Variable List: | OK<br><u>P</u> aste<br><u>R</u> eset<br>Cancel<br>Help |  |  |  |
| Define Dichotomy           Image: Get from data           Image: Get from data           Image: Get from data |   | Test Proportion: 50 | Options                                                |  |  |  |

รูปที่ 183 แสดงคำสั่ง Binomial...

ให้เลือกตัวแปรที่ต้องการทคสอบต้องเป็นตัวแปรที่มีก่าเพีย**ว** ก่า คือ สินก้า ใส่ที่ช่องTest

Variable List เสร็จแล้วที่ทางเลือกต่อไปนี้

Define Dichotomy เลือก

 Get from data เป็นการใช้ค่าของข้อมูลจริง ซึ่งโปรแกรมเลือกไว้ให้แล้ว โดย ข้อมูลต้องมีค่าเพียง2 ค่า

Cut point ใช้ในกรณีที่มีก่ามากกว่า2 ค่า ให้ระบุก่าที่จะแบ่งกลุ่มข้อมูลออกเป็น 2 ก่า คือกลุ่มที่ 1 น้อยกว่าหรือเท่ากับก่าที่ระบุ กลุ่มที่ 2 มากกว่าก่าที่ระบุ เช่น อาชีพ 7 อาชีพ แบ่งเป็น 2 กลุ่ม คือ กลุ่มที่ 1 มีก่า = 1, 2, 3 กลุ่มที่ 2 มีก่า = 4, 5, 6 ในช่อง Cut point ใส่เป็น 3 คือ 3 กลุ่มแรกเป็นไป ตามที่กาดไว้หรือไม่

 Test Proportion เลือกระบุค่าที่กำหนดสัดส่วนหรือโอกาสที่คาดไว้ ค่าจะอยู่ ระหว่าง.001 ถึง .999

งากตัวอย่างต้องการใส่ตัวแปรที่ต้องการทคสอบ คือ สินค้า และใส่สัคส่วนที่คาคไว้คือ .90 ก็ งะได้ดังรูปที่ 184

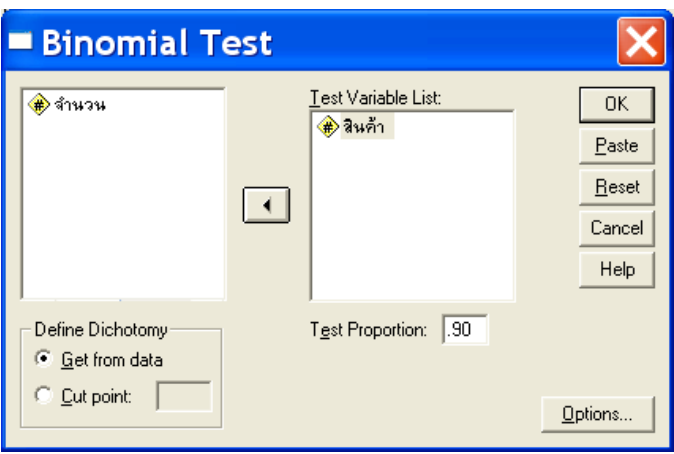

รูปที่ 184 แสดงการเลือกตัวแปรและกำหนดค่าสัดส่วน

4. ถ้าต้องการค่าสถิติเบื้องต้นของตัวแปรที่ต้องการทคสอบให้คลิกปุ่ม<sup>Options...</sup>จะได้ดัง รูปที่ 185 เสร็จแล้วคลิกปุ่ม <sup>Continue</sup>

| Binomial Test: O                                                               | p 🔀                |
|--------------------------------------------------------------------------------|--------------------|
| Statistics                                                                     | Continue<br>Cancel |
| Missing Values<br>Exclude cases <u>t</u> est-by-test<br>Exclude cases listwise | Help               |

รูปที่ 185 แสดงการเลือกค่าสถิติเบื้องต้น

5.

| เสร็จแล้วจึงจะคลิก <sup>(</sup> | DК | ผลการคำนวณได้จะปรากฏที่หน้าต่าOutput ค่ | ้งรูปที่ 186 |
|---------------------------------|----|-----------------------------------------|--------------|
|                                 |    | - L                                     | 91           |

|        |         |                 | Binomial Te | est 2    | 6          | 4                   |
|--------|---------|-----------------|-------------|----------|------------|---------------------|
|        |         |                 |             | Observed |            | Asymp. Sig.         |
|        |         | Category        | Ν           | Prop.    | Test Prop. | (1-tailed)          |
| สินค้า | Group 1 | 1 ได้มาตรฐาน    | 25          | .8       | .9         | .175 <sup>a,b</sup> |
|        | Group 2 | 0 ไม่ได้มาตรฐาน | 5           | .2       |            |                     |
|        | Total   |                 | 30          | 1.0      |            |                     |

a. Alternative hypothesis states that the proportion of cases in the first group < .9.

b. Based on Z Approximation.

รูปที่ 186 แสดงรูปแบบ Output ของ Binomial...

### การแปลผลของคำสั่ง Binomial Test

จากผลลัพธ์ที่ได้ดังรูปที่ 186 สามารถอธิบายได้ดังนี้

🛈 แสดงค่าจำนวนหรือความถี่ของคุณลักษณะ 2 กลุ่ม

ย แสดงค่าสัดส่วนของคุณลักษณะ 2 กลุ่มที่ได้จากการสังเกต

แสดงค่าสัดส่วนที่กำหนดขึ้นมาเพื่อต้องการทดสอบคือ 90%

 แสดงค่าความน่าจะเป็นของตัวทดสอบ ซึ่งมีค่าเท่ากับ .175 มากกว่า 0.05 จึงยอมรับว่า จำนวนสินค้าที่ได้มาตรฐานมีมากกว่าหรือเท่ากับ 90%

จึงสรุปได้ว่า ที่ระดับนัยสำคัญ 0.05 จำนวนสินค้าที่ได้มาตรฐานมีมากกว่า หรือเท่ากับ 90%

# 🛛 คำสั่ง Run Test...

ใช้ทคสอบว่าตัวอย่างที่สุ่มมาจากประชากรนั้นได้มาโดยสุ่มหรือไม่ การทคสอบการสุ่มจะดู จากจำนวน run ของตัวอย่างที่สนใจ ในเมื่อรันหนึ่งรันหมายถึงกลุ่มของเหตุการณ์หรือสิ่งของหรือ สัญลักษณ์ที่เหมือนกันหนึ่งกลุ่ม ก่อนที่จะเปลี่ยนไปเป็นกลุ่มของเหตุการณ์หรือสิ่งของหรือสัญลักษณ์ที่ ต่างออกไปอีกหนึ่งกลุ่ม หรือไม่เปลี่ยนเลย จำนวนของเหตุการณ์หรือสิ่งของหรือสัญลักษณ์ในหนึ่งรัน เรียกว่า ความยาวของรัน (length) ถ้าตัวอย่างชุดหนึ่งประกอบด้วยจำนวนรันที่มากหรือน้อยเกินไปแล้ว ควรจะตั้งข้อสงสัยว่าตัวอย่างดังกล่าวขาคคุณสมบัติของการสุ่ม โดยที่ตัวแปรนั้นจะต้องมีก่าได้เพียง 2 ก่า เท่านั้น

### ขั้นตอนการคำนวณ Run Test มีดังนี้

 ให้สร้างแฟ้ม Data จากตัวอย่าง กล่าวว่า หมายเลขโทรสัพท์ตัวสุดท้ายของรายชื่อที่ เรียงตามตัวอักษรเป็นไปโดยสุ่ม ได้เปิดสมุดรายชื่อผู้ใช้โทรสัพท์โดยสุ่มมา
 20 หมายเลขตัวสุดท้าย ได้ดังนี้

7 0 3 4 8 5 3 1 5 0 2 6 8 0 9 4 0 1 8 1

หากกำกล่าวข้างต้นเป็นจริง หมายความว่าตัวเลข 0, 1, ...., 9 มีโอกาสเป็นตัวเลขตัว สุดท้ายพอๆ กัน โดยมีมัธยฐาน 4.5 และอยู่ในลำดับโดยสุ่ม ที่ระดับนัยสำคัญ 0.05 ต้องการทคสอบว่า กำกล่าวข้างต้นเป็นจริง จากตัวอย่าง key ข้อมูลได้ดังรูปที่ 187 สมมติฐานสำหรับการทดสอบกำหนดได้ดังนี้

- H<sub>0</sub> : ถำดับของตัวเลขตัวสุดท้ายทั้ง 20 หมายเลขเป็นไปโดยสุ่ม
- H<sub>1</sub> : ถำดับของตัวเลขตัวสุดท้ายทั้ง 20 หมายเลขไม่เป็นไปโดยสุ่ม

| x23.    | 5.1 - SPSS      | Data Edit | or<br>Analize | Granhs | Itilities Add | one Wind | w Helo |     | - |
|---------|-----------------|-----------|---------------|--------|---------------|----------|--------|-----|---|
|         |                 |           |               |        |               |          |        |     |   |
| nasaa . | 7               |           |               |        |               |          |        |     |   |
|         | หมายเลข         | var       | var           | var    | var           | Var      | var    | var |   |
| 1       | 7               |           |               |        |               |          |        |     |   |
| 2       | 0               |           |               |        |               |          |        |     |   |
| 3       | 3               |           |               |        |               |          |        |     |   |
| 4       | 4               |           |               |        |               |          |        |     |   |
| 5       | 8               |           |               |        |               |          |        |     |   |
| 6       | 5               |           |               |        |               |          |        |     |   |
| 7       | 3               |           |               |        |               |          |        |     |   |
| 8       | 1               |           |               |        |               |          |        |     |   |
| 9       | 5               |           |               |        |               |          |        |     |   |
| 10      | 0               |           |               |        |               |          |        |     |   |
| D Date  | View (Variabi   | lo View I |               |        |               |          |        |     |   |
| J/Dati  | a view A valiab | o tion j  |               | SDCC   | Processor is  | ri .     |        |     |   |

รูปที่ 187 แสดงการ key ข้อมูล

จากนั้นคลิกที่เมนู Analyze เลือกกลุ่ม Nonparametric Tests → Runs... จะใค้ดัง

| Runs Test             |                     | ×                                                     |
|-----------------------|---------------------|-------------------------------------------------------|
| พมายเลข               | Iest Variable List: | OK<br><u>Paste</u><br><u>R</u> eset<br>Cancel<br>Help |
| Cut Point<br>✓ Median |                     | Options                                               |

รูปที่ 188 แสดงกำสั่ง Runs...

ให้เลือกตัวแปรที่ต้องการทคสอบ ใส่ที่ช่องTest Variable List เสร็จแล้วที่ทางเลือกCut point ต่อไปนี้จะเลือกหรือไม่เลือกก็ได้

- Median กรณีแบ่งด้วยค่ามัธยฐานที่คำนวณได้จากตัวอย่าง ซึ่งเป็นทางเลือกที่
   โปรแกรมเลือกไว้ให้
- 🗹 Mean กรณีแบ่งด้วยก่าเฉลี่ยที่กำนวณได้จากตัวอย่าง

รูปที่ 188

🗹 Mode กรณีแบ่งด้วยฐานนิยมที่กำนวณได้จากตัวอย่าง

🗹 Custom กรณีแบ่งด้วยค่าใดค่าหนึ่งตามต้องการ

ิจากตัวอย่างต้องการใส่ตัวแปรที่ต้องการทคสอบ คือ หมายเลข และใส่ค่ามัธยฐานที่กำหนคที่ Custom คือ 4.5 ก็จะได้ดังรูปที่ 189

| Runs Test                                       |              |                                             | ×                                                      |
|-------------------------------------------------|--------------|---------------------------------------------|--------------------------------------------------------|
|                                                 |              | <u>Iest Variable List:</u><br>(∰[พมายเงลร_] | OK<br><u>P</u> aste<br><u>R</u> eset<br>Cancel<br>Help |
| Cut Point<br>☐ Median ☐ Moge<br>☐ Mean ☞ Custom | α <b>4.5</b> |                                             | Options                                                |

รูปที่ 189 แสดงการเลือกตัวแปรและกำหนดค่า

 ถ้าต้องการค่าสถิติเบื้องต้นของตัวแปรที่ต้องการทดสอบให้คลิกปุ่ม Options...จะได้ดัง รูปที่ 190 เสร็จแล้วคลิกปุ่ม Continue

 Statistics
 Continue

 Descriptive
 Quartiles

 Missing Values
 Cancel

 Help
 Help

 Exclude cases test-by-test
 Exclude cases listwise

รูปที่ 190 แสดงการเลือกค่าสถิติเบื้องต้น

4. เสร็จแล้วจึงจะคลิก OK ผลการคำนวณได้จะปรากฏที่หน้าต่างOutput ดังรูปที่ 191

Runs Test

|                         | เลขตัวสุดท้าย |
|-------------------------|---------------|
| Test Value <sup>a</sup> | <b>1</b> 4.50 |
| Total Cases             | <b>2</b> 20   |
| Number of Runs          | <b>3</b> 12   |
| Z                       | <b>4</b> .432 |
| Asymp. Sig. (2-tailed)  | <b>6</b> 66.  |

a. User-specified.

รูปที่ 191 แสดงรูปแบบ Output ของ Runs...

การแปลผลของคำสั่ง Runs Test

จากผลลัพธ์ที่ได้ดังรูปที่ 191 สามารถอธิบายได้ดังนี้

- แสดงค่าที่ใช้แบ่งค่าของตัวแปรที่ต้องการทดสอบเป็น 2 ค่าโดยกำหนดเอง
- แสดงค่าจำนวนชุดของข้อมูลทั้งหมด
- 6 แสดงจำนวนรันซึ่งเป็นค่าของตัวสถิติทดสอบ
- แสดงก่าสถิติทดสอบ Z พร้อมความน่าจะเป็นของตัวทดสอบ 5 = .666/2 ซึ่งมากกว่า
   0.05 จึงยอมรับว่า .ถำดับของตัวเลขตัวสุดท้ายทั้ง 20 หมายเลขเป็นไปโดยสุ่ม
  - จึงสรุปได้ว่า ที่ระดับนัยสำคัญ0.05 ลำดับของตัวเลขตัวสุดท้ายทั้**2**0 หมายเลขเป็นไปโดยสุ่ม

## 😧 คำสั่ง 1 Sample K–S... (One–Sample Kolmogorov–Smirnov Test)

เป็นการทดสอบว่าข้อมูลตัวอย่างสุ่มจากประชากรที่มีการแจกแจงตามที่คาดไว้หรือไม่ ข้อมูลตัวอย่างที่จะนำมาทดสอบโดยใช้ Kolmogorov–Smirnov Test จะต้องเป็นข้อมูลเชิงปริมาณ คือเป็น สเกลอันตรภาค หรือสเกลอัตราส่วน

### ขั้นตอนการคำนวณ 1 Sample K–S มีดังนี้

1. ให้สร้างแฟ้ม Data จากตัวอย่าง การศึกษาคณภาพอากาศใน กทม. พบว่าก่อนที่จะมี การออกมาตรการแก้ไขพบว่ามีปริมาณก๊าซการ์บอนโดยเฉลี่ย 9.4 ppm ต้องการทดสอบว่ามาตรการ ้ดังกล่าวจะช่วยลดปริมาณก๊าซการ์บอนได้จริง จึงสุ่มอากาศ ณ จุดต่างๆ ทั่ว กทม. รวม 18 จุด ได้ปริมาณ ก๊าซดังนี้ 19.5 8.7 8.6 6.4 7.2 10.7 5.4 5.7 3.9 4.5 3.6 7.6 6.8 10.9 10.2 7.9 9.4 7.9

.ที่ระดับนัยสำคัญ 0.05 ต้องการทดสอบว่าปริมาณก๊าซคาร์บอนมีการแจกแจงแบบปกติ หรือไม่ จากตัวอย่าง key ข้อมูลได้ดังรูปที่ 192

สมมติฐานสำหรับการทคสอบกำหนคได้ดังนี้

- $H_{_0}$  : ปริมาณก๊าซคาร์บอนมีการแจกแจงแบบปกติ
- H<sub>1</sub> : ปริมาณก๊าซคาร์บอนไม่มีการแจกแจงแบบปกติ

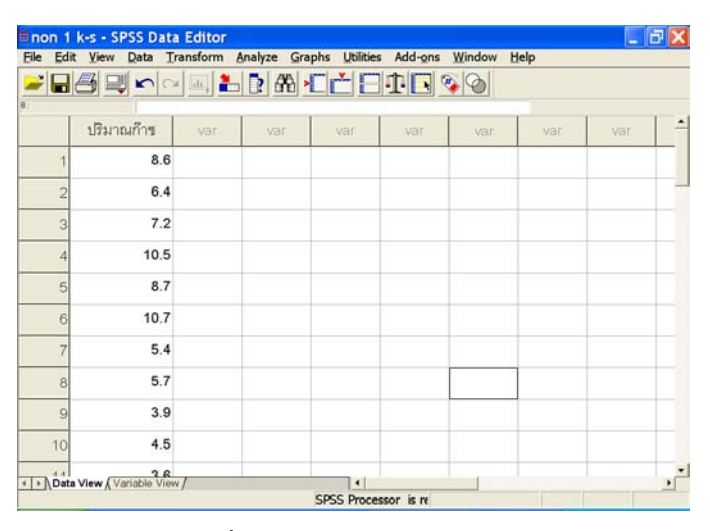

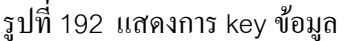

2. จากนั้นคลิกที่เมนู Analyze เลือกกลุ่ม Nonparametric Tests → 1-Sample K-S...
 จะได้ดังรูปที่ 193

| 🗖 One-Sam         | ple Kolmogorov-Si                          | nirn 🔀                                                 |
|-------------------|--------------------------------------------|--------------------------------------------------------|
|                   | Test Variable List:                        | OK<br><u>P</u> aste<br><u>R</u> eset<br>Cancel<br>Help |
| Test Distribution | □ <u>U</u> niform<br>□ <u>E</u> xponential | <u>Options</u>                                         |

รูปที่ 193 แสดงกำสั่ง 1-Sample K-S...

Test Distribution มีทางเลือกดังนี้

Normal เป็นทางเลือกอัตโนมัติที่โปรแกรมเลือกให้อยู่แล้ว คือการแจกแจงแบบปกติ ใช้เมื่อต้องการทคสอบว่าข้อมูลมีการแจกแจงแบบปกติหรือไม่ โดยจะใช้ค่าเฉลี่ยและค่าเบี่ยงเบนมาตรฐาน ของตัวอย่างเป็นค่าประมาณการแจกแจง

✓ Uniform ใช้เมื่อต้องการทดสอบว่าข้อมูลมีการแจกแจงแบบยูนิฟอร์มหรือไม่ โดยจะ
 ใช้ก่าสูงสุดและต่ำสุดของตัวอย่างเป็นการกำนวณค่าพิสัยของการแจกแจง

Poisson ใช้เมื่อต้องการทดสอบว่าข้อมูลมีการแจกแจงแบบปวชองหรือไม่ โดยจะใช้
 ค่าเฉลี่ยเป็นค่าประมาณการแจกแจง

🗹 Exponential ใช้เมื่อต้องการทดสอบว่าข้อมูลมีการแจกแจงแบบเอกซ์โพเนนเชียล

หรือไม่

ให้เลือกตัวแปรที่ต้องการทคสอบ คือ ปริมาณก๊าซ ใส่ที่ช่องest Variable List เสร็จแล้ว ที่ทางเลือกต่อไปนี้ ดังรูปที่194

| 🗖 One-Sample Kolmogorov-Smirn 🔀                         |                                             |                                                        |  |  |  |  |
|---------------------------------------------------------|---------------------------------------------|--------------------------------------------------------|--|--|--|--|
|                                                         | <u>T</u> est Variable List:<br>🛞 ปริมาณก๊าซ | OK<br><u>P</u> aste<br><u>R</u> eset<br>Cancel<br>Help |  |  |  |  |
| Test Distribution<br>✓ <u>N</u> ormal<br>□ Pojsson<br>□ | Uniform<br>Exponential                      | Options                                                |  |  |  |  |

รูปที่ 194 แสดงการเลือกตัวแปรและกำหนดทางเลือก

 ถ้าต้องการค่าสถิติเบื้องต้นของตัวแปรที่ต้องการทดสอบให้กลิกปุ่ม <sup>Options...</sup>จะได้ดัง รูปที่ 195 เสร็จแล้วกลิกปุ่ม Continue

| One-Sample K-S:                                                            | 🗙                  |
|----------------------------------------------------------------------------|--------------------|
| Statistics                                                                 | Continue<br>Cancel |
| Missing Values<br>C Exclude cases test-by-test<br>C Exclude cases listwise | Help               |

รูปที่ 195 แสดงการเลือกค่าสถิติเบื้องต้น

4. เสร็จแล้วจึงจะคลิก <sup>OK</sup>ผลการคำนวณได้จะปรากฏที่หน้าต่าง Output ดังรูปที่ 196

|                                  |                | ปริมาณก๊าซ |
|----------------------------------|----------------|------------|
| N D                              | -              | 18         |
| Normal Parameters <sup>a,b</sup> | Mean           | 7.550      |
| 0                                | Std. Deviation | 2.3168     |
| Most Extreme 3                   | Absolute       | .096       |
| Differences                      | Positive       | .074       |
|                                  | Negative       | 096        |
| Kolmogorov-Smirnov Z             | 4              | .407       |
| Asymp. Sig. (2-tailed)           | 6              | .996       |

#### One-Sample Kolmogorov-Smirnov Test

a. Test distribution is Normal.

b. Calculated from data.

รูปที่ 196 แสดงรูปแบบ Output ของ 1 Sample K-S ...

### การแปลผลของคำสั่ง 1 Sample K–S

จากผลลัพธ์ที่ได้ดังรูปที่ 196 สามารถอธิบายได้ดังนี้

แสดงค่าจำนวนข้อมูล

2 แสดงค่าเฉลี่ยและค่าเบี่ยงเบนมาตรฐาน

 แสดงค่าความแตกต่างสูงสุดของความน่าจะเป็นสะสมที่เกิดขึ้นจริงกับความน่าจะเป็น สะสมแบบปกติ

แสดงสถิติทดสอบ Kolmogorov-Smirnov Z ว่าปริมาณก๊าซคาร์บอนมีการแจกแจง
 แบบปกติหรือไม่ ซึ่งได้ค่า = .407

๑ แสดงค่า Sig. = .324 ซึ่งมากกว่าระดับนัยสำคัญที่กำหนด 0.05 จึงยอมรับว่า ปริมาณ ก๊าซการ์บอนมีการแจกแจงแบบปกติ

จึงสรุปได้ว่า ที่ระดับนัยสำคัญ 0.05 ปริมาณก๊าซการ์บอนมีการแจกแจงแบบปกติ

## 🛛 คำสั่ง 2 Independent Sample... (Two-Independent-Samples Test)

เป็นการทคสอบว่าข้อมูลตัวอย่างสุ่มจาก 2 ประชากรที่เป็นอิสระกัน ว่าแตกต่างกันหรือไม่ โคยข้อมูลต้องเป็นชนิคตัวเลขเพราะต้องนำข้อมูลมาให้ลำคับที่ ซึ่งประกอบด้วยวิธีการทคสอบคังนี้

 Mann-Whitney U test เป็นการทดสอบที่ใช้กันมากที่สุด เพื่อทดสอบว่าข้อมูล 2 ชุดมี ค่ากลางอยู่ที่ตำแหน่งเดียวกันหรือไม่ อาจจะเท่ากัน หรือมากกว่า หรือน้อยกว่า หรือไม่เท่ากันก็ได้ โดยถือ ว่าข้อมูลชุดเดียวกันนำมารวมกันแล้วเรียงลำดับจากน้อยไปมาก กรณีที่มีข้อมูลที่มีค่าซ้ำกันหลายค่าให้ใช้ ลำดับที่เฉลี่ยของข้อมูลที่เท่ากัน

 Kolmogorov-Smirnov Z test เป็นการทดสอบที่ใช้เปรียบลักษณะของประชากรใน เรื่องของตำแหน่งและการกระจาย ว่ามีความแตกต่างกันหรือไม่ โดยใช้ค่าสูงสุดของผลต่างของฟังก์ชัน ความน่าจะเป็นสะสมเป็นตัวทดสอบ

3. Moses extreme reactions test เป็นการทดสอบที่แบ่งออกเป็น 2 กลุ่ม กลุ่มที่ 1 เรียกว่า control group โดยให้ลำดับที่ข้อมูลทั้ง 2 ชุดรวมกัน ความกว้างของ control group จะคำนวณ จากก่าแตกต่างของลำดับที่ของข้อมูลที่มีก่าสูงสุดและต่ำสุดใน control group ลบด้วย 1 และ control group จะต้องเป็น group 1 เสมอ

 4. Wald-wolfowitz runs test เป็นการทดสอบลักษณะที่สนใจของสองประชากร ว่ามี กวามแตกต่างกันหรือไม่ โดยหาลำดับที่ของข้อมูลรวมทั้ง 2 ชุด ถ้าสุ่มจากประชากรที่เหมือนกัน ลำดับที่ ของข้อมูลทั้ง 2 ชุดควรจะกระจายกันอย่างสุ่ม

ขั้นตอนการคำนวณ 2 Independent Sample... มีดังนี้

 ให้สร้างแฟ้ม Data จากตัวอย่าง การศึกษาความแตกต่างของเพศชายและเพศหญิงว่าใช้ เวลาในการทานอาหารแตกต่างกันหรือไม่ โดยได้ข้อมูลดังนี้

| คนที่ | 1  | 2  | 3  | 4  | 5  | 6  | 7  | 8  | 9  | 10 | 11 | 12 | 13 | 14 | 15 | 16 | 17 | 18 |
|-------|----|----|----|----|----|----|----|----|----|----|----|----|----|----|----|----|----|----|
| เพศ   | 1  | 1  | 1  | 1  | 1  | 1  | 1  | 1  | 1  | 1  | 2  | 2  | 2  | 2  | 2  | 2  | 2  | 2  |
| เวลา  | 12 | 11 | 14 | 13 | 13 | 14 | 13 | 12 | 14 | 12 | 13 | 10 | 11 | 12 | 13 | 12 | 10 | 12 |

. ที่ระดับนัยสำคัญ 0.05 ต้องการทคสอบว่าระหว่างเพศชายและเพศหญิงใช้เวลาในการทาน อาหารแตกต่างกันหรือไม่

สมมติฐานสำหรับการทดสอบกำหนดได้ดังนี้

H<sub>0</sub> : เพศชายและเพศหญิงใช้เวลาในการทานอาหารไม่แตกต่างกัน

H<sub>1</sub> : เพศชายและเพศหญิงใช้เวลาในการทานอาหารแตกต่างกัน

จากตัวอย่าง key ข้อมูลได้ดังรูปที่ 197

| e <u>E</u> dit | View Dat    | a Transform | n <u>Analyze</u>                                                                                                    | Graphs | Utilities Ade | d-ons Windo | w <u>H</u> elp |     |     |
|----------------|-------------|-------------|----------------------------------------------------------------------------------------------------|--------|---------------|-------------|----------------|-----|-----|
|                | <u>3</u> ⊒× | Ca lat.     | 20 2 6                                                                                                    | * -    |               | 000         |                |     |     |
| -              | 11          |             | and the second second s |        |               |             | 1              |     |     |
|                | เพศ         | 1287        | Var                                                                                                    | var    | var           | Var         | var            | var | var |
| 1              | 1           | 12          |                                                                                                    |        |               |             |                |     |     |
| 2              | 1           | 11          |                                                                                                    |        |               |             |                |     |     |
| З              | 1           | 14          |                                                                                                    |        |               |             |                |     |     |
| 4              | 1           | 13          |                                                                                                    |        |               |             |                |     |     |
| 5              | 1           | 13          |                                                                                                    |        |               |             |                |     |     |
| 6              | 1           | 14          |                                                                                                    |        |               |             |                |     |     |
| 7              | 1           | 13          |                                                                                                    |        |               |             |                |     |     |
| 8              | 1           | 12          |                                                                                                    |        |               |             |                |     |     |
| 9              | 1           | 14          |                                                                                                    |        |               |             |                |     |     |
| 10             | 1           | 12          |                                                                                                    |        |               |             |                |     |     |
| 7.04           | 2           | 12          |                                                                                                    |        |               |             |                |     |     |

รูปที่ 197 แสดงการ key ข้อมูล

2. จากนั้นคลิกที่เมนู Analyze เลือกกลุ่ม Nonparametric Tests → 2 Independent
 Samples... จะได้ดังรูปที่ 198

| Two-Indepe                                                                                                    | endent-Samples Tes                   | ts 🗙                                 |
|----------------------------------------------------------------------------------------------------|--------------------------------------|--------------------------------------|
| <ul> <li>(พศ)</li> <li>(พศ)</li> <l< th=""><th>Lest Variable List:</th><th>OK<br/><u>P</u>aste<br/><u>R</u>eset</th></l<></ul> | Lest Variable List:                  | OK<br><u>P</u> aste<br><u>R</u> eset |
|                                                                                                    | Grouping Variable:     Define Groups | Cancel<br>Help                       |
| Test Type                                                                                                    |                                      |                                      |
| 💌 Mann-Whitney U                                                                                                    | Kolmogorov-Smirnov Z                 |                                      |
| Moses extreme reaction                                                                                                    | ns 🦳 <u>W</u> ald-Wolfowitz runs     |                                      |
|                                                                                                    | Options                              |                                      |

รูปที่ 198 แสดงกำสั่ง 2 Independent Samples...

ให้เลือกตัวแปรที่ด้องการเปรียบเทียบ คือ ระยะเวลา ใส่ที่ช่องTest Variable List และ เลือก เพศ ใส่ที่Grouping Variable จากนั้น Define Groups... เป็น Groups 1 = 1 และ Groups 2 = 2 เสร็จ แล้วเลือกชนิดของการทดสอบที่Test Type โดย Mann-Whitney U test เป็นทางเลือกโดยอัตโนมัติ ดังรูป ที่ 199

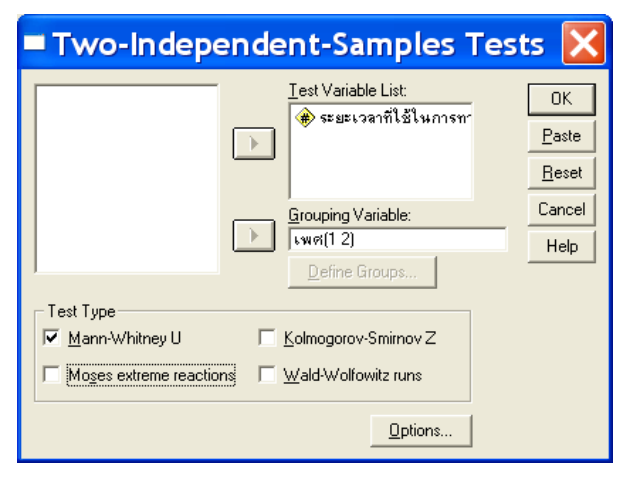

รูปที่ 199 แสดงการเลือกตัวแปรและกำหนดทางเลือก

3. ถ้าต้องการค่าสถิติเบื้องต้นของตัวแปรที่ต้องการทดสอบให้กลิกปุ่ม <sup>Options...</sup>จะได้ดัง รูปที่ 200 เสร็จแล้วกลิกปุ่ม Continue

| Two-Independent 🔀                                                              |          |  |  |  |  |  |
|--------------------------------------------------------------------------------|----------|--|--|--|--|--|
| Statistics                                                                     | Continue |  |  |  |  |  |
| Missing Values                                                                 | Help     |  |  |  |  |  |
| <ul> <li>Exclude cases test-by-test</li> <li>Exclude cases listwise</li> </ul> |          |  |  |  |  |  |
|                                                                                |          |  |  |  |  |  |

รูปที่ 200 แสดงการเลือกก่าสถิติเบื้องต้น

4. เสร็จแล้วจึงจะ คลิก OK ผลการคำนวณ ทุกแบบ ได้จะปรากฏที่หน้าต่าง Output

ดังรูปที่ 201

### Mann-Whitney Test

1 Ranks

|                             |        |    |           | Sum of |
|-----------------------------|--------|----|-----------|--------|
|                             | เพศ    | Ν  | Mean Rank | Ranks  |
| ระยะเวลาที่ใช้ในการทานอาหาร | 1 ชาย  | 10 | 11.60     | 116.00 |
| (นาที)                      | 2 หญิง | 8  | 6.88      | 55.00  |
|                             | Total  | 18 |           |        |

#### Test Statistics<sup>b</sup>

|                                |   | ระยะเวลาที่ใช้ในการทานอาหาร (นาที) |
|--------------------------------|---|------------------------------------|
| Mann-Whitney U                 | 0 | 19.000                             |
| Wilcoxon W                     | 3 | 55.000                             |
| Z                              | 4 | -1.928                             |
| Asymp. Sig. (2-tailed)         | 6 | .054                               |
| Exact Sig. [2*(1-tailed Sig.)] | 6 | .068 <sup>a</sup>                  |

a. Not corrected for ties.

b. Grouping Variable: เพศ

รูปที่ 201 แสดงรูปแบบ Output ของ 2 Independent Sample...

### การแปลผลของคำสั่ง 2 Independent Sample

จากผลลัพธ์ที่ได้ดังรูปที่ 201 สามารถอธิบายได้ดังนี้

แสดงค่าสถิติเบื้องต้นของตัวแปร ได้แก่ชื่อ จำนวน ค่าเฉลี่ยของอันดับในแต่ละกลุ่ม
 และค่าผลรวมของอันดับในแต่ละกลุ่ม

ค่า Mann-Whitney U แสดงค่าสถิติ U ที่เปรียบเทียบกับค่าที่ได้จากตาราง U มาตรฐาน

ค่า Wilcoxon W แสดงค่าผลรวมของอันดับที่มีค่าน้อย จะใช้ก่านี้เปรียบเทียบกับค่าที่
 ได้จากตาราง W มาตรฐาน

4 Z แสดงค่าสถิติ Z ใช้แทนค่า U เมื่อข้อมูลมีจำนวนมาก

 ๑ ค่า Asymp. Sig.(2-tailed) = .054 ค่าความน่าจะเป็นที่จะขอมรับหรือปฏิเสธ สมมติฐาน

6 ค่า Exact Sig.(2-tailed) = .068 เนื่องจากว่ากลุ่มตัวอย่างมีขนาดเล็ก จึงพิจารณาค่า ความน่าจะเป็นที่ข้อนี้ซึ่งมีค่า Sig. มากกว่าระดับนัยสำคัญที่กำหนด 0.05 ดังนั้นจึงยอมรับว่า เพศชาย และเพศหญิงใช้เวลาในการทานอาหารไม่แตกต่างกัน

จึงสรุปได้ว่า ที่ระดับนัยสำคัญ 0.05 เพศชายและเพศหญิงใช้เวลาในการทานอาหารไม่ แตกต่างกัน

## 🐼 คำสั่ง K Independent Sample... (Tests for Several Independent)

เป็นการทดสอบความแตกต่างของหลายประชากรที่เป็นอิสระต่อกัน เรียกว่าเป็นการ วิเคราะห์ความแปรปรวนทางเดียวแบบนอนพาราเมตริก ข้อมูลจะต้องเป็นข้อมูลที่มีการวัดตั้งแต่แบบเรียง อันดับขึ้นไปเท่านั้น เช่นต้องการเปรียบเทียบความพึงพอใจของสินค้าจำแนกตามอาชีพผู้บริโภค , ต้องการ ทดสอบความนิยมสินค้าของผู้บริโภคในยี่ห้อต่างๆ ซึ่งประกอบด้วยวิธีการทดสอบดังนี้

Kruskal-Wallis H test เป็นการทดสอบที่งยายจากการทดสอบ Mann-whitney U test แต่จะใช้กับข้อมูลมากกว่า 2 ชุดโดยวิธีนี้มีเงื่อนไขว่าการกระจายหรือค่าแปรปรวนของข้อมูลแต่ละ ชุดต้องเท่ากัน จึงเป็นการทดสอบเฉพาะค่ากลางเท่านั้น

 Median test เป็นการทดสอบที่ทดสอบความแตกต่างทั้งค่ากลางและค่าการกระจาย ของข้อมูล k ชุด ในข้อมูลแต่ละชุดจะนับจำนวน case ที่มีค่ามากกว่าค่ามัธยฐานตัวอย่างและจำนวน case ที่มีค่าน้อยกว่าค่ามัธยฐานตัวอย่าง

### **ขั้นตอนการคำนวณแบบ** Kruskal-Wallis H test มีดังนี้

 ให้สร้างแฟ้ม Data จากตัวอย่าง จากการทดสอบพบว่าความต้านทานแรงคึงของเส้นใย สังเคราะห์ที่มีปริมาณร้อยละของฝ้ายผสมอยู่ 4 ระดับ วัดความต้านทานแรงคึงได้ดังนี้

| ร้อยละของฝ้าย | ความต้านทานแรงคึง (หน่วย : ปอนด์/ตารางนิ้ว) |       |       |       |       |       |  |  |
|---------------|---------------------------------------------|-------|-------|-------|-------|-------|--|--|
| 15            | 0.34                                        | 0.12  | 1.23  | 0.70  | 1.75  | 0.12  |  |  |
| 20            | 0.91                                        | 2.94  | 2.14  | 2.36  | 2.86  | 4.55  |  |  |
| 25            | 6.31                                        | 8.37  | 9.75  | 6.09  | 9.82  | 7.24  |  |  |
| 30            | 17.15                                       | 11.82 | 10.95 | 17.20 | 14.35 | 16.82 |  |  |

ที่ระดับนัยสำคัญ 0.05 ต้องการทดสอบว่าเส้นใยสังเคราะห์ที่มีปริมาณร้อยละของฝ้าย ผสมอยู่อย่างน้อย 2 ระดับ มีกวามด้านทานแรงคึงแตกต่างกันหรือไม่ จากตัวอย่าง key ข้อมูล โดย กำหนดให้ปริมาณร้อยละของฝ้าย 1 = 15% , 2 = 20% , 3 = 25% , 4 = 30% ได้ดังรูปที่ 202 สมมติฐานสำหรับการทคสอบกำหนคได้ดังนี้

- H<sub>o</sub>: เส้นใยสังเคราะห์ที่มีปริมาณร้อยละของฝ้ายผสมอยู่อย่างน้อย 2 ระดับ มีความ ด้านทานแรงดึง ไม่แตกต่างกัน
- H<sub>1</sub> : เส้นใยสังเคราะห์ที่มีปริมาณร้อยละของฝ้ายผสมอยู่อย่างน้อย 2 ระดับ มีความ ด้านทานแรงดึงแตกต่างกัน

| x19  | 3 - SPS    | S Data     | Editor    | Analyza C | make this  | Add one   | Window 1 | lala |     |
|------|------------|------------|-----------|-----------|------------|-----------|----------|------|-----|
|      | al mail im | Lata       | Transform | Analyze G |            | Aud-ons   | Window F | leib |     |
|      |            | 5          | 여 교, 🛓    | - R 66    | LCL        | 1         | 🍫 🎱      |      |     |
|      |            | P          | 1         | 1         | -          | -         | 1        |      |     |
|      | v1         | V2         | var       | var       | var        | var       | var      | var  | var |
| 7    | 2          | .9         | 1         |           |            |           |          |      |     |
| 8    | 2          | 2.9        | 4         |           |            |           |          |      |     |
| 9    | 2          | 2.1        | 4         |           |            |           |          |      |     |
| 10   | 2          | 2.3        | 6         |           |            |           |          |      |     |
| 11   | 2          | 2.8        | 6         |           |            |           |          |      |     |
| 12   | 2          | 4.5        | 5         |           |            |           |          |      |     |
| 13   | 3          | 6.3        | 1         |           |            |           |          |      |     |
| 14   | 3          | 8.3        | 7         |           |            |           |          |      |     |
| 15   | 3          | 9.7        | 5         |           |            |           |          |      |     |
| 16   | 3          | 6.0        | 9         |           |            |           |          |      |     |
|      | ta View    | o g        | 2         |           |            |           |          |      |     |
| 1,00 | A LINE A   | 0.100/0 41 |           |           | SPSS Proce | ceor is m |          |      |     |

รูปที่ 202 แสดงการ key ข้อมูล

จากนั้นคลิกที่เมนู Analyze เลือกกลุ่ม Nonparametric Tests → K Independent
 Sample... จะใค้ดังรูปที่ 203

| Tests for Set                                   | everal Independent                                                                                                    | : 🔀                                                    |
|-------------------------------------------------|----------------------------------------------------------------------------------------------------|--------------------------------------------------------|
| 🚸 (ร้อยละของฝ้าย [v1]<br>🕐 ความต้านทานแรงตัง [v | Iest Variable List:         Image: Set Variable List:         Image: Set Variable List: | OK<br><u>P</u> aste<br><u>R</u> eset<br>Cancel<br>Help |
| Test Type<br>✓ <u>K</u> ruskal-Wallis H         |                                                                                                    | Options                                                |

รูปที่ 203 แสดงกำสั่ง K Independent Sample...

 3. ให้เลือกตัวแปรที่ต้องการเปรียบเทียบ คือ ความต้านทานแรงคึง ใส่ที่ช่อง Test
 Variable List และเลือก ร้อยละของฝ้าย ใส่ที่ Grouping Variable จากนั้นคลิก <u>Define Range...</u>โดยใส่ค่า สูดสุดและต่ำสุดเป็น Minimum = 1 และ Maximum = 4 เสร็จแล้วเลือกชนิดของการทดสอบที่ Test
 Type โดย Kruskal-Wallis H test เป็นทางเลือกโดยอัตโนมัติ ดังรูปที่ 204

| Tests for S                             | Several Independen                                      | t 🔀                                  |
|-----------------------------------------|---------------------------------------------------------|--------------------------------------|
|                                         | <u>I</u> est Variable List:<br>(✤) ความต้านทานแรงดึง [v | OK<br><u>P</u> aste<br><u>R</u> eset |
|                                         | Grouping Variable:<br>v1(1.4)  Define Range             | Cancel<br>Help                       |
| Test Type<br>✓ <u>K</u> ruskal-Wallis H | ☐ <u>M</u> edian                                        | Options                              |

รูปที่ 204 แสดงการเลือกตัวแปรและกำหนดทางเลือก

<u>O</u>ptions... <sub>จะ</sub>ได้

ถ้าต้องการค่าสถิติเบื้องต้นของตัวแปรที่ต้องการทดสอบให้คลิกปุ่ม
 ดังรูปที่ 205 เสร็จแล้วคลิกปุ่ม

| Several Indepen            | de 🔀     |
|----------------------------|----------|
| Statistics                 | Continue |
| Descriptive Duartiles      | Cancel   |
| Missing Values             | Help     |
| Exclude cases test-by-test |          |
| C Exclude cases listwise   |          |
|                            |          |

รูปที่ 205 แสดงการเลือกค่าสถิติเบื้องต้น

5. เสร็จแล้วจึงจะกลิก OK ผลการคำนวณได้จะปรากฏที่หน้าต่าOutput ดังรูปที่ 206

### **Kruskal-Wallis Test**

|                   | Ranks         |    |                      |
|-------------------|---------------|----|----------------------|
|                   | ร้อยละของฝ้าย | Ν  | Mean Rank            |
| ความต้านทานแรงดึง | 1 15%         | 6  | <sup>3 83</sup><br>2 |
|                   | 2 20%         | 6  | 9.17                 |
|                   | 3 25%         | 6  | 15.50                |
|                   | 4 30%         | 6  | 21.50                |
|                   | Total         | 24 |                      |

|             | ความต้านทานแรงดึง |
|-------------|-------------------|
| Chi-Square  | 21.156            |
| df          | 3                 |
| Asymp. Sig. | .000              |

a. Kruskal Wallis Test

b. Grouping Variable: ร้อยละของฝ้าย

รูปที่ 206 แสดงรูปแบบ Output ของ K Independent Sample...

แบบ Kruskal-Wallis H test

การแปลผลของคำสั่ง Test for Several Independent แบบ Kruskal-Wallis H test จากผลลัพธ์ที่ได้ดังรูปที่ 206 สามารถอธิบายได้ดังนี้

0 แสดงค่าจำนวนข้อมูลและ mean rank คือค่าเฉลี่ยของค่าลำดับชั้นของแต่ละกลุ่ม

แสดงก่าสถิติทดสอบกวามแตกต่างของก่า เฉลี่ยของอันดับในแต่ละกลุ่มโดยก่าสถิติของ
 อยู่ในรูป Chi-Square = 21.156

จึงสรุปใด้ว่า ที่ระดับนัยสำคัญ 0.05 เส้นใยสังเคราะห์ที่มีปริมาณร้อยละของฝ้ายผสมอยู่ อย่างน้อย 2 ระดับ มีความต้านทานแรงดึงแตกต่างกัน

### **Median Test**

#### • Frequencies

|                   |           |       | ร้อยละเ | ของฝ้าย |       |
|-------------------|-----------|-------|---------|---------|-------|
|                   |           | 1 15% | 2 20%   | 3 25%   | 4 30% |
| ความต้านทานแรงดึง | > Median  | 0     | 0       | 6       | 6     |
|                   | <= Median | 6     | 6       | 0       | 0     |

#### Test Statistics<sup>b</sup>

|             | ความต้านทานแรงดึง   |
|-------------|---------------------|
| Ν           | 24                  |
| Median      | 2 5.3200            |
| Chi-Square  | 24.000 <sup>a</sup> |
| df          | 3                   |
| Asymp. Sig. | .000                |

a. 8 cells (100.0%) have expected frequencies less

than 5. The minimum expected cell frequency is 3.0.

b. Grouping Variable: ร้อยละของฝ้าย

รูปที่ 206 แสดงรูปแบบ Output ของ K Independent Sample...

แบบ Median test

### การแปลผลของคำสั่ง Test for Several Independent แบบ Median test

จากผลลัพธ์ที่ได้ดังรูปที่ 206 สามารถอธิบายได้ดังนี้

🛈 แสดงค่าจำนวน 24 ชุค ที่น้อยกว่ามัธยฐานและมากกว่ามัธยฐาน

ข แสดงค่ามัธยฐานของความต้านแรงดึง = 5.3200

แสดงก่ากวามน่าจะเป็น ก่า Sig. = .000 ซึ่งมากน้อยระดับนัยสำคัญที่กำหนด 0.05 จึง
 ยอมรับว่า เส้นใยสังเกราะห์ที่มีปริมาณร้อยละของฝ้ายผสมอยู่อย่างน้อย 2 ระดับ มีกวามต้านทานแรงดึง
 แตกต่างกัน

จึงสรุปได้ว่า ที่ระดับนัยสำคัญ 0.05 เส้นใยสังเคราะห์ที่มีปริมาณร้อยละของฝ้ายผสมอยู่ อย่างน้อย 2 ระดับ มีความต้านทานแรงดึงแตกต่างกัน

## 🛛 คำสั่ง 2 Related Samples... (Two Related Samples Tests)

เป็นการทคสอบความแตกต่างกรณีประชากรไม่เป็นอิสระกันแบบจับกู่ ข้อมูลจะต้องเป็น ข้อมูลที่เป็นตัวเลข เพราะต้องมีการให้ลำคับที่แก่ข้อมูล ซึ่งประกอบด้วยวิธีการทคสอบคังนี้

 Sign test ข้อมูลจะต้องเป็นเชิงปริมาณชนิดต่อเนื่อง Sign test เป็นการทดสอบ คำนวณก่าผลต่างระหว่างข้อมูลทุก case ของข้อมูล 2 ชุด แล้วนับจำนวนผลต่างที่มีเครื่องหมายบวกและ ลบ ถ้ามีจำนวนที่เป็นบวกและลบพอๆ กัน แสดงว่าตัวแปรทั้งสองมีการแจกแจงเหมือนกัน

 Wilcoxon signed-rank test ข้อมูลจะต้องเป็นเชิงปริมาณชนิดต่อเนื่องแบบเดียวกับ Sign test แต่จะพิจารณาเครื่องหมายและปริมาณผลต่างว่ามากน้อยเพียงใด วิธีนี้จึงเป็นวิธีการทดสอบที่ให้ รายละเอียดเกี่ยวกับข้อมูลมากกว่า Sign test

 McNemar ข้อมูลจะต้องเป็นเชิงกลุ่มและมีเพียง 2 ค่า คือ 0 กับ 1 เป็นการทดสอบว่า สัดส่วนของกลุ่มตัวอย่างที่ไม่เป็นอิสระต่อกันแตกต่างกันหรือไม่

ขั้นตอนการคำนวณแบบ Sign test และ Wilcoxon signed-rank test มีดังนี้

 ให้สร้างแฟ้ม Data จากตัวอย่าง จากการสุ่มจำนวนสินก้าที่ไม่มีกุณภาพที่ผลิตโดยผู้ที่มี ประสบการณ์ในการทำงาน และที่ผลิตโดยผู้ที่ไม่มีประสบการณ์ในการทำงาน ได้ข้อมูลดังนี้

| มีประสบการณ์    | 3 | 4 | 2 | 6 | 5 | 4 | 3 | 2 | 4 | 3 | 3 | 4 | 3 | 2 | 4 | 7 |
|-----------------|---|---|---|---|---|---|---|---|---|---|---|---|---|---|---|---|
| ไม่มีประสบการณ์ | 4 | 5 | 4 | 5 | 6 | 4 | 5 | З | 5 | 4 | 5 | 5 | 4 | 3 | 5 | 6 |

ที่ระดับนัยสำคัญ 0.05 ต้องการทดสอบว่าจำนวนสินค้าที่ไม่มีคุณภาพที่ผลิตโดยผู้ที่มี ประสบการณ์ในการทำงาน และที่ผลิตโดยผู้ที่ไม่มีประสบการณ์ในการทำงานแตกต่างกัน จากตัวอย่าง key ข้อมูล ได้ดังรูปที่ 207

สมมติฐานสำหรับการทคสอบกำหนคได้ดังนี้

- H<sub>0</sub> : จำนวนสินค้าที่ไม่มีคุณภาพ ที่ผลิตโดยผู้ที่มีประสบการณ์ในการทำงานไม่มี ประสบการณ์ในการทำงาน ไม่แตกต่างกัน
- H<sub>1</sub> : จำนวนสินค้าที่ไม่มีคุณภาพ ที่ผลิตโดยผู้ที่มีประสบการณ์ในการทำงานไม่มี ประสบการณ์ในการทำงาน แตกต่างกัน

| le Edit | View Dat | a Transform | n <u>Analyze</u> | Graphs                  | Utilities Add | l-ons Window | / Help |     |     |
|---------|----------|-------------|------------------|-------------------------|---------------|--------------|--------|-----|-----|
|         | s 🔍 🖌    |             | 20               | <u>*</u>   • <b>[</b> ] |               | •            |        |     |     |
| ~       | v1       | v2          | var              | var                     | var           | var          | var    | var | var |
| 1       | 3        | 4           |                  |                         |               |              |        |     |     |
| 2       | 4        | 5           |                  |                         |               |              |        |     |     |
| 3       | 2        | 4           |                  |                         |               |              |        |     |     |
| 4       | 6        | 5           |                  |                         |               |              |        |     |     |
| 5       | 5        | 6           |                  |                         |               |              |        |     |     |
| 6       | 4        | 4           |                  |                         |               |              |        |     |     |
| 7       | 3        | 5           |                  |                         |               |              |        |     |     |
| 8       | 2        | 3           |                  |                         |               |              |        |     |     |
| 9       | 3        | 5           |                  |                         |               |              |        |     |     |
| 10      | 2        | 4           |                  |                         |               |              |        |     |     |
|         |          |             |                  |                         | 191           |              |        |     |     |

### รูปที่ 207 แสดงการ key ข้อมูล

2. จากนั้น คลิกที่เมนู Analyze เลือกกลุ่ม Nonparametric Tests → 2 Related
 Samples... จะได้ดังรูปที่ 208

| Two-Related-Samples Tests                          |  |                                            |                                                        |  |  |  |  |  |
|----------------------------------------------------|--|--------------------------------------------|--------------------------------------------------------|--|--|--|--|--|
| 🛞 จำนวนสินถ้าไม่มีคุณภา<br>🛞 จำนวนสินถ้าไม่มีคุณภา |  | <u>T</u> est Pair(s) List:                 | OK<br><u>B</u> aste<br><u>B</u> eset<br>Cancel<br>Help |  |  |  |  |  |
| Current Selections<br>Variable 1:<br>Variable 2:   |  | ⊤Test Type<br>I Wilcoxon I Sign I M_cNemar |                                                        |  |  |  |  |  |
|                                                    |  | Options                                    |                                                        |  |  |  |  |  |

รูปที่ 208 แสดงคำสั่ง 2 Related Samples...

 3. ให้เลือกตัวแปรที่ต้องการเปรียบเทียบ คือ v1 กับ v2 โดยคลิกทั้ง 2 ตัวแล้วจึงส่งไป ทางด้าน Test Pair(s) List เสร็จแล้วเลือกชนิดของการทดสอบที่ Test Type โดย Wilcoxon เป็น ทางเลือกโดยอัตโนมัติ ให้เลือก Sign ด้วย จะได้ดังรูปที่ 209

| Two-Related-Samples Tests                                                |                                      |                                                |  |  |  |
|--------------------------------------------------------------------------|--------------------------------------|------------------------------------------------|--|--|--|
| <ul> <li>สำนวนจินค้าไม่มีคุณภา</li> <li>สำนวนจินค้าไม่มีคุณภา</li> </ul> | <u>Test Pair(s) List:</u><br>v1 - v2 | OK<br>Paste<br><u>R</u> eset<br>Cancel<br>Help |  |  |  |
| Current Selections<br>Variable 1:<br>Variable 2:                         | Test Type                            | ]                                              |  |  |  |
|                                                                          | ptions                               |                                                |  |  |  |

รูปที่ 209 แสดงการเลือกตัวแปรและกำหนดทางเลือก

4.

| V | Missing Values<br><ul> <li>Exclude cases test-b</li> <li>Exclude cases listwis</li> <li>รูปที่ 210 แสดงการ</li> <li>5. เสร็จแล้วจึงจะคลิก OK ผลการ</li> </ul> 5. เสร็จแล้วจึงจะคลิก OK ผลการ Nilcox on Signed Ranks Test | y-test<br>เลือกค่าสถิติเบื้อง<br>กำนวณได้จะปรา<br>nks | ว<br>เด้น<br>กฎที่หน้าต่ | ่าDutput คังรู | :ปที่211 |
|---|----------------------------------------------------------------------------------------------------|-------------------------------------------------------|--------------------------|----------------|----------|
|   |                                                                                                    |                                                       |                          |                | Sum o    |
|   |                                                                                                    |                                                       | N                        | Mean Rank      | Ranks    |
|   | จำนวนสินค้าไม่มีคุณภาพที่ผลิตโดยผู้ที่ไม่มีประสบการณ์ -                                                                                                    | Negative Ranks                                        | 2 <sup>a</sup>           | 6.50           | 13.0     |
|   | ้ จำนวนสินค้าไม่มีคุณภาพที่ผลิตโดยผู้ที่มีประสบการณ์                                                                                                    | Positive Ranks                                        | 13 <sup>b</sup>          | 8.23           | 107.0    |
|   |                                                                                                    | Ties                                                  | 1 <sup>c</sup>           |                |          |

a. จำนวนสินค้าไม่มีคุณภาพที่ผลิตโดยผู้ที่ไม่มีประสบการณ์ < จำนวนสินค้าไม่มีคุณภาพที่ผลิตโดยผู้ที่มีประสบการณ์

Total

16

b. จำนวนสินค้าไม่มีคุณภาพที่ผลิตโดยผู้ที่ไม่มีประสบการณ์ > จำนวนสินค้าไม่มีคุณภาพที่ผลิตโดยผู้ที่มีประสบการณ์

c. จำนวนสินค้าไม่มีคุณภาพที่ผลิตโดยผู้ที่ไม่มีประสบการณ์ = จำนวนสินค้าไม่มีคุณภาพที่ผลิตโดยผู้ที่มีประสบการณ์

#### Test Statistics<sup>b</sup> 0

|                        | จำนวนสินค้าไม่มีคุณภาพที่ผลิตโดยผู้ที่ไม่มีประสบการณ์ - |
|------------------------|---------------------------------------------------------|
|                        | จำนวนสินค้าไม่มีคุณภาพที่ผลิตโดยผู้ที่มีประสบการณ์      |
| Z                      | -2.841 <sup>a</sup>                                     |
| Asymp. Sig. (2-tailed) | .005                                                    |

a. Based on negative ranks.

b. Wilcoxon Signed Ranks Test

Two-Related-Sam...

Quartiles

ถ้าต้องการค่าสถิติเบื้องต้นของตัวแปรที่ต้องการทคสอบให้คลิกปุ่ม

Statistics

Descriptive

ดังรูปที่ 210 เสร็จแล้วคลิกปุ่ม **Continue** 

Continue

Cancel Help

SPSS/FW 12.0

<u>O</u>ptions... <sub>จะ</sub>ได้

Sum of Ranks

13.00

107.00

### Sign Test

#### **B** Frequencies

|                                                         |                                   | N  |
|---------------------------------------------------------|-----------------------------------|----|
| จำนวนสินค้าไม่มีคุณภาพที่ผลิตโดยผู้ที่ไม่มีประสบการณ์ - | Negative Differences <sup>a</sup> | 2  |
| จำนวนสินค้าไม่มีคุณภาพที่ผลิตโดยผู้ที่มีประสบการณ์      | Positive Differences <sup>b</sup> | 13 |
|                                                         | Ties <sup>c</sup>                 | 1  |
|                                                         | Total                             | 16 |

a. จำนวนสินค้าไม่มีคุณภาพที่ผลิตโดยผู้ที่ไม่มีประสบการณ์ < จำนวนสินค้าไม่มีคุณภาพที่ผลิตโดยผู้ที่มีประสบการณ์

b. จำนวนสินค้าไม่มีคุณภาพที่ผลิตโดยผู้ที่ไม่มีประสบการณ์ > จำนวนสินค้าไม่มีคุณภาพที่ผลิตโดยผู้ที่มีประสบการณ์

c. จำนวนสินค้าไม่มีคุณภาพที่ผลิตโดยผู้ที่ไม่มีประสบการณ์ = จำนวนสินค้าไม่มีคุณภาพที่ผลิตโดยผู้ที่มีประสบการณ์

#### 4 Test Statistics<sup>b</sup>

|                       | จำนวนสินค้าไม่มีคุณภาพที่ผลิตโดยผู้ที่ไม่มีประสบการณ์ - |
|-----------------------|---------------------------------------------------------|
|                       | จำนวนสินค้าไม่มีคุณภาพที่ผลิตโดยผู้ที่มีประสบการณ์      |
| Exact Sig. (2-tailed) | .007 <sup>a</sup>                                       |

a. Binomial distribution used.

b. Sign Test

รูปที่ 211 แสดงรูปแบบ Output ของ 2 Related Samples...

#### การแปลผลของคำสั่ง Two-Related-Samples Tests

แบบ Wilcoxon Signed Ranks จากผลลัพธ์ที่ได้ดังรูปที่ 211 สามารถอธิบายได้ดังนี้

Ranks แสดงก่าสถิติของการจัดอันดับของผลต่างระหว่างตัวแปร ได้แก่ จำนวนสินค้า ที่ไม่มีคุณภาพที่ผลิต โดยผู้ที่มีประสบการณ์ในการ ทำงาน และที่ผลิต โดยผู้ที่ไม่มีประสบการณ์ในการ ทำงาน

- Negative Ranks คือจำนวนคู่ของตัวแปรที่เป็นตัวลบน้อยกว่าตัวตั้ง
- Positive Ranks คือจำนวนคู่ของตัวแปรที่เป็นตัวลบมากกว่าตัวตั้ง
- Ties คือค่าเฉลี่ยของอันดับในแต่ละกลุ่ม
- Total คือผลรวมของอันดับในแต่ละกลุ่ม
- Test Statistics แสดงค่าสถิติ Wilcoxon ใช้ทดสอบความแตกต่างของค่าเฉลี่ย
  - คำนวณค่า Z จากคู่ที่มีผลต่างเป็นลบ
  - Asymp. Sig. (2-tailed) คือค่าความน่าจะเป็นที่กำนวณได้ = .005

#### ้ แบบ Sign จากผลลัพธ์ที่ได้ดังรูปที่ 211 สามารถอธิบายได้ดังนี้

3 แสดงค่าสถิติของผลต่างระหว่างตัวแปร

- Negative Differences คือจำนวนคู่ของตัวแปรที่เป็นตัวลบ
- Positive Differences คือจำนวนกู่ของตัวแปรที่เป็นตัวบวก

- Ties คือค่าเฉลี่ยของอันดับในแต่ละกลุ่ม
- Total คือผลรวมของอันดับในแต่ละกลุ่ม
- 🕑 Test Statistics แสดงก่าสถิติ Wilcoxon ใช้ทดสอบความแตกต่างของก่าเฉลี่ย
  - กำนวณก่า Z จากกู่ที่มีผลต่างเป็นลบ
  - Exact Sig. (2-tailed) คือค่าความน่าจะเป็นที่กำนวณได้ = .007

จึงสรุปได้ว่า จำนวนสินค้าที่ไม่มีคุณภาพที่ผลิตโดยผู้ที่มีประสบการณ์ในการทำงาน และ จำนวนสินค้าที่ไม่มีคุณภาพที่ผลิตโดยผู้ที่ไม่มีประสบการณ์ในการทำงาน แตกต่างกัน ที่ระดับนัยสำคัญ 0.05

## 🛛 คำสั่ง K Related Samples... (Test for Several Related Samples)

เป็นการวิเคราะห์ความแปรปรวนจำแนกแบบสองทางสำหรับตัวแปร ที่ไม่เป็นอิสระต่อกัน หรือต้องมีความสัมพันธ์กัน ที่ไม่สามารถใช้วิธีการของพาราเมตริกได้ ข้อมูลแต่ละกลุ่มจะต้องเป็นข้อมูล ที่เป็นตัวเลข เพราะต้องมีการให้ลำคับที่แก่ข้อมูล ซึ่งประกอบด้วยวิธีการทดสอบดังนี้

 Friedman test เป็นวิธีการทดสอบที่จะเรียงถำดับข้อมูลแต่ละ case ของทุกตัวแปร ลำดับที่จะเป็น 1 ถึง k แล้วคำนวณค่าเฉลี่ยของลำดับที่ของแต่ละตัวแปรที่มีค่าซ้ำ ค่าสถิติ Friedman จะมี การแจกแจงใกล้เคียงกับ Chi-Square

2. Kendall's W เป็นการคำนวณแบบ Friedman ค่าสถิติของ W มีค่าระหว่าง 0 ถึง 1

3. Cochran's Q เป็นการคำนวณแบบ Friedman แต่จะใช้กับข้อมูลชนิด dichotomy แบบ 0 กับ 1

## ้ขั้นตอนการกำนวณ K Related Samples...มีดังนี้

 ให้สร้างแฟ้ม Data จากตัวอย่าง จากการทดสอบความนิยมที่มีต่อกาแฟสำเร็จรูป 4 สูตร ซึ่งแตกต่างกัน โดยลูกค้าที่สุ่มมา 11 คน ชิมกาแฟทีละสูตรจนครบทั้ง 4 สูตร โดย อันดับที่ 1 หมายถึงนิยมมากที่สุด และอันดับ 4 หมายถึง นิยมน้อยที่สุด ปรากฏดังนี้

| สูกค้า | อันดับความนิยมของกาแฟแต่ละสูตร |           |           |           |  |  |
|--------|--------------------------------|-----------|-----------|-----------|--|--|
| คนที่  | สูตรที่ 1                      | สูตรที่ 2 | สูตรที่ 3 | สูตรที่ 4 |  |  |
| 1      | 2                              | 3         | 4         | 1         |  |  |
| 2      | 2                              | 4         | 1         | 3         |  |  |
| 3      | 1                              | 3         | 4         | 2         |  |  |
| 4      | 1                              | 3         | 2         | 4         |  |  |
| 5      | 1                              | 4         | 3         | 2         |  |  |
| 6      | 1                              | 3         | 4         | 2         |  |  |
| 7      | 2                              | 1         | 4         | 3         |  |  |
| 8      | 2                              | 3         | 4         | 1         |  |  |
| 9      | 2                              | 3         | 1         | 4         |  |  |
| 10     | 2                              | 4         | 3         | 1         |  |  |
| 11     | 3                              | 2         | 4         | 1         |  |  |

ที่ระดับนัยสำคัญ 0.05 ต้องการทดสอบว่า ความนิยมที่มีต่อกาแฟสำเร็จรูป 4 สูตร ไม่ แตกต่างกัน จากตัวอย่าง key ข้อมูล ได้ดังรูปที่ 212 สมมติฐานสำหรับการทดสอบกำหนดได้ดังนี้

- H<sub>0</sub> : ความนิยมที่มีต่อกาแฟสำเร็จรูป 4 สูตร ไม่แตกต่างกัน
- H1 : ความนิยมที่มีต่อกาแฟสำเร็จรูป 4 สูตร แตกต่างกัน

|     |    |    | Co H |    | 1 88 · | LEF |     |     |     |     |
|-----|----|----|------|----|--------|-----|-----|-----|-----|-----|
| - 1 |    | 7  |      |    |        |     |     |     | R.  |     |
|     | V1 | V2 | V3   | V4 | VBI    | VOT | Ver | var | Var | Var |
| 1   | 2  | 3  | 4    | 1  |        |     |     |     |     |     |
| 2   | 2  | 4  | 1    | 3  |        |     |     |     |     |     |
| 3   | 1  | 3  | 4    | 2  |        |     |     |     |     |     |
| 4   | 1  | 3  | 2    | 4  |        |     |     |     |     |     |
| 5   | 1  | 4  | 3    | 2  |        |     |     |     |     |     |
| 6   | 1  | 3  | 4    | 2  |        |     |     |     |     |     |
| 7   | 2  | 1  | 4    | 3  |        |     |     |     |     |     |
| 8   | 2  | 3  | 4    | 1  |        |     |     |     |     |     |
| 9   | 2  | 3  | 1    | 4  |        |     |     |     |     |     |
| 10  | 2  | 4  | 3    | 1  |        |     |     |     |     |     |

รูปที่ 212 แสดงการ key ข้อมูล

2. จากนั้น คลิกที่เมนู Analyze เลือกกลุ่ม Nonparametric Tests → K Related
 Samples... จะได้ดังรูปที่ 213

| Tests for S                                                                                                    | everal            | Related                 | Samples | ×                                      |
|----------------------------------------------------------------------------------------------------|-------------------|-------------------------|---------|----------------------------------------|
| <ul> <li>ชุดเรที 1 [v1]</li> <li>ชิดเรที 2 [v2]</li> <li>ชิสุดเรที 3 [v3]</li> <li>ชิสุดเรที 4 [v4]</li> </ul> | •                 | <u>[</u> est Variables: | [       | OK<br>Easte<br>Reset<br>Cancel<br>Help |
| Test Type<br>▼ <u>F</u> riedman                                                                                | l's₩ <u>Γ</u> _oo | chran's Q               | Sta     | tistics                                |

รูปที่ 213 แสดงคำสั่ง K-Related Samples...

ให้เลือกตัวแปรที่ต้องการเปรียบเทียบ คือv1 ถึง v4 ใส่ที่ Test Variables เสร็จแล้วเลือก ชนิดของการทคสอบที่ Test Type โดย Friedman เป็นทางเลือกโดยอัตโนมัติ จะได้ดังรูปที่214

| Tests for S             | everal          | Related Sam             | nples 🔀                                                |
|-------------------------|-----------------|-------------------------|--------------------------------------------------------|
|                         |                 | <u>T</u> est Variables: | OK<br><u>P</u> aste<br><u>R</u> eset<br>Cancel<br>Help |
| Test Type<br>▼ Eriedman | ‼s₩ <u>Γ</u> Ωα | ochran's Q              | <u>S</u> tatistics                                     |

รูปที่ 214 แสดงการเลือกตัวแปรและกำหนดทางเลือก
3. ถ้าต้องการค่าสถิติเบื้องต้นของตัวแปรที่ต้องการทคสอบให้คลิกปุ่ม Statistics... <sub>จะ</sub>ได้ ดังรูปที่ 215 เสร็จแล้วคลิกปุ่ม Continue

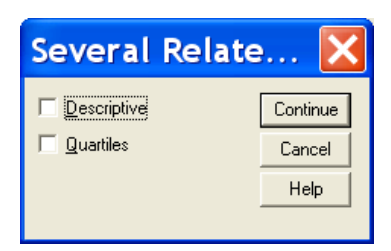

รูปที่ 215 แสดงการเลือกก่าสถิติเบื้องต้น

4. เสร็จแล้วจึงจะกลิก OK ผลการคำนวณได้จะปรากฏที่หน้าต่า©utput ดังรูปที่ 216

#### Friedman Test

| 0         | Ranks     |
|-----------|-----------|
|           | Mean Rank |
| สูตรที่ 1 | 1.73      |
| สูตรที่ 2 | 3.00      |
| สูตรที่ 3 | 3.09      |
| สูตรที่ 4 | 2.18      |

#### Kendall's W Test

# 8 Ranks

|           | Mean Rank |
|-----------|-----------|
| สูตรที่ 1 | 1.73      |
| สูตรที่ 2 | 3.00      |
| สูตรที่ 3 | 3.09      |
| สูตรที่ 4 | 2.18      |

#### 2 est Statistics<sup>a</sup>

| Ν           | 11    |
|-------------|-------|
| Chi-Square  | 8.564 |
| df          | 3     |
| Asymp. Sig. | .036  |

a. Friedman Test

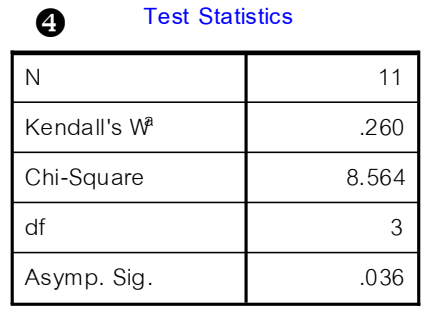

a. Kendall's Coefficient of Concordance

รูปที่ 216 แสดงรูปแบบ Output ของ K-Related Samples...

### การแปลผลของคำสั่ง K-Related-Samples Tests

### แบบ Friedman Test จากผลลัพธ์ที่ได้ดังรูปที่ 216 สามารถอธิบายได้ดังนี้

Ranks แสดงก่าเฉลี่ยของการจัดอันดับของแต่ละกลุ่ม

2 Test Statistics แสดงค่าสถิติใช้ทดสอบความแตกต่างของค่าเฉลี่ย โดยใช้ค่าการแจก

แจง Chi-Square และค่า Asymp. Sig. คือค่าความน่าจะเป็นที่คำนวณใค้ = .036

Kendall's W Test จากผลลัพธ์ที่ได้ดังรูปที่ 216 สามารถอธิบายได้ดังนี้

แสดงก่าสถิติของผลต่างระหว่างตัวแปร

🕑 Test Statistics แสดงค่าสถิติ Kendall's W ใช้ทดสอบความแตกต่างของค่าเฉลี่ย โดย

ใช้ค่าการแจกแจง Chi-Square และค่า Asymp. Sig. คือค่าความน่าจะเป็นที่คำนวณได้ = .036

### ทั้ง 2 แบบ จึงสรุปได้ว่า ความนิยมที่มีต่อกาแฟลำเร็จรูปอย่างน้อย 2 สูตร แตกต่างกัน

แบบ

# คำสั่ง Options

กำสั่ง Options ของ Spss เป็นกำสั่งที่มีอยู่ในทุกหน้าต่างของ Spss อยู่ในเมนู Edit ซึ่งเป็น กำสั่งที่ใช้ในการกำหนด **ทางเลือก**ต่างๆ เกี่ยวกับการทำงาน โดย Spss ได้กำหนดทางเลือก เริ่มต้นไว้ให้ แล้ว เช่น กำหนดให้ตัวแปรที่สร้างมีความกว้าง 8 และมีทศนิยม 2 ตำแหน่ง , กำหนดให้แสดงผลลัพธ์การ วิเกราะห์ในหน้าต่าง Viewer , กำหนดรูปแบบตารางผลลัพธ์ (Pivot Table) , กำหนด Fonts Size แต่ผู้ใช้ สามารถกำหนดทางเลือกใหม่ตามความต้องการใช้งานได้ โดยกำหนดที่แต่ละเรื่องของ Options เมื่อเลือก เมนู Edit กำสั่ง Options จะปรากฏในรูปที่ 217

| Options                                                                                                    | ×                                                                                                    |
|----------------------------------------------------------------------------------------------------|----------------------------------------------------------------------------------------------------|
| Data     Curr       General     Viewer     Draft Viewer     Dutput       Variable Lists <ul> <li>Display labels</li> <li>Display names</li> <li>Alphabetical</li> <li>File</li> <li>Session Journal</li> <li>Agpend</li> <li>Overwrite</li> <li>D:\WINDOWS\TEMP\spss.inl</li> <li>Browse</li> <li>Temporary directory:</li> <li>D:\Uutamas\LOCALS~1\Temp</li> <li>Recently used file list:</li> <li>9</li> <li>0pen syntax window at start-up</li> <li>Open syntax window at start-up</li> </ul> | ency Scripts<br>Labels Charts Interactive Privot Tables<br>Output<br>No scientific notation for small numbers<br>in tables<br>Yiewer Type at Startup:<br>Regular C Draft<br>Measurement System: Inches<br>Points<br>Language: English Centimeters<br>Notification:<br>Rajise viewer window<br>Sognol Browse |
| OK                                                                                                    | Cancel Apply Help                                                                                                    |

รูปที่ 217 แสดงคำสั่ง Options ในเรื่อง General

**แถบ** General ในรูปที่ 217 เป็นเรื่องเกี่ยวกับ

1. Variable Lists ใช้กำหนดการแสดงชื่อตัวแปรหรือฉลากของตัวแปรในช่องของ source variable list ของกรอบกำสั่งแต่ละครั้งที่ทำการวิเคราะห์ โดยเลือกแบบใดแบบหนึ่ง ได้แก่

Display labels ให้แสดงฉลากของตัวแปร ด้วยในกรณีที่สร้าง labels (ฉลากตัว แปร) ไว้ ถ้าไม่มีจะแสดงเฉพาะ name (ชื่อของตัวแปร) เท่านั้น

Display names แสดงเฉพาะชื่อตัวแปร (ในกรณีที่แม้จะสร้างฉลากตัวแปรไว้ก็จะ
 ไม่แสดงให้เห็น)

Alphabetical การแสดงตัวแปรต่างๆ ใน dialog ให้เรียงลำดับตัวแปรตามตัวอักษร

● File การ แสดงตัวแปรต่างๆ ใน dialog ให้เรียง ลำดับ ตามตัวแปร ที่สร้าง ใน

แฟ้มข้อมูล

 Session Journal ใช้ในการกำหนดการบันทึกหรือยกเลิกการบันทึกคำสั่งที่มีการ ประมวลผลเป็นแฟ้มรายงาน (journal file) โดยมีชื่อเป็น spss.jnl และมีที่เก็บอยู่ที่ c:\windows\TEMP (แล้วแต่จะระบุไว้)

3. Temporary directory ที่ที่ใช้ในการเก็บขณะที่มีการทำงานคือ c:\windows\TEMP (แล้วแต่จะระบุไว้)

4. Recently Used File List ใช้กำหนดจำนวนแฟ้มที่จะแสดงในเมนู File

5. Open syntax window at start-up ใช้กำหนดให้เปิดหน้าต่าง Syntax Editor ทันทีเมื่อ เปิดโปรแกรม Spss ซึ่งเป็นหน้าต่างในการเขียนคัดลอกกำสั่งมากกว่าใช้กำสั่งจากเมนูกรอบกำสั่ง

- 6. Output
  - No Scientific notation for small numbers in tables ใช้กำหนดความต้องการให้
     ตัวเลขของผลลัพธ์เป็นตัวเลขธรรมดา หรือตัวเลขทางวิทยาศาสตร์
  - Viewer Type at Startup ใช้กำหนดการเปิดหน้าต่าง Output-Spss Viewer ที่มี การวิเคราะห์ข้อมูลเป็นแบบ Regular ซึ่งจะได้เป็นรูปตาราง pivot table หรือเป็น แบบ Draft ซึ่งจะได้เป็นรูปการแสดงผลลัพธ์เป็นข้อความ (text)
  - Measurement System ใช้กำหนดหน่วยการวัดเป็น point นิ้ว หรือ เซนติเมตร
  - Language สามารถเลือกภาษาที่แสดงตรงชื่อกำสั่งได้ (ไม่มีภาษาไทย)
  - Notification เลือกใช้กำหนดการควบคุมการแจ้งการสิ้นสุดการประมวลผลและการ แสดงผลลัพธ์ใน Viewer

แถบ Viewer ใช้กำหนดทางเลือกการแสดงผลลัพธ์ใน Viewer ซึ่งจะมีผลเฉพาะผลลัพธ์ใหม่ หลังจากกำหนดก่าแล้ว ผู้ใช้สามารถเปลี่ยนแปลงแบบตัวอักษรได้เมื่อผู้ใช้ต้องการแสดงผลการกำนวณ เป็นภาษาไทย ใน Initial Output State เป็นการกวบกุมให้แสดงหรือซ่อนในเรื่องของกำสั่ง , ให้มีการ เตือน, แสดง Chart, แสดงตาราง เรื่อง Title Font จะกวบกุมแบบอักษรเฉพาะตรง Title ได้ , เรื่อง Text Output Font จะกวบกุมแบบอักษรเฉพาะกำสั่งที่แสดงใน Outline เรื่อง SPSS Log และกำหนด กวามกว้างของกระดาษที่จะพิมพ์ ดังรูปที่ 218

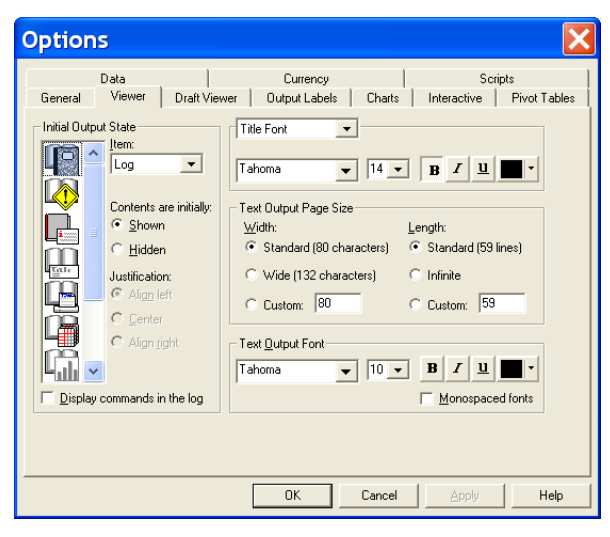

รูปที่ 218 แสคงแถบ Viewer ของกำสั่ง Options

 Initial Output State ใช้ในการกำหนดการแสดงหรือซ่อน และ รวมทั้งตำแหน่งการวาง ของ item ต่างๆ เช่น กำเตือน ข้อความที่บันทึก ชื่อกำสั่ง ตาราง กราฟ เป็นต้น ถ้าต้องการให้แสดงก็เลือก ใส่เครื่องหมายถูก

2. Display commands in the log ให้แสดงกำสั่งที่ใช้ใน item ของ Log

3. Title Font ใช้กำหนดรูปแบบ ชนิด ขนาด และสีของตัวอักษรชื่อเรื่อง Title

4. Text Output Page Size ใช้กำหนดความกว้างและความยาวของหน้ากระดาษที่ใช้ แสดงผลลัพธ์ที่เป็นข้อความ

5. Text Output Font ใช้กำหนดรูปแบบ ชนิด ขนาด และสีของตัวอักษรในส่วนของ ผลลัพธ์ที่เป็นข้อความ (text)

แถบ Draft Viewer ใช้กำหนดทางเลือกการแสดงผลลัพธ์ใน Draft Viewer ซึ่งจะมีผล เฉพาะผลลัพธ์ใหม่หลังจากกำหนดค่าแล้ว Draft Viewer ต่างจาก Viewer คือ Draft Viewer จะเป็น ข้อความไม่ได้ออกเป็นรูปตารางเหมือน Viewer เมื่อเลือก Draft Viewer จะได้ดังรูปที่ 219

| Options                                                                                          |                                                                                           | X                                                                |
|--------------------------------------------------------------------------------------------------|-------------------------------------------------------------------------------------------|------------------------------------------------------------------|
| Data  <br>General Viewer Draft Viewer                                                            | Currency  <br>Output Labels   Charts                                                      | Scripts<br>Interactive Pivot Tables                              |
| Display Output Items           Display commands in log           Warnings         Tabylar output | Tabular Output<br>Separate columns with: C                                                | Spaces 💽 Tabs                                                    |
| <ul> <li>Notes</li> <li>✓ Iitle</li> <li>✓ Chart</li> <li>✓ Text Output</li> </ul>               | Repeat column headers     Column width:     Autofit     Maximum                           | Display Box Character     Cell Separators:     Elow:             |
| ✓ Log     Page Breaks Between     ✓ Procedures     ✓ Items                                       | Text Output<br>Page Width:                                                                | Cojumn: I<br>Page Length:                                        |
| Eont<br>Courier New V 8 V                                                                        | <ul> <li>Standard (<u>8</u>0 characters)</li> <li>Wide (<u>1</u>32 characters)</li> </ul> | <ul> <li>Standard (<u>5</u>9 lines)</li> <li>Infinite</li> </ul> |
| minimum Size: 5                                                                                  | C <u>C</u> ustom: 80                                                                      | C Custom: 59                                                     |
| [                                                                                                | OK Cancel                                                                                 | Apply Help                                                       |

รูปที่ 219 แสดงแถบ Draft Viewer ของกำสั่ง Options

 Display Output Items ใช้ในการกำหนดการแสดงหรือซ่อนของ item ต่างๆ เช่น กำเตือน ข้อกวามที่บันทึก ชื่อกำสั่ง ตาราง กราฟ ถ้าต้องการให้แสดงก็เลือกใส่เครื่องหมายถูก

2. Page Breaks Between ใช้กำหนดเส้นแบ่งหน้าว่าต้องการให้แบ่งระหว่างผลลัพธ์ ทั้งหมดของหนึ่งกำสั่งหรือให้แบ่งระหว่างแต่ละ Item

3. Font ใช้กำหนดรูปแบบและขนาดของตัวอักษร

 Scale font so wide tables fit printed page ใช้กำหนดจำนวนของตัวอักษรให้พอดี กับกระดาษที่พิมพ์

5. Tabular Output ใช้กำหนดรูปแบบการแสดงผลลัพธ์ในรูปข้อความที่ถูกแปลงจาก ตารางโดยให้กั่นระหว่างสดมภ์ด้วยเว้นวรรก หรือแท็บ

6. Text Output ใช้กำหนดความกว้างและความยาวของหน้ากระดาษที่ใช้แสดงผลลัพธ์ที่ เป็นข่อความ แถบ Output Labels ใช้กำหนดทางเลือกการแสดง labels ในผลลัพธ์ ซึ่งในส่วนของ ผลลัพธ์จะมี Outline Labeling ซึ่งอยู่ในด้านซ้ายของหน้าต่างผลลัพธ์ และ Pivot Table Labeling ซึ่งอยู่ ในด้านขวาของหน้าต่างผลลัพธ์ เมื่อเลือก Output Labels จะได้ดังรูปที่ 220

| ptions                                                                                                    |                           |        |                      |                     |
|----------------------------------------------------------------------------------------------------|---------------------------|--------|----------------------|---------------------|
| Data  <br>General   Viewer   Draft Viewer                                                                    | Currency<br>Output Labels | Charts | Scrip<br>Interactive | ots<br>Pivot Tables |
| Outline Labeling<br>Variables in item labels shown as:<br>Names<br>Vagriable vakues in item labels shown as: | ]                         |        |                      |                     |
| Pivot Table Labeling<br>Variables in labels shown as:                                                        | ]                         |        |                      |                     |
| Variabl <u>e</u> values in labels shown as:<br>Values and Labels                                             | 3                         |        |                      |                     |
|                                                                                                    |                           |        |                      |                     |

รูปที่ 220 แสดงแถบ Output Labels ของคำสั่ง Options

Outline Labeling ใช้ในการกำหนดการแสดงฉลากตัวแปรด้านซ้ายของหน้าต่าง
 Output ว่าต้องการตัวแปร (Variables in item labels shown as) แสดงเป็น Labels หรือ Names
 หรือ Names & Labels และฉลากก่าของตัวแปร (Variables values in item labels shown as) เป็น
 Labels หรือ Values หรือ Values & Labels

Pivot Table Labeling ใช้ในการกำหนดการแสดงฉลากในตารางผลลัพธ์ (Pivot Table) ทางด้านขวาของหน้าต่าง Output โดยการกำหนดการแสดงฉลากตัวแปรเป็น Labels หรือ Names & Labels และฉลากก่าของตัวแปรเป็น Labels หรือ Values หรือ Values & Labels

**แถบ Charts** ใช้กำหนดทางเลือกในการสร้าง Charts เมื่อเลือกจะได้ดังรูปที่ 221

| Options                                                              | ×                                                         |
|----------------------------------------------------------------------|-----------------------------------------------------------|
| Data Currency<br>General Viewer Draft Viewer Output Labels           | Scripts<br>Charts Interactive Pivot Tables                |
| Chart Template C Use current settings C Use chart template file None | Chart Aspect Ratio:                                       |
| Current Settings<br>Eont<br>Tahoma                                   | Frame<br>© Quter<br>© Inner                               |
| Style Cycle Preference Cycle through colors only                     | Grid Lines<br><u>S</u> cale axis<br><u>Ca</u> tegory axis |
| Style Cycles<br>Cologs Lines Marl                                    | kers Fills                                                |
| OK                                                                   | Cancel <u>Apply</u> Help                                  |

รูปที่ 221 แสดงแถบ Charts ของกำสั่ง Options

- 1. Chart Template ใช้กำหนดแม่แบบการสร้าง Chart
- 2. Chart Settings ใช้กำหนดตัวอักษรและรูปแบบChart
- Chart Aspect Ratio เป็นการกำหนดอัตราส่วนระหว่างความกว้างต่อความสูงของ กรอบนอกของ Chart ตั้งแต่ 0.1 ถึง 10.0 ถ้าอัตราส่วนมีค่าน้อยกว่า 1 จะได้ Chart ที่มีความสูงมากกว่า ความกว้าง ถ้ามีค่าเป็น 1 จะได้ Chart ที่มีขนาดเป็นสี่เหลี่ยมจัตุรัส
  - 4. Frame เป็นการกำหนดกรอบให้ Chart
  - 5. Grid Lines ใช้ในการกำหนดการแสดงเส้นแกนของข้อมูลแนวตั้งและแนวนอน
  - 6. Style Cycles ใช้เปลี่ยนแบบ สี เส้น จุดตัด และเติมสีทีบ

**แถบ Interactive** ใช้กำหนดทางเลือกในการสร้างแม่แบบChart เมื่อเลือกจะได้ดังรูปที่222

| Options                                                                                                    |                                                                                                    | ×                                                                                                    |
|----------------------------------------------------------------------------------------------------|----------------------------------------------------------------------------------------------------|----------------------------------------------------------------------------------------------------|
| Data  <br>General   Viewer   Draft Vie                                                                                                    | Currency  <br>wer   Output Labels   Charts                                                                                                    | Scripts<br>Interactive Pivot Tables                                                                                                    |
| ChartLook<br>Directory:<br>D:NProgram Files\spss12\L ▼<br>Chalkboard<br>Classic<br>Dante<br>Education<br>Grayscale<br>Marina<br>Neon<br>Steel<br><u>B</u> rowse<br>Reading Pre-8.0 Data Files<br>Assign a gcale measurement level i | Data Saved with Chart   Save data with the chart. Use variables, change summaries, charts even after the data are   Save only summarized data. U large data files and/or do not v change summaries, or add nev  Print Resolution  Vector metafile  Measurement Units  Measurement Units  A variable has at least  24 unic | this if you want to pivot<br>or add new elements into<br>detached.<br>se this if you work with<br>vant to pivot variables,<br>v elements into charts. |
|                                                                                                    |                                                                                                    |                                                                                                    |
|                                                                                                    | OK Cancel                                                                                                    | Apply Help                                                                                                    |

รูปที่ 222 แสดงแถบ Interactive ของคำสั่ง Options

ChartLook ใช้กำหนดชื่อแฟ้มของ ChartLook ที่ต้องการใช้เป็นแม่แบบในการสร้าง
 Chart ซึ่งเป็นรูปแบบ Chart ต่างๆ ที่โปรแกรมสร้างไว้ให้

- Data Save with Chart ใช้กำหนดให้บันทึกแฟ้มข้อมูลพร้อม Chart
- 3. Print Resolution ใช้กำหนดความละเอียดในการพิมพ์
- 4. Measurement System เป็นการกำหนดระบบการวัดโดยมีหน่วยเป็นoint,นิ้ว,เซนติเมตร

แถบ Pivot Tables ใช้กำหนดทางเลือกในการสร้างตารางจะแสดงการควบคุมตาราง Output ในช่อง TableLook สามารถเลือกได้ว่าต้องการตารางแบบไหนจะมีตัวอย่างให้ดูทางด้าน Sample ถ้าต้องการให้ตารางแสดงแบบอักษรตามที่ต้องการ เช่น แสดงชื่อตัวแปรเป็นภาษาไทย ควร จะต้องทำการกำนวณให้มีตาราง Output ก่อน เพื่อดูรูปแบบก่อนทำ แล้วกลิก O ที่ตัวตารางใน Output Navigator ให้เป็นกรอบมีลูกศรสีแดง หรือดับเบิลกลิก O ที่ตัวตารางก็ได้ ดูรายละเอียดการแก้ไขตาราง ในเรื่อง SPSS Viewer หน้า 147 เมื่อเลือกจะได้ดังรูปที่223

| Options<br>Data  <br>General   Viewer   Draft Viewer   0                                                                                                    | Currency   Scripts<br>Dutput Labels   Charts   Interactive Pivot Tables                                                                                                    |
|----------------------------------------------------------------------------------------------------|----------------------------------------------------------------------------------------------------|
| TableLook<br>D:\\spss12\Looks\uma.tto<br>Vertical bars (narrow).tto<br>Vertical bars.tto<br>VGA (narrow).tto<br>VGA (to<br>gmmand.tto<br>uma.tto<br>Erowse<br>Set TableLook Directory | Sample For mark The second second sec |
| Adjust Column Widths for<br>C Labels only C Labels and data                                                                                                    | Default Editing Mode<br>Edit all tables in Viewer                                                                                                    |
|                                                                                                    | OK Cancel <u>A</u> pply Help                                                                                                    |

รูปที่ 223 แสดงแถบ Pivot Table ของคำสั่ง Options

 TableLook ใช้กำหนดชื่อแฟ้มของ TableLook ที่ต้องการใช้เป็นแม่แบบในการสร้าง ตาราง Pivot Table ซึ่งเป็นรูปแบบ Pivot Table ต่างๆ ที่โปรแกรมสร้างไว้ให้

 Adjust Column Widths for เป็นการกำหนดความกว้างของสดมภ์ในตารางอัตโนมัติ โดย Labels only เป็นการกำหนดความกว้างของสดมภ์ตามฉลากของสดมภ์ ถ้าข้อมูลใดมีความกว้างกว่า สดมภ์จะเป็นเครื่องหมายดอกจัน ส่วน Labels and data เป็นการกำหนดความ กว้างของสดมภ์ของ ตารางให้เพียงพอกับความกว้างของฉลากของสดมภ์และค่าของข้อมูลที่มากที่สุด

แถบ Data ใช้กำหนดทางเลือกในการสร้างข้อมูล เมื่อเลือกจะ ได้ดังรูปที่224

| General       Viewer       Draft Viewer       Output Labels       Charts       Interactive       Pivot Tables         Data       Currency       Scripts         Transformation and Merge Options       Set Century Range for 2-Digit Years         © Calculate values immediately | Options                                                                                                    |                                                                                                    |
|----------------------------------------------------------------------------------------------------|----------------------------------------------------------------------------------------------------|----------------------------------------------------------------------------------------------------|
|                                                                                                    | General       Viewer       Draft Viewer       Output<br>Data         Transformation and Merge Options       Cur         © Calculate values immediately       Calculate values before used         Display Format for New Numeric Variables         Width:       B Pecimal Places:         Example:       12345678 | Labels Charts Interactive Prvot Tables<br>rency Scripts<br>Set Century Range for 2-Digit Years<br>Set Century Range for 2-Digit Years<br>C Automatic:<br>Begin year: 1936<br>End year: 2035<br>C Lustom:<br>Begin year: 1936<br>End year: 2035 |
| OK Cancel Apply Help                                                                                                    | OK                                                                                                    | Cancel Apply Help                                                                                                    |

รูปที่ 224 แสดงแถบ Data ของคำสั่ง Options

 Transformation & Merge Options ใช้กำหนดการกำนวณก่าในกรณีการแปลงก่าด้วย กำสั่งต่างๆ เช่น Compute หรือ Recode

- Calculate values immediately เป็นการกำหนดให้คำนวณค่าทันทีโดยทับไปเลย
- Ocalculate values before used เป็นการกำหนดคำนวณค่าให้เห็นก่อนใช้

 Display Format for New Numeric Variables เป็นการกำหนดความกว้างและจำนวน คำแหน่งทศนิยมของตัวแปรใหม่ที่มีค่าเป็น ชนิดตัวเลข จะเห็นว่าถ้าหลังจาก Install โปรแกรมไปแล้วค่า
 Decimal จะเป็น 2 เมื่อเป็นดังนี้เวลาเราตั้งชื่อตัวแปรก็จะมีทศนิยม 2 ตำแหน่งมาให้โดยอัตโนมัติ เพราะฉะนั้นก็ควรจะแก้ไขตั้งแต่หลังจาก Install โปรแกรมแล้ว จะได้ไม่เสียเวลาแก้ไขภายหลัง

3. Set Century Range for 2-Digit Years ใช้กำหนดช่วงปี ค.ศ. ของตัวแปรชนิด date

แถบ Currency ใช้กำหนดทางเลือกในการกำหนดชนิดของตัวแปรอย่างอิสระ เมื่อเลือกจะ ได้ดังรูปที่ 225

| General Viewer                                                         | Draft Viewer     | Output Labels<br>Currency                           | Charts Interactive                           | Pivot Tables |
|------------------------------------------------------------------------|------------------|-----------------------------------------------------|----------------------------------------------|--------------|
| Custom Dulput Formats<br>CCB<br>CCC<br>CCB<br>CCC<br>CCD<br>CCC<br>CCC |                  | Sample Output<br>Positive value:<br>Negative value: | 1,234.56<br>-1,234.56                        |              |
| All Values<br>Prefix:                                                  | <u>S</u> uffix:  |                                                     | Decimal Separat<br>Perio <u>d</u><br>C Comma | or           |
| Negative Values<br>P <u>r</u> efix: -                                  | S <u>u</u> ffix: |                                                     |                                              |              |
|                                                                        |                  |                                                     |                                              |              |
|                                                                        |                  | ОК                                                  | Cancel Apply                                 | Help         |

รูปที่ 225 แสดงแถบ Currency ของคำสั่ง Options

 Custom Output Formats ใช้กำหนดรูปแบบของข้อมูลเอง โดยเลือกได้ 5 แบบ แล้วไป เลือกกำหนดค่าต่อที่ All Values และเวลาตั้งชื่อตัวแปรก็ต้องเลือก Type เป็น Custom Currency ด้วยจึง จะได้ตามต้องการ

 All Values ใช้กำหนด prefix และ suffix สำหรับทุกค่าของตัวแปร อาจเป็นหน่วยของ ค่าของตัวแปร เช่น ปี ไร่ กิโลกรัม บาท เป็นต้น ซึ่งจะแสดงใน Output ด้วย

- 3. Negative Values ใช้กำหนดprefix และ suffix สำหรับทุกค่าของตัวแปรที่มีค่าเป็นลบ
- 4. Decimal Separator ใช้กำหนดเครื่องหมายกั่นทศนิยมด้วย . (period)

**แถบ Scripts** ใช้กำหนดทางเลือกในการกำหนดชนิดของตัวแปรอย่างอิสระ เมื่อเลือกจะได้ ดังรูปที่ 226

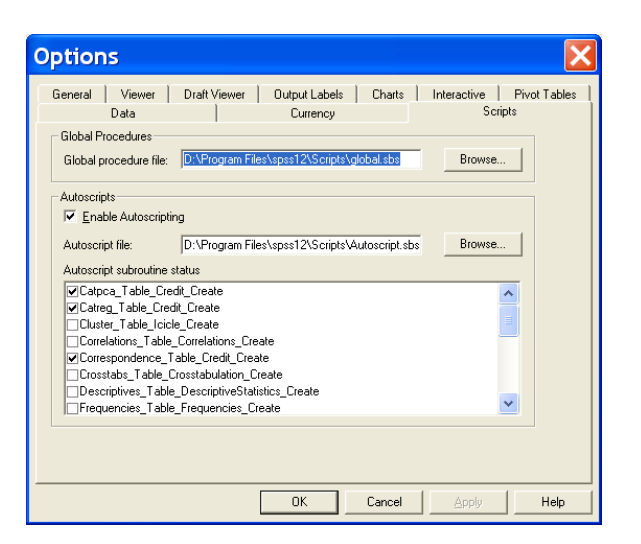

รูปที่ 226 แสดงแถบ Scripts ของกำสั่ง Options

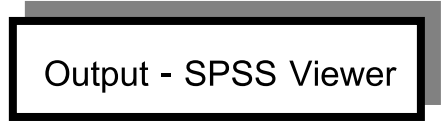

หน้าต่างของ Output ของ Spss เรียกว่า Spss Viewer จะแบ่งเป็น 2 ส่วน ดังรูปที่ 227

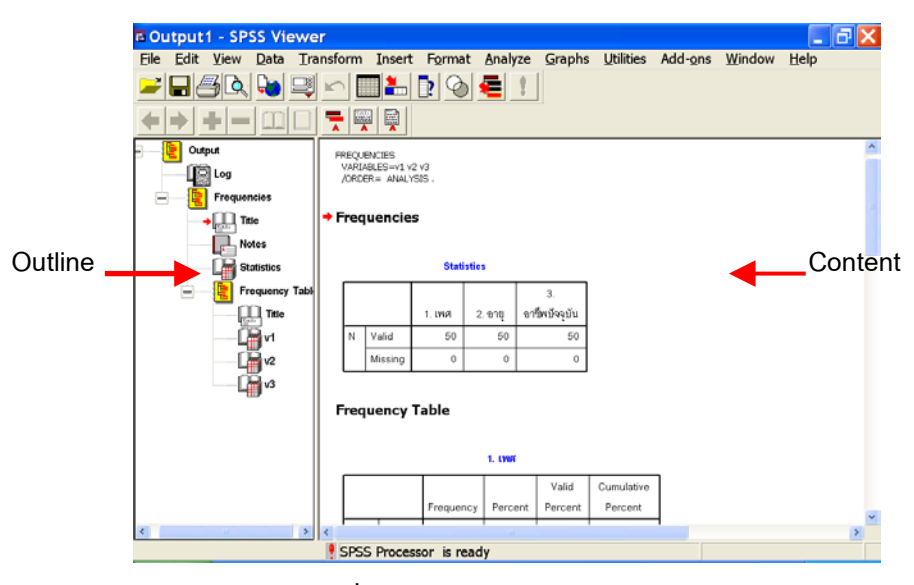

รูปที่ 227 แสดง Output Navigator

1. ส่วนซ้าย เป็นส่วนที่แสดงหัวข้อ (Outline Pane) ของผลลัพธ์ที่ได้จากการคำนวณ

 ส่วนขวา เป็นส่วนที่แสดงเนื้อหา (Content) ที่เรียกกันว่า Pivot Table ที่มีทั้งตาราง และข้อความ เมื่อต้องการแก้ไขส่วนใดก็สามารถเลือกได้จากการคลิก 10 ตรงหัวข้อจากด้าน Outline หรือจะใช้แถบเลื่อนขึ้นลงก็ได้

เมื่อต้องการบันทึก Output ให้เลือกเมนู File คำสั่ง Save ระบุ Drive ที่จะเก็บ และตั้งชื่อ Output โดยมีชื่อสกุลเป็น Viewer Document (\*.spo) **วิธีการแก้ไขตารางผลลัพธ์ ถาวร** เมื่อต้องการเปลี่ยนขนาดของตัวอักษร หรือรูปแบบ ของตาราง ทำได้ 2 แบบ แต่ทั้งนี้ผู้ใช้ต้องใช้กำสั่งมา 1 กำสั่งก่อน เพื่อจะได้เป็นตัวแบบใช้แก้ไข

 การเปลี่ยนโดยใช้เมนู Edit คำสั่ง Options... เป็นการเปลี่ยนแปลงในเรื่องของขนาด ตัวอักษร, ความกว้างของตาราง, เรื่องของ Chart และเรื่องของ Label ถ้าต้องการให้ Output เป็นอย่าง ที่ต้องการ ก็เปลี่ยนก่อนที่จะใช้คำสั่งคำนวณ

 การเปลี่ยนโดยเปิดตารางด้วยการดับเบิ้ลคลิกที่ตาราง เป็นการเปลี่ยนแปลงแก้ไขรูปแบบ ในตารางเฉพาะตารางนั้น เช่น แบบอักษร สี ขนาด เส้นตาราง เป็นต้น จะดับเบิ้ลคลิกที่ตัวตารางหรือใช้ เมนู Edit กำสั่ง SPSS Pivot Table Object → Edit จะได้ดังรูปที่ 228

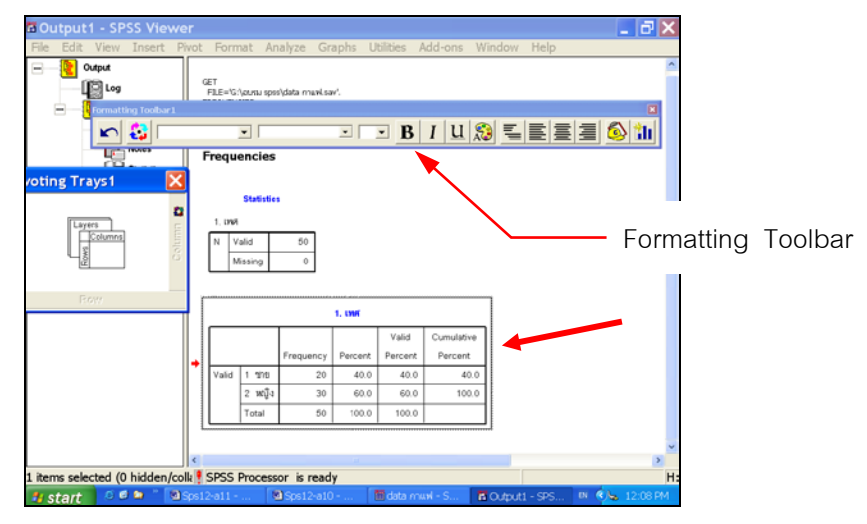

รูปที่ 228 แสดงเมื่อใช้กำสั่ง SPSS Pivot Table Object เลือก Edit หรือดับเบิลกลิก

จากรูปที่ 228 จะเห็นว่ามีกรอบเป็นเส้นเฉียงๆ รอบตาราง ที่เลือกไว้ ถ้าจะเปลี่ยนแปลง รายละเอียดภายในตารางนี้ก็ สามารถทำได้เลย เช่น ลบ ย้าย คัดลอก ซ่อน หรือถ้าจะแก้ไขเรื่องของ รูปแบบตัวอักษร สี และ เส้นขอบ ก็ให้ใช้แถบเครื่องมือ Formatting Toolbar ที่ได้มา หลังจากเปิดตาราง แล้วจะใช้วิธีแก้ไขจากเมนูก็ได้คือ เมนู Format คำสั่ง Table Properties ซึ่งเป็นเรื่องการแก้ไขรูปแบบ ตารางในจุดต่างๆจะได้ดังรูปที่ 229 ซึ่งผลการแก้ไขอะได้เฉพาะตารางที่เปิดมาเท่านั้น

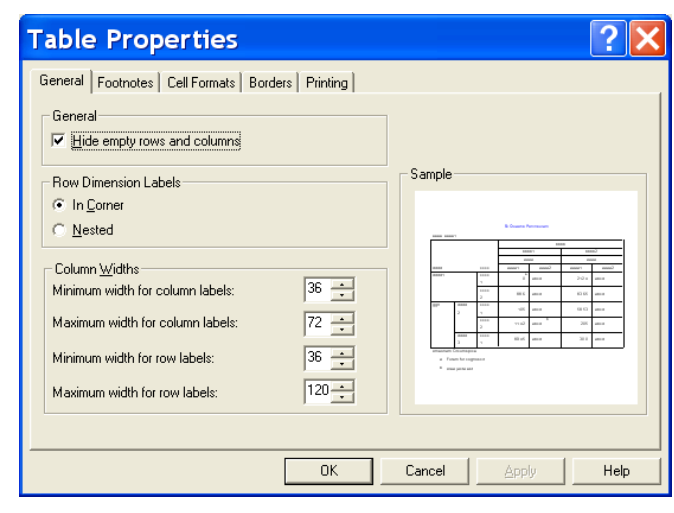

รูปที่ 229 แสดงคำสั่ง Table Properties

หรือถ้าต้องการแก้แบบถาวรเพื่อเป็นรูปแบบให้กับตารางอื่นๆ ควรจะ ใช้คำสั่ง Table Look เป็นการตั้งค่าตารางต้นแบบ โดยเก็บบันทึกไว้ที่ชื่อใหม่ ซึ่งก็ต้องเปิดตารางที่ทำไว้ก่อนเสมือนเป็นตุ๊กตา แล้วใช้เมนู Format คำสั่ง Table Look จะได้ดังรูปที่ 230 ถ้าไม่เปิดตารางไว้ก่อนในเมนู Format จะเป็น เรื่องของการจัดวางตารางชิดซ้าย กึ่งกลาง ชิดขวาของหน้ากระดาษ ดังนั้นจึงต้องเปิดตารางก่อนโดยใช้เมนู Edit กำสั่ง SPSS Pivot Table Object → Edit หรือดับเบิลกลิกที่ตารางนั้นก็ได้

|  | TableLook: <system default=""><br/>TableLook: Elles:<br/>(System Default)<br/>Academic (YGA)<br/>Academic (YGA)<br/>Academic 2 (YGA)<br/>Academic 2 (YGA)<br/>Academic 2<br/>Academic 2<br/>Academic 2<br/>Academic 2<br/>Academic 2<br/>Academic 2<br/>Academic 2<br/>Browse</system> | Sample OK<br>Cancel<br>There<br>There<br>Ther |
|--|----------------------------------------------------------------------------------------------------|----------------------------------------------------------------------------------------------------|
|--|----------------------------------------------------------------------------------------------------|----------------------------------------------------------------------------------------------------|

รูปที่ 230 แสดงคำสั่ง TableLooks

จากรูปที่ 230 จะแสดง ตัวอย่าง การเลือกต้นแบบตารางใหม่และทำการแก้ไขตัวอักษรใน ตารางด้วย โดยเมื่อเลือกรูปแบบตารางจากรูปตัวอย่างได้แล้ว ให้กลิกปุ่ม Edit Look... จะได้ดังรูปที่ 231

| Table Properties                                                                                                    | ? 🗙                                                                                                    |
|----------------------------------------------------------------------------------------------------|----------------------------------------------------------------------------------------------------|
| General       Footnotes       Cell Formats       Borders       Printing         General       Image: Cell Formats       Borders       Printing         Row Dimension Labels       Image: Cell Formats       Image: Cell Formats       Printing         Row Dimension Labels       Image: Cell Formats       Image: Cell Formats       Printing         Row Dimension Labels       Image: Cell Formats       Image: Cell Formats       Printing         Mested       Column Width for column labels:       Image: Cell Formats       Image: Cell Formats       Image: Cell Formats         Maximum width for row labels:       Image: Cell Formats       Image: Cell Formats       Image: Cell Formats       Image: Cell Formats         Maximum width for row labels:       Image: Cell Formats       Image: Cell Formats       Image: Cell Formats       Image: Cell Formats         Maximum width for row labels:       Image: Cell Formats       Image: Cell Formats       Image: Cell Formats         Maximum width for row labels:       Image: Cell Formats       Image: Cell Formats       Image: Cell Formats | Sample<br>Formula Sample<br>The Sample Sample Samp |
| OK                                                                                                    | Cancel Apply Help                                                                                                    |

รูปที่ 231 แสดง Edit Look ในเรื่อง General

จากรูปที่ 231 จะแสดง Table Properties เพื่อแก้ไขก่าในเรื่องต่างๆ ได้แก่

แถบ General ผู้ใช้สามารถเลือกหรือกำหนดรูปแบบตารางได้

 Hide empty rows and columns คือการซ่อนหรือแสดงสดมภ์หรือแถวใดที่ไม่มีข้อมูล ถ้าไม่เลือกคือการแสดง ถ้าเลือกคือการแสดง

Row Dimension Labels ต้องการวาง label ของตัวแปรให้อยู่มุมบนด้านซ้าย (In corner) หรือซ้อน (Nested) ในก่าตัวแปรอื่นๆ ที่มาก่อน

Column Widths กำหนดขนาด ความกว้างสูงสุด และต่ำสุดของ column

แถบ Footnotes ว่าต้องการให้แสดงรูปแบบหมายเหตุเป็นตัวเลข (Numeric) หรือตัวอักษร (Alphabetic) และตำแหน่ง Footnotes วางไว้บน(Superscript) หรือล่าง (Subscript) ดังตัวอย่างรูปที่232

| Table Properties                                                                                                    | ? 🗙               |
|----------------------------------------------------------------------------------------------------|-------------------|
| General Footnotes Cell Formats Borders Printing Number Format C Aphabetic C Numeric Marker Position C Sugescript C Sugscript | Sample            |
| <br>0K                                                                                                    | Cancel Apply Help |

รูปที่ 232 แสดง Edit Look ในเรื่อง Footnotes

### แถบ Cell Formats จะแสดงการแก้ไข ซึ่งตารางจะแบ่งออกเป็น 8 ส่วนคือ

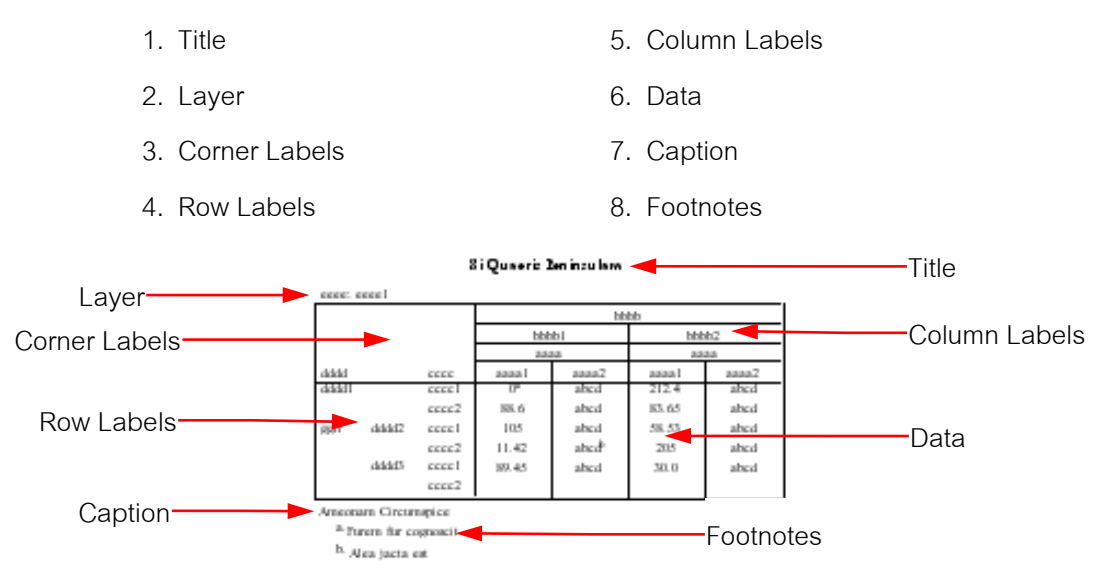

### ในแต่ละส่วนของตาราง สามารถเปลี่ยน**แบบอักษร การวาง สี** ได้ ดังรูปที่ 233

| Table Properties                                                                                                    | ? 🗙                                     |
|----------------------------------------------------------------------------------------------------|-----------------------------------------|
| General Footnotes     Cell Formats     Borders     Printing       Lext     Image: Condition of the second second sec | Agea: Data                              |
| □0%         ▼         ▼           Inner Margins (in inches)         Iop:         0.01         ≦           Bgttom:         0.01         ≦         Night         0.10         ≦                                                                                                    | Image: Cancel         Дорру         Нер |

รูปที่ 233 แสดง Edit Look ในเรื่อง Cell Formats

แถบ Border ทำการแก้ไขเส้นขอบต่างๆ ว่าต้องการเส้นขนาคใด แบบใด สีใด ก็สามารถ เลือกคลิกได้ที่เส้นนั้นๆ ดังรูปที่ 234

| Table Properties           General   Footnotes   Cell Formats         Bot                                                                                                    | orders | Printing | 1                                                                                |                                                              |       |                                                                                                    |                                       |                                                          |                                         | ?    | × |
|----------------------------------------------------------------------------------------------------|--------|----------|----------------------------------------------------------------------------------|--------------------------------------------------------------|-------|----------------------------------------------------------------------------------------------------|---------------------------------------|----------------------------------------------------------|-----------------------------------------|------|---|
| Border:<br>Title/layer separator<br>Left inner frame<br>Right inner frame<br>Bottom inner frame<br>Left outer frame<br>Top outer frame<br>Data area left<br>Data area left<br>Data area left<br>Data area lop<br>Horizontal category border (rows)<br>Vertical category border (rows)<br>Vertical dimension border (rows) |        | Borde    | 212<br>213<br>214<br>214<br>214<br>214<br>214<br>214<br>214<br>214<br>214<br>214 | alad<br>alad<br>alad<br>alad<br>alad<br>alad<br>alad<br>alad |       | 10 0000 00<br>0000<br>10000<br>100000<br>10000<br>100000<br>10000<br>10000<br>100000<br>10000<br>100000<br>100000<br>1000000 | a a a a a a a a a a a a a a a a a a a | 44<br>34<br>34<br>34<br>34<br>34<br>34<br>34<br>34<br>34 | 1000 000 000 000 000 000 000 000 000 00 |      |   |
|                                                                                                    |        | OK       |                                                                                  | (                                                            | Cance |                                                                                                    | Ap                                    | ply                                                      |                                         | Help |   |

รูปที่ 234 แสดง Edit Look ในเรื่อง Borders

แถบ Printing ใช้ในการเลือกตัวเลือกต่างๆ ของการพิมพ์ได้ดังรูปที่ 235

| Table Properties                                                                                                    | ? 🔀                                                                                                    |
|----------------------------------------------------------------------------------------------------|----------------------------------------------------------------------------------------------------|
| General       Footnotes       Cell Formats       Borders       Printing         Print all layers       Print each layer on separate page.         Rescale wide table to fit page       Rescale long table to fit page         Widow/@rphan lines:       1       1         Continuation text:       [ Cont.]         Position of Continuation Text.       At bottom of table (at end of caption)         At top of table (at end of title) | Sample<br>France<br>France |
| ОК                                                                                                    | Cancel Apply Help                                                                                                    |

รูปที่ 235 แสดง Edit Look ในเรื่อง Printing

จะมีทางเลือกดังนี้

🗹 Print all layers พิมพ์ทุก layers หรือแต่ละ layers ให้ Print each layer on

separate page แยกหน้ากระดาษ

🗹 Rescale wide talbe to fit page ปรับขนาดตารางที่มีขนาดใหญ่ให้เหมาะกับ

ขนาดกระดาษ

☑ Rescale long table to fit page ปรับขนาดตารางที่มีความยาวมากให้เหมาะ

กับขนาดกระดาษ

Widow/Orphan lines กำหนดจำนวนต่ำสุดของ row และ column ที่จะให้อยู่

ในหน้านั้นได้

🗹 Continuation text เป็นการพิมพ์ text ที่ยาวมากไม่สามารถอยู่ในหน้าเดียวกัน

้ได้ โดยเลือกได้ว่าจะพิมพ์ไว้ตำแหน่งใด ให้พิมพ์ไว้ที่ท้ายหรือด้านล่างของแต่ละหน้า At bottom of table

(at end of caption) หรือให้พิมพ์ไว้ที่ดานบนของแต่ละหน้า At top of table (at end of title) ซึ่งจะ แสดงให้เห็นเมื่อใช้ print preview

# วิธีการบันทึกรูปแบบตารางผลลัพธ์ถาวร

เมื่อแก้ไข EditLook เสร็จแล้ว ก็ให้คลิก <sup>OK</sup> จะย้อนกลับไป ทำงานเหมือน **รูปที่ 230** หน้า 148 คือกำสั่ง TableLook และให้เก็บก่า TableLook ใหม่นี้ไว้ในชื่อใหม่ โดยใช้คลิกปุ่ม Save As ตั้งชื่อใหม่ซึ่ง TableLook จะมีชื่อขยายเป็น \*.tlo ดังรูปที่ 236

| Save A                   | 5                 |   |     | ? 🗙          |
|--------------------------|-------------------|---|-----|--------------|
| Save jn: 🔀               | ลบรม spss         | • | + 🗈 | ➡ 🎟 🕶        |
| ่่่⊂ิแบบฝึกข<br>ชี้trang | หัดตัวอย่างSPSS   |   |     |              |
| File <u>n</u> ame:       | แบบตารางอู่ทามาศ  |   |     | <u>S</u> ave |
| Save as <u>t</u> ype:    | TableLooks(*.tlo) |   | •   | Cancel       |

### รูปที่ 236 แสดงการบันทึก

เมื่อบันทึกเสร็จ ก็กลิก OK อีกครั้ง จะเห็นว่าตารางที่เปิดมาแก้ไขถูกเปลี่ยนรูปแบบไป แล้ว เพื่อให้ได้ตารางใหม่เป็นรูปแบบที่ได้แก้ไขแล้วจะ ต้องไป Set Default TableLook ให้เป็นรูปแบบ ใหม่เสียก่อน โดยไปเมนู Edit คำสั่ง Option เลือกแถบ Pivot Table ค้นหาชื่อ TableLook ที่บันทึกใหม่ ไว้ คลิก Apply แล้วคลิก OK แล้วจึงเริ่มทำการสั่งคำนวณใหม่

การแก้ไขบางตารางในโปรแกรม SPSS เรียกว่าเป็นการแก้ไข Pivot Table ซึ่งจะแสดง Output อยู่ในรูปตารางเป็นส่วนใหญ่ ดังนั้นเมื่อต้องการแก้ไขเฉพาะตารางนั้นๆ ก็ทำได้ หลายแบบ เช่น

(1) ให้ดับเบิ้ลคลิกที่ตัวตารางที่ต้องการ จะได้ดังรูปที่ 237 คือจะมีเส้นเฉียงรอบตาราง ต้องการแก้ไข Cell ใดให้คลิก Oใน Cell นั้น แล้วจัดการแก้ไขจาก Tollbar

| ormatting Tool | bar2  |        |           |         |         |              | Þ    |
|----------------|-------|--------|-----------|---------|---------|--------------|------|
| r 🖏            |       | •      | •         | B       | I 🔟 🔊   | <u>i</u> eee | ال 🔕 |
| ĩ              |       |        |           |         |         |              | Ť    |
|                |       |        |           | 1. เพศ  |         |              |      |
|                |       |        |           |         | Valid   | Cumulative   |      |
| -              |       |        | Frequency | Percent | Percent | Percent      |      |
|                | Valid | 1 ชาย  | 20        | 40.0    | 40.0    | 40.0         |      |
|                |       | 2 หญิง | 30        | 60.0    | 60.0    | 100.0        |      |
|                |       | Total  | 50        | 100.0   | 100.0   |              |      |
| 3              |       |        |           |         |         |              | ۲Ľ   |

รูปที่ 237 แสดงรูปที่เกิดจากคับเบิ้ลกลิกที่ตาราง

หรือ (2) คลิก ปีที่ตารางให้เกิดเส้นรอบ แล้วใช้เมนู Edit คำสั่ง SPSS Pivot Table Object และเลือก Open จะได้ดังรูปที่ 238 ให้สังเกตว่าเมนูจะเปลี่ยนไป

| 🛿 SPSS Pivot Table - table1 💦 📃 🗖 🔰 |                       |                  |                  |                |                |  |  |  |
|-------------------------------------|-----------------------|------------------|------------------|----------------|----------------|--|--|--|
| <u>F</u> ile                        | <u>E</u> dit <u>V</u> | iew <u>I</u> nse | rt <u>P</u> ivot | F <u>o</u> rma | t <u>H</u> elp |  |  |  |
| 1. LWF                              |                       |                  |                  |                |                |  |  |  |
|                                     |                       |                  |                  | Valid          | Cumulative     |  |  |  |
|                                     |                       | Frequency        | Percent          | Percent        | Percent        |  |  |  |
| Valid                               | 1 ชาย                 | 20               | 40.0             | 40.0           | 40.0           |  |  |  |
|                                     | 2 หญิง                | 30               | 60.0             | 60.0           | 100.0          |  |  |  |
|                                     | Total                 | 50               | 100.0            | 100.0          |                |  |  |  |
| 1 otai 50 100.0 100.0               |                       |                  |                  |                |                |  |  |  |

รูปที่ 238 แสดงรูปที่เกิดจากกำสั่ง SPSS Pivot Table Object และเลือก Open

จากรูปที่ 237 และ 238 จะแสดงตารางที่พร้อมจะทำการแก้ไขในแต่ละเรื่องโดยการคลิก "ปีใน Cell ที่ต้องการแก้ไข แล้วใช้ Toolbar ที่ได้มาเข้ามาช่วย (ถ้าไม่เห็นให้เรียกโดยใช้เมนู View คำสั่ง Toolbar) เช่น เปลี่ยนแบบและขนาดตัวอักษร ให้สีตัวอักษร ทำตัวหนา เอียง ขีดเส้นใต้

หรือถ้าต้องการเปลี่ยนรูปแบบการวางใน Cell ใหม่โดยสลับ Row หรือ Column ใหม่ ให้ ดับเบิ้ลกลิกที่ตัวตาราง ที่ต้องการ จากนั้น ใช้เมนู Pivot เลือกกำสั่ง Transpose Rows and Columns ตารางจะเปลี่ยนรูปใหม่ เช่น

|       | 1. เพศ           |        |           |         |         |         |  |  |  |
|-------|------------------|--------|-----------|---------|---------|---------|--|--|--|
|       | Valid Cumulative |        |           |         |         |         |  |  |  |
|       |                  |        | Frequency | Percent | Percent | Percent |  |  |  |
|       | Valid            | 1 ชาย  | 20        | 40.0    | 40.0    | 40.0    |  |  |  |
| ***** |                  | 2 หญิง | 30        | 60.0    | 60.0    | 100.0   |  |  |  |
|       |                  | Total  | 50        | 100.0   | 100.0   |         |  |  |  |

ก่อนเปลี่ยนรูปแบบ

วิธีการทำ จากกรอบ Pivoting Tray ใช้คลิก 😷 ค้างที่รูป 🌌 ซึ่งจะมองเห็นชื่อ เพศ แล้ว ลากไปวางที่ด้าน Column จากนั้นก็คลิก 😷 ค้างที่รูป 🌌 ซึ่งจะมองเห็นชื่อ Statistics แล้วลากไปวางที่ ด้าน Row

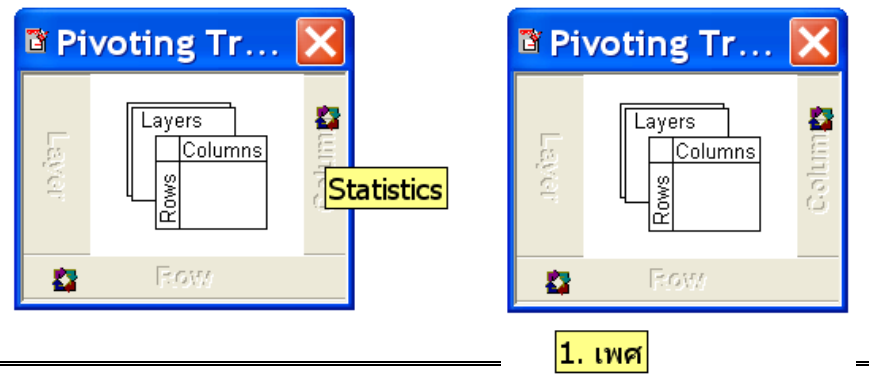

| 1. LWF             |       |        |       |  |  |  |  |
|--------------------|-------|--------|-------|--|--|--|--|
|                    |       | Valid  |       |  |  |  |  |
|                    | 1 ชาย | 2 หญิง | Total |  |  |  |  |
| Frequency          | 20    | 30     | 50    |  |  |  |  |
| Percent            | 40.0  | 60.0   | 100.0 |  |  |  |  |
| Valid Percent      | 40.0  | 60.0   | 100.0 |  |  |  |  |
| Cumulative Percent | 40.0  | 100.0  |       |  |  |  |  |

### หลังเปลี่ยนรูปแบบ

นอกจากนี้ผู้ใช้ยังสามารถคัดลอก Output ไปที่โปรแกรมอื่นๆ ได้เช่น Microsoft Word หรือ Excel โดยการคลิก ปีที่ตารางหรือข้อความที่ต้องการ ใช้เมนู Edit กำสั่ง Copy Object แล้วนำมา วางในโปรแกรมอื่นโดยการเปิดโปรแกรม ใช้เมนู Edit กำสั่ง Paste จะได้รูปเหมือนใน Output แต่ถ้า ต้องการเป็นลักษณะของ text ให้เลือก Copy

จะเห็นว่าโปรแกรม SPSS for Windows v12.0 ใช้ง่ายขึ้นมาก แต่ผู้ใช้ควรจะต้องมีความรู้ ในเรื่องของ Windows พอสมควร และถ้ามีความรู้ในโปรแกรม Microsoft Word หรือ Excel ด้วยแล้ว ก็จะยิ่งใช้ง่ายมากขึ้นอีก

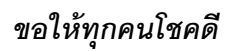

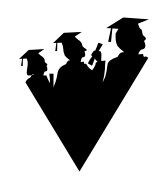

หากมีปัญหาข้อสงสัย หรือคำแนะนำใดๆ ขอให้ติดต่อที่

คุณจุฑามาศ ชูจินคา

ฝ่ายวิชาการสถาบันคอมพิวเตอร์

มหาวิทยาลัยรามคำแหง

ห้วหมาก บางกะปิ

กทม. 10240

โทรศัพท์ที่ทำงาน 02-3108818 หรือมือถือ 01-7549902

# หนังสืออ้างอิง

- กัลยา วานิชย์บัญชา. **การวิเคราะห์สถิติ : สถิติสำหรับการบริหารและวิจัย.** กรุงเทพฯ : โรงพิมพ์จุฬา ลงกรณ์มหาวิทยาลัย, 2539.
- กัลยา วานิชย์บัญชา. **การวิเคราะห์ตัวแปรหลายตัวด้วย** SPSS for Windows. กรุงเทพฯ : โรงพิมพ์ จุฬาลงกรณ์มหาวิทยาลัย, 2544.
- กัลยา วานิชย์บัญชา. **การใช้** SPSS for Windows ในการวิเคราะห์ข้อมูล. กรุงเทพฯ : โรงพิมพ์ห้าง หุ้นส่วนจำกัค ซี เค แอนด์ เอส โฟโต้สตูดิโอ, 2544. พิมพ์ครั้งที่ 5
- กัลยา วานิชย์บัญชา. **การใช้** SPSS for Windows ในการวิเคราะห์ข้อมูล. กรุงเทพฯ : โรงพิมพ์ห้าง หุ้นส่วนจำกัค ซี เค แอนค์ เอส โฟโต้สตูดิโอ, 2545. พิมพ์ครั้งที่ 6
- กัลยา วานิชย์บัญชา. **การวิเคราะห์ข้อมูลด้วย** SPSS for Windows. กรุงเทพฯ : โรงพิมพ์จุฬาลงกรณ์ มหาวิทยาลัย, 2542. พิมพ์ครั้งที่ 3
- ชัชวาล เรื่องประพันธ์ . <mark>การวิเคราะห์ข้อมูลด้วย โปรแกรม</mark> SPSS for Windows. ขอนแก่น : โครงการผลิตตำรา คณะวิทยาศาสตร์ มหาวิทยาลัยขอนแก่น, 2544.
- ธวัชชัย งามสันติวงศ์. SPSS/PC+ SPSS FOR WINDOWS หลักการและวิธีใช้คอมพิวเตอร์ใน งานสลิติเพื่อการวิจัย. กรุงเทพฯ : โรงพิมพ์ลินคอร์น, 2528.
- วรชัย เยาวปาณี . โปรแกรมสำเร็จรูปทางสถิติสำหรับไมโครคอมพิวเตอร์ ขั้นพื้นฐาน . กรุงเทพฯ : โอเดียน สโตร์, 2532.
  - \_\_\_\_\_. โปรแกรมสำเร็จรูปทางสถิติสำหรับไมโครคอมพิวเตอร์ ขั้นก้าวหน้า . กรุงเทพฯ : โอเดียน สโตร์, 2533.
- วิเชียร เกตุสิงห์. **การแปลผลการวิเคราะห์ข้อมูลจากโปรแกรมสำเร็จรูป SPSS**. นนทบุรี, 2541.
- สุวิชาน มนแพวงศานนท์ . **วิเคราะห์ข้อมูลทางสถิติด้วย** SPSS for Windows. กรุงเทพฯ : ซีเอ็ด ยูเคชั่น, 2545.
- สุวิมล ติรกานันท์ . ระเบียบวิธีวิจัยทางสังคมศาสตร์ **:** แนวทางสู่การปฏิบัติ . กรุงเทพฯ : โรงพิมพ์ จุฬาลงกรณ์มหาวิทยาลัย, 2543.
- ศิริชัย กาญจนวาสี สุวิมล ติรกานันท์ และ ศิริเดช สุชีวะ . การใช้โปรแกรม SPSS/PC+ สำหรับ งานวิจัย : การวิเคราะห์ข้อมูลและแปลความหมาย. กรุงเทพฯ : โรงพิมพ์จุฬาลงกรณ์ มหาวิทยาลัย, 2540.
- ศิริชัย พงษ์วิชัย . **การวิเคราะห์ข้อมูลทางสถิติด้วยคอมพิวเตอร**์. กรุงเทพฯ : โรงพิมพ์จุฬาลงกรณ์ มหาวิทยาลัย, 2532.
- ศิริชัย พงษ์วิชัย. การวิเคราะห์ข้อมูลทางสถิติด้วยคอมพิวเตอร์ เน้นสำหรับงานวิจัย. กรุงเทพฯ : โรง พิมพ์แห่งจุฬาลงกรณ์มหาวิทยาลัย, 2544.

Norusis, Marija J, SPSS for Windows Release 6.0., Chicago : SPSS Inc., 1993.

### ภาคผนวก

การวิจัยเป็นวิธีการหนึ่งที่ใช้ก้นหาสาเหตุและที่มาของปัญหาอย่างเป็นระบบ ผลของการวิจัย จะได้รับการยอมรับหรือไม่ต้องอาศัยสิ่งที่ทุกคนยอมรับมายืนยันด้วย

# การกำหนดเรื่องที่จะทำการวิจัย

 เลือกปัญหา โดยหาแหล่งปัญหาจากงานวิจัยที่มีผู้ทำไว้แล้ว จากวารสาร จากการ อภิปราย จากการสังเกตหรือตั้งข้อสงสัย เรื่องที่กวรทำการวิจัยกวรเป็นเรื่องที่ผู้วิจัยสนใจ มีคุณก่า สร้างสรรค์สิ่งใหม่ๆ

ยั้งชื่อเรื่อง ชื่อเรื่องต้องเกี่ยวข้องกับปัญหา มีความชัดเจน เข้าใจง่าย ชื่อเรื่องจะบอก
 ได้ว่าจะศึกษาหรือทำวิจัยอะไร

 3. วิเคราะห์ปัญหา ต้องวิเคราะห์ถึงเหตุผลความสำคัญของการทำวิจัย มีวัตถุประสงค์อะไร ได้ประโยชน์อะไรบ้าง มีขอบเขตและข้อจำกัดอย่างไร

## ตัวแปรในการวิจัย

การกำหนดตัวแปรในการวิจัยจะต้องอาศัยทฤษฎีเป็นแนวทาง ต้องจำแนกให้ได้ว่าตัวแปรใดเป็น ตัวแปรต้น ตัวแปรตาม

 ตัวแปรต้น คือตัวแปรที่เกิดขึ้นก่อน สามารถเปลี่ยนค่าได้โดยไม่ขึ้นอยู่กับตัวแปรใดๆ ตัวแปรต้นเมื่อมีการเปลี่ยนแปลงแล้วมีผลทำให้ตัวแปรอื่นเปลี่ยน

2. ตัวแปรตาม คือตัวแปรที่แปรก่าได้ตามตัวแปรต้น หรือขึ้นอยู่กับตัวแปรต้น

# ข้อมูล

สิ่งที่สำคัญที่สุดของงานวิจัย คือข้อมูล เพราะจะเป็นสิ่งที่นำมาใช้ในการตอบวัตถุประสงค์ และสมมติฐานการวิจัยได้

ข้อมูล คือข้อเท็จจริงที่เกิดขึ้น อาจจะเกี่ยวกับคนหรือสิ่งของก็ได้ ข้อมูลได้มาจากการนับ การวัด การสังเกต การสัมภาษณ์ การทคลอง ฯลฯ และอาจอยู่ในรูปที่เป็นตัวเลข ตัวอักษร หรือ สัญลักษณ์พิเศษต่างๆ ได้ อาจแบ่งออกเป็นข้อมูลเชิงปริมาณ และข้อมูลเชิงคุณภาพ

 ข้อมูลเชิงปริมาณ เป็นข้อมูลที่สามารถวัดและให้ก่าการวัดออกมาเป็นตัวเลขได้ เช่น กะแนนสอบ อายุ น้ำหนัก ฯลฯ

 2. ข้อมูลเชิงคุณภาพ เป็นข้อมูลที่ไม่สามารถวัดออกมาเป็นดัวเลขได้ ดัวเลขที่ใช้เป็นเพียง ก่าที่สมมติขึ้น เช่น เพศ สถานภาพ ความสวย จังหวัด ภาก ประเทศ ศาสนา ฯลฯ

#### ระดับการวัดของข้อมูล

 มาตรนามบัญญัติ (Nominal Scale) เป็นการวัดที่ง่ายที่สุด โดยการแบ่งข้อมูลที่มี ลักษณะการจำแนกประชากรออกเป็นกลุ่ม เป็นพวก โดยแต่ละกลุ่มมีความเท่าเทียมกัน เช่น เพศ ภาค อาชีพ ฯลฯ ก่อนที่จะนำข้อมูลแบบนี้ไปวิเคราะห์จะมีการกำหนดค่าแทนกลุ่มแต่ละกลุ่ม เช่น ให้
 แทนเพศชาย 2 แทนเพศหญิง ตัวเลขที่กำหนดไม่ได้สื่อความหมายว่ามากกว่าหรือน้อยกว่า แต่เป็นการ จำแนกเป็น 2 กลุ่ม ข้อมูลชนิดนี้มีคุณภาพต่ำจะไม่มีการนำไปคำนวณ จะใช้วิธีแจงนับและหาค่าร้อยละ

2. มาตรเรียงอันดับ (Ordinal Scale) เป็นข้อมูลที่เพิ่มคุณภาพสูงกว่าข้อมูลนามบัญญัติ คือจำแนกประชากรออกเป็นกลุ่ม และบอกความแตกต่างระหว่างกลุ่มได้ แต่ไม่สามารถบอกได้ว่าแตกต่าง กันเท่าไร เช่น ระดับการศึกษา ซึ่งสมมติเป็น 3 กลุ่ม เช่น ประถมศึกษา มัธยมศึกษา ปริญญาตรี สามารถ บอกได้ว่า กลุ่มปริญญาตรีมีการศึกษาสูงกว่ากลุ่มมัธยมศึกษา และกลุ่มมัธยมศึกษาสูงกว่ากลุ่ม ประถมศึกษา เมื่อมีการกำหนดค่าแทนกลุ่มแต่ละกลุ่มด้วยตัวเลข ก็ยังคงไม่สามารถคำนวนได้ จะใช้วิธี แจงนับหาจำนวน และหาค่าร้อยละ แต่จะมีข้อมูลเรียงอันดับบางประเภทอาจนำมาคำนวนได้ เช่น การวัด ทัศนคติ ระดับพฤติกรรม ระดับความคิดเห็น ระดับความพึงพอใจ ข้อมูลเรียงอันดับที่สามารถนำมา คำนวนได้จะมีสถิติที่ใช้ในการวิเคราะห์ให้เลือกมากกว่าข้อมูลนามบัญญัติ

3. มาตรอันตรภาก (Interval Scale) เป็นข้อมูลที่มีคุณภาพสูงกว่าข้อมูลเรียงอันดับ คือ จำแนกประชากรออกเป็นกลุ่ม และยังบอกความแตกต่างระหว่างกลุ่มได้เป็นตัวเลข แต่มีข้อเสียคือ จุดเริ่มต้นของระดับข้อมูล ไม่เป็นธรรมชาติ ไม่คงที่ จะเปลี่ยนไปตามหน่วยของการวัด เช่น คะแนนสอบ อุณหภูมิ ข้อมูลชนิดนี้สามารถนำมาบวก ลบ กันได้ และมีสถิติที่ใช้ในการวิเคราะห์ได้มากขึ้น

 มาตร อัตราส่วน (Ratio Scale) เป็นข้อมูลที่มีความสมบูรณ์และมีคุณภาพสูงสุด จำแนกเป็นกลุ่มได้ มีจุดเริ่มต้นคงที่ เช่น ระยะทาง น้ำหนัก ส่วนสูง ฯลฯ ซึ่งไม่ว่าจะมีหน่วยใดๆ จะมี จุดเริ่มต้นที่สูนย์ (0) เหมือนกันเรียกว่าสูนย์แท้

สรุปการวัดทั้ง 4 แบบ สามารถเรียงลำดับตามความยากง่ายของการวัด โดยมาตรานาม บัญญัติเป็นการแบ่งสิ่งที่จะวัดเป็นกลุ่มๆ ถ้ากลุ่มเหล่านี้สามารถจัดลำดับได้ว่ากลุ่มใดมากกว่าหรือน้อย กว่ากลุ่มใด ก็เป็นการวัดในมาตราเรียงอันดับ แต่ถ้าช่วงห่างในแต่ละกลุ่มมีค่าคงที่ก็จะเป็น การวัดมาตรา อันตรภาก และถ้ามี ศูนย์แท้ ก็เป็นการวัดในมาตราอัตราส่วน

#### การจัดเตรียมข้อมูลสำหรับวิเคราะห์ด้วยคอมพิวเตอร์

การสร้างรหัสและกำหนดชื่อตัวแปร เป็นการ<sup>ั</sup>กำหนดรหัสแทนก่าของข้อมูล ข้อมูลมีก่า กำตอบเป็นข้อกวาม และใช้ตัวเลขเป็นรหัสแทนก่าของข้อมูล เช่น เพศชาย ใช้รหัส 1 แทนเพศหญิง ใช้ รหัส 2 แทน ข้อมูลที่มีก่าเป็นตัวเลขก็อาจกำหนดรหัสแทนได้ เช่น อายุ 26-35 ปี ใช้รหัส 2 แทน อายุ 36-45 ปี ใช้รหัส 3 แทน เป็นต้น การสร้างรหัสและกำหนดชื่อตัวแปร กวรทำพร้อมๆ กับการสร้าง แบบสอบถาม โดยการดูจากกำถาม

 กำถามที่ไม่ได้กำหนดตัวเลือกไว้ เรียกว่า กำถามปลายเปิด กำตอบที่ได้อาจเป็นตัวเลง หรือข้อกวาม จากนั้นนำมาจัดกลุ่มกำตอบที่อยู่ในแนวทางเดียวกัน แล้วจึงใช้รหัสแทนกลุ่มนั้น คำถามที่กำหนดตัวเลือกไว้แล้ว เรียกว่าคำถามปลายปิด สามารถกำหนดรหัสไว้ก่อนได้

2.1 **แบบเลือกคำตอบได้เพียงคำตอบเดียว** เช่น ข้อมูลเกี่ยวกับ เพศ อาชีพ การศึกษา

2.2 **แบบเลือกคำตอบได้หลายคำตอบ** เช่น ท่านเคยเรียนคอมพิวเตอร์ โปรแกรมใดบ้าง การกำหนดตัวแปรขึ้นอยู่กับวัตถุประสงค์ของผู้วิจัย

2.2.1 <u>กรณีต้องการวิเคราะห์แต่ละคำตอบเป็นอิสระกัน</u> ตัวแปรจะมีจำนวน เท่ากับจำนวนคำตอบ และการกำหนดรหัสจะกำหนดตัวเลง 2 ตัวแทนค่าที่เป็นไปได้ เช่น 0 แทนไม่ตอบ หรือไม่เลือก 1 แทนตอบหรือเลือก ในการวิเคราะห์จะทำได้ 2 แบบคือ

(1) หาค่าที่เป็นไปได้ของแต่ละตัวแปรว่า มีผู้เลือกและไม่เลือกเป็น จำนวนหรือร้อยละเท่าไร

(2) หาจำนวนและร้อยละของแต่ละตัวแปรพร้อมกัน
 (Multiple Response) เป็นการนับจำนวนครั้งของการเลือก เช่น มีตัวเลือก 4 คำตอบ ใน 1 คนสามารถเลือกได้
 สูงสุด 4 ตัวเลือก ดังนั้นถ้าจำนวนผู้ตอบมี 50 คน และทุกคนเลือก 4 ตัวเลือก จะมีจำนวนครั้งที่เลือก
 ทั้งหมดเท่ากับ 4 \* 50 คือ 200 ครั้ง ซึ่งจะไม่เท่ากับจำนวนผู้ตอบ

2.2.2 <u>กรณีต้องการวิเคราะห์แต่ละคำตอบร่วมกัน</u> ตัวแปรจะมีเพียงตัวเดียว การ กำหนดรหัสจะกำหนดตัวเลง 2 ตัวแทนค่าที่เป็นไปได้ เช่น 0 แทนไม่ตอบหรือไม่เลือก 1 แทนตอบหรือ เลือก เช่น เช่น มีตัวเลือก 4 คำตอบ ดังนั้นค่าที่เป็นไปได้จะมีจำนวนเท่ากับ 2x2x2x2 หรือ 2<sup>4</sup> ทั้งหมด 16 ก่า คือ 0000, 1000, 0100, 0010, 0001, 1100, 1010, 1001, 0011, 0101, 1110, 1101, 1010, 1011, 0111, 1111

### การทดสอบสมมติฐานทางสถิติ

เป็นการใช้สถิติเพื่อตรวจสอบข้อสมมติที่ผู้วิจัยคาคเดา เรียกว่าโคยใช้ก่าต่างๆ ที่กำนวณได้ จากข้อมูลตัวอย่างที่เก็บรวบรวมมา การตรวจสอบนั้นจะไม่ทำกับสมมติฐาน การวิจัยโคยตรง แต่จะเป็น การตรวจสอบกับสมมติฐานทางสถิติที่ผู้วิจัยต้องตั้งขึ้นมาให้สอคกล้องกับสมมติฐานวิจัยและนำไปสรุป สมมติฐานวิจัย

สมมติฐานการวิจัย คือ คำตอบที่ผู้วิจัยกาดการณ์ไว้ถ่วงหน้าก่อนทำวิจัย งานวิจัยทุกเรื่องไม่ จำเป็นต้องตั้งสมมติฐานเสมอไป แต่การตั้งสมมติฐานในการวิจัยจะช่วยให้จำกัดขอบเขตการวิจัยได้ตรง ตามวัตถุประสงก์ที่กำหนดไว้ การยอมรับหรือปฏิเสธสมมติฐานไม่ได้แสดงถึงกวามสำเร็จหรือล้มเหลว จึงไม่ต้องวิตกถึงผลสรุปหากทำถูกหลักการแล้วไม่เป็นไปตามที่กาดการณ์ไว้

การวิจัยเป็นการศึกษาหาข้อสรุป จึงจำเป็นต้องศึกษาจากสิ่งที่เป็นไปได้ทั้งหมดเรียกว่า ประชากร และสรุปผลค่าที่ได้จากการคำนวณ เรียกค่าที่ได้ว่า ค่าพารามิเตอร์ แต่ในทางปฏิบัติมักจะไม่ สามารถศึกษาจากข้อมูลที่เป็นไปได้ทั้งหมด อาจเนื่องจากเวลาและงบประมาณ จึงต้องศึกษาจากส่วนหนึ่ง ของประชากรเพื่อทำหน้าที่แทนประชากร จึงเรียกว่า ตัวอย่าง และทำการวิเกราะห์ข้อมูลจากตัวอย่าง เรียกค่าที่ได้ว่า ค่าสถิติ

### ขั้นตอนในการกำหนดสมมติฐานทางสถิติ

### **I. กำหนดสมมติฐานทางสถิติ** ซึ่งต้องกำหนดไว้ 2 ประเภทควบคู่กันเสมอ คือ

*สมมติฐานหลัก* (Null Hypothesis) กำหนดไว้ที่บรรทัดแรก โดยมีความหมายว่าเท่ากับ ไม่ แตกต่าง ไม่ขึ้นกับ ไม่มีความสัมพันธ์กับ จะใช้สัญลักษณ์ H<sub>o</sub> เช่น

H<sub>0</sub> : ค่าใช้จ่ายเฉลี่ยต่อเดือนของคนไทยเ**ท่ากับ** 3,000 บาท

H<sub>o</sub> : ความพึงพอใจ**ไม่จิ้นกับ**อาชีพของผู้บริโภค

H<sub>o</sub> : ยอดงายรถยนต**์ไม่มีความสัมพันธ์**กับงบโฆษณา

สมมติฐานรอง (Alternative Hypothesis) กำหนดไว้ที่บรรทัดรองจากสมมติฐานหลัก เป็น สมมติฐานที่กำหนดขึ้นมาเพื่อรองรับ หลังจากการตัดสินใจยอมรับ (Accept) หรือปฏิเสธ (Reject) สมมติฐานหลัก ดังนั้นจะกำหนดความหมายตรงกันข้ามกับสมมติฐานหลักเสมอ จะใช้สัญลักษณ์ H<sub>1</sub> เช่น

H<sub>1</sub> : ค่าใช้จ่ายเฉลี่ยต่อเดือนของคนไทย**ไม่เท่ากับ** 3,000 บาท

H₁ : ความพึงพอใจ**ขึ้นกับ**อาชีพของผู้บริโภค

H₁ : ยอดขายรถยนต์**มีความสัมพันธ์**กับงบโฆษณา

### ประเภทของการทดสอบสมมติฐาน

 การทดสอบแบบสองทาง (Two-Tail Test) เป็นการทดสอบแบบกว้างๆ ในความหมาย ของ เท่ากับ ไม่เท่ากับ แตกต่าง ไม่แตกต่าง มีความสัมพันธ์ ไม่มีความสัมพันธ์ ซึ่งเรียกว่าเป็นการทดสอบ แบบไม่มีทิศทางเพราะไม่สามารถสรุปได้ว่า แตกต่างกันเท่าไร หรือมีความสัมพันธ์กันระดับใด

 การทดสอบแบบทางเดียว (One-Tail Test) เป็นการทดสอบที่สามารถสรุปในด้านใด ด้านหนึ่งได้ เช่น มากกว่า น้อยกว่า ซึ่งเรียกว่าเป็นการทดสอบแบบมีทิศทาง

# II. กำหนดเกณฑ์ที่จะใช้ในการทดสอบ เป็นขั้นตอนที่ผู้วิจัยต้องกำหนดเกณฑ์ที่จะมีผลต่อการยอมรับ (Accept) หรือปฏิเสธ (Reject) สมมติฐานทางสถิติโดยใช้สมมติฐานหลัก H<sub>o</sub> เป็นตัวทดสอบเสมอ เช่น

สมมติฐานหลักไว้ว่า

### H<sub>0</sub> : ค่าใช้จ่ายปกติของคนกรุงเทพฯ เท่ากับวันละ 200 บาทต่อคน

สมมติฐานรองเป็น

### H<sub>0</sub> : ค่าใช้จ่ายปกติของคนกรุงเทพฯ ไม่เท่ากับวันละ 200 บาทต่อคน

กำหนดเกณฑ์การทดสอบสมมติฐานคือ ค่าเฉลี่ย = 200 ถ้าค่าเฉลี่ยที่ได้จากตัวอย่าง แตกต่างไปจาก 200 เกิน 50 ถือว่าแตกต่างกันมาก ก็คือต้องปฏิเสธสมมติฐานหลัก และยอมรับสมมติ ฐานรอง ซึ่งพื้นที่ที่จะปฏิเสธสมมติฐานนี้เรียกว่า ระดับนัยสำคัญ (Level of Significance) พื้นที่ที่จะขอมรับหรือปฏิเสธสมมติฐานหลัก ( $\mathsf{H}_{\mathsf{o}}$ ) จะเป็นคังรูป

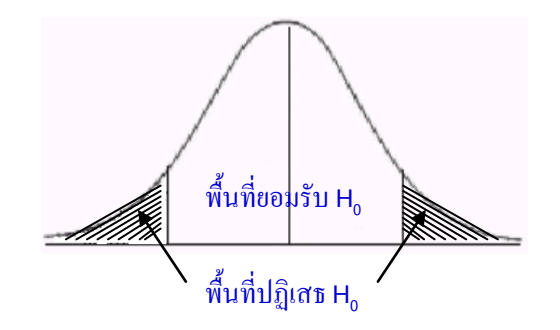

ในการทดสอบสมมติฐานนั้นเราควรกำหนดก่า α ไว้ถ่วงหน้า เพราะถ้ากำหนดระหว่างทำ การทดสอบอาจทำให้การสรุปผลเกิด bias ได้ และโดยทั่วไปมักกำหนด α เป็น 0.05, 0.01 หรือ 0.001 ก่าใดก่าหนึ่ง แล้วแต่เรื่องที่จะทำการทดสอบ เช่น α = 0.05 หมายถึงว่าโอกาสที่จะตัดสินใจผิดพลาดไม่ เกินร้อยละ 5

ในโปรแกรมSPSS จะใช้คำว่า Significance (Sig) เป็นการสรุปผลที่ได้อาศัยเกณฑ์ดังนี้

- ถ้าค่า Significance น้อยกว่าหรือเท่ากับ α ให้ปฏิเสธ H<sub>0</sub> ยอมรับ H<sub>1</sub>
- ถ้ำค่า Significance มากกว่า lpha ให้ขอมรับ H $_{_0}$  ปฏิเสธ H $_{_1}$

ถ้าเป็น Sig (2-Tailed) ให้หารก่า Sig ด้วย 2 ระดับนัยสำคัญก็ต้องหารด้วย 2 เหมือนกัน

| ตัวอย่าง | สมมติฐานการวิจัยกำหนดว่า                                                          |
|----------|-----------------------------------------------------------------------------------|
|          | รายได้เฉลี่ยของเพศชายมากกว่าเพศหญิง                                               |
|          | คังนั้นสมมติฐานทางสถิติจะเป็นคังนี้                                               |
|          | สมมติฐานหลัก                                                                      |
|          | H <sub>o</sub> : รายได้เฉลี่ยของเพศชายน้อยกว่าหรือเท่ากับเพศหญิง                  |
|          | สมมติฐานรอง                                                                       |
|          | H <sub>1</sub> : รายได้เฉลี่ยของเพศชายมากกว่าเพศหญิง                              |
|          | และเมื่อวิเคราะห์ออกมาแล้วได้ค่า Sig น้อยกว่า 0.05 ซึ่งตกอยู่ในพื้นที่การปฏิเสธ H |
| ยอมรับ I | ⊣, แสดงว่ายอมรับว่า รายได้เฉลี่ยของเพศชายมากกว่าเพศหญิง                           |

#### การหาประสิทธิภาพของแบบทดสอบ

- 1. ค่าดัชนีความสอดคล้อง IOC
- 2. ค่าประสิทธิภาพ E1/E2
- 3. ค่าความยากง่าย (p) เป็นรายข้อ
- 4. ค่าอำนาจจำแนก (r) เป็นรายข้อ
- 5. ความเชื่อมั่นทั้งฉบับของแบบทคสอบ Alpha Coefficient

#### 1. การหาค่าดัชนีความสอดคล้อง IOC

เป็นการหาความสอคคล้องระหว่างข้อสอบกับจุคประสงค์เชิงพฤติกรรม โคยใ ห้ผู้เชี่ยวชาญ พิจารณาประเมินคำถามเป็นรายข้อตามแบบประเมิน โดยกำหนคคังนี้

- 1. การให้คะแนนเป็น +1 หรือ 0 หรือ -1 หมายความว่า
  - +1 = แน่ใจว่าข้อสอบข้อนั้นวัดจุดประสงค์เชิงพฤติกรรมที่ระบุไว้จริง
  - 0 = ไม่แน่ใจว่าข้อสอบข้อนั้นวัดจุดประสงค์เชิงพฤติกรรมที่ระบุไว้
  - -1 = แน่ใจว่าข้อสอบข้อนั้นไม่ได้วัดจุดประสงค์เชิงพฤติกรรมที่ระบุไว้

### ค่า IOC ที่ยอมรับได้ต้องมีค่าตั้งแต่ 0.50 ขึ้นไป

ตัวอย่างแบบฟอร์มรายงานให้ผู้เชี่ยวชาญตรวจให้คะแนน

|                                                   | ระดั     | ับความสอดค | เลื้อง      |
|---------------------------------------------------|----------|------------|-------------|
| ประเด็นที่ต้องการวัด                              | สอดคล้อง | ไม่แน่ใจ   | ไม่สอดคล้อง |
|                                                   | (+1)     | (0)        | (-1)        |
| <ol> <li>ความมีจิตใจมุ่งมั่นที่จะพัฒนา</li> </ol> |          |            |             |
| 1.1 ความกระตือรือรั้น                             |          |            |             |
| 1.2 มีมานะพยายาม                                  |          |            |             |
| 1.3 ทำงานอย่างมีเป้าหมาย                          |          |            |             |

- 2. การให้คะแนนเป็น 5 หรือ 4 หรือ 3 หรือ 2 หรือ 1 หมายความว่า
  - 5 = ข้อสอบข้อนั้นวัดจุดประสงค์เชิงพฤติกรรมได้มากที่สุด
  - 4 = ข้อสอบข้อนั้นวัดจุดประสงค์เชิงพฤติกรรมได้มาก
  - 3 = ข้อสอบข้อนั้นวัดจุดประสงค์เชิงพฤติกรรมได้บ้าง
  - 2 = ข้อสอบข้อนั้นวัดจุดประสงค์เชิงพฤติกรรมได้น้อย
  - 1 = ข้อสอบข้อนั้นวัดจุดประสงค์เชิงพฤติกรรมได้น้อยที่สุด

ค่า IOC ที่ยอมรับได้ต้องมีค่าตั้งแต่ 3.50 ขึ้นไป

| ข้อที่ | r1 | r2 | r3 |
|--------|----|----|----|
| 1      | 1  | 1  | 0  |
| 2      | 0  | 1  | -1 |
| 3      | 1  | 1  | 1  |
| 4      | -1 | 1  | 1  |
| 5      | 1  | 1  | 0  |
| 6      |    |    |    |
| 7      |    |    |    |
| 8      |    |    |    |
| 9      | 1  | 0  | 1  |

#### ้วิ<mark>ธีการคำนวณหาค่า IOC ตัวอย่าง</mark> เปิดแฟ้มข้อมูลชื่อ ioc.sav

ใช้เมนู Transform กำสั่ง Compute IOC = ( r1+r2+r3) / 3 จะได้ ก่า IOC เท่ากับ

| ข้อที่ | r1 | r2 | r3 | ioc  |
|--------|----|----|----|------|
| 1      | 1  | 1  | 0  | .67  |
| 2      | 0  | 1  | -1 | .00  |
| 3      | 1  | 1  | 1  | 1.00 |
| 4      | -1 | 1  | 1  | .33  |
| 5      | 1  | 1  | 0  | .67  |
| 6      |    |    |    |      |
| 7      |    |    |    |      |
| 8      |    |    |    |      |

#### 2. ค่าประสิทธิภาพ E<sub>1</sub>/E<sub>2</sub>

เป็นการทดสอบประสิทธิภาพของกระบวนการ การคำนวณใช้สูตรจะง่ายกว่าใช้โปรแกรมคำนวณ

### $(\mathsf{E_1})$ กับประสิทธิภาพของผลลัพธ์ $(\mathsf{E_2})$ ใน

ประสิทธิภาพของกระบวนการ  $(E_1) = \frac{\sum X/N}{A} \times 100$ ประสิทธิภาพของผลลัพธ์  $(E_2) = \frac{\sum F/N}{B} \times 100$ 

#### 3. ค่าความยากง่าย (p)

เป็นการหาสัคส่วนหรือร้อยละของคนทั้งหมดที่ตอบแต่ละข้อถูก

เกณฑ์ก่ากวามยากง่ายที่ยอมรับได้จะอยู่ระหว่าง 0.20 - 0.80 ถ้ามีค่านอกเกณฑ์ จะต้อง ปรับปรุงข้อสอบข้อนั้น หรือตัดข้อนั้นทิ้งไป

\*\* ค่า p น้อยแสดงว่าข้อสอบยาก ค่า p มากแสดงว่าข้อสอบง่าย \*\*

#### 4. ค่าอำนาจจำแนก (r)

เป็นการดูความเหมาะสมเป็นรายข้อว่า ข้อนั้นสามารถจำแนกกลุ่มเก่งและกลุ่มอ่อนได้จริง คือผู้ที่ทำข้อสอบข้อนั้นได้จะต้องเป็นผู้ที่ได้คะแนนรวมสูงในการทำแบบทคสอบทั้งหมด เวณซ์ว่ารำนาวรำนนวลี่และเริ่มได้จะต่อนอย่าง 1.20 ซึ่นไป เว้ามีว่านวาวอเซ้ อะเรื่อง

เกณฑ์ค่าอำนาจจำแนกที่ยอมรับได้จะอยู่ระหว่าง 0.20 ขึ้นไป ถ้ามีค่านอกเกณฑ์ จะต้อง ปรับปรุงข้อสอบข้อนั้น หรือตัดข้อนั้นทิ้งไป ระดับค่าความยากควรมีสัคส่วนต่อทั้งแบบทคสอบ

\*\* และมีค่าอำนาจจำแนกตั้งแต่ .20 ขึ้นไป \*โคยแบ่งเป็นระดับดังนี้

| ระหว่าง .2040                                  | ประมาณร้อยละ 25             |  |  |  |
|------------------------------------------------|-----------------------------|--|--|--|
| ระหว่าง .4160                                  | ประมาณร้อยละ 50             |  |  |  |
| ระหว่าง .6180                                  | ประมาณร้อยละ 75             |  |  |  |
| อำนาจจำแนก                                     | ความหมาย                    |  |  |  |
| .40 และสูงกว่า                                 | ดีมาก                       |  |  |  |
| .30 ถึง .39                                    | ดีแต่ก็ควรแก้ไขให้ดีขึ้นอีก |  |  |  |
| .20 ถึง .29                                    | ดีพอสมควรน่าแก้ไข           |  |  |  |
| ต่ำกว่า .20                                    | ไม่ดีควรตัดทิ้ง             |  |  |  |
| ** ข้อสอบที่มีค่าอำนาจจำแนกเป็นลบควรตัดทิ้ง ** |                             |  |  |  |

**ตัวอย่าง** การหาค่า p และค่า r จากข้อมูลซึ่งเป็นคะแนนจากแบบทคสอบ ปรนัย (0 1) วิเคราะห์หาก่า p ก่า r และก่า Reliability

|   | v1 | v2 | v3 | v4 | v5 | v6 | v7 | v8 |  |
|---|----|----|----|----|----|----|----|----|--|
| 1 | 1  | 1  | 0  | 1  | 1  | 1  | 1  | 1  |  |
| 2 | 1  | 1  | 1  | 1  | 0  | 0  | 1  | 0  |  |
| 3 | 0  | 1  | 0  | 1  | 1  | 0  | 0  | 1  |  |
| 4 | 1  | 1  | 1  | 0  | 1  | 0  | 0  | 0  |  |
| 5 | 0  | 1  | 1  | 1  | 1  | 1  | 0  | 0  |  |
| 6 | 0  | 0  | 1  | 1  | 0  | 0  | 0  | 0  |  |
| 7 |    |    |    |    |    |    |    |    |  |
| 8 |    |    |    |    |    |    |    |    |  |

ใช้โปรแกรม SPSS คำนวณหาค่า p และ ค่า r เป็นรายข้อ เมนูคำสั่ง Analyze → Scale→ Reliability Analysis เลือกตัว แปร v1 ถึง v8 เลือก Statistics หัวข้อ Descriptives for Item และ Scale if item deleted ผลที่ได้คือ

#### **Reliability Statistics**

| Cronbach's |            |
|------------|------------|
| Alpha      | N of Items |
| .310       | 8          |

Reliability Statistics (Cronbach's Alpha) คือ ค่าความ เชื่อมั่นของแบบทคสอบทั้งฉบับ เป็นการหาความสอคคล้องภายในของ แบบทคสอบทั้งฉบับ ซึ่งก่าที่ได้จะผิดจากสูตร KR-20 เล็กน้อยเท่านั้น

| Item | Statistics |  |
|------|------------|--|
|      |            |  |

|                    |    |      | Std.      |   |
|--------------------|----|------|-----------|---|
|                    |    | Mean | Deviation | Ν |
|                    | v1 | .50  | .548      | 6 |
|                    | v2 | .83  | .408      | 6 |
| ค่า p คือ ค่า Mean | V3 | .67  | .516      | 6 |
|                    | v4 | .83  | .408      | 6 |
|                    | v5 | .67  | .516      | 6 |
|                    | v6 | .33  | .516      | 6 |
|                    | v7 | .33  | .516      | 6 |
|                    | v8 | .33  | .516      | 6 |

#### **Item-Total Statistics**

|       |         | Scale Mean   | Scale        |    | Corrected  |         | Cronbach's    |
|-------|---------|--------------|--------------|----|------------|---------|---------------|
|       |         | if Item      | Variance if  | It | Item-Total |         | Alpha if Item |
|       |         | Deleted      | Item Deleted | С  | orre       | elation | Deleted       |
|       | v1      | 4.00         | 2.000        |    | 1          | .258    | .194          |
|       | v2      | 3.67         | 1.867        |    |            | .598    | .042          |
|       | v3      | 3.83         | 3.767        |    | Τ          | 665     | .640          |
|       | v4      | 3.67         | 2.667        |    | Ι          | 100     | .379          |
|       | v5      | 3.83         | 2.167        |    |            | .175    | .251          |
|       | v6      | 4.17         | 1.767        |    |            | .486    | .044          |
|       | v7      | 4.17         | 1.767        |    |            | .486    | .044          |
|       | v8      | 4.17         | 2.167        |    |            | .175    | .251          |
| ค่า r | คือ ค่า | Corrected It | em-          | T  |            |         |               |

**Total Correlation** 

**ตัวอย่าง** การหาค่า Alpha จากข้อมูลซึ่งเป็นคะแนนจากมาตรประมาณค่าแบบ Likert

Scale

|    | V1 | V2 | V3 | ∨4 | V5 | V6 | V7 | V8 | V9 | V10 | V |
|----|----|----|----|----|----|----|----|----|----|-----|---|
| 1  | 1  | 2  | 4  | 2  | 5  | 3  | 1  | 2  | 4  | 4   |   |
| 2  | 4  | 1  | 2  | 4  | 2  | 1  | 1  | 2  | 1  | 1   |   |
| З  | 3  | 4  | 5  | 4  | 5  | 1  | 2  | 3  | 4  | 5   |   |
| 4  | 1  | 2  | 3  | 4  | 5  | 4  | 3  | 2  | 1  | 3   |   |
| 5  | 2  | 1  | 4  | 5  | 1  | 2  | 4  | 4  | 3  | 2   |   |
| 6  | 3  | 4  | 1  | 5  | 4  | 3  | 2  | 1  | 1  | 2   |   |
| 7  | 5  | 1  | 2  | 3  | 4  | 5  | 1  | 2  | 3  | 4   |   |
| 8  | 5  | 5  | 4  | 3  | 2  | 1  | 2  | 3  | 4  | 5   |   |
| 9  | 2  | 3  | 3  | 1  | 1  | 2  | 2  | 4  | 2  | 1   |   |
| 10 | 4  | 4  | 5  | 4  | 5  | 4  | 5  | 5  | 5  | 3   |   |
| 11 |    |    |    |    |    |    |    |    |    |     |   |

จุฑามาศ ชูจินดา

ใช้โปรแกรม SPSS คำนวณหาค่า Alpha เมนูคำสั่ง Analyze → Scale→ Reliability Analysis เลือกตัวแปร v1 ถึง v10 ผลที่ได้คือ

#### **Reliability Statistics**

| Cronbach's |            |
|------------|------------|
| Alpha      | N of Items |
| .678       | 10         |

้ ตัวอย่าง การหาก่า Alpha ของข้อมูลชนิดข้อสอบอัตนัยจำนวน 5 ข้อ ดังนี้

|    | v1 | v2 | v3 | ٧4 | v5 | Va |
|----|----|----|----|----|----|----|
| 1  | 6  | 2  | 1  | 0  | 0  |    |
| 2  | 8  | 6  | 5  | 2  | 4  |    |
| 3  | 10 | 12 | 7  | 7  | 7  |    |
| 4  | 5  | 11 | 11 | 9  | 8  |    |
| 5  | 6  | 3  | 0  | 0  | 1  |    |
| 6  | 11 | 7  | 9  | 6  | 1  |    |
| 7  | 7  | 7  | 2  | 5  | 5  |    |
| 8  | 4  | 7  | 4  | 4  | 1  |    |
| 9  | 6  | 3  | 3  | 2  | 4  |    |
| 10 | 6  | 5  | 1  | 3  | 1  |    |
|    |    |    |    |    |    |    |

ใช้โปรแกรม SPSS คำนวณหาค่า Alpha เมนูคำสั่ง Analyze → Scale→ Reliability Analysis เลือกตัวแปร v1 ถึง v5 ผลที่ได้คือ

#### **Reliability Statistics**

| Cronbach's |            |
|------------|------------|
| Alpha      | N of Items |
| .880       | 5          |

ศึกษารายละเอียดเรื่องของ

Reliability ในหน้า 106 อีกครั้ง

| ตัวอย่าง แบบสอบถาม<br>ความรู้พื้นฐานทางคอมพิวเตอร์และความพึงพอใจ |                    |                               |                |              |                                                                                    |  |  |  |  |  |  |
|------------------------------------------------------------------|--------------------|-------------------------------|----------------|--------------|------------------------------------------------------------------------------------|--|--|--|--|--|--|
|                                                                  | <b>ป</b> ติ        | งงบัณฑิตศึกง<br>              | <b>ยา มร</b> . |              | สำหรับ<br>เจ้าหน้าข <b>์</b>                                                       |  |  |  |  |  |  |
| <b>คำชี้แจง</b> โปรดกรอกข้อ                                      | เความหรือทำเครื่อ  | งหมาย 🗸 ใน•                   | ช่อง # ตาม     | ความเป็นจริง | 9                                                                                  |  |  |  |  |  |  |
| 1. เพศ                                                           | #1. ชาย            | #2. หญิง                      |                |              | $\bigvee_{3}$                                                                      |  |  |  |  |  |  |
| 2. อายุ                                                          |                    |                               |                |              | $\bigvee \!\!\!\!\!\!\!\!\!\!\!\!\!\!\!\!\!\!\!\!\!\!\!\!\!\!\!\!\!\!\!\!\!\!\!\!$ |  |  |  |  |  |  |
| 3. รายได้ต่อเดือน                                                | #1. น้อยกว่า -     | 15,000 บาท                    | #2.15          | ,001-20,000  | บาท 🗸                                                                              |  |  |  |  |  |  |
|                                                                  | #3. 20,001-30      | ),000 บาท                     | #4. มา         | กกว่า 30,000 | ) บาท                                                                              |  |  |  |  |  |  |
| 4. ท่านเคยใช้คอมพิวเต                                            | อร์มาก่อนหรือไม่   |                               |                |              |                                                                                    |  |  |  |  |  |  |
| #1. ไม่เคย (ข้ามไปตอบข้อ 6)     #2. เคย                          |                    |                               |                |              |                                                                                    |  |  |  |  |  |  |
| 5. หากเคยใช้คอมพิวเต                                             | อร์มาก่อน ท่านเคย  | เใช้โปรแกรมใด                 | (ตอบได้มา      | กกว่า 1 คำต  | อบ) V                                                                              |  |  |  |  |  |  |
| # โปรแกรมประเภท Word                                             |                    |                               |                |              |                                                                                    |  |  |  |  |  |  |
| # โปรแกรมประเภท Excel                                            |                    |                               |                |              |                                                                                    |  |  |  |  |  |  |
| # โปรแกรมประเภทฐานข้อมูล                                         |                    |                               |                |              |                                                                                    |  |  |  |  |  |  |
|                                                                  | # โปรแกรมปร        | ะเภทอื่นๆ (ระบุ               | )              |              | $ \forall$                                                                         |  |  |  |  |  |  |
| 6. จากเหตุผลต่อไปนี้โบ                                           | ไรดเรียงลำดับ 3 เเ | ง<br>สุผลแรกในกา <sup>ะ</sup> | รศึกษาต่อข     | องท่าน       | $ \forall$                                                                         |  |  |  |  |  |  |
| โดยระบุอันดับ 1 2                                                | และ 3 ตามลำดับ     | เความสำคัญขอ                  | งเหตุผล        |              |                                                                                    |  |  |  |  |  |  |
|                                                                  | # ตกงาน            |                               |                |              | 12                                                                                 |  |  |  |  |  |  |
|                                                                  | # ต้องการเพิ่ม     | เติมความรู้และเ               | คุณวุฒิ        |              |                                                                                    |  |  |  |  |  |  |
|                                                                  | # เพื่อความก้า     | วหน้าในหน้าที่เ               | ำรงาน          |              | $\checkmark$                                                                       |  |  |  |  |  |  |
|                                                                  | # ตามความนิเ       | ยมของสังคม                    |                |              |                                                                                    |  |  |  |  |  |  |
|                                                                  | # ต้องการเปลี่     | ยนบรรยากาศจ                   | ากที่ทำงาน     |              |                                                                                    |  |  |  |  |  |  |
|                                                                  | # ต้องการเปลี่     | ยนงานใหม่                     |                |              |                                                                                    |  |  |  |  |  |  |
| 7. ท่านมีความพึงพอใจเ                                            | ข่อการให้บริการขอ  | างหน่วยงานต่อ                 | ไปนี้ในระดัง   | ปใด          |                                                                                    |  |  |  |  |  |  |
|                                                                  |                    | ระดั                          | บความพึงท      | งอใจ         |                                                                                    |  |  |  |  |  |  |
| หน่วยงาน                                                         | 5                  | 4                             | 3              | 2            | 1                                                                                  |  |  |  |  |  |  |
|                                                                  | พอใจมาก            | พอใจ                          | เฉยๆ           | ไม่พอใจ      | ไม่พอใจมาก                                                                         |  |  |  |  |  |  |
| 1. บัณฑิตวิทยาลัย                                                |                    |                               |                |              | 10                                                                                 |  |  |  |  |  |  |
| 2. สถาบันคอมพิวเต                                                | อร์                |                               |                |              | 16                                                                                 |  |  |  |  |  |  |
| <ol> <li>สำนักหอสมุดกลา</li> </ol>                               | ٩                  |                               |                |              | <b>₩</b> 7                                                                         |  |  |  |  |  |  |
|                                                                  | 5 6 7              |                               | 10 11          | 12 13        | 14   15   16   17                                                                  |  |  |  |  |  |  |

|  |  |  |  |  |  |  | 1 1 |   | 1 |
|--|--|--|--|--|--|--|-----|---|---|
|  |  |  |  |  |  |  | 1 ' | / | 1 |
|  |  |  |  |  |  |  | 1 ' | / | 1 |
|  |  |  |  |  |  |  |     |   |   |

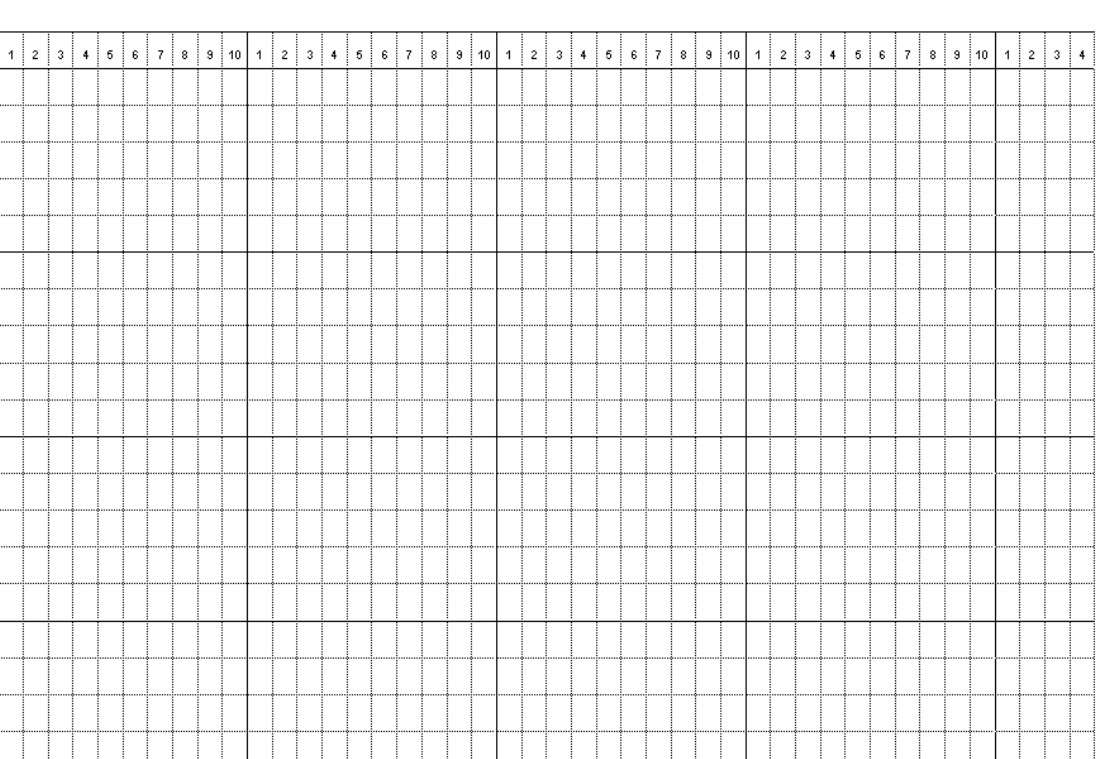

 ตัวอย่าง coding form

 

#### แบบฝึกหัด

| 22# @L     | ประ     | ประเภทของภาพยนตร์ที่ชอบ |       |     |  |  |  |  |  |  |
|------------|---------|-------------------------|-------|-----|--|--|--|--|--|--|
| ម ស្ដេ (ប) | การ์ตูน | ชีวิต                   | 3 111 |     |  |  |  |  |  |  |
| 7-15       | 208     | 50                      | 46    | 304 |  |  |  |  |  |  |
| 16-20      | 14      | 80                      | 20    | 114 |  |  |  |  |  |  |
| 21-25      | 18      | 30                      | 14    | 62  |  |  |  |  |  |  |
| >26        | 20      | 40                      | 60    | 120 |  |  |  |  |  |  |
| ຽວນ        | 260     | 200                     | 140   | 600 |  |  |  |  |  |  |

 จากการสอบถามผู้อาศัยใน กทม. จำนวน 600 คน โดยแยกตามอายุและประเภทของภาพยนตร์ที่ชอบ ได้ข้อมูลดังนี้

้จงทดสอบว่า อาขุมีความสัมพันธ์กับประเภทของภาพยนตร์ที่ชอบ

- 2. จากการศึกษาคุณภาพอากาศใน กทม. เพื่อจะทำการออกมาตรการแก้ไขพบว่ามีก๊าซการ์บอนมอน ้นอกไซด์เฉลี่ย 9.4 ppm จากการสุ่มอากาศ ณ จุดต่างๆ ทั่ว กทม. รวม 18 จุด วัดได้ดังนี้ 6.4 10.5 8.6 7.2 8.7 10.7 5.4 5.7 3.9 4.5 3.6 7.6 6.8 10.9 10.2 7.9 9.4 7.9 ้จงทดสอบว่า มีปริมาณก๊าซการ์บอนมอนนอกไซด์เฉลี่ย 9.4 ppm จริงหรือไม่
- ในการศึกษาปริมาณนิโคตินในสตรีตั้งกรรภ์ซึ่งไม่สูบบุหรี่ ที่ได้รับผลกระทบจากการที่มีบุคคล ใกล้ชิดสูบบุหรี่เป็นประจำ โดยสุ่มสตรีที่ตั้งกรรภ์ 3 เดือนจากกรอบกรัวที่บุคคลใกล้ชิดไม่สูบบุหรื่ และสบบุหรี่เป็นประจำ จำนวน 24 และ 8 คน วัดปริมาณนิโคตินได้ดังนี้

| ไม่มีผู้สูบบุหรื่ | 175 | 172 | 163 | 181 | 162 | 152 | 164 | 180 | 160 | 174 | 178 | 184 |
|-------------------|-----|-----|-----|-----|-----|-----|-----|-----|-----|-----|-----|-----|
|                   | 146 | 176 | 185 | 158 | 157 | 164 | 182 | 170 | 172 | 178 | 154 | 148 |
| มีผู้สูบบุหรี่    | 148 | 171 | 198 | 168 | 218 | 236 | 178 | 264 |     |     |     |     |

จงทคสอบว่า ปริมาณนิโคตินจากบุคคลในครอบครัวที่ไม่มีผู้สูบบุหรี่และมีผู้สูบบุหรี่มีผลกระทบต่อ สตรีที่ตั้งครรภ์หรือไม่

 สมมติว่าผู้วิจัยต้องการทดสอบว่าการอบรมจะทำให้ผู้เรียนมีความรู้เพิ่มขึ้นหรือไม่ จึงเก็บข้อมูลผู้เข้า รับการอบรมมา 10 คน และทำการทดสอบความรู้ก่อนการอบรม และหลังการอบรม ได้ข้อมูลดังนี้

| คนที่            | 1  | 2  | 3  | 4  | 5  | 6  | 7  | 8  | 9  | 10 |
|------------------|----|----|----|----|----|----|----|----|----|----|
| คะแนนก่อนการอบรม | 27 | 85 | 62 | 70 | 43 | 95 | 68 | 75 | 97 | 36 |
| คะแนนหลังการอบรม | 35 | 90 | 60 | 82 | 47 | 90 | 72 | 86 | 94 | 41 |

จงทคสอบว่า การอบรมมีผลทำให้ผู้เรียนมีความรู้เพิ่มขึ้น

5. อาจารย์ผู้หนึ่งต้องการเปรียบเทียบการสอนวิชาสถิติ 2 ช่วงเวลา คือ เช้า และบ่าย โดยสุ่มนักศึกษาที่มี ความสามารถเท่าเทียมกันมา 24 คน แบ่งเป็น 2 กลุ่ม กลุ่มแรก 10 คน ให้เรียนตอนเช้า และอีกกลุ่ม 14 คน ให้เรียนตอนบ่าย โดยนักศึกษาได้รับการสอนด้วยอาจารย์และวิธีการสอนเดียวกัน และเมื่อ จบทำการประเมินผลด้วยข้อสอบชุดเดียวกัน มีกำถาม 40 ข้อ ข้อละ 5 ตัวเลือก มีกำตอบที่ถูกเพียง ตัวเลือกเดียวเท่านั้น หากตอบถูกให้ 1 คะแนน ตอบผิดให้ 0 คะแนน

# โดยมีเฉลยคำตอบดังนี้

```
ตอบ 1 ถูก ใค้แก่ ข้อที่ 1, 6, 11, 17, 18, 24, 28, 34, 35, 36
ตอบ 2 ถูก ใค้แก่ ข้อที่ 3, 5, 12, 16, 20, 21, 29, 33, 38
ตอบ 3 ถูก ใค้แก่ ข้อที่ 4, 9, 14, 22, 27, 31, 39
ตอบ 4 ถูก ได้แก่ ข้อที่ 2, 10, 15, 19, 25, 26, 32, 40
ตอบ 5 ถูก ได้แก่ ข้อที่ 7, 8, 13, 23, 30, 37
```

จงทำการเปรียบเทียบการสอนวิชาสถิติ 2 ช่วงเวลา คือ เช้า และบ่าย ว่าแตกต่างกันหรือไม่

| SF | PSS/ | FV | V 1 | 2.0 |
|----|------|----|-----|-----|
|    |      |    |     |     |

| จุฑามาศ | ชูจินดา |
|---------|---------|
|---------|---------|

| - | -  | 1 |
|---|----|---|
| თ | 4  | ω |
| N | 2  | 2 |
| ω | 4  | З |
| N | N  | ω |
| N | -  | 1 |
| თ | σι | ω |
| თ | 1  | σ |
| N | ω  | თ |
| 4 | 4  | 4 |
| - | 1  | 1 |
| - | 2  | 2 |
| თ | σ  | σ |
| ω | 4  | ω |
| ω | 4  | 1 |
| N | 2  | 2 |
| თ | -  | 1 |
| - | N  | 1 |
| ω | 4  | 4 |
| N | N  | - |
| N | ω  | 2 |
| 4 | ω  | ω |
| თ | σι | σ |
| ω | N  | 1 |
| 4 | 4  | 4 |
| 4 | 4  | 4 |
| ω | 4  | З |
| - | 1  | σ |
| N | ω  | 2 |
| 4 | σ  | σ |
| ω | 1  | 2 |
| 4 | 4  | 4 |
| N | N  | 2 |
| N | -  | 1 |
| - | 2  | 1 |
| - | -  | - |
| თ | ω  | თ |
| N | N  | Ν |
| ω | ω  | ω |
| N | 4  | 4 |
|   |    |   |

24 23 Ŋ

N

N N

|        |    |    |    |    |    |   |    |    |   |    |    |   |   |   |   |   |   |   |   |   |       | 1 |
|--------|----|----|----|----|----|---|----|----|---|----|----|---|---|---|---|---|---|---|---|---|-------|---|
| ٦      | 7  | ٦  | ٦  | 7  | в  | N | ٦  | ю  | 7 | 7  | ٢  | ٢ | S | ٢ | 7 | 7 | ۲ | ۲ | 7 | 7 | т 884 |   |
| 5      | S  | S  | S  | S  | S  | N | ъ  | N  | n | N  | ŗ  | ŗ | ŗ | ŗ | 7 | 7 | 7 | 7 | 7 | 7 | 1380  |   |
| <br>21 | 20 | 43 | 48 | 15 | 46 | Ч | 니다 | εţ | 2 | 11 | 40 | 9 | 8 | ۲ | ല | a | 4 | С | N | 7 | ь     | - |

 ผู้วิจัยต้องการทดสอบราคาของสินค้าชนิดหนึ่งที่มียี่ห้อแตกต่างกัน 4 ยี่ห้อ ว่ามีราคาจำหน่ายตาม ร้านค้าต่างๆ แตกต่างกันหรือไม่ โดยเก็บข้อมูลมาได้ดังนี้

| ราคาสินค้าต่อหน่วยจากร้านค้าต่างๆ |             |             |             |  |  |  |  |  |  |  |  |
|-----------------------------------|-------------|-------------|-------------|--|--|--|--|--|--|--|--|
| ยี่ห้อที่ 1                       | ยี่ห้อที่ 2 | ยี่ห้อที่ 3 | ยี่ห้อที่ 4 |  |  |  |  |  |  |  |  |
| 61                                | 52          | 47          | 67          |  |  |  |  |  |  |  |  |
| 55                                | 58          | 52          | 63          |  |  |  |  |  |  |  |  |
| 57                                | 54          | 49          | 68          |  |  |  |  |  |  |  |  |
| 60                                | 55          | 49          | 59          |  |  |  |  |  |  |  |  |
| 58                                | 57          |             | 65          |  |  |  |  |  |  |  |  |
| 62                                |             |             |             |  |  |  |  |  |  |  |  |

จงทคสอบว่า สินค้า 4 ยี่ห้อให้ราคาที่แตกต่างกันหรือไม่

|             |                              |                       | ตัวอย่าง          |                   | เลขที่แบบ<br>∀                        | สอบถาม<br>🕁     |
|-------------|------------------------------|-----------------------|-------------------|-------------------|---------------------------------------|-----------------|
|             |                              | แบบประเมิน            | ผลการสอนขอ        | งอาจารยั่         | <b>v</b><br>1-                        | 2               |
| คำชี้แจง    | เพื่อประ โยชน์               | ในการปรับปรุงการเรีย  | นการสอนของมหา     | วิทยาลัยให้มีคุ   | ณภาพและประสิทธิภ                      | าพมาก           |
|             | ยิ่งขึ้น มหาวิท<br>มากที่สุด | ยาลัยขอความร่วมมือจ   | ากนักศึกษาทุกท่าน | โปรคตอบแบ         | ບປ <b>ຽະເ</b> ນີນຕານຄວາມເ             | ป็นจริง         |
| ตอนที่ 1    | ข้อมูลทั่วไป                 |                       |                   |                   |                                       |                 |
| 1. ชื่อวิชา | l                            |                       | อาจารย์ผู้สอน     |                   |                                       |                 |
| 2. รหัสวิข  | ชา                           |                       |                   |                   | $\forall\forall\forall\forall\forall$ | / 3-7           |
| 3. ภาคกา    | รศึกษา                       | #1. ภาค 1             | #2. ภาค 2         | #3. ภาคฤด         | จูร้อน                                | A               |
| 4. ปีการคึ  | ถิษา                         |                       |                   |                   | $\forall \forall \forall$             | ∀ 9-12          |
| 5. ระดับf   | าารศึกษา                     | #1. ปริญญาตรี         | #2. ประกาศนียบ    | <b>ไตรบั</b> ณฑิต | #3. ปริญญาโท                          | ∀ <sub>13</sub> |
| 6. หลักสูง  | ตร                           | #1. ภาคปกติ           | #2. ภาคพิเศษ      | #3. โครง          | การพิเศษ 🗸 14                         |                 |
| 7. นักศึกบ  | ษาเข้าเรียนวิชานี้           | ทุกครั้ง #1. ทุกครั้ง | #2. ขาดเรีย       | ขนไม่เกิน 3 ครั้  | 3                                     |                 |
|             |                              | #3. ขาดเรีย           | นมากกว่า 3 ครั้ง  |                   |                                       | <b>∀</b> 15     |
| 8. รหัสสา   | าขาวิทยบริการฯ               |                       |                   |                   |                                       | ₩ 16-17         |

# ตอนที่ 2 การประเมินอาจารย์ตามความคิดเห็นของท่าน

โปรดกาเครื่องหมาย 🗸 ในคำตอบที่ตรงกับความคิดเห็นของท่านมากที่สุด

| อวามอิวเซ็ม                                                             | มากที่สุด | มาก | ปานกลาง | น้อย | น้อยที่สุด |                 |
|-------------------------------------------------------------------------|-----------|-----|---------|------|------------|-----------------|
| ย่ามเพเมน                                                               | 5         | 4   | 3       | 2    | 1          |                 |
| เนื้อหาวิชา                                                             |           |     |         |      |            |                 |
| <ol> <li>เน้นเนื้อหาวิชาที่สำคัญในการสอนแต่ละครั้ง</li> </ol>           |           |     |         |      |            | ∀ <sub>18</sub> |
| <ol> <li>เนื้อหาวิชาเหมาะสมสอดกล้องกับวัตถุประสงค์ของ</li> </ol>        |           |     |         |      |            |                 |
| หลักสูตร                                                                |           |     |         |      |            | ∀ <sub>19</sub> |
| <ol> <li>เนื้อหาวิชาสามารถนำไปใช้ประโยชน์ในการปฏิบัติหน้าที่</li> </ol> |           |     |         |      |            | $\forall_{20}$  |
| <ol> <li>มีความรู้ความเข้าใจในเนื้อหาวิชาที่สอน</li> </ol>              |           |     |         |      |            | $\forall_{21}$  |
| <ol> <li>ประยุกต์เนื้อหาวิชาเข้ากับสังคมปัจจุบัน</li> </ol>             |           |     |         |      |            | ¥22             |
| อุปกรณ์การสอน                                                           |           |     |         |      |            |                 |
| <ol> <li>มีการใช้อุปกรณ์หรือเทคโนโลยีในการสอน</li> </ol>                |           |     |         |      |            | ¥23             |
| <ol> <li>เลือกใช้กิจกรรมการสอนที่เหมาะสมกับระดับนักสึกษา</li> </ol>     |           |     |         |      |            | $\forall_{24}$  |
| <ol> <li>สามารถสื่อความหมายให้เข้าใจได้ดี</li> </ol>                    |           |     |         |      |            | $\forall_{25}$  |
| <ol> <li>ใช้สื่อการสอนได้อย่างเหมาะสม</li> </ol>                        |           |     |         |      |            | $\forall_{26}$  |
| <ol> <li>มีตำราและเอกสารประกอบการสอนที่สอดคล้องกับเนื้อหา</li> </ol>    |           |     |         |      |            | $\forall_{27}$  |

| ประสิทธิภาพในการจัคการเรียนการสอน                                                                    |                |          |              |           |                 |                        |
|----------------------------------------------------------------------------------------------------|----------------|----------|--------------|-----------|-----------------|------------------------|
| 1. มีความสม่ำเสมอในการเข้าสอน                                                                        |                |          |              |           |                 | $\forall_{28}$         |
| <ol> <li>มีการเกริ่นนำเพื่อกระตุ้นความสนใจของนักศึกษาในเรื่องที่</li> </ol>                          |                |          |              |           |                 |                        |
| สอน                                                                                                  |                |          |              |           |                 | $\forall_{29}$         |
| ความกิดเห็น                                                                                          | มากที่สุด<br>5 | มาก<br>4 | ปานกลาง<br>3 | น้อย<br>2 | น้อยที่สุด<br>1 |                        |
| <ol> <li>มีความสามารถในการถ่ายทอดความรู้ให้กับนักศึกษาเข้าใจ<br/>ได้เป็นอย่างลี</li> </ol>           |                |          |              |           |                 | ¥30                    |
| รถเป็นอย่างห<br>4. มีการจัดเนื้อหาวิชาที่สอนเรียงลำดับเป็นขั้นตอนอย่าง<br>ต่อเนื่องเหมาะสม           |                |          |              |           |                 | V 30<br>∀31            |
| <ol> <li>มีการจัดการเรียนการสอนได้ครบถ้วนตามเนื้อหาในเวลาที่<br/>กำหนด</li> </ol>                    |                |          |              |           |                 | <b>V</b> <sub>32</sub> |
| <ol> <li>6. เปิดโอกาสให้นักศึกษาแสดงกวามกิดเห็นหรือซักถามข้อ<br/>สงสัย</li> </ol>                    |                |          |              |           |                 | <b>V</b> 33            |
| เกณฑ์การวัดผล                                                                                        |                |          |              |           |                 |                        |
| <ol> <li>สามารถวัดผลได้ตรงตามจุดมุ่งหมายของการเรียน</li> </ol>                                       |                |          |              |           |                 | $\forall_{34}$         |
| 2. แบบทดสอบมีความยากง่ายเหมาะสม                                                                      |                |          |              |           |                 | <b>V</b> 35            |
| <ol> <li>การทดสอบสามารถกระตุ้นให้เกิดความต้องการเรียนรู้<br/>เพิ่มขึ้น</li> </ol>                    |                |          |              |           |                 | ∀ <sub>36</sub>        |
| 4. มีการมอบหมายงานให้นักศึกษาในปริมาณที่เหมาะสม                                                      |                |          |              |           |                 | ∀ <sub>37</sub>        |
| คุณธรรมและจริยธรรมของอาจารย์                                                                         |                |          |              |           |                 |                        |
| <ol> <li>มีความเมตตา กรุณา ยุติธรรม ปราสจากอกติต่อผู้เรียน</li> </ol>                                |                |          |              |           |                 | ∀ <sub>38</sub>        |
| <ol> <li>มีความอดทนต่อพฤติกรรมของผู้เรียน ซึ่งไม่รู้ ไม่เข้าใจ<br/>เนื้อหาวิชา</li> </ol>            |                |          |              |           |                 | ∀ <sub>39</sub>        |
| <ol> <li>มีความประพฤติและปฏิบัติตนให้เป็นที่เคารพนับถือทั้งใน<br/>และนอกเวลาปฏิบัติราชการ</li> </ol> |                |          |              |           |                 | ∀ <sub>40</sub>        |
| <ol> <li>มีเวลาให้แก่ผู้เรียนและให้คำปรึกษาเป็นรายบุคคลหรือ<br/>เป็นกลุ่ม</li> </ol>                 |                |          |              |           |                 | <b>∀</b> 41            |
| 5. อุทิศตนให้กับการสอนอย่างเต็มที่                                                                   |                |          |              |           |                 | $\forall_{42}$         |

# ข้อเสนอแนะอื่นๆ

จุฑามาศ ชูจินดา
|    |                          | <b>ชื่อ</b>            |                   | ••••              | เลขที่            | แบบสอบถาม                                         |             |
|----|--------------------------|------------------------|-------------------|-------------------|-------------------|---------------------------------------------------|-------------|
|    |                          |                        |                   |                   |                   | $\forall \forall$                                 |             |
|    |                          | แบบประเ                | เมินผลการสอน      | ของอาจาร          | ย์                | 1- 2                                              |             |
| คำ | เชี้แจง เพื่อประโยชน์    | ในการปรับปรุงการเรียา  | นการสอนของมหาวิ   | โทยาลัยให้มีคุเ   | นภาพและประสิทธิง  | าาพมากยิ่งขึ้น                                    |             |
|    | มหาวิทยาลัยข             | อความร่วมมือจากนักคื   | ์กษาทุกท่าน โปรดเ | ตอบแบบประเ        | มินตามความเป็นจริ | งมากที่สุด                                        |             |
| ମ  | อนที่ 1 ข้อมูลทั่วไป     |                        |                   |                   |                   |                                                   |             |
| 1. | ชื่อวิชา                 | •                      | อาจารย์ผู้สอน     |                   |                   |                                                   |             |
| 2. | รหัสวิชา                 |                        |                   |                   |                   | $\forall \forall \forall \forall \forall \forall$ | 3-7         |
| 3. | ภาคการศึกษา              | #1. ภาค 1              | #2. ภาค 2         | #3. ภาคฤด         | ลูร้อน            |                                                   | A8          |
| 4. | ปีการศึกษา               |                        |                   |                   |                   | $\forall \forall \forall \forall$                 | 9-12        |
| 5. | ระดับการศึกษา            | #1. ปริญญาตรี          | #2. ประกาศนียบ้   | <b>íตรบั</b> ณฑิต | #3. ปริญญาโท      |                                                   | <b>∀</b> 13 |
| 6. | หลักสูตร                 | #1. ภาคปกติ            | #2. ภาคพิเศษ      | #3. โครงเ         | การพิเศษ 🗸 14     |                                                   |             |
| 7. | นักศึกษาเข้าเรียนวิชานี้ | ์ทุกครั้ง #1. ทุกครั้ง | #2. ขาดเรีย       | บนไม่เกิน 3 ครั้  | ía                |                                                   | <b>∀</b> 15 |
|    |                          | #3. ขาดเรีย            | นมากกว่า 3 ครั้ง  |                   |                   |                                                   |             |
| 8. | รหัสสาขาวิทยบริการฯ      | l                      |                   |                   |                   | A                                                 | 16-17       |

- 8. รหัสสาขาวิทยบริการฯ.....
- ตอนที่ 2 การประเมินอาจารย์ตามความคิดเห็นของท่าน โปรคอบครื่องหมาย **3**ในอำตองเที่ตรงอับความคิดเห็นข

|                   |          | ,      |            |           |            | ,       |
|-------------------|----------|--------|------------|-----------|------------|---------|
| โปรดกาเครื่องหมาย | 3ในคำตอ  | แท็ตร  | າຄັ້າເຄວານ | เคิดเห็นข | องท่านม    | ากที่สด |
|                   | Joronnio | DIIIIO |            |           | 0 11117001 |         |

| อาาเอิกเซีย                                                                    | มากที่สุด | มาก | ปานกลาง | น้อย | น้อยที่สุด |                |
|--------------------------------------------------------------------------------|-----------|-----|---------|------|------------|----------------|
| 1 1 1 1 1 1 1 1 1 1 1 1 1 1 1 1 1 1 1                                          | 5         | 4   | 3       | 2    | 1          |                |
| เนื้อหาวิชา                                                                    |           |     |         |      |            |                |
| <ol> <li>เน้นเนื้อหาวิชาที่สำคัญในการสอนแต่ละครั้ง</li> </ol>                  |           |     |         |      |            | <b>∀</b> 18    |
| <ol> <li>เนื้อหาวิชาเหมาะสมสอดคล้องกับวัตถุประสงค์ของหลักสูตร</li> </ol>       |           |     |         |      |            | <b>∀</b> 19    |
| <ol> <li>เนื้อหาวิชาสามารถนำไปใช้ประโยชน์ในการปฏิบัติหน้าที่</li> </ol>        |           |     |         |      |            | $\forall_{20}$ |
| <ol> <li>มีความรู้ความเข้าใจในเนื้อหาวิชาที่สอน</li> </ol>                     |           |     |         |      |            | <b>∀</b> 21    |
| 5. ประยุกต์เนื้อหาวิชาเข้ากับสังคมปัจจุบัน                                     |           |     |         |      |            | ¥22            |
| อุปกรณ์การสอน                                                                  |           |     |         |      |            |                |
| <ol> <li>มีการใช้อุปกรณ์หรือเทคโนโลยีในการสอน</li> </ol>                       |           |     |         |      |            | <b>∀</b> 23    |
| <ol> <li>เลือกใช้กิจกรรมการสอนที่เหมาะสมกับระดับนักศึกษา</li> </ol>            |           |     |         |      |            | <b>∀</b> 24    |
| 3. สามารถสื่อความหมายให้เข้าใจได้ดี                                            |           |     |         |      |            | <b>∀</b> 25    |
| <ol> <li>ใช้สื่อการสอนได้อย่างเหมาะสม</li> </ol>                               |           |     |         |      |            | $\forall_{26}$ |
| 5. มีตำราและเอกสารประกอบการสอนที่สอดคล้องกับเนื้อหา                            |           |     |         |      |            | <b>∀</b> 27    |
| ประสิทธิภาพในการจัดการเรียนการสอน                                              |           |     |         |      |            |                |
| <ol> <li>มีความสม่ำเสมอในการเข้าสอน</li> </ol>                                 |           |     |         |      |            | $\forall_{28}$ |
| <ol> <li>มีการเกริ่นนำเพื่อกระตุ้นความสนใจของนักศึกษาในเรื่องที่สอน</li> </ol> |           |     |         |      |            | $\forall_{29}$ |
| <ol> <li>มีความสามารถในการถ่ายทอดความรู้ให้กับนักศึกษาเข้าใจได้</li> </ol>     |           |     |         |      |            |                |
| เป็นอย่างดี                                                                    |           |     |         |      |            | <b>∀</b> 30    |

| <ol> <li>มีการจัดการเรียนการสอนได้ครบถ้วนตามเนื้อหาในเวลาที่</li> </ol>      |                |          |              |           |                 |                |
|------------------------------------------------------------------------------|----------------|----------|--------------|-----------|-----------------|----------------|
| ก้าหนด                                                                       |                |          |              |           |                 | ▼ 32           |
| <ol> <li>เปิดโอกาสให้นักศึกษาแสดงความคิดเห็นหรือซักลามข้อสงสัย</li> </ol>    |                |          |              |           |                 | <b>∀</b> 33    |
| ความกิดเห็น                                                                  | มากที่สุด<br>5 | มาก<br>4 | ปานกลาง<br>3 | น้อย<br>2 | น้อยที่สุด<br>1 | -              |
| เกณฑ์การวัดผล                                                                |                |          |              |           |                 |                |
| <ol> <li>สามารถวัดผลได้ตรงตามจุดมุ่งหมายของการเรียน</li> </ol>               |                |          |              |           |                 | <b>∀</b> 34    |
| 2. แบบทดสอบมีความยากง่ายเหมาะสม                                              |                |          |              |           |                 | <b>∀</b> 35    |
| <ol> <li>การทดสอบสามารถกระตุ้นให้เกิดความต้องการเรียนรู้เพิ่มขึ้น</li> </ol> |                |          |              |           |                 | <b>V</b> 36    |
| <ol> <li>มีการมอบหมายงานให้นักศึกษาในปริมาณที่เหมาะสม</li> </ol>             |                |          |              |           |                 | <b>∀</b> 37    |
| คุณธรรมและจริยธรรมของอาจารย์                                                 |                |          |              |           |                 |                |
| <ol> <li>มีความเมตตา กรุณา ยุติธรรม ปราศจากอคติต่อผู้เรียน</li> </ol>        |                |          |              |           |                 | <b>∀</b> 38    |
| <ol> <li>มีความอดทนต่อพฤติกรรมของผู้เรียน ซึ่งไม่รู้ ไม่เข้าใจ</li> </ol>    |                |          |              |           |                 |                |
| เนื้อหาวิชา                                                                  |                |          |              |           |                 | <b>∀</b> 39    |
| <ol> <li>มีความประพฤติและปฏิบัติตนให้เป็นที่เการพนับถือทั้งในและ</li> </ol>  |                |          |              |           |                 |                |
| นอกเวลาปฏิบัติราชการ                                                         |                |          |              |           |                 | $\forall_{40}$ |
| <ol> <li>มีเวลาให้แก่ผู้เรียนและให้คำปรึกษาเป็นรายบุคคลหรือเป็น</li> </ol>   |                |          |              |           |                 |                |
| กลุ่ม                                                                        |                |          |              |           |                 | <b>∀</b> 41    |
| <ol> <li>อุทิศตนให้กับการสอนอย่างเต็มที่</li> </ol>                          |                |          |              |           |                 | $\forall_{42}$ |

#### ข้อเสนอแนะอื่นๆ

| <br> | <br> |  |
|------|------|--|
| <br> | <br> |  |
| <br> | <br> |  |
| <br> | <br> |  |
| <br> | <br> |  |

| ส์<br>ปีข |  |
|-----------|--|
|-----------|--|

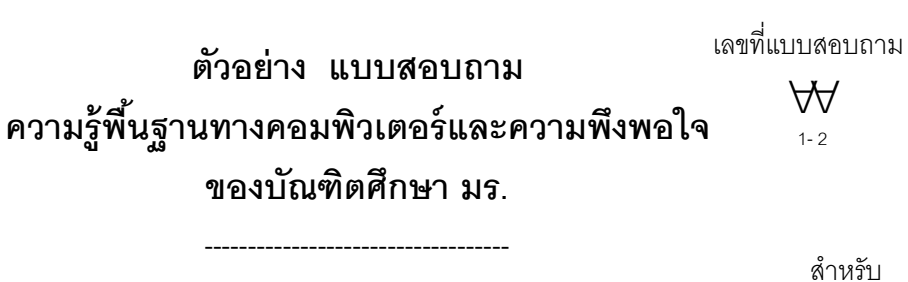

| . IMA                                 | #1. ชาย                         | #2. หญิง             |                    |              |            |
|---------------------------------------|---------------------------------|----------------------|--------------------|--------------|------------|
| 2. อายุ                               | ปี                              |                      |                    |              |            |
| 3. รายได้ต่อเดือน                     | #1. น้อยกว่า -1                 | 5,000 บาท            | #2.15              | ,001-20,000  | บาท        |
|                                       | #3. 20,001-30                   | ,000 บาท             | #4. มา             | กกว่า 30,000 | 0 บาท      |
| <ol> <li>ท่านเคยใช้คอมพิวแ</li> </ol> | ตอร์มาก่อนหรือไม่               |                      |                    |              |            |
|                                       | #1. ไม่เคย (ข้าม                | งไปตอบข้อ 6)         | #2. เคย            | J            |            |
| 5. หากเคยใช้คอมพิวแ                   | ตอร์มาก่อน ท่านเคย              | ใช้โปรแกรมใด         | (ตอบได้มา          | เกกว่า 1 คำต | าอบ)       |
|                                       | # 1. โปรแกรมบ                   | โระเภท Word          |                    |              |            |
|                                       | # 2. โปรแกรมบ                   | โระเภท Excel         |                    |              |            |
|                                       | # 3. โปรแกรมบ                   | โระเภท Datab         | ase                |              |            |
|                                       | # 4. โปรแกรมบ                   | lระเภทอื่นๆ (ร       | ะบุ)               |              |            |
| <ol> <li>จากเหตุผลต่อไปนี้</li> </ol> | ์<br>โปรดเรียงลำดับ 3 เห        | ตุผลแรกในกา          | รศึกษาต่อข         | องท่าน       |            |
| โดยระบุอันดับ 1, 🖞                    | 2 และ 3 ตามลำดับ                | ความสำคัญข           | องเหตุผล           |              |            |
|                                       | # 1. ตกงาน                      |                      |                    |              |            |
|                                       | # 2. ต้องการเพิ่                | มเติมความรู้แ        | ละคุณวุฒิ          |              |            |
|                                       | # 3. เพื่อความก้                | ์าวหน้าในหน <u>้</u> | าที่การงาน         |              |            |
|                                       | # 4. ตามความชื                  | นิยมของสังคม         |                    |              |            |
|                                       | # 5. ต้องการเป                  | ลี่ยนบรรยากา         | ศจากที่ทำง         | าน           |            |
|                                       | # 6. ต้องการเป                  | ลี่ยนงานใหม่         |                    |              |            |
| <ol> <li>ท่านมีความพึงพอใจ</li> </ol> | จต่อการให้บริการขอ <sub>`</sub> | งหน่วยงานต่อ         | ไปนี้ในระดับ       | ปใด          |            |
|                                       |                                 | าะต่                 | <b>ับความพึ</b> ่ง | พอใจ         |            |
| รายการ                                | 5                               | 4                    | 3                  | 2            | 1          |
|                                       | พอใจมาก                         | พอใจ                 | เฉยๆ               | ไม่พอใจ      | ไม่พอใจมาก |
| 1. บัณฑิตวิทยาลัย                     |                                 |                      |                    |              |            |
| 2. สถาบันคอมพิวแ                      | ตอร์                            |                      |                    |              |            |
|                                       |                                 |                      |                    |              |            |

#### ขอขอบคุณที่ให้ความร่วมมือ

ลอกตัวเลขจากในแบบสอบถาม

| 1 | 2 | 3 | 4 | 5 | 6 | 7 | 8 | 9 | 10 | 11 | 12 | 13 | 14 | 15 | 16 | 17 |
|---|---|---|---|---|---|---|---|---|----|----|----|----|----|----|----|----|
|   |   |   |   |   |   |   |   |   |    |    |    |    |    |    |    |    |

#### การวิจัย....คือ

เป็นกระบวนการหาคำตอบให้กับปัญหาการวิจัย โดยใช้วิธี ทางวิทยาศาสตร์ เพื่อให้ได้ข้อมูลที่ดี เป็นการศึกษาค้นคว้าเพื่อ พิสูจน์หรือหาคำตอบหรือหาข้อเท็จจริง การวิจัย หมายถึง การแสวงหาความรู้ในเรื่องใดเรื่องหนึ่ง ด้วยวิชีการเชิงวิชาศาสตร์ การวิจัย คือ การสืบเสาะค้นหาความจริง หรือการค้นหา ใหม่ในศาสตร์ของแขนงที่สนใจและที่เกี่ยวข้อง การวิจัย หมายถึง การศึกษาค้นคว้า เพื่อให้ได้มาซึ่งแนว ทางการแก้ไขปัญหาต่าง ๆ

#### ขั้นตอนการวิจัย

1. การกำหนดปัญหาหรือหัวข้อของการวิจัย

ที่มาของปัญหาหรือหัวข้อของการวิจัย อาจจะมาจากประสบการณ์ หรือเหตุการณ์ต่าง ๆ ที่เกิดขึ้นในชีวิตประจำวัน

2. กำหนดวัตถุประสงค์ของการวิจัย

การเขียนวัตถุประสงค์จะต้องเขียนเป็นประโยคบอกเล่า เช่น เพื่อศึกษา..... เพื่อทราบ......

#### ขั้นตอนการวิจัย

- 3. การทบทวนเอกสารหรือแนวคิด
  - Literature review หมายถึงการศึกษาถึงเอกสาร ผลงานวิจัย หรือ แนวคิดต่าง ๆ ที่มีส่วนเกี่ยวข้อง
- 4. การตั้งสมมติฐานการวิจัย

คาดคะเนคำตอบของการวิจัยที่จะศึกษาไว้ล่วงหน้าก่อนที่จะลงมือทำ จริง โดยการใช้ความรู้ต่าง ๆ ที่ได้ทำการศึกษาค้นคว้า

5. กำหนดประชากรและกลุ่มตัวอย่าง

วิธีการสุ่มตัวอย่างทางสถิติในการเลือกกลุ่มตัวอย่างของการศึกษา แทนประชากร

#### ขั้นตอนการวิจัย

- การสร้างเครื่องมือสำหรับเก็บรวบรวมข้อมูล โดยส่วนใหญ่เครื่องมือที่ได้รับความนิยมมากที่สุดคือ แบบสอบถาม
- 7. การเก็บรวบรวมข้อมูล

ต้องทดลองเก็บข้อมูลก่อน (Pretest) ลงมือเก็บข้อมูลจากกลุ่ม ตัวอย่างจริง

- 8. การวิเคราะห์ข้อมูล
  - การวิเคราะห์ข้อมูลเชิงพรรณนา
  - การวิเคราะห์ข้อมูลเชิงอนุมาน
- 9. การสรุปผลการวิจัย

เป็นการแสดงคำตอบของคำถามในการวิจัยครั้งนี้

จุฑามาศ ชูจินดา

```
10. การเขียนรายงานการวิจัย
จะมีทั้งหมด 5 บท คือ
บทที่ 1 บทนำ
บทที่ 2 เอกสารหรือผลงานวิจัยที่เกี่ยวข้อง
บทที่ 3 กระบวนการเก็บรวบรวมข้อมูล
บทที่ 4 การวิเคราะห์ข้อมูล
บทที่ 5 สรุปผลการวิจัย
```

การวิจัยเป็นการศึกษาหาข้อสรุป จึงจำเป็นต้องศึกษาจาก สิ่งที่เป็นไปได้ทั้งหมดเรียกว่า ประชากร และสรุปผลค่าที่ได้จาก การคำนวณ เรียกค่าที่ได้ว่า ค่าพารามิเตอร์

แต่ในทางปฏิบัติมักจะไม่สามารถศึกษาจากข้อมูลที่เป็นไป ได้ทั้งหมด อาจเนื่องจากเวลาและงบประมาณ จึงต้องศึกษาจาก ส่วนหนึ่งของประชากรเพื่อทำหน้าที่แทนประชากร จึงเรียกว่า ตัวอย่าง และทำการวิเคราะห์ข้อมูลจากตัวอย่าง เรียกค่าที่ได้ว่า ค่าสถิติ

#### สมมุติฐาน Hypothesis

สมมติฐานการวิจัย คือ คำตอบที่ผู้วิจัยคาดการณ์ไว้ล่วงหน้า ก่อนทำวิจัย งานวิจัยทุกเรื่องไม่จำเป็นต้องตั้ง สมมติฐานเสมอไป แต่การตั้งสมมติฐานในการวิจัยจะช่วยให้จำกัดขอบเขตการวิจัยได้ ตรงตามวัตถุประสงค์ที่กำหนดไว้ เป็นการคาดคะเนเกี่ยวกับ ความสัมพันธ์ระหว่างตัวแปรต่างๆ ที่เราคาดคะเนไว้ล่วงหน้านั้นเอง การยอมรับหรือปฏิเสธสมมติฐานไม่ได้แสดงถึงความ สำเร็จหรือล้มเหลว จึงไม่ต้องวิตกถึงผลสรุปหากทำถูกหลักการ แล้วไม่เป็นไปตามที่คาดการณ์ไว้

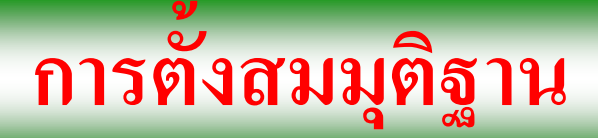

# 1. อธิบายปรากฏการณ์ที่ต้องการจะยืนยันว่าเป็น ความจริง 2. สมมุติฐานทุกข้อต้องพิสูจน์ได้ในเวลาที่ต้องการ 3. ถ้ามีข้อบกพร่อง เปลี่ยนแปลงสมมุติฐานได้

### การตั้งสมมุติฐาน เป็นการแสดงความสัมพันธ์ ของตัวแปรตั้งแต่ 2 ตัว ขึ้นไป

ตัวอย่าง

- คนที่มีอายุน้อยจะพร้อมรับวิทยาการสมัยใหม่มากกว่าคนที่มี

#### อายุมาก

คนที่ได้รับความรู้เรื่องการวางแผนครอบครัวมาก มีการ
 วางแผนครอบครัวมากกว่าคนที่ได้รับความรู้เรื่องการวางแผน
 ครอบครัวน้อย

#### ประเภทของสมมุติฐาน

 สมมุติการวิจัย (Research Hypothesis) คำตอบของปัญหางานวิจัยที่ผู้วิจัยได้คาดการณ์คำตอบต่าง ๆ พะเรา

ไว้ล่วงหน้า

- 2. สมมุติทางสถิติ (Statistical Hypothesis) เป็นสมมติฐานที่ถูกสร้างขึ้นมาเพื่อใช้ในการทดสอบหรือ วิเคราะห์ผลทางด้านสถิติ ประกอบด้วย 2 สมมติฐาน
  - สมมติฐานหลัก ( $H_0$ )
  - สมมติฐานแย้ง (H<sub>1</sub>)

### หลักในการตั้งสมมุติฐาน

- ปัญหาของการวิจัย จะต้องถูกกำหนดไว้ที่สมมติฐานหลัก หรือสมมติฐานแย้ง ด้วยเสมอ
- การตั้งสมมติฐานหลักจะต้องมีความขัดแย้งกับสมมติฐาน แย้งโดยสิ้นเชิง
- ในสมมติฐานหลักจะต้องมีเครื่องหมายเท่ากับอยู่ด้วยเสมอ
   ซึ่งอาจจะเป็นเครื่องหมาย =, ≥ หรือ ≤

#### สมมติฐานทางสถิติ

เป็นการเปลี่ยนสมมติฐานการวิจัยให้อยู่ในรูปทางสถิติ โดย แบ่งเป็น 2 ชนิดควบคู่กัน คือ

- สมมติฐานหลัก (Null Hypothesis) หรือสมมติฐานเป็นกลาง จะกำหนดไว้ที่บรรทัดแรกโดยมีความหมายว่าเท่ากัน ไม่ แตกต่างกัน ไม่จิ้นกับ ไม่มีความสัมพันธ์กับ ใช้สัญลักษณ์ H<sub>0</sub>
- H<sub>0</sub> : ค่าใช้จ่ายเฉลี่ยต่อเดือนของคนไทยเท่ากับ 3,000 บาท H<sub>0</sub> : ความพึงพอใจไม่ขึ้นกับอาชีพของผู้บริโภค

2. สมมติฐานรอง (Alternative Hypothesis) หรือสมมติฐานเผื่อ เลือก กำหนดไว้ที่บรรทัดรองจากสมมติฐานหลัก เป็น สมมติฐานที่ขัดแย้งกับชนิดแรก กำหนดขึ้นมาเพื่อรองรับ หลังจากการตัดสินใจยอมรับ (Accept) หรือปฏิเสช (Reject) สมมติฐานหลัก ดังนั้นจะกำหนดความหมายตรงกันข้ามกับ สมมติฐานหลัก ใช้สัญลักษณ์ H<sub>1</sub> เช่น

H<sub>1</sub> : ค่าใช้จ่ายเฉลี่ยต่อเดือนของคนไทยไม่เท่ากับ 3,000 บาท H<sub>1</sub> : ความพึงพอใจขึ้นกับอาชีพของผู้บริโภค

## ตัวอย่างการตั้งสมมติฐาน

→ สมมติฐานการวิจัย กำหนดว่า "รายได้เฉลี่ยของเพศชายมากกว่าเพศหญิง" → สมมติฐานทางสถิติ จะเป็นดังนี้ สมมติฐานหลัก H<sub>0</sub>: รายได้เฉลี่ยของเพศชายน้อยกว่าหรือเท่ากับเพศหญิง สมมติฐานรอง H<sub>1</sub> : รายได้เฉลี่ยของเพศชายมากกว่าเพศหญิง

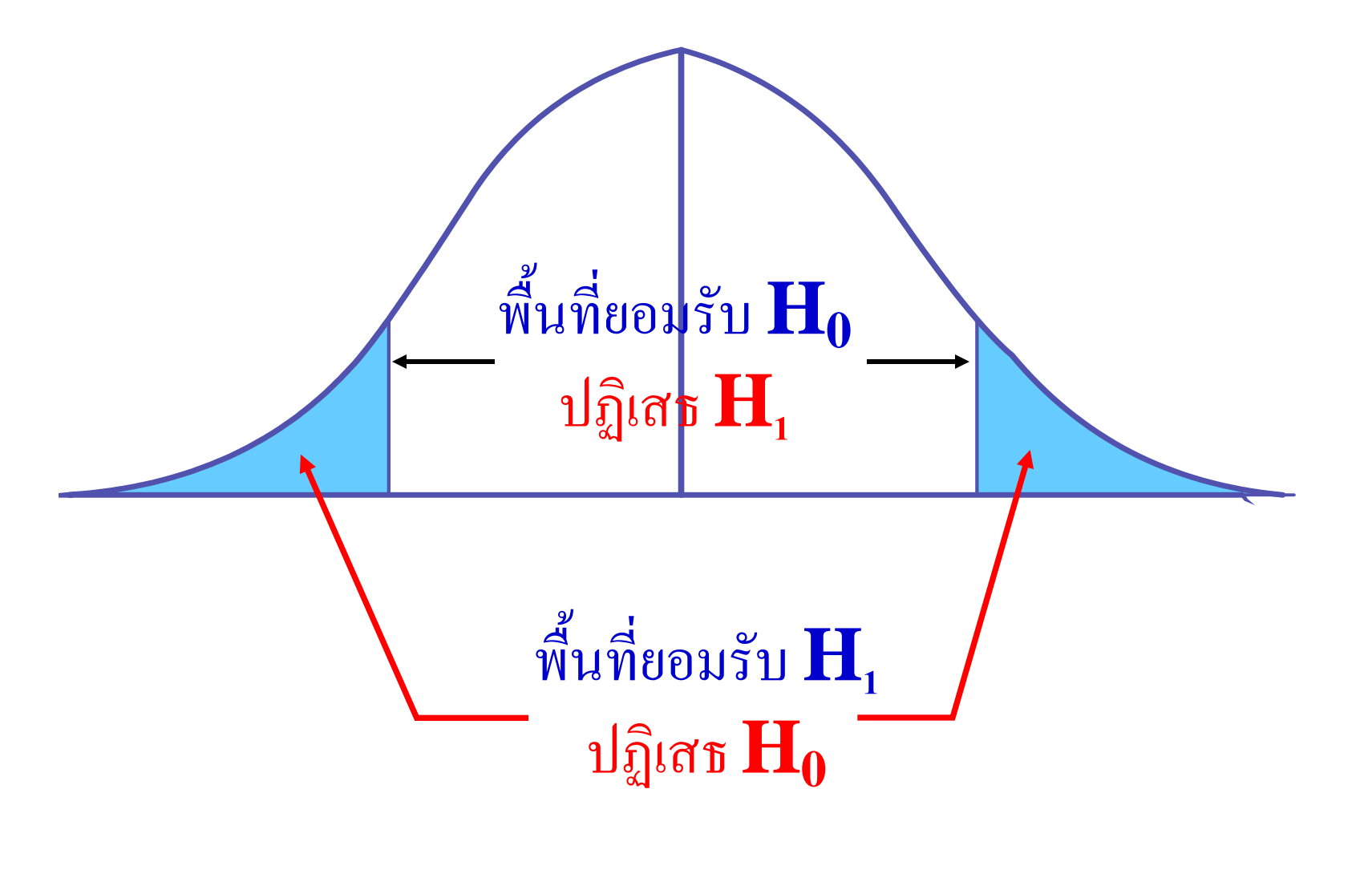

ใช้อักษรแอลฟา α แทนความน่าจะเป็นที่จะเกิด ข้อผิดพลาด โดยเรียกค่า α ว่าระดับนัยสำคัญ (significance level) ในการทดสอบสมมติฐานนั้นเราควรกำหนดค่า α ไว้ ล่วงหน้า เพราะถ้ากำหนดระหว่างทำการทดสอบอาจทำให้การ สรุปผลเกิด bias ได้ และโดยทั่วไปมักกำหนด  $oldsymbol{lpha}$  เป็น 0.05, 0.01 หรือ 0.001 ค่าใดค่าหนึ่ง แล้วแต่เรื่องที่จะทำการทดสอบ เช่น  $\alpha$  = 0.05 หมายถึงว่าโอกาสที่จะตัดสินใจผิดพลาดไม่เกินร้อยละ 5

#### โปรแกรม SPSS ใช้คำว่า Sig (Significance) การ สรุปผลที่ได้อาศัยเกณฑ์ดังนี้

#### ถ้าค่า Sig น้อยกว่าหรือเท่ากับ $oldsymbol{lpha}$ ให้ปฏิเสธ $oldsymbol{\mathrm{H}}_0$

#### ถ้าค่า Sig มากกว่า $oldsymbol{lpha}$ ให้ยอมรับ $oldsymbol{\mathrm{H}}_{0}$

#### ตัวแปร (Variable)

ตัวแปร คือ แนวความคิด หรือข้อคิดเห็นซึ่งหลากหลาย ในด้านประเภทและจำนวน สำหรับงานวิจัยตัวแปรต้องเป็น สิ่งที่วัดได้ การกำหนดตัวแปรในการวิจัยจะต้องอาศัย ทฤษฎีเป็นแนวทาง ต้องจำแนกให้ได้ว่าตัวแปรใดเป็นตัว แปรต้น ตัวแปรตาม

## ตัวแปรต้น คือตัวแปรที่เกิดขึ้นก่อน สามารถเปลี่ยน ค่าได้โดยไม่ขึ้นอยู่กับตัวแปรใดๆ ตัวแปรต้นเมื่อมี การเปลี่ยนแปลงแล้วมีผลทำให้ตัวแปรอื่นเปลี่ยน

## ตัวแปรตาม คือตัวแปรที่แปรค่าได้ตามตัวแปรต้น หรือขึ้นอยู่กับตัวแปรต้น

#### ประเภทของตัวแปร

#### ตัวแปรเชิงคุณภาพ เป็นตัวแปรที่ได้จากการแยก ประเภท เช่น เพศ อาชีพ

 ตัวแปรเชิงปริมาณ เป็นตัวแปรที่ได้จากการวัด มี ลักษณะที่ระบุเป็นตัวเลขได้ เช่น น้ำหนัก ส่วนสูง รายได้ ต่อปี

#### ประเภทของตัวแปร

การวิจัยเรื่อง "ปัจจัยที่มีผลต่อการเลือกซื้อเครื่อง คอมพิวเตอร์ของประชาชนในเขตกรุงเทพมหานคร" – ตัวแปรอิสระ คือ ปัจจัย ซึ่งได้แก่ เพศ อายุ อาชีพ รายได้ เป็นต้น

ตัวแปรตาม คือ ลักษณะการเลือกซื้อคอมพิวเตอร์

#### ระดับการวัดตัวแปร

1.ระดับการวัดที่ให้ตัวแปรเชิงคุณภาพ 1.1 ระดับนามมาตรา (Nominal scale) 1.2 ระดับอันดับมาตรา (Ordinal scale) 2. ระดับการวัดที่ให้ตัวแปรเชิงปริมาณ 2.1 ระดับช่วงมาตรฐาน (Interval scale) 2.2 ระดับอัตราส่วนมาตรา (Ratio scale) การวัด เป็นกระบวนการในการกำหนดตัวเลขหรือ สัญลักษณ์ให้แก่สิ่งใดสิ่งหนึ่งเพื่อแทนปริมาณหรือคุณภาพ ของสิ่งนั้นๆ การวัดแบ่งเป็น 4 ระดับ ดังนี้

- 1. มาตรานามบัญญัติ (Nominal Scale)
- 2. มาตราเรียงอันดับ (Ordinal Scale)
- 3. มาตราแบบช่วง (Interval Scale)
- 4. มาตราอัตราส่วน (Ratio Scale)

#### มาตรานามบัญญัติ (Nominal Scale)

เป็นการวัดที่ง่ายที่สุด โดยการแบ่งข้อมูลออกเป็นกลุ่ม เป็น พวก โดยแต่ละกลุ่มมีความเท่าเทียมกัน เท่านั้น ไม่แสดงปริมาณ หรืออันดับสูงต่ำ เช่น เพศ ภาค อาชีพ ฯลฯ ก่อนที่จะนำข้อมูลแบบ นี้ไปวิเคราะห์จะมีการกำหนดค่าแทนกลุ่มแต่ละกลุ่ม เช่นให้ 1 แทนเพศชาย 2 แทนเพศหญิง ตัวเลขที่กำหนดเป็นเพียงชื่อไม่ได้ ้สื่อความหมายว่ามากกว่าหรือน้อยกว่า แล้วแต่ความพอใจที่จะ กำหนดเป็นเลขอะไรก็ได้ เพียงแต่จำแนกเป็นกลุ่ม สถิติที่นำมาใช้ใน การวิเคราะห์ได้แก่ ความถี่ ร้อยละ

#### มาตราเรียงอันดับ (Ordinal Scale)

เป็นการวัดข้อมูลที่มีคุณภาพสูงกว่าข้อมูลนามบัญญัติ คือ จำแนกประชากรออกเป็นกลุ่ม และจัดเรียงลำดับได้ เพียง แต่ตัว เลขที่แตกต่างกันไม่สามารถบอกได้ว่าแตกต่างกันมากน้อยเพียงใด เช่น เช่น การประกวดนางงาม คนที่ได้อันดับที่ 1 2 3 ระดับ การศึกษา การวัดทัศนคติ ระดับพฤติกรรม ระดับความคิดเห็น ระดับความพึงพอใจ ตัวเลขนี้ไม่สามารถนำมาบวก ลบ คูณ หาร กัน ้ได้ สถิติที่นำมาใช้ในการวิเคราะห์ได้แก่ ความถี่ ร้อยละ

#### มาตราอันตรภาค (Interval Scale)

เป็นการวัดข้อมูลที่มีคุณภาพสูงกว่าข้อมูลเรียงอันดับ คือ จำแนกประชากรออกเป็นกลุ่ม และบอกความแตกต่างระหว่างกลุ่ม ได้ชัดเจนเป็นตัวเลข หมายถึง การแบ่งช่วงภายในแต่ละหน่วยต้อง ้มีช่วงที่เท่ากัน อาจกำหนดค่าตัวเลขแทนสิ่งของหรือพฤติกรรมได้ ไม่มีค่าศูนย์แท้ แสดงปริมาณมากน้อย สามารถนำมาบวก หรือลบ ้ได้แต่มี<mark>ข้อเสีย</mark>คือจุดเริ่มต้นของระดับข้อมูลไม่เป็นธรรมชาติ จะ เปลี่ยนไปตามหน่วยของการวัด เช่น คะแนนสอบ อุณหภูมิ ฯลฯ

เช่น การสอบวิชาภาษาญี่ปุ่น นาย ก. 50 คะแนน นาย ข. 25 คะแนน

นาย ค. 0 คะแนน

ใม่ได้หมายความว่านาย ค. ไม่มีความรู้เลย แต่หมายความว่า นาย ค. ตอบคำถามไม่ถูกเลยจึงได้คะแนน 0 คะแนน 0 นี้เป็นค่าที่ กำหนดขึ้นเท่านั้น

#### มาตราอัตราส่วน (Ratio Scale)

เป็นการวัดข้อมูลเหมือนกับมาตราอันตรภาค แต่ มีความสมบูรณ์และมีคุณภาพสูงสุด สามารถจำแนกเป็นกลุ่มได้ มีจุดเริ่มต้นคงที่ เช่น ระยะทาง น้ำหนัก ส่วนสูง ซึ่งไม่ว่าจะมี หน่วยใดๆ จะมีจุดเริ่มต้นที่ศูนย์ (0) เหมือนกัน และสามารถ เปรียบเทียบเชิงอัตราส่วนได้จากการชั่ง วัด ตามลักษณะ กายภาพและมีค่า 0 จริง

เช่น การวัดระยะทางรถยนต์ ถ้าวิ่งได้ 0 กิโลเมตร หมายถึง รถยนต์หยุดอยู่กับที่ไม่ได้เคลื่อนที่ ในการวัดระดับนี้สามารถบอก ความแตกต่างได้อย่างชัดเจนเปรียบเทียบเป็นอัตราส่วนได้ เช่น นาย ก. หนัก 80 กิโลกรัม นาย ข. หนัก 40 กิโลกรัม หมายความว่า นาย ก. หนักเป็นสองเท่าของนาย ข. ตัวเลขเหล่านี้ สามารถนำมาบวก ลบ คุณ หารได้

สรุปการวัดทั้ง 4 แบบ สามารถเรียงลำดับตามความยาก ง่ายของการวัด โดยมาตรานามบัญญัติเป็นการแบ่งสิ่งที่จะวัด เป็นกลุ่มๆ ถ้ากลุ่มเหล่านี้สามารถจัดลำดับได้ว่ากลุ่มใดมากกว่า หรือน้อยกว่ากลุ่มใด ก็เป็นการวัดในมาตราเรียงอันดับ แต่ถ้า ช่วงห่างในแต่ละกลุ่มมีค่าคงที่ก็จะเป็นมาตราอันตรภาค และถ้า มี ศูนย์แท้ ก็เป็นการวัดในมาตราอัตราส่วน

#### ตัวอย่าง ตัวแปรที่สามารถกำหนดได้หลายมาตรวัด

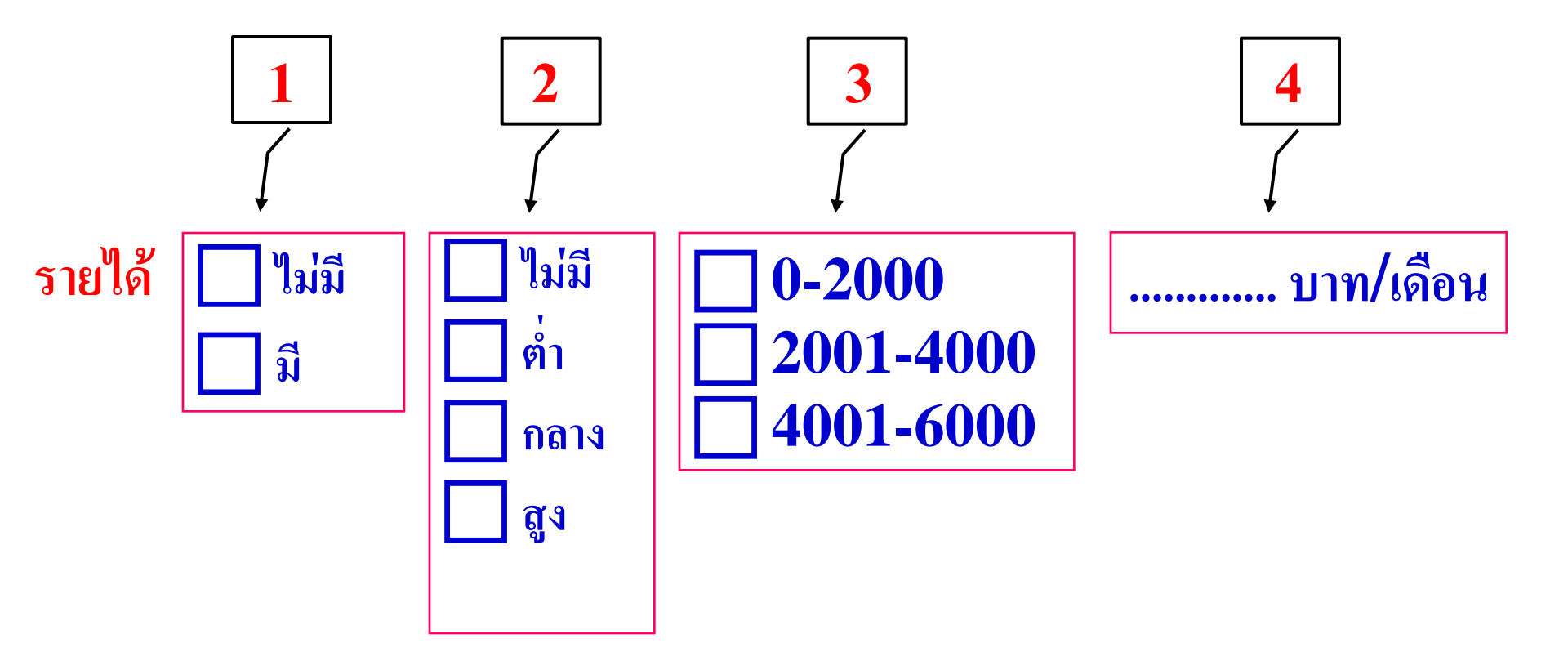
# ข้อมูล (Data)

สิ่งที่สำคัญที่สุดของงานวิจัย คือข้อมูล เพราะจะ เป็นสิ่งที่นำมาใช้ในการตอบวัตถุประสงค์และสมมติฐาน การวิจัยได้

ข้อมูล คือข้อเท็จจริงที่เกิดขึ้น อาจจะเกี่ยวกับคน หรือสิ่งของก็ได้ ข้อมูลได้มาจากการนับ การวัด การ สังเกต การสัมภาษณ์ การทดลอง ฯลฯ และอาจอยู่ใน รูปที่เป็นตัวเลข ตัวอักษร หรือ สัญลักษณ์พิเศษต่างๆ ได้

# คำถาม

 คำถามที่ไม่ได้กำหนดตัวเลือกไว้ เรียกว่าคำถามปลายเปิด คำตอบที่ได้อาจเป็นตัวเลขหรือข้อความ จากนั้นนำมาจัดกลุ่มคำ ตอบที่อยู่ในแนวทางเดียวกัน แล้วจึงใช้รหัสแทนกลุ่มนั้น
 คำถามที่กำหนดตัวเลือกไว้แล้ว เรียกว่าคำถามปลายปิด สามารถกำหนดรหัสไว้ก่อนได้

# ชนิดของคำถาม

1. คำถามปลายปิด (Closed-ended questions)

เช่น ท่านคิดว่าการตัดสินใจมาเรียน รปศ. เป็นการ ตัดสินใจที่ถูกต้องแล้วหรือไม่ (1) ถูกต้องแล้ว (2) ไม่ถูกต้อง (3) ไม่แน่ใจ ข้อดี 1. ง่ายแก่การวิเคราะห์ 2. สะดวกในการตอบ ข้อเสีย 1. แข็ง 2. จำกัดเสริภาพของผู้ตอบ 3. บางที่คำตอบที่ให้ไว้ไม่ครอบคลุม

- 2. คำถามปลายเปิด (Open-ended questions)
   ท่านเลือกเรียน รปศ. เพราะเหตุใด
  - ท่านคิดว่าปัญหาเร่งด่วนที่สุดในการเรียน รปศ. ขณะนี้
     คือ อะไร......
     ข้อดี ได้คำตอบลึกซึ้ง และครอบคลุม
     ข้อเสีย 1. ยากแก่การตอบ
     2. ยากแก่การวิเคราะห์

## คำตอบ

# แบบเลือกคำตอบได้เพียงคำตอบเดียว เช่น ข้อมูล เกี่ยวกับ เพศ อาชีพ การศึกษา แบบเลือกคำตอบได้หลายคำตอบ เช่น ท่านเคยเรียน คอมพิวเตอร์โปรแกรมใดบ้าง สามารถเลือกตอบได้หลายตัวเลือก การกำหนดตัวแปรจะขึ้นอยู่กับวัตถุประสงค์ของผู้วิจัย

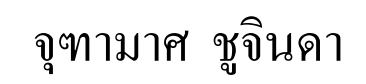

# คำตอบที่ตอบได้หลายข้อ

 <u>กรณิต้องการวิเคราะห์แต่ละคำตอบเป็นอิสระกัน</u> *จำนวนตัวแปร มีเท่ากับ จำนวนคำตอบ* และการกำหนด
 รหัสจะมี 2 ค่าที่เป็นไปได้ เช่น

 บ แทนไม่ตอบหรือไม่เลือก
 แทนตอบหรือเลือก

# ในการวิเคราะห์ทำได้ 2 แบบคือ

หาทีละตัวแปร และ

หาที่ละตัวแปร คือหาค่าที่เป็นไปได้ของแต่ละตัวแปรว่ามีผู้เลือกและ
 ไม่เลือกเป็นจำนวนหรือร้อยละเท่าไร

 หาพร้อมกันทุกตัวแปร (Multiple Response) เป็นการนับจำนวนครั้ง ของการเลือก เช่น มีตัวเลือก 4 คำตอบ ใน 1 คนสามารถเลือกได้สูงสุด 4 ตัวเลือก ดังนั้นถ้าจำนวนผู้ตอบมี 50 คน และทุกคนเลือก 4 ตัวเลือก จะมีจำนวนครั้งที่เลือกทั้งหมดเท่ากับ 4 x 50 คือ 200 ครั้ง ซึ่งจะไม่ใช่ จำนวนผู้ตอบ (N)

# 2. กรณีต้องการวิเคราะห์แต่ละคำตอบร่วมกัน

*ตัวแปรจะมีเพียงตัวเดียว* การกำหนดรหัสจะกำหนด ตัวเลข 2 ตัวแทนค่าที่เป็นไปได้ เช่น 0 แทนไม่ตอบหรือไม่ เลือก 1 แทนตอบหรือเลือก ถ้ามีตัวเลือก 4 คำตอบ ค่าที่เป็นไป ได้จะมีจำนวนเท่ากับ 2x2x2x2 หรือ 2<sup>4</sup> ทั้งหมด 16 ค่า คือ 0000, 1000, 0100, 0010, 0001, 1100, 1010, 1001, 0011, 0101, 1110, 1101, 1010, 1011, 0111, 1111

# การจัดเตรียมข้อมูลสำหรับวิเคราะห์ด้วยคอมพิวเตอร์

การสร้างรหัสและกำหนดชื่อตัวแปร ควรทำพร้อม ๆ กับ การสร้างแบบสอบถาม โดยการดูจากคำถาม การสร้างรหัสและกำหนดชื่อตัวแปร เป็นการกำหนดรหัส แทนค่าของข้อมูล ข้อมูลมีค่าคำตอบเป็นข้อความ และใช้ตัวเลข เป็นรหัสแทนค่าของข้อมูล เช่น เพศชาย ใช้รหัส 1 แทนเพศหญิง ใช้รหัส 2 แทน ข้อมูลที่มีค่าเป็นตัวเลขก็กำหนดรหัสแทนใด้ เช่น อายุ 26-35 ปีใช้รหัส 2 แทน อายุ 36-45 ปีใช้รหัส 3 แทน เป็นต้น

# การจัดทำคู่มือลงรหัส

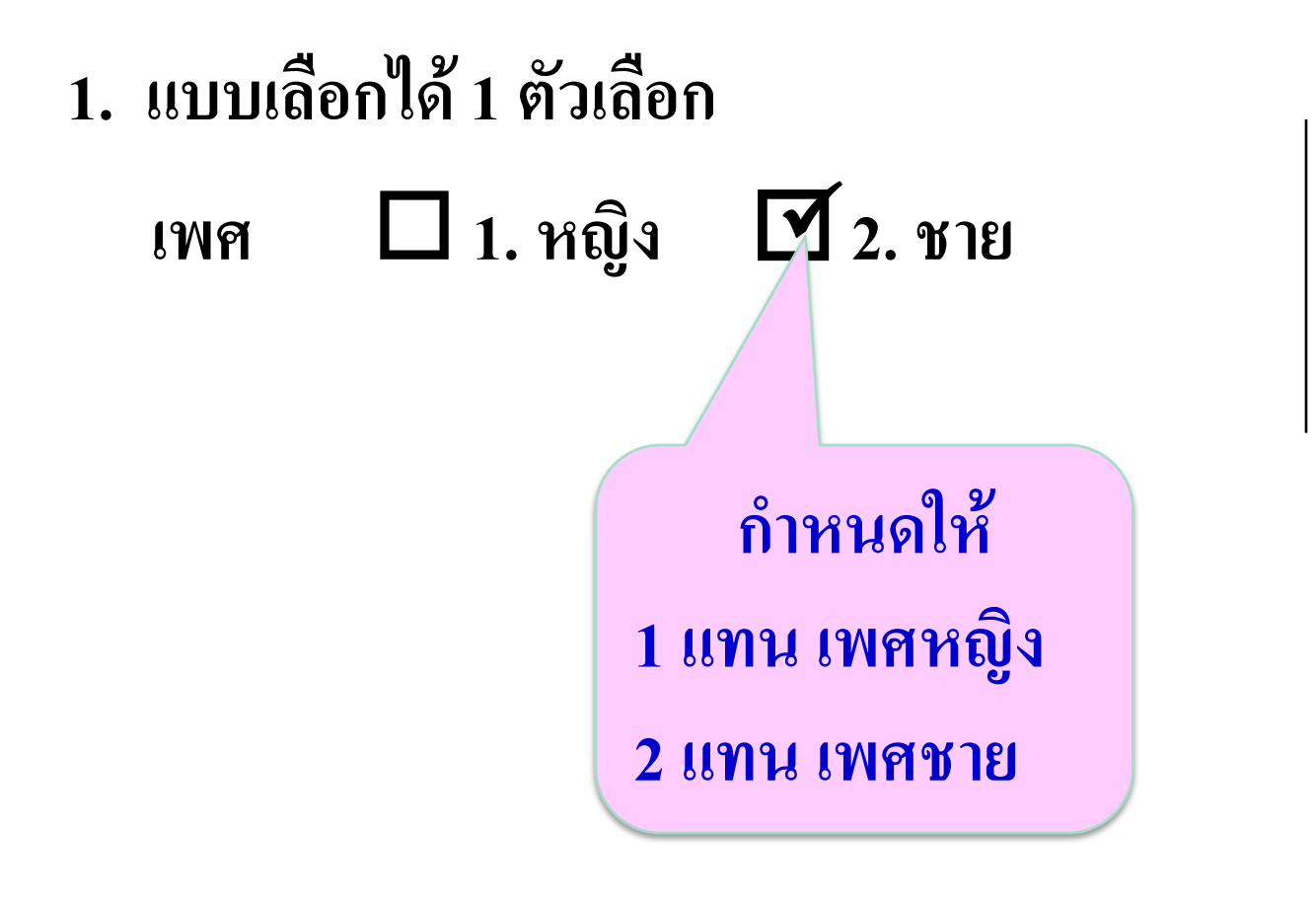

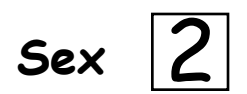

จุฑามาศ ชูจินดา

2. แบบเลือกได้หลายตัวเลือก

# ในกรณีที่เลือกตอบได้หลายคำตอบ

เช่น ท่านชอบอ่านวารสารประเภทใดบ้าง (ตอบได้มากกว่า 1 ข้อ)

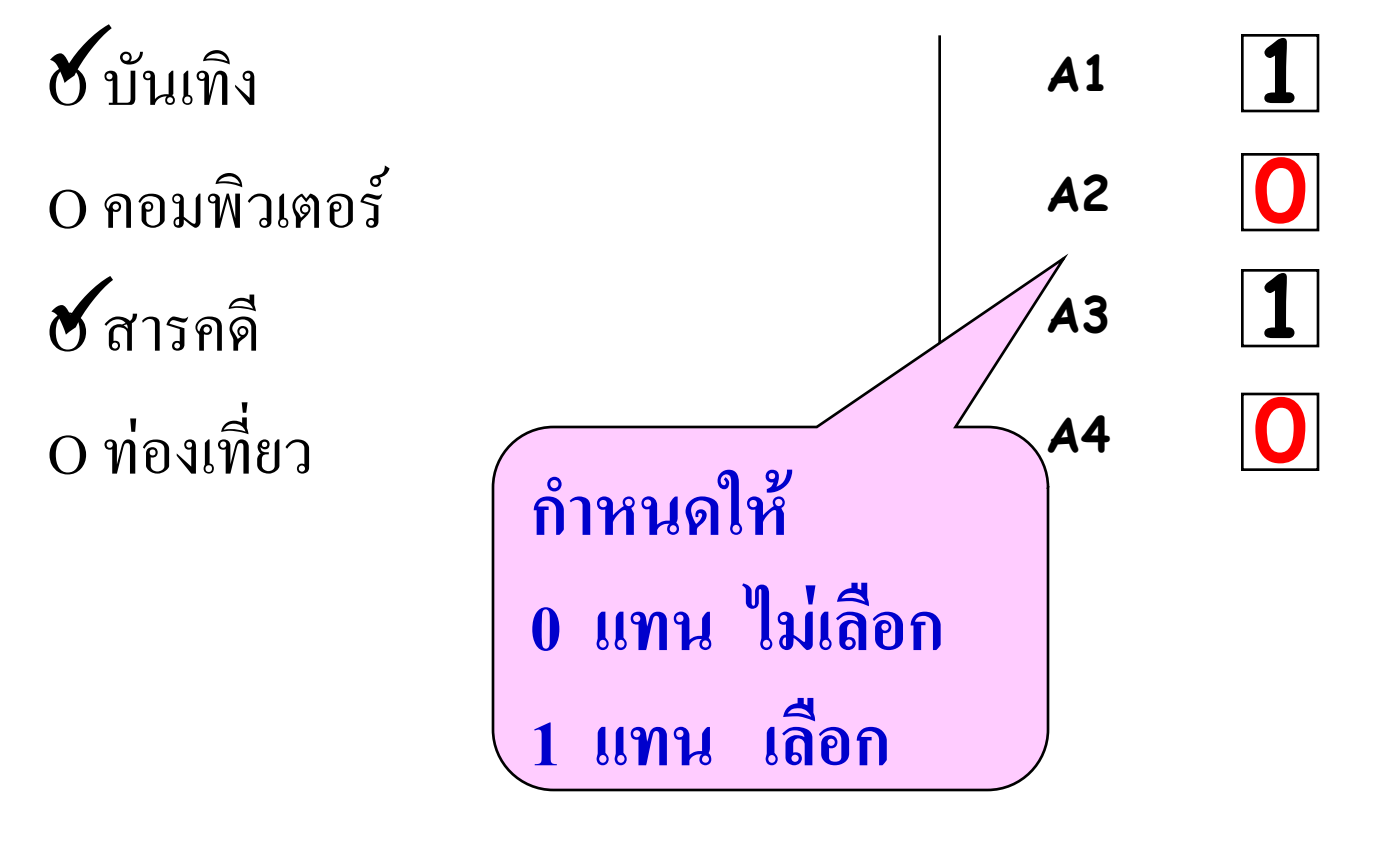

ในกรณีที่เลือกตอบได้หลายคำตอบและให้เรียงลำดับตาม ความสำคัญ มี 2 แบบ 1. จำนวนตัวแปรเท่ากับจำนวนทางเลือก เช่น เรียงลำดับแหล่งท่องเที่ยวที่ชื่นชอบ (ชอบมากเป็นอันดับ 1) (3) น้ำตก **A1** A2 (1) ภูเขา กำหนดให้รหัส 2 เป็นลำดับที่ตอบคือ (2) ทะเล **A3** 1 เป็นลำดับ 1 (4) โบราณสถาน **A4** 2 เป็นลำดับ 2 A1 -A4 คือชื่อตัวแปร 3 เป็นลำดับ 3 ตัวเลขที่ใส่ เอาตัวเลขตามที่ผู้ตอบใส่มา เป็น 1 - 4 4 เป็นลำดับ 4 จุฑามาศ ชูจินดา 44

# 2. กรณีที่เลือกไม่ครบทุกตัวเลือก สามารถทำได้ 2 แบบ

## แบบ A เอาคำตอบมาสร้างเป็นตัวแปร

เช่น เรียงลำดับแหล่งท่องเที่ยวที่ชื่นชอบ (เลือก 3 ลำดับ)

- (3) น้ำตก
   A1
   3

   (1) ภูเขา
   A2
   1

   () กะเล
   A3
   0

   (2) โบราณสถาน
   A4
   2
  - 3 เป็นลำดับ 3 0 เป็นไม่เลือก

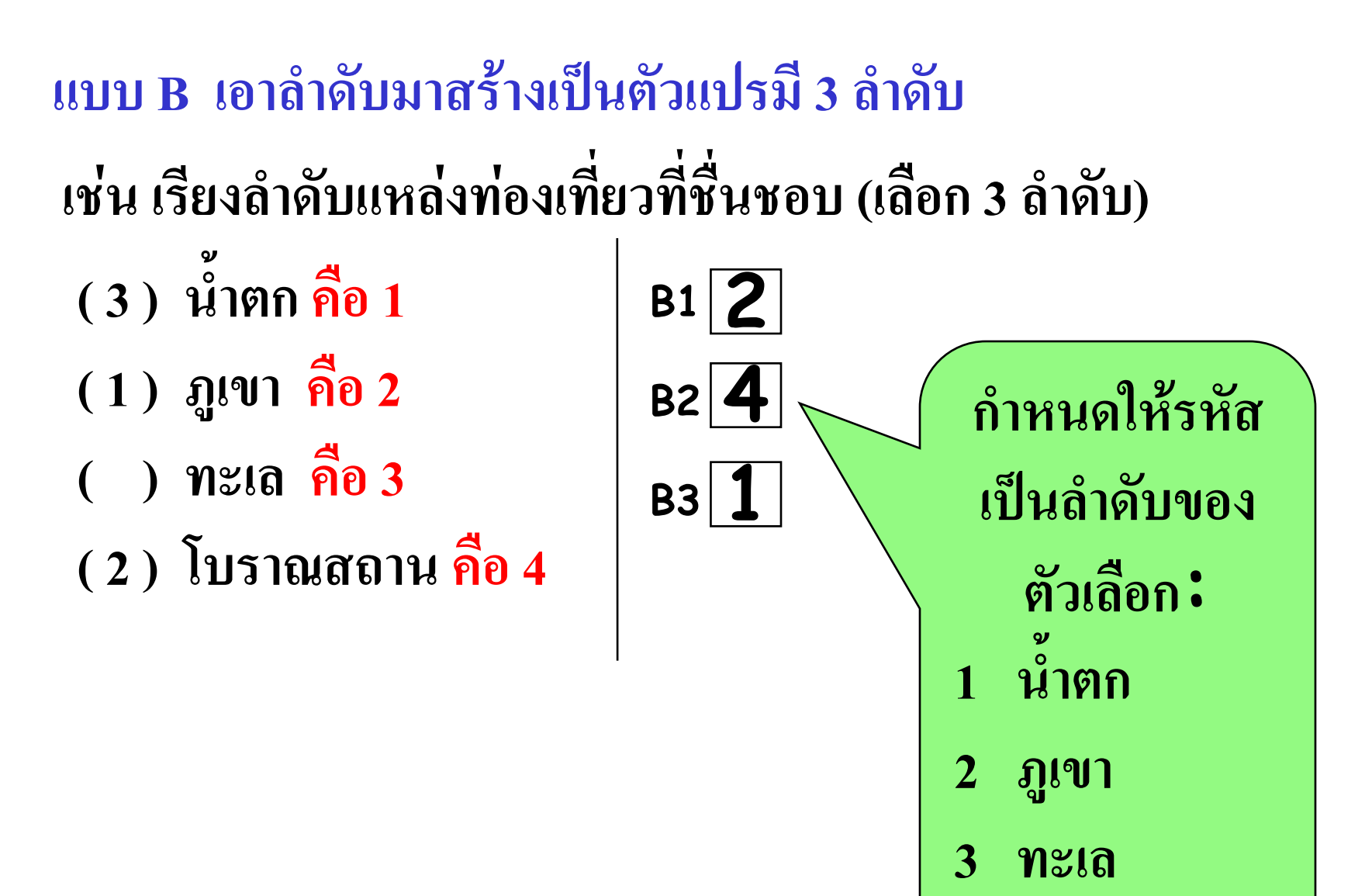

4 โบราณสถาน

# ประเภทของสถิติ

1. สถิติเชิงบรรยาย (Descriptive Statistics) เป็นสถิติที่ บรรยายให้คุณลักษณะของสิ่งที่ต้องการศึกษาจากลุ่ม ใดกลุ่มหนึ่งโดยเฉพาะ ซึ่งอาจจะเป็นกลุ่มใหญ่หรือ กลุ่มเล็กก็ได้ ผลของการศึกษาไม่สามารถนำไปอ้างอิง กลุ่มอื่นได้ 2. สถิติเชิงอ้างอิงหรือสถิติเชิงอนุมาน (Inferential Statistics) เป็นสถิติที่ใช้ศึกษากับกลุ่มตัวอย่างแล้ว สรุปผลที่ได้จากการศึกษากลุ่มตัวอย่างนั้นอ้างอิงไปถึง กลุ่มประชากรโดยอาศัยทฤษฎีความน่าจะเป็น สถิติ แบบนี้สำคัญอยู่ที่กลุ่มตัวอย่างจะต้องเป็นตัวแทนที่ดี ของกลุ่มประชากร

# สถิติเชิงบรรยาย

สถิติที่ใช้ในการบรรยาย มักใช้กับตัวแปรตัวเดียวในที่นี้ จะเริ่มจากตัวแปรกลุ่มก่อน แล้วจึงตามเสนอด้วยสถิติที่ใช้กับ ตัวแปรอันดับ ตัวแปรช่วง และตัวแปรอัตราส่วน

สถิติสำหรับตัวแปรนามบัญญัติ (Nominal scale)
 1.1 การกระจายจำนวนในแต่ละกลุ่มความถี่ (Frequency)
 1.2 การกระจายอัตราส่วน/ร้อยละ (Percent)

 สถิติสำหรับตัวแปรอันดับ (Ordinal scale) ใช้สถิติการ กระจายความถี่ (Frequency) และอัตราส่วนร้อยละ (Percent)

3. สถิติสำหรับตัวแปรช่วง (Interval scale) และตัวแปร อัตราส่วน (Ratio scale) เนื่องจากตัวแปรช่วงและตัว แปรอัตราส่วน ใช้วิธีการทางสถิติร่วมกันจึงขอเสนอ สถิติที่ใช้พรรณนาข้อมูลช่วงและข้อมูลอัตราส่วนไป พร้อมๆ กัน ใช้สถิติค่าเฉลี่ยและค่าเบี่ยงเบนมาตรฐาน

# สถิติเชิงบรรยายสำหรับตัวแปรเดียว

| ลักษณะของข้อมูล     | สถิติที่ใช้             | การนำเสนอข้อมูล        |
|---------------------|-------------------------|------------------------|
| 1. สเกลนามกำหนด     | ความถื่                 | ตารางแจกแจงความถื่     |
| (Nominal Scale)     | อัตราส่วนร้อยละ         | ร้อยละ สัดส่วน         |
| 2. สเกลอันดับ       | ความถี่ อัตราส่วนร้อยละ | ตารางแจกแจงความถื่     |
| (Ordinal Scale)     | เปอร์เซ็นต์ไทส์         | ร้อยละ สัดส่วน         |
| 3. สเกลอันตรภาคและ  | ความถี่ อัตราส่วนร้อยละ | ตารางแจกแจงความถื่     |
| อัตราส่วน (Interval | เปอร์เซ็นต์ไทล์ พิสัย   | ค่าความเบ้ ก่าความโด่ง |
| and Ratio Scale)    | ค่าเฉลี่ย ส่วนเบี่ยงเบน |                        |
|                     | มาตรฐาน ความแปรปรวน     |                        |

# สถิติเชิงอ้างอิงหรือสถิติเชิงอนุมาน

เป็นศาสตร์ว่าด้วยการใช้ข้อมูลสลิติซึ่งสุ่มมาเป็นตัวอย่าง ของประชากรทั้งหมด ไปอนุมาน/ประมาณ/ทำนาย เกี่ยวกับ คุณลักษณะของประชากรทั้งหมด รวมทั้งการตัดสินใจเกี่ยวกับ ปัญหาบางอย่าง การวางแผนงาน และการสร้างสูตรสำหรับ พยากรณ์เหตุการณ์ หรือเพื่อปรับปรุงผลงานในอนาคต ซึ่ง จะต้องอาศัยทฤษฎีความน่าจะเป็นเป็นเครื่องมือสำคัญ

ในการวิจัยทางสังคมศาสตร์ส่วนใหญ่เราจะใช้สถิติเชิง อนุมาน สำหรับทดสอบสมมติฐานการวิจัย เพื่อหาข้อสรุปว่า จะยอมรับหรือปฎิเสธสมมติฐานการวิจัยที่ตั้งไว้

# **ค่าสถิติพื้นฐาน**

- 1. Frequencies
- 2. Descriptives
- 3. Crosstabs

#### Freq จำนวนวัน

## ตารางแจกแจงทางเดียว แสดงค่าความถี่และร้อยละของตัวแปรเชิงคุณภาพ

คำสั่งใช้ Descriptive Statistics - Frequencies ผลที่ได้คือ

วัน

|       |           | Frequency | Percent | Valid Percent | Cumulative Percent |
|-------|-----------|-----------|---------|---------------|--------------------|
| Valid | 1 อาทิตย์ | 19        | 17.3    | 17.3          | 17.3               |
|       | 2 ัจนท์ร  | 11        | 10.0    | 10.0          | 27.3               |
|       | 3 ้องคาร  | 19        | 17.3    | 17.3          | 44.5               |
|       | 4 พุธ     | 17        | 15.5    | 15.5          | 60.0               |
|       | 5 พฤหัส   | 15        | 13.6    | 13.6          | 73.6               |
|       | 6 ศุกร์   | 13        | 11.8    | 11.8          | 85.5               |
|       | 7 เสาร์   | 16        | 14.5    | 14.5          | 100.0              |
|       | Total     | 110       | 100.0   | 100.0         |                    |

## การนำเสนอการวิเคราะห์ด้วย Frequencies

ตารางแสดงจำนวนและร้อยละของวันที่มีการเสียชีวิต

| วัน      | จำนวน           | <b>້</b> ອຍລະ |
|----------|-----------------|---------------|
| อาทิตย์  | 19              | 17.3          |
| จันทร์   | 11              | 10.0          |
| อังการ   | 19              | 17.3          |
| ឃុំច     | 17              | 15.5          |
| พฤหัสบดี | 15              | 13.6          |
| ศุกร์    | 13              | 11.8          |
| เสาร์    | 16              | 14.5          |
| ຽວນ      | 110             | 100.0         |
|          | จุฑามาศ ชูจินดา |               |

น้ำหนัก หา mean median mode sd variance

# ค่า Mean, Median, Mode, Standard Deviation, Variance เป็นค่าสถิติภายใต้คำสั่ง Frequencies

#### Statistics

น้ำหนัก

| N              | Valid   | 20      |
|----------------|---------|---------|
|                | Missing | 0       |
| Mean           |         | 148.385 |
| Median         |         | 146.200 |
| Mode           |         | 137.8   |
| Std. Deviation |         | 10.666  |
| Variance       |         | 113.760 |

# การนำเสนอการวิเคราะห์

ตารางแสดงค่าเฉลี่ยของน้ำหนัก

| ค่าสถิติที่เลือก |         |
|------------------|---------|
| Mean             | 148.385 |
| Median           | 146.200 |
| Mode             | 137.8   |
| Std. Deviation   | 10.6658 |
| Variance         | 113.760 |

## น้ำหนักส่วนสูงอายุ descriptive ตารางแสดงค่าสถิติเบื้องต้นของตัวแปรเชิงปริมาณ คำสั่งใช้

| <b>Descriptive Statistics</b> — | → Descriptives |
|---------------------------------|----------------|
|---------------------------------|----------------|

#### **Descriptive Statistics**

|                    | Ν  | Minimum | Maximum | Mean   | Std. Deviation |
|--------------------|----|---------|---------|--------|----------------|
| น้ำหนัก            | 12 | 24.1    | 35.0    | 28.925 | 3.7268         |
| ส่วนสูง            | 12 | 107     | 157     | 136.17 | 15.044         |
| อายุ               | 12 | 6       | 12      | 8.83   | 1.899          |
| Valid N (listwise) | 12 |         |         |        |                |

ผลที่ได้คือ

# การนำเสนอการวิเคราะห์ • ตารางแสดงค่าเฉลี่ยของน้ำหนัก

| ตัวแปร  | Ν  | ค่าต่ำสุด | ค่าสูงสุด | ค่าเฉลี่ย | ค่า SD |
|---------|----|-----------|-----------|-----------|--------|
| น้ำหนัก | 12 | 24.1      | 35.0      | 28.925    | 3.7268 |
| ส่วนสูง | 12 | 107       | 157       | 136.17    | 15.044 |
| อายุ    | 12 | 6         | 12        | 8.83      | 1.899  |

# ค่าไคสแควร์ $\chi^2$

# การหาค่า ใคสแควร์ $\chi^2$

คือการทดสอบสมมติฐานสำหรับข้อมูลจำแนกแบบสองทาง โดยที่ตัวแปรทั้งสองจะแบ่งออกเป็นกลุ่ม เพื่อทดสอบความเป็น อิสระกันระหว่างลักษณะสองลักษณะ ว่าเป็นอิสระต่อกันหรือไม่

# การทดสอบสมมติฐานด้วยสถิติไคสแควร์(Chi-square)

เป็นการทดสอบความแตกต่างระหว่างกลุ่มตัวอย่าง 2 กลุ่ม หรือมากกว่า 2 กลุ่มโดยตัวแปรต้นและตัวแปรตามมีลักษณะเป็น ข้อมูลประเภทกลุ่ม หรือวัดข้อมูลในระดับนามบัญญัติ หรือระดับ เรียงอันดับ

### สมมติฐาน

H<sub>0</sub> : ประเภทของรายการทีวีที่ดูไม่มีความสัมพันธ์กับรายได้ H<sub>1</sub> : ประเภทของรายการทีวีที่ดูมีความสัมพันธ์กับรายได้

#### รายได้และการดูทีวี Chi-square

# ตารางแจกแจงความถี่ 2 ทาง

คำสั่งใช้ จะต้องทำการ Weight ก่อนเนื่องจากเป็นข้อมูลทุติยภูมิ

#### Data ---- Weight Cases

**Descriptive Statistics**  $\rightarrow$  **Crosstabs** 

|                       | ประเภ         |         |      |     |
|-----------------------|---------------|---------|------|-----|
| ระดับรายได้           | 1             | 2       | 3    | รวม |
|                       | ละคร-ภาพยนตร์ | เกมโชว์ | ข่าว |     |
| 1 น้อยกว่า 10,000 บาท | 143           | 70      | 37   | 250 |
| 2 10,000-15,000 บาท   | 90            | 67      | 43   | 200 |
| 3 มากกว่า 15,000 บาท  | 17            | 13      | 20   | 50  |
| รวม                   | 250           | 150     | 100  | 500 |

🛅 รายได้และการดูทีวี Chi-square - SPSS Data Editor

File Edit View Data Transform Analyze Graphs Utilities Window Help

|   | Name         | Туре    | Width | Decimals | Label | Values          | Missing | Columns | Align | Measure |
|---|--------------|---------|-------|----------|-------|-----------------|---------|---------|-------|---------|
| 1 | ระดับรายได้  | Numeric | 8     | 0        |       | {1, น้อยกว่า 10 | None    | 12      | Right | Scale   |
| 2 | ประเภทรายการ | Numeric | 8     | 0        |       | {1, ละคร}       | None    | 14      | Right | Scale   |
| 3 | จำนวน        | Numeric | 8     | 0        |       | None            | None    | 8       | Right | Scale   |
| 1 |              |         | 1     |          |       |                 |         |         |       |         |

|                   |     | ระดับรายได้ | ประเภทรายการ | จำนวน | var |
|-------------------|-----|-------------|--------------|-------|-----|
| วิธีการ key ข้อมล | 1   | 1           | 1            | 143   |     |
| obii a key uu a   | 2   | 1           | 2            | 70    |     |
|                   | 3   | 1           | 3            | 37    |     |
|                   | 4   | 2           | 1            | 90    |     |
|                   | 5   | 2           | 2            | 67    |     |
|                   | 6   | 2           | 3            | 43    |     |
|                   | - 7 | 3           | 1            | 17    |     |
|                   | 8   | 3           | 2            | 13    |     |
|                   | 9   | 3           | 3            | 20    |     |
|                   | 10  |             |              | -     |     |
|                   |     |             |              |       |     |

# ผลที่ได้คือ

#### ระดับรายได้ \* ประเภทรายการ Crosstabulation

|                     | ป      |        |           |       |        |
|---------------------|--------|--------|-----------|-------|--------|
| ระดับรายได้         |        | 1 ละคว | 2 เกมโชว์ | 3 ขาว | รวม    |
| 1 นอยกว่า 10000 บาท | จำนวน  | 143    | 70        | 37    | 250    |
|                     | ร้อยละ | 28.6%  | 14.0%     | 7.4%  | 50.0%  |
| 2 10000-15000 บาท   | จำนวน  | 90     | 67        | 43    | 200    |
|                     | ร้อยละ | 18.0%  | 13.4%     | 8.6%  | 40.0%  |
| 3 มากกว่า 15000 บาท | จำนวน  | 17     | 13        | 20    | 50     |
|                     | ร้อยละ | 3.4%   | 2.6%      | 4.0%  | 10.0%  |
| รวม                 | จำนวน  | 250    | 150       | 100   | 500    |
|                     | ร้อยละ | 50.0%  | 30.0%     | 20.0% | 100.0% |

อาชีพกับรายได้ Chi-square

## <mark>ตัวอย่าง</mark> ต้องการหาความสัมพันธ์ระหว่างอาชีพกับรายได้ จึงสุ่ม ตัวอย่างมา 100 คน สอบถามอาชีพและระดับรายได้ ผลปรากฏดังนี้

คำสั่งใช้

**Descriptive Statistics**  $\longrightarrow$  **Crosstabs** 

เลือกการทดสอบสมมติฐานด้วยค่าสถิติ Chi-square

```
จงทดสอบความสัมพันธ์ระหว่างอาชีพกับรายได้
ที่ระดับนัยสำคัญ 0.05
H<sub>0</sub> : อาชีพไม่มีความสัมพันธ์กับรายได้
H<sub>1</sub> : อาชีพมีความสัมพันธ์กับรายได้
```

|     | Occ | Income |  |
|-----|-----|--------|--|
| 1   | 1   | 1      |  |
| 2   | 1   | 1      |  |
| 3   | 1   | 1      |  |
| 4   | 1   | 1      |  |
| 5   | 1   | 1      |  |
| 6   | 1   | 1      |  |
| - 7 | 1   | 1      |  |
| 8   | 1   | 1      |  |
| 9   | 1   | 1      |  |
| 10  | 1   | 1      |  |
| 11  | 1   | 1      |  |
| 12  | 1   | 1      |  |
| 13  | 1   | 1      |  |
| 14  | 1   | 1      |  |
| 15  | 1   | 1      |  |
| 16  | 1   | 1      |  |
| 17  | 1   | 1      |  |
| 18  | 1   | 1      |  |

# แสดงจำนวนและร้อยละทั้งหมด

#### อาชีพ \* รายได้ Crosstabulation

|       |                 | รายได้     |            |                 |            |        |
|-------|-----------------|------------|------------|-----------------|------------|--------|
|       |                 |            | 1 ต่ำกว่า  | 2 10,000-25,000 | 3 มากกว่า  |        |
|       |                 |            | 10,000 บาท | บาท             | 25,000 บาท | Total  |
| อาชีพ | 1 ขาราชการ      | Count      | 21         | 11              | 6          | 38     |
|       |                 | % of Total | 21.0%      | 11.0%           | 6.0%       | 38.0%  |
|       | 2 พนักงานบริษัท | Count      | 8          | 15              | 7          | 30     |
|       |                 | % of Total | 8.0%       | 15.0%           | 7.0%       | 30.0%  |
|       | 3 หมอ           | Count      | 5          | 9               | 18         | 32     |
|       |                 | % of Total | 5.0%       | 9.0%            | 18.0%      | 32.0%  |
| Total |                 | Count      | 34         | 35              | 31         | 100    |
|       |                 | % of Total | 34.0%      | 35.0%           | 31.0%      | 100.0% |

## แสดงการทดสอบสมมติฐาน

#### Chi-Square Tests

|                              |                     |    | Asymp. Sig. |
|------------------------------|---------------------|----|-------------|
|                              | Value               | df | (2-sided)   |
| Pearson Chi-Square           | 21.450 <sup>1</sup> | 4  | .000        |
| Likelihood Ratio             | 20.702              | 4  | .000        |
| Linear-by-Linear Association | 16.950              | 1  | .000        |
| N of Valid Cases             | 100                 |    |             |

1. 0 cells (.0%) have expected count less than 5. The

minimum expected count is 9.30.
### การนำเสนอการวิเคราะห์ด้วยไคสแควร์

### ตารางแสดงการทดสอบสมมติฐานจำแนกตามอาชีพและรายได้

| รายได้<br>อาชีพ | ต่ำกว่า<br>10000 บาท | 10000-<br>25000 บาท | มากกว่า<br>25000 บาท | ຽວນ         | $\chi^{^2}$ | Sig  |
|-----------------|----------------------|---------------------|----------------------|-------------|-------------|------|
| ข้าราชการ       | 21 (21.0)            | 11 (11.0)           | 6 (6.0)              | 38 (38.0)   | 21.450      | .000 |
| พนักงานบริษัท   | 8 (8.0)              | 15 (15.0)           | 7 (7.0)              | 30 (30.0)   |             |      |
| หมอ             | 5 (5.0)              | 9 (9.0)             | 18 (18.0)            | 32 (32.0)   |             |      |
| ຽວນ             | 34 (34.0)            | 35 (35.0)           | 31 (31.0)            | 100 (100.0) |             |      |

จากตาราง ค่า Sig. น้อยกว่า 0.05 จึงปฏิเสธ H<sub>o</sub> ยอมรับ H<sub>1</sub> การแปลผลจากการทดสอบพบว่า อาชีพมีความสัมพันธ์กับรายได้ ที่ ระดับนัยสำคัญทางสถิติ 0.01

จุฑามาศ ชูจินดา

# การทดสอบความแตกต่างของค่าเฉลี่ย

# สถิติ t

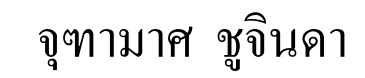

การทดสอบค่าเฉลี่ยประชากรจำแนก 2 ทาง

 การทดสอบค่าเฉลี่ยประชากรจำแนก 2 ทาง ประชากรมี

 การแจกแจงแบบปกติ หรือขนาดตัวอย่างใหญ่ (n 
$$\geq$$
 30) ใน

 โปรแกรม SPSS for Window จะใช้สถิติ t

 สมมติฐานทางสถิติ

  $H_0$ 
 :  $\mu_1 = \mu_2$ 
 $H_1$ 
 :  $\mu_1 \neq \mu_2$ 

### ตัวอย่าง บริษัท xyz ได้โฆษณาว่าหลอดไฟฟ้าที่ผลิต 4 แบบมีอายุใช้ งานเฉลี่ยมากกว่า 80 พันชั่วโมง ผู้วิจัยจึงได้สุ่มมา 22 หลอดมีอายุการ ใช้งานเฉลี่ย (หน่วยพันชั่วโมง) ดังนี้

| แบบของหลอดไฟฟ้า |    |    |    |  |  |  |  |  |  |  |
|-----------------|----|----|----|--|--|--|--|--|--|--|
| 1               | 2  | 3  | 4  |  |  |  |  |  |  |  |
| 51              | 54 | 84 | 51 |  |  |  |  |  |  |  |
| 82              | 67 | 93 | 84 |  |  |  |  |  |  |  |
| 65              | 77 | 93 | 81 |  |  |  |  |  |  |  |
| 78              | 52 | 84 | 62 |  |  |  |  |  |  |  |
| 85              | 74 | 94 | 60 |  |  |  |  |  |  |  |
|                 | 65 |    | 70 |  |  |  |  |  |  |  |

#### SPSS |

| 🏢 หลอดเฟ - SPSS Da  | ta Editor          |             |                 |            |              |          |         |         |       |         |  |
|---------------------|--------------------|-------------|-----------------|------------|--------------|----------|---------|---------|-------|---------|--|
| File Edit View Data | Transform A        | nalyze Grap | phs Utilities W | 'indow He  | þ            |          |         |         |       |         |  |
| <b></b>             | r 🖂 🔚 🕻            | 西西          | 1 = 1           | <b>F</b> 🔊 | 0            |          |         |         |       |         |  |
| Name                | Туре               | Width       | Decimals        | Labe       | I Values     | ;        | Missing | Columns | Align | Measure |  |
| 1 ແນນ               | Numeric            | 8           | 0               | แบบหลอ     | ด {1,แบบที่1 | I}       | None    | 9       | Right | Scale   |  |
| 2 จำนวน             | Numeric            | 8           | 0               | จำนวนชั่   | วโNone       | N        | None    | 9       | Right | Scale   |  |
| 2                   | i i                |             |                 |            |              |          |         | 1       |       |         |  |
|                     | _                  |             | แบบ             |            | งานวน        | <u> </u> | Y       |         |       |         |  |
|                     | 1 1 51             |             |                 |            |              |          |         |         |       |         |  |
|                     |                    | 2           |                 | 1          | 82           |          |         |         |       |         |  |
|                     |                    | 3           |                 | 1          | l 65         |          |         |         |       |         |  |
|                     |                    | 4           |                 | 1          | 78           |          |         |         |       |         |  |
|                     |                    | 5           |                 | 1          | 1 85         |          |         |         |       |         |  |
|                     |                    | 6           |                 | 2          | 54           |          |         |         |       |         |  |
|                     |                    | 7           |                 | 2          | 67           |          |         |         |       |         |  |
|                     |                    | 8           |                 | 2          | 77           |          |         |         |       |         |  |
|                     |                    | 9           |                 | 2          | 52           |          |         |         |       |         |  |
|                     |                    | 10          |                 | 2          | 74           |          |         |         |       |         |  |
|                     |                    | 11          |                 | 2          | 65           |          |         |         |       |         |  |
|                     |                    | 12          |                 | 3          | 84           |          |         |         |       |         |  |
|                     | จุฑามาศ ชูจินดา 72 |             |                 |            |              |          |         |         |       |         |  |

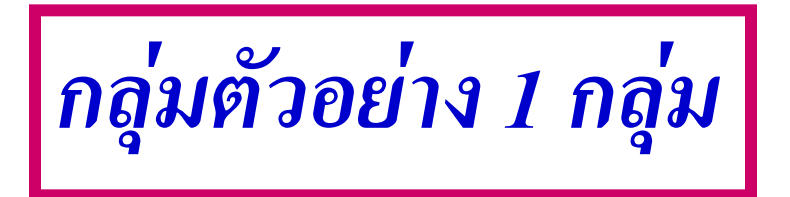

จงทดสอบอายุการใช้งานของหลอดไฟฟ้าบริษัทว่า จริงตามที่กล่าวอ้างหรือไม่ ที่ระดับนัยสำคัญทางสถิติ 0.05 ใช้คำสั่ง One-Sample T Test ทดสอบ

### สมมติฐาน

 $\mathbf{H}_0$  : การใช้งานของหลอดไฟฟ้ามีค่าเฉลี่ยน้อยกว่าเท่ากับ 80 พันชั่วโมง  $\mathbf{H}_1$  : การใช้งานของหลอดไฟฟ้ามีค่าเฉลี่ยมากกว่า 80 พันชั่วโมง

จุฑามาศ ชูจินดา

### ใช้โปรแกรม SPSS

**Compare Means** → **One-Sample T Test** 

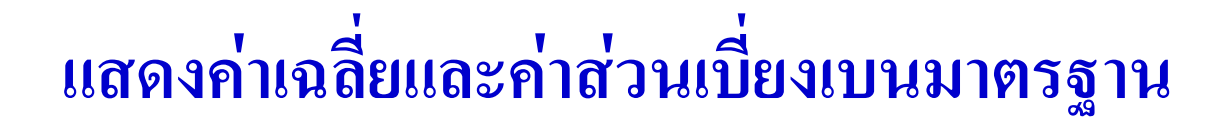

### แสดงการทดสอบสมมติฐาน

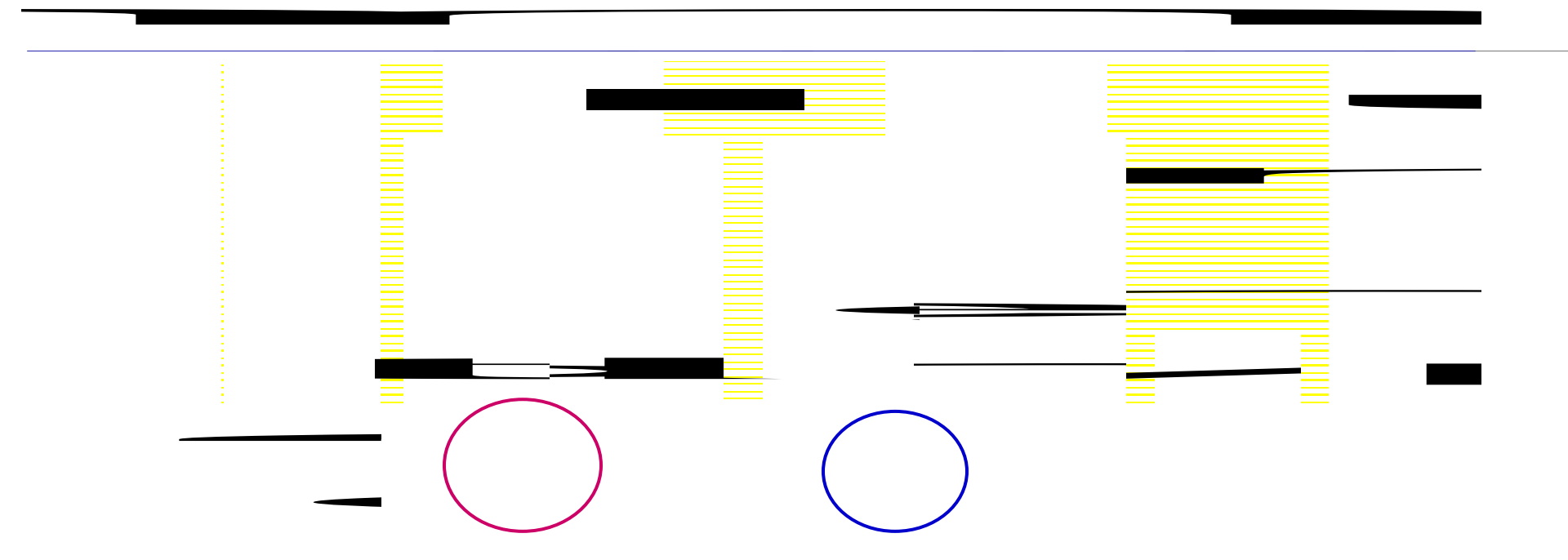

จากตารางค่า Sig. น้อยกว่า 0.05 ปฏิเสธ H<sub>0</sub> ยอมรับ H<sub>1</sub> สรุปว่า อายุการใช้งานโดยเฉลี่ยของหลอดไฟฟ้ามากกว่า 80 พันชั่วโมง ที่ระดับ นัยสำคัญทางสถิติ 0.05

### การนำเสนอการวิเคราะห์ด้วย One Sample test

| ชนิดของหลอด | จำนวน | $\overline{\mathbf{X}}$ | SD     | t      | Sig  |
|-------------|-------|-------------------------|--------|--------|------|
| หลอดทุกแบบ  | 22    | 73.00                   | 14.088 | -2.331 | .030 |

จากการทดสอบพบว่า อายุการใช้งานโดยเฉลี่ยของ หลอดไฟฟ้ามากกว่า 80 พันชั่วโมง จริงตามที่บริษัทกล่าวอ้างไว้ ที่ระดับนัยสำคัญทางสถิติ 0.05

หลอดไฟ

### จากข้อมูลเดิม จงทดสอบว่าที่ระดับนัยสำคัญทางสถิติ 0.05 หลอดไฟฟ้าแบบที่ 2 และ 3 มีอายุการใช้งานเฉลี่ยแตกต่างกันหรือไม่

# สมมติฐาน H<sub>0</sub> : การใช้งานของหลอดไฟฟ้าแบบที่ 2 และ 3 มีค่าเฉลี่ยไม่แตกต่างกัน H<sub>1</sub> : การใช้งานของหลอดไฟฟ้าแบบที่ 2 และ 3 มีค่าเฉลี่ยแตกต่างกัน

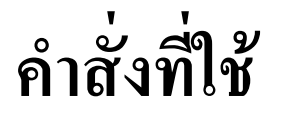

### **Compare Means** $\rightarrow$ **Independent Samples T Test**

### แสดงค่าเฉลี่ยและค่าส่วนเบี่ยงเบนมาตรฐาน

#### **Group Statistics**

| แบบหลอดไฟ    | Ν | Mean  | SD     |
|--------------|---|-------|--------|
| 2 แบบไท่ 2   | 6 | 64.83 | 10.187 |
| 3 แบบไี่ท่ 3 | 5 | 89.60 | 5.128  |

### แสดงการทดสอบสมมติฐาน

Independent Samples Test

| Levene's Te<br>Equality of Va |                                | s Test for<br>Variances | t-test for Equality of Means |        |       |            |            |            |                          |                           |
|-------------------------------|--------------------------------|-------------------------|------------------------------|--------|-------|------------|------------|------------|--------------------------|---------------------------|
|                               |                                |                         |                              |        |       | Sig.       | Mean       | Std. Error | 95% Confide<br>of the Di | ence Interval<br>fference |
|                               |                                | F                       | Sig.                         | t      | df    | (2-tailed) | Difference | Difference | Lower                    | Upper                     |
| จำนวนชั่วโมง                  | Equal variances<br>assumed     | 1.898                   | .202                         | -4.912 | 9     | .001       | -24.767    | 5.042      | -36.173                  | -13.360                   |
|                               | Equal variances<br>not assumed |                         |                              | -5.215 | 7.623 | .001       | -24.767    | 4.749      | -35.813                  | -13.720                   |

ให้ทดสอบความแปรปรวน (F) ก่อนว่ามีค่า Sig. น้อยหรือมากกว่า 0.05 หรือไม่ ถ้าค่า Sig. น้อยกว่า 0.05 แสดงว่าความแปรปรวนต่างกัน (ไม่เท่ากัน Equal variances not assumed) ให้ดูค่า t ใน บรรทัด Equal variances not assumed แต่ถ้าค่า Sig. มากกว่า 0.05 แสดงว่าความแปรปรวนไม่ต่างกัน (เท่ากัน Equal variances assumed) ให้ดูค่า t จากบรรทัด Equal variances assumed สรุปผลจากตารางค่า F มีค่า Sig. มากกว่า 0.05 ดังนั้นจึงอ่านค่า t ในบรรทัด Equal variances assumed ยอมรับ H<sub>0</sub> ปฏิเสธ H<sub>1</sub> แสดงว่าอายุการใช้งานโดยเฉลี่ยของหลอดแบบที่ 2 และ 3 ไม่เท่ากันที่ ระดับนัยสำคัญทางสถิติ 0.05 โดยแบบที่ 3 มีอายุการใช้โดยเฉลี่ยมากกว่าแบบที่ 2 จุฑามาศ ชูจินดา 79

### การนำเสนอการวิเคราะห์ด้วย t-test

| ชนิดของหลอด | จำนวน | $\overline{\mathbf{X}}$ | SD     | t      | Sig  |
|-------------|-------|-------------------------|--------|--------|------|
| แบบที่ 2    | 6     | 64.83                   | 10.187 | 4 012  | 001  |
| แบบที่ 3    | 5     | 89.60                   | 5.128  | -4.912 | .001 |

จากการทดสอบพบว่า หลอดไฟแบบที่ 2 และ แบบที่ 3 มี อายุการใช้งานโดยเฉลี่ยไม่เท่ากันที่ระดับนัยสำคัญทางสถิติ 0.05 โดยแบบที่ 3 มีอายุการใช้งานโดยเฉลี่ยมากกว่าแบบที่ 2

กลุ่มตัวอย่าง 2 กลุ่มที่ไม่เป็นอิสระต่อกัน

บริษัทต้องการทดสอบว่าเทคนิคการทำงานแบบใหม่มี ประสิทธิภาพมากกว่าเดิมหรือไม่ ได้สุ่มพนักงานมา 10 คน เพื่อ ฝึกอบรม โดยทดสอบผลผลิตก่อนการอบรม และหลังการอบรม ได้ดังนี้

(54, 60), (56, 59), (50, 57), (52, 56), (55, 56), (52, 58), (56, 62), (53, 55), (53, 54), (60, 64)

|                 | Name | Туре    | Width | Decimals |      | Label |   | Values | Missing | Columns | Align | Measure |
|-----------------|------|---------|-------|----------|------|-------|---|--------|---------|---------|-------|---------|
| 1               | หลัง | Numeric | 8     | 0        | หลัง | อบรม  | N | one    | None    | 8       | Right | Scale   |
| 2               | ก่อน | Numeric | 8     | 0        | ก่อเ | เอบรม | N | one    | None    | 8       | Right | Scale   |
|                 | -    |         |       | ·        |      | หลัง  |   | ก่อน   |         |         |       |         |
|                 |      |         |       |          | 1    | 6     | 0 | 54     |         |         |       |         |
|                 |      |         |       |          | 2    | 5     | 9 | 56     |         |         |       |         |
|                 |      |         |       |          | 3    | 5     | 7 | 50     |         |         |       |         |
|                 |      |         |       |          | 4    | 51    | 6 | 52     |         |         |       |         |
|                 |      |         |       |          | 5    | 5     | 6 | 55     |         |         |       |         |
|                 |      |         |       |          | 6    | 5     | 8 | 52     |         |         |       |         |
|                 |      |         |       |          | 7    | 6:    | 2 | 56     |         |         |       |         |
|                 |      |         |       |          | 8    | 5     | 5 | 53     |         |         |       |         |
|                 |      |         |       |          | 9    | 5.    | 4 | 53     |         |         |       |         |
|                 |      |         |       |          | 10   | 6     | 4 | 60     |         |         |       |         |
| จุฑามาศ ชูจินดา |      |         |       |          |      |       |   |        |         |         | 82    |         |

### สมมติฐาน

# $\mathbf{H}_0$ : ค่าเฉลี่ยหลังการอบรมน้อยกว่าหรือเท่ากับก่อนการอบรม $\mathbf{H}_1$ : ค่าเฉลี่ยหลังการอบรมมากกว่าก่อนการอบรม

จากตัวอย่าง จงทดสอบความแตกต่างที่ระดับนัยสำคัญ ทางสถิติ 0.05 คำสั่งที่ใช้

### **Compare Means** → **Paired Samples T Test**

ผลที่ได้คือ

แสดงค่าเฉลี่ยและค่าส่วนเบี่ยงเบนมาตรฐาน

#### **Paired Samples Statistics**

|      |          | Mean  | Ν  | Std. Deviation | Std. Error Mean |  |
|------|----------|-------|----|----------------|-----------------|--|
| Pair | หลังอบรม | 58.10 | 10 | 3.178          | 1.005           |  |
| 1    | ก่อนอบรม | 54.10 | 10 | 2.807          | .888            |  |

### แสดงค่าสัมประสิทธิ์สหสัมพันธ์

### **Paired Samples Correlations**

|        |                     | Ν  | Correlation | Sig. |
|--------|---------------------|----|-------------|------|
| Pair 1 | หลังอบรม & ก่อนอบรม | 10 | .734        | .016 |

จากตาราง ค่า Correlation = .734 ค่า Sig. = .016 แสดง ว่าผลผลิตก่อนและหลังการอบรมมีความสัมพันธ์กันสูง และไปใน ทิศทางเดียวกัน

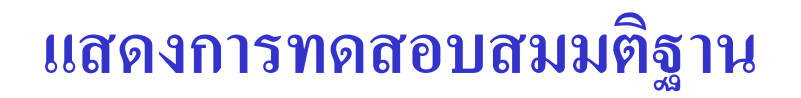

#### **Paired Samples Test**

|        |                     |       | Pa             | ired Differences |                 |       |       |    |                 |
|--------|---------------------|-------|----------------|------------------|-----------------|-------|-------|----|-----------------|
|        | 95% Confidence      |       |                |                  |                 |       |       |    |                 |
|        |                     |       |                |                  | Interval of the |       |       |    |                 |
|        |                     |       |                |                  | Difference      |       |       |    |                 |
|        |                     | Mean  | Std. Deviation | Std. Error Mean  | Lower           | Upper | t     | df | Sig. (2-tailed) |
| Pair 1 | หลังอบรม - ก่อนอบรม | 4.000 | 2.211          | .699             | 2.418           | 5.582 | 5.721 | 9  | .000            |

สรุปผลจากตารางค่า t = 5.721 ค่า Sig. = .000 มากกว่า 0.05 ปฏิเสธ  $H_0$  ยอมรับ  $H_1$  แสดงว่าผลผลิตโดยเฉลี่ยหลังการอบรมสูงกว่า ผลผลิตโดยเฉลี่ยก่อนการอบรม ที่ระดับนัยสำคัญทางสลิติ 0.01

### การนำเสนอการวิเคราะห์ด้วย t-test

| ผลผลิต   | จำนวน | $\overline{\mathbf{X}}$ | SD    | t     | Sig  |  |
|----------|-------|-------------------------|-------|-------|------|--|
| ก่อนอบรม | 10    | 58.10                   | 3.178 | 5 771 | .000 |  |
| หลังอบรม | 10    | 54.10                   | 2.807 | 5.721 |      |  |

จากการทดสอบพบว่า ผลผลิตโดยเฉลี่ยหลังการอบรมสูง กว่าผลผลิตโดยเฉลี่ยก่อนการอบรม ที่ระดับนัยสำคัญทางสลิติ 0.01

# การทดสอบความแตกต่างของค่าเฉลี่ย

# สถิติ F

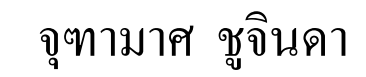

## การวิเคราะห์ความแปรปรวน Anova

เป็นการทดสอบความแตกต่างของค่าเฉลี่ยแบบเดียวกับ การทดสอบ t แต่การทดสอบ t ทดสอบได้เฉพาะประชากร 1 กลุ่ม หรือ 2 กลุ่มเท่านั้น การวิเคราะห์ความแปรปรวน จะแบ่งตัวแปร เป็นตัวแปรอิสระ กับตัวแปรตาม ตัวแปรอิสระอาจมี 1 ตัวหรือ มากกว่าก็ได้

ถ้ามีตัวแปรอิสระเพียง 1 ตัวเรียกว่าการวิเคราะห์ความแปร ปรวนทางเดียว (One-Way ANOVA) ถ้ามีตัวแปรอิสระมากกว่า 1 ตัวเรียกว่าการวิเคราะห์ความ แปรปรวนหลายทาง (Multiple-Factors ANOVA) จุฑามาศ ชูจินดา 89 การวิเคราะห์ความแปรปรวนแบบทางเดียว (One-Way Anova)

เป็นการวิเคราะห์ความแปรปรวนทางเดียวเป็นการจำแนก ข้อมูลด้วยตัวแปรหรือปัจจัยเพียงปัจจัยเดียวหรือเป็นการวิเคราะห์ ความแตกต่างกันของระดับต่างๆของปัจจัยที่สนใจ เช่น คาดว่าปัจจัยที่ ทำให้รายได้เฉลี่ยต่างกันมีเพียงปัจจัยเดียว คือ อาชีพ สมมติฐาน อาชีพที่ต่างกันจะทำให้รายได้เฉลี่ยต่างกัน สมมติฐานทางสถิติ

> $H_0: \mu_1 = \mu_2....= \mu_k$  $H_1: มีค่าเฉลี่ยอย่างน้อย 1 กลุ่มที่แตกต่างกัน$

หลอดไฟ

ตัวอย่าง บริษัท xyz ได้โฆษณาว่าหลอดไฟฟ้าที่ผลิต 4 แบบมีอายุใช้ งานเฉลี่ย 80 พันชั่วโมง ผู้วิจัยจึงได้สุ่มมา 22 หลอด ผลปรากฏ ดังนี้

| แบบของหลอดไฟฟ้า |    |    |    |  |  |
|-----------------|----|----|----|--|--|
| 1               | 2  | 3  | 4  |  |  |
| 51              | 54 | 84 | 51 |  |  |
| 82              | 67 | 93 | 84 |  |  |
| 65              | 77 | 93 | 81 |  |  |
| 78              | 52 | 84 | 62 |  |  |
| 85              | 74 | 94 | 60 |  |  |
|                 | 65 |    | 70 |  |  |

### จากตัวอย่าง จงทดสอบว่าที่ระดับนัยสำคัญทางสถิติ 0.05 หลอดไฟฟ้าทั้ง 4 แบบมีอายุการใช้งานเฉลี่ยเท่ากันหรือไม่

### สมมติฐาน

# $H_0:$ อายุการใช้งานของหลอดไฟฟ้า 4 แบบมีค่าเฉลี่ยเท่ากัน $H_1:$ อายุการใช้งานของหลอดไฟฟ้า 4 แบบมีค่าเฉลี่ยไม่เท่ากัน

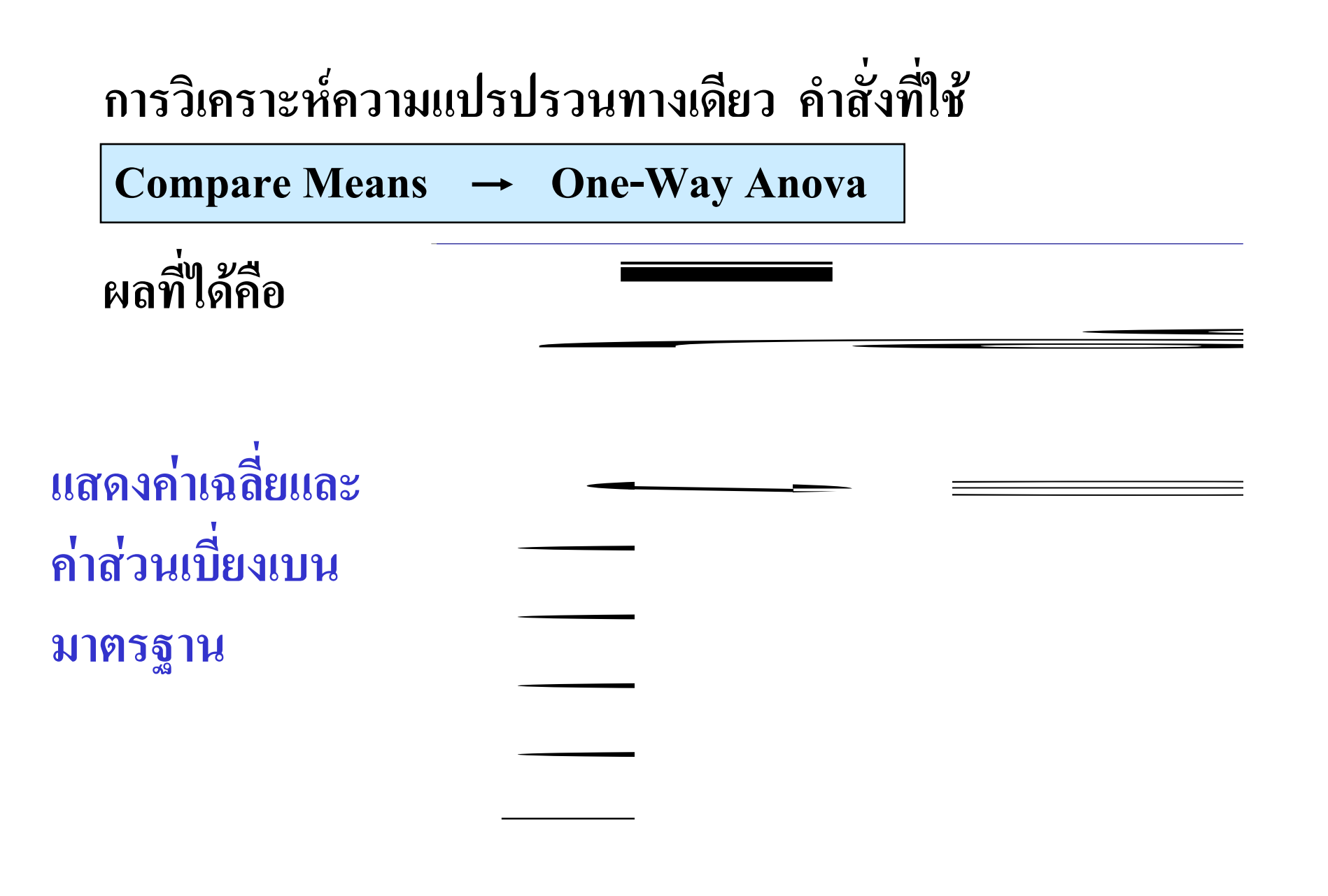

จุฑามาศ ชูจินดา

### แสดงการทดสอบสมมติฐาน

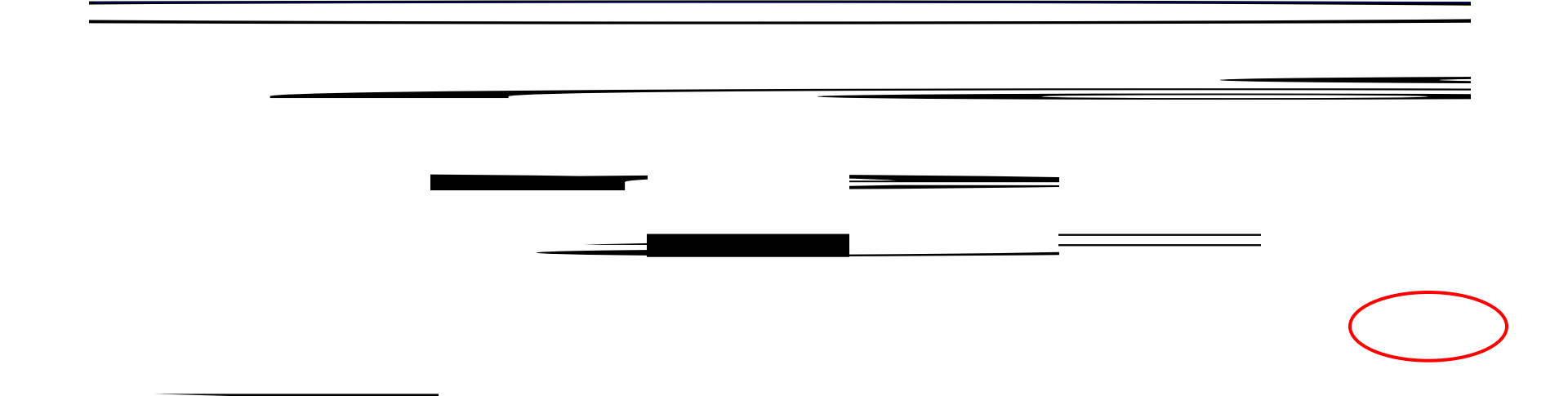

สรุปผลจากตารางค่า F = 5.180 ค่า Sig. = .009 น้อยกว่า 0.05 ปฏิเสซ  $H_0$ ยอมรับ  $H_1$  แสดงว่าอายุการใช้งานโดยเฉลี่ยของหลอดไฟฟ้ามีอย่างน้อยหนึ่งคู่ที่ ไม่เท่ากันที่ระดับนัยสำคัญทางสถิติ 0.05

### การนำเสนอการวิเคราะห์ด้วย F-test

| หลอดไฟฟ้า | Ν | $\overline{\mathbf{X}}$ | SD     | F            | Sig  |
|-----------|---|-------------------------|--------|--------------|------|
| แบบที่ 1  | 5 | 72.20                   | 14.096 |              |      |
| แบบที่ 2  | 6 | 64.83                   | 10.187 | <b>5</b> 100 | 000  |
| แบบที่ 3  | 5 | 89.60                   | 5.128  | 5.180        | .009 |
| แบบที่ 4  | 6 | 68.00                   | 12.791 |              |      |

จากตารางพบว่า หลอดไฟฟ้าอย่างน้อย 2 ชนิดที่มีอายุการใช้งาน เฉลี่ยแตกต่างกันที่ระดับนัยสำคัญ 0.05 แต่ไม่ทราบว่าชนิดใดที่แตกต่างกัน จึงทำการทดสอบความแตกต่างระหว่างค่าเฉลี่ยแต่ละคู่ โดยเลือกใช้ค่าสถิติ แบบ Scheffe ในการทดสอบ

## ทดสอบว่าคู่ใดแตกต่างกัน

เมื่อข้อมูลจำแนกเป็น 4 กลุ่ม จำนวนคู่ที่จะต้องทำการทดสอบคือ ใช้สูตรการหาจำนวนคู่ = k(k-1)/2 = 4(4-1)/2 = 6 คู่

#### Multiple Comparisons

#### Dependent Variable: จำนวนชั่วโมง

Scheffe

|                     |               | 1          |            |      | 95% Cor | nfidence |
|---------------------|---------------|------------|------------|------|---------|----------|
|                     |               | Mean       |            |      | Inte    | rval     |
|                     |               | Difference |            | 🔻 '  | Lower   | Upper    |
| (I) แบบหลอดไฟ       | (J) แบบหลอดไฟ | (I-J)      | Std. Error | Sig. | Bound   | Bound    |
| 1 แบบ <b>ท</b> ี่ 1 | 2 แบบที่ 2    | 7.367      | 6.750      | .757 | -13.42  | 28.15    |
|                     | 3 แบบที่ 3    | -17.400    | 7.050      | .146 | -39.11  | 4.31     |
|                     | 4 แบบที่ 4    | 4.200      | 6.750      | .942 | -16.58  | 24.98    |
| 2 แบบ <b>ท</b> ่ 2  | 1 แบบที่ 1    | -7.367     | 6.750      | .757 | -28.15  | 13.42    |
|                     | 3 แบบที่ 3    | -24.767*   | 6.750      | .016 | -45.55  | -3.98    |
|                     | 4 แบบที่ 4    | -3.167     | 6.436      | .970 | -22.98  | 16.65    |
| 3 แบบ <b>ท</b> ่ 3  | 1 แบบที่ 1    | 17.400     | 7.050      | .146 | -4.31   | 39.11    |
|                     | 2 แบบที่ 2    | 24.767*    | 6.750      | .016 | 3.98    | 45.55    |
|                     | 4 แบบที่ 4    | 21.600*    | 6.750      | .040 | .82     | 42.38    |
| 4 แบบที่ 4          | 1 แบบที่ 1    | -4.200     | 6.750      | .942 | -24.98  | 16.58    |
|                     | 2 แบบที่ 2    | 3.167      | 6.436      | .970 | -16.65  | 22.98    |
|                     | 3 แบบที่ 3    | -21.600*   | 6.750      | .040 | -42.38  | 82       |

\*. The mean difference is significant at the .05 level.

| แบบที่ | 1      | 2       | 3       | 4 |
|--------|--------|---------|---------|---|
| 1      | -      |         |         |   |
| 2      | 7.367  | -       |         |   |
| 3      | 17.400 | 24.767* | -       |   |
| 4      | 4.200  | 3.167   | 21.600* | - |

\* แสดงแบบหลอดไฟที่มีอายุการใช้งานเฉลี่ยที่แตกต่างกัน

จากตารางพบว่า มีหลอดไฟที่มีอายุการใช้งานเฉลี่ยแตกต่างกัน 2 คู่ ดังนี้คือ หลอดไฟแบบที่ 2 กับ แบบที่ 3 และ หลอดไฟแบบที่ 3 กับแบบที่ 4 ที่ระดับ นัยสำคัญ 0.05 และคู่ที่มีอายุการใช้งานเฉลี่ยที่แตกต่างกัน มากที่สุดคือ หลอดไฟแบบที่ 2 กับ แบบที่ 3 ซึ่งมีค่าความแตกต่างเท่ากับ 24.767 ชั่วโมง

## การวิเคราะห์ความแปรปรวนสองทาง

เป็นการศึกษาความสัมพันธ์ระหว่างตัวแปรตาม 1 ตัวกับตัว แปรอิสระมากกว่า 1 ตัว

บริษัท AAA มีสาขาหลายขนาด บริษัทต้องการศึกษาถึง อิทธิพลของขนาดสาขา และตำแหน่งวางสินค้า ที่มีต่อยอดขายกาแฟ มิกกี้เมาส์ ได้เก็บข้อมูลยอดขายรายเดือนแยกตามขนาดสาขาและ ตำแหน่งวางสินค้า ดังนี้

จุฑามาศ ชูจินดา

| ขนาดของ | ตำแหน่งการวางสินค้า |      |      |      |
|---------|---------------------|------|------|------|
| สาขา    | A(1)                | B(2) | C(3) | D(4) |
| ເສັດ(1) | 45                  | 56   | 65   | 48   |
| រតារ(1) | 50                  | 63   | 71   | 5    |
| กลาง(2) | 57                  | 69   | 73   | 6    |
|         | 65                  | 78   | 80   | 57   |
| ใหญ่(3) | 70                  | 75   | 82   | 71   |
|         | 78                  | 82   | 89   | 75   |

twoway

100

## สมมติฐานการวิจัย

- 1. ทดสอบอิทธิพลของขนาดสาขาที่มีต่อยอดขาย
  - $H_0:$ ขนาดสาขาไม่มีอิทธิพลต่อยอดขาย
  - $\mathbf{H}_1:$  ขนาดสาขามีอิทธิพลต่อยอดขาย
- 2. ทดสอบอิทธิพลของตำแหน่งวางสินค้าที่มีต่อยอดขาย
  - H<sub>0</sub> : ตำแหน่งวางสินค้าไม่มีอิทธิพลต่อยอดขาย
  - H<sub>1</sub> : ตำแหน่งวางสินค้ามีอิทธิพลต่อยอดขาย
- 3. ทดสอบอิทธิพลของขนาดสาขาและตำแหน่งวางสินค้าที่มีต่อยอดขาย
  - $\mathbf{H}_{0}$ : ขนาดสาขาและตำแหน่งวางสินค้าไม่มีอิทธิพลร่วมกันต่อยอดขาย
  - H<sub>1</sub> : ขนาดสาขาและตำแหน่งวางสินค้ามีอิทธิพลต่อยอดขาย

### คำสั่งที่ใช้วิเคราะห์ความแปรปรวน

**General Linear Model** → **Univariate** 

เลือก Options... แสดง Descriptive Statistics

เลือก Post Hoc... แสดง Scheffe ผลที่ได้คือ

**Univariate Analysis of Variance** 

แสดงจำนวนขนาดของสาขา และตำแหน่งการวางสินค้า

Value Label Ν เล็ก ๆนาดๆคงสาๆา 1 8 2 กลาง 8 ใหญ่ 3 8 ตำแหน่งการวางสินค้1 1 А 6 2 В 6 3 С 6 4 D 6

Between-Subjects Factors

จุฑามาศ ชูจินดา

#### **Descriptive Statistics**

Dependent Variable: ปริมาณยอดขายกาแฟ

| ขนาดของสาขา | ตำแหน่งการวางสินค้า | Mean  | Std. Deviation | Ν  |
|-------------|---------------------|-------|----------------|----|
| 1 เล็ก      | 1 A                 | 47.50 | 3.536          | 2  |
|             | 2 B                 | 59.50 | 4.950          | 2  |
|             | 3 C                 | 68.00 | 4.243          | 2  |
|             | 4 D                 | 26.50 | 30.406         | 2  |
|             | Total               | 50.38 | 20.438         | 8  |
| 2 กลาง      | 1 A                 | 61.00 | 5.657          | 2  |
|             | 2 B                 | 73.50 | 6.364          | 2  |
|             | 3 C                 | 76.50 | 4.950          | 2  |
|             | 4 D                 | 31.50 | 36.062         | 2  |
|             | Total               | 60.63 | 23.694         | 8  |
| 3 ใหญ่      | 1 A                 | 74.00 | 5.657          | 2  |
|             | 2 B                 | 78.50 | 4.950          | 2  |
|             | 3 C                 | 85.50 | 4.950          | 2  |
|             | 4 D                 | 73.00 | 2.828          | 2  |
|             | Total               | 77.75 | 6.364          | 8  |
| Total       | 1 A                 | 60.83 | 12.481         | 6  |
|             | 2 B                 | 70.50 | 9.772          | 6  |
|             | 3 C                 | 76.67 | 8.641          | 6  |
|             | 4 D                 | 43.67 | 31.111         | 6  |
|             | Total               | 62.92 | 21.057         | 24 |

### แสดงค่าเฉลี่ยและ ค่าส่วนเบี่ยงเบนมาตรฐาน จำแนกตามขนาดและ ตำแหน่งการวางสินค้า
#### Tests of Between-Subjects Effects

Dependent Variable: ปริมาณยอดขายกาแฟ

|                 | Type III Sum          |    |             |         |      |
|-----------------|-----------------------|----|-------------|---------|------|
| Source          | of Squares            | df | Mean Square | F       | Sig. |
| Corrected Model | 7731.833 <sup>1</sup> | 11 | 702.894     | 3.420   | .022 |
| Intercept       | 95004.167             | 1  | 95004.167   | 462.307 | .000 |
| ขนาด            | 3060.583              | 2  | 1530.292    | 7.447   | .008 |
| ตำแหน่ง         | 3728.833              | 3  | 1242.944    | 6.048   | .009 |
| ขนาด * ตำแหน่ง  | 942.417               | 6  | 157.069     | .764    | .612 |
| Error           | 2466.000              | 12 | 205.500     |         |      |
| Total           | 105202.000            | 24 |             |         |      |
| Corrected Total | 10197.833             | 23 |             |         |      |

1. R Squared = .758 (Adjusted R Squared = .537)

| ขนาด 306        |          | 0.583    | 2       | 2          | 153    | 30.292 | (    | 7.447 | (        | .008   | )         |       |
|-----------------|----------|----------|---------|------------|--------|--------|------|-------|----------|--------|-----------|-------|
|                 |          |          | N       | lean       |        |        |      |       | 95% C    | onfide | ence Inte | erval |
| (I) ขนาดของสาขา | (J) ขนาเ | ดของสาขา | Differe | ence (I-J) | Std. E | Error  | Sig. |       | Lower Bo | und    | Upper     | Bound |
| 1 เล็ก          | 2 กลาง   |          |         | -10.25     | 7.     | 168    | .38  | 9     | -30      | 0.23   |           | 9.73  |
|                 | 3 ใหญ่   |          | (       | -27.38*    | 7.     | 168    | .00  | 8     | -47      | 7.36   |           | -7.39 |
| 2 กลาง          | 1 เล็ก   |          |         | 10.25      | 7.     | 168    | .38  | 9     | -{       | 9.73   |           | 30.23 |
|                 | 3 ใหญ่   |          |         | -17.13     | 7.     | 168    | .09  | 7     | -37      | 7.11   |           | 2.86  |
| 3 ใหญ่          | 1 เล็ก   |          |         | 27.38*     | 7.     | 168    | .00  | 8     | -        | 7.39   |           | 47.36 |
|                 | 2 กลาง   |          |         | 17.13      | 7.     | 168    | .09  | 7     | -2       | 2.86   |           | 37.11 |

สรุปได้ว่าขนาดสาขาต่างกันมีอิทธิพลต่อยอดขายเฉลี่ยแตกต่างกัน และมีอย่างน้อย 2 ขนาดที่มีอิทธิพลต่อยอดขาย โดยทำการทดสอบเป็น รายคู่ที่จะต้องทดสอบ = 3(3-1)/2 = 3 คู่ พบว่ามี 1 คู่คือสาขาขนาดเล็ก และสาขาขนาดใหญ่ที่มีอิทธิพลต่อยอดขายเฉลี่ยแตกต่างกัน

| ตำแหน่ง    |                            | 37     | 728.833         |                  | 3    |                     | 1242.944  | 6.048              | .009                     |
|------------|----------------------------|--------|-----------------|------------------|------|---------------------|-----------|--------------------|--------------------------|
| 1 A        | 2 B                        |        |                 | -9.67            | 8    | .276                | .719      | -36.45             | 17.11                    |
|            | 3 C                        |        |                 | -15.83           | 8    | .276                | .345      | -42.61             | 10.95                    |
|            | 4 D                        |        |                 | 17.17            | 8    | .276                | .281      | -9.61              | 43.95                    |
| 2 B        | 1 A                        |        |                 | 9.67             | 8    | .276                | .719      | -17.11             | 36.45                    |
|            | 3 C                        |        |                 | -6.17            | 8    | .276                | .905      | -32.95             | 20.61                    |
|            | 4 D                        |        |                 | 26.83*           | 8    | .276                | .050      | .05                | 53.61                    |
| 3 C        | 1 A                        |        |                 | 15.83            | 8    | .276                | .345      | -10.95             | 42.61                    |
|            | 2 B                        |        |                 | 6.17             | 8    | .276                | .905      | -20.61             | 32.95                    |
|            | 4 D                        |        | $\langle$       | 33.00*           | ) 8  | .276                | .015      | 6.22               | 59.78                    |
| สรุปใด้ว่า | า <mark>ตำแห</mark> ะ<br>ข | น่งการ | เวางสิน<br>เปล่ | 17 17<br>เค้าต่า | งกัน | เมื่อิ <sup>.</sup> | ุกธิพลต่า | 42.05<br>อยอดขายเจ | <mark>ฉลี่ยแตกต่า</mark> |

รายคู่ที่จะต้องทดสอบ = 4(4-1)/2 = 6 คู่ พบว่าตำแหน่งการวางสินค้า 2 คู่ คือ แบบ B กับแบบ D และแบบ C กับแบบ D มีอิทธิพลต่อยอดขายเฉลี่ยแตกต่างกัน

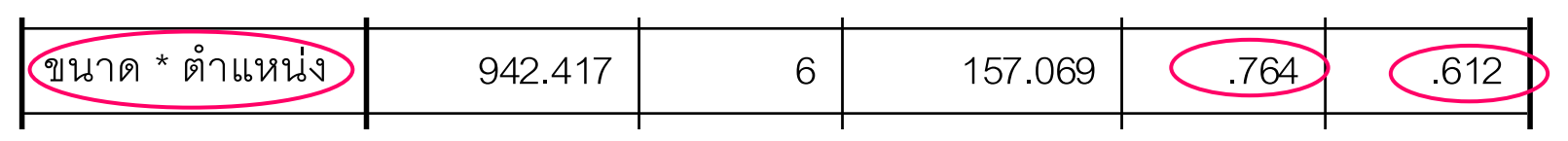

สรุปได้ว่าขนาดสาขาและตำแหน่งที่วางสินค้าไม่มีอิทธิพลต่อ

ยอดขาย

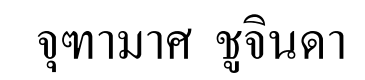

# สัมประสิทธิ์สหสัมพันธ์(Correlation Coefficient)

การทคสอบสมมติฐานเกี่ยวกับสัมประสิทธิ์สหสัมพันธ์(p)เป็นการ ทคสอบว่า X และ Y มีความสัมพันธ์กันหรือไม่

สมมติฐานการวิจัย

- H<sub>0</sub> : ความพึงพอใจต่อการใช้บริการในห้างบิ๊กซีไม่มีความสัมพันธ์กับความ คิดเห็นต่อการใช้บริการทำฟัน
- H<sub>1</sub>: ความพึงพอใจต่อการใช้บริการในห้างบิ๊กซี่มีความสัมพันธ์กับความ คิดเห็นต่อการใช้บริการทำการทำฟัน

สมมติฐานทางสถิติ

 $H_0: p = 0$ 

 $H_1: p \neq 0$ 

# การวิเคราะห์สหสัมพันธ์ Correlation

เป็นการศึกษาความสัมพันธ์ระหว่างตัวแปร 2 ตัวขึ้นไป โดยใช้สัมประสิทธิ์สหสัมพันธ์ (correlation coefficient) เป็น เครื่องวัดระดับความสัมพันธ์ดังกล่าวว่ามีมากน้อยเพียงใด และ มีทิศทางเป็นอย่างไร

ลักษณะของตัวแปรมี 2 ชนิด

- ตัวแปรเชิงปริมาณ
- ตัวแปรเชิงคุณภาพ

การทดสอบสามารถทดสอบได้ 3 กรณี

- ตัวแปรเชิงปริมาณกับเชิงปริมาณ
- ตัวแปรเชิงคุณภาพกับเชิงคุณภาพ
- ตัวแปรเชิงปริมาณกับเชิงคุณภาพ

### ตัวแปรเชิงปริมาณกับตัวแปรเชิงปริมาณ

- ข้อมูลจะอยู่ในมาตรวัด Interval Scale และ Ratio Scale
- วัดความสัมพันธ์ จากค่าสัมประสิทธิ์สหสัมพันธ์
- ค่าที่วัดได้จะอยู่ระหว่าง -1 ถึง 1

## ความหมายของค่าสัมประสิทธิ์สหสัมพันธ์

| ค่า r          | ความหมาย                                            |
|----------------|-----------------------------------------------------|
| ค่าบวก         | มีความสัมพันธ์ในทิศทางเดียวกัน                      |
| ค่าลบ          | มีความสัมพันธ์ในทิศทางตรงกันข้าม                    |
| ค่าเข้าใกล้ 1  | มีความสัมพันธ์กันมาก และในทิศทางเดียวกัน            |
| ค่าเข้าใกล้ -1 | มีความสัมพันธ์กันมาก และในทิศทางตรงกันข้าม          |
| ค่าเข้าใกล้ 🛛  | มีความสัมพันธ์กันน้อย                               |
| ค่าเท่ากับ 1   | มีความสัมพันธ์กันอย่างสมบูรณ์ และในทิศทางเดียวกัน   |
| ค่าเท่ากับ -1  | มีความสัมพันธ์กันอย่างสมบูรณ์ และในทิศทางตรงกันข้าม |
| ค่าเท่ากับ 0   | <b>ใม่มีความสัมพันธ์กัน</b>                         |

## ระดับความสัมพันธ์

| ค่า r อยู่ระหว่าง | ระดับความสัมพันธ์        |
|-------------------|--------------------------|
| 0.00 - 0.29       | มีความสัมพันธ์กันต่ำ     |
| 0.30 - 0.69       | มีความสัมพันธ์กันปานกลาง |
| 0.70 - 0.99       | มีความสัมพันธ์กันสูง     |

#### เกรคเฉลี่ยสัมพันธ์กับชั่วโมง

## ตัวอย่าง ต้องการหาความสัมพันธ์ระหว่างเกรดเฉลี่ยกับจำนวน ชั่วโมงในการอ่านหนังสือว่ามีความสัมพันธ์กันหรือไม่ โดยสุ่ม ตัวอย่างนักเรียนมา 20 คน ได้ข้อมูลดังนี้

| Edit            | Edit View Data Transform Analyze Graphs Utilities Window Help |         |        |          |                                                |             |        |         |         |       |         |
|-----------------|---------------------------------------------------------------|---------|--------|----------|------------------------------------------------|-------------|--------|---------|---------|-------|---------|
|                 | 5 🔍 🖌                                                         | n 🖂 🔚 [ | ? /4 - |          | <u>e</u> i i i i i i i i i i i i i i i i i i i |             |        |         |         |       |         |
|                 | Name                                                          | Туре    | Width  | Decimals | Label                                          |             | Values | Missing | Columns | Align | Measure |
| 1               | เกรด                                                          | Numeric | 8      | 2        | เกรดเฉลี่ย                                     |             | None   | None    | 8       | Right | Scale   |
| 2               | ชั่วโมง                                                       | Numeric | 8      | 0        | จำนวนชั่วโมงในการส                             | อ่านหนังสือ | None   | None    | 8       | Right | Scale   |
| 3               |                                                               |         |        |          |                                                |             |        |         |         |       |         |
| A               | I                                                             |         |        | 1        | เกรด                                           | ชั่วโ       | มา     |         |         |       |         |
|                 |                                                               |         |        | 1        | 2.11                                           |             | 3      |         |         |       |         |
|                 |                                                               |         |        | 2        | 3.89                                           |             | 4      |         |         |       |         |
|                 |                                                               |         |        | 3        | 2.19                                           |             | 2      |         |         |       |         |
|                 |                                                               |         |        | 4        | 2.56                                           |             | 6      |         |         |       |         |
|                 |                                                               |         |        | 5        | 1.75                                           |             | 1      |         |         |       |         |
|                 |                                                               |         |        |          |                                                |             |        |         |         |       |         |
| จุฑามาศ ชูจินดา |                                                               |         |        |          |                                                |             | 11     | 3       |         |       |         |

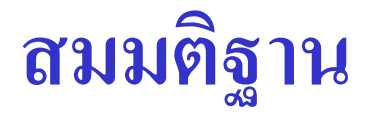

# $\mathbf{H}_0$ : เกรดเฉลี่ยกับชั่วโมงการอ่านหนังสือไม่มีความสัมพันธ์กัน $\mathbf{H}_1$ : เกรดเฉลี่ยกับชั่วโมงการอ่านหนังสือมีความสัมพันธ์กัน

คำสั่งที่ใช้

**Correlate** → **Bivariate** 

ผลที่ได้คือ

#### Correlations

|                  |                     |            | จำนวนชั่วโมงใน |
|------------------|---------------------|------------|----------------|
|                  |                     | เกรดเฉลี่ย | การอ่านหนังสือ |
| เกรดเฉลี่ย       | Pearson Correlation | 1          | .492*          |
|                  | Sig. (2-tailed)     | -          | .028           |
|                  | Ν                   | 20         | 20             |
| จำนวนชั่วโมงในกา | Pearson Correlation | .492*      | 1              |
| รอ่านหนังสือ     | Sig. (2-tailed)     | .028       |                |
|                  | Ν                   | 20         | 20             |

\*. Correlation is significant at the 0.05 level (2-tailed).

#### การนำเสนอการวิเคราะห์

| ความสัมพันธ์              | ค่าสัมประสิทธิ์สหสัมพันธ์ | Sig  |
|---------------------------|---------------------------|------|
| เกรคเฉลี่ยกับจำนวนชั่วโมง | .492*                     | .028 |
| ในการอ่านหนังสือ          |                           |      |

จากตารางพบว่า เกรดเฉลี่ยกับจำนวนชั่วโมงในการอ่าน หนังสือมีความสัมพันธ์ไปในทิศทางเดียวกันอยู่ในระดับปาน กลาง ที่ระดับนัยสำคัญ 0.05

### ตัวแปรเชิงคุณภาพกับเชิงคุณภาพ

- ข้อมูลจะอยู่ในมาตรวัดแบบ Nominal Scale และ Ordinal Scale
- ข้อมูลจัดอยู่ในรูปแบบของตารางสองทาง (Crosstab)
- สถิติทดสอบหาความสัมพันธ์ คือ Chi-square

ขั้นตอนการทดสอบความสัมพันธ์ของ ตัวแปรเชิงคุณภาพกับเชิงคุณภาพ

คำสั่งที่ใช้ Analyze → Descriptive Statistics → Crosstabs... ลักษณะข้อมูลที่เก็บรวบรวมได้มี 2 แบบ

- ข้อมูลปฐมภูมิ
- ข้อมูลทุติยภูมิ

อาชีพกับรายได้ Chi-square

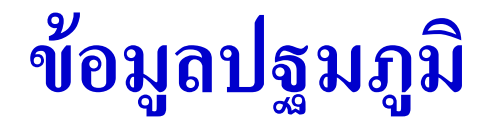

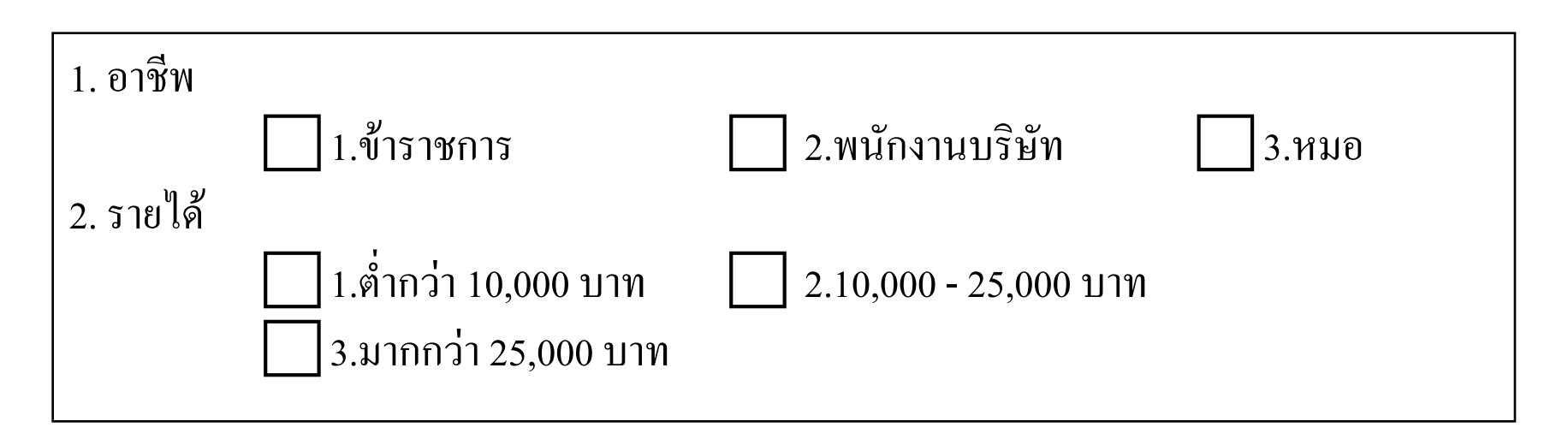

#### ต้องการทดสอบว่าอาชีพและรายได้มีความสัมพันธ์กันหรือไม่

#### รายได้ \* อาชีพ Crosstabulation

|                |                        |                     |            |             | อาชีพ         |       |        |  |
|----------------|------------------------|---------------------|------------|-------------|---------------|-------|--------|--|
|                |                        |                     |            | ข้าราชการ   | พนักงานบริษัท | หมอ   | Total  |  |
| รายได้         | ต่ำกว่า 10,00          | )0 บาท              | Count      | 21          | 8             | 5     | 34     |  |
|                |                        |                     | % of Total | 21.0%       | 8.0%          | 5.0%  | 34.0%  |  |
|                | 10,000-25,0            | )00 บาท             | Count      | 11          | 15            | 9     | 35     |  |
|                |                        |                     | % of Total | 11.0%       | 15.0%         | 9.0%  | 35.0%  |  |
|                | มากกว่า 25,0           | 000 บาท             | Count      | 6           | 7             | 18    | 31     |  |
|                |                        |                     | % of Total | 6.0%        | 7.0%          | 18.0% | 31.0%  |  |
| Total          |                        |                     | Count      | 00          | 30            | 32    | 100    |  |
|                |                        | Chi-Square          | Tests      |             | 30.0%         | 32.0% | 100.0% |  |
| ۲              |                        |                     |            | Asymp. Sig. |               |       |        |  |
|                |                        | Value               | df         | (2-sided)   |               |       |        |  |
| Pears          | son Chi-Square         | 21.450 <sup>a</sup> | 4          | .000        |               |       |        |  |
| Likeli         | nood Ratio             | 20.702              | 4          | .000        |               |       |        |  |
| Linea<br>Assoc | r-by-Linear<br>ciation | 16.950              | 1          | .000        |               |       |        |  |
| N of V         | Valid Cases            | 100                 |            |             |               |       |        |  |

a. 0 cells (.0%) have expected count less than 5.

The minimum expected count is 9.30.

# ขั้นตอนการทดสอบสมมติฐาน

- 1. H<sub>o</sub>: อาชีพกับรายได้ ไม่มีความสัมพันธ์กัน
  - H<sub>1</sub> : อาชีพกับรายได้มีความสัมพันธ์กัน
- 2. สถิติทดสอบ คือ Chi-Square = 21.450
- 3. ค่า Sig = 0.000
- 5ะดับนัยสำคัญ (**α**) = 0.01
- 5. ค่า Sig < **α** แสดงว่าปฏิเสธสมมติฐานหลัก นั่นคือ อาชีพมีความสัมพันธ์ กับรายได้ ที่ระดับนัยสำคัญ 0.01

อาชีพกับรายได้ทุติยภูมิ

# ข้อมูลทุติยภูมิ ตารางสำเร็จรูปซึ่งมีข้อมูลอยู่แล้ว

| อาชีพ<br>รายได้    | ข้าราชการ | พนักงาน<br>บริษัท | หมอ | รวม |
|--------------------|-----------|-------------------|-----|-----|
| ต่ำกว่า 10,000 บาท | 21        | 8                 | 5   | 34  |
| 10,000-25,000 บาท  | 11        | 15                | 9   | 35  |
| มากกว่า 25,000 บาท | 6         | 7                 | 18  | 31  |
| รวม                | 38        | 30                | 32  | 100 |

# ลักษณะการป้อนข้อมูล

### ปฐมภูมิ

| 🛅 Data10       | )_2P - SPSS D   | ata Editor     |             |                |
|----------------|-----------------|----------------|-------------|----------------|
| File Edit      | View Data Tr    | ansform Analyz | e Graphs    | Utilities      |
| Add-ons \      | Window Help     |                |             |                |
| 🖻 🖬 é          | 5 🖳 🖳           | > 🗐 🔚 🛛        | ? 🐴 👌       |                |
| 101 : Incom    | e               |                |             |                |
|                | Occ             | Income         | var         | <u> </u>       |
| 11             | 1               | 1              |             |                |
| 12             | 1               | 1              |             |                |
| 13             | 1               | 1              |             |                |
| 14             | 1               | 1              |             |                |
| 15             | 1               | 1              |             |                |
| 16             | 1               | 1              |             |                |
| 17             | 1               | 1              |             |                |
| 18             | 1               | 1              |             |                |
| 19             | 1               | 1              |             |                |
| 20             | 1               | 1              |             |                |
| 21             | 1               | 1              |             |                |
| 22             | 1               | 2              |             |                |
| 23             | 1               | 2              |             |                |
| 24             | 1               | 2              |             |                |
| 25             | 1               | 2              |             |                |
| 26             | 1               | 2              |             |                |
| 27             | 1               | 2              |             |                |
| <b>▲ ▶</b> \Da | ta View 🖌 Varia | able Vie 🔺     |             |                |
|                |                 | SPS            | 5S Processo | r is ready 🏼 🎵 |

### **ກຸ**ຕືຍภูมิ

| 🗰 Data10  | _2S - SPSS D        | ata Editor      |                 |                 |             |       |
|-----------|---------------------|-----------------|-----------------|-----------------|-------------|-------|
| File Edit | View Data Ti        | ransform Analyz | e Graphs Ut     | ilities Add-ons | Window Help |       |
|           | 3 🖳 🖂               | - 5 1           | 2 🐴 📩           | <u>≜∎∎</u> ∎    | 5 90        |       |
| 1:0cc     |                     | 1               |                 |                 |             |       |
|           | Occ                 | Income          | Freq            | var             | var         | var 🔺 |
| 1         | 1                   | 1               | 21              |                 |             |       |
| 2         | 1                   | 2               | 11              |                 |             |       |
| 3         | 1                   | 3               | 6               |                 |             |       |
| 4         | 2                   | 1               | 8               |                 |             |       |
| 5         | 2                   | 2               | 15              |                 |             |       |
| 6         | 2                   | 3               | 7               |                 |             |       |
| 7         | 3                   | 1               | 5               |                 |             |       |
| 8         | 3                   | 2               | 9               |                 |             |       |
| 9         | 3                   | 3               | 18              |                 |             |       |
| 10        |                     |                 |                 |                 |             |       |
| I ► \ Dat | i<br>ta View 🔏 Vari | able View 🖌     | •               |                 |             | •     |
|           | <u>_</u>            | SP              | SS Processor is | ready           |             |       |

# การหาความสัมพันธ์ของข้อมูลทุติยภูมิ

### 

### 

จะได้ผลลัพธ์เหมือนกับข้อมูลปฐมภูมิ

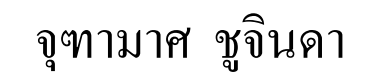

### ตัวแปรเชิงปริมาณกับเชิงคุณภาพ

ทดสอบความสัมพันธ์ของตัวแปรทั้ง 2 ตัว

สถิติที่ใช้ในการทดสอบความสัมพันธ์จะใช้คำสั่งเดียวกับการ
 วิเคราะห์ความแปรปรวนแบบทางเดียว (One Way ANOVA)

หาความสัมพันธ์อายุกับดูทีวี

ต้องการทดสอบว่าจำนวนชั่วโมงในการดูโทรทัศน์มีความสัมพันธ์กันกลุ่มอายุหรือไม่ สุ่ม ตัวอย่างมา 30 คน ดังนี้

| จำนวนชั่วโมงในการดูโทรทัศน์(ชั่วโมง/วัน) |            |          |                               |   |   |  |  |  |  |  |  |  |
|------------------------------------------|------------|----------|-------------------------------|---|---|--|--|--|--|--|--|--|
| วัยรุ่น ต่ำ                              | ากว่า25 ปี | วัยทำงาน | วัยทำงาน 25 – 50 ปี คนสูงอายุ |   |   |  |  |  |  |  |  |  |
| 1                                        | 6          | 4        | 2                             | 1 | 2 |  |  |  |  |  |  |  |
| 15                                       | 3          | 5        | 1                             | 5 | 1 |  |  |  |  |  |  |  |
| 8                                        | 8          | 7        | 2                             | 4 | 4 |  |  |  |  |  |  |  |
| 7                                        | 6          | 3        |                               | 5 |   |  |  |  |  |  |  |  |
| 6                                        | 8          | 5        |                               | 3 |   |  |  |  |  |  |  |  |
| 4                                        | 3          | 8        |                               | 2 |   |  |  |  |  |  |  |  |
| l                                        |            |          |                               |   |   |  |  |  |  |  |  |  |

#### ANOVA

#### <u>จำนวนชั่วโมงดูโทรทัศน์</u>

|                | Sum of  |    | Mean   |       |      |
|----------------|---------|----|--------|-------|------|
|                | Squares | df | Square | F     | Sig. |
| Between Groups | 57.828  | 2  | 28.914 | 3.806 | .035 |
| Within Groups  | 205.139 | 27 | 7.598  |       |      |
| Total          | 262.967 | 29 |        |       |      |

#### การทดสอบสมมติฐานเป็น ดังนี้

- H<sub>0</sub>: จำนวนชั่วโมงในการดูโทรทัศน์ไม่มีความสัมพันธ์กับกลุ่มอายุ
  H<sub>1</sub>: จำนวนชั่วโมงในการดูโทรทัศน์มีความสัมพันธ์กับกลุ่มอายุ
- 2. สถิติทดสอบ คือ F = 3.806
- 3. ค่า Sig = 0.035 ระดับนัยสำคัญ(**α**) = 0.05
- ค่า Sig < α แสดงว่าปฏิเสธสมมติฐานหลัก นั่นคือ จำนวนชั่วโมงในการดูโทรทัศน์มี ความสัมพันธ์กับกลุ่มอายุ ที่ระดับนัยสำคัญ 0.05

#### การวิเคราะห์ตัวแปรชนิดเลือกตอบได้หลายข้อ Multiple Response

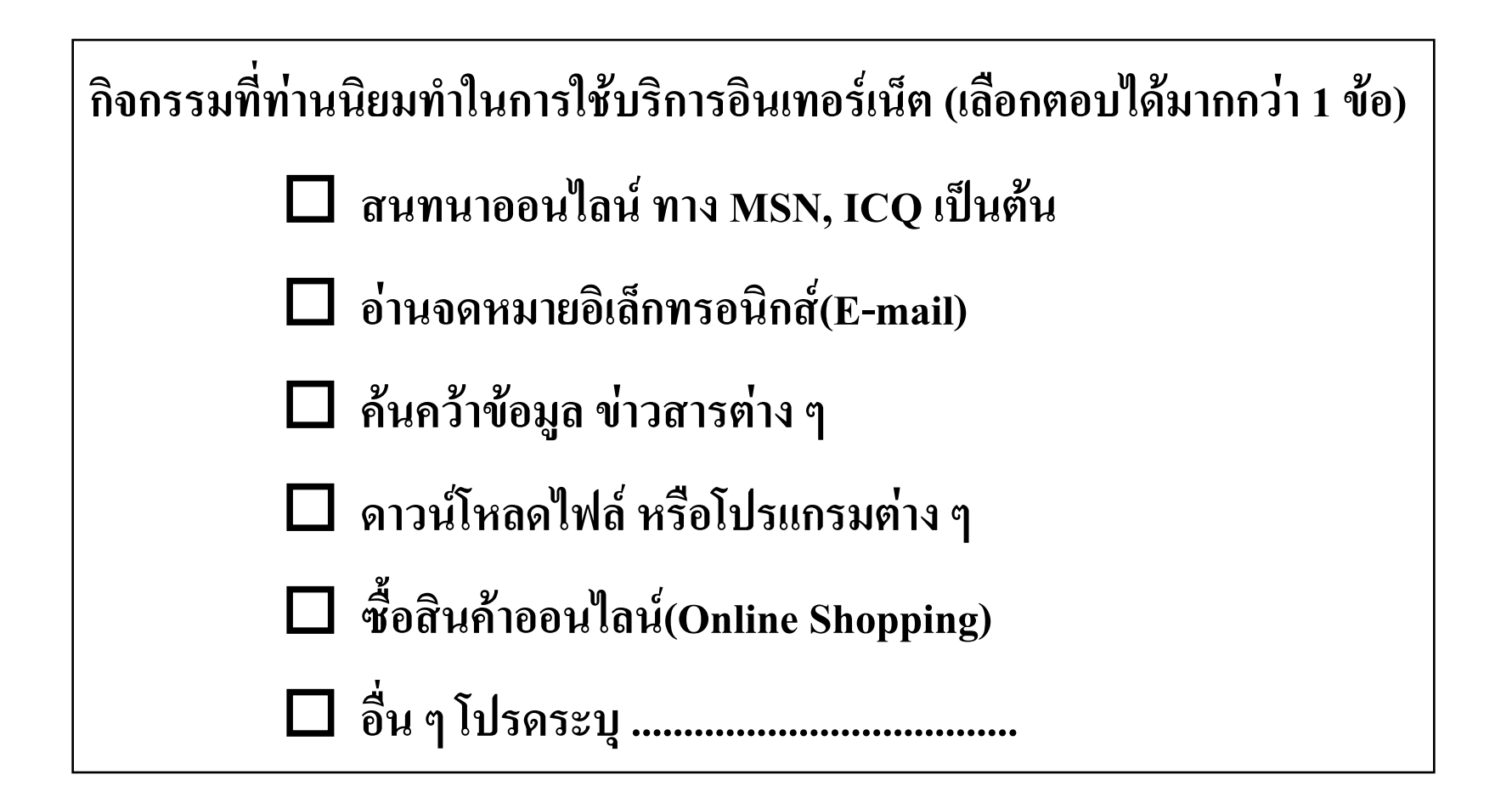

#### Multiple Response

ultiple response - SPSS Data Editor

Edit View Data Transform Analyze Graphs Utilities Window Help

|   | Name  | Туре    | Width | n Dec  | imals  | Labe     | el           | Values           |   |              | lissing  | Columns | Align | Measu   |
|---|-------|---------|-------|--------|--------|----------|--------------|------------------|---|--------------|----------|---------|-------|---------|
| 1 | Acti1 | Numeric | 1     | 0      | (      | Chat     | {(           | , ไม่เลือก       | } | Non          | ie       | 5       | Right | Nominal |
| 2 | Acti2 | Numeric | 1     | 0      |        | E-mail   | {(           | , ไม่เลือก       | } | Non          | ie       | 5       | Right | Nominal |
| 3 | Acti3 | Numeric | 1     | 0      |        | Searchir | ng {(        | , ไม่เลือก       | } | Non          | ie       | 5       | Right | Nominal |
| 4 | Acti4 | Numeric | 1     | 0      |        | Downloa  | id {(        | r, ไม่เลือก      | } | Non          | ie       | 5       | Right | Nominal |
| 5 | Acti5 | Numeric | 1     | 0      |        | Shoppin  | g {(         | , ไม่เลือก       | } | Non          | ie       | 5       | Right | Nominal |
| 6 | Acti6 | Numeric | 1     | Acti1  | A eti2 | Acti3    | n<br>A cti A | പ്പഞ്ഞ<br>L∆cti5 |   | Non<br>stife | <u> </u> | 5       | Right | Nominal |
| 7 |       | 1       | 1     | 1      | 1      |          | 1            |                  |   | 0            | Y        |         |       |         |
|   |       |         | 2     | 1      | 1      | 0        | 1            | 0                |   | 0            |          |         |       |         |
|   |       |         | 2     | 1      | 1      | 1        | 1            | 0                |   | 0            |          |         |       |         |
|   |       |         |       | ۱<br>^ | 1      |          | - 1          |                  |   | 0            |          |         |       |         |
|   |       |         | 4     | 0      |        |          |              | 0                |   | 0            |          |         |       |         |
|   |       |         | 5     | 0      | 1      | 0        | 1            | 0                |   | 0            |          |         |       |         |
|   |       |         | 6     | 0      | 1      | 0        | 0            | 1                |   | 0            |          |         |       |         |
|   |       |         | 7     | 1      | 1      | 1        | 0            | 1                |   | 0            |          |         |       |         |
|   |       |         | 8     | 0      | 1      | 1        | 0            | 1                |   | 1            |          |         |       |         |
|   |       |         | 9     | 0      | 1      | 1        | 0            | 0                |   | 1            |          |         |       |         |
|   |       |         | 10    | 1      | 0      | 0        | 0            | 1                |   | 1            |          |         |       |         |
|   |       |         | 11    | 0      | 0      | 0        | 1            | 1                |   | 0            |          |         |       |         |
|   |       |         | 12    | 1      | 0      | 0        | 1            | 0                |   | 0            |          |         |       |         |
|   |       |         | 13    | 0      | 1      | 1 1      |              | 1                |   | 1            |          |         |       |         |
|   |       |         |       |        |        |          |              |                  |   |              |          |         |       |         |
|   |       |         |       |        | ່ ຈຸ   | ຫານາ     | ମ ୪୬ ବ       | น่ดา             | 1 |              | I        |         | 1     | 29      |

### คำสั่งที่ใช้

Multiple Response → Define Sets... Multiple Response → Frequencies... ผลที่ได้คือ

#### **Multiple Response**

Group \$Action (Value tabulated = 1)

|                 |                 |       | Pct of    | Pct of |
|-----------------|-----------------|-------|-----------|--------|
| Dichotomy label | Name            | Count | Responses | Cases  |
| Chat            | Acti1           | 11    | 19.0      | 55.0   |
| E-mail          | Acti2           | 12    | 20.7      | 60.0   |
| Searching       | Acti3           | 9     | 15.5      | 45.0   |
| Download        | Acti4           | 13    | 22.4      | 65.0   |
| Shopping        | Acti5           | 7     | 12.1      | 35.0   |
| Other           | Acti6           | 6     | 10.3      | 30.0   |
|                 |                 |       |           |        |
|                 | Total responses | 58    | 100.0     | 290.0  |

0 missing cases; 20 valid cases

#### การนำเสนอการวิเคราะห์

| กิจกรรมบนอินเทอร์เน็ต    | จำนวนผู้ตอบ | ร้อยละ (ของการถูกเลือก) |
|--------------------------|-------------|-------------------------|
| สนทนาออนไลน์             | 11          | 19.0                    |
| ค้นคว้าข้อมูล            | 12          | 20.7                    |
| อ่านจดหมายอิเล็กทรอนิกส์ | 9           | 15.5                    |
| ดาวน์โหลดโปรแกรม         | 13          | 22.4                    |
| ซื้อสินค้าออนไลน์        | 7           | 12.1                    |
| อื่น ๆ                   | 6           | 10.3                    |
| รวม                      | 58          | 100.0                   |

จากตารางพบว่า กิจกรรมบนอินเทอร์เน็ต ผู้ตอบ แบบสอบถามส่วนใหญ่ ใช้อินเทอร์เน็ตสำหรับการดาวน์โหลด โปรแกรม มีจำนวน 13 คน ซึ่งคิดเป็น ร้อยละ 22.4 ของ กิจกรรมบนอินเทอร์เน็ต รองลงมาคือ การใช้อินเทอร์เน็ต สำหรับการค้นคว้าหาข้อมูล มีจำนวน 12 คน ซึ่งคิดเป็นร้อยละ 20.7 ของกิจกรรมบนอินเทอร์เน็ต และกิจกรรมที่นิยมทำน้อย ที่สุดคือ ในเรื่องอื่น ๆ เช่น ใช้ทำธุรกิจส่วนตัว ทำธุรกรรม ทางการเงิน เป็นต้น มีจำนวน 6 คน ซึ่งคิดเป็น ร้อยละ 10.3 ของกิจกรรมบนอินเทอร์เน็ต

# การหาค่า p และค่า r ตัวอย่าง เปิดแฟ้มข้อมูลชื่อ ปรนัย 0 1หาค่า p ค่า r.sav

| ดนที่ | ช้อ1 | ช้อ2 | ช้อ3 | ช้อ4 | ช้อ5 | ช้อ6 | ช้อ7 | ช้อ8 | ช้อ9 | ข้อ10 | ข้อ11 | ข้อ12 | ข้อ13 | ช้อ14 |
|-------|------|------|------|------|------|------|------|------|------|-------|-------|-------|-------|-------|
| 1     | 1    | 1    | 1    | 0    | 1    | 1    | 0    | 0    | 0    | 0     | 1     | 0     | 0     | 0     |
| 2     | 1    | 1    | 1    | 1    | 1    | 1    | 0    | 1    | 1    | 1     | 0     | 1     | 1     | 1     |
| 3     | 0    | 1    | 1    | 1    | 1    | 1    | 0    | 0    | 0    | 1     | 0     | 1     | 1     | 1     |
| 4     | 1    | 0    | 1    | 0    | 0    | 1    | 1    | 1    | 0    | 0     | 1     | 0     | 0     | 1     |
| 5     | 1    | 1    | 1    | 1    | 1    | 1    | 1    | 1    | 1    | 0     | 1     | 1     | 1     | 1     |
| 6     | 0    | 0    | 1    | 1    | 1    | 1    | 1    | 1    | 1    | 1     | 1     | 1     | 1     | 0     |
| 7     | 1    | 1    | 1    | 0    | 0    | 1    | 1    | 1    | 0    | 0     | 1     | 1     | 1     | 1     |
| 8     | 0    | 0    | 1    | 1    | 0    | 1    | 1    | 0    | 0    | 0     | 0     | 0     | 0     | 0     |
| 9     | 1    | 1    | 0    | 1    | 1    | 0    | 1    | 1    | 1    | 1     | 1     | 0     | 1     | 1     |
| 10    | 1    | 1    | 1    | 1    | 0    | 1    | 1    | 1    | 1    | 0     | 1     | 1     | 1     | 1     |
| 11    | 1    | 0    | 0    | 1    | 1    | 0    | 0    | 1    | 0    | 0     | 1     | 0     | 1     | 0     |
| 12    | 0    | 1    | 1    | 1    | 1    | 1    | 0    | 0    | 0    | 0     | 1     | 0     | 1     | 0     |
| 13    | 1    | 1    | 1    | 0    | 0    | 1    | 0    | 0    | 0    | 0     | 1     | 0     | 1     | 1     |
| 14    | 1    | 1    | 1    | 1    | 1    | 1    | 1    | 1    | 0    | 1     | 1     | 0     | 1     | 1     |
| 15    | 1    | 1    | 1    | 1    | 0    | 1    | 0    | 0    | 0    | 1     | 0     | 1     | 1     | 1     |
| 16    | 1    | 1    | 1    | 1    | 1    | 0    | 1    | 1    | 1    | 0     | 0     | 0     | 0     | 0     |
| 17    | 1    | 1    | 1    | 1    | 1    | 1    | n    | Ω    | 1    | n     | n     | 1     | Ω     | Ω     |

จุฑามาศ ชูจินคา

# ใช้โปรแกรม SPSS ้คำนวณหาค่า p และ ค่า r เป็นรายข้อ เมนูคำสั่ง Analyze → Scale → Reliability Analysis เลือกตัวแปร ข้อ1 ถึง ข้อ14 เลือก Statistics หัวข้อ **Descriptives for Item, Scale if item deleted** ผลที่ได้คือ

#### Reliability

\*\*\*\*\* Method 1 (space saver) will be used for this analysis \*\*\*\*\* RELIABILITY ANALYSIS - SCALE (ALPHA) Mean Std Dev Cases จ้อ1 1. .7667 .4302 30.0 ค่า p คือ ค่า Mean ข้อ2 2. .8333 .3790 30.0 จ้อ3 3. .8000 .4068 30.0 ข้อ4 4. .7667 .4302 30.0 **เ**ข้อร 5. .7000 .4661 30.0 ข้อ6 б. .8667 .3457 30.0 ข้อ7 7. .4667 .5074 30.0

จุฑามาศ ชูจินดา

Item-total Statistics

|               | Scale   | Scale    | Corrected   |         |                   |
|---------------|---------|----------|-------------|---------|-------------------|
|               | Mean    | Variance | Item-       | Alpha   |                   |
|               | if Item | if Item  | Total       | if Item |                   |
|               | Deleted | Deleted  | Correlation | Deleted | ค่า r คือ         |
| ข้อ1          | 8.3000  | 7.4586   | .2377       | .6728   |                   |
| ข้อ2          | 8.2333  | 7.5644   | .2370       | 6726    | ନା Corrected      |
| ข้อ3          | 8.2667  | 7.8575   | .0786       | .6909   | <b>Item-Total</b> |
| ข้อ4          | 8.3000  | 7.6655   | .1477       | .6839   | Correlation       |
| ข้อร          | 8.3667  | 7.7575   | .0877       | .6931   | Correlation       |
| ข <b>้</b> อ6 | 8.2000  | 7.9586   | .0636       | .6897   |                   |
| ข้อ7          | 8.6000  | 6.9379   | .3767       | .6533   |                   |
| <b>จ้</b> อ8  | 8.4000  | 7.2138   | .2945       | .6656   |                   |
|               |         |          | จุฑามาศ     | ชูจินดา | 136               |

# Reliability Coefficients (Alpha) คือ ค่าความเชื่อมั้นของ แบบทดสอบทั้งฉบับ เป็นการหาความสอดคล้องภายในของ แบบทดสอบทั้งฉบับ

Reliability Coefficients N of Cases = 30.0 N of Items = 14 Alpha = .6815

### การหาค่า Alpha ของข้อมูลชนิด Rating Sacle ตัวอย่าง เปิดแฟ้มข้อมูลชื่อ Rating Scale.sav เป็นแบบสอบลามเจตคติ 20 ข้อ 30 คน

| ดแพี | ช้อ1 | ช้อ2 | ช้อ3 | ช้อ4 | ช้อ5 | ช้อ6 | ช้อ7 | ช้อ8 | ช้อ9 | ช้อ10 | ช้อ11 | ช้อ12 | ช้อ13 | ช้อ14 | ช้อ15 | ช้อ16 | ช้อ17 | ช้อ18 | ช้อ19 | ช้อ20 |
|------|------|------|------|------|------|------|------|------|------|-------|-------|-------|-------|-------|-------|-------|-------|-------|-------|-------|
| 1    | 4    | 3    | 4    | 4    | 3    | 4    | 4    | 4    | 3    | 4     | 4     | 4     | 3     | 3     | 4     | 3     | 3     | 4     | 4     | 4     |
| 2    | 3    | 4    | 2    | 4    | 2    | 3    | 2    | з    | 3    | 4     | 4     | 4     | 4     | 3     | 4     | 2     | 3     | 2     | 3     | 3     |
| 3    | 3    | 3    | 4    | 4    | 4    | 2    | 2    | 3    | 3    | 4     | 5     | 3     | 3     | 4     | 4     | 5     | 5     | 2     | 5     | 4     |
| 4    | 1    | 2    | 1    | 3    | 3    | 2    | 2    | 2    | 2    | 3     | 5     | 4     | 4     | 1     | 2     | 3     | 3     | 3     | 2     | 2     |
| 5    | 3    | 2    | 2    | 3    | 2    | 2    | 1    | 3    | 3    | 3     | 3     | 1     | 3     | 2     | 3     | 5     | 3     | 3     | 3     | 3     |
| 6    | 3    | 4    | 5    | 4    | 3    | 3    | 4    | 5    | 3    | 5     | 4     | 3     | 4     | 2     | 3     | 3     | 3     | з     | 3     | 4     |
| 7    | 5    | 5    | 5    | 3    | 2    | 4    | 1    | 5    | 5    | 5     | 3     | 5     | 5     | 4     | 5     | 5     | 5     | 2     | 3     | 4     |
| 8    | 3    | 4    | 2    | 3    | 2    | 2    | 2    | з    | 4    | 3     | 5     | 4     | 3     | 2     | 3     | 2     | 4     | 3     | 3     | 4     |
| 9    | 2    | 2    | 5    | 3    | 1    | 3    | 3    | 2    | 3    | 2     | 2     | 3     | 2     | 3     | 3     | 2     | 3     | 2     | 3     | 3     |
| 10   | 4    | 3    | 5    | 2    | 3    | 4    | 3    | 3    | 3    | 4     | 4     | 3     | 5     | 5     | 3     | 4     | 4     | 2     | 3     | 4     |
| 11   | 4    | 3    | 5    | 3    | 4    | 3    | 4    | 4    | 5    | 5     | 4     | 3     | 4     | 5     | 3     | 5     | 4     | 3     | 4     | 4     |
| 12   | 5    | 5    | 5    | 3    | 5    | 4    | 5    | 5    | 5    | 5     | 4     | 3     | 5     | 5     | 5     | 5     | 4     | 4     | 3     | 5     |
| 13   | 4    | 5    | 5    | 4    | 4    | 4    | 3    | з    | 4    | 3     | 5     | 4     | 4     | 3     | 3     | 4     | 5     | з     | 4     | 3     |
| 14   | 3    | 3    | 4    | 3    | 3    | 3    | 2    | з    | 3    | 3     | 1     | 4     | 3     | 3     | 4     | 3     | 2     | 4     | 2     | 4     |
| 15   | 3    | 3    | 5    | 3    | 2    | 3    | 5    | 3    | 3    | 3     | 5     | 5     | 5     | 3     | 3     | 3     | 4     | 2     | 4     | 2     |
| 16   | 5    | 5    | 5    | 3    | 4    | 3    | 5    | 5    | 5    | 5     | 5     | 4     | 5     | 5     | 5     | 4     | 4     | 4     | 5     | 5     |
| 17   | 4    | 4    | 5    | 5    | 4    | 2    | 2    | 2    | 3    | 4     | 3     | 3     | 3     | 4     | 4     | 2     | 4     | 2     | 3     | 3     |
| 18   | 3    | 4    | 2    | 5    | 3    | 3    | 3    | 4    | 5    | 5     | 5     | 4     | 5     | 1     | 3     | 4     | 4     | 3     | 3     | 3     |
| 19   | 2    | 3    | 2    | 3    | 2    | 2    | 1    | 4    | 2    | 3     | 5     | 4     | 4     | 2     | 3     | 4     | 4     | 2     | 3     | 3     |
| 20   | 3    | 2    | 5    | 3    | 4    | 2    | 1    | 2    | 2    | 4     | 4     | 3     | 3     | 2     | 4     | 4     | 3     | 3     | 4     | 4     |

จุฑามาศ ชูจินดา

# **ค่าความเชื่อมั่นของแบบทดสอบทั้งฉบับ**

**Reliability** Coefficients

N of Cases = 30.0 N of Items = 20

Alpha = .8477
## การหาค่า Alpha ของข้อมูลชนิดข้อสอบอัตนัย ตัวอย่าง เปิดแฟ้มข้อมูลชื่อ อัตนัย.sav เป็นแบบอัตนัย 5 ข้อ

| ดนที่ | ช้อ1 | ช้อ2 | ช้อ3 | ช้อ4 | ช้อ5 |
|-------|------|------|------|------|------|
| 1     | 6    | 2    | 1    | 0    | 0    |
| 2     | 8    | 6    | 5    | 2    | 4    |
| 3     | 10   | 12   | 7    | 7    | 7    |
| 4     | 5    | 11   | 11   | 9    | 8    |
| 5     | 6    | 3    | 0    | 0    | 1    |
| 6     | 11   | 7    | 9    | 6    | 1    |
| 7     | 7    | 7    | 2    | 5    | 5    |
| 8     | 4    | 7    | 4    | 4    | 1    |
| 9     | 6    | 3    | 3    | 2    | 4    |
| 10    | 6    | 5    | 1    | 3    | 1    |

## **ค่าความเชื่อมั่นของแบบทดสอบทั้งฉบับ**

Reliability Coefficients

$$N \text{ of } Cases = 10.0$$
  $N \text{ of } Items = 5$ 

Alpha = .8802